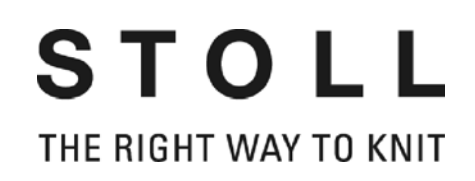

# **Operating instructions**

|           | Туре | Computer type | Component type |
|-----------|------|---------------|----------------|
| CMS 830 S | 633  | OKC           | 000 - 003      |
| CMS 730 S | 625  | OKC           | 000 - 003      |

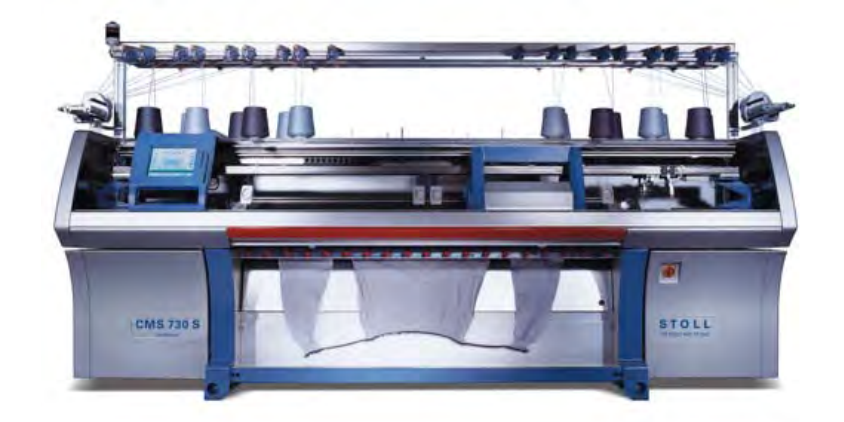

 $(\in$ 

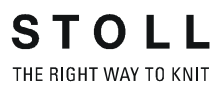

Date: 2012-08-22 Translation of the original operating instructions Operating system of the machine: V\_OKC\_002.007.00x\_STOLL (or higher) H. STOLL GmbH & Co. KG, Stollweg 1, D-72760 Reutlingen, Germany Our products are being developed further continuously. They are therefore subject to technical modifications.

#### End User Licence Contract (03/2001)

Licence terms in business transactions with entrepreneurs for the use of the STOLL software Licenser: H. STOLL GmbH & Co. KG, Stollweg 1, D-72760 Reutlingen / Germany.

- § 1 Licensed object and scope of use
- (1) The licenser grants the licensee a not exclusive right to use above-mentioned STOLL software according to the following terms and conditions. The licenser shall provide the licensee with a copy of the object code for the licensed programs. The licence material also includes a program description in printed form. In the following text, the licensed programs and the program description are altogether referred to as "licensed software".
- (2) The licensed software is only intended to be used with the STOLL knitting machine with which the software was delivered and can only be run in connection with this knitting machine. Any other form of use of the licensed software is not permitted.
- (3) The approved use covers the storing of the licensed programs in one data-processing machine, the execution of the programs, the processing of the data stock, as well as the production of copies of the programs to the extent that this is required for contractual use. All rights to the copies shall remain with licenser.
- (4) Additional usufructuary and exploitation rights of the licensee do not exist. The creation of back-up copies, the testing and inspecting of the programs, the processing of the data stock as well as a decompiling are only permissible if this must be imperatively permitted due to legal regulations.
- (5) Licence material handed over in printed form, in particular the program description is only allowed to be reproduced with the written consent of the licenser.
- (6) After having informed the licenser previously in writing, the licensee is allowed to transfer his right of use together with the knitting machine mentioned in Par. (2) in the scope and with the limited conditions resulting from the Par. (1) to (5) entirely to a third party. These conditions must be expressly pointed out to the third party. The transfer within the framework of continuous obligation (e.g. rental, leasing) is not permissible. With the transfer, all the rights of use of the first licensee shall expire, including any rights to copies and adaptions. If these were not handed over to third parties, they must be destroyed.
- (7) Neither the licensee nor the subsequent user has the right to use licensed software in whole or in part on more than one data-processing machine at the same time or distribute any reproduced sections of the licensed software in its original version or in altered adapted versions.
- § 2 Period of use

The granting of the usufruct mentioned under § 1 is provided for an indefinite period of time for the entire economic service life of the licensed software.

- § 3 Safeguarding of the licensed software
- (1) The licensee must ensure that no form of improper use of the licensed software is carried out at his company and that the obligations in accordance with § 1 are also observed by his employees and personnel as well as by other persons working with the package.
- (2) The licensee agrees not to change any protective annotations, such as copyright annotations or any other reservations of rights and agrees to transfer completely into specifically made copies of the licensed software. The licensee is only allowed to use the programs or program sections of other producers included in or related to the licensed software if the licensee accepts the licence terms applicable for such use.
- § 4 Warranty
- (1) The contracting parties are in agreement that, based on the present state of technology, it is not possible to develop programs so that they run without any errors for all application conditions. For the licensed software, the licenser shall hand over to the licensee a program description based on the most recent status in each case that refers to the proper use and conditions of use for the programs. Specific characteristic features shall not be guaranteed unless an agreement to the contrary is reached in individual cases.
- (2) The licenser guarantees that the licensed software is usable within the meaning of the program description issued by him and applicable at the time of delivery to the licensee; an irrelevant diminishment of the usability shall not be taken into account. The licenser also guarantees that the data carrier being used is free of material and manufacturing defects and that the data has been properly recorded on the data carrier. If the licensee operates the licensee software in connection with hardware and software products that do not come from STOLL, the licensee is obliged to furnish proof that a determined error has its cause in the licensed software.

- (3) If the licensed software proves to be useless or defective within the meaning of Par. (2), the warranty is carried out by replacement delivery versus the return of the defective software. If the software delivered on a replacement basis also proves to be useless or defective and the licenser is not able to restore the usability or eliminate the error within a suitable time limit, the licensee can demand, according to his choice, a reduction of the licence fee or reimbursement of the licence fee versus the return of the licensed software.
- (4) Any further warranty, in particular for guaranteeing that the data or the licensed software comply with the requirements and purposes of the licensee shall be excluded.
- (5) The warranty period amounts to twelve months, starting with the date of delivery of the licensed software to the licensee.
- § 5 Liability limitations
- (1) The licenser shall be liable for damages that were caused by a culpable infringement of an essential contractual obligation, for which the licenser is responsible, in a manner endangering the achievement of the contractual purpose. The liability is limited to the contract-typical damage the occurrence of which the licenser had to expect based on the circumstances known to the licenser upon the conclusion of the contract. In any case, the liability is limited to two times the amount of the licence fee paid by the licensee.
- (2) In case of virus contamination, the licensee is responsible for providing proof that the licensed software was contaminated with the virus.
- (3) The licenser shall not be liable for insufficient economic success, lost profits, remote damages and consequential damages and for damages from the claims of third parties with the exception of claims resulting from the infringement of protective rights of third parties.
- (4) For the recovery of data, licenser shall only be liable within the framework of Par. (1) and only if the licensee stored this data in machine-readable form on a daily basis, the corresponding data carrier is available and the data can be reproduced at reasonable expense.
- (5) The aforementioned liability limitations do not apply to damages that have been proved to be based on premeditation or gross negligence on the part of licenser or on the lack of guaranteed characteristics, as well as to any claims based on the product liability law.
- § 6 Final provisions
- (1) Alterations and supplements of this contract require the written form for their legal validity.
- (2) Should any individual provisions of this licence terms be void or become void, the validity of the other provisions shall remain unaffected. The void provision must be replaced by a lawful provision that comes as close as possible to the economic purpose it is being used to pursue.
- (3) This terms and the legal relations between the licenser and the licensee are subject to German law exclusively.
- (4) Place of fulfilment and jurisdiction in business transactions with businessmen is D-Reutlingen / Germany.

#### Installation of the programs

The exact installation instructions for the software are contained in the manual.

#### Software license for Windows XP

The license number is located on the left or on the right control cabinet.

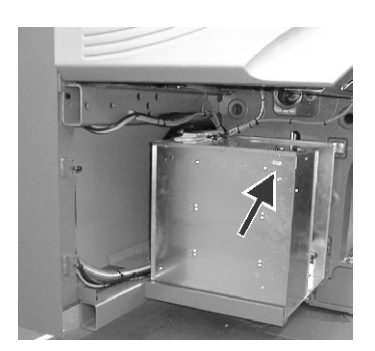

Fig. 1 Software license for Windows XP on the left control cabinet

### Table of contents

| 1 | Abc | out this                                           | s document                                                                                                    | 13                                     |
|---|-----|----------------------------------------------------|----------------------------------------------------------------------------------------------------|----------------------------------------|
|   | 1.1 | Functi                                             | ion of this document                                                                                                    | 13                                     |
|   | 1.2 | Target                                             | t groups of this document                                                                                                    | 13                                     |
|   | 1.3 | Inform                                             | nation in this document                                                                                                    | 14                                     |
|   | 1.4 | Symbo                                              | ols in this document                                                                                                    | 16                                     |
| 2 | Des | criptic                                            | on of knitting machine                                                                                                    | 17                                     |
|   | 2.1 | Comp                                               | onents of the knitting machine                                                                                                    | 18                                     |
|   |     | 2.1.1<br>2.1.2<br>2.1.3                            | Front side<br>Lateral view (right)<br>Rear side                                                                                                    |                                        |
|   | 22  | Yarn d                                             | nuide                                                                                                    | 23                                     |
|   | L.L | 2.2.1<br>2.2.2<br>2.2.3<br>2.2.4<br>2.2.5<br>2.2.6 | Courses of yarn<br>Yarn control unit<br>Lateral yarn guide<br>Thread clamping and cutting device<br>Intarsia yarn carrier *<br>Plating yarn carriers * | 23<br>23<br>26<br>27<br>29<br>31<br>32 |
|   | 2.3 | Carria                                             | ige assembly                                                                                                    |                                        |
|   |     | 2.3.1<br>2.3.2<br>2.3.3<br>2.3.4                   | Drive, speed and operating path<br>Suction and cleaning row<br>Central lubrication<br>Presser Foot                                                     |                                        |
|   | 2.4 | Knittin                                            | ng system                                                                                                    |                                        |
|   |     | 2.4.1<br>2.4.2<br>2.4.3<br>2.4.4                   | Knitting system design<br>The step motors in the carriage<br>Holding-down function<br>Position of the needles outside the carriage                     |                                        |
|   | 2.5 | Contro                                             | ol devices                                                                                                    | 43                                     |
|   |     | 2.5.1<br>2.5.2<br>2.5.3<br>2.5.4                   | Impulse sensor<br>Stop resistance<br>Shock stop<br>Needle detector                                                                                     |                                        |
|   | 2.6 | Needle                                             | e beds                                                                                                    |                                        |
|   |     | 2.6.1<br>2.6.2                                     | Structure<br>Racking device                                                                                                    | 45<br>46                               |

# STOLL

|   | 2.7 | Fabric             | take-down                                                   | 48  |
|---|-----|--------------------|-------------------------------------------------------------|-----|
|   |     | 2.7.1              | Main take-down                                              | 48  |
|   |     | 2.7.2              | Auxiliary take-down                                         | 49  |
|   |     | 2.7.3              | Comb take-down                                              | 50  |
|   |     | 2.7.4              | Control devices (fabric take-down)                          | 51  |
|   | 2.8 | Displa             | y and operating elements                                    | 52  |
|   |     | 2.8.1              | Main switch                                                 | 52  |
|   |     | 2.8.2              | Engaging rod                                                | 53  |
|   |     | 2.8.3              | Signal light                                                | 54  |
|   |     | 2.8.4              | Input unit                                                  |     |
|   |     | 2.8.5              | User Interface                                              |     |
| 3 | Pro | ducing             | g with the knitting machine                                 | 65  |
|   | 3.1 | Prepa              | ring production and shift changes                           | 65  |
|   |     | 3.1.1              | Loading files, libraries and pattern folders                | 66  |
|   |     | 3.1.2              | Entering piece number or number of courses                  | 71  |
|   |     | 3.1.3              | Configuring automatic machine switching off                 |     |
|   |     | 3.1.4              | Setting touch screen                                        |     |
|   | 3.2 | Thread             | ding up yarn                                                |     |
|   |     | 3.2.1              | Calling up yarn carrier assignment                          |     |
|   |     | 3.2.2              | Putting up bobbins                                          | 77  |
|   |     | 3.2.3              | Threading threads through yarn guide bracket                | 77  |
|   |     | 3.2.4              | Threading threads through yarn control device               | 77  |
|   |     | 3.2.5              | Thread the yarns through the yarn length measuring device * |     |
|   |     | 3.2.6              | Threading up threads into friction feed wheel *             |     |
|   |     | 3.2.7              | Threading up the threads into the VECTOR feed wheel *       |     |
|   |     | 3.2.8              | I hreading threads through safety door                      |     |
|   |     | 3.2.9              | Threading up yarns into yarn carrier                        |     |
|   |     | 5.2.10             |                                                             |     |
|   | 3.3 | Produc             | ction                                                       | 83  |
|   |     | 3.3.1              | Starting machine                                            | 83  |
|   |     | 3.3.2              | Calling up report and shift counters                        |     |
|   |     | 3.3.3              | Stopping machine                                            |     |
|   |     | 3.3.4              | Monitoring the running time                                 |     |
|   | 0.4 | 3.3.3<br>Data da u |                                                             |     |
|   | 3.4 | Produc             | cing with knitting orders (order menu)                      |     |
|   |     | 3.4.1              | Creating and managing order menu                            | 100 |
|   |     | 3.4.2              | Setting or changing counters for order menu                 | 102 |
|   | 25  | 3.4.3              | Saving/loading order menu                                   |     |
|   | 3.5 | Elimina            | ating errors in the tabric                                  | 105 |
|   |     | 3.5.1              | Starting again after pressing off fabric                    | 106 |
|   |     | 3.5.2              | I hreading up thread into yarn carrier                      | 109 |

|   |      | 3.5.3    | Removing fabric winding around fabric take-down     | 110 |
|---|------|----------|-----------------------------------------------------|-----|
|   | 3.6  | Starting | g the machine after a fault                         | 111 |
|   |      | 3.6.1    | Message and tip retrospective view                  | 112 |
|   |      | 3.6.2    | Suppressing error messages                          | 115 |
|   |      |          |                                                     |     |
| 4 | Adju | isting   | knitting machine                                    | 117 |
|   | 4.1  | Basic s  | settings                                            | 117 |
|   |      | 4.1.1    | Adjusting carriage speed                            | 118 |
|   |      | 4.1.2    | Setting stitch tension                              | 121 |
|   |      | 4.1.3    | Adjusting yarn carriers                             | 132 |
|   |      | 4.1.4    | Staggering yarn carriers                            | 137 |
|   |      | 4.1.5    | Adjusting yarn tension                              | 140 |
|   |      | 4.1.6    | Adjusting yarn delivery on friction feed wheel *    | 143 |
|   |      | 4.1.7    | Adjusting storage feed wheel VECTOR *               | 144 |
|   |      | 4.1.8    | Adjusting knitting areas                            | 145 |
|   |      | 4.1.9    | Adjusting take-down                                 | 146 |
|   |      | 4.1.10   | Processing fabric take-down menu                    | 149 |
|   |      | 4.1.11   | Setting Cycle Counter and Quantity of Fabrics       | 152 |
|   |      | 4.1.12   | Adjusting shape counters                            | 153 |
|   |      | 4.1.13   | Setting counters                                    | 155 |
|   |      | 4.1.14   | Switch illumination on and off                      | 156 |
|   |      | 4.1.15   | Setting value for releasing thread clamp            | 157 |
|   |      | 4.1.16   | Configuration symbol bar                            | 158 |
|   |      | 4.1.17   | Configuring monitoring                              | 160 |
|   |      | 4.1.18   | Setting up the pattern                              | 164 |
|   |      | 4.1.19   | Settings K&W                                        | 172 |
|   |      | 4.1.20   | Racking correction                                  | 173 |
|   | 4.2  | Advand   | ced adjustments                                     | 176 |
|   |      | 4.2.1    | Switching on and off aggregates                     | 177 |
|   |      | 4.2.2    | Setting language                                    | 179 |
|   |      | 4.2.3    | Adjusting sensor mechanism                          | 181 |
|   |      | 4.2.4    | Setting needle bed parameters                       | 183 |
|   |      | 4.2.5    | Setting machine parameters                          | 184 |
|   |      | 4.2.6    | Setting switch-off time when a power failure occurs | 186 |
|   |      | 4.2.7    | Copying service data                                | 188 |
|   |      | 4.2.8    | Carry out the reference run                         | 190 |
|   |      | 4.2.9    | Adjusting racking position correction VPK           | 193 |
|   |      | 4.2.10   | Adjusting basic racking correction VGK              | 195 |
|   |      | 4.2.11   | Correcting position of stitch cams                  | 198 |
|   |      | 4.2.12   | Adjusting needle brushes                            | 200 |
|   |      | 4.2.13   | Adjust thread clamp                                 | 201 |
|   |      | 4.2.14   | Assembling and adjusting presser toot               | 202 |
|   |      | 4.2.15   | Adjusting needle detector                           | 205 |
|   |      | 4.2.16   | Adjusting yarn carriers                             | 205 |

|     | 4.2.17             | Adjusting yarn carrier limiters                                                | 207 |  |
|-----|--------------------|--------------------------------------------------------------------------------|-----|--|
|     | 4.2.18             | Adjusting yarn carrier guide                                                   | 208 |  |
|     | 4.2.19             | Adjusting the brushes of the central lubrication                               | 208 |  |
|     | 4.2.20             | Adjusting intarsia yarn carriers *                                             | 209 |  |
|     | 4.2.21             | Shifting intarsia yarn carriers in area of carriage assembly *                 | 210 |  |
|     | 4.2.22             | Intarsia yarn carrier - Adjust stopping point (basic setting, braking value) * | 211 |  |
|     | 4.2.23             | Intarsia yarn carrier - check the pressure plates *                            | 220 |  |
|     | 4.2.24             | Intarsia yarn carrier - Correct stopping point (correction value) *            | 221 |  |
|     | 4.2.25             | Plating – the different possibilities                                          | 222 |  |
|     | 4.2.26             | Plating - Double bow yarn carrier                                              | 223 |  |
|     | 4.2.27             | Plating - Plating yarn carrier carriage                                        | 225 |  |
| 4.3 | Working with files |                                                                                |     |  |
|     | 4.3.1              | Help on working in the windows                                                 | 228 |  |
|     | 4.3.2              | File manager                                                                   | 234 |  |
|     | 4.3.3              | Working with files, libraries and folders                                      | 238 |  |
|     | 4.3.4              | Displaying file in pattern editor                                              | 243 |  |
|     | 4.3.5              | Clear knitting memory                                                          | 245 |  |
|     | 4.3.6              | Copying files                                                                  | 247 |  |
|     | 4.3.7              | Selecting the current folder                                                   | 250 |  |
|     | 4.3.8              | Carrying out a program check                                                   | 253 |  |
| 4.4 | Workin             | g with the Sintral editor                                                      | 255 |  |
|     | 4.4.1              | Activating Sintral editor                                                      | 255 |  |
|     | 4.4.2              | Go to help in function and error list                                          | 261 |  |
| 4.5 | KnitLA             | N connection                                                                   | 262 |  |
| 4.6 | Definin            | g user profile                                                                 | 265 |  |
|     |                    |                                                                                |     |  |

\_\_\_\_\_

#### 5 Setup Data

STOLL

| Setu | p Data                         | a 2                                      | 275 |  |  |  |
|------|--------------------------------|------------------------------------------|-----|--|--|--|
| 5.1  | Background 276                 |                                          |     |  |  |  |
| 5.2  | Comparing Setup1 to Setup2 277 |                                          |     |  |  |  |
| 5.3  | Using S                        | Setup1 or Setup2                         | 279 |  |  |  |
| 5.4  | Loadin                         | g knitting program                       | 280 |  |  |  |
| 5.5  | 5 Setup2 Editor                |                                          |     |  |  |  |
|      | 5.5.1                          | Overview of the Setup2 Editor of the CMS | 281 |  |  |  |
|      | 5.5.2                          | Take-down                                | 290 |  |  |  |
|      | 5.5.3                          | Yarn carrier                             | 294 |  |  |  |
|      | 5.5.4                          | Stitch lengths                           | 298 |  |  |  |
|      | 5.5.5                          | Carriage speed                           | 301 |  |  |  |
|      | 5.5.6                          | Cycle counters                           | 302 |  |  |  |
|      | 5.5.7                          | Yarn length                              | 303 |  |  |  |
|      | 5.5.8                          | Racking                                  | 307 |  |  |  |
|      | 5.5.9                          | Miscellaneous                            | 308 |  |  |  |
|      | 5.5.10                         | Data Mode and File Mode                  | 309 |  |  |  |

|   | 5.6 | Setup1  | - Editing the setup file                                                                                                    | 310 |
|---|-----|---------|----------------------------------------------------------------------------------------------------|-----|
| 6 | Mai | ntenan  | ce of the knitting machine                                                                                                    | 315 |
|   | 6.1 | Minimi  | ze wear                                                                                                    | 315 |
|   | 6.2 | Cleanir | ng the knitting machine                                                                                                    | 317 |
|   |     | 6.2.1   | Cleaning the touch screen                                                                                                    | 319 |
|   |     | 6.2.2   | Clean vacuum device and lint container                                                                                                    | 320 |
|   |     | 6.2.3   | Vacuuming off knitting machine                                                                                                    | 321 |
|   |     | 6.2.4   | Cleaning needle bed                                                                                                    | 322 |
|   |     | 6.2.5   | Cleaning the active thread clamp                                                                                                    | 322 |
|   |     | 6.2.6   | Cleaning the permanent brakes                                                                                                    | 323 |
|   |     | 6.2.7   | Cleaning the friction feed wheel *                                                                                                    | 323 |
|   |     | 6.2.8   | Cleaning main drive fan                                                                                                    | 324 |
|   |     | 6.2.9   | Cleaning fan and radiators in right control unit                                                                                                    | 324 |
|   |     | 6.2.10  | Cleaning filter mat of power supply unit                                                                                                    | 325 |
|   |     | 6.2.11  | Cleaning thread clamping and cutting device                                                                                                    | 326 |
|   |     | 6.2.12  | Clean transport segment                                                                                                    | 328 |
|   |     | 6.2.13  | Clean the knitting systems                                                                                                    | 330 |
|   |     | 6.2.14  | Clean thread clamping and cutting device thoroughly                                                                                                    | 331 |
|   | 6.3 | Lubrica | ate knitting machine                                                                                                    | 335 |
|   |     | 6.3.1   | Lubrication interval                                                                                                    | 336 |
|   |     | 6.3.2   | Setting lubricating interval for needle bed                                                                                                    | 337 |
|   |     | 6.3.3   | Setting of central lubrication                                                                                                    | 338 |
|   |     | 6.3.4   | Oil needle bed                                                                                                    | 341 |
|   |     | 6.3.5   | Restarting lubricating interval                                                                                                    | 342 |
|   |     | 6.3.6   | Oiling jack bed                                                                                                    | 342 |
|   |     | 6.3.7   | Oiling yarn carrier rods                                                                                                    | 343 |
|   |     | 6.3.8   | Oiling carriage guide rail                                                                                                    | 343 |
|   |     | 6.3.9   | Greasing impulse sensor rails                                                                                                    | 344 |
|   |     | 6.3.10  | Greasing racking device                                                                                                    | 345 |
|   |     | 6.3.11  | Greasing adjustment pieces                                                                                                    | 346 |
| 7 | Rep | airing  | the knitting machine                                                                                                    | 347 |
|   | 7.1 | Supple  | mentary activities during maintenance                                                                                                    | 347 |
|   |     | 7.1.1   | Switching power supply 40 V off and on                                                                                                    | 347 |
|   |     | 7.1.2   | Central lubrication - mounting and working position                                                                                                    | 349 |
|   | 7.2 | Helpful | knitting rows                                                                                                    | 350 |
|   | 7.3 | Replac  | ing parts                                                                                                    | 352 |
|   | -   | 731     | Replacing needle and coupling part                                                                                                    | 352 |
|   |     | 732     | Replacing intermediate slider                                                                                                    | 355 |
|   |     | 7.3.3   | Replacing internetiate shade internetiate shade int | 356 |
|   |     | 734     | Replacing bolding-down jack                                                                                                    | 357 |
|   |     | 7.0.4   | replacing notang down juot                                                                                                    | 001 |

|   | 8.1  | Boot p  | rocess                                                                     | 408 |
|---|------|---------|----------------------------------------------------------------------------|-----|
| 8 | Soft | ware -  | Installation and basic settings                                            | 407 |
|   |      | _ `     |                                                                            |     |
|   |      | 7.6.4   | Determining the needle selection shifting manually                         | 403 |
|   |      | 7.6.3   | Reset reference values of impulse sensor, carry out carriage reference run | 402 |
|   |      | 7.6.2   | Preparations                                                               | 401 |
|   |      | 7.6.1   | Setting the impulse sensor type                                            | 398 |
|   | 7.6  | Needle  | e selection shifting                                                       | 397 |
|   |      | 7.5.1   | Checking fuse (right and left control cabinet)                             | 394 |
|   | 7.5  | Check   | fuses                                                                      | 394 |
|   |      | 1.4.4   | Replacing electronic card                                                  | 393 |
|   |      | 7.4.3   | Control of yarn carrier magnets                                            | 392 |
|   |      | 7.4.2   | Power supply unit                                                          | 392 |
|   |      | 7.4.1   | Overview of the electronic control (control cabinet left and right)        | 389 |
|   | 7.4  | Elimina | ating faults in electronics system                                         | 389 |
|   |      | 7.3.19  |                                                                            | 300 |
|   |      | 7.3.18  | Deaerating oil line                                                        | 380 |
|   |      | 7.3.17  | Replacing drive belts and friction roller of friction feed wheel           | 384 |
|   |      | 7.3.16  | Replacing yarn control unit                                                | 383 |
|   |      | 7.3.15  | Mount intarsia yarn carrier *                                              | 381 |
|   |      | 7.3.14  | Replacing yarn carrier                                                     | 381 |
|   |      | 7.3.13  | Dismantling thread clamping and cutting device                             | 378 |
|   |      | 7.3.12  | Removing cam plate                                                         | 376 |
|   |      | 7.3.11  | Removing and mounting carriage part                                        | 368 |
|   |      | 7.3.10  | Repair the needle bed                                                      | 366 |
|   |      | 7.3.9   | Remove needle bed or position it at an angle                               | 363 |
|   |      | 7.3.8   | Replacing wire support                                                     | 361 |
|   |      | 7.3.7   | Replacing needle guide                                                     | 360 |
|   |      | 7.3.6   | Replace the varn guide jack                                                | 359 |

|     |           | John and Bacic Counige                                                      |     |
|-----|-----------|-----------------------------------------------------------------------------|-----|
| 8.1 | Boot pr   | ocess                                                                       | 408 |
|     | 8.1.1     | Basic Settings                                                              | 412 |
| 8.2 | Saving    | all machine data on the USB-Memory-Stick                                    | 423 |
| 8.3 | Saving    | pattern after a big fault                                                   | 424 |
| 8.4 | Installin | ng the Stoll operating system                                               | 426 |
|     | 8.4.1     | Direct installation                                                         | 427 |
|     | 8.4.2     | Indirect installation                                                       | 433 |
|     | 8.4.3     | Updating software                                                           | 439 |
|     | 8.4.4     | Carrying out a restart (Restart)                                            | 443 |
|     | 8.4.5     | Carrying out restart with machine configuration (Restart and Configuration) | 444 |
|     | 8.4.6     | Setting online connection                                                   | 446 |
|     | 8.4.7     | Overview of all system data                                                 | 448 |
| 8.5 | Diagno    | se Control                                                                  | 449 |
|     |           |                                                                             |     |

STOLL

# STOLL

| 9  | Yarns and stitch tension 4 |                                                                          |     |
|----|----------------------------|--------------------------------------------------------------------------|-----|
|    | 9.1                        | Stitch tension range                                                     | 451 |
|    | 9.2                        | Stitch lengths                                                           | 452 |
|    | 9.3                        | Yarn table                                                               | 454 |
|    | 9.4                        | Conversion table                                                         | 455 |
|    |                            |                                                                          |     |
| 10 | Мас                        | hine Management Tools                                                    | 457 |
|    | 10.1                       | Machine Management Tools window                                          | 457 |
|    | 10.2                       | Display the virtual keyboard                                             | 459 |
|    | 10.3                       | Remote control with the software VNC                                     | 460 |
|    |                            | 10.3.1 Activating the remote control VNC on the machine                  | 461 |
|    |                            | 10.3.2 Configuring the remote control VNC on the machine                 | 462 |
|    |                            | 10.3.3 Determine the IP address of the machine                           | 463 |
|    |                            | 10.3.4 Installing software VNC Viewer on the computer (e.g. a note-book) | 463 |
|    |                            | 10.3.5 Remote control with the VNC Viewer                                | 464 |
|    |                            | 10.3.6 Remote control via a web browser                                  | 466 |
|    | 10.4                       | Send email directly from the machine                                     | 468 |

### 11 Key word directory

473

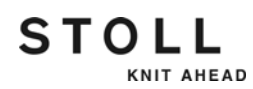

1.1 Function of this document

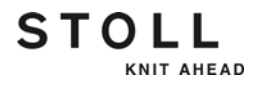

# 1 About this document

This chapter contains information on:

- Function of this document [-> 13]
- Target groups of this document [-> 13]
- Information in this document [-> 14]
- Symbols in this document [-> 16]

### 1.1 Function of this document

This document explains how to operate your knitting machine.

This section contains the information about:

- Operation
- Maintenance in normal operation
- Elimination of faults
- Maintenance
- Troubleshooting

### 1.2 Target groups of this document

The individual chapters of this document are directed at persons with different tasks and qualifications:

| Target groups and qualifications                                                                                                    | Chapter                          |                                     |  |
|----------------------------------------------------------------------------------------------------|----------------------------------|-------------------------------------|--|
| everybody: Knowledge on the                                                                                                    | 1                                | About this document                 |  |
| workplace                                                                                                    | 2                                | Description of knitting machine     |  |
| User: Knowledge of the basic principles                                                                                                    | all the above-mentioned chapters |                                     |  |
| or hat knitting                                                                                                    | 3                                | Producing with the knitting machine |  |
|                                                                                                    | 4                                | Adjusting knitting machine          |  |
|                                                                                                    | 6                                | Maintenance of the knitting machine |  |
|                                                                                                    | 7                                | Repairing the knitting machine      |  |
| Technician: Knowledge of the current<br>electrotechnical safety guidelines and<br>completed professional training in the<br>field of textile mechanics | All o                            | chapters                            |  |

Allocation of target groups and chapters

#### Information in this document 1.3

### 1.3 Information in this document

This document contains all information on assembly, operation, servicing and maintenance of the knitting machine.

Additional information is provided by the following separate documents:

| Document                                      | Information contained                                                    |
|-----------------------------------------------|--------------------------------------------------------------------------|
| Spare Parts Catalog                           | Illustration of all spare parts with their order numbers                 |
| Manual for the STOLL pattern preparation unit | Using the STOLL pattern preparation unit                                 |
| ASCON instructions<br>STIXX instructions      | Special attachments for measuring and controlling stitch length          |
| Stoll-knit report 2 (SKR2)                    | Software for operational and machine data acquisition                    |
| Order Management Software<br>(OMS)            | Software for the distribution, control and management of knitting orders |

Overview of the documents for the knitting machine and STOLL pattern preparation unit

Additional information is available via:

- the Stoll branch office or Stoll dealer in your country
- the Stoll helpline:
  - Tel: +49-(0)7121-313-450
  - Fax: +49-(0)7121-313-455
- E-mail: helpline@stoll.com
- Internet: http://www.stoll.com
- Training courses at the Stoll training centers

#### 1.3 Information in this document

Type plate Some information and descriptions depend on the component and computer type. There may be differences in the design depending on the manufacturing date of the machine. The type plate and the table, which are located on the front page of these operating instructions, indicate which machine model is concerned.

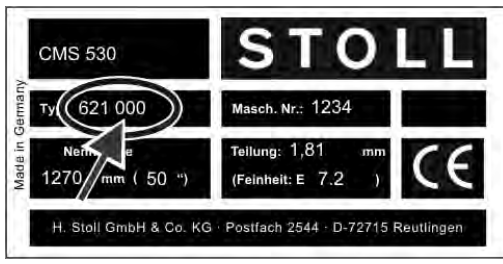

Machine type plate

The second column of numbers in the "Type" field indicates the component type. In the above example the machine in question is the component type "000".

### 1.4 Symbols in this document

Some information in this document are marked with special symbols to make it easier to access this information quickly.

★ The additional equipment of your machine can deviate from this description depending on the machine type (type of machine, scope of supply, special equipment).

| i | Background information is provided here.      |  |
|---|-----------------------------------------------|--|
|   |                                               |  |
| × | Tips for optimal procedure are provided here. |  |

# DANGER A warning is given here! A warning protects you from death or injuries and the knitting machine from serious damage.

 Always read warnings carefully and observe them exactly.

One-step action Carry out an one-step action:

- ✓ Condition for the following action.
- → Carry out one-step action.

Multi-step action Carry out a multi-step action:

- Condition for the following actions.
- 1. Carry out first action.
- 2. Carry out second action.

 $\triangleright$  Result of the action carried-out.

3. Carry out third action.

- or -

- → Carry out the alternative action for point 3.
- Result of the action sequence.

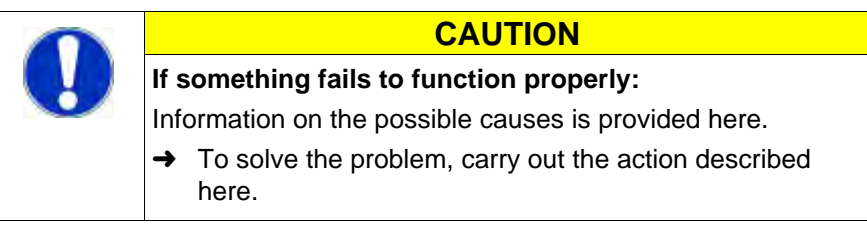

STOLL

KNIT AHEAD

## 2 Description of knitting machine

This chapter contains information on:

- Components of the knitting machine [-> 18]
- Yarn guide [-> 23]
- Carriage assembly [-> 33]
- Knitting system [-> 38]
- Control devices [-> 43]
- Needle beds [-> 45]
- Fabric take-down [-> 48]
- Display and operating elements [-> 52]

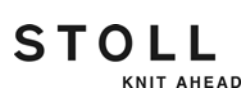

Components of the knitting machine 2.1

### 2.1 Components of the knitting machine

### 2.1.1 Front side

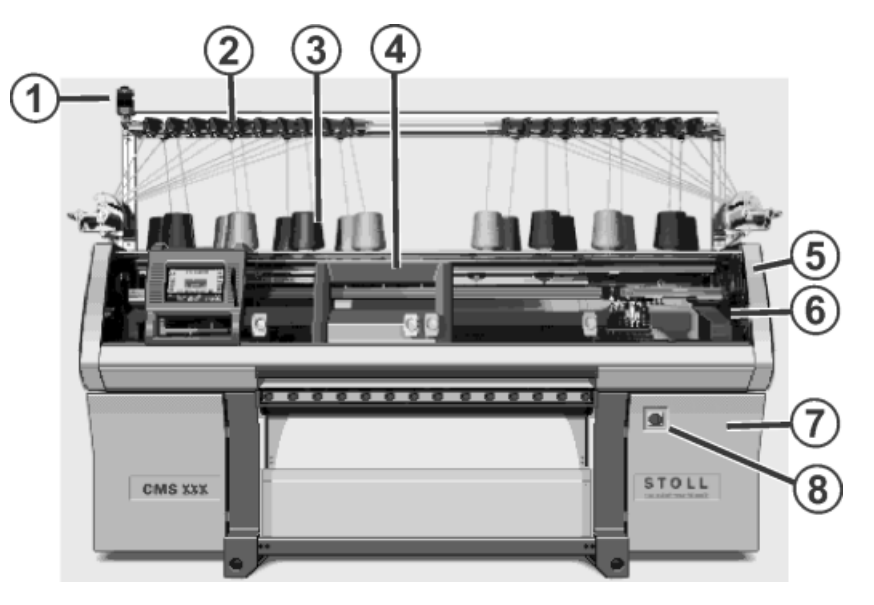

|   | Label                                    | Explanation                                                                                                    |
|---|------------------------------------------|----------------------------------------------------------------------------------------------------|
| 1 | Signal light                             | It displays the operating condition of the knitting machine (green, yellow)                                                                       |
| 2 | Yarn control unit                        | Tensions and controls the thread.                                                                                                    |
| 3 | Bobbin board                             | The bobbins are placed on it.                                                                                                    |
| 4 | Carriage                                 | It moves over the needle beds. It<br>controls the work positions of each<br>yarn carrier and each and every<br>needle in the needle bed.          |
| 5 | Safety door (left, right)                | The reversing position of the carriage is secured by the safety door.                                                                             |
| 6 | Covers                                   | The entire traversing path of the carriage is secured with a safety door. You have to forbid everyone from reaching out into the running machine. |
| 7 | Control (right-hand side of the machine) | It controls the carriage run and the racking of the needle bed.                                                                                   |
| 8 | Main switch                              | Switching on and off of the machine.<br>EMERGENCY-STOP switch.                                                                                    |

Overview machine elements 1

#### 2.1 Components of the knitting machine

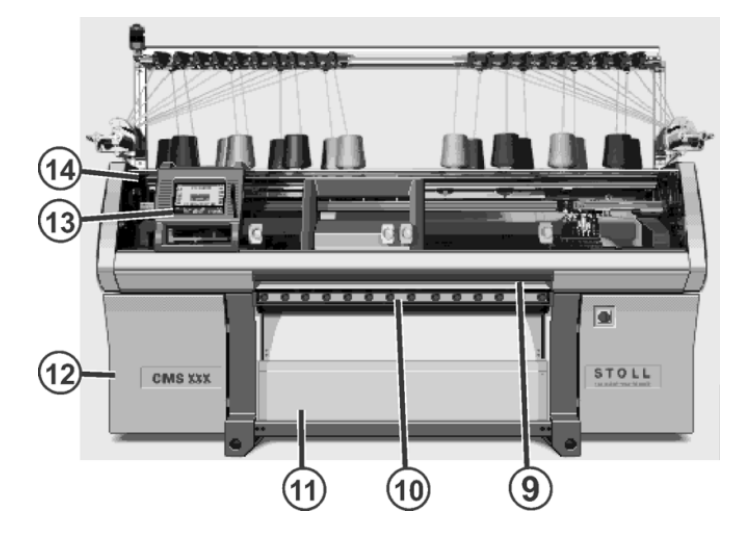

|    | Label                                                                            | Explanation                                                                                                    |
|----|----------------------------------------------------------------------------------|----------------------------------------------------------------------------------------------------|
| 9  | Engaging rod                                                                     | It activates and stops the carriage run.                                                                                                    |
| 10 | Fabric take-down (main<br>take-down, auxiliary<br>take-down, comb take-<br>down) | Main take-down:<br>Pulls the stitches away from the needle<br>downwards to the fabric container.<br>Auxiliary take-down:<br>Grasps the fabric directly under the needle bed.<br>Comb take-down:<br>With the comb take-down fabric pieces are<br>automatically started and press off after<br>completion. |
| 11 | Fabric collection<br>chamber                                                     | The fabric take-down guides the finished fabric into the fabric collection chamber. There the fabric is protected from soiling.                                                                                                    |
| 12 | Control (left side of the machine)                                               | It controls the knitting process.<br>It saves the data of the knitting program.<br>It controls the needle selection and the motors in<br>the carriage.                                                                                                    |
| 13 | Touch screen                                                                     | The touch screen enables communication with the machine control                                                                                                    |
| 14 | USB connection                                                                   | Connection for a removable data carrier,<br>containing knitting programs, operating systems<br>and machine data.<br>Recommendations: Use USB Memory Stick. Also<br>possible: Floppy disk drive, CD drive, DVD drive,<br>external hard disk.                                                              |

Overview machine elements 2

STOLL

#### Components of the knitting machine 2.1

#### Inside

STOLL

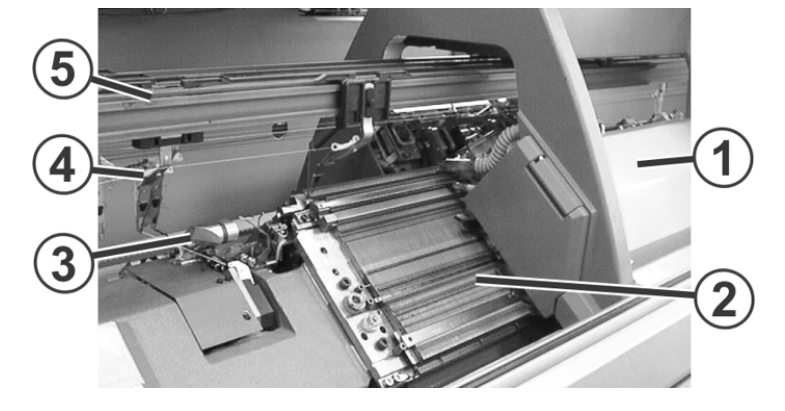

|   | Label                                               | Explanation                                                                                                    |
|---|-----------------------------------------------------|----------------------------------------------------------------------------------------------------|
| 1 | Carriage                                            | It moves over the needle beds. It<br>controls the work positions of each<br>yarn carrier and each and every<br>needle in the needle bed. |
| 2 | Needle Bed                                          | Every machine has a front and a rear<br>needle bed. There are grooves in the<br>needle bed which are run by<br>needles.                  |
| 3 | Thread clamping and cutting device<br>(left, right) | The thread clamping and cutting<br>device holds the thread of a yarn<br>carrier not used for knitting at the<br>moment.                  |
| 4 | Yarn carrier                                        | It gets pulled by the carriage over the needle bed and leads the thread into the needle.                                                 |
| 5 | Yarn carrier rail                                   | Four rails are attached to the upper<br>part of the needle bed. The yarn<br>carrier glides on this rail.                                 |

Overview machine elements 3

2.1 Components of the knitting machine

### 2.1.2 Lateral view (right)

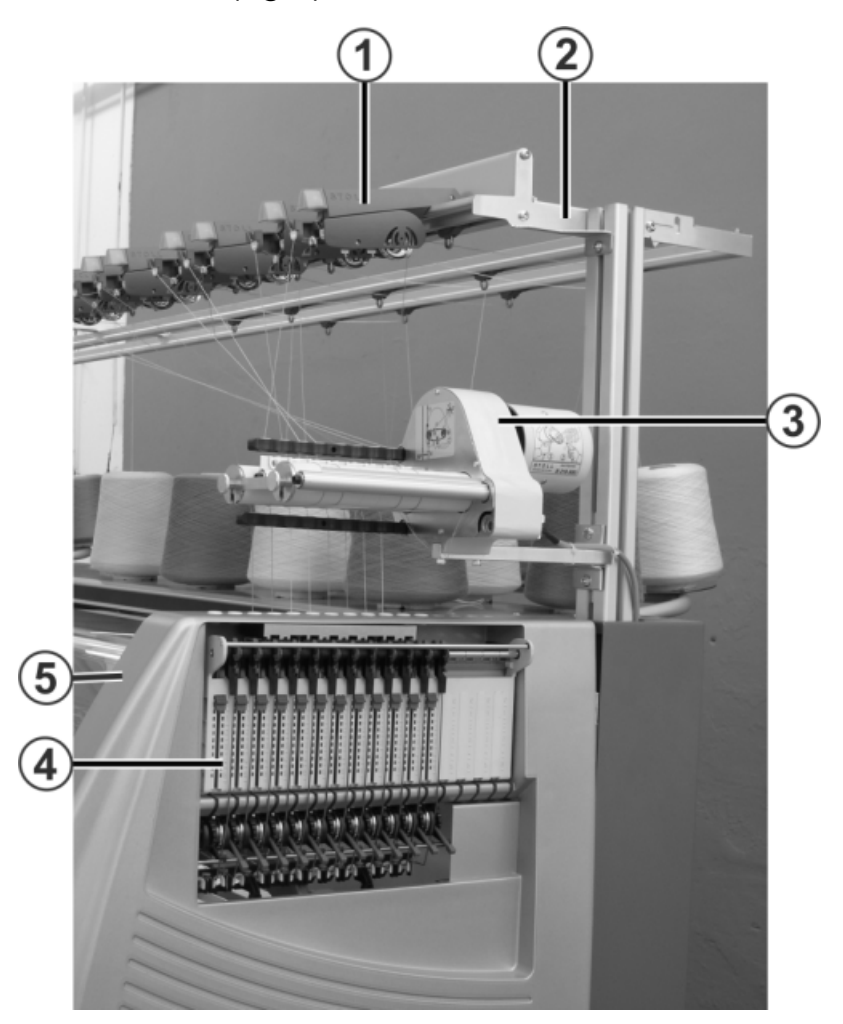

|   | Label                                    | Explanation                                                                                         |
|---|------------------------------------------|----------------------------------------------------------------------------------------------------|
| 1 | Yarn control unit                        | Tensions and controls the thread.                                                                   |
| 2 | Yarn guide system                        | On this the yarn control units and the friction feed wheels are mounted.                            |
| 3 | Friction feed wheel (special attachment) | It pulls the thread from the bobbin<br>and feeds it to the yarn carrier with a<br>constant tension. |
| 4 | Lateral yarn tensioner                   | It monitors and tensions the thread.                                                                |
| 5 | Safety door (left, right)                | The reversing position of the carriage is secured by the safety door.                               |

Overview machine elements 4

### 21

# STOLL

#### Components of the knitting machine 2.1

### 2.1.3 Rear side

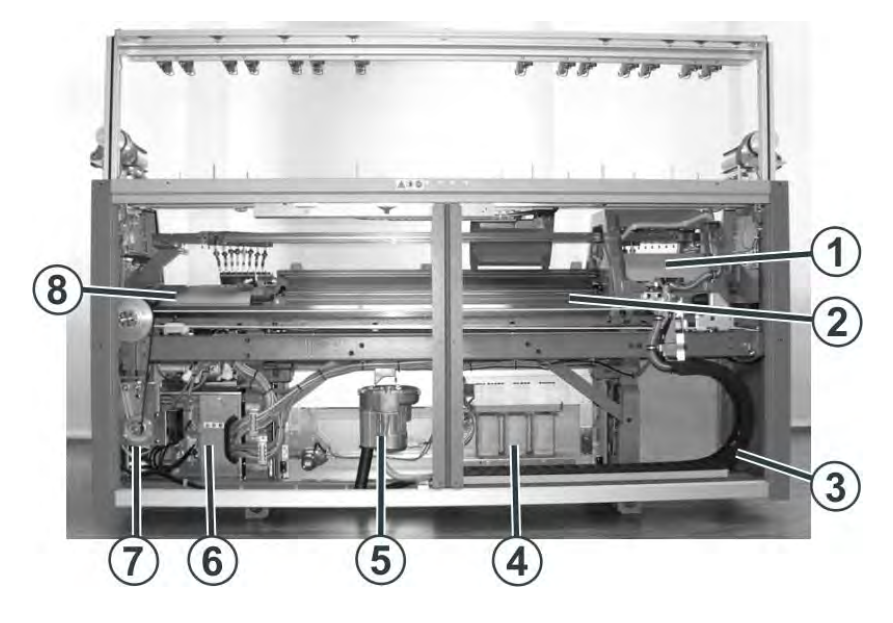

|   | Label                                    | Explanation                                                                                                    |
|---|------------------------------------------|----------------------------------------------------------------------------------------------------|
| 1 | Carriage                                 | It moves over the needle beds. It controls<br>the work positions of each yarn carrier<br>and each and every needle in the needle<br>bed. |
| 2 | Rear Needle Bed                          | Every machine has a front and a rear<br>needle bed. There are grooves in the<br>needle bed which are run by needles.                     |
| 3 | Trailing cable (energy chain)            | The cables for the carriage that travels hence and forth are fed along with in the energy chain.                                         |
| 4 | Transformer (Fuses)                      | The knitting machine can be operated with various mains voltages.                                                                        |
| 5 | Fluff absorption                         | The fluff absorption removes the yarn fluff from the upper area of the needle beds.                                                      |
| 6 | Control (right-hand side of the machine) | It controls the carriage run and the racking of the needle bed.                                                                          |
| 7 | Main drive                               | The carriage is driven by the drive motor via a toothed belt.                                                                            |
| 8 | Racking device                           | Racks the rear needle bed laterally.                                                                                                    |

Overview machine elements 5

#### 2.2 Yarn guide

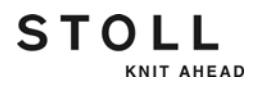

### 2.2 Yarn guide

The yarn guide has the following tasks:

- Guiding knitting yarn
  - from the bobbin to the yarn carrier
  - as friction-free as possible
  - without the threads touching or crossing over each other
- Controlling knitting yarn for
  - yarn end
  - Yarn breakage
  - Knots
- Controlling yarn tension
- Preventing sagging threads with yarn tensioning

### 2.2.1 Courses of yarn

Various courses of yarn are provided for threading up the yarn on the knitting machine. The optimal course of yarn depends on the yarn and pattern.

| Yarn                                    | Course of yarn                                                            |
|-----------------------------------------|---------------------------------------------------------------------------|
| Seldom used threads, e.g. elastic yarns | Course of yarn 1                                                          |
| Seldom used threads, e.g. draw threads  | Course of yarn 2                                                          |
| Frequently used threads                 | Simple patterns: Course of yarn 2<br>Difficult patterns: Course of yarn 3 |
| Difficult-to-process threads            | Course of yarn 3                                                          |
| Equally long fabrics                    | Course of yarn 4                                                          |

Determining the course of yarn

Yarn guide 2.2

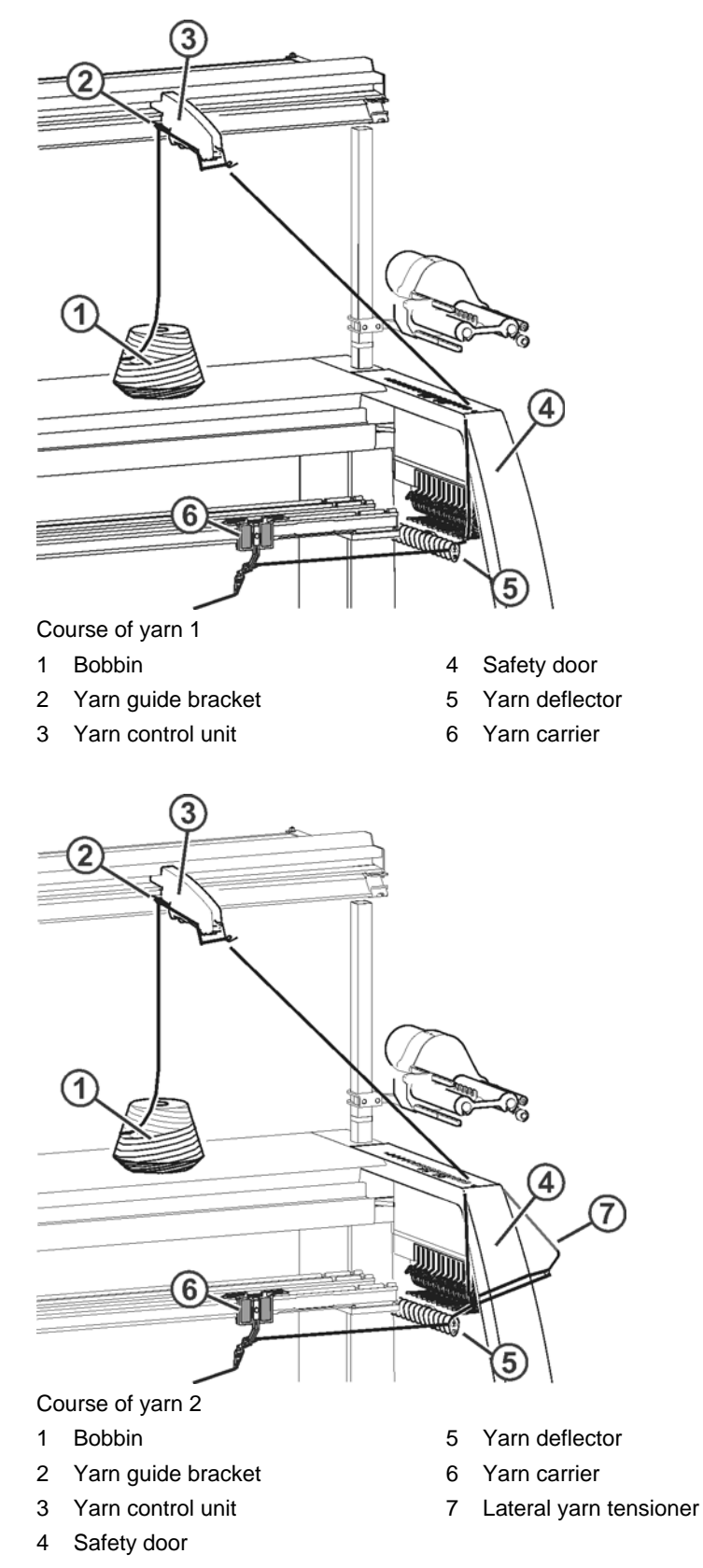

The following pictures show the four possible courses of yarn.

STOLL

KNIT AHEAD

#### 2.2 Yarn guide

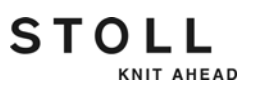

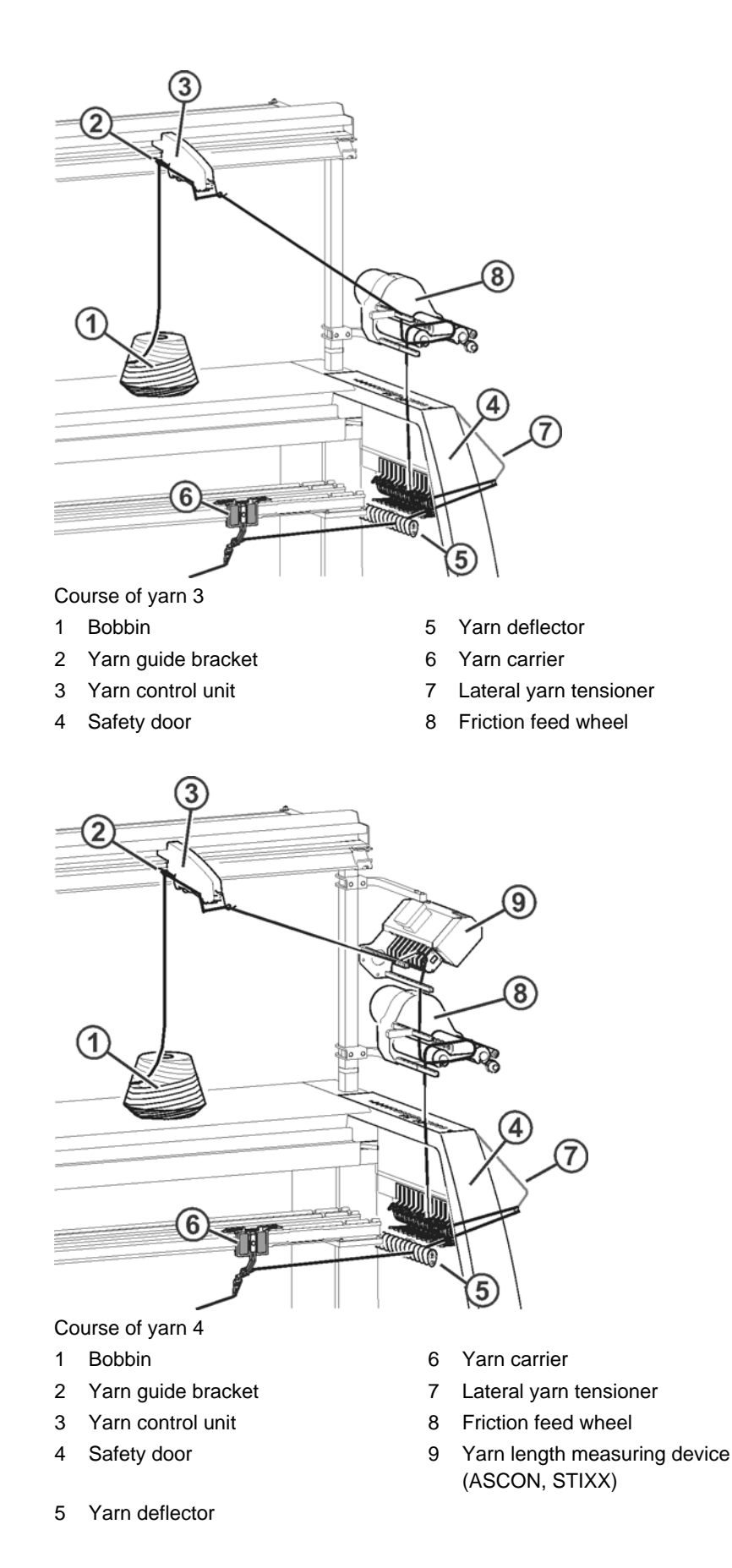

Yarn guide 2.2

# STOLL

### 2.2.2 Yarn control unit

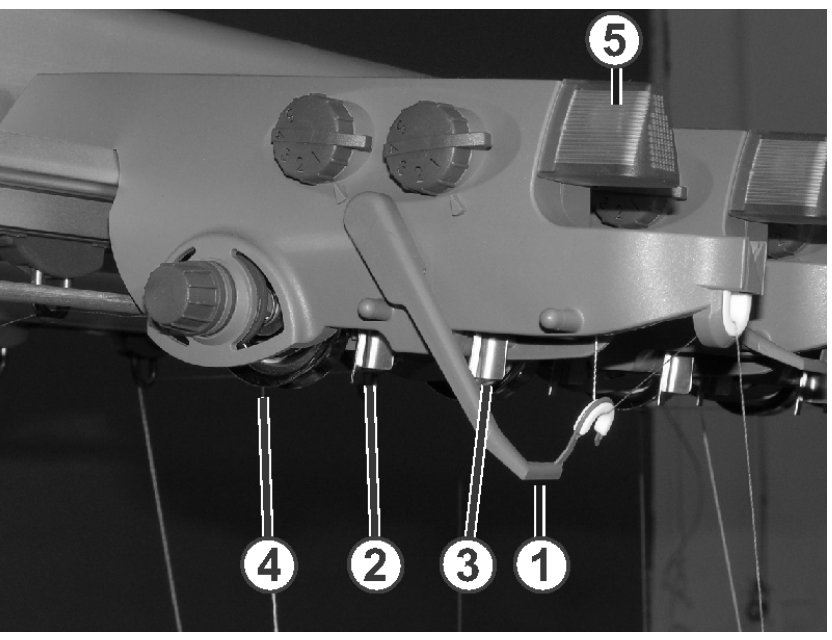

Yarn control unit

1

- Thread break control
- 4 Yarn brake disc

LED

- 2 Knot detector for large knots
  - large knots 5
- 3 Knot detector for small knots

The elements of the yarn control device can individually be adjusted to the yarn being processed.

The yarn break control (1) monitors the yarn ends and switches off the machine in case of a yarn breakage or end. The error is indicated by the LED (5) on the yarn control device, the signal light and on the touch screen.

In the case of large knots in the yarn, the knot detector switches off the knitting machine. The error is indicated by the LED (5) on the yarn control device, the signal light and on the touch screen.

In the case of small knots in the yarn, the machine knits a programmed number of rows at reduced speed.

The yarn brake setting (4) regulates the yarn tension and prevents the thread from hanging through.

#### 2.2 Yarn guide

### 2.2.3 Lateral yarn guide

The friction feed wheel, the active thread clamp, the lateral yarn tensioner and the permanent brake work together.

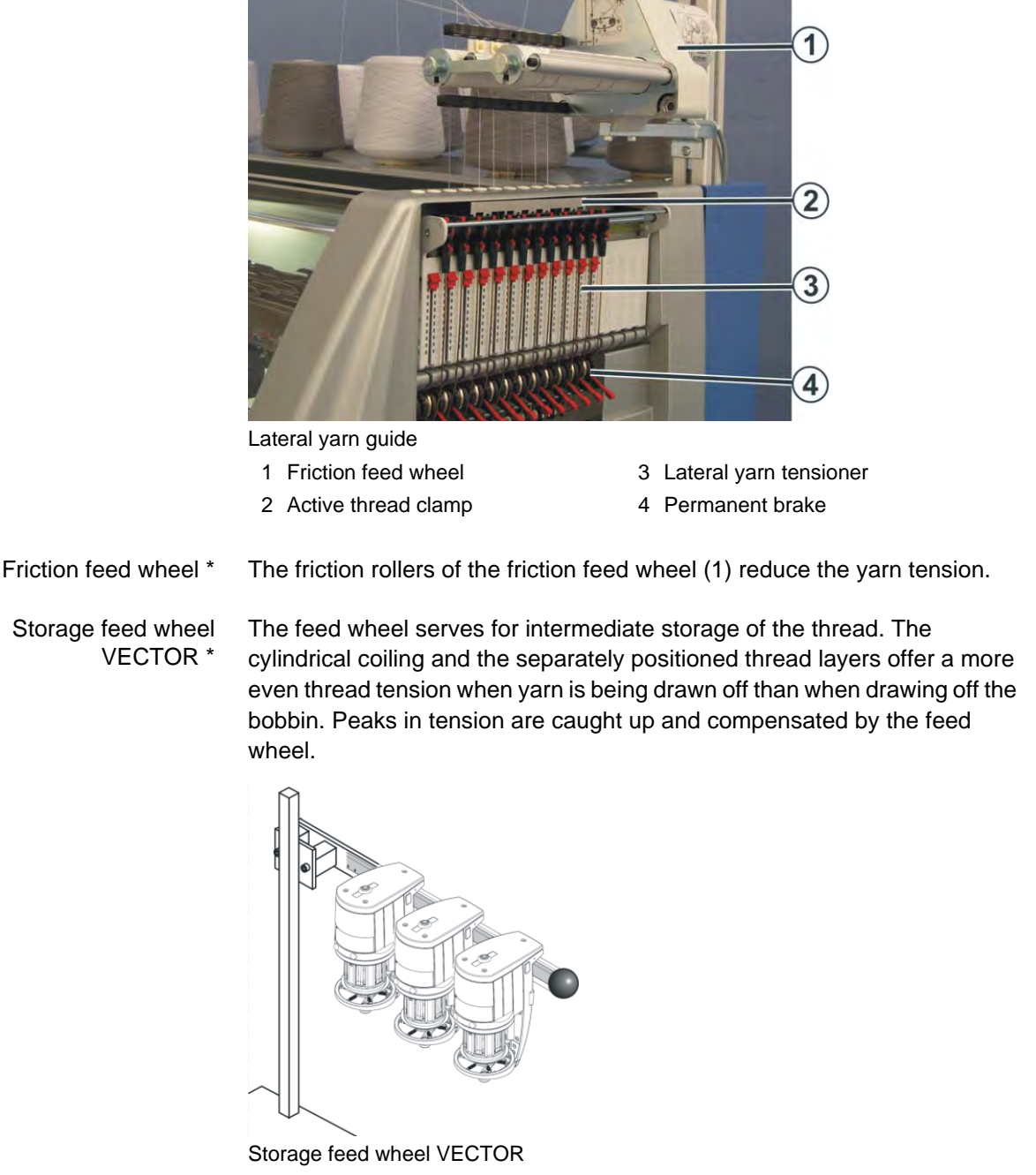

The machine is equipped with 3 feed wheels on each machine side as standard. It is also possible to mount 4 feed wheels on request.

Further information:

Symbols in this document [-> 16]

Active thread clamp The active thread clamp is found under the friction feed wheel. It is integrated in the lateral safety door. The thread clamp is positioned in such a manner that each track of the friction feed wheel is arranged corresponding to a track of the thread clamp. In all there are 8 tracks available.

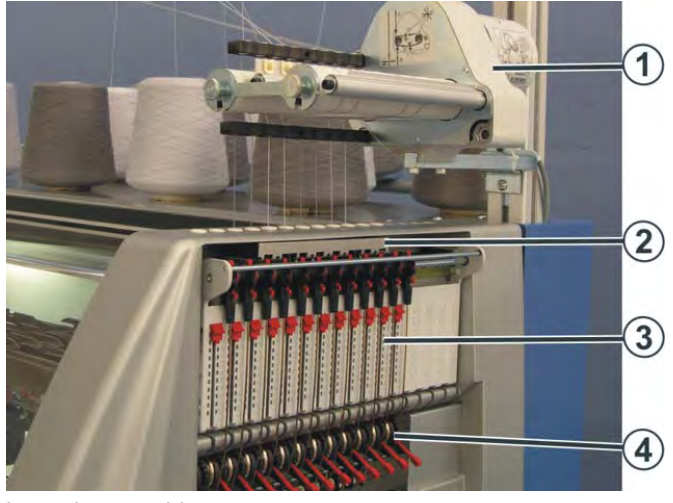

Lateral yarn guide

- 1 Friction feed wheel
- 2 Active thread clamp
- 3 Lateral yarn tensioner
- 4 Permanent brake

In the case of a friction feed wheel sometimes a problem appears: When a thread is not knitted over a longer period of time it is possible that the friction feed wheel releases some threads because of the friction and thereby the lateral yarn tensioner swivels so mush outwards that the machine stops. This hinders the thread clamp. If the yarn tensioner swivels over the angle by approx. 45 degree, the clamp closes automatically. If the thread is knitted again the yarn tensioner swivels inwards and the clamp is open.

#### Lateral yarn tensioner The lateral yarn tensioner has two tasks:

| Function           | Description                                                                                                    |
|--------------------|----------------------------------------------------------------------------------------------------|
| Control the thread | Switch off the knitting machine in case of a thread break or yarn end.                                                                                                    |
| Tension the thread | When the yarn carrier moves on the yarn tensioner, it can hold<br>the threads that are not yet being knitted in a tensioned state. The<br>yarn tensioner swivels and holds the threads tensioned. |

In the case of a yarn breakage the side yarn tensioner swivels outwards and switches off the knitting machine. On the upper end of the yarn tensioner a magnet is fixed that releases a contact in the lateral safety door without touching it.

STOLL

KNIT AHEAD

2.2.4

#### 2.2 Yarn guide

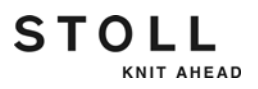

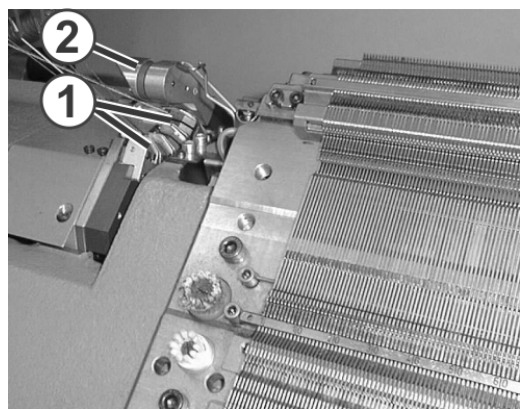

Thread clamping and cutting device

Thread clamping and cutting device

- 1 Clamping
- 2 Catch hook

The thread clamping and cutting devices are mounted on the left and right next to the needle bed. Each one works with eight clamping devices (1).

The thread clamping and cutting device holds the thread of a yarn carrier not used for knitting at the moment. If the yarn carrier is not needed anymore, it is positioned at its clamping position. The catch hook (2) pulls the thread downward. Then the thread is clamped and cut off. When the yarn carrier is used again, the clamp opens after knitting a few rows and the yarn end is released. The number of rows knitted until the clamping device opens up, is programmed in the knitting program.

Yarn guide system On the left and right-hand side of the needle bed is the yarn guide system. It works together with the thread clamping and cutting device. The yarn guide system comprises of two yarn carrier bows and the thread clamp.

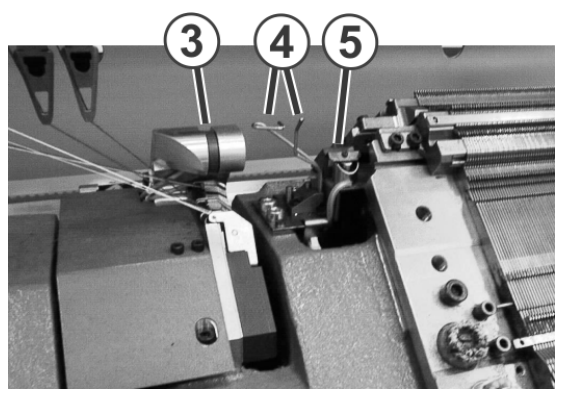

Yarn guide system

- 3 Thread clamping and cutting device
- 4 Yarn guide bow
- 5 Thread clamp

STOLL

With the help of a stroke magnet the yarn carrier system is raised into working position. It has the following tasks:

Yarn guide bow: When the yarn carrier moves in the clamping and cutting position, the thread is held securely by the thread clamping and cutting device.

When the yarn carrier is used again, a bow holds the thread deep so that it can be securely grasped by the needle also when the yarn carrier was stopped outside the thread clamping and cutting device.

Thread clamp: When the yarn carrier is used again the thread is inserted in the thread clamp. It holds the thread firmly so long till it gets pulled from the clamp by the tensile force of the fabric. The thread clamp prevents the thread ends getting caught by the rollers of the auxiliary take-down and winding themselves around the rollers. The column width (clamping force) of the yarn brake is adjustable through a screw. The thread clamp is opened through a command in the Sintral program.

#### 2.2 Yarn guide

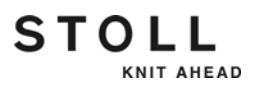

### 2.2.5 Intarsia yarn carrier \*

Intarsia yarn carriers can be installed to produce intarsia patterns.

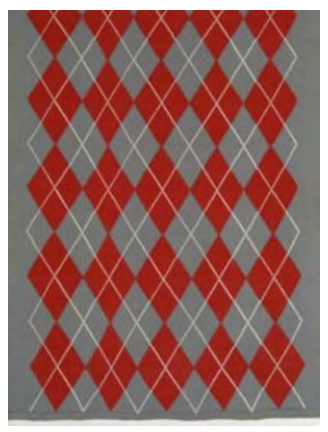

Pattern with 21 intarsia yarn carriers

Depending on the machine type, the intarsia yarn carrier type 1 or 2 will be inserted.

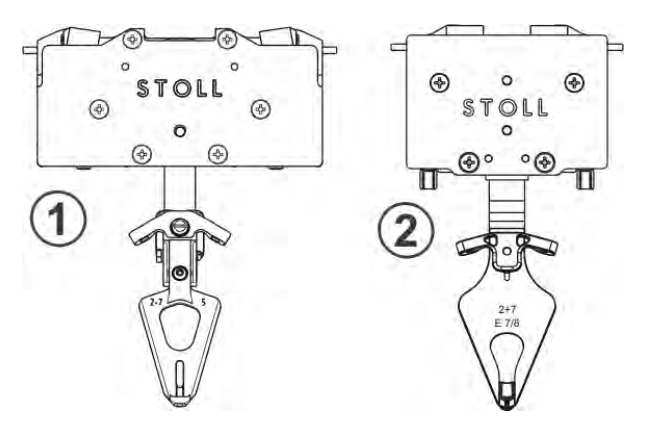

|   | Intarsia yarn carrier | Machine                                                                       |
|---|-----------------------|-------------------------------------------------------------------------------|
| 1 | Type 1                | CMS 830 C<br>CMS 520 C<br>CMS 730 S<br>CMS 830 S                              |
| 2 | Type 2                | CMS 933<br>CMS 822<br>CMS 740<br>CMS 730 T<br>CMS 530 T<br>CMS 530<br>CMS 520 |

Further information:

Symbols in this document [-> 16]

#### Yarn guide 2.2

### 2.2.6 Plating yarn carriers \*

STOLL

KNIT AHEAD

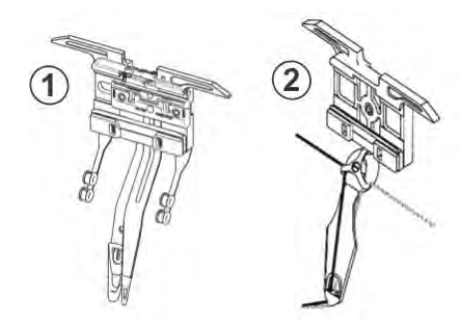

Plating yarn carrier

- 1 Double bow yarn carrier
- 2 Double eyelet yarn carrier
- All gauges except E 3, E 4 E 3, E 4

It is possible to knit color and quality platings with these yarn carriers.

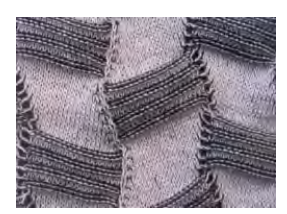

Colored plating pattern

Further information:

Symbols in this document [-> 16]

#### 2.3 Carriage assembly

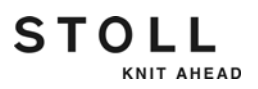

### 2.3 Carriage assembly

### 2.3.1 Drive, speed and operating path

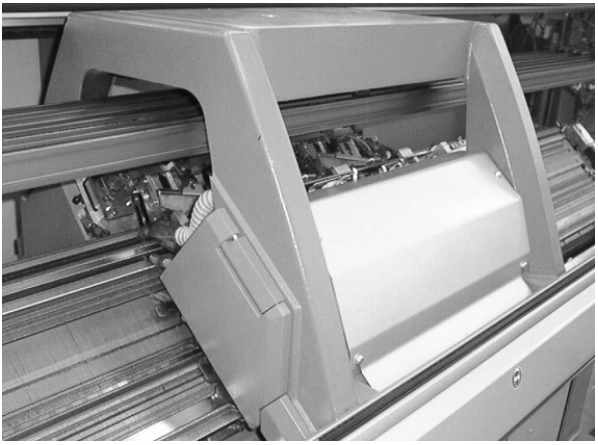

Carriage assembly

The carriage assembly is driven by the drive motor via a toothed belt. The speed is infinitely programmable, and can therefore be adapted to the yarn material, pattern and working step.

Limit switches control the path of the carriage assembly. If the carriage assembly moves too far outward, the limit switch stops the knitting machine.

The operating path of the carriage is controlled by the knitting program and may differ for each knitting or transfer row The carriage assembly reverses when the last working needle leaves the system.

#### Carriage assembly 2.3

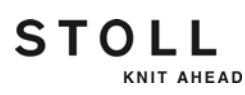

### 2.3.2 Suction and cleaning row

Suction

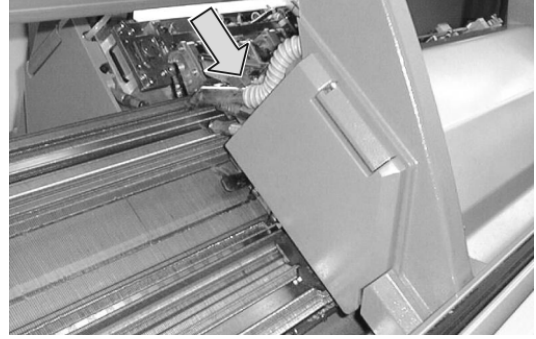

Fluff absorption and lint container

The suction removes the yarn fluff from the upper area of the needle beds. The fluff is collected in a container.

Cleaning row

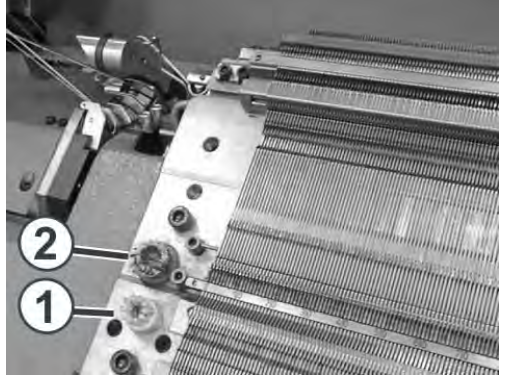

Brushes on the needle bed

After a programmable number of knitting rows, the carriage assembly carries out a cleaning row over the entire needle bed during which the fluff is extracted from the needle bed. Some brushes are fixed on the exterior part of the needle bed.

- The brushes (1) clean the selection systems.
- The brushes (2) clean the pressure parts.

Further information:

Switching on and off aggregates [-> 177]

#### 2.3 Carriage assembly

### 2.3.3 Central lubrication

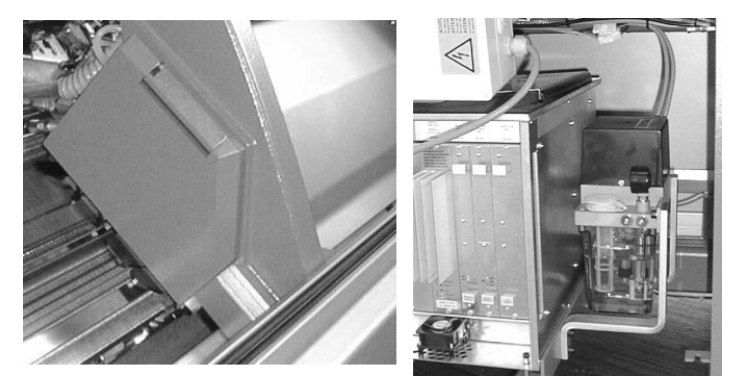

Central lubrication on carriage, on the right: Oil supply

It lubricates the working butts of the holding-down jacks, the coupling part and the intermediate slider with oil. All other lubrication points must be lubricated manually.

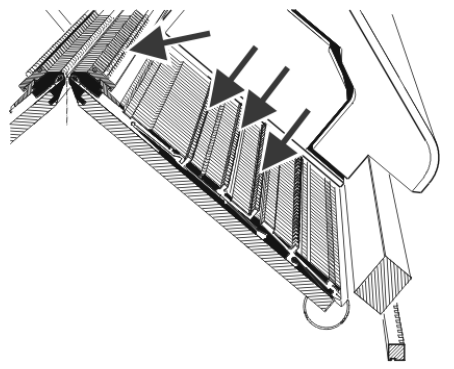

Lubrication points of the central lubrication

#### Carriage assembly 2.3

# STOLL

### 2.3.4 Presser Foot

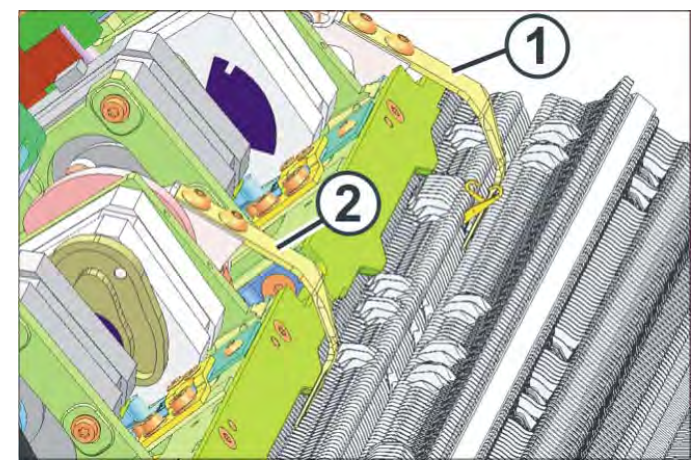

Presser foot with step motor

- 1 Presser foot in operation
- 2 Presser foot out of operation

The presser foot (1) supports the knitting and transfer process in difficult knitting situations. It presses the fabric away from the needles on the one hand and on the other hand it prevents the finished fabric from getting pulled upwards during the upward movement of needles. In working position it is found between the front and the rear needle bed, beneath the needles.

Two presser feet are allocated for every front and rear knitting system that work according to the direction of carriage. In the carriage direction rightwards the rear presser foot is active, in the carriage direction leftwards the front presser foot is active. The presser feet of the front and rear carriage parts can be switched on and off independent of each other. The instructions for this are in the knitting program.

The presser foot can take three positions:

- Deactivated
- Knitting
- transfer (by approx. 1 mm higher than the knitting position)

The control automatically selects the knitting or the transfer position.

The movement of presser foot is carried out with a step motor. The swingin in the working position of the presser foot is carried out shortly after the carriage reversal. The swinging out is carried out shortly after the last knitting needle has left the system. The motor also controls the movement of needle brushes as this would obstruct the swing-in and swing-out of the presser foot.
#### 2.3 Carriage assembly

| i | If the carriage is standing in the needle bed and the carriage<br>part is removed from the machine then you must check<br>whether a presser foot is active. If this is the case, then the<br>presser foot must be dismantled. |
|---|----------------------------------------------------------------------------------------------------|
|   |                                                                                                    |
| i | A special presser foot is available for very loose fabrics.                                                                                                    |

Further information:

■ Settings K&W [-> 172]

# 2.4 Knitting system

STOLL

KNIT AHEAD

# 2.4.1 Knitting system design

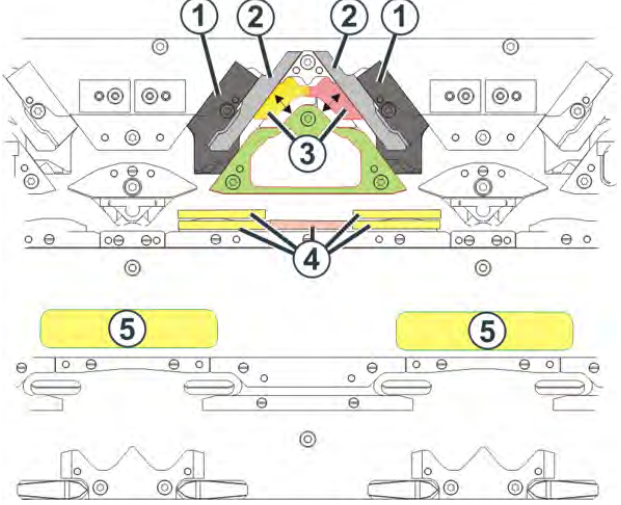

#### Knitting system

- 1 Stitch cam (First stitch tension or reclaiming)
- 4 Pressure parts
- 5 Selection system

3 Knitting and transfer part

2 Stitch cam (Second stitch tension)

Each knitting system can knit using the three-way technique without limitation.

Each needle can be controlled in eight positions:

- Stitch
- Short stitch (Second stitch tension)
- Tuck
- Short tuck (Second stitch tension)
- Not loop-sunken tuck
- out of operation
- Transfer
- Take-over

This results in the following possibilities during stitch formation:

- Stitch
- Tuck
- out of operation
- Transfer of stitches and tuck loops from the front to the rear needle bed or vice-versa, even simultaneously in both directions

The selection system selects only those needles that work. All other needles are not selected and do not sink the stitches.

#### 2.4 Knitting system

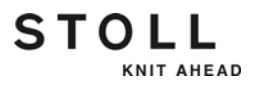

#### 2.4.2 The step motors in the carriage

Each knitting system has 4 step motors for controlling the stitch tension and the needles. The step motors are controlled by the knitting program.

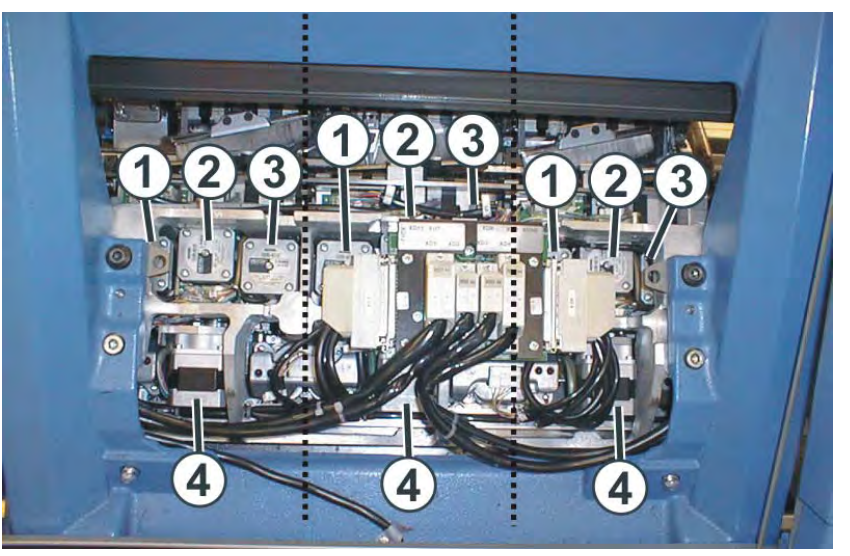

Step motors in the carriage

|   | Carriage direction to the left             | Carriage direction to the right            |
|---|--------------------------------------------|--------------------------------------------|
| 1 | Reclaiming                                 | First tension                              |
| 2 | Second tension, knitting and transfer part | Second tension, knitting and transfer part |
| 3 | First tension                              | Reclaiming                                 |
| 4 | Pressure part control                      | Pressure part control                      |

First and second tension The stitch tension can be adjusted individually in each knitting system

- for individual areas in the fabric which are subjected to particular loading, e.g. narrowing edges or pattern motifs
- for individual stitch cams
- for different yarns (yarn count correction)
- Second stitch tension: Individual needles or areas are knitted with a smaller stitch tension (stitch short, tuck short).

During knitting, changes can also be made via the touch screen.

Knitting and transfer part The knitting and transferring cam is activated by the middle step motor (2). In one knitting row the cams are in their upper position, the needles are led from the bottom of the cams. In one transfer row the cams are in their lower position, the needles are led from the top of the cams into the transfer position.

Reclaiming The holding-down jacks are closed in their home position on this machine. In the case of larger racking movements it is possible, that the stitches get pulled out from under the holding-down jacks. This may impair the fabric look or the knitting reliability. In order to prevent this, reclaiming is used. The needles are grasped by the first (leading) stitch cam when entering the knitting system, and sunk again, that is pulled downwards. The holding-down jacks open simultaneously and therefore the stitches are positioned exactly under the holding-down jacks. Finally the actual knitting process for these needles is carried out. Pressure part control The pressure part control consists of 5 pressure parts that are switched on and off depending on the carriage direction. The pressure parts guide the needles into the tuck, stitch take over, no loop sinking and second stitch tension positions. The pressure part fulfills the task of pressing the intermediate slider (and with it the coupling part and the needle) into the needle bed until the corresponding cam is reached in the knitting system.

STOLL

KNIT AHEAD

#### 2.4 Knitting system

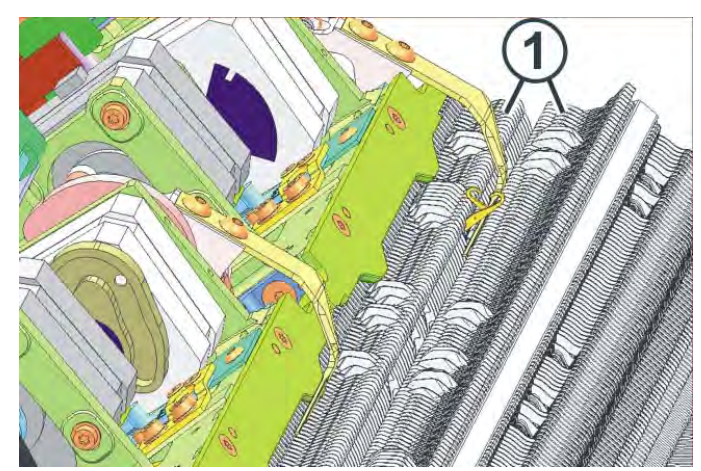

# 2.4.3 Holding-down function

Holding-down jacks

The holding-down jacks (1) are closed in their home position springmounted. They press the fabric downwards and prevent it from getting pulled upwards accidentally.

When the carriage moves over the needle bed, the holding-down jacks are opened only in specific areas of the knitting system (reclaiming, taking over of the stitches, after the stitch formation). Depending on the knitting situation different toggle are inserted that are automatically switched on by the holding-down jack control.

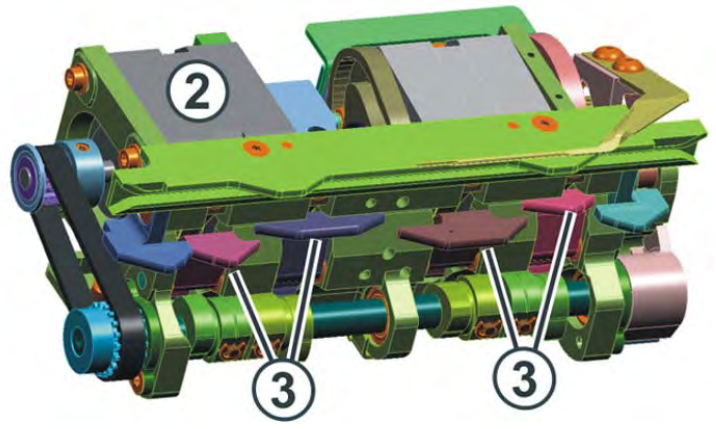

Holding-down jack control

- 2 Motor of the holding-down jack control
- 3 Tilting lever

Knitting system 2.4

# 2.4.4 Position of the needles outside the carriage

On very loose fabrics it may be necessary to change the position of the needles outside the carriage. The stitches are then so long that the holdingdown jacks can no longer hold them reliably. For this reason, the needles should be in a lower position in the needle bed than in the standard setting.

When the needles leave the carriage, they are brought to a certain height in the needle bed by the last cam. By default the needle hook is at the same height as the upper end of the needle bed. This is also called "Comb level". Starting from this position, there are two additional positions that are located 2 and 3 mm lower.

This can be adjusted on the lock lever (1). It is connected to the last cam.

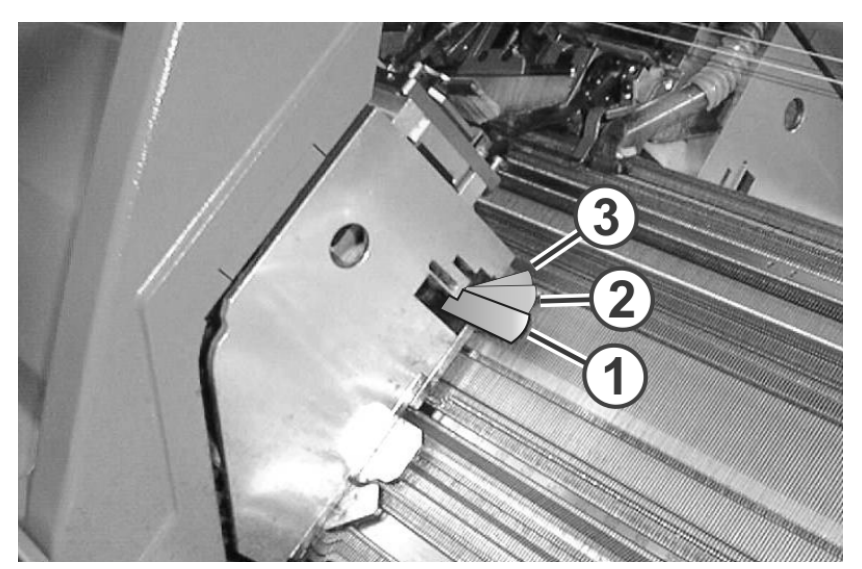

Lock lever on carriage

STOLL

KNIT AHEAD

#### 2.5 Control devices

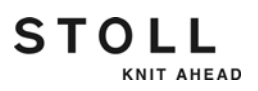

# 2.5 Control devices

## 2.5.1 Impulse sensor

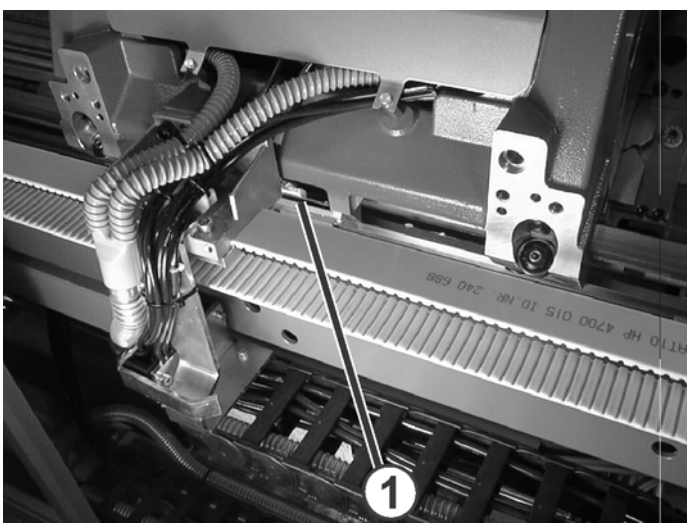

Impulse sensor

The impulse sensor (1) scans the grooves and trick walls on the impulse sensor rail on the front and rear guide rail for the carriage assembly. It recognizes the position of the carriage assembly and specifies the time for the selection of the selection jacks by the selection systems.

Depending on the machine gauge, there is a front and a rear impulse sensor rail.

| Machine gauge | Impulse sensor rail          |
|---------------|------------------------------|
| E 18 (E 9.2)  | at the front and at the rear |
| E 16 (E 8.2)  |                              |
| E 14 (E 7.2)  |                              |
| E 12 (E 6.2)  |                              |
| E 10 (E 5.2)  |                              |
| E 8           | rear                         |
| E 7 (E 3,5.2) |                              |
| E 5 (E 2,5.2) |                              |
| E 4           |                              |
| E 3.5         |                              |
| E 3           |                              |

# STOLL

# 2.5.2 Stop resistance

If the power consumption of the drive motor differs from a stored value, the knitting machine is stopped. The reason for a higher power consumption may, for example, be a sticky needle.

# 2.5.3 Shock stop

In the case of a shock on the needle bed, e.g. in the case of needle breakage, the piezo-electric shock stop switches off the knitting machine. The piezo-electric shock stop is located below the needle beds.

# 2.5.4 Needle detector

The needle detector checks the height of the fabric in the needle area.

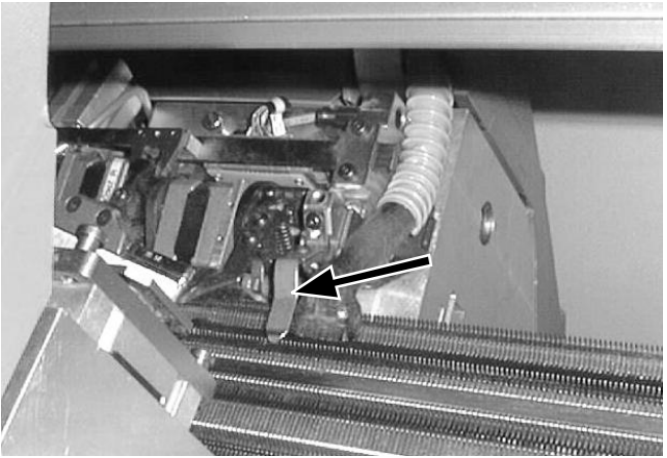

Needle detector

If needles are defective (e.g. latch breakage), there is a danger of the fabric not being taken down downward and gathering in the needle area. The machine will then stop automatically to prevent from a major damage.

#### 2.6 Needle beds

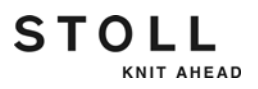

# 2.6 Needle beds

#### 2.6.1 Structure

The front needle bed is screwed to the needle bed support tightly. The rear needle bed can laterally be racked relative to the front needle bed by the racking device.

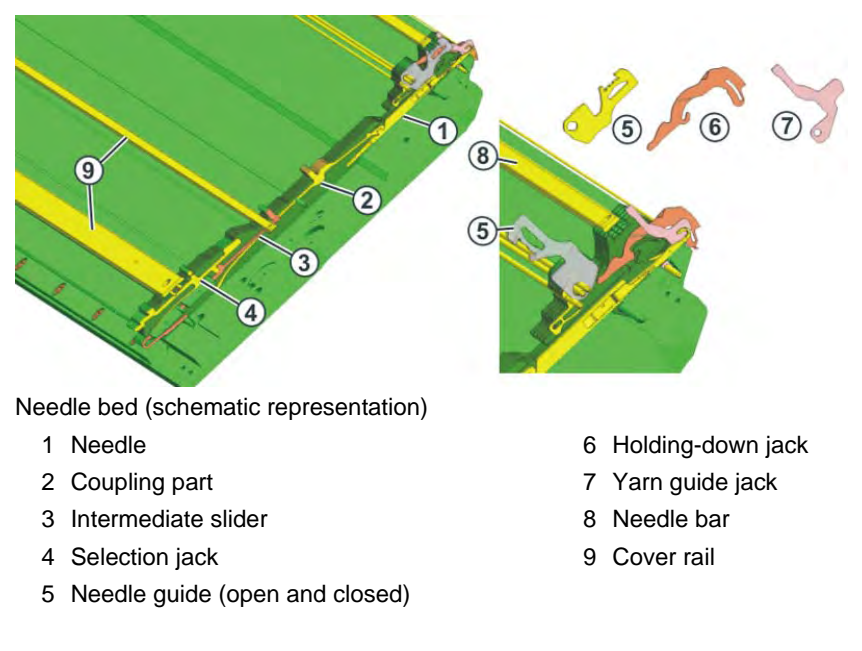

The moveable parts (1) to (4) are fixed by several rails in the needle bed. To replace a part, the corresponding rail must be pulled to the side. This takes place with the help of the extraction hook. It is included in the accessories.

# STOLL

# 2.6.2 Racking device

The front needle bed is screwed to the needle bed support tightly. The rear needle bed can laterally be racked relative to the front needle bed by the racking device.

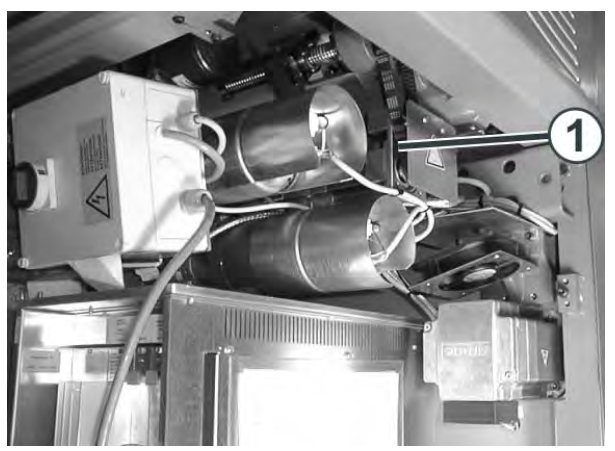

Racking motor

The racking motor (1) is located on the right-hand side below the needle bed support. It laterally racks the rear needle bed. It is controlled by the knitting program. The racking movement is infinitely programmable.

Racking course The racking course may be up to 4 inches (approx. 10 cm). Depending on the machine gauge, this is a maximum racking course over 12 to 72 needles.

| Machine gauge | Maximum racking course |
|---------------|------------------------|
| E18 (E9.2)    | 72 needles             |
| E16 (E8.2)    | 64 needles             |
| E14 (E7.2)    | 56 needles             |
| E12 (E6.2)    | 48 needles             |
| E10 (E5.2)    | 40 needles             |
| E8            | 32 needles             |
| E7 (E3,5.2)   | 28 needles             |
| E5 (E2,5.2)   | 20 needles             |
| E4            | 16 needles             |
| E3.5          | 14 needles             |
| E3            | 12 needles             |

Maximum racking course in dependence on the machine gauge

#### 2.6 Needle beds

| Transferring | During transfer the rear needle bed is racked until the needles of the front<br>and rear needle beds almost touch. The needle dips into the pelerine spring<br>of the needle opposite.                                                                          |
|--------------|----------------------------------------------------------------------------------------------------|
| Overracking  | The overracking mechanism pre-stretches the stitches prior to transfer so, that they are somewhat enlarged. Then the needle bed is reset to the programmed racking. As a result, the stitches are also transferred very reliably even at a high carriage speed. |
| Slow racking | To protect the yarn, the needle bed can be racked very slowly. The carriage assembly then waits at the reversing point until the needle bed is racked.                                                                                                    |

#### Fabric take-down 2.7

# 2.7 Fabric take-down

STOLL

KNIT AHEAD

The fabric take-down consists of three units:

- Main take-down
- Auxiliary take-down
- Comb take-down

Each unit is driven by a separate motor. The motor can individually be adapted to the knitting situation.

#### 2.7.1 Main take-down

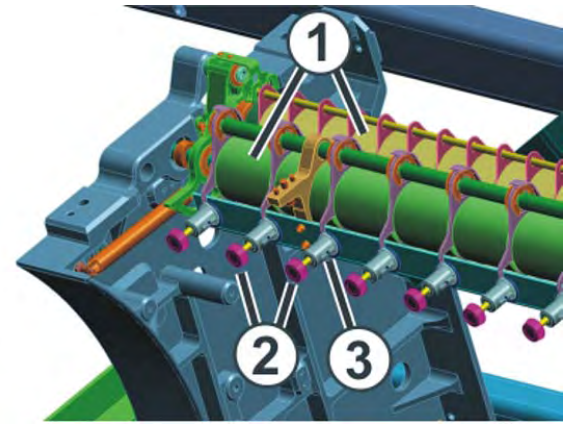

Main take-down

- 1 Take-down rollers
- 2 Knurled screws
- 3 Scale

A motor drives the take-down rollers (1). The take-down rollers guide the finished fabric into the fabric collection chamber. There the fabric is protected from soiling.

Take-down tension The take-down tension consists of:

- Pre-tensioning when the carriage assembly is at the reversing point
- Take-down tension during knitting

Both tensions are independently set of each other. The optimum value for the take-down tension is dependent on the working width, yarn material and pattern.

The pressure of the take-down rollers (1) is individually adjusted with the knurled screws (2). The regulation acts on two take-down rollers. A scale (3) simplifies the adjustment of the take-down roller.

#### 2.7 Fabric take-down

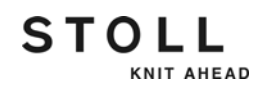

Premature wear of the takedown roller The roller rubber of the take-down roller (1) is prematurely worn by:

- Fabric take-down values too high (roller spins)
- Contact pressure too high
- Yarns harmful to rubber, e.g. abrasive, sanding yarns or yarn finishes such as greases or oils
- UV radiation
- Cleaning agents harmful to rubber, e. g. ether or fuels.
   Recommendation: Use cleaning petrol for cleaning

#### 2.7.2 Auxiliary take-down

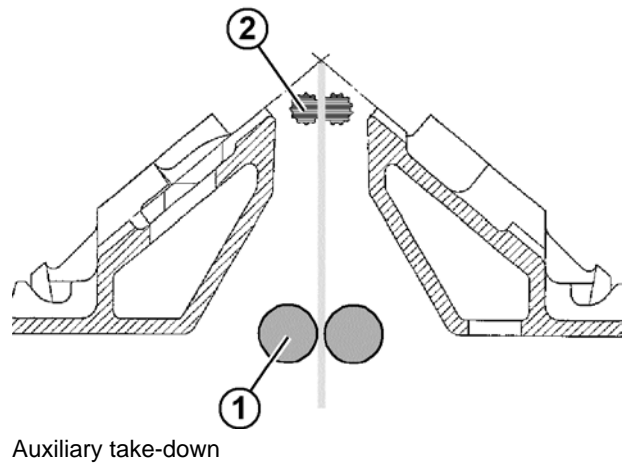

- 1 Main take-down
- 2 Auxiliary take-down

The auxiliary take-down grasps the fabric directly under the needle bed.

The auxiliary take-down supports:

- Stitch formation
- Adjustment of the fabric take-down to requirements typical of the fabric
- Narrowing or widening

If the fabric is only taken down with the main take-down, the rollers of the auxiliary take-down are pivoted apart.

The take-down force and the take-down speed are programmable.

Fabric take-down 2.7

#### 2.7.3 Comb take-down

STOLL

KNIT AHEAD

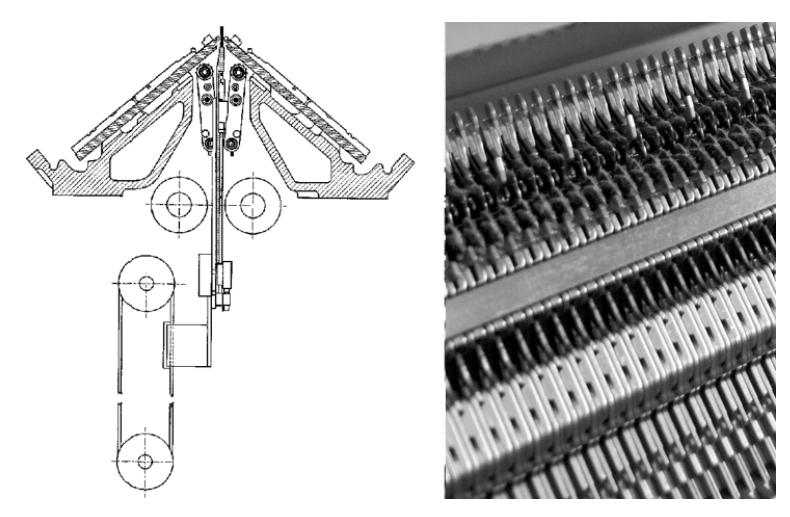

Comb take-down

With the comb take-down fabric pieces are automatically started and press off after completion.

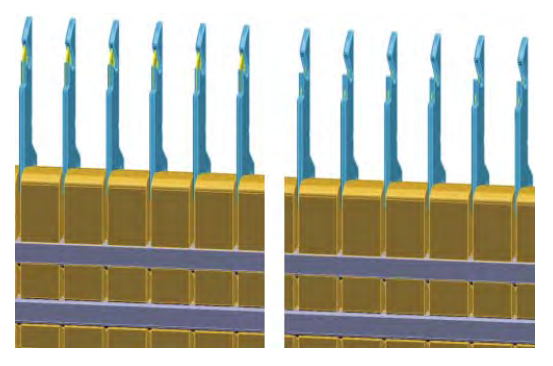

Comb hooks of comb take-down with sliders (left closed, right open)

When starting a new fabric, a net course is knitted with the elastic thread (comb thread). The main and auxiliary take-down open and the comb takedown moves upward. The sliders open the holding-down recesses on the comb hooks.

The comb thread is automatically laid in the holding-down recesses and the sliders close the holding-down recesses again.

After two stitch rows, the draw thread is inserted and the knitting machine begins with the fully fashioned article. The comb take-down adopts the settings of the main take-down and pulls the fabric off downward.

As soon as the comb hooks are below the main take-down, the take-down rollers close and the fabric is transferred to the fabric take-down. The sliders open the holding-down recesses on the comb hooks. The comb take-down releases the fabric and moves into the home position.

The sliders can open the comb hooks at any point. Therefore, short shape parts, e. g. collars or trimmings, can only be taken down by the comb takedown. They are knitted without the main or auxiliary take-down.

#### 2.7 Fabric take-down

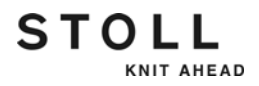

# 2.7.4 Control devices (fabric take-down)

The following parameters are controlled on the fabric take-down:

| Parameter                            | Control                                                                                                    |
|--------------------------------------|----------------------------------------------------------------------------------------------------|
| Speed of the take-down roller        | The rotating speed of the take-down rollers is<br>constantly measured. If the deviation from the upper<br>or lower limit is too large, the knitting machine stops.<br>The limit values are infinitely programmable.            |
| Wrapping around loose<br>threads (1) | Four yarn deflectors (accessory) prevent loose threads from wrapping around the fabric take-down rollers.                                                                                                    |
| Wrapping around of fabric<br>(1)     | A winding plate prevents the fabric from wrapping<br>around the fabric take-down rollers. If the fabric<br>nevertheless wraps around, the knitting machine<br>stops.                                                           |
| Throwing off of fabric (1)           | Four fabric sensors (accessory) scan the fabric<br>between the needle bed and the fabric take-down.<br>They can be moved as desired over the entire<br>working width. If the fabric is ejected, the knitting<br>machine stops. |

Control devices on the fabric take-down

(1) not in the case of machines with comb take-down

Further information:

■ Adjusting sensor mechanism [-> 181]

# 2.8 Display and operating elements

## 2.8.1 Main switch

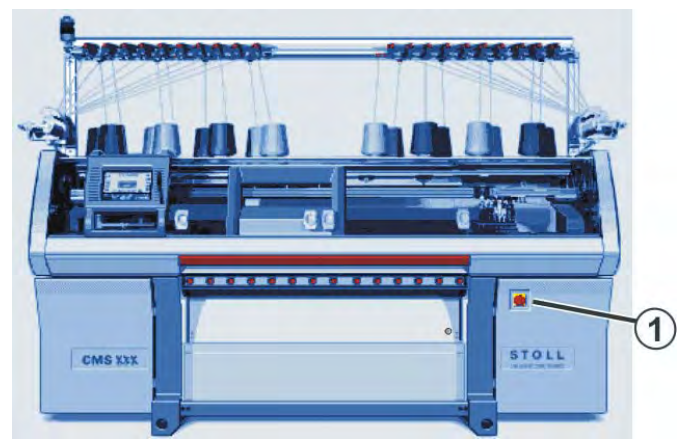

Main switch

The main switch (1) is located on the front of the machine above the right control cabinet.

In position "1 - On" the main switch is switched on, in position "0 - Off" it is switched off.

Switch-off process When the main switch is turned from "1" to "0", the machine is immediately switched off. Dangerous movements are immediately stopped. However, the machine data are not lost, as they are saved with a battery. This takes approx. 60 seconds. In the process, messages appear on the touch screen. Once the process has been completed, the touch screen becomes dark and a signal sounds.

Even with the main switch switched off, the mains supply up to the main switch still carries current with extremely high voltage. The mains supply must be disconnected and secured against being switched on again before working on the main switch unit.

Emergency-stop The main switch is also the emergency-stop switch. The main switch has to be locked during maintenance and service work. This prevents the main switch from being switched on accidentally.

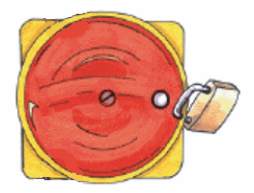

2.8 Display and operating elements

## 2.8.2 Engaging rod

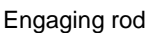

- 1 Carriage stopped
- 2 reduced speed
- 3 normal speed

The carriage assembly, and therefore also knitting, is started and stopped with the engaging rod. The engaging rod can be moved into three positions.

Please observe in position 3:

1. When the covers are closed, the engaging rod is held by a magnet (production at normal speed).

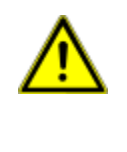

#### DANGER

Danger by parts of needles which have broken off!Danger of injury to eyes by parts of needles.→ Wear safety glasses.

2. When the covers hoods are open (e.g. during set-up and checking work) the engaging rod is not held by a magnet and must be held in position 3 by hand. If the engaging rod is released, it immediately falls into position 1 and stops the machine (dead man's switch in accordance with EN 11 111). The maximum carriage speed with open safety doors can be set.

Further information:

■ Setting machine parameters [-> 184]

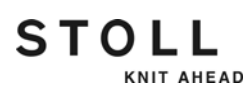

# 2.8.3 Signal light

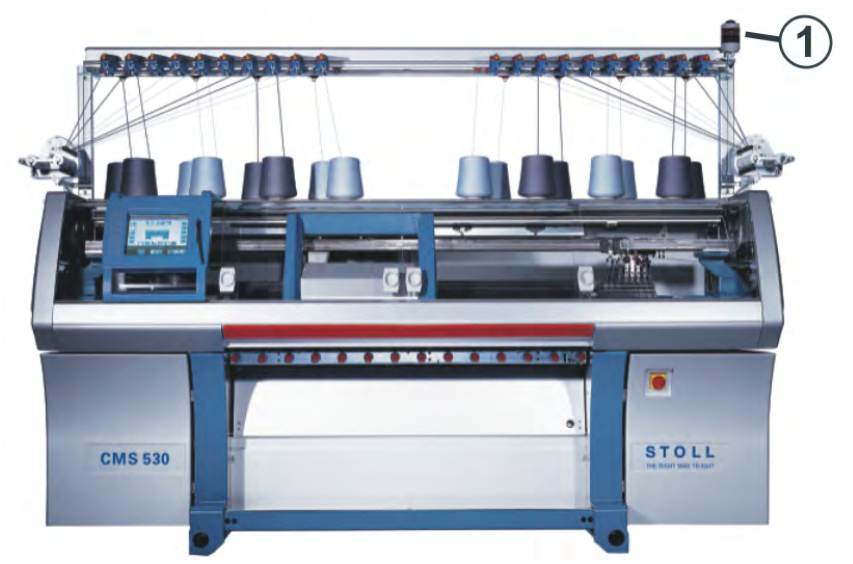

Signal light

The signal light (1) displays the operating status of the knitting machine. Depending on the machine type, the signal lamp is mounted either on the left or on the right machine side.

| Color              | Status of the knitting machine                                                                                                    |
|--------------------|----------------------------------------------------------------------------------------------------|
| green              | Knitting machine is producing                                                                                                    |
| green<br>(flashes) | Knitting machine is stopped with engaging rod                                                                                                    |
| yellow             | Knitting machine is not producing, as an error has occurred during knitting                                                                                   |
| green, yellow      | Both lamps light up during the shutdown process. Duration is approximately 60 seconds - from switching off main switch until machine is completely shut down. |
| off                | Main switch is off                                                                                                    |

Signal light colors

2.8 Display and operating elements

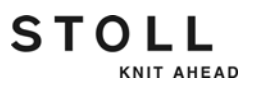

## 2.8.4 Input unit

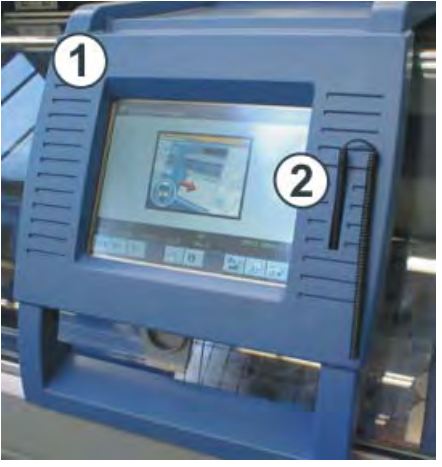

Input unit

The input unit (1) enables communication with the machine control:

- Display of operating data
- Calling up help information
- Changing machine settings and pattern data
- Input of commands

The input unit can be moved over the entire width of the needle bed.

To carry out a function, tap one of the symbols (keys) on the touch screen. We recommend using the touch pen (2) to prevent the touch screen from becoming dirty or damaged.

#### STOLL KNIT AHEAD

Display and operating elements 2.8

# 2.8.5 User Interface

Design of the user interface

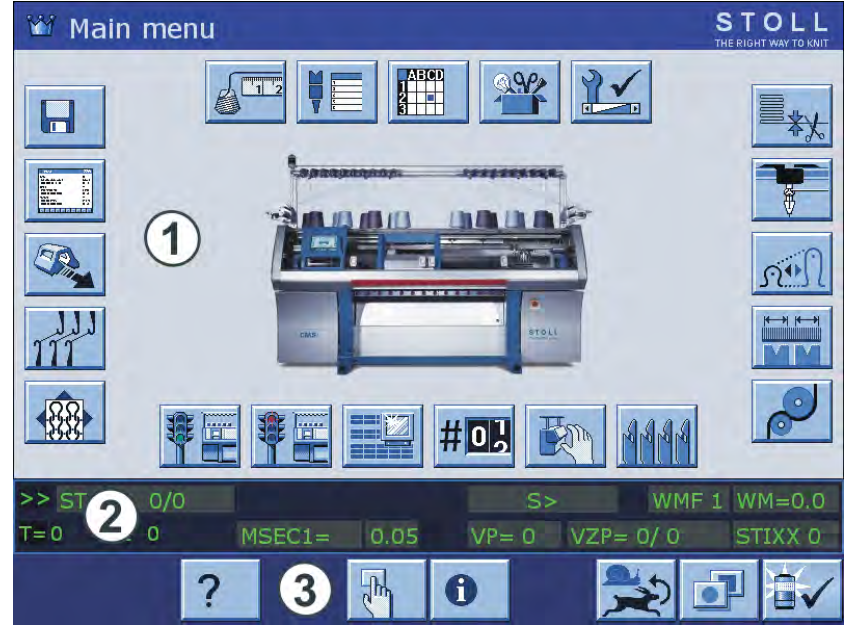

Design of the user interface

Do not touch the touch screen with sharp objects and do not subject it to direct sunlight, which will destroy the picture tubes.

The user interface displays information on the current operating situation. It is always divided into three areas:

■ Upper area (1)

i

- Menu
- Input and output of information
- Middle area (2)
  - Status display
  - Additional input elements
  - Selection elements
- Lower area (3)
  - Function keys

2 Description of knitting machine

2.8 Display and operating elements

Functions of user interface The following is possible on the touch screen:

- Calling up pages, menus and input masks
- Calling up help information
- Displaying the operating data of the knitting machine
- Accessing the functions of the knitting machine
- Inputting values for controlling the knitting machine
- Processing the knitting program

These functions are called up with the following keys and elements:

STOLL

KNIT AHEAD

- Function keys
- Input elements

Function keys In the following sections two groups of functions keys are shown:

- Standard function keys; these are displayed in standard configuration
- Additional function keys; these can be called up with a switchover key

#### Display and operating elements 2.8

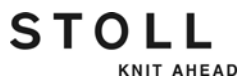

Function keys in the main

menu

Main menu

Image: Image: Image:

Function keys in the "Main menu"

| Key                                                                                                    | Function                     | Key         | Function                                                   |
|----------------------------------------------------------------------------------------------------|------------------------------|-------------|------------------------------------------------------------|
|                                                                                                    | Load/save data               | <b>e</b>    | Fabric take-down                                           |
| The second second secon | Editing the knitting program |             | Same SEN area size                                         |
|                                                                                                    | Carriage speed               | <b>N</b> •N | Stitch tension                                             |
|                                                                                                    | Racking Correction           |             | Yarn carrier                                               |
|                                                                                                    | Setting up the pattern       | ▓           | Clamping and cutting                                       |
|                                                                                                    | Setup2 Editor                |             | Settings K&W                                               |
|                                                                                                    | Machine start                |             | Service                                                    |
|                                                                                                    | Machine stop                 |             | Machine settings                                           |
|                                                                                                    | Changeable monitoring        |             | Order menu                                                 |
| # 0 <b>,</b>                                                                                                    | Cycle counters               |             | Sequence knitting (see programming manual)                 |
|                                                                                                    | Manual interventions         |             | ASCON (special<br>attachment with its own<br>instructions) |
| <b>A</b> AAA                                                                                                    | Comb take-down               |             |                                                            |

2.8 Display and operating elements

| Standard function keys |                                                                                                    |                                                            |
|------------------------|----------------------------------------------------------------------------------------------------|------------------------------------------------------------|
|                        | Key                                                                                                    | Function                                                   |
|                        | ₩€                                                                                                    | return to "Main menu"                                      |
|                        | <del>&lt;</del>                                                                                                    | Return to previous page                                    |
|                        | <b>&gt;</b>                                                                                                    | Proceed to the next page                                   |
|                        | ?                                                                                                    | Calling up help                                            |
|                        | ?←                                                                                                    | Return to previous help page                               |
|                        | 0                                                                                                    | Display list of the last messages and references           |
|                        | $\checkmark$                                                                                                    | Confirm input                                              |
|                        | Charles and the second second | Call up command line and output window for direct commands |
|                        | ST2=0                                                                                                    | Order menu: Reset counter of already fabrics to "0"        |
|                        | <b><u></u></b>                                                                                                    | Switch over to 100 % of programmed carriage speed          |
|                        |                                                                                                    | Switch over to 75 % of programmed carriage speed           |
|                        |                                                                                                    | Switch over to status line                                 |
|                        |                                                                                                    | Switch over to selection/input elements                    |
|                        |                                                                                                    | Confirm message                                            |
|                        |                                                                                                    | Switch over to "additional function keys"                  |

Standard function keys

STOLL

#### Display and operating elements 2.8

Additional function keys The additional function keys can be called up from any window with the "Additional function keys" key.

These additional function keys are described in the corresponding chapters.

The following additional function keys are displayed in all windows.

| Key                                                                                                    | Function                              |  |
|----------------------------------------------------------------------------------------------------|---------------------------------------|--|
| Call up input window for a direct Sintral command. This is<br>out within a menu or window, i.e. you do not need to leave th<br>or call up the "Direct command" window.                                                                                                    |                                       |  |
| The second second secon | Editing the knitting program          |  |
| Ļ                                                                                                    | Switch over to standard function keys |  |

Additional function keys in all windows

STOLL

KNIT AHEAD

#### 2.8 Display and operating elements

Input elements In the following sections three groups of input elements are shown:

Standard input elements; these are displayed when an input field is activated by briefly touching in

STOLL

KNIT AHEAD

- Selection elements; these are displayed when a selection field is activated by briefly touching it
- Virtual keyboard; this can be displayed for inputs

#### Standard input elements

| Element      | Function                                               |
|--------------|--------------------------------------------------------|
| -            | Reduce value by one step                               |
| +            | Increase value by one step                             |
| $\mathbf{r}$ | Undo a change, the last value saved is displayed again |
| 5            | Undo a change, the previous value is displayed again   |
| $\checkmark$ | Confirm input, save changes, end setting process       |
| DEL          | Delete character to left of cursor                     |
| НОМЕ         | Position the cursor at the start of the line           |
| END          | Position the cursor at the end of the line             |

Standard input elements

#### Display and operating elements 2.8

| Element  | Function                                |
|----------|-----------------------------------------|
| 99       | Only one switch can be active at a time |
|          | Position switch (on/off)                |
|          | Check box (on/off)                      |
|          | Arrow switch (left/right) or (up/down)  |
| Ū        | Slider                                  |
| <b>र</b> | Reduce current value by one step        |
| <b>+</b> | Increase current value by one step      |

Switches and linear regulators

| Element       | Function                                       |
|---------------|------------------------------------------------|
|               | Fold open selection field                      |
|               | Fold closed selection field                    |
| 1             | Move cursor: one line upwards                  |
| t             | Move cursor: one line downwards                |
| <b>←</b>      | Move cursor: one character to left             |
| $\rightarrow$ | Move cursor: one character to the right        |
|               | Move cursor: to first input of selection field |
|               | Move cursor: to last input of selection field  |

Selection elements

STOLL

Selection elements

2.8 Display and operating elements

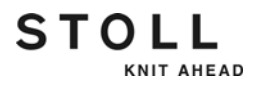

Virtual keyboard To input letters and numbers, the virtual keyboard can be displayed. Either a number block appears for inputting numbers or an alphanumeric keyboard appears for entering letters and numbers.

The virtual keyboard contains three switchover keys:

- SHIFT key
- CPS LCK key
- CTRL key

To use a switchover key, e.g. to enter a special character, first press the switchover key and then the key with the special character. To return to normal characters, press the switchover key again.

| Key            | Function                                                                                                    |
|----------------|----------------------------------------------------------------------------------------------------|
| 1 2 3<br>q w e | Switch on virtual keyboard                                                                                                   |
|                | Switch off virtual keyboard                                                                                                  |
| SHIFT          | SHIFT key: switch over between uppercase and lowercase letters and between numbers and special characters                    |
| CPS LCK        | CPS LCK key: switch over between uppercase and lowercase letters; the setting of numbers or special characters is maintained |
| CTRL           | CTRL key: switch over to function keys F1 to F10 and keyboard codes (short cuts)                                             |

Switchover keys

Description of knitting machine 2

Display and operating elements 2.8

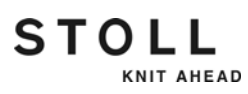

3.1 Preparing production and shift changes

# 3 Producing with the knitting machine

STOLL

KNIT AHEAD

This chapter contains information on:

- Preparing production and shift changes [-> 65]
- Threading up yarn [-> 76]
- Production [-> 83]
- Producing with knitting orders (order menu) [-> 100]
- Eliminating errors in the fabric [-> 105]
- Starting the machine after a fault [-> 111]

# 3.1 Preparing production and shift changes

This chapter contains information on:

- Loading files, libraries and pattern folders [-> 66]
- Entering piece number or number of courses [-> 71]
- Configuring automatic machine switching off [-> 72]
- Setting touch screen [-> 73]

# 3.1.1 Loading files, libraries and pattern folders

Files (Sintral, Jacquard, Setup), libraries (Auto-Sintral) and folders can be loaded from the following sources (data carriers):

- Removable data carrier (on the USB socket) for example: USB-Memory-Stick, floppy disk drive, CD drive, DVD drive, external hard disk
- Hard disk of the computer in the knitting machine
- Online

STOLL

KNIT AHEAD

Network drive

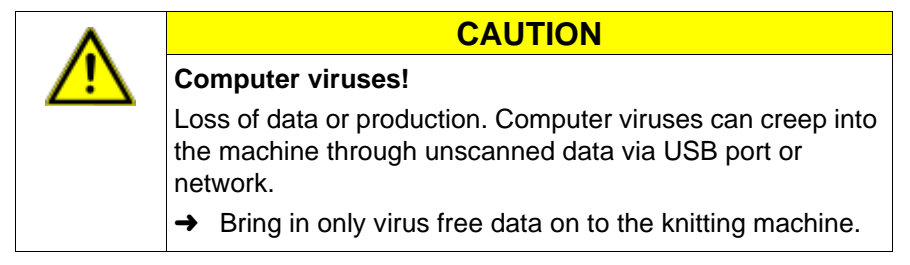

The socket for the USB-Memory-Stick is located on the left side of the machine above the cover.

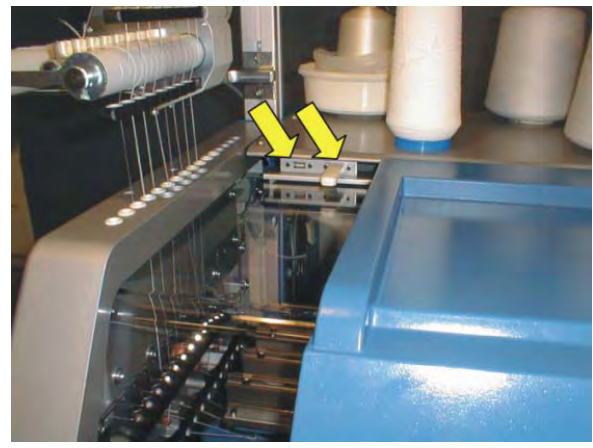

USB-socket

#### 3.1 Preparing production and shift changes

| - Loa        | ad & save                                                                                                    |
|--------------|----------------------------------------------------------------------------------------------------|
| 205          |                                                                                                    |
| Path:        | d:\muster                                                                                                    |
| Machine type | e File name Type Chane<br>david-RT jac 2005 PAT SIN JAC SET LIB                                                                                                    |
| CMS530       | david-RT set 2005                                                                                                    |
| Key          | Function                                                                                                    |
| EALL         | Delete previous pattern                                                                                                    |
| EAY          | Delete all yarn carrier positions                                                                                                    |
| Ø<br>SP1     | After the pattern is loaded, the function is automatically executed "Start<br>Program from Line 1". This means that you need not take the "detour"<br>over the window "Machine start" in order to start the knitting program with<br>the "SP from Line 1" key. |
| i            | The "Activate EALL" function is only executed when a Sintral file is loaded. Not only the entire previous pattern (Sin, Jac, Set) is deleted from memory, but also the contents of cycle counters, counters and NP values are reset to their home position.    |

Always set these settings before reading in:

#### Preparing production and shift changes 3.1

Loading knitting program:

- 1. From the "Main menu" call up the "Load & Save" window.
- 2. Set the desired path with one of the "Direct pattern folder selection" keys.
- 3. Use the PAT/SIN/JAC/SET/LIB keys to select whether the entire pattern of the current machine (PAT) or individual file types are to be listed.
- 4. Select a file from the file list by tapping it.
- 5. Press the "Load" key.
- 6. For the following prompt, press "1" to confirm
  - or -
- → tap the "0" key to cancel.
- 7. Call up "Main menu".

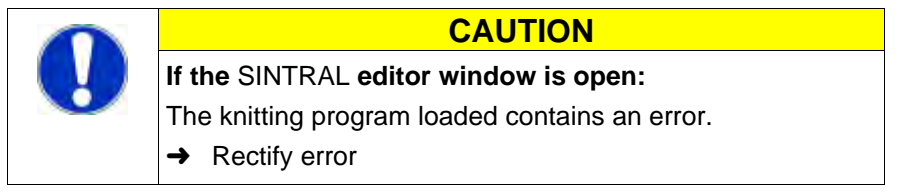

Setup1 or Setup2 You can quickly recognize whether it is a pattern with Setup1 or Setup2 data

|      | ŀ   | Load         | & save                                |      |         |
|------|-----|--------------|---------------------------------------|------|---------|
|      |     |              | · · · · · · · · · · · · · · · · · · · |      |         |
|      | Pat | :h:          | d:\muster\muster_gross                |      |         |
|      |     | Machine type | File name                             | Type | Change  |
|      | сą. | CMS530       | DAVID-BACK                            | zip  | 2010-03 |
| (2L) | -12 | CMS530       | DAVID-FRONT                           | zip  | 2009-10 |
|      | -1  | CMS530       | DAVID-SLEEVE                          | zip  | 2009-10 |
| 1    | -   | CMS530       | david-ARM                             | sin  | 2005-11 |
|      | -   | CMS530       | david-bp                              | sin  | 2005-11 |
|      |     | CMS530       | david-RT                              | sin  | 2005-11 |
|      | 1   | 1 5          | Setup1 pattern                        |      |         |
|      | 2   | <u>2</u> 📺 S | Setup2 pattern                        |      |         |

A Setup2 pattern is saved in a zip file. The icon of compressed (zipped) folder is displayed in front of the pattern.

Load data (Setup2)

| ŀ   | Load         | & save              |         |      |         | STOLL<br>THE RIGHT WAY TO KNIT |
|-----|--------------|---------------------|---------|------|---------|--------------------------------|
|     |              | <b>N</b> * #        | ⇔≝⇔≝⊛≝⊛ |      |         |                                |
| Pat | :h:          | d:\muster\muster_gr | ross    |      |         |                                |
| -   | Machine type | File name           |         | Type | Chan( ^ | PAT SIN JAC SET LIB            |
|     | CMS530       | DAVID-FRONT         |         | zip  | 2009-   | Pattern:                       |
| -12 | CMS530       | DAVID-SLEEVE        |         | zip  | 2009-   | DAVID-BACK                     |
|     | CMS530       | david-bp            |         | set  | 2005    | Jacquard:                      |

STOLL

KNIT AHEAD

| Key            | Function                                  |
|----------------|-------------------------------------------|
|                | Call up the "Load & save" window          |
| <>≚            | Load pattern                              |
|                | Load the pattern with selected Setup data |
| <del>У</del> Д | Display the content of the Zip file       |
| <u>لَحْ</u>    | Close the zip file                        |
| ₩€             | Call up "Main menu"                       |

Keys for loading a knitting program

#### Preparing production and shift changes 3.1

| 📙 Loa        | d & save  |           |            |              |                 | STOL |
|--------------|-----------|-----------|------------|--------------|-----------------|------|
| 7og          |           | ſ¢ĽŢ      |            | \$3 <b>\</b> | ?               |      |
| Path:        | d:\muster |           |            |              |                 |      |
| Machine type | File name |           | Type       | Chang        |                 |      |
|              | david-RT  |           | jac        | 2005         | PAT SIN JAC SET | г ЦВ |
| CMS530       | david-RT  |           | set        | 2005         | -               |      |
| CMS530       | david-RT  |           | sin        | 2005         | Pattern:        |      |
|              | david-bp  |           | jac        | 2005         |                 |      |
| СМS530       | david-bp  |           | sin        | 2005         | Jacquard:       |      |
| CMS530       | david-bp  |           | set        | 2005         |                 |      |
|              | david-ARM |           | jac        | 2005         |                 |      |
| СМ\$530      | david-ARM |           | set        | 2005         | Setup:          |      |
| СМS530       | david-ARM |           | sin        | 2005         |                 |      |
|              |           |           |            |              | 1.1             |      |
| 2            |           |           |            | >            | Library:        |      |
| Tataly 0     | 4650      | 0005 11 1 | 0.00.10.01 | <u> </u>     |                 |      |

"Load & save" window

| Key | Function                         |
|-----|----------------------------------|
|     | Call up the "Load & save" window |
| ⇔⊻  | Load pattern                     |
| ₩€  | Call up "Main menu"              |

Keys for loading a knitting program

"Invalid character" error message (Setup1, Setup2)

STOLL

KNIT AHEAD

Load data (Setup1

Check the knitting program for special or foreign language characters. Only the characters of the ASCII character set may be used.

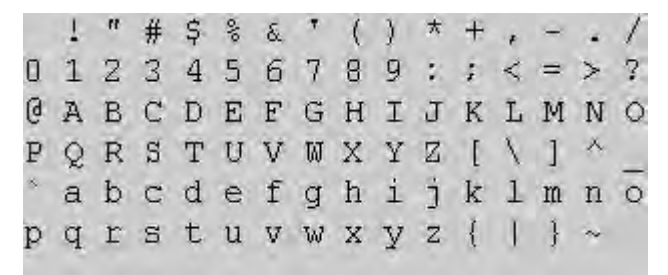

ASCII character set

Further information:

- Selecting the current folder [-> 250]
- Working with files, libraries and folders [-> 238]
- Go to help in function and error list [-> 261]
- Overview of the Setup2 Editor of the CMS [-> 281]
- KnitLAN connection [-> 262]

3.1 Preparing production and shift changes

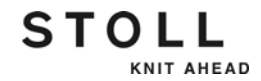

# 3.1.2 Entering piece number or number of courses

| Key | Function                                       |
|-----|------------------------------------------------|
| #0} | Call up the "Cycle counters & counters" window |
| ₩←  | Call up "Main menu"                            |

Keys for entering the piece number or number of courses

Entering piece number or number of courses:

1. Call up the "Cycle counters & counters " window from the "Main menu".

| # <mark>0</mark> } Cyc | #IL         Cycle switch & counters         STOLL |           |   |       |            |           | STOLL<br>THE RIGHT WAY TO KNIT |
|------------------------|---------------------------------------------------|-----------|---|-------|------------|-----------|--------------------------------|
|                        | Pie                                               | ce number | 0 |       | Still to b | e knitted | 0                              |
| RS1:                   | 0                                                 | RS6:      |   | RS11: | 0          | RS16:     | 0                              |
| RS2:                   | 0                                                 | RS7:      | 0 | RS12: | 0          | RS17:     | 0                              |
| RS3:                   | 0                                                 | RS8:      | 0 | RS13: | 0          | RS18:     | 0                              |
| RS4:                   | 0                                                 | RS9:      | 0 | RS14: | 0          | RS19:     | 0                              |
| RS5:                   | 0                                                 | RS10:     | 0 | RS15: | 0          | MT:       | 0                              |
|                        |                                                   | -         |   | _     |            |           |                                |
| #L:                    | 0                                                 | #LM:      | 0 | #RM:  | 0          | #R:       | 0                              |
| #51:                   | 0                                                 | #53:      | 0 | #54:  | 0          | #52:      | • 0                            |
|                        |                                                   |           |   |       |            |           |                                |

"Cycle counters & counters" window

2. If you produce pieces, enter the "piece number".

#### - or -

- → If you produce yard goods, set the maximum number of courses with the "MT" counter to define the length of the fabric.
- 3. Call up "Main menu".

#### Preparing production and shift changes 3.1

# 3.1.3 Configuring automatic machine switching off

When the machine switches off, the main switch moves from "1" to "0".

| 📴 Machine stop                                                                                                    |                           | STOLL<br>THE RIGHT WAY TO KNIT |
|----------------------------------------------------------------------------------------------------|---------------------------|--------------------------------|
| Conditional stop                                                                                                    | Machine stop              |                                |
| <ul> <li>Stop in minutes</li> <li>Stop in Sintral line</li> <li>Stop in Jacquard line</li> <li>Stop with #/RS</li> <li>Stop at fabric end</li> <li>Switch off machine</li> </ul> | 0<br>1<br>1<br>RS1 7<br>0 |                                |
| If stopped                                                                                                    | If fabric piece complete  |                                |
| If piece counter =0                                                                                                    | If stopped: Waiting time  | 17.0 hours                     |

"Machine stop" window

| Switch in "Switch off machine" field | Machine switches off automatically                                                                                          |
|--------------------------------------|----------------------------------------------------------------------------------------------------|
| "If stopped"                         | Each time machine stops                                                                                                    |
| "When piece counter = 0"             | After completing the set number of pieces                                                                                   |
| "If fabric piece complete"           | after completing the current fabric                                                                                         |
| "If stopped: Waiting time"           | If the machine has stopped, then the main<br>switch is automatically switched off at the<br>end of the set time (in hours). |

Configuration of the automatic switching off in the "Machine stop" window

| Key      | Function                      |
|----------|-------------------------------|
| <b>ŧ</b> | Call up "Machine stop" window |
| ₩€       | Call up "Main menu"           |

Keys for configuring the automatic machine switching off

Configuring automatic machine switching off:

- 1. Call up "Machine stop" window from "Main menu".
- 2. Set the switches to "0" or "1" in the "Switch off machine" field.
- 3. Call up "Main menu".
While switching off the main switch, the fabric remains tensioned in the fabric take-down. This can lead to a visible stretching on a delicate fabric. To prevent this, the fabric take-down can be released.

Further information:

■ Setting machine parameters [-> 184]

## 3.1.4 Setting touch screen

Calibrating touch screen The calibration is particularly important when persons of different heights work at the same machine. In the case of different viewing angles, the position of the keys may change. So that you always press the proper keys, calibrate the touch screen at the beginning of your shift.

| Key              | Function                               |
|------------------|----------------------------------------|
|                  | Call up the "Service" menu             |
|                  | Call up the "Set touch screen" window. |
| ₽ <sup>m</sup> h | "Calibrate" key                        |
| ₩€               | Call up "Main menu"                    |

Keys for calibrating the touch screen

Calibrating touch screen:

| ٨          | CAUTION                                                                                                    |
|------------|----------------------------------------------------------------------------------------------------|
| <u>/!\</u> | Incorrect adjustment of the touch screen!                                                                                                    |
|            | Permanent incorrect adjustment: If you set the touch screen<br>incorrectly, the keys on the screen are no longer accessible.<br>The program can only be readjusted with a keyboard (Stoll<br>helpline). |
|            | During calibration, touch the touch screen within the target circles only!                                                                                                    |

- 1. Call up the "Service" menu from the "Main menu".
- 2. Call up the "Set the touch screen" window from the "Service" menu.

STOLL

Preparing production and shift changes 3.1

| L Set the touch screen | STOLL<br>THE REGHT WAY TO KNIT |
|------------------------|--------------------------------|
| Set the touch screen   | <b>F</b>                       |

 $\triangleright$  The "Set touch screen" window appears.

"Set touch screen" window

- 3. Tap the "Calibrate" key.
  - ▷ The setting window appears. A target circle is located on the upper, left side.

| Touch the targets from a position of normal use. |  |
|--------------------------------------------------|--|
|                                                  |  |

Setting window with target circle

- 4. Tap exactly on the target circle.
  - $\triangleright$  A second target circle appears on the lower right-hand side.
- 5. Tap exactly on the target circle.
  - $\triangleright$  A third target circle appears on the upper, right-hand side.
- 6. Tap exactly on the target circle.
  - ▷ A message box appears. The request in the message box is not important, as there is no mouse cursor here.
- 7. Press on the "Yes" key.
- 8. Call up "Main menu".

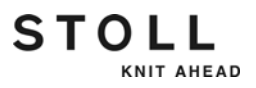

3.1 Preparing production and shift changes

Setting screen brightness Two key buttons for brightness setting are located on the rear of the input unit.

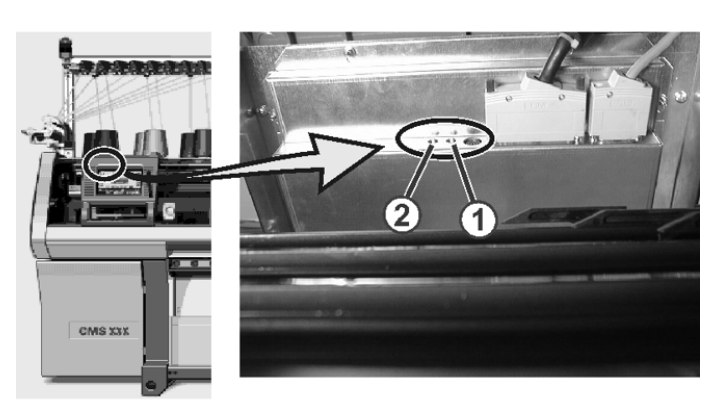

Setting screen brightness

The screen display is made brighter with key button (1) and darker with key button (2).

# 3.2 Threading up yarn

STOLL

KNIT AHEAD

Various courses of yarn are provided for threading up the yarn on the knitting machine. The optimal course of yarn depends on the yarn and pattern.

Further information:

■ Courses of yarn [-> 23]

## 3.2.1 Calling up yarn carrier assignment

| Key | Function                          |
|-----|-----------------------------------|
|     | Call up "Machine start" window    |
| ₩€  | Call up "Main menu"               |
|     | Call up the "Yarn carrier" window |

Keys for calling up the assignment of the yarn carriers

Calling up yarn carrier assignment:

1. Call up the window "Machine start" from the "Main menu".

| 🕮 Machine start           |     | STOLL<br>THE RUDHT WAY TO KNIT |
|---------------------------|-----|--------------------------------|
| Start                     |     | Needle selection               |
| SP from line 1            |     | Off<br>On Needle selection     |
| G SF om line              | 0   |                                |
| SPF SO                    |     | On Left carriage               |
| SPF row fixed             | 999 | Off<br>On Right carnage        |
| P.aft. press-off from row | 950 | Yam carrier                    |
|                           |     | Delete positions (EAY)         |

"Machine start" window

- 2. Type "SP from line 1" key.
  - ▷ The computer searches in the knitting program to see which yarn carriers are required.
- 3. Call up "Main menu".

|     |     |      | anno |     |     |            |            |      |     |    |    |      |        |
|-----|-----|------|------|-----|-----|------------|------------|------|-----|----|----|------|--------|
| n   | car | rier |      |     |     |            |            |      |     |    | Ţ  | STO  |        |
| :=n | 0/1 | YG   | YP   | Ka  | Kb  | K <i>a</i> | K <i>b</i> | Туре | I<> | Ba | Bb | Ua   | Ub 🔨   |
| A   | 1   | 1    | 1    | 0.0 | 0.0 |            |            | N    |     | 0  | 0  | 14.5 | 14.    |
| A   | 1   | 1    | 1    | 0.0 | 0.0 |            |            | Ν    |     | 0  | 0  | 14.5 | 14.5   |
| А   | 1   | 1    | 1    | 0.0 | 0.0 |            |            | Ν    |     | 0  | 0  | 14.5 | 14.5   |
| А   | 1   | 1    | 1    | 0.0 | 0.0 |            |            | Ν    |     | 0  | 0  | 14.5 | 14.5   |
| А   | 1   | 1    | 1    | 0.0 | 0.0 |            |            | Ν    |     | 0  | 0  | 14.5 | 14.5   |
| А   | 1   | 1    | 1    | 0.0 | 0.0 |            |            | Ν    |     | 0  | 0  | 14.5 | 14.5   |
| А   | 1   | 1    | 1    | 0.0 | 0.0 |            |            | Ν    |     | 0  | 0  | 14.5 | 14.5   |
| А   | 1   | 1    | 1    | 0.0 | 0.0 |            |            | Ν    |     | 0  | 0  | 14.5 | 14.5   |
| А   | 1   | 1    | 1    | 0.0 | 0.0 |            |            | Ν    |     | 0  | 0  | 14.5 | 14.5   |
| А   | 1   | 1    | 1    | 0.0 | 0.0 |            |            | Ν    |     | 0  | 0  | 14.5 | 14.5   |
| А   | 1   | 1    | 1    | 0.0 | 0.0 |            |            | Ν    |     | 0  | 0  | 14.5 | 14.5 🗸 |

Current YCI:

STOLL

Current YDI:

Yarn carrier at needle bed border (EAY!)

KNIT AHEAD

4. Call up the "Yarn carrier" window.

Yar SEN1

 1B
 1

 1C
 1

 1D
 1

 2A
 1

 2B
 1

 2C
 1

 3A
 1

 3B
 1

 3C
 1

Yarn carrier allocation in the "Yarn carrier" window

5. Call up "Main menu".

1A

## 3.2.2 Putting up bobbins

7/

YDF 7

When the threads of several bobbins are led to one yarn carrier, supply approximately the same number of threads to the yarn carrier from each side.

→ Put up the bobbins on the knitting machine or on the additional bobbin board.

## 3.2.3 Threading threads through yarn guide bracket

- 1. Push the yarn guide brackets to the side so that a yarn guide bracket hangs over each bobbin.
- 2. Thread each thread through a yarn guide bracket.

## 3.2.4 Threading threads through yarn control device

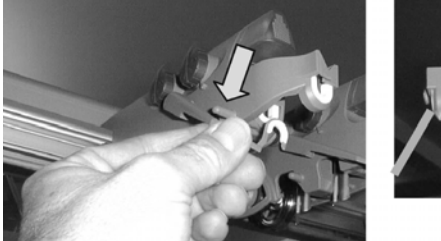

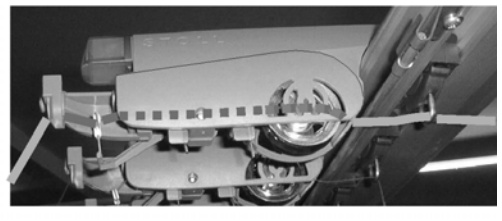

Path of the thread through the yarn control device

- Bring thread break control in work position. Pull thread break control a little towards left till it is not held by the stopping cam anymore.
- 2. Thread each thread through a yarn control device as shown in the picture.

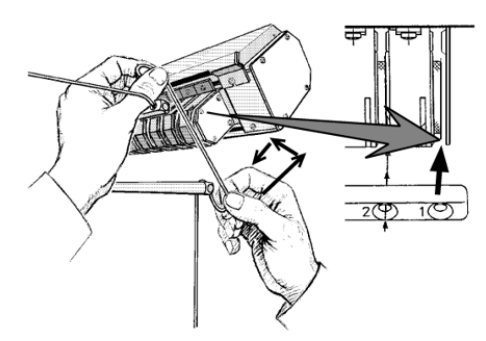

Path of the thread through the yarn length measuring device

→ Push thread upward with both hands through the threading gap and lay it around the measuring wheel.

Further information:

Symbols in this document [-> 16]

## 3.2.6 Threading up threads into friction feed wheel \*

Course of yarn

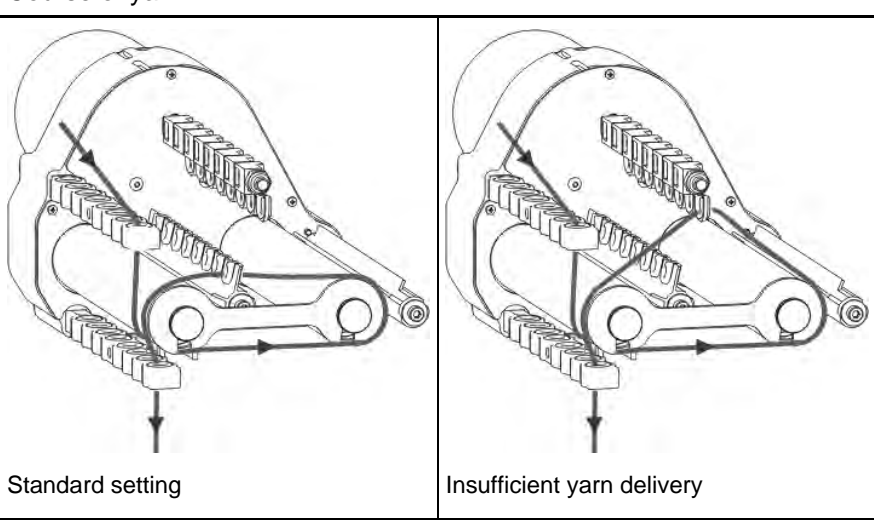

Further information:

- Symbols in this document [-> 16]
- Adjusting yarn delivery on friction feed wheel \* [-> 143]

3.2.5 Thread the yarns through the yarn length measuring device \*

STOLL

KNIT AHEAD

#### 3.2 Threading up yarn

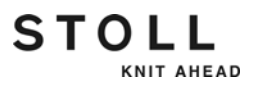

# 3.2.7 Threading up the threads into the VECTOR feed wheel \*

1. Switch off the feed wheel.

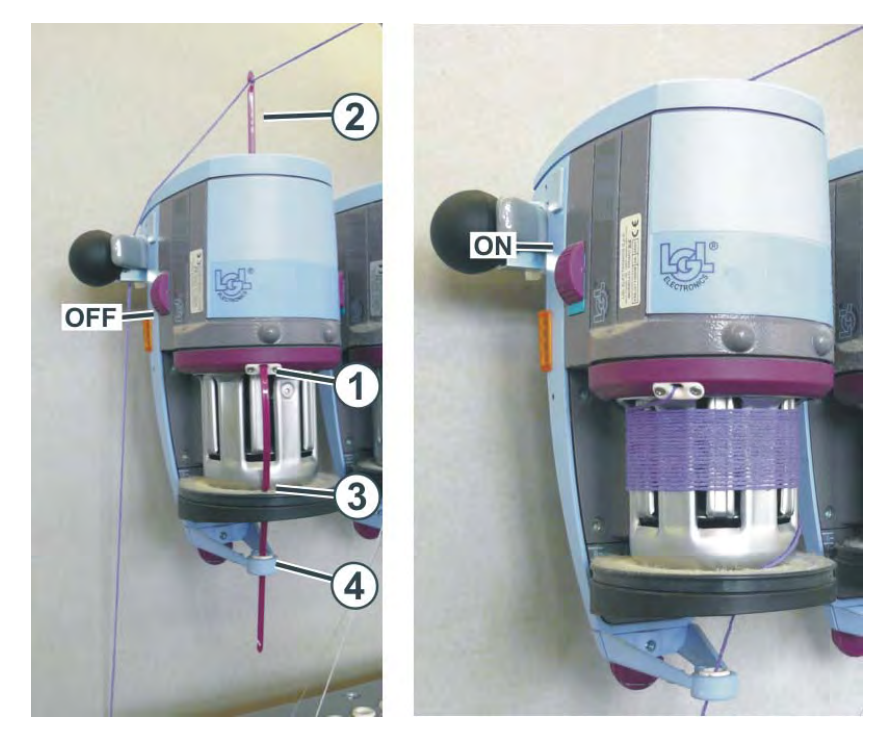

- 2. Push the threading needle upwards through the eyelet (1) until it reappears on the top side of the feed wheel.
- 3. Push the threading needle downwards through the eyelet (3) and (4).
- 4. Lay the thread into the hook of the threading needle (2) and pull the needle downwards out of the feeding wheel.
- 5. Switch on the feed wheel.
- ► The feed wheel winds on the yarn.

Further information:

- Symbols in this document [-> 16]
- Adjusting storage feed wheel VECTOR \* [-> 144]

## 3.2.8 Threading threads through safety door

Depending on the machine gauge and the component type there are different types.

Type 1

STOLL

KNIT AHEAD

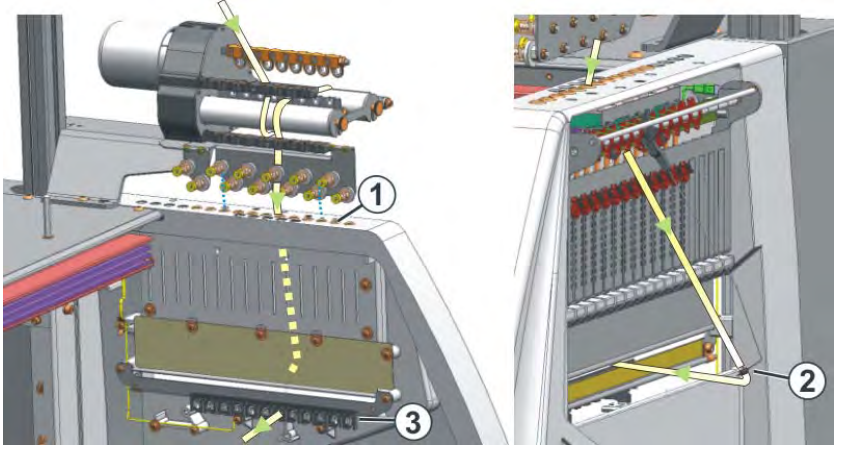

Path of the thread through the lateral safety door

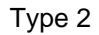

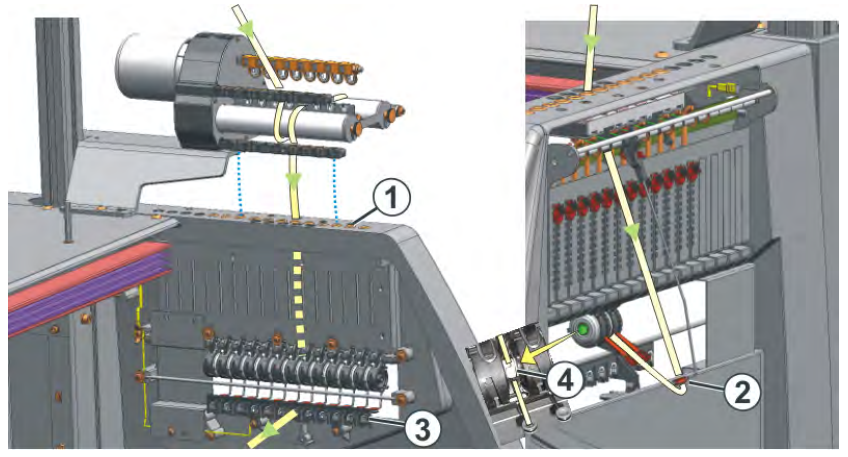

Path of the thread through the lateral safety door

| :  | Make sure that you thread the thread vertically through the |
|----|-------------------------------------------------------------|
| .1 | lateral safety door.                                        |

- 1. Bring the Lateral yarn tensioner in still position (anchoring). Thereby the active thread clamp is open.
- 2. Thread the thread through one of the eyelets (1) on the lateral safety door.

Use Eyelet number 3 to10 when the thread is coming from the friction feed wheel. So the clamp positions of the active thread clamp are positioned exactly under it.

Use Eyelet number 1 and 2 or from eyelet no.11: for the thread if you working without the feed wheel.

3.2 Threading up yarn

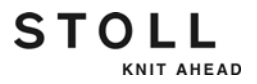

- 3. Thread the thread vertically downwards in the eyelet (2) of the lateral yarn tensioner. For quicker orientation a vertically running riffle is attached in the safety door.
- 4. Feed the thread through the yarn deflector (3) to the yarn carrier.
- 5. Bring lateral yarn tensioner in work position.
- 6. With type 2: Pull the thread in the open eyelet (4) of the permanent brake.

## 3.2.9 Threading up yarns into yarn carrier

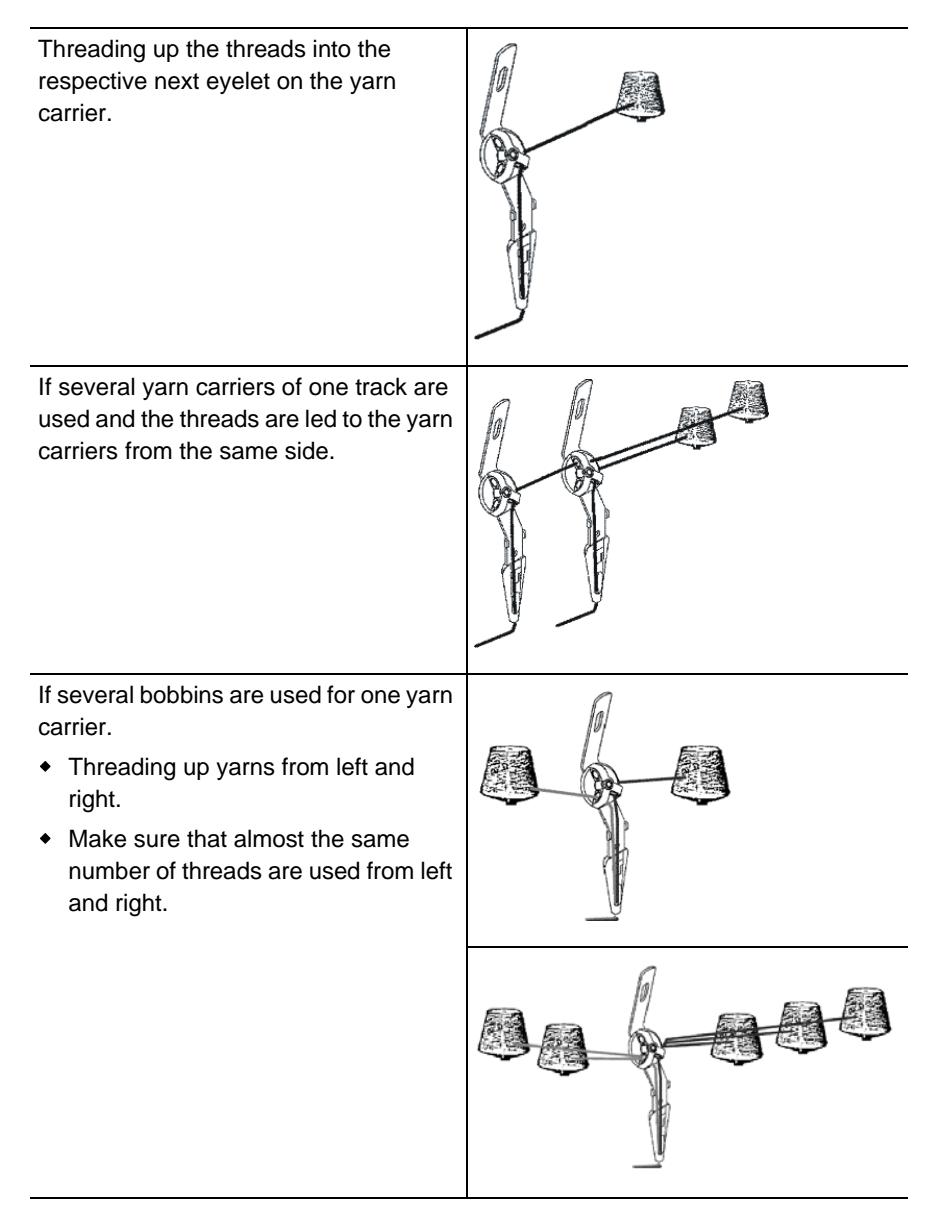

## 3.2.10 Threading up thread clamping and cutting device

| Key | Function   |
|-----|------------|
| **  | Call up "C |

STOLL

KNIT AHEAD

Call up "Clamping & cutting" window

Key for threading up thread clamping and cutting device

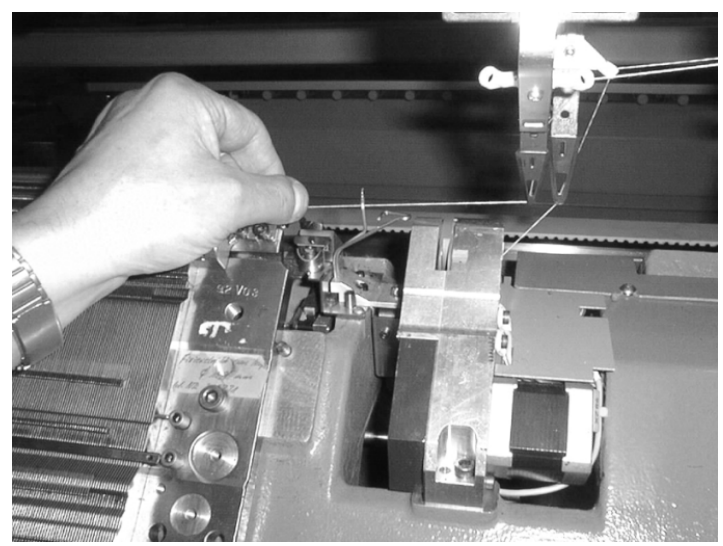

Threading up yarn

- 1. Take the yarn from the yarn carrier and pull it up to the thread clamp.
- 2. Hold yarn.
- 3. Call up "Clamping & cutting" window.

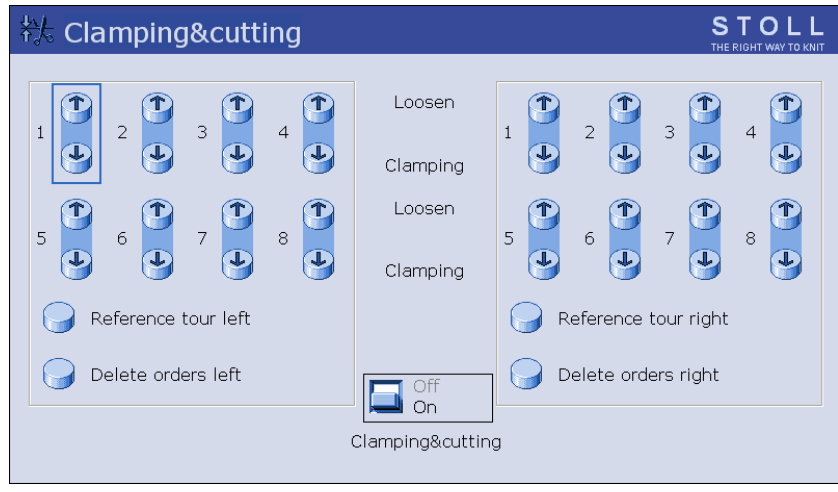

"Clamping & cutting" window

4. Press the key of the corresponding clamping point in the "Clamping" line.

The thread is laid in the thread clamping and cutting device and held in place.

5. Repeat the process for each required thread separately.

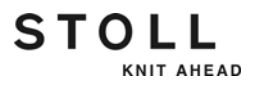

## 3.3 Production

This chapter contains information on:

- Starting machine [-> 83]
- Calling up report and shift counters [-> 87]
- Stopping machine [-> 92]
- Monitoring the running time [-> 94]
- Measuring the running time [-> 98]

## 3.3.1 Starting machine

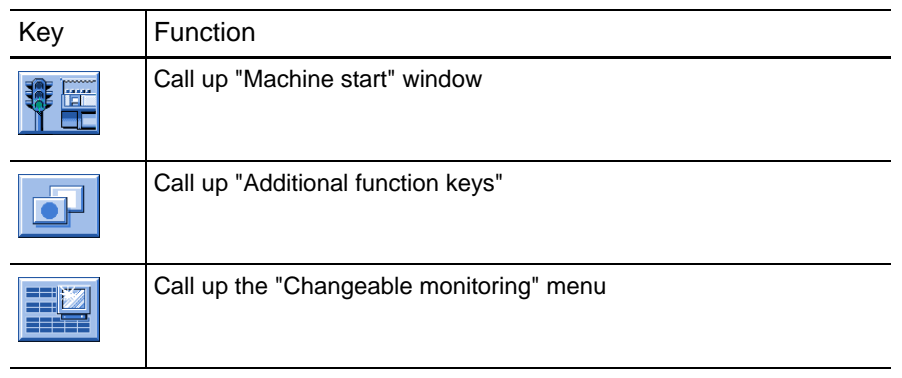

Keys for starting the machine

- ✓ A pattern is loaded.
- 1. Call up the window "Machine start" from the "Main menu".

| 💵 Machine start           |     |                          |
|---------------------------|-----|--------------------------|
| Start                     |     | Needle selection         |
| SP from line 1            |     | On Needle selection      |
| G SP com line             | 0   | · · · · · ·              |
| G SPF SO                  |     | On Left carriage         |
| SPF row fixed             | 999 | Off<br>On Right carriage |
| P.aft. press-off from row | 950 | Yam carrier              |
|                           |     | Delete positions (EAY)   |

"Machine start" window

- 2. In "Start" field, tap on "SP from line 1" key.
- 3. Call up "Additional function keys".
- 4. Call up the "Changeable monitoring" window.
  - Machine data and the program sequence are displayed in the "Changeable Monitoring" window during production.

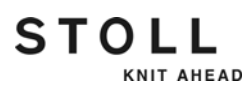

5. Start the machine with the engaging rod.

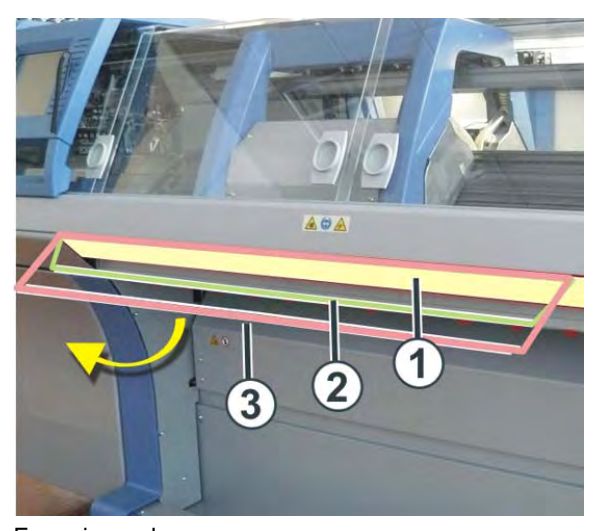

Engaging rod 1 Carriage stopped 2 reduced speed

3 normal speed

Pattern changes - Apply shape counters

i

#### Use this function only for the following machines:

- Machine without comb take-down
- → Machine with comb take-down but without using the comb

STOLL

KNIT AHEAD

The machine compars automatically the shape counters (old-new) in order to e able to adjust the new knitting width (widening or narrowing) with the pattern change. The values of the shape counters of the previous pattern are necessary for this.

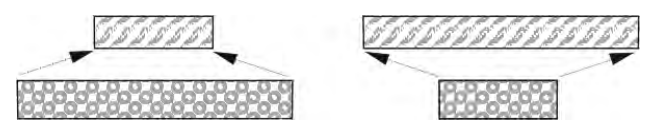

You can enter the values of the previous pattern manually or simply apply them by the "Apply shape counter" key.

The condition is that the pattern was created as Fully Fashion knitting program on the M1plus.

Also with a basic pattern (pattern without shape) you can use this helpful function (see the tip at the end of the section).

| Key      | Function                           |
|----------|------------------------------------|
|          | Call up "Machine start" window     |
|          | Call up "Additional function keys" |
| #L<br>#R | "Apply shape counter" key          |

Keys to apply the shape counters

Apply shape counter:

- 1. Call up the window "Machine start" from the "Main menu".
- 2. Tap on "Additional function keys".
- Tap the "Apply shape counter" key. Confirm the prompt that follows with "YES".
  - ▷ The values of the shape counter are applied to the new pattern.
- 4. Tap the "SP from line 1" key.

#### Production 3.3

| Key      | Function                           |
|----------|------------------------------------|
|          | Call up "Machine start" window     |
|          | Call up "Additional function keys" |
| #L<br>#R | "Apply shape counter" key          |

Keys to apply the shape counters

Apply shape counter:

i

- 1. Call up the window "Machine start" from the "Main menu".
- 2. Tap on "Additional function keys".
- Tap the "Apply shape counter" key. Confirm the prompt that follows with "YES".
  - $\triangleright$  The values of the shape counter are applied to the new pattern.
- 4. Tap the "SP from line 1" key.

# Converting a basic pattern into a shaped pattern

STOLL

KNIT AHEAD

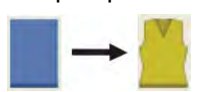

#### A small trick - with an impressive effect

Using a small trick you can easily convert a basic pattern into a fully fashion pattern on the M1plus. Converting a basic pattern into a shaped pattern:

- Open the basic pattern on the M1plus.
   (The technical processing has not yet been done.)
- Select the "Generate Pure Shape" function in the "Shape" menu.
   An empty, rectangular shape with the size of the pattern will be opened.
- → Carry out technical processing
- The basic pattern is automatically converted into a fully fashion pattern, the corresponding specifications are entered into the knitting program (PF0, "ff-trans" function, this function contains the casting-off and widening until the new knitting width).

Further information:

■ Configuring monitoring [-> 160]

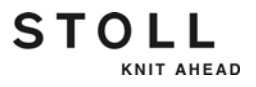

## 3.3.2 Calling up report and shift counters

The control collects all operating data recorded since the operating system was first read in and since the current knitting program was started. These data help you optimize the performance and loading of the knitting machine.

Report The individual types of operating data (1) are listed on the left side. The lefthand table (2) shows the continuing listing of all data accrued after loading the operating system. The data of this table cannot be deleted. The data of the right table (3) can be deleted with the "Report0" key.

The production data can be listed during a certain period of time. This may consist of part of a shift, day or week.

| Repo       | rt            |           |        |    |    |   |        | STC<br>THE PIGHT V |       |
|------------|---------------|-----------|--------|----|----|---|--------|--------------------|-------|
| 15.11.2005 | 1110          | lavid-ARM |        |    |    |   |        | Rep                | oort0 |
|            | U             | F         | %      | н  | М  | F | %      | н                  | M     |
|            | SIN           | 0         |        | 37 | 18 |   |        | 37                 | 18    |
| Report0    | RUN *         | 0         | 100.00 | 37 | 18 |   | 100.00 | 37                 | 18    |
|            | $\vee = \vee$ | 0         | 0.00   | 0  | 0  | 0 | 0.00   | 0                  | 0     |
|            | 1-1           | 0         | 0,00   | 0  | 0  | 0 | 0,00   | 0                  | 0     |
|            | 000           | 0         | 0.00   | 0  | 0  | 0 | 0.00   | 0                  | 0     |
|            | >!            | 0         | 0.00   | 0  | 0  | 0 | 0.00   | 0                  | 0     |
|            | -/)           | 0         | 0.00   | 0  | 0  | 0 | 0.00   | 0                  | 0     |
|            | %             | 0         | 0.00   | 0  | 0  | 0 | 0.00   | 0                  | 0     |
|            | PR            | 0         | 0.00   | 0  | 0  | 0 | 0.00   | 0                  | 0     |
| Am         | MS~           | 0         | 0.00   | 0  | 0  | 0 | 0.00   | 0                  | 0     |
| <b>令</b> 圖 | ->/           | 0         | 0,00   | 0  | 0  | 0 | 0.00   | 0                  | 0     |
|            | V[]           | 0         | 0.00   | Q  | 0  | 0 | 0.00   | 0                  | 0     |
|            | #<>           |           | 0      |    | 0  |   | 0      |                    | 0     |
|            | #ML           |           | (2)    |    | 0  |   | (3)    |                    | 0     |
|            | ST            |           | 9      |    | 0  |   | 0      |                    | 0     |

"Report" window

| Label         | Data shown                                    |
|---------------|-----------------------------------------------|
| "F"           | No. of errors or no. of stop motions          |
| "%", "H", "M" | Percent, hours, minutes                       |
| "SIN"         | Working time of the control unit (SINTRAL)    |
| "RUN"         | Production period                             |
| "V=V"         | Stop by stopping at the engaging rod          |
| "/-\"         | Stop by yarn control device, yarn feed        |
| "000"         | Stop by piece counter                         |
| ">!"          | Stop by stop resistance                       |
| "-/)"         | Stop by position needle sensor                |
| "%"           | Stop by fabric take-down                      |
| "PR"          | Stop by programming                           |
| "MS~"         | Machine stop (further causes of the stoppage) |

Data in "Report" window

| Label  | Data shown                         |
|--------|------------------------------------|
| "->/"  | Stop by shock stop motion          |
| "V[ ]" | Stop by racking error              |
| "#<>"  | Total number of strokes            |
| "#ML"  | Number of strokes at reduced speed |
| "ST"   | Number of produced fabric pieces   |

Data in "Report" window

| Key      | Function                   |
|----------|----------------------------|
|          | Call up the "Service" menu |
| Înnî,    | Call up "Statistics" menu  |
|          | Call up "Report" window    |
| <b>~</b> | Save report                |
| ₩€       | Call up "Main menu"        |

Keys for calling up the report

Calling up or saving report:

- 1. Call up the "Service" menu from the "Main menu".
- 2. Call up "Statistics" menu.
- 3. Call up the "Report" window.
- 4. To delete the operating data in the report, tap the "Report0" key.

- or -

- → To save the operating data, tap the "Save Report" key.
  - The data will be saved on the selected data carrier. It will be saved on the data carrier that is set in the "Copy service data" window.
     File name: STOLL machine number and the file name extension ".rep" (e. g. "5320081234.rep").
- 5. Call up "Main menu".

Further information:

■ Copying service data [-> 188]

STOLL

KNIT AHEAD

Shift counter A total of five shift counters are available. A complete report is generated for each shift. The table has the same structure as the report. Column "F" shows the number of stop motions during the shift.

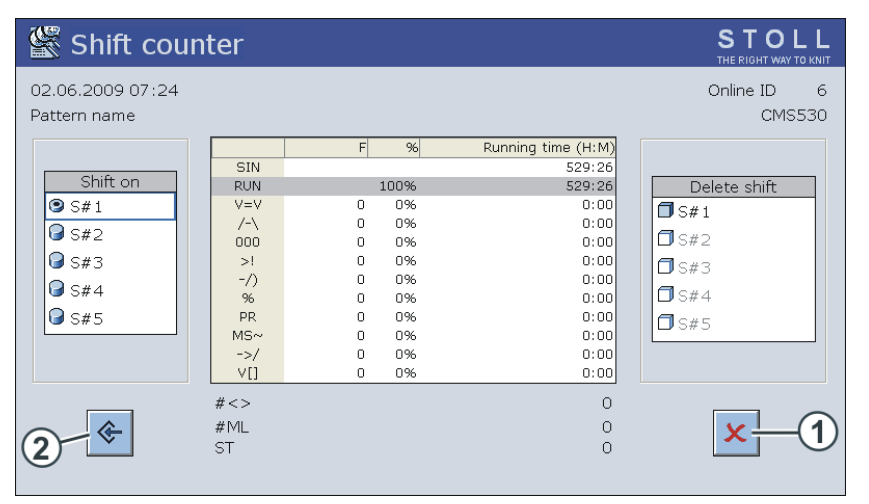

"Shift counter" window

| Key   | Function                       |
|-------|--------------------------------|
|       | Call up the "Service" menu     |
| Înnî, | Call up "Statistics" menu      |
|       | Call up "Shift counter" window |
| ₩€    | Call up "Main menu"            |

Keys for calling up the shift counter

Calling up or saving shift counter:

- 1. Call up the "Service" menu from the "Main menu".
- 2. Call up "Statistics" menu.
- 3. Call up "Shift counter" window.
- 4. To activate a shift, tap the corresponding key in the "Shift On" field.
- 5. If data of an earlier shift are displayed, tap the corresponding key in the "Delete shift" field (reset shift counter).

- or -

→ To delete all shift counters at once, tap the key (1).

- Production 3.3
- 6. To save the shift data, tap the key (2).
  - The data will be saved on the selected data carrier. It will be saved on the data carrier that is set in the "Copy service data" window.
     File name: STOLL machine number, date, time and the file name extension ".sft" (e. g. "56600101234\_31\_10\_08\_1105.sft").
- 7. Call up "Main menu".

Further information:

■ Copying service data [-> 188]

Automatic shift changeover

er Once the start time and the ending time of each shift have been entered, the shift changeover automatically occurs after the entered time.

| 🏵 Aut | omatio | c shift chang          | e             |               | STOLL<br>THE RIGHT WAY TO KNIT |
|-------|--------|------------------------|---------------|---------------|--------------------------------|
|       |        | Change shift to determ | nined times a | automatically |                                |
| ol :: |        |                        | Start         | End           |                                |
| Shif  | t      |                        | hh : mm       | hh : mm       |                                |
|       | S# 1   | 06:00                  |               | 14:00         |                                |
| V     | S# 2   | 14:00                  |               | 22:00         |                                |
|       | S# 3   | 22:00                  |               | 06:00         |                                |
|       | S# 4   | 00:00                  |               | 00:00         |                                |
|       | S# 5   | 00:00                  |               | 00:00         |                                |

| Key   | Function                           |
|-------|------------------------------------|
|       | Call up the "Service" menu         |
| Înnî, | Call up "Statistics" menu          |
|       | Call up "Shift counter" window     |
|       | Call up "Additional function keys" |

Keys for setting the automatic shift change

| Key          | Function                                    |
|--------------|---------------------------------------------|
|              | Call up the "Automatic shift change" window |
| $\checkmark$ | Confirm entries                             |
| ₩€           | Call up "Main menu"                         |

Keys for setting the automatic shift change

Setting the automatic shift change:

- 1. Call up the "Service" menu from the "Main menu".
- 2. Call up "Statistics" menu.
- 3. Call up "Shift counter" window.
- 4. Call up "Additional function keys".
- 5. Call up the "Automatic shift change" window.
- 6. Turn off the switch (1) so that no checking is carried out during the input and no error messages are displayed.
- 7. Set the time.
- Tap on the corresponding field and set the desired time using the slider.
- 8. Activate the checkbox of the desired shift.
- 9. Set the time for all the shifts; to do so repeat the steps 7 to 8.
- 10. Confirm entries.
- 11. Turn on the switch (1).
  - $\triangleright$  The entries are automatically checked.
- 12. Call up "Main menu".

| : | →        | The shift times may not overlap.                                                                                                    |
|---|----------|----------------------------------------------------------------------------------------------------|
| 1 | <b>→</b> | The total time is to be 24 hours.<br>If the actual working time is less than 24 hours, then an<br>additional shift that covers the remaining time is to be<br>determined. |
|   | →        | Set the time and the time zone on the knitting machine if necessary, see page [     414].                                                                                 |

Further information:

■ Copying service data [-> 188]

Production 3.3

## 3.3.3 Stopping machine

STOLL

KNIT AHEAD

The knitting machine can be stopped in the following ways:

- Disengage the engaging rod
- Actuate the stop motion device, e.g. open a cover
- Disconnect machine main switch
- Stop the machine in the "Machine stop" window

| Key                              | Function                                     |
|----------------------------------|----------------------------------------------|
| ₩€                               | Call up "Main menu"                          |
|                                  | Call up "Machine stop" window                |
| 1 = 0<br>2 = 1<br>3 = 1<br>4 = 0 | Reset conditions to standard values (Reset). |
| √←                               | End setting process and save changes         |

Keys for stopping the knitting machine

Stop the knitting machine in the "Machine stop" window:

1. Call up "Machine stop" window from "Main menu".

| 🏥 Machine stop                                                                                                    |                                                   | STOLL<br>THE RIGHT WAY TO KNIT |
|----------------------------------------------------------------------------------------------------|---------------------------------------------------|--------------------------------|
| - Conditional stop                                                                                                    | Machine stop                                      |                                |
| <ul> <li>Stop in minutes</li> <li>Stop in Sintral line</li> <li>Stop in Jacquard line</li> <li>Stop with #/RS</li> <li>Stop at fabric end</li> <li>Switch off machine</li> </ul> | 0<br>1<br>1<br>RS1 ¥ 0                            |                                |
| If stopped If piece counter =0                                                                                                    | If fabric piece complete If stopped: Waiting time | 17.0 hours                     |

- "Machine stop" window
- 2. If the knitting machine is to stop at the next reversing point of the carriage assembly, tap the key "Machine stop".

- STOLL
- 3. If the knitting machine is to stop when a certain condition is fulfilled, select a condition in the field "Conditional stop".

| Stop in minutes       | Remaining running time in minutes                           |
|-----------------------|-------------------------------------------------------------|
| Stop in Sintral line  | When the set Sintral line is reached                        |
| Stop in Jacquard line | When the set jacquard line is reached                       |
| Stop with #/RS        | When the counter or cycle counter has reached the set value |
| Stop at fabric end    | When the fabric is knitted completely                       |

4. Enter corresponding value for the condition. Confirm setting.

When a conditional stop is activated, a stop icon is displayed in the status line.

## 3.3.4 Monitoring the running time

In order to display the "Running time control" window it must be activated in the "Knit report configuration" window. (BootOkc --> Restart and Configuration --> Knit report configuration --> Additional function keys)

The running times of sequence lists, sequences or orders, their individual elements or individual patterns are recorded and displayed in the "Running time control" window.

This adds extensive knitting process data to the commands **MIN**, **MINSEQ** and **MINSEQEL**:

Display of the running time of a pattern (sequence, sequence element, order).

The current, last, minimum, maximum and average running times are displayed respectively.

- Display of the expected remaining running time of a pattern (sequence, sequence element, order).
- Display of the number of pieces that have been knitted and are still to be knitted.

| Key             | Function                                                                                  |
|-----------------|-------------------------------------------------------------------------------------------|
|                 | Call up the "Service" window                                                              |
| Înnî,           | Call up "Statistics" window                                                               |
| tal,            | Call up the "Running time control" window                                                 |
|                 | Call up the "Running time data sequence" window or the "Running time data pattern" window |
|                 | Call up the "Catalog running time data" window                                            |
| <del>&lt;</del> | Returning to the previous window                                                          |
| ₩€              | Call up the "Main menu"                                                                   |

Display of running time with or without loading and standby times.

Keys for the "Running time control" window

STOLL

KNIT AHEAD

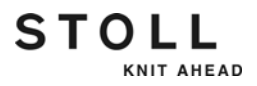

Open the "Running time control" window

- 1. Call up the "Service" window in the "Main menu".
- 2. Call up the "Running time control" window in the "Service" window.

The "Running time control" window can alternatively be called up by using the additional functions keys in the "Sequence menu" or "Sequence list" window.

| Running t             | STOLL<br>THE RIGHT WAY TO KNIT |     |      |          |          |                |
|-----------------------|--------------------------------|-----|------|----------|----------|----------------|
| Total running time (I |                                |     | Disp | olayed v | values ( | 2 Gross<br>Net |
| No. Sequence name     | current last                   | Min | Max  | ø        | pieces   | Entirely       |
| No. Pattern name      | current last                   | Min | Max  | ø        | pieces   | Entirely       |
| 4                     |                                |     |      |          |          |                |

"Running time control" window

| Field/<br>Key | Meaning                               |                                                                                                    |  |  |  |  |
|---------------|---------------------------------------|----------------------------------------------------------------------------------------------------|--|--|--|--|
| 1             | Total running time                    | Display of the estimated total running time                                                                     |  |  |  |  |
| 2             | gross                                 | Display of the total production time including<br>loading and standing times as well as manua<br>interventions. |  |  |  |  |
|               | Net                                   | Display of the pure machine running time from <b>SP</b> (Start Program) to <b>piece finished</b> .              |  |  |  |  |
| 3/4           | No.                                   | Current number                                                                                                  |  |  |  |  |
|               | Sequence/<br>Sequence element<br>name | Name of the pattern or the sequence                                                                             |  |  |  |  |
|               | current                               | Previous running time                                                                                           |  |  |  |  |
|               | last                                  | Running time of last knitted panel                                                                              |  |  |  |  |
|               | min.                                  | Minimum running time.                                                                                           |  |  |  |  |
|               | max.                                  | Maximum running time                                                                                            |  |  |  |  |
|               | Ø                                     | Average running time                                                                                            |  |  |  |  |
|               | pieces                                | Number of pieces knitted                                                                                        |  |  |  |  |
|               | Total                                 | Total number of pieces to be knitted.                                                                           |  |  |  |  |

Meaning of the elements in the "Running time control" window.

### Production 3.3

Functional description for the "Catalog running time data" window

KNIT AHEAD

STOLL

| Catalog running time data |                |               |              |                |  |  |  |  |
|---------------------------|----------------|---------------|--------------|----------------|--|--|--|--|
|                           | C              | ata older tha | in 6 weeks [ | Leep<br>Delete |  |  |  |  |
| Current configuration:    | A123_050120_09 | 39            |              |                |  |  |  |  |
| Path:                     | F:             |               |              |                |  |  |  |  |
| File name                 |                | Туре          | Changed on   |                |  |  |  |  |
|                           |                |               |              |                |  |  |  |  |
|                           |                |               |              |                |  |  |  |  |
|                           |                |               |              |                |  |  |  |  |
|                           |                |               |              |                |  |  |  |  |
|                           |                |               |              |                |  |  |  |  |
|                           |                |               |              |                |  |  |  |  |
|                           |                |               |              |                |  |  |  |  |
| Total: 0                  |                |               |              |                |  |  |  |  |
|                           |                |               |              |                |  |  |  |  |

"Catalog running time data" window

| Key                        | Meaning                                                                                                    |
|----------------------------|----------------------------------------------------------------------------------------------------|
| ♦₩                         | "Load" selected file and corresponding data                                                                                                    |
| €∐                         | "Save" selected file in the current folder                                                                                                    |
| X                          | "Delete file" that was selected                                                                                                    |
| X                          | delete all files                                                                                                    |
| 43y                        | "Update": Re-determine the contents of the current folder                                                                                                    |
| R                          | "Select current folder": Dialog box for selecting the current storage folder                                                                                           |
| Data older than 6<br>weeks | Delete (activated by default)<br>The data are deleted automatically when they get older<br>than 6 weeks. This saves storage space.<br>Keep: The files are not deleted. |

Keys in the "Catalog running time data" window

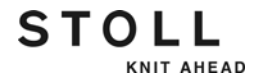

- 1. Call up the "Service" window in the "Main menu".
- 2. Call up the "Running time control" window in the "Service" window.
- 3. Call up "Additional function keys".
- 4. Call up the "Catalog running time data" window.
- 5. Select the desired path with the "Current folder selection" key.
- 6. Select file.
- 7. Select action (load, save, delete).
- 8. If an additional prompt appears, tap the "1" key to confirm.
  - or -
- ➔ Press the key "0" to cancel.

Display of the remaining running time

Display of the expected remaining running time (net) of a pattern(sequence, sequence element, order).

Depending on the file you selected in the "Running time control" window, the title of the window changes.

- For a sequence, the title is "Running time data sequence".
- For a single pattern or a sequence element, the title is "Running time data pattern".

| Running time data of pattern                                      |                                                 |  |  |  |  |  |  |
|-------------------------------------------------------------------|-------------------------------------------------|--|--|--|--|--|--|
| Name                                                              |                                                 |  |  |  |  |  |  |
| Remaining running time estimated (mm:ss)<br>Final time estimated: |                                                 |  |  |  |  |  |  |
| Run.time piece                                                    | time piece No. Date Start Complete Running time |  |  |  |  |  |  |
|                                                                   |                                                 |  |  |  |  |  |  |
| <del>&lt;</del>                                                   |                                                 |  |  |  |  |  |  |

"Running time data sequence" ("Running time data pattern") window

| Entry                     | Meaning                                                                                                    |
|---------------------------|----------------------------------------------------------------------------------------------------|
| Name                      | Name of sequence, sequence element or pattern                                                                                                    |
| Remaining<br>running time | Display of the remaining running time<br>(average net remaining running time x fabrics which are still to be<br>knitted = remaining running time).<br>Format: Minutes, seconds |
| End time                  | Display of the end time. Format: Date, time<br>Possible only after a run-through                                                                                               |
| Run.time<br>piece         | The shortest and the longest running times are displayed to facilitate the evaluation of the expected remaining running time.                                                  |

Data in the "Running time data sequence" window or in the "Running time data pattern" window

#### Production 3.3

- 1. Call up the "Service" window in the "Main menu".
- 2. Call up the "Running time control" window in the "Service" window.
- 3. Select sequence, sequence element or pattern.
- 4. Call up "Additional function keys".
- 5. Call up the "Running time data sequence" window or the "Running time data pattern" window
- The "Running time data sequence" or the "Running time data pattern" window is displayed with the associated data.
- 6. Close the window by using the "Return to previous window" key.

Further information:

 Carrying out restart with machine configuration (Restart and Configuration) [-> 444]

## 3.3.5 Measuring the running time

| i | In order to display the "Running time control" window it must be activated in the "Knit report configuration" window. |
|---|----------------------------------------------------------------------------------------------------|
|   | (BootOkc> Restart and Configuration> Knit report configuration> Additional function keys)                             |

Manual measurements of running time can be carried out (stop watch function) in the "Measurements of running time" window. The functions start, stop and backup are deleted with the additional function keys.

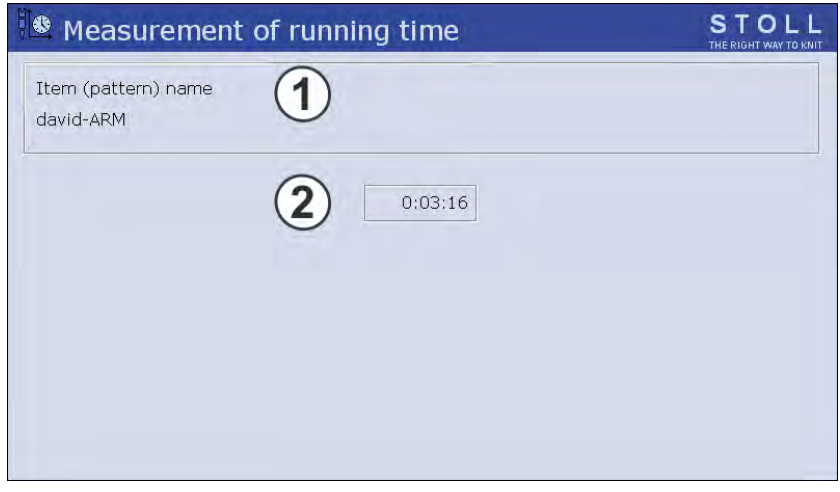

"Measurement of running time" window

| Key             | Function                                     |
|-----------------|----------------------------------------------|
|                 | Call up the "Service" window                 |
| Înnî,           | Call up "Statistics" window                  |
|                 | Call up "Measurement of running time" window |
| $\mapsto$       | Start measurement of running time (start)    |
| $\rightarrow$   | Stop measurement of running time (Stop)      |
| $\rightarrow 0$ | Set display at <b>0</b> (Reset)              |
| ₩               | Call up the "Main menu"                      |

Keys for the "Measurement of running time" window

Stopping the running time:

- ✓ A pattern file has to be loaded (1).
- 1. If necessary set display with "Reset" at 0.
- 2. Tap on "Start".
  - ▷ In the "Running time" (2) field time that has passed since "Start" was activated is shown in the format hh:mm.ss.
- 3. Starting the knitting process.
- 4. After the knitting process has been completed, tap"Stop".
- ▶ The stopped time is displayed in the "Running time" (2) field.

Further information:

 Carrying out restart with machine configuration (Restart and Configuration) [-> 444]

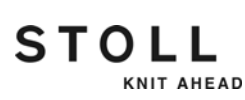

Producing with knitting orders (order menu) 3.4

# 3.4 Producing with knitting orders (order menu)

This chapter contains information on:

- Creating and managing order menu [-> 100]
- Setting or changing counters for order menu [-> 102]
- Saving/loading order menu [-> 103]

## 3.4.1 Creating and managing order menu

Using the order menu, the various making-up sizes of an item (knitting program) in a list are gather together and processed one after another. The number of pieces and cycle counters are specified for each making-up size.

A knitting order (line) is processed until the number of fabrics in the "ST1" and "ST2" columns are the same. The machine automatically switches over to the next size and produces the set piece number. Knitting is carried out line by line from top to bottom.

| ABC<br>1<br>2<br>3 | Order I | menı   | l       |     |     |     |     |           |      |     | S .<br>The R | TOL |   |
|--------------------|---------|--------|---------|-----|-----|-----|-----|-----------|------|-----|--------------|-----|---|
|                    | Order n | ame: d | avid-AF | ١M  |     |     |     |           |      |     |              |     |   |
| No.                | Name    | ST1    | ST2     | RS1 | RS2 | RS3 | RS4 | RS18      | RS19 | #50 | #51          | #52 | ^ |
| 1                  | SIZE-50 | 36     | 0       | 8   | 56  | 0   | 0   | 0         | 0    | 0   | 1            | 450 |   |
| 2                  | SIZE-48 | 36     | 0       | 8   | 56  | 0   | 0   | 0         | 0    | 0   | 1            | 450 |   |
| з                  | SIZE-46 | 30     | 0       | 6   | 52  | 0   | 0   | 0         | 0    | 0   | 1            | 405 |   |
| 4                  |         | 0      | 0       | 0   | 0   | 0   | 0   | 0         | 0    | 0   | 0            | 0   |   |
| 5                  |         | 0      | 0       | 0   | 0   | 0   | 0   | 0         | 0    | 0   | 0            | 0   |   |
| 6                  |         | 0      | 0       | 0   | 0   | 0   | 0   | 0         | 0    | 0   | 0            | 0   |   |
| 7                  |         | 0      | 0       | 0   | 0   | 0   | 0   | 0         | 0    | 0   | 0            | 0   |   |
| 8                  |         | 0      | 0       | 0   | 0   | 0   | 0   | 0         | 0    | 0   | 0            | 0   |   |
| 9                  |         | 0      | 0       | 0   | 0   | 0   | 0   | 0         | 0    | 0   | 0            | 0   |   |
| 10                 |         | 0      | 0       | 0   | 0   | 0   | 0   | 0         | 0    | 0   | 0            | 0   | ~ |
|                    |         |        |         |     |     |     |     |           |      |     |              |     |   |
| 1                  |         |        |         |     |     |     |     |           |      |     |              |     |   |
|                    |         |        |         |     |     |     | SI  | tart line | 9    |     | 1            |     |   |

"Order menu" window

| Column     | Data shown                      |
|------------|---------------------------------|
| 1          | Current order number            |
| 2          | Name of the order               |
| 3 ("ST1")  | Number of pieces to be produced |
| 4 ("ST2")  | Piece number already produced   |
| 5 to 11    | Cycle counters and counters     |
| 12 ("#51") | left border                     |
| 13 ("#52") | right border                    |

Data in the "Order menu" window

3.4 Producing with knitting orders (order menu)

| Key          | Function                                                                          |
|--------------|-----------------------------------------------------------------------------------|
|              | Call up the "Order menu" window                                                   |
| $\checkmark$ | Confirm entries                                                                   |
|              | Call up "Additional function keys"                                                |
| ST2=0        | Reset values in column "ST2" (counter for the previously produced pieces) to "0". |
|              | delete all information in the order menu                                          |
|              | "Copy line" contents                                                              |
|              | "Insert line" contents                                                            |
|              | "Activate knitting order"                                                         |

Keys for processing the "Order menu" Processing the order menu:

- 1. Call up the "Order menu" window from the "Main menu".
- 2. Touch the line to be edited.
  - $\triangleright$  The line appears at the bottom edge of the window.
- 3. Tap the fields of the selected line and enter the desired values and name.

- or -

- → Call up "Additional function keys", copy contents of a line and insert it at desired location again.
- ▶ If the order is active, "ORDER" appears in the status line.

| >> ST=36 / 36<br>T=0 L 0 | RS0 = 0<br>MSEC1 = | / °C |   | WM<br>= 0/0 | F1 WM | =5.5<br>XX 0 |
|--------------------------|--------------------|------|---|-------------|-------|--------------|
| ?                        |                    | F    | 0 | 2           | J     |              |

Status line with active knitting order

Missing pieces of an order can be knitted afterward by changing "ST2". When the last order is carried out, a check is performed to determine whether any parts are still to be knitted. The machine will not be stopped until all orders have been completed.

#### Producing with knitting orders (order menu) 3.4

## 3.4.2 Setting or changing counters for order menu

In the Sintral program, the knitting of different pieces or sizes can be controlled from a program via counters.

| Key | Function                             |
|-----|--------------------------------------|
|     | Call up the "Order menu" window      |
| ✓←  | End setting process and save changes |

Keys for setting the counters

Use another cycle counter or counter:

- Do not use the counters "#1" to "#39", as they are set to "0" during start-up!
- 1. Call up the "Order menu" window from the "Main menu".
  - $\triangleright$  The "Order menu" window appears.
- 2. Tap the desired column (cycle counter or counter) in the header of the table.
  - $\triangleright$  The setting window appears.

| Order 1   | nenu     |                               |     | S .<br>The R |     |   |
|-----------|----------|-------------------------------|-----|--------------|-----|---|
| Order na  | ame: da  | /id-ARM                       |     |              |     |   |
| No. Name  | ST1      | ST2 RS1 RS2 RS3 RS4 RS18 RS19 | #50 | #51          | #52 | ^ |
| 1 SIZE-50 | 36       |                               | 0   | 1            | 450 |   |
| 2 SIZE-48 | 36       | Туре:                         | 0   | 1            | 450 | = |
| 3 SIZE-46 | 30       | #45                           | 0   | 1            | 405 |   |
| 4         | 0        | #46                           | 0   | 0            | 0   |   |
| 5         | 0        | #47                           | 0   | 0            | 0   |   |
| 6         | 0        | #48                           | 0   | 0            | 0   |   |
| 7         | 0        | #49                           | 0   | 0            | 0   |   |
| 8         | 0        | #50                           | 0   | 0            | 0   |   |
| 9         | 0        |                               | 0   | 0            | 0   |   |
| 10        | 0        | Value already used            | 0   | 0            | 0   | ~ |
| 1         | <b> </b> | <b>←</b>                      |     | 1            |     |   |

Setting window for changing cycle counters and counters

- 3. Assign a cycle counter or a counter.
- 4. Confirm entries.
- 5. The "Order menu" appears again.
  - The values of the cycle counters and counters are copied from the machine at the beginning of an order. If they are modified during knitting, they will take effect starting with the next piece.

3.4 Producing with knitting orders (order menu)

## 3.4.3 Saving/loading order menu

The information in the order menu can be saved, loaded and deleted in the "Catalog order data" window.

| Key | Function                                |
|-----|-----------------------------------------|
|     | Call up the "Order menu" window         |
|     | Call up "Additional function keys"      |
|     | Call up the "Catalog order data" window |

Keys for the "Catalog order data" window

Functional description for working in the "Catalog order data":

- 1. Call up the "Order menu" window from the "Main menu".
- 2. Call up "Additional function keys".
- 3. Call up the "Catalog order data" window.

| 🔚 Catalog order dat | ta                  | STOLL<br>THE RIGHT WAY TO KNIT |
|---------------------|---------------------|--------------------------------|
| ┨╸┨<br>┣₩«          |                     |                                |
| Path: d:\muster     |                     |                                |
| File name           | Type                | 6                              |
| david-ARM           | ord                 | 2                              |
|                     |                     | Pattern name                   |
|                     |                     | Order name:                    |
|                     |                     |                                |
|                     |                     |                                |
|                     |                     |                                |
|                     |                     |                                |
|                     |                     |                                |
| <                   |                     |                                |
| Total: 1 7437       | 2005-11-16 09:31:43 |                                |

"Catalog order data" window

- 4. Set the desired path with one of the "Direct pattern folder selection" keys.
- 5. Select file.
- 6. Select action.
- 7. If an additional prompt appears, tap the "1" key to confirm,

- or -

- → tap the "0" key to cancel.
- 8. Call up "Main menu".

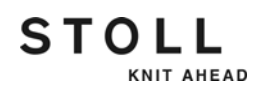

### Producing with knitting orders (order menu) 3.4

| Actions in "Catalog order<br>data" window | 🔚 Catalog order da        | ata STOLL<br>THE RIGHT WAY TO KNIT                        |
|-------------------------------------------|---------------------------|-----------------------------------------------------------|
|                                           |                           |                                                           |
|                                           | Path: d:\muster           | Туре С                                                    |
|                                           | Gavig-ARM                 | Pattern name                                              |
|                                           |                           | Order name:                                               |
|                                           | "Catalog order data" wind | w                                                         |
|                                           | Кеу                       | Function                                                  |
|                                           |                           | "Direct folder selection":<br>predefined folder selection |
|                                           | <b>Z</b>                  |                                                           |
|                                           |                           |                                                           |
|                                           | <⇒∐                       | "Load" selected file and corresponding pattern elements   |
|                                           |                           | "Save" selected pattern elements in the current folder    |
|                                           |                           |                                                           |

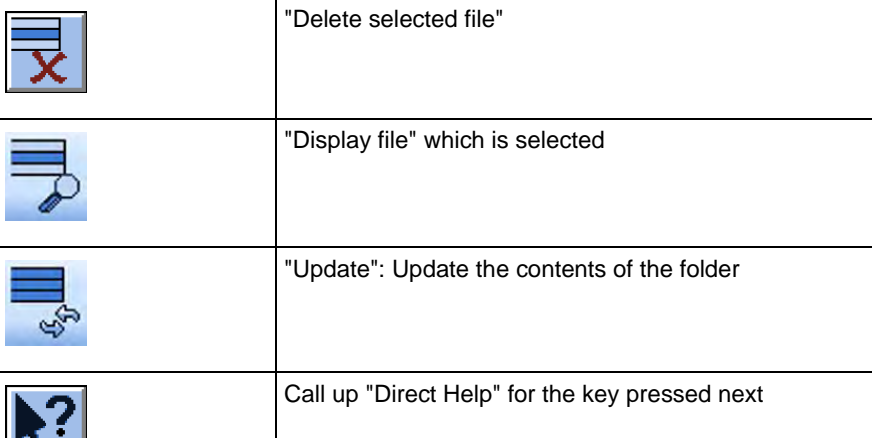

Keys in "Catalog order data" window

Further information:

- Selecting the current folder [-> 250]
- Displaying file in pattern editor [-> 243]

#### 3.5 Eliminating errors in the fabric

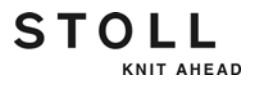

## 3.5 Eliminating errors in the fabric

If the fabric piece is not to be completed properly, two options in the "Machine start" window can be used.

| Key    | Function                                                                                         |
|--------|--------------------------------------------------------------------------------------------------|
|        | Call up "Additional function keys"                                                               |
| ctrl W | The cycle currently being knitted is aborted and the other cycles will be knitted as programmed. |
| ctrl Z | The machine automatically begins with a new fabric if the following conditions are met:          |
|        | The racking device is in the home position                                                       |
|        | The yarn carriers are in starting position                                                       |
|        | The carriage direction allows beginning again.                                                   |
|        | As long as these conditions are not met, cycles will only be knitted once.                       |

Keys to interrupt a fabric

This chapter contains information on:

- Starting again after pressing off fabric [-> 106]
- Threading up thread into yarn carrier [-> 109]
- Removing fabric winding around fabric take-down [-> 110]

## 3.5.1 Starting again after pressing off fabric

| Key          | Function                       |
|--------------|--------------------------------|
|              | Call up "Machine start" window |
| $\checkmark$ | Confirm entries                |

Keys for starting again after pressing off fabric

For machines without a comb take-down After pressing off fabric, a problem arises where stitches are pressed off and therefore further knitting is not possible. To be able to continue, we recommend calling up the "Picking up after pressing off" function. It allows you to begin knitting even without fabric.

Normally, each knitting program includes the "Picking up after pressing off" function. With older knitting programs, this function is found from line 950 on; with the pattern workstation M1, it is activated via "#90".

The machine detects which pattern workstation was used to generate the pattern. A knitting program of M1 contains the ID "<M1>" on line 1. Likewise, program point "P.aft. press-off" in the "Machine start" window is adapted automatically.

- 1. If threads are broken, thread them up again.
- 2. Call up "Machine start" window.
- 3. Call up the "Picking up after pressing off" function. Tap the "P.aft. pressoff from row" key for this purpose.

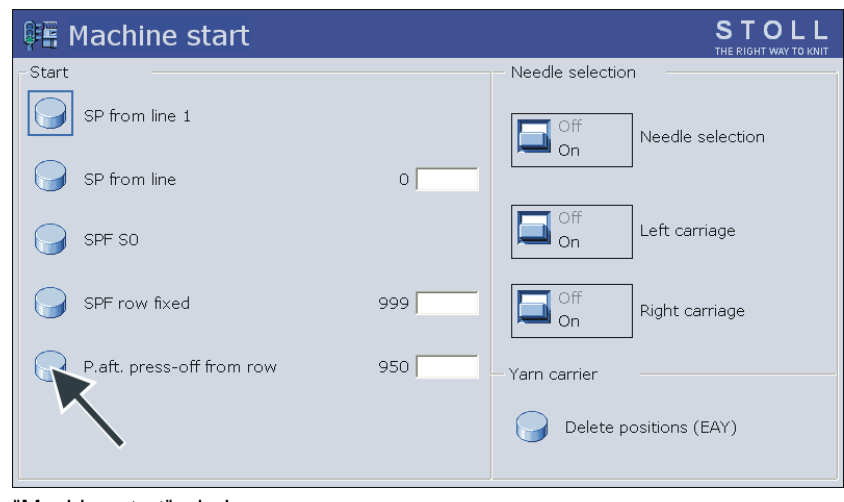

"Machine start" window

4. Start the machine with the engaging rod.

"Picking up after pressing off" function with older knitting programs (e.g. SIRIX)

STOLL

KNIT AHEAD

#### 3.5 Eliminating errors in the fabric

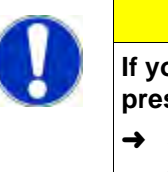

#### CAUTION

If you notice defective needles while picking up after pressing off:

- → Stop picking up after pressing off and replace the defective needles.
- 5. When the fabric is long enough to be placed in the main take-down, stop the machine with the engaging rod.
- 6. Open the main take-down, place the fabric in the main take-down and close the main take-down.
- 7. To start the knitting program, tap the "SP from line 1" key.
- 8. Start the machine with the engaging rod.

"Picking-up after pressingoff" function with an M1 pattern Requirements:

- The knitting program was generated on M1
- When the pattern is generated, the "P.aft.press-off" menu item is activated

| 👫 Machine start              |     | S T O L L<br>THE RIGHT WAY TO KNIT |
|------------------------------|-----|------------------------------------|
| Start                        |     | - Needle selection                 |
| SP from line 1               |     | Off<br>On Needle selection         |
| SP from line                 | 0   |                                    |
| SPF SO                       |     | On Left carriage                   |
| SPF row fixed                | 999 | Off<br>On Right carriage           |
| P.aft. press-off M1 from #90 | 0   | – Yarn carrier –                   |
| #L:                          | #51 | Delete positions (EAY)             |
| <b>*</b> R:                  | #52 | Ŭ                                  |

"Machine start" window

| Setting | Function                                                                                                    |
|---------|----------------------------------------------------------------------------------------------------|
| #90=0   | "Picking up after pressing off" function is deactivated                                                                                                    |
| #90=1   | "Picking up after pressing off" function is activated. A specific row number (gauge x 4) is knitted, depending on the gauge of the machine. A total of 40 knitting rows are processed for a machine of gauge E10.                                                       |
| #90=n   | If this is too many knitting rows, "#90" can be set to another<br>number. Two knitting rows, similar to the "Picking up after pressing<br>off" function, are repeated as often as "#90" is set. Example:<br>#90=15. A total of 30 knitting rows (2 x 15) are processed. |
| #L, #R  | Setting the fabric width for the "Picking up after pressing off" function. Standard setting: Starting width (#L=#51, #R=#52)                                                                                                    |

#### Eliminating errors in the fabric 3.5

- 1. If threads are broken, thread them up again.
- 2. Call up "Machine start" window.
- 3. Call up the "Picking up after pressing off" function. Tap the "P.aft. pressoff M1 from row" key for this purpose.
- 4. Tap the input fields. Enter values and confirm inputs.
- 5. Start the machine with the engaging rod.

| CAUTION                                                                                       |
|-----------------------------------------------------------------------------------------------|
| If you notice defective needles while picking up after pressing off:                          |
| <ul> <li>Stop picking up after pressing off and replace the<br/>defective needles.</li> </ul> |

- 6. When the set number of knitting rows has been processed, the machine stops automatically.
  - ▷ The "Place fabric in fabric take-down" message appears.
- 7. When the fabric is long enough to be placed in the main take-down, open the main take-down, place the fabric in the main take-down and close main take-down.
- 8. If the fabric cannot yet be placed in the main take-down, repeat points 2 through 8.
- 9. Start the machine with the engaging rod. The knitting program is started automatically.

Further information:

■ Threading up yarn [-> 76]
3.5 Eliminating errors in the fabric

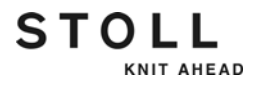

# 3.5.2 Threading up thread into yarn carrier

| Key | Function                              |
|-----|---------------------------------------|
|     | Call up "Manual interventions" window |
|     | Call up "Machine start" window        |

Keys for threading up thread into yarn carrier

- 1. Call up "Manual interventions" window.
- 2. Tap the "YC bolt up" key.
- 3. Note the position of the yarn carriers, push the yarn carriers below the carriage and thread.
- 4. Push the yarn carriers into their previous position again.
- 5. Tap the "YC bolt bottom" key.
- 6. To move the carriage assembly slowly, pull the engaging rod slightly toward the front.
- 7. When knitting slowly, make sure that the thread is laid in the needles.
- 8. To continue knitting, start the machine with the engaging rod.

- or -

→ If the fabric is defective, call up the "Machine start" window and tap the "SP from line 1" key to knit the fabric again.

# 3.5.3 Removing fabric winding around fabric take-down

| Key | Function                   |
|-----|----------------------------|
|     | Call up "Take-down" window |

Key for removing fabric winding around fabric take-down

#### Fabric winding in main takedown

1. To remove the fabric winding, call up the "Take-down" window.

| Pake-down                      | (* .             |                        | STOLL        |     |
|--------------------------------|------------------|------------------------|--------------|-----|
| Actual WM 0.<br>Main take-down | 0 Change in line | 0 Actual V             | VMF: 1       |     |
| Take-down value (W             | M) 0.0           | Aux,take-down speed (W | +=) 1        | 0   |
| Take-down Impulse (            | VMI) 0           | Contact pressure (W+P) | 0            | 9   |
| Correction % (WM%)             | 0                |                        |              | 1   |
| Main take-down                 |                  | Auxiliary take-down    | Clo.         |     |
| Main take-down                 | 2 23             | Auxiliary take-down    | 00           | 2   |
| Fabric sensor                  | Badkw, Forw.     |                        | Backw. Forw. | 1.0 |

"Take-down" window

- 2. Tap the "Main take-down Op." key (1).
- 3. Pull the fabric smooth and free the take-down rollers from loose threads and fabric remainders

- or -

- → Press the "Main take-down Backw." (2) key until the fabric winding can be removed.
- 4. Tap the "Main take-down Clo." key to close the main take-down.
- 5. To continue knitting, start the machine with the engaging rod.

Fabric winding in auxiliary take-down

- 1. To remove the fabric winding, call up the "Take-down" window.
- 2. Remove needle bed or position it at an angle.
- 3. Tap the "Auxiliary take-down Op." key (3).
- 4. Press the "Auxiliary take-down backw." key until the fabric winding can be removed.
- 5. Free the take-down rollers from loose threads and fabric remainders.
- 6. To close the auxiliary take-down, tap the "Auxiliary take-down Clo." key.
- 7. Screw on the needle bed again tight.
- 8. To continue knitting, start the machine with the engaging rod.

Further information:

■ Remove needle bed or position it at an angle [-> 363]

3.6 Starting the machine after a fault

# 3.6 Starting the machine after a fault

The knitting machine control constantly controls the yarn, the fabric, all movable parts of machine, the motors and the electronic components. If an error occurs, the machine stops. The signal light glows yellow, a pictogram appears on the touch screen and a horn goes off. The most common error causes are shown in the pictographs on the touch screen. If an error occurs, one pictograph appears, and in the case of several errors the corresponding pictographs appear consecutively. Errors which occur seldom (e. g. hardware errors) are shown with a common pictograph.

| Key | Function                                                                       |
|-----|--------------------------------------------------------------------------------|
| ? ? | "Information on error remedies"<br>A big and a small mark appear alternatively |
|     | Confirm error message                                                          |

Keys for starting machine after a fault

Starting the machine after a fault:

- 1. To get detailed information on an error, tap the pictograph.
  - The "Current messages" window appears. If the error can be remedied by changing the settings, a function key appears in the middle of the lower screen bar.

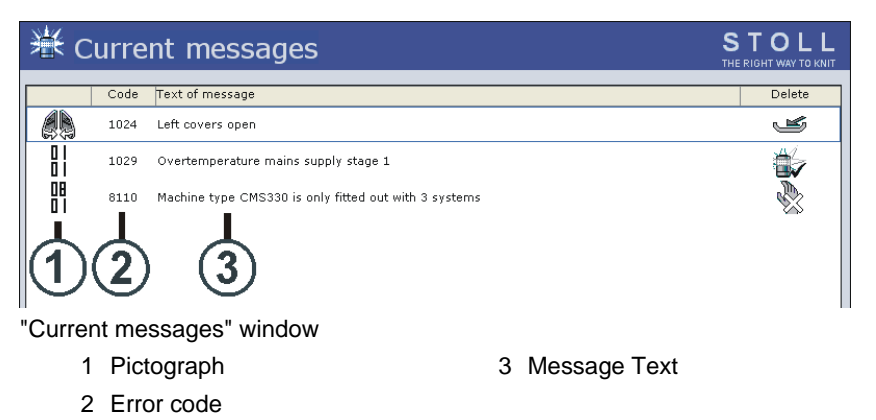

2. To change the settings, tap the function key in the middle of the bottom line of the screen and eliminate the error.

- or -

➔ If additional information is required, tap the desired error message and tap the "Information on error remedies" key.

The possible fault causes and their remedy are displayed.

|                  | Message                                                                                                    | <u>_</u> |
|------------------|----------------------------------------------------------------------------------------------------|----------|
|                  |                                                                                                    |          |
| Number:          | 01029                                                                                                    |          |
| Text:            | Overtemperature mains supply step 1                                                                                                    |          |
| Detailed text:   | Overtemperature mains supply step 1                                                                                                    |          |
| Possible cause:  | Temperature control of the power supply unit is responding<br>Ventilator defective (if existing)<br>Power supply unit is defective<br>Battery card is defective |          |
| Possible remedy: | Clean filter of mains supply<br>Blow out radiator of mains supply<br>Replace power supply<br>Replace battery card                                               |          |

Further information for an error message

- 3. Eliminate the error.
- 4. Confirm the error message.
- 5. To continue knitting, start the machine with the engaging rod.

### 3.6.1 Message and tip retrospective view

Message history If an e

If an error occurs, it is not only displayed in the "Current messages" window, it is also written into an additional memory. The error messages for the respective day are saved in this memory.

A new memory is automatically selected for each day. There are a total of seven memories so that the error messages of the last 7 days are available. As a result, you can create an overview of which error messages have occurred over the past several days.

When switching off the machine main switch, the error messages currently present in the "Current messages" window are deleted, however the daily memories with the error messages are not deleted.

3.6 Starting the machine after a fault

| Key | Function                                                                                                    |
|-----|----------------------------------------------------------------------------------------------------|
| 0   | Call up "Info" window                                                                                                    |
|     | Call up "Additional function keys"                                                                                               |
|     | Call up message retrospective view:                                                                                              |
|     | Key for daily message retrospective view (the key for the message<br>retrospective view of the past day is shown in the picture) |

Keys for calling up retrospective view of error messages

Call up message retrospective view:

- 1. Call up "Info" window.
- 2. Call up "Additional function keys".
- 3. Call up message retrospective view:
- 4. Call up "Additional function keys".
  - $\triangleright$  A list of the keys of the message retrospective views appears.

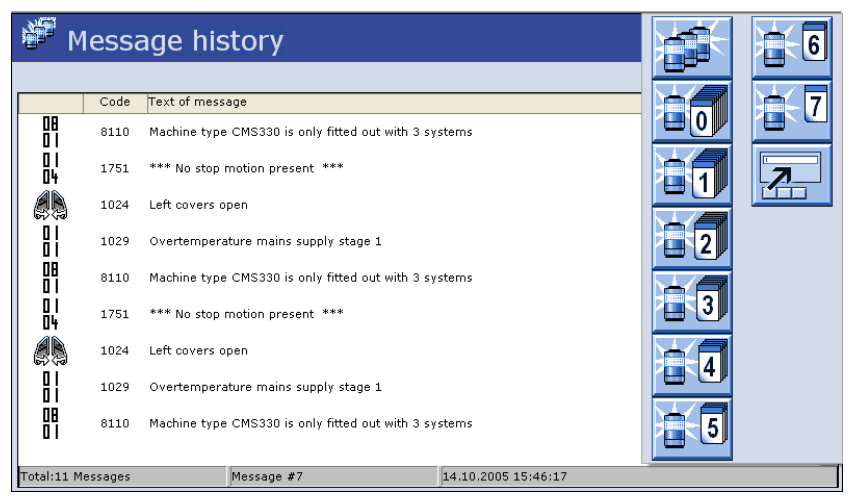

List of message retrospective views

5. Call up the desired daily retrospective view.

Starting the machine after a fault 3.6

Tips history The tips for the error messages are also saved. As with the message retrospective view, there are seven daily memories so that the tips of the last 7 days are available. As a result, you can create an overview of which tips have occurred over the past several days.

| Key            | Function                                                                                                    |
|----------------|----------------------------------------------------------------------------------------------------|
| 0              | Call up "Info" window                                                                                                 |
|                | Call up "Additional function keys"                                                                                    |
| O <sup>D</sup> | Display tip retrospective view                                                                                        |
| <b>0</b> 1     | Key for daily tip retrospective view (the key for the tip retrospective view of the past day is shown in the picture) |

Keys for displaying tip retrospective view

Displaying tip retrospective view:

- 1. Call up "Info" window.
- 2. Call up "Additional function keys".
- 3. Display tip retrospective view.
- 4. Call up "Additional function keys".
  - $\triangleright$  A list of the keys of the tip histories appears.
- 5. Call up the desired daily retrospective view.

3.6 Starting the machine after a fault

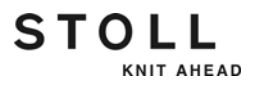

# 3.6.2 Suppressing error messages

If, for example, a change is made to a knitting program and an error message is present, the knitting program or other windows are covered by the current error message. This may interrupt your work. To prevent this from happening, the error message can be suppressed. Only the display on the touch screen is suppressed, not the stop motion of the knitting machine.

| Key             | Function                                                            |
|-----------------|---------------------------------------------------------------------|
|                 | Call up "Additional function keys"                                  |
| <b>Ex</b>       | Suppress error messages ("Activating setting-up operation")         |
| <del>&lt;</del> | Returning to the previous window                                    |
| 漸               | "Setting-up operation active" symbol                                |
|                 | Enabling error messages again ("Deactivating setting-up operation") |

Keys for suppressing error messages

Suppressing error messages

1. If an error message is displayed, call up the "Additional function keys" button.

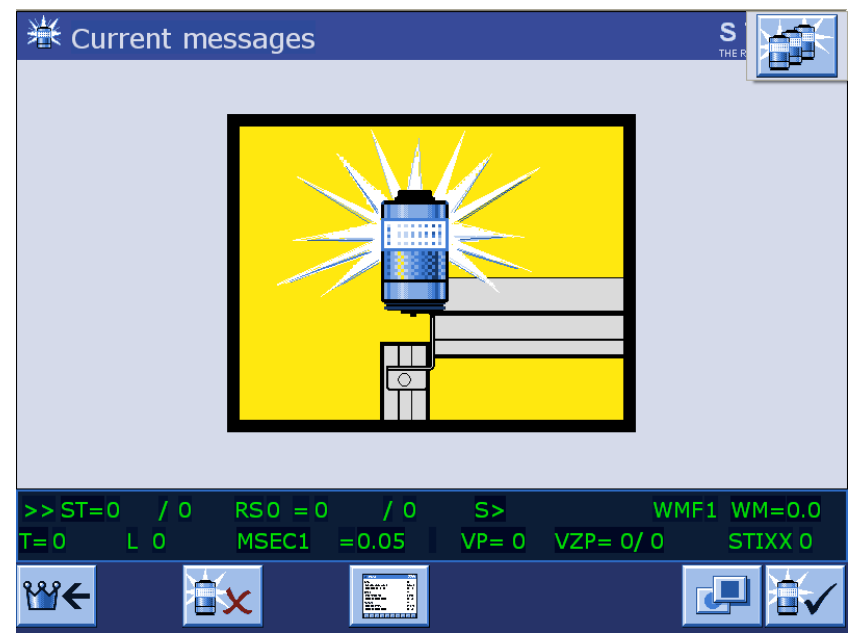

Suppressing error messages

Starting the machine after a fault 3.6

- 2. Press the "Suppress error message" key.
  - The "Setting-up operation" message appears. The error messages are suppressed until this is changed back. You are automatically brought back to the previous window and can continue working.
- 3. As a reminder that the error messages are being suppressed, the "Setting-up operation active" symbol appears in the upper right corner of each window.
- 4. The currently active and suppressed error messages can be viewed. Tap the "Setting-up operation active" symbol for this.

Enabling suppressed error messages again

- 1. Touch "Setting-up operation active" symbol.
- 2. Call up "Additional function keys".
  - 3. Press the "Enable error messages again" key.

Automatic enabling If there are no more stop motions, set-up mode is deactivated automatically.

# 4 Adjusting knitting machine

This chapter contains information on:

- Basic settings [-> 117]
- Advanced adjustments [-> 176]
- Working with files [-> 228]
- Working with the Sintral editor [-> 255]
- KnitLAN connection [-> 262]
- Defining user profile [-> 265]

# 4.1 Basic settings

This chapter contains the adjustment instructions and other information on:

- Adjusting carriage speed [-> 118]
- Setting stitch tension [-> 121]
- Adjusting yarn carriers [-> 132]
- Staggering yarn carriers [-> 137]
- Adjusting yarn tension [-> 140]
- Adjusting yarn delivery on friction feed wheel \* [-> 143]
- Adjusting storage feed wheel VECTOR \* [-> 144]
- Adjusting knitting areas [-> 145]
- Adjusting take-down [-> 146]
- Processing fabric take-down menu [-> 149]
- Setting Cycle Counter and Quantity of Fabrics [-> 152]
- Adjusting shape counters [-> 153]
- Setting counters [-> 155]
- Switch illumination on and off [-> 156]
- Setting value for releasing thread clamp [-> 157]
- Configuration symbol bar [-> 158]
- Configuring monitoring [-> 160]
- Setting up the pattern [-> 164]
- Settings K&W [-> 172]
- Racking correction [-> 173]

# 4.1.1 Adjusting carriage speed

Different carriage speeds can be entered for different knitting situations. The indirect carriage speed only becomes effective when it is slower than the normal speed.

| Key          | Function                        |
|--------------|---------------------------------|
| The second   | Call up "Carriage speed" window |
| $\checkmark$ | Confirm entries                 |
| ₩€           | Call up "Main menu"             |

Keys for entering the carriage speed

Adjusting carriage speed:

- 1. Call up the "Carriage speed" window.
- 2. Tap the input fields for the carriage speed and enter the desired values.
- 3. Confirm entries.
- 4. Call up "Main menu".

Further information:

■ Setting machine parameters [-> 184]

Carriage speed (Setup2)

| Name  | Value | Comment                | Jake-down     |
|-------|-------|------------------------|---------------|
| MSEC  | 0.70  |                        |               |
| MSECO | 0.00  | Standard-S0            | <u>₹</u>      |
| MSEC1 | 0.00  | Standard-Umhängen      | Yarn carrier  |
| MSECI | 0.70  |                        | ~ <u>`</u> 0  |
| MSECC | 0.30  |                        | Stitch length |
| Name  | Value | Number of Rows Comment |               |
| MSECK | 0.00  | 1                      | Speed         |
| Name  | Value | Comment                |               |
| MSEC2 | 1.00  | Standard-Stricken      | #06           |
| MSEC3 | 0.70  | Stricken3              | Cycle counter |
| MSEC4 | 1.00  | Stricken6              | , T           |
| MSEC7 | 0.05  |                        | Yarn length   |
| MSEC8 | 0.05  |                        |               |

STOLL

"Carriage speed" window

|       | Explanation                                                                                           | Value range<br>(meters/second)                                 |
|-------|----------------------------------------------------------------------------------------------------|----------------------------------------------------------------|
| MSECK | Carriage speed for small knots over m rows, standard: 1 row                                           | Minimum value: 0.05<br>Maximum value: 1.20<br>Step width: 0.05 |
| MSEC  | Speed<br>(normal speed)                                                                               | Minimum value: 0.05<br>Maximum value: 1.20<br>Step width: 0.05 |
| MSEC0 | Speed for empty rows (S0)                                                                             | Minimum value: 0.05<br>Maximum value: 1.40<br>Step width: 0.05 |
| MSEC1 | Speed for transfer rows                                                                               | Minimum value: 0.05<br>Maximum value: 1.20<br>Step width: 0.05 |
| MSECI | Speed with Intarsia Yarn Carrier                                                                      | Minimum value: 0.05<br>Maximum value: 1.00<br>Step width: 0.05 |
| MSECC | Speed outside the needle bed when the yarn carrier is brought in the clamp or taken out of the clamp. | Minimum value: 0.05<br>Maximum value: 0.50<br>Step width: 0.05 |
|       |                                                                                                    |                                                                |

| MSEC2-20 | Speed for knitting rows | Minimum value: 0.05<br>Maximum value: 1.20<br>Step width: 0.05 |
|----------|-------------------------|----------------------------------------------------------------|
| Comment  | Comment                 | ASCII Characters                                               |

## Carriage speed (Setup1)

KNIT AHEAD

STOLL

| 🗞 Carriage speed      |           |         | STOLL<br>THE RIGHT WAY TO KNIT |
|-----------------------|-----------|---------|--------------------------------|
| Normal MSEC           | 0.05 0.05 |         |                                |
| Intarsia MSECI        | 0.05      | MSECNPJ | 0.05                           |
| Knot selectable MSECK | 0.00      | for     | 1 Row(s)                       |
| MSECC                 | 0.00      |         |                                |
| MSEC0 (Empty row)     | 0.00      | MSEC5   | 0.05                           |
| MSEC1 (Transfer)      | 0.00      | MSEC6   | 0.05                           |
| MSEC2                 | 0.05      | MSEC7   | 0.05                           |
| MSEC3                 | 0.05      | MSEC8   | 0.05                           |
| MSEC4                 | 0.05      | MSEC9   | 0.05                           |

"Carriage speed" window

| Input field                | Meaning                                                                                                    | Input values                               |
|----------------------------|----------------------------------------------------------------------------------------------------|--------------------------------------------|
| "Normal MSEC"              | Carriage speed with normal yarn carriers                                                                                | 0.05 to 1.20 m/s<br>Step width: 0.05       |
| "Intarsia MSECI"           | Carriage speed with intarsia yarn carriers                                                                              | 0.05 to 1.00 m/s<br>Step width: 0.05       |
| "Knot selectable<br>MSECK" | Carriage speed after small knots                                                                                        | 0.05 to 1.20 m/s<br>Step width: 0.05       |
| "for row (s)"              | Number of rows with reduced carriage speed after small knots                                                            | 1 to 12 rows<br>Step width: 1              |
| "MSECC"                    | Carriage speed outside the<br>needle bed when the yarn carrier<br>is brought in the clamp or taken<br>out of the clamp. | 0.05 to 0.50 m/s<br>Step width: 0.05       |
| "MSECNPJ=n"                | Display of the carriage speed for NPJ                                                                                   |                                            |
| "MSEC0=n"                  | Indirect carriage speed "n" with<br>empty rows ("S0")                                                                   | "n" = 0.05 to 1.40 m/s<br>Step width: 0.05 |
| "MSEC1=n"                  | Indirect carriage speed "n" with transfer rows                                                                          | "n" = 0.05 to 1.20 m/s<br>Step width: 0.05 |
| "MSEC2=n" to<br>"MSEC9=n"  | Indirect carriage speed "n" with<br>knitting rows                                                                       | "n" = 0.05 to 1.20 m/s<br>Step width: 0.05 |

Input fields in "Carriage speed" window

## 4.1.2 Setting stitch tension

The stitch tension and thus the stitch size depend on the stitch cam values. It is possible to specify either the stitch tension as an absolute value or the stitch length.

| Key          | Function                       |
|--------------|--------------------------------|
| <u>noll</u>  | Call up "Stitch length" window |
| $\checkmark$ | Confirm entries                |
| ₩€           | Call up "Main menu"            |

Keys for setting the stitch tension

Setting stitch tension:

- 1. Call up the "Stitch length" window.
- With Setup1: Set the switch in the "NP value/(mm)" field to "NP value" or "(mm)".
- With Setup1 and Setup2: Tap on the input field that is to be edited and enter the value.
- 4. Confirm entries.
- 5. Call up "Main menu".

Further information:

- Stitch tension range [-> 451]
- Stitch lengths [-> 452]

## Stitch tension (Setup2)

STOLL

| NP   |       |            |                          | Q                 |
|------|-------|------------|--------------------------|-------------------|
| Name | Value | Value [mm] | Comment                  | Take-down         |
| NPK  | 0.00  |            |                          | T.                |
| Name | Value | Value [mm] | Comment                  | ∜<br>Yarn carrier |
| NP1  | 9.00  |            | Netz                     |                   |
| NP2  | 10.00 |            | Schlauchnetz             | กษ์ใ              |
| NP3  | 10.00 |            | 2x1/2x2-Rapport          | Stitch length     |
| NP4  | 11.00 |            | Übergang                 |                   |
| NP5  | 12.00 |            | Struk. einflächig vorne  | Speed             |
| NP6  | 12.00 |            | Struk. einflächig hinten |                   |
| NP8  | 12.50 |            |                          | #06               |
| NP9  | 12.00 |            | Schutzreihen             | Cycle counter     |
| NP20 | 9.00  |            | Anfang1                  | <u>_</u>          |
| NP21 | 10.00 |            | Anfang2                  | Yarn length       |
| NP22 | 12.50 |            | Anfang3                  |                   |
| NP24 | 12.00 |            | Anfang5                  | THE               |
| NP25 | 18.00 |            | Kammfaden                | Racking           |

|                | Explanation                                                                              | Value range                                                           |
|----------------|------------------------------------------------------------------------------------------|-----------------------------------------------------------------------|
| NPK            | Correction for all stitch cams                                                           | Minimum value: -2<br>Maximum value: 2<br>Step width: 0.05             |
| NP1 -<br>NP100 | Stitch cam position 1 to 100                                                             |                                                                       |
| Value          | Stitch length in NP values or mm                                                         |                                                                       |
| Value [mm]     | Specification in NP values.                                                              | Minimum value:<br>6.5<br>Maximum value:<br>22.5<br>Step width: 0.05   |
| Value [mm]     | Settings in millimeters.<br>Setting the yarn length per stitch (Yarn Length<br>Control). | Minimum value:<br>2.20<br>Maximum value:<br>33.00<br>Step width: 0.01 |
| Comment        | Comment                                                                                  | ASCII Characters                                                      |

Stitch tension (Setup1) STOLL Stitch length (NP 1-30) 11.0 11.0 NP11: 12.5 NP1: NP21: 12.5 NPK: 0.0 NP2: 11.5 NP12: 12.5 NP22: 12.5 NP3: 12.0 NP13: 12.5 NP23: 12.5 NP4: 12.5 NP14: 12.5 NP24: 12.5 NP15: NP5: 13.0 12.5 NP25: 12.5 NP6: 12.5 NP16: 12.5 NP26: 12.5 NP7: 12.5 NP17: 12.5 NP27: 12.5 NP value [mm] NP8: 12.5 NP18: 12.5 NP28: 12.5 NP9: 12.5 NP19: 12.5 NP29: 12.5 NP10: 12.5 NP20: 12.5 NP30: 12.5 NP1in mms: 2.00

STOLL

KNIT AHEAD

#### "Stitch length" window

| Input field | Meaning                                                                                                    |
|-------------|----------------------------------------------------------------------------------------------------|
| "NP#"       | Stitch cam value (NP1-NP 100). Step width: 0.05.<br>Call up NP31-NP100 with the help of the additional<br>function keys. |
| "NPK"       | Stitch cam correction value for all stitch cam positions.<br>Step width: 0.05.                                           |
| "NP value"  | Setting stitch tension in NP values                                                                                      |
| "(mm)"      | Setting the yarn length per stitch                                                                                       |

Input fields for setting the stitch tension

Reclaiming When reclaiming, prior to forming a new stitch or to transferring, the needle is sunk again in order to tighten or to pre-stretch the "old" stitch. In order to avoid over-stretching of the stitch, we recommend to use the previous take-down value (or a slightly smaller value) also for reclaiming.

The stitch cam value for reclaiming is specified relatively to the "normal" stitch tension. The difference to the "normal" stitch tension is named "Offset". The offset value can be positive or negative.

If the reclaiming and the second stitch tension are used in the same knitting system, then the reclaiming will be indicated relatively to the second stitch tension.

Further information:

■ The step motors in the carriage [-> 39]

#### Reclaiming (Setup2)

STOLL

KNIT AHEAD

| NP   | PNP   | NPS   |      |         | P             |
|------|-------|-------|------|---------|---------------|
| Name | Value | Value | [mm] | Comment | Take-down     |
| PNP1 | 0.0   |       |      |         | <b>1</b>      |
| PNP2 | 0.0   |       |      |         | Yarn carrier  |
| PNP3 | 0.0   |       |      |         |               |
| PNP4 | 0.0   |       |      |         | ୍ୟୁ           |
| PNP8 | 0.0   | Г     |      |         | Stitch length |

"Reclaiming" window

|                  | Explanation                                                                                   | Value range                                                                   |
|------------------|-----------------------------------------------------------------------------------------------|-------------------------------------------------------------------------------|
| PNP1 -<br>PNP100 | Stitch cam position for reclaiming 1 to 100                                                   |                                                                               |
| Value            | Value for reclaiming as NP values or mm                                                       |                                                                               |
| Value [mm]       | Specification in NP.                                                                          | Minimum value: 6.5<br>Maximum value: 22.5<br>Step width: 0.1<br>Standard: 0.0 |
| Value [mm]<br>▼  | Specification in millimeters.<br>Setting the yarn length per stitch (Yarn<br>Length Control). | Minimum value: 2.20<br>Maximum value: 33.00<br>Step width: 0.01               |
| Comment          | Comment                                                                                       | ASCII Characters                                                              |

| Key          | Function                       |
|--------------|--------------------------------|
| <u>noll</u>  | Call up "Stitch length" window |
| $\checkmark$ | Confirm entries                |
| ₩€           | Call up "Main menu"            |

Keys for setting the take-down value (Reclaiming)

Setting reclaiming:

- 1. Call up the "Stitch length" window.
- 2. Call up the "PNP" tab.
- 3. Tap on the input field that is to be edited and enter the value.
- 4. Confirm entries.
- 5. Call up "Main menu".

Further information:

■ The step motors in the carriage [-> 39]

| Reclaiming (Setup1) |
|---------------------|
|---------------------|

STOLL

| anning ( | (PNP 1- | -30)                                                                                                    |                                                                                                    |                                                                                                    | STOLL<br>THE RIGHT WAY TO KNIT                                                                                                    |
|----------|---------|----------------------------------------------------------------------------------------------------|----------------------------------------------------------------------------------------------------|----------------------------------------------------------------------------------------------------|----------------------------------------------------------------------------------------------------|
|          |         |                                                                                                    |                                                                                                    |                                                                                                    |                                                                                                    |
| 0.0 0.0  | PNP11:  | 0.0                                                                                                    | PNP21:                                                                                                    | 0.0                                                                                                    |                                                                                                    |
| 0.0      | PNP12:  | 0.0                                                                                                    | PNP22:                                                                                                    | 0.0                                                                                                    |                                                                                                    |
| 0.0      | PNP13:  | 0.0                                                                                                    | PNP23:                                                                                                    | 0.0                                                                                                    |                                                                                                    |
| 0.0      | PNP14:  | 0.0                                                                                                    | PNP24:                                                                                                    | 0.0                                                                                                    |                                                                                                    |
| 0.0      | PNP15:  | 0.0                                                                                                    | PNP25:                                                                                                    | 0.0                                                                                                    |                                                                                                    |
| 0.0      | PNP16:  | 0.0                                                                                                    | PNP26:                                                                                                    | 0.0                                                                                                    |                                                                                                    |
| 0.0      | PNP17:  | 0.0                                                                                                    | PNP27:                                                                                                    | 0.0                                                                                                    | NP value                                                                                                    |
| 0.0      | PNP18:  | 0.0                                                                                                    | PNP28:                                                                                                    | 0.0                                                                                                    | [mm]                                                                                                    |
| 0.0      | PNP19:  | 0.0                                                                                                    | PNP29:                                                                                                    | 0.0                                                                                                    | DND lis many 0.00                                                                                                    |
| 0.0      | PNP20:  | 0.0                                                                                                    | PNP30:                                                                                                    | 0.0                                                                                                    | PNPIII IIIIIS: 0.00                                                                                                    |
|          |         | 0.0       0.0       PNP11:         1.0       PNP12:         1.0       PNP13:         1.0       PNP13:         1.0       PNP14:         1.0       PNP15:         1.0       PNP16:         1.0       PNP17:         1.0       PNP18:         1.0       PNP19: | 0.0       PNP11:       0.0         0       PNP12:       0.0         0       PNP13:       0.0         0       PNP14:       0.0         0       PNP15:       0.0         0       PNP16:       0.0         0       PNP16:       0.0         0       PNP17:       0.0         0       PNP18:       0.0         0       PNP19:       0.0 | 1.0       0.0       PNP11:       0.0       PNP21:         1.0       PNP12:       0.0       PNP22:         1.0       PNP13:       0.0       PNP23:         1.0       PNP14:       0.0       PNP24:         1.0       PNP15:       0.0       PNP25:         1.0       PNP16:       0.0       PNP26:         1.0       PNP17:       0.0       PNP27:         1.0       PNP18:       0.0       PNP28:         1.0       PNP19:       0.0       PNP29:         1.0       PNP20:       0.0       PNP30: | 1.0       0.0       PNP11:       0.0       PNP21:       0.0         1.0       PNP12:       0.0       PNP22:       0.0         1.0       PNP13:       0.0       PNP23:       0.0         1.0       PNP14:       0.0       PNP24:       0.0         1.0       PNP15:       0.0       PNP25:       0.0         1.0       PNP16:       0.0       PNP26:       0.0         1.0       PNP17:       0.0       PNP27:       0.0         1.0       PNP18:       0.0       PNP28:       0.0         1.0       PNP19:       0.0       PNP29:       0.0 |

"Reclaiming" window

| Input field | Meaning                                                                                                    |
|-------------|----------------------------------------------------------------------------------------------------|
| "PNP#"      | Take-down value (Reclaiming) (PNP1-PNP100). Step width:<br>0.05.<br>Call up PNP31-PNP100 using the additional function keys. |
| "NP value"  | Setting take-down values (Reclaiming) in NP values                                                                           |
| "(mm)"      | Setting the yarn length per stitch                                                                                           |

Input fields for setting the take-down value (Reclaiming)

| Кеу          | Function                           |
|--------------|------------------------------------|
| <u>nol</u>   | Call up "Stitch length" window     |
|              | Call up "Additional function keys" |
| †∩↓<br>J     | Call up the "Reclaiming" window    |
| $\checkmark$ | Confirm entries                    |
| ₩€           | Call up "Main menu"                |

Keys for setting the take-down value (Reclaiming)

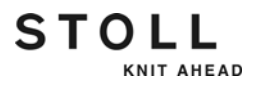

Setting reclaiming:

- 1. Call up the "Stitch length" window.
- 2. Call up "Additional function keys".
- 3. Call up the "Reclaiming" window
- 4. Set the switch in the "NP value/(mm)" field to "NP value" or "(mm)".
- 5. Tap on the input field that is to be edited and enter the value.
- 6. Confirm entries.
- 7. Call up "Main menu".

Further information:

■ The step motors in the carriage [-> 39]

Second stitch tension Individual needles or areas are knitted with a smaller stitch tension (stitch short, tuck short).

The stitch cam value for the second stitch tension is specified relatively to the "normal" stitch tension. The difference to the "normal" stitch tension is named "Offset".

The second stitch tension cannot be higher than the "normal" stitch tension. This means, that the offset value for the second stitch tension is always negative.

Value range: -8.00...0 . Step width: 0.05

Further information:

■ The step motors in the carriage [-> 39]

Second stitch tension (Setup2)

STOLL

KNIT AHEAD

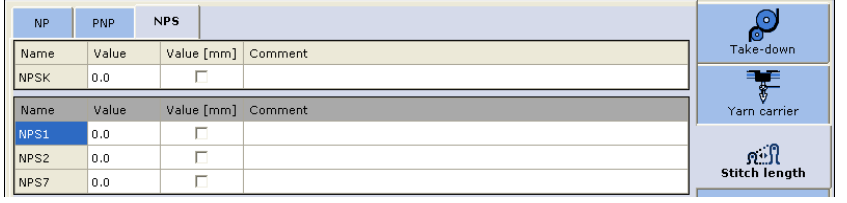

"Second stitch tension" window

|                  | Explanation                                                                                   | Value range                                                     |
|------------------|-----------------------------------------------------------------------------------------------|-----------------------------------------------------------------|
| NPSK             | Correction for all stitch cams for the second stitch tension                                  | Minimum value: -2<br>Maximum value: 2<br>Step width: 0.05       |
| NPS1 -<br>NPS100 | Stitch cam position 1 to 100 for the second                                                   | stitch tension                                                  |
| Value            | Value for the second stitch tension as NP v                                                   | values ormm                                                     |
| Value [mm]       | Specification in NP.                                                                          | Minimum value: -8.0<br>Maximum value: 0.0<br>Step width: 0.05   |
| Value [mm]<br>✔  | Specification in millimeters.<br>Setting the yarn length per stitch (Yarn<br>Length Control). | Minimum value: 2.20<br>Maximum value: 33.00<br>Step width: 0.01 |
| Comment          | Comment                                                                                       | ASCII Characters                                                |

| Key          | Function                       |
|--------------|--------------------------------|
| <u>sol</u>   | Call up "Stitch length" window |
| $\checkmark$ | Confirm entries                |
| ₩€           | Call up "Main menu"            |

Keys for setting the values for the second stitch tension

Setting stitch tension:

- 1. Call up the "Stitch length" window.
- 2. Call up the "NPS" tab.
- 3. Tap on the input field that is to be edited and enter the value.
- 4. Confirm entries.
- 5. Call up "Main menu".

Further information:

■ The step motors in the carriage [-> 39]

| n Sec  | cond sti | tch tens | ion (NI | PS 1-30) |     | STOLL<br>THE RIGHT WAY TO KNIT |
|--------|----------|----------|---------|----------|-----|--------------------------------|
|        |          |          | 0.0     |          | 0.0 |                                |
| NPS2:  | 0.0      | NPS12:   | 0.0     | NPS22:   | 0.0 | NPSK: 0.0                      |
| NPS3:  | 0.0      | NPS13:   | 0.0     | NPS23:   | 0.0 |                                |
| NPS4:  | 0.0      | NPS14:   | 0.0     | NPS24:   | 0.0 |                                |
| NPS5:  | 0.0      | NPS15:   | 0.0     | NPS25:   | 0.0 |                                |
| NPS6:  | 0.0      | NPS16:   | 0.0     | NPS26:   | 0.0 |                                |
| NPS7:  | 0.0      | NPS17:   | 0.0     | NPS27:   | 0.0 | NP value                       |
| NPS8:  | 0.0      | NPS18:   | 0.0     | NPS28:   | 0.0 | [mm]                           |
| NPS9:  | 0.0      | NPS19:   | 0.0     | NPS29:   | 0.0 | NPS1in mms: 0.00               |
| NPS10: | 0.0      | NPS20:   | 0.0     | NPS30:   | 0.0 |                                |

"Second stitch tension" window

| Input field | Meaning                                                                                                    |
|-------------|----------------------------------------------------------------------------------------------------|
| "NPS#"      | Stitch cam values (Second stitch tension) (NPS1-NPS100).<br>Call up NPS31-NPS100 using the additional function keys. |
| "NPSK"      | Stitch cam correction value for all stitch cam positions                                                             |
| "NP value"  | Setting stitch tension in NP values                                                                                  |
| "(mm)"      | Setting the yarn length per stitch                                                                                   |

Input fields for setting the values for the second stitch tension

| Key          | Function                                   |
|--------------|--------------------------------------------|
| <u>nol</u>   | Call up "Stitch length" window             |
|              | Call up "Additional function keys"         |
| <u>n N</u>   | Call up the "Second stitch tension" window |
| $\checkmark$ | Confirm entries                            |
| ₩€           | Call up "Main menu"                        |

Keys for setting the values for the second stitch tension

STOLL

KNIT AHEAD

Second stitch tension

(Setup1)

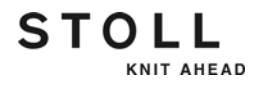

Setting stitch tension:

- 1. Call up the "Stitch length" window.
- 2. Call up "Additional function keys".
- 3. Call up the "Second stitch tension" window
- 4. Set the switch in the "NP value/(mm)" field to "NP value" or "(mm)".
- 5. Tap on the input field that is to be edited and enter the value.
- 6. Confirm entries.
- 7. Call up "Main menu".

Further information:

■ The step motors in the carriage [-> 39]

# STOLL

# 4.1.3 Adjusting yarn carriers

Adjusting yarn carriers

| Key          | Function                                    |
|--------------|---------------------------------------------|
|              | Call up the "Yarn carrier" window           |
| *            | Call up the "Adjusting yarn carrier" window |
|              | Call up "Additional function keys"          |
| SEN 1        | Call up desired knitting area               |
| $\checkmark$ | Confirm entries                             |

Keys for adjusting the yarn carriers

| *   | Ya   | rn ( | car | rier |    |     |     |            |            |          |         |       | Ţ     |          |        |
|-----|------|------|-----|------|----|-----|-----|------------|------------|----------|---------|-------|-------|----------|--------|
| Y   | SEN1 | Y:=n | 0/1 | YG   | YP | Ka  | КЬ  | K <i>a</i> | K <i>b</i> | Туре     | I<>     | Ba    | Bb    | Ua       | Ub 🔼   |
| 1A  | 1    | A    | 1   | 1    | 1  | 0.0 | 0.0 |            |            | N        |         | 0     | 0     | 14.5     | 14.!   |
| 1B  | 1    | А    | 1   | 1    | 1  | 0.0 | 0.0 |            |            | N        |         | 0     | 0     | 14.5     | 14.5   |
| 1C  | 1    | А    | 1   | 1    | 1  | 0.0 | 0.0 |            |            | Ν        |         | 0     | 0     | 14.5     | 14.5   |
| 1D  | 1    | А    | 1   | 1    | 1  | 0.0 | 0.0 |            |            | Ν        |         | 0     | 0     | 14.5     | 14.5   |
| 2A  | 1    | А    | 1   | 1    | 1  | 0.0 | 0.0 |            |            | Ν        |         | 0     | 0     | 14.5     | 14.5   |
| 2B  | 1    | А    | 1   | 1    | 1  | 0.0 | 0.0 |            |            | Ν        |         | 0     | 0     | 14.5     | 14.5   |
| 2C  | 1    | А    | 1   | 1    | 1  | 0.0 | 0.0 |            |            | N        |         | 0     | 0     | 14.5     | 14.5   |
| 2D  | 1    | А    | 1   | 1    | 1  | 0.0 | 0.0 |            |            | Ν        |         | 0     | 0     | 14.5     | 14.5   |
| ЗA  | 1    | А    | 1   | 1    | 1  | 0.0 | 0.0 |            |            | Ν        |         | 0     | 0     | 14.5     | 14.5   |
| ЗВ  | 1    | А    | 1   | 1    | 1  | 0.0 | 0.0 |            |            | Ν        |         | 0     | 0     | 14.5     | 14.5   |
| ЗC  | 1    | А    | 1   | 1    | 1  | 0.0 | 0.0 |            |            | Ν        |         | 0     | 0     | 14.5     | 14.5 🗸 |
| <   |      |      |     |      |    |     |     |            |            |          |         |       |       |          | >      |
|     |      | 1A   |     |      |    |     | Cu  | rrent YCI  | [;         |          |         | (     | Curre | nt YDI:  |        |
| YDF | 7    |      |     |      |    |     |     | Y          | arn carri  | er at ne | eedle l | bed ł | oorde | er (EAY! | ) 🕞    |

"Yarn carrier" window

| Column | Data shown                                            |
|--------|-------------------------------------------------------|
| Y      | Specification of yarn carrier                         |
| SEN    | Specification of SEN area in which yarn carrier works |
| Y: =n  | Specification of yarn type                            |
| 0/1    | Yarn type switched on or off                          |
| YG     | Home position of the yarn carrier for needle          |
| YP     | Current yarn carrier position for needle              |

Data in the "Yarn carrier" window

| Column     | Data shown                                                                                                    |
|------------|----------------------------------------------------------------------------------------------------|
| Ка         | Yarn carrier correction value (left) for not swiveled yarn carrier if the yarn carrier is positioned within the fabric.<br>Value range: -1200120 . Step width: 0.5=1/32 inch=0.8 mm  |
| Kb         | Yarn carrier correction value (right) for not swiveled yarn carrier if the yarn carrier is positioned within the fabric.<br>Value range: -1200120 . Step width: 0.5=1/32 inch=0.8 mm |
| K <i>a</i> | Intarsia yarn carrier correction value (left) for swiveled intarsia yarn<br>carrier<br>Value range: -1200120 . Step width: 0.5=1/32 inch=0.8 mm                                      |
| K <l>b</l> | Intarsia yarn carrier correction value (right) for intarsia swiveled yarn<br>carrier<br>Value range: -1200120 . Step width: 0.5=1/32 inch=0.8 mm                                     |
| Туре       | Display of the yarn carrier type:<br>Normal yarn carrier (N), plating yarn carrier (P), double bow yarn carrier<br>(PA), intarsia yarn carrier (I)                                   |
| <>         | Swiveling direction of intarsia yarn carrier                                                                                                    |
| Ва         | Display of the yarn carrier braking value a (left)                                                                                                    |
| Bb         | Display of the yarn carrier braking value b (right)                                                                                                    |
| Ua         | Adjust the engaging width a (left) (when plating with normal yarn carriers).                                                                                                    |
| Ub         | Adjust the engaging width b (right) (when plating with normal yarn carriers).                                                                                                    |
| MSEC       | Carriage speed when this yarn carrier is used (technical fabrics)                                                                                                    |
| V          | Number of selvedge needles until first knitting needle (technical fabrics)                                                                                                    |
| YDF        | Additional distance of yarn carrier from fabric selvedge when knitting fully fashion.<br>Value range: 1-20 needles.                                                                  |

Data in the "Yarn carrier" window

Adjusting yarn carriers:

- 1. Call up the "Yarn carrier" window.
  - ▷ In the default setting the yarn carriers are displayed in all knitting areas (SEN areas).
- 2. If only the yarn carriers of a certain SEN area are to be displayed, then call up "additional function keys" and tap the desired SEN area.
- 3. Tap the line (yarn carrier) that is to be processed.
  - ▷ The number of the yarn carrier appears at the bottom edge of the window, on the right of the "Adjusting yarn carriers" key.
- 4. Tap the "Adjusting yarn carriers" key.
- 5. Tap on the input field that is to be edited and enter the value.
- 6. Confirm entries.
- 7. Return to the "Yarn carrier" window.

Further information:

 Intarsia yarn carrier - Adjust stopping point (basic setting, braking value) \* [-> 211]

# Adjusting yarn carriers (Setup2)

| YD / YDI | YC / Y0 | ı   | Ŷ   | ":Ua-b / ነ | r:Nec      |      |   |         |               |
|----------|---------|-----|-----|------------|------------|------|---|---------|---------------|
| Name     | Y       | Ka  | КЬ  | K <i>a</i> | K <i>b</i> | MSEC | ۷ | Comment | Take-down     |
| A YCI6   | Y-1A    | 0.0 | 0.0 | 0.0        | 0.0        | 0.00 | 0 |         |               |
|          | Y-2A    | 0.0 | 0.0 | 0.0        | 0.0        | 0.00 | 0 |         | ¥             |
|          | Y-3A    | 0.0 | 0.0 | 0.0        | 0.0        | 0.00 | 0 |         | Tarii Carrier |
|          | Y-6A    | 0.0 | 0.0 | 0.0        | 0.0        | 0.00 | 0 |         | a:0           |
|          |         |     |     |            |            |      |   | ·       | Stitch length |

| Key             | Function                            |
|-----------------|-------------------------------------|
| $\checkmark$    | Confirm entries                     |
| <del>&lt;</del> | Return to the "Yarn carrier" window |

Keys for adjusting the yarn carriers

|       | Explanation                                                                                              | Value range |
|-------|----------------------------------------------------------------------------------------------------|-------------|
| A K C | Direct yarn carrier correction<br>Collapse                                                               |             |
| YCI   | Yarn carrier correction index YCI1 to YCI20<br>Collapse 	(reduced display)<br>Expand 	(expanded display) |             |
| Y     | Corrections of yarn carrier 1A to 8D                                                                     |             |

#### 4 Adjusting knitting machine

#### 4.1 Basic settings

|            | Explanation                                                                                                    | Value range                                                                      |
|------------|----------------------------------------------------------------------------------------------------|----------------------------------------------------------------------------------|
| Ка         | Yarn carrier correction value (left) for not<br>swiveled yarn carrier if the yarn carrier is<br>positioned within the fabric.                                                                                                    | Minimum value: -120<br>Maximum value: 120<br>Step width:<br>0.5=1/32 inch=0.8 mm |
| Kb         | Yarn carrier correction value (right) for not<br>swiveled yarn carrier if the yarn carrier is<br>positioned within the fabric.                                                                                                    | Minimum value: -120<br>Maximum value: 120<br>Step width:<br>0.5=1/32 inch=0.8 mm |
| K <i>a</i> | Intarsia yarn carrier correction value (left) for swiveled intarsia yarn carrier                                                                                                    | Minimum value: -120<br>Maximum value: 120<br>Step width:<br>0.5=1/32 inch=0.8 mm |
| K <l>b</l> | Intarsia yarn carrier correction value (right)<br>for intarsia swiveled yarn carrier                                                                                                    | Minimum value: -120<br>Maximum value: 120<br>Step width:<br>0.5=1/32 inch=0.8 mm |
| MSEC       | Carriage speed if this yarn carrier is used (technical fabrics).                                                                                                    |                                                                                  |
| V          | <ul> <li>Reduce carriage speed (n) for yarn carrier (n = 03). The speed is reduced to 75% from carriage reversal point until achievement of the operating range of the yarn carrier.</li> <li>Finally it can be chosen between the following possibilities:</li> <li>1 = Acceleration up to 100%</li> <li>2 = Braking down to 50%, maintain speed over a fabric width of 2 inches, acceleration up to 100%</li> </ul> |                                                                                  |
|            | <ul> <li>3 = Braking down to 50%, maintain speed<br/>over a fabric width of 5 inches,<br/>acceleration up to 100%</li> <li>0 = Capaelling out of corrigge speed</li> </ul>                                                                                                    |                                                                                  |
|            | specific to yarn carrier                                                                                                    |                                                                                  |
| Comment    | Comment                                                                                                    | ASCII Characters                                                                 |

**i** Change engaging width (Ua, Ub) For this call up the Y:Ua-b tab.

Further information:

Intarsia yarn carrier - Adjust stopping point (basic setting, braking value) \* [-> 211]

Adjusting yarn carriers (Setup1)

KNIT AHEAD

STOLL

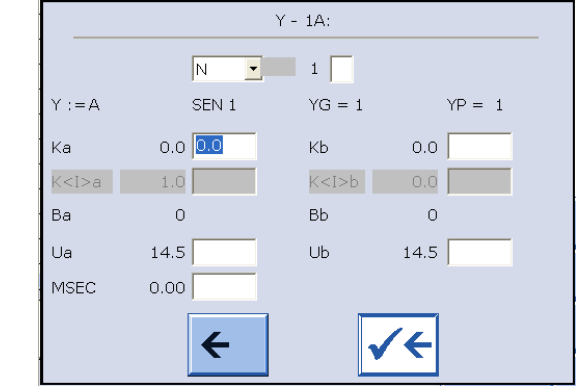

"Adjust yarn carriers" window

| Key             | Function                                                                          |
|-----------------|-----------------------------------------------------------------------------------|
| ✓←              | Save changes and end setting process                                              |
| <del>&lt;</del> | End setting process without saving changes<br>Return to the "Yarn carrier" window |

Further information:

Intarsia yarn carrier - Adjust stopping point (basic setting, braking value) \* [-> 211]

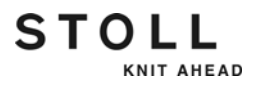

# 4.1.4 Staggering yarn carriers

Staggering the yarn carriers at the fabric selvedge.

| Key          | Function                           |
|--------------|------------------------------------|
|              | Call up the "Yarn carrier" window  |
|              | Call up "Additional function keys" |
|              | Call up "YC staggering" window     |
| $\checkmark$ | Confirm entries                    |

Keys for staggering the yarn carriers

Staggering the yarn carriers:

- 1. Call up the "Yarn carrier" window.
- 2. Call up "Additional function keys".
- 3. Call up the "YC staggering" window.
- 4. Tap on the input field that is to be edited and enter the value.
- 5. Confirm entries.

Staggering yarn carriers YC staggering STOLL \$ (Setup2) Current YDI: 68.0 **1** 9.0 7 58.0 44.0 **]** 33.0 16.0 37.0 30.0 23.0 **]** 30.0 **1** 16.0 9.0 51.0 27.0 1 44.0 51.0 ŝ

"YC staggering" window

The yarn carrier staggering is displayed in the window. If you want to change the staggering, call up the Setup2 editor.

| YD / YDI | YC / YC | οι γιυ | la-b / Y:Ncc |         | P             |
|----------|---------|--------|--------------|---------|---------------|
| Name     | YD      | Left   | Right        | Comment | Take-down     |
| YD       | YD8     | 32.0   | 32.0         |         |               |
|          | YD7     | 27.0   | 18.0         |         |               |
|          | YD6     | 9.0    | 4.0          |         | farn carrier  |
|          | YD5     | 15.0   | 22.0         |         | av.0          |
|          | YD4     | 22.0   | 15.0         |         | Stitch length |
|          | YD3     | 18.0   | 27.0         |         |               |
|          | YD2     | 4.0    | 9.0          |         |               |
|          | YD1     | 8.0    | 12.0         |         | Speed         |
| YDI6     | YD8     | 32.0   | 32.0         |         | #04           |
|          | YD7     | 27.0   | 18.0         |         | Cycle counter |

|                 | Explanation                                                                                                    | Value range                                                                   |  |
|-----------------|----------------------------------------------------------------------------------------------------|-------------------------------------------------------------------------------|--|
| ≈ YD            | Distance between yarn carriers and fabric<br>selvedge<br>Collapse ≈ (reduced display)<br>Expand ∞ (expanded display)           |                                                                               |  |
| YD1<br>:<br>YD8 | Distance of the yarn carriers on track 1 to 8 from the left and right fabric selvedge                                          | Minimum value: 0<br>Maximum value: 160<br>Step width:<br>0.5=1/32 inch=0.8 mm |  |
| ∗ YDI           | Additional, indirect yarn carrier staggering<br>(YDI1 to YDI20)<br>Collapse ≈ (reduced display)<br>Expand ∞ (expanded display) | Minimum value: 0<br>Maximum value: 160<br>Step width:<br>0.5=1/32 inch=0.8 mm |  |
| Comment         | Comment                                                                                                    | ASCII Characters                                                              |  |

STOLL

KNIT AHEAD

#### 4 Adjusting knitting machine

#### 4.1 Basic settings

| Staggering yarn carriers |                 |                                      |
|--------------------------|-----------------|--------------------------------------|
| (Setup2)                 | Key             | Function                             |
|                          |                 | Call up the Setup2 Editor            |
|                          | $\checkmark$    | Confirm entries                      |
|                          | <del>&lt;</del> | return to the "YC staggering" window |

STOLL

KNIT AHEAD

Keys for staggering the yarn carriers

- 1. Call up the Setup2 editor in the "YC staggering" window.
- 2. Tap on the input field that is to be edited and enter the value.
- 3. Confirm entries.
- 4. Return to the "YC staggering" window.

Staggering yarn carriers (Setup1)

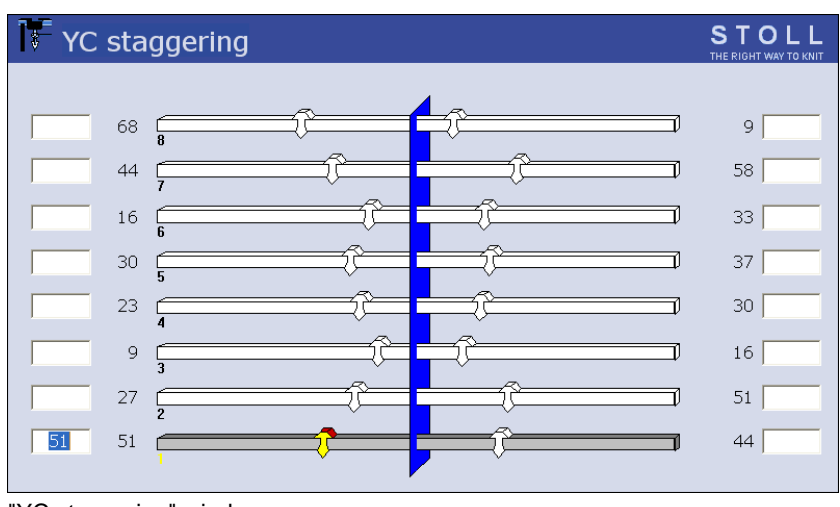

"YC staggering" window

- 1. Tap the input fields next to the yarn carriers and enter the values. Value range: 0-160. Step width: 0.5=1/32 inch=0.8 mm
- 2. Confirm entries.

# 4.1.5 Adjusting yarn tension

Depending on the machine gauge and the component type there are different types.

Type 1

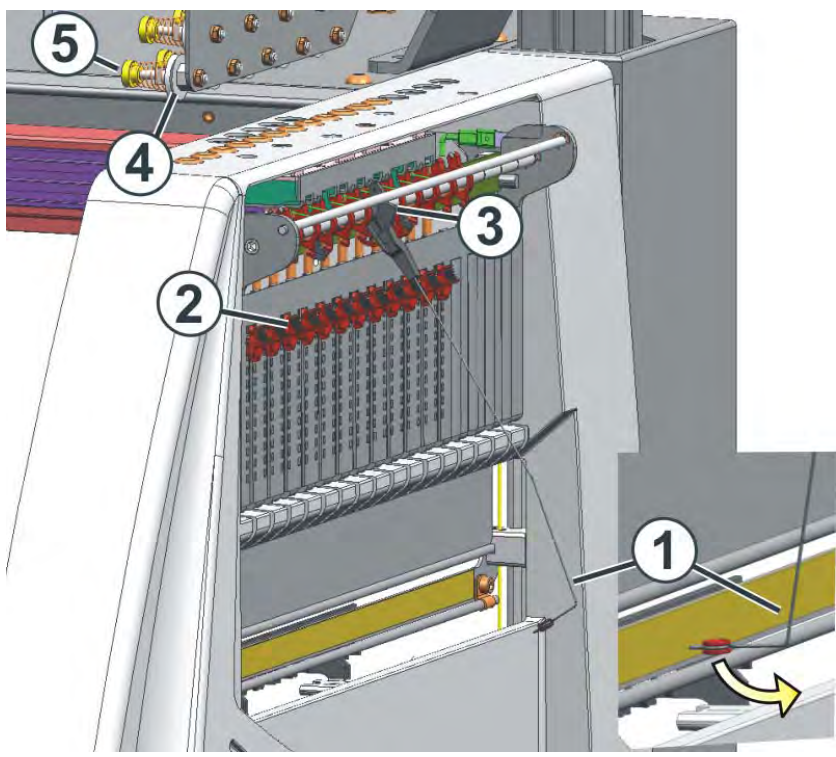

Adjustment of yarn tension

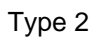

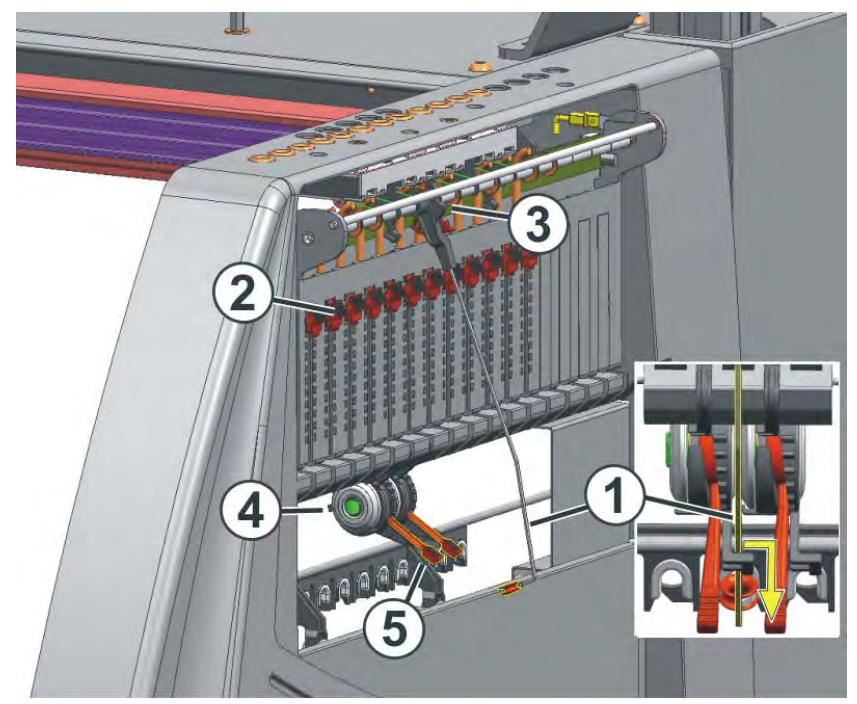

Adjustment of yarn tension

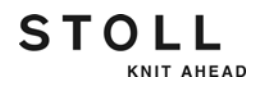

|                           | The adjustment of yarn tension is done in the following sequence:                  |                                                                                                    |  |
|---------------------------|------------------------------------------------------------------------------------|----------------------------------------------------------------------------------------------------|--|
|                           |                                                                                    | Lateral yarn tensioner: Adjusting the restoring force on the linear regulator (2).                                                                                                    |  |
|                           |                                                                                    | Opening permanent brake                                                                                                    |  |
|                           |                                                                                    | Adjusting yarn control device                                                                                                    |  |
|                           |                                                                                    | Adjusting permanent brake                                                                                                    |  |
|                           |                                                                                    | Lateral yarn tensioner: Adjusting the yarn tensioning path on the lock segment (3)                                                                                                    |  |
|                           |                                                                                    | This sequence should help you to find the optimal adjustment of the yarn tension. Depending upon the type of fabric and the yarn characteristics it is possible that you may have to change the adjustments many times before you find the optimal adjustment. These adjustments are the easiest to undertake while the machine is knitting. Make sure that the braking and restoring force on all elements is set at the lowest possible. |  |
| Adjusting restoring force | 1.                                                                                 | Remove lateral yarn tensioner (1) from the stay.                                                                                                    |  |
|                           | 2.                                                                                 | Linear regulator (2) is to be set in a manner that the lateral yarn tensioner has enough strength to hold the thread tensioned always.                                                                                                    |  |
|                           | 3.                                                                                 | Control the setting while the machine is knitting.<br>In this case the thread must not sag rather it should always be tensioned<br>by the yarn tensioner.                                                                                                    |  |
| Opening permanent brake   | → Type 1: Open the rotary knob (5) of the permanent brake (4) as wide as possible. |                                                                                                    |  |
|                           | - 0                                                                                | r -                                                                                                    |  |
|                           |                                                                                    | Type 2: Push lever (5) of the permanent brake (4) in the lowest position.                                                                                                    |  |

- Adjusting yarn control device
- 1. Yarn brake (8) to be adjusted in such a manner that the thread break control does not move too much underneath such that the stop impulse gets released.

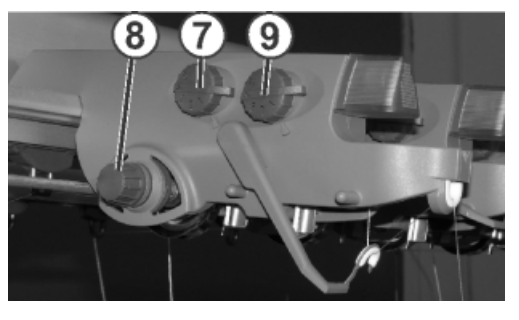

2. Adjust knot detectors for large knots (7) and for small knots (9) depending on yarn thickness and knots so, that they are triggered by an undesirable knot size.

#### Adjusting permanent brake

KNIT AHEAD

STOLL

→ Adjust the permanent brakes (4) in such a manner that the lateral yarn tensioner swivels only a bit (approx. 25 degrees), when the yarn guide achieves it's left or right stopping position.
 If a thread loop is formed between the friction feed wheel and the permanent brake then the thread brake on the yarn control device should be set a little stronger and the permanent brake should be set a little stronger and the permanent brake should be set a little weaker.

Set the maximum slack takeup path of the yarn tensioner If desired the maximum slack take-up path of the yarn tensioner can be set from 80 to 35 degrees. This will be set with the lock segment (3). It has four lock positions (A - D).

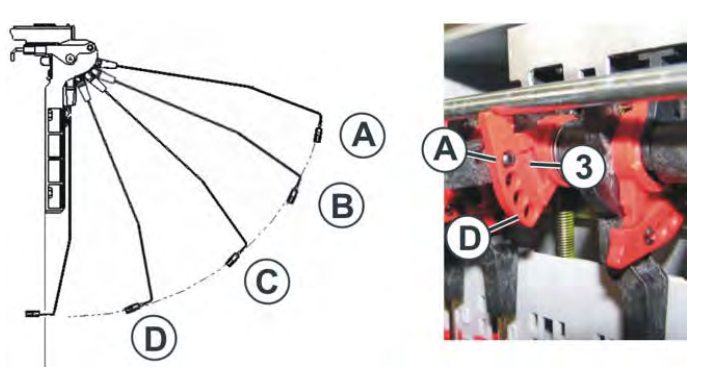

| Position | max. angle | Explanation                                                                                         |
|----------|------------|----------------------------------------------------------------------------------------------------|
| A        | 80         | Home position of the lock segment.<br>Active thread clamp in action<br>Largest yarn tensioning path |
| В        | 65         | Active thread clamp in action                                                                       |
| С        | 50         | Active thread clamp in action                                                                       |
| D        | 35         | Active thread clamp out of action<br>Smallest yarn tensioning path                                  |

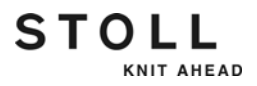

## 4.1.6 Adjusting yarn delivery on friction feed wheel \*

The friction rollers have a constant peripheral speed and feed the maximum amount of thread consumed by the knitting machine. To adjust the yarn delivery to the actual consumption, the winding angle of the thread is modified. If the winding angle is enlarged, then the friction force increases and the friction feed wheel delivers more thread. The friction feed wheel should always feed somewhat more thread than the yarn carriers consume.

→ If the yarn delivery is to be reduced, then lead the yarn through the eyelet (1).

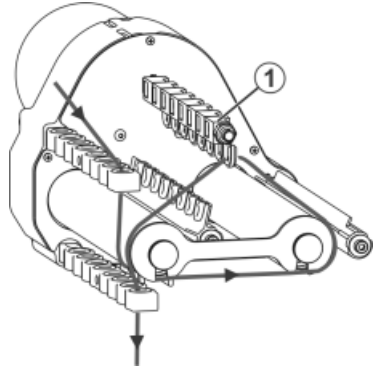

Adjusting the yarn delivery on the friction feed wheel

With very coarse yarn

The distance between stop motion rail and friction roller is too small so that the yarn comes into contact with the stop motion rail and releases a stop impulse, then the machine stops.

Modifying the distance:

1. Remove the screw (5) and the stop motion rail (4).

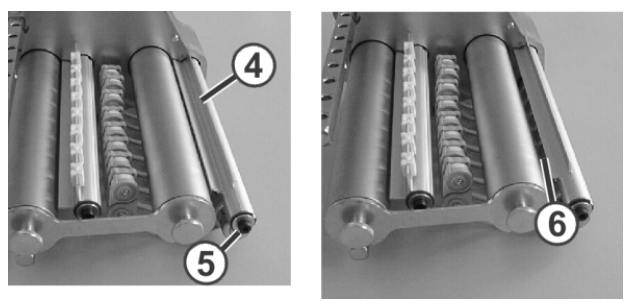

Set the distance between stop motion rail and friction roller

- 2. Turn the stop motion rail by 180 degrees and assembly it again.
- A bigger distance (6) is between the stop motion rail and the friction roller.

Further information:

Symbols in this document [-> 16]

# 4.1.7 Adjusting storage feed wheel VECTOR \*

The yarn tension is set with the setting knob (1).

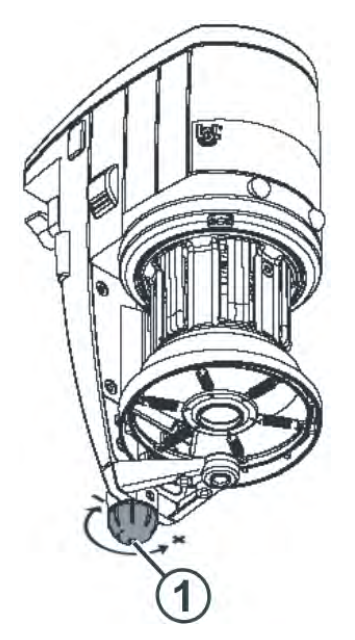

You will find further information on the storage feed wheel VECTOR in the operating instructions which are enclosed.

Further information:

Symbols in this document [-> 16]
## 4.1.8 Adjusting knitting areas

In the Sintral program up to four knitting areas (SEN areas) can be defined and switched on and off separately. If the knitting areas are not defined in the Sintral program, they can be adjusted in the "Knitting areas" window.

| Key          | Function                        |
|--------------|---------------------------------|
|              | Call up "Knitting areas" window |
| $\checkmark$ | Confirm entries                 |
| ₩€           | Call up "Main menu"             |

Keys for adjusting the knitting areas

1. Call up the "Knitting areas" window.

| Knitting a      | areas     |           | STOLL<br>THE RIGHT WAY TO KNIT |
|-----------------|-----------|-----------|--------------------------------|
|                 |           | Selection | Selection                      |
| SEN from needle | to needle | (manual)  | (Program)                      |
| 1 1             | 1 200     | Off Off   | Off                            |
| ,               |           |           | On On                          |
| 2 0             | 0         | Off Off   | Off Op                         |
|                 |           |           |                                |
| 3 0             | 0         | Off Off   | Off Off                        |
|                 |           |           |                                |
| 4 0             | 0         | Off       | Off                            |
| 05514           |           | On        | On                             |
| SENI            |           |           |                                |
| 0               |           |           | 0                              |

"Knitting areas" window

- 2. Assign each knitting area ("SEN") a needle area.
- 3. Confirm entries.

 $\triangleright$  The assigned areas are graphically shown.

- 4. To switch individual knitting areas on or off, tap the switch in the "Selection (manual)" column.
- 5. Call up "Main menu".

## 4.1.9 Adjusting take-down

Adjusting fabric take-down values

KNIT AHEAD

STOLL

| Key          | Function                   |
|--------------|----------------------------|
|              | Call up "Take-down" window |
| $\checkmark$ | Confirm entries            |
| ₩€           | Call up "Main menu"        |

Keys for setting the fabric take-down values

Setting the fabric take-down values:

- 1. Call up the "Take-down" window.
  - $\triangleright$  The current fabric take-down values are shown.

| P Take-down         |        |              |                  |             | STOLL<br>THE RIGHT WAY TO KNIT |
|---------------------|--------|--------------|------------------|-------------|--------------------------------|
| Actual WM 0.0       | ) Char | nge in line: | 0                | Actual WMF: | 1                              |
| Main take-down      |        |              |                  |             |                                |
| Take-down value (WN | 4) 0.0 | 0            | Aux.take-down    | speed (W+=) | 1                              |
| Take-down impulse ( | VMI) ( | 0            | Contact pressu   | re (W+P)    | 0                              |
| Correction % (WM%)  | (      | 0 🚺          |                  |             |                                |
| Main take-down      | 1      |              | Auxiliary take-o | down        | Clo.                           |
|                     | Clo.   | Op.          |                  | L           |                                |
| Main take-down      |        |              | Auxiliary take-  | down        |                                |
|                     | Backw  | r. Forw.     |                  | В           | ackw. Forw.                    |
| Fabric sensor       |        | Off<br>On    |                  |             |                                |

"Take-down" window

- 2. To enter the fabric take-down values, tap the input fields and enter the desired values.
- 3. Confirm entries.

Adjusting the control of the fabric take-down:

During production, the control of knitting machine compares the current values with threshold values. If a threshold value is exceeded, the knitting machine stops and displays a fault.

| Key             | Function                                  |
|-----------------|-------------------------------------------|
|                 | Call up "Additional function keys"        |
|                 | Call up "Fabric take-down Control" window |
| $\checkmark$    | Confirm entries                           |
| <del>&lt;</del> | Return to "Take-down" window              |

Keys for adjusting fabric take-down control

Adjusting fabric take-down control:

- 1. Call up the "additional function keys" in the "Take-down" window.
- 2. Call up the "Fabric take-down Control" window.

| n 😓 Fab | ric take-down Control                         | STOLL<br>THE RIGHT WAY TO KNIT |
|---------|-----------------------------------------------|--------------------------------|
|         | Control                                       |                                |
|         | Control main take-down (WM+C)                 | 0                              |
|         | Turning control of the take-down system (WMC) | 0                              |
|         | Additional take-down control (W+C)            | 0                              |
|         | Comb control (WMK+C)                          | 0                              |
|         |                                               |                                |

"Fabric take-down Control" window

- 3. Enter the threshold values.
- 4. Confirm entries.
- 5. Return to the "Take-down" window.

KNIT AHEAD

STOLL

Control comb take-down It is always only possible to carry out one comb function.

| Key             | Function                           |
|-----------------|------------------------------------|
|                 | Call up "Additional function keys" |
| <b>BBBB</b>     | Call up "Comb" window              |
| <del>&lt;</del> | Return to "Take-down" window       |

Keys for controlling comb take-down

Control comb take-down:

- 1. Call up the "additional function keys" in the "Take-down" window.
- 2. Call up the "Comb" window.

| ţ | N Comb                        |            |                     | STOLL<br>THE RIGHT WAY TO KNIT |
|---|-------------------------------|------------|---------------------|--------------------------------|
|   | Catch elastic thread $(=^=)$  |            | Abort function      |                                |
|   | Onto lower limit switch (=0=) | $\bigcirc$ | 🕐 Up                |                                |
|   | In waiting position (=-=)     |            | Down                |                                |
|   | Loosen brake (=X=)            | G          | Reference run (=R=) | 9                              |
|   | Close brake (=%=)             |            | Upwards (=S=)       |                                |
|   | Open hook (=H=)               |            | Light barrier       | Off<br>On                      |

"Comb" window

- 3. To activate a function, touch a key.
- 4. Return to the "Take-down" window.

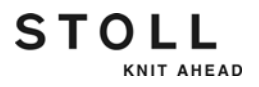

## 4.1.10 Processing fabric take-down menu

In the fabric take-down menu (WMF menu), the fabric take-down commands are combined into a single function which concerns a knitting situation.

| Key          | Function                           |
|--------------|------------------------------------|
| Q            | Call up "Take-down" window         |
|              | Call up "Additional function keys" |
| ø            | Call up "WMF menu" window          |
| $\checkmark$ | Confirm entries                    |

Keys for adjusting the fabric take-down menu

Adjusting fabric take-down menu:

- 1. Call up the "additional function keys" in the "Take-down" window.
- 2. Call up the "WMF menu" window.
- 3. Touch the line to be edited.
  - $\triangleright$  The line appears at the bottom edge of the window.
- 4. Tap the fields of the selected line and enter the desired values.

- or -

- → Copy contents of a line and insert at desired location again.
- 5. Confirm entries.
- 6. Return to the "Take-down" window.

Save fabric take-down menu If you save the pattern, the changes in the fabric take-down menu are saved in the setup file.

Further information:

■ Working with files, libraries and folders [-> 238]

## STOLL

#### Fabric take-down menu (Setup2)

| WMF  | WM% /  | WMK%   |       |       |     |     |     |      |           | P             |
|------|--------|--------|-------|-------|-----|-----|-----|------|-----------|---------------|
| Name | WM min | WM max | N min | N max | WMI | WM^ | WMC | ₩M+C | Comment   | Take-down     |
| WMF1 | 2.0    | 3.8    | 0     | 100   | 3   | 0   | 0   | 20   | Vorwärts  | <b>W</b>      |
| WMF2 | 0.0    | 0.0    | 0     | 0     | 0   | 0   | 0   | 10   | Entlasten | ₹             |
| WMF3 | 0.0    | 0.0    | 0     | 0     | 0   | 0   | 0   | 0    |           | Tarn carrier  |
| WMF4 | 0.0    | 0.0    | 0     | 0     | 0   | 0   | 0   | 0    |           | aii 0         |
| <    |        |        |       |       |     |     |     |      | >         | Stitch length |

|        | Explanation                                                                                                    | Value range                                                                     |
|--------|----------------------------------------------------------------------------------------------------|---------------------------------------------------------------------------------|
| WMF    | Fabric take-down function                                                                                                    | WMF1 to WMF50                                                                   |
| WM min | Minimum fabric take-down value<br>(with Fully Fashion)                                                                                                    | Minimum value: 0<br>Maximum value: 31.5<br>Step width: 0.1                      |
| WM max | Maximum fabric take-down value<br>(value must always be specified)                                                                                                    | Minimum value: 0<br>Maximum value: 31.5<br>Step width: 0.1                      |
| N min  | Minimum number of needles<br>(with Fully Fashion)                                                                                                    | Minimum value: 0<br>Maximum value: Needle<br>number of the CMS<br>Step width: 1 |
| N max  | Maximum number of needles<br>(with Fully Fashion)                                                                                                    | Minimum value: 0<br>Maximum value: Needle<br>number of the CMS<br>Step width: 1 |
| WMI    | Fabric take-down impulse                                                                                                    | Minimum value: 0<br>Maximum value: 15<br>Step width: 1                          |
| WM^    | Open the brake of the active take-down<br>system (main take-down or comb take-<br>down) for a maximum of 2.5 seconds,<br>take-down roller or comb take-down turn<br>back by a maximum number of the<br>indicated degrees (depending on the<br>fabric tension and the fabric take-down<br>value).<br>CMS 5xx, 7xx, 8xx: 9-60 degrees<br>CMS 9xx: 9-120 degrees<br>If either of both the conditions is fulfilled,<br>then the brake is closed again.<br>Fabric take-down value (n=0-31.5)<br>becomes active again at the reversion. | No turning back: 0<br>Minimum value: 9<br>Maximum value: 120<br>Step width: 1   |
| WMC    | Set the speed control of the active take-<br>down system (main take-down or comb<br>take-down) to the value n (0-32). If the<br>take-down system turns too quickly, the<br>machine is stopped.<br>0= no stop motion, 1= insensitive, 32=<br>very sensitive                                                                                                    | Minimum value: 0<br>Maximum value: 32<br>Step width: 1                          |

|         | Explanation                                                                                                    | Value range                                             |
|---------|----------------------------------------------------------------------------------------------------|---------------------------------------------------------|
| WM+C    | Monitoring of main take-down. If the<br>take-down has not been used after n (0-<br>100) knitting rows, the machine will stop.<br>(0 = no supervision) | Minimum value: 0<br>Maximum value: 100<br>Step width: 1 |
| WMK+C   | Controlling the comb. If the comb has not<br>moved after n (0-100) knitting rows, the<br>machine will stop. ( $0 = no$ supervision)                   | Minimum value: 0<br>Maximum value: 100<br>Step width: 1 |
| Comment | Comment                                                                                                    | ASCII Characters                                        |

Further information:

■ Working with files, libraries and folders [-> 238]

Fabric take-down menu (Setup1)

| ا <sup>م</sup> م | WМ  | IF m  | enu     |       |     |     |     |     |      |       |     |     | S<br>THE F | TOLL<br>RIGHT WAY TO KNIT |
|------------------|-----|-------|---------|-------|-----|-----|-----|-----|------|-------|-----|-----|------------|---------------------------|
|                  | W   | /M    | FF Ne   | edles |     |     |     |     |      |       |     |     |            |                           |
| WMF              | Min | Max   | Min     | Max   | WMI | WM^ | WMC | W+C | WM+C | WMK+C | W+= | ₩+P | Comment    |                           |
| 1                | 0.0 | 0.0   | 0       | 0     | 0   | 0   | 0   |     | 0    | 0     |     |     |            |                           |
| 2                | 0.0 | 0.0   | 0       | 0     | 0   | 0   | 0   |     | 0    | 0     |     |     |            |                           |
| 3                | 0.0 | 0.0   | 0       | 0     | 0   | 0   | 0   |     | 0    | 0     |     |     |            |                           |
| 4                | 0.0 | 0.0   | 0       | 0     | 0   | 0   | 0   |     | 0    | 0     |     |     |            |                           |
| 5                | 0.0 | 0.0   | 0       | 0     | 0   | 0   | 0   |     | 0    | 0     |     |     |            |                           |
| 6                | 0.0 | 0.0   | 0       | 0     | 0   | 0   | 0   |     | 0    | 0     |     |     |            |                           |
| 7                | 0.0 | 0.0   | 0       | 0     | 0   | 0   | 0   |     | 0    | 0     |     |     |            |                           |
| 8                | 0.0 | 0.0   | 0       | 0     | 0   | 0   | 0   |     | 0    | 0     |     |     |            |                           |
|                  |     |       |         |       |     |     |     |     |      |       |     |     |            |                           |
|                  |     |       |         |       |     |     |     |     |      |       |     |     |            |                           |
|                  |     |       |         |       |     |     |     |     |      |       |     |     |            |                           |
| 1                |     |       |         |       |     |     |     |     |      |       |     |     |            |                           |
|                  |     |       |         |       |     |     |     |     |      |       |     |     |            |                           |
|                  |     | Activ | /e WMF: | 1     |     |     |     |     |      |       |     |     |            |                           |
|                  |     |       |         |       |     |     |     |     |      |       |     |     |            |                           |

| Key               | Function                                            |
|-------------------|-----------------------------------------------------|
| = 0<br>= 0<br>= 0 | Delete all information in the fabric take-down menu |
|                   | "Copy line" contents                                |
|                   | "Insert line" contents                              |
| $\checkmark$      | Confirm entries                                     |
| <del>(</del>      | Return to "Take-down" window                        |

Keys for adjusting the fabric take-down menu

Further information:

■ Working with files, libraries and folders [-> 238]

## 4.1.11 Setting Cycle Counter and Quantity of Fabrics

The cycle counter specifies how often a pattern area is to be repeated. Which cycle counter controls which pattern area is defined in the knitting program.

The piece number specifies how many pieces are to be knitted. During production, the piece number is decreased by "1" as soon as a complete piece has been produced.

| Key          | Function                                       |
|--------------|------------------------------------------------|
| # <b>0</b> } | Call up the "Cycle counters & counters" window |
| $\checkmark$ | Confirm entries                                |
| ₩€           | Call up "Main menu"                            |

Keys for adjusting the cycle counter and the piece number

Setting cycle counter and piece number:

1. Call up the "Cycle counters & counters" window.

| # <mark>0</mark> ! Сус | cle switc | :h & cou   | Inters |       |            |           | STOLL<br>THE RIGHT WAY TO KNIT |
|------------------------|-----------|------------|--------|-------|------------|-----------|--------------------------------|
|                        | Pie       | ece number | 0      |       | Still to b | e knitted | 0                              |
| RS1:                   | 0         | RS6:       |        | RS11: | 0          | RS16:     | 0                              |
| RS2:                   | 0         | RS7:       | 0      | RS12: | 0          | RS17:     | 0                              |
| RS3:                   | 0         | RS8:       | 0      | RS13: | 0          | RS18:     | 0                              |
| RS4:                   | 0         | RS9:       | 0      | RS14: | 0          | RS19:     | 0                              |
| RS5:                   | 0         | RS10:      | 0      | RS15: | 0          | MT:       | 0                              |
| #L:                    | 0         | #LM:       | 0      | #RM:  | 0          | #R:       |                                |
| #51:                   | 0         | #53:       | 0      | #54:  | 0          | #52:      | 0                              |
|                        |           |            |        |       |            |           |                                |

"Cycle counters & counters" window

- 2. Set the cycle counters "RS1" to "RS19".
- 3. Set the piece number.
- 4. Confirm entries.
- 5. Call up "Main menu".

## 4.1.12 Adjusting shape counters

During fully fashion knitting the knitting edges are controlled by the shape counters. When the values of the shape counters changes, then the fabric becomes broader or narrower. The alteration in the fabric width is mentioned in the knitting program. The shape counters should be changed manually only in exceptional cases, for example during designing.

| Key              | Function                                       |
|------------------|------------------------------------------------|
| #0}              | Call up the "Cycle counters & counters" window |
|                  | Call up "Additional function keys"             |
| #LM #RM<br>#L #R | Call up "Shape counters" window                |
| $\checkmark$     | Confirm entries                                |
| ₩←               | Call up "Main menu"                            |

Keys for setting the shape counters

Setting the shape counters:

- 1. Call up the "Cycle counters & counters" window.
- 2. Call up "Additional function keys".
- 3. Call up "Shape counters" window.

| RLM<br>RL | 🗖 Sha | ape co | unter |   |       |   |      | STOLL<br>THE RIGHT WAY TO KNIT |
|-----------|-------|--------|-------|---|-------|---|------|--------------------------------|
|           |       |        |       |   |       |   |      |                                |
|           | #L:   | 0 🧕    | #LM:  | 0 | #RM:  | 0 | #R:  | 0                              |
|           | #51:  | 0      | #53:  | 0 | #54:  | 0 | #52: | O                              |
|           |       |        |       |   |       |   |      |                                |
|           | #L1:  | 0      | #LM1: | 0 | #RM1: | 0 | #R1: | 0                              |
|           | #55:  | 0      | #57:  | 0 | #58:  | 0 | #56: | 0                              |
|           |       |        |       |   |       |   |      |                                |
|           | #L2:  | 0      | #LM2: | 0 | #RM2: | 0 | #R2: | 0                              |
|           | #59:  | 0      | #61:  | 0 | #62:  | 0 | #60: | 0                              |
|           |       |        |       |   |       |   |      |                                |

"Shape counters" window

- 4. Set the counters to the desired value.
- 5. Confirm entries.
- 6. Call up "Main menu".

|             | Shape<br>counter | Counters for the start-width |
|-------------|------------------|------------------------------|
| #LM #RM     | #L               | #51                          |
|             | #R               | #52                          |
|             | #LM              | #53                          |
| #L #R       | #RM              | #54                          |
|             | #L1              | #55                          |
|             | #R1              | #56                          |
|             | #LM1             | #57                          |
| #L1 #R1 #L2 | #RM1             | #58                          |
|             | #L2              | #59                          |
|             | #R2              | #60                          |
|             | #LM2             | #61                          |
|             | #RM2             | #62                          |

In the case of single-piece knitting, up to 4 shape counters can be used, in the case of double-piece knitting up to 8 shape counters.

The counters for start-width can be changed only in the knitting program or in the pattern preparation unit.

STOLL

KNIT AHEAD

## 4.1.13 Setting counters

In addition to the piece counter and the cycle counters, there are also other counters. On the one hand, they can be used in the knitting program, e.g. to request conditions. On the other hand, they indicate various machine states.

| Key          | Function                                       |
|--------------|------------------------------------------------|
| # <b>0</b> } | Call up the "Cycle counters & counters" window |
|              | Call up "Additional function keys"             |
| #001<br>#035 | Call up desired counter group                  |
| ₩€           | Call up "Main menu"                            |

#### Buttons for setting the counters

Setting counters:

- 1. Call up the "Cycle counters & counters" window.
- 2. Call up "Additional function keys".
- 3. Tap the key for the desired counter group.
- 4. Set counter to the desired value.
- 5. Call up "Main menu".

## 4.1.14 Switch illumination on and off

| Key | Function                           |
|-----|------------------------------------|
|     | Call up "Machine start" window     |
|     | Call up "Additional function keys" |
|     | Switch on lighting                 |
| P   | Deactivate lighting                |
| ₩€  | Call up "Main menu"                |

Keys for switching the lighting on and off

Switch the lighting on and off:

- 1. Call up "Machine start" window.
- 2. Call up "Additional function keys".
- 3. Switch on the lighting.
  - or -
- → Switch off the lighting.
- 4. Call up "Main menu".

## Automatic switching off of the illumination

he If the lighting is switched on, then you can set the duty cycle (window "Machine parameters").

Standard setting: Function active, duty cycle: 10 minutes (standard), value range: 0...60 minutes

| With closed cover hoods                        | If the lighting is switched on, then it will switch off automatically<br>at the end of the set time. |                                                                                 |  |  |  |  |
|------------------------------------------------|----------------------------------------------------------------------------------------------------|---------------------------------------------------------------------------------|--|--|--|--|
| When opening<br>and closing the<br>cover boods | The lighting is switched on automatically when opening the covers.                                   |                                                                                 |  |  |  |  |
|                                                | If the duty                                                                                          | covers are closed again, then it is checked whether the cycle has been reached. |  |  |  |  |
|                                                | Yes                                                                                                  | The illumination will be switched off.                                          |  |  |  |  |
|                                                | No                                                                                                   | The illumination will continue switched on until the remaining time is finished |  |  |  |  |

Further information:

■ Setting machine parameters [-> 184]

## 4.1.15 Setting value for releasing thread clamp

The thread clamping and cutting device holds the thread of a yarn carrier not used for knitting at the moment. When the yarn carrier is used again, the clamp opens after knitting a few rows and the yarn end is released. The clamp is released after 19 knitting rows as standard. This value can be set individually for each yarn carrier in the "Release clamps" window.

| + Rel | ease cla | amps     |            |               |             |     | STOLL<br>THE RIGHT WAY TO KNIT |
|-------|----------|----------|------------|---------------|-------------|-----|--------------------------------|
|       |          | Number o | f YC moven | nents until r | eleasing cl | amp |                                |
| 1A:   | 5 🖪      | ЗА:      | 5          | 5A:           | 5           | 7A: | 5                              |
| iB:   | 5        | 3B:      | 5          | 5B:           | 5           | 7B: | 5                              |
| 10:   | 5        | 3C:      | 5          | 5C:           | 5           | 70: | 5                              |
| 1D:   | 5        | 3D:      | 5          | 5D:           | 5           | 7D: | 5                              |
| 2A:   | 5        | 4A:      | 5          | 6A:           | 5           | 8A: | 5                              |
| 2B)   | 5        | 4B;      | 5          | 68:           | 5           | 8B: | 5                              |
| 20:   | 5        | 4C:      | 5          | 6C;           | 5           | 8C. | 5                              |
| 2D:   | 5        | 4D:      | 5          | 6D;           | 5           | 8D: | 5                              |

"Release clamps" window

| Key          | Function                              |
|--------------|---------------------------------------|
| **           | Call up "Clamping and cutting" window |
|              | Call up "Additional function keys"    |
|              | Call up "Release clamps" window       |
| $\checkmark$ | Confirm entries                       |
| ₩€           | Call up "Main menu"                   |

Keys for entering the value for releasing thread clamp

Setting value for releasing thread clamp:

- 1. Call up the "Clamping and cutting" window from the "Main menu".
- 2. Call up "additional function keys".
- 3. Call up "Release clamps" window.
- 4. Tap the input field of the corresponding yarn carrier and enter a value. In the default setting the value "20" which corresponds to 19 knitting rows (value - 1) is set.
- 5. Confirm entries.
- 6. Call up "Main menu".

# STOLL

## 4.1.16 Configuration symbol bar

The configurable toolbar allows you to jump directly to the individual windows without having to take the "Detour" through the main menu or using the "Additional functions" key. The toolbar is the headline or title bar of a window. You can include the symbols of those windows which you use most often in the toolbar.

The symbols can be called up in any window. To do so, tap the symbol on the top left of the title bar and the symbols are displayed. (Exception: Tap on "Go to mask" key in SINTRAL editor). To close the symbols again, tap the empty field next to them.

|    | Configur     | atio       | n symbol bar                     | STOLL<br>THE RIGHT WAY TO KNIT |
|----|--------------|------------|----------------------------------|--------------------------------|
| [  |              |            |                                  |                                |
| G  | Selection    |            | Title of mask                    | <u>^</u>                       |
| 14 | シー           |            |                                  |                                |
|    |              | <b>77</b>  | Central lubrication              |                                |
|    | X/           |            | Changeable monitoring            |                                |
|    | (T)          | 4444       | Comb                             |                                |
|    | $\mathbf{Y}$ |            | Configuration symbol bar         |                                |
|    |              |            | Copying service data             |                                |
|    |              |            | Correct. of front addition. bed  |                                |
|    |              | <b>WWW</b> | Correction of rear addition. bed | ~                              |

"Configuration toolbar" Window

| Field/Key | Function                                                                                                    |
|-----------|----------------------------------------------------------------------------------------------------|
| 1         | List of the windows which can be selected for the toolbar.                                                                                                  |
| 2         | The toolbar contains the symbols of the selected windows. In the above figure the carriage speed has been selected.                                         |
| 3         | Key used to set a symbol in the toolbar (2).                                                                                                    |
| 4         | Key used to remove a symbol from the toolbar (2).                                                                                                    |
| 5         | Change the position of a symbol in the toolbar (2). To do so, tap the symbol in the toolbar and use the corresponding key to move it forwards or backwards. |
| 6         | If there are more than 11 symbols in the toolbar, the display can be<br>moved to the left or right with the arrow keys.                                     |

| Key | Function                               |
|-----|----------------------------------------|
|     | Call up the "Service" window           |
|     | Call up "Configuration toolbar" window |
| ₩€  | Call up "Main menu"                    |

Keys for configuring the toolbar

Configuring toolbar:

- 1. Call up the "Service" window.
- 2. Call up "Configuration toolbar" window.
- 3. Tap the desired symbol (1).
- 4. Press the (3) key.

- or -

- → Double-click on the symbol.
  - The symbol is displayed in the toolbar (2). The character "X" before the symbol indicates that the symbol has been selected from the list (1) for the toolbar.
- 5. Call up "Main menu".

## 4.1.17 Configuring monitoring

The current Sintral line and the corresponding values for the cycle counters, Jacquards, stitch tension and counters are displayed in the "Changeable monitoring" window for each carriage stroke during productions.

You can specify yourself which values are to be displayed or have them determined automatically. (Exception: Those counters and repeat switches which are used exclusively in the Auto-Sintral program are not displayed.)

| Changeable monitoring |            |              |              |               |      |       |                     |         |      |       |      |        |      |
|-----------------------|------------|--------------|--------------|---------------|------|-------|---------------------|---------|------|-------|------|--------|------|
| Act. line             |            |              |              |               |      | _     | 16.11.2005<br>15:26 |         |      |       |      |        |      |
| NP^                   |            | 12.5         | 12.5         |               | 12.5 |       |                     | NP1:    | 11.0 |       |      |        |      |
| NPV                   |            | 12.5         | 12.5         |               | 12.5 |       |                     |         |      |       |      |        |      |
| NP46:                 | 12.5       | NP51: 12.5   | NP41: 12.5   | NP52:         | 12.5 | NP60: | 12.5                | NP56:   | 12.5 | NP65: | 12.5 | NP88:  | 12.5 |
| NP94:                 | 12.5       | ( <b>2</b> ) | NPr 2.5      | NP74:         | 12.5 | NP82: | 12.5                | NP24:   | 12.5 | NP23: | 12.5 |        |      |
| NP55:                 | 12.5       |              | NP           | NP45:         | 12.5 | NP42: | 12.5                |         |      |       |      | NP21:  | 12.5 |
| NP19:                 | 12.5       | NP73: 12.5   | NP81: 12.5   |               |      |       |                     |         |      | NP31: | 12.5 |        |      |
|                       | <b>4</b> ) | WM Max FF I  | Min FF Max V | VMI WM<br>0 0 | ^ WM | c w+c | WM+0                | с   WMK | +c W | += ₩+ | ·P   | Kommer | ntar |
|                       |            | NP58: 12.5   | NP38: 12.5   |               |      |       |                     |         |      |       |      |        |      |
|                       |            |              |              |               |      | RS10: | 0                   |         |      |       |      |        |      |
|                       |            |              |              |               |      | RS2:  | 56                  |         |      | #17:  | 0    | RS8:   | 0    |
| RS1:                  | 8          |              |              |               |      | NP17: | 12.5                |         |      | #19:  | 0    | JA3:   | 0    |
|                       |            |              |              |               |      |       |                     |         |      |       |      |        |      |

"Changeable monitoring" window

| Field | Function                                                                                                    |
|-------|----------------------------------------------------------------------------------------------------|
| 1     | Display of the current Sintral line                                                                                    |
| 2     | White field with frame. The field can be linked to a value. The value is then displayed in this field.                 |
|       | A thick frame around the field indicates that it cannot be covered by a function block (4).                            |
| 3     | Gray field. If a field (2) is limited to a value, the color changes from white to gray.                                |
| 4     | White field without frame. This is a function block. The display of a function block can be activated and deactivated. |

Linking a field to a value

#### 4.1 Basic settings

| Key | Function                                   |
|-----|--------------------------------------------|
|     | Call up the "Changeable monitoring" window |
|     | Call up "Additional function keys"         |
|     | "Automatic configuration"                  |
|     | "Clear all fields" (reset)                 |
| ✓←  | End setting process and save changes       |
| ÷   | End setting process without saving changes |
| ₩€  | Call up "Main menu"                        |

STOLL

KNIT AHEAD

Keys for linking a field

Linking a field to a value:

- 1. Call up the "Changeable monitoring" window from the "Main menu".
- 2. Touch a white field with a frame. The setting window appears.

| Type: 🔨   | Value: 🔼 |
|-----------|----------|
|           | 1        |
| RS        | 2        |
| AL        | з        |
| NP        | 4        |
| # 💙       | 5 💌      |
| Selected: | RS4      |
| ←         | ✓←       |

Window for linking a field

- 3. Select the type of the value in the left column.
- 4. Select the value in the right column.

 $\triangleright$  The selected value is displayed in the lower line.

- 5. Confirm entries.
- 6. If necessary, link further fields to a value.
- 7. Call up "Main menu".
  - If only one value is to be deleted, select the empty (white) field above "RS".

#### Activating the function block

Various function blocks can furthermore be displayed for the configurable values. The selected function blocks are positioned at fixed positions over the existing fields. They do not delete these, but just cover them, so that the fields are visible again when the function block is deactivated.

| Key          | Function                                                                                 |
|--------------|------------------------------------------------------------------------------------------|
| Rey          |                                                                                          |
|              | Call up the "Changeable monitoring" window                                               |
|              | Call up "Additional function keys"                                                       |
| त.ी<br>••••• | Activate and de-activate the "Stitch tension" function block                             |
|              | Activate and de-activate the "SEN area" function block                                   |
|              | Activate and de-activate the "Yarn carrier" function block                               |
| FBEG:        | Activate and de-activate the "Function name" function block                              |
|              | Activate and de-activate the "Fabric take-down values" function block                    |
|              | (Can only be activated, if the "STIXX" function block is deactivated.)                   |
| "Print"      | Activate and de-activate the "Sintral print line" function block                         |
|              | Activate/deactivate "STIXX" function block                                               |
|              | (Can only be activated, if the "Fabric take-down values" function block is deactivated.) |
| ₩€           | Call up "Main menu"                                                                      |

Keys for activating a function block

- 1. Call up the "Changeable monitoring" window from the "Main menu".
- 2. Call up "Additional function keys".
- 3. Activate the desired function blocks.
- 4. Call up "Main menu".

Saving, loading, deleting settings ...

The configuration carried out by you can be saved, loaded and deleted.

STOLL

KNIT AHEAD

|     | -                                          |
|-----|--------------------------------------------|
| Key | Function                                   |
|     | Call up the "Changeable monitoring" window |
|     | Call up "Additional function keys"         |
|     | Call up "Catalog Monitoring" window        |
| ₩€  | Call up "Main menu"                        |

Keys for calling up the "Catalog Monitoring" window

- 1. Call up the "Changeable monitoring" window from the "Main menu".
- 2. Call up "Additional function keys".
- 3. Call up "Catalog Monitoring" window.

| Catalog monitoring STOL |            |      |                     |  |
|-------------------------|------------|------|---------------------|--|
| (1)-                    |            |      |                     |  |
| Current configuratio    | n:         |      |                     |  |
| Path:                   | Local data |      |                     |  |
| File name               |            | Туре | Changed on          |  |
| DAVID                   |            | mon  | 06.12.2005 15:57:07 |  |
|                         |            |      |                     |  |
|                         |            |      |                     |  |
|                         |            |      |                     |  |
|                         |            |      |                     |  |
|                         |            |      |                     |  |
|                         |            |      |                     |  |
|                         |            |      |                     |  |
|                         |            |      |                     |  |
| Total: 1                |            |      |                     |  |

"Catalog Monitoring" window

- 4. Select the desired program point (1) (loading, saving, deleting ...).
- 5. Call up "Main menu".

## 4.1.18 Setting up the pattern

This menu can be used for fine adjustment of a pattern at the knitting machine. While the machine is knitting, the corresponding data of the knitting program are displayed for every carriage stroke. If required, changes can be carried out directly in this menu via setting windows, or the corresponding menu is opened for your input. To do so, touch the corresponding field.

| Key | Function                                  |
|-----|-------------------------------------------|
|     | Call up the "Setting up the pattern" menu |

Key for calling up the "Setting up the pattern" menu

The window is structured into various areas:

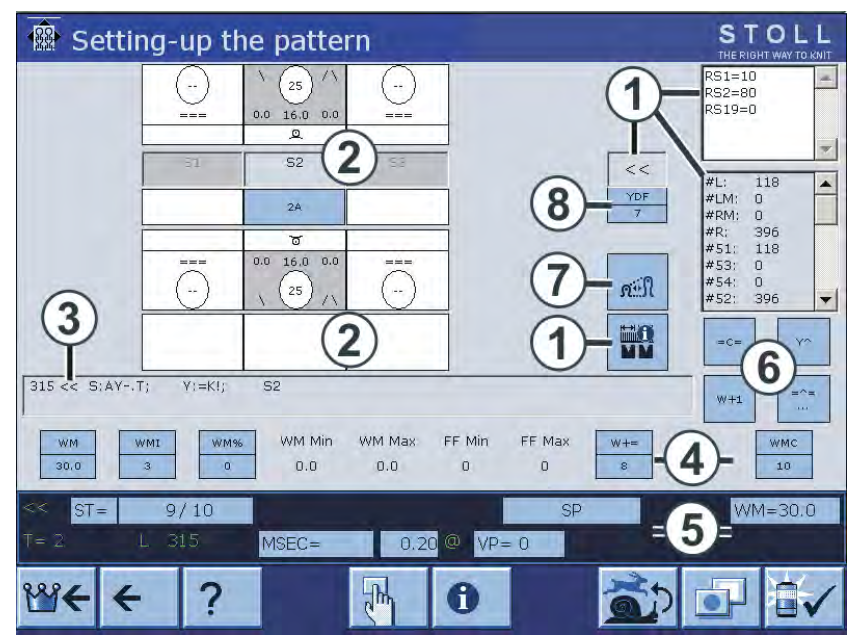

"Setting up the pattern" window

| Area | Explanation                                                                                                    |
|------|----------------------------------------------------------------------------------------------------|
| 1    | Display of: Carriage direction, cycle counters, SEN area, coupling width (for tandem machine), counters. The active cycle counter is highlighted. The values cannot be modified. |
| 2    | Setting up of the knitting systems: Needle action, stitch tension, yarn carrier, jacquard line.                                                                                  |
| 3    | Current Sintral line                                                                                                    |
| 4    | Fabric take-down values or fabric take-down function                                                                                                    |
| 5    | Status line: Here the individual values can be changed or the corresponding setting menu called up.                                                                              |

| Area | Explanation                                                                                |
|------|--------------------------------------------------------------------------------------------|
| 6    | Actions for yarn carrier plunger, fabric take-down, comb take-down and auxiliary take-down |
| 7    | Call up "Stitch length" window                                                             |
| 8    | Additional yarn carrier distance for fully fashion knitting                                |

Changing a value The values are changed by means of a virtual keyboard. If a value can be changed, a keyboard bar which allows a value to be entered, is displayed in the title bar of the menu.

| 1 | 2 | 3 | 4 | 5 | 6 | 7 | 8 | 9 | 0 |  | - | DEL | + | (-) | (+) | + | <b>→</b> |
|---|---|---|---|---|---|---|---|---|---|--|---|-----|---|-----|-----|---|----------|
|---|---|---|---|---|---|---|---|---|---|--|---|-----|---|-----|-----|---|----------|

Numerical keyboard

| Element         | Function                                             |
|-----------------|------------------------------------------------------|
| <del>&lt;</del> | End setting process without saving changes           |
| 5               | Undo a change, the previous value is displayed again |
| <b>√</b> ←      | End setting process and save changes                 |

Input elements

Changing a value:

1. Tap the corresponding field. The setting window appears, for example:

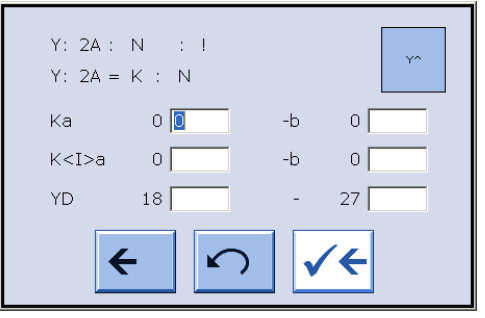

"Yarn carrier" window

- 2. The keyboard bar appears in the title bar. Use it to carry out the changes.
- 3. Confirm input.

## Setting up of the knitting systems

KNIT AHEAD

STOLL

The stitch tension, needle action, yarn carrier and jacquard line are displayed for every knitting system. The corresponding menu is opened if the yarn carrier, stitch tension or jacquard line is touched.

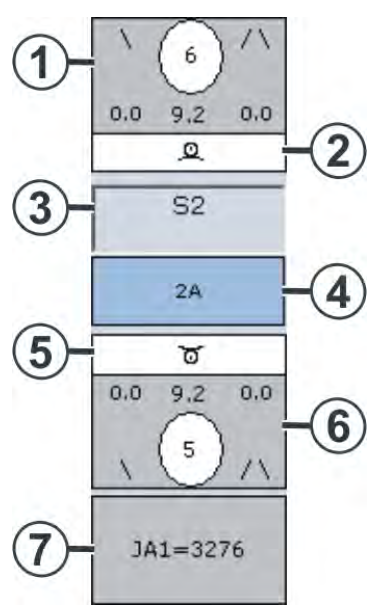

"Change NP value" window

| Area Display                                                 | Modify                                                         |
|--------------------------------------------------------------|----------------------------------------------------------------|
| 1 Stitch tension (rear knitting system)                      | Value can be changed at<br>indirect specification<br>(NP6=9.2) |
| 2 Needle action (rear knitting system)                       |                                                                |
| 3 Number of the knitting system<br>Presser foot in operation |                                                                |
| 4 Yarn carrier                                               | Yarn Carrier Correction<br>Yarn carrier stopping position      |
| 5 Needle action (front knitting system)                      |                                                                |
| 6 Stitch tension (front knitting system)                     | Value can be changed at<br>indirect specification<br>(NP5=9.2) |
| 7                                                            | Jacquard line                                                  |

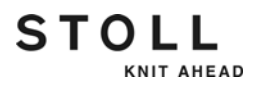

Stitch tension Not only the value of the stitch tension is displayed, but also the type of specification.

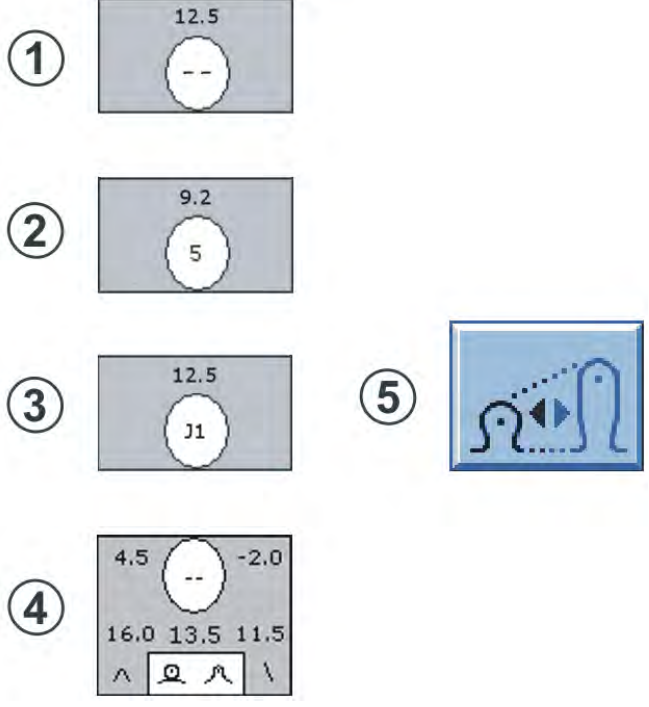

"Display of the stitch tension" window

| Туре | Explar                          | nation                                                                             | Setting possibility                                                |  |
|------|---------------------------------|------------------------------------------------------------------------------------|--------------------------------------------------------------------|--|
| 1    | Direct s                        | specification: "" (NP=12.5)                                                        |                                                                    |  |
| 2    | Indirect                        | t specification: "5" (NP5=9.2)                                                     | Value can be changed                                               |  |
| 3    | Jacqua<br>"J1" (N<br>flexible   | rd-controlled stitch tension:<br>PJ1=12.5). Presentation at<br>stitch: J1!         |                                                                    |  |
| 4    | Severa                          | I stitch tension specifications:                                                   |                                                                    |  |
|      | 13.5                            | Normal stitch tension                                                              |                                                                    |  |
|      | 11.5                            | Second stitch tension<br>(Offset: -2.0 relatively to the<br>normal stitch tension) |                                                                    |  |
|      | 16.0                            | Value for reclaiming (Offset:<br>+4.5 relatively to the second<br>stitch tension)  |                                                                    |  |
|      | ^                               | Reclaiming                                                                         | Value can be changed                                               |  |
|      | X         Second stitch tension |                                                                                    | Value can be changed                                               |  |
| 5    | Change the stitch tension       |                                                                                    | The "Stitch length" window appears. All the values can be changed. |  |

## Symbols for the needle actions

KNIT AHEAD

STOLL

The needle actions are represented by symbols so that you know immediately which needle action is being carried out in one knitting system. Several symbols can also be displayed.

| Symbol  | Meaning                           | Symbol    | Meaning                                     |
|---------|-----------------------------------|-----------|---------------------------------------------|
|         | Do not knit                       | *         | Cast off                                    |
| 6       | Front stitch                      | 0         | Stitch at the front (second stitch tension) |
| ٩       | Rear stitch                       | ٩         | Rear stitch (second stitch tension)         |
| V       | Front tuck                        | $\bigvee$ | Front tuck (second stitch tension)          |
| 0       | Front tuck (not sunken)           | ∧         | Rear tuck                                   |
| ٨       | Rear tuck (second stitch tension) | 0         | Rear tuck (not sunken)                      |
| <b></b> | Transfer to rear                  |           | Transfer to front                           |

Symbols of the needle actions

#### Yarn carrier If this field is touched, the "Yarn carrier" window opens up.

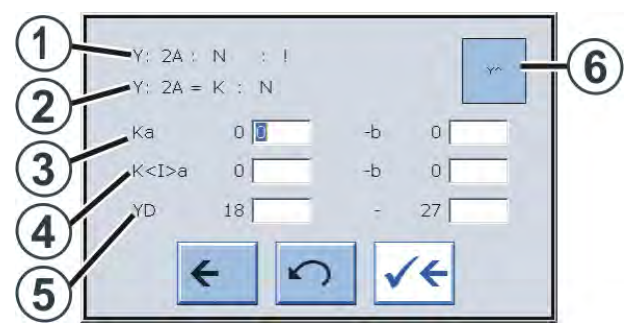

"Yarn carrier" window

| Area | Explanation                                                                                                    |
|------|----------------------------------------------------------------------------------------------------|
| 1    | Display of the current yarn carrier specification.<br>After this specification (End character " : ") further information is<br>available about this yarn carrier:<br>N = Normal yarn carrier<br>I = Intarsia yarn carrier<br>S = Selected<br>H = Home<br>C = Yarn carrier is clamped and cut off<br>! = Yard carrier is stopped outside the SEN area<br>PA = Plating yarn carrier (double bow )<br>P = Plating yarn carrier (double eyelet)<br>< = Intarsia yarn carrier swivels to the left<br>> = Intarsia yarn carrier swivels to the right |
| 2    | Definition of the yarn carrier (display only)                                                                                                    |
| 3    | Yarn carrier correction with an application (selected knitting) at the left or right edge.                                                                                                    |
| 4    | Correction for swiveled intarsia yarn carrier on the left and on the right selvedge.                                                                                                    |
| 5    | Yarn carrier stopping position at the left or right fabric selvedge.                                                                                                    |
| 6    | Activate or deactivate the yarn carrier plunger.                                                                                                    |
|      |                                                                                                    |

Jacquard line

If this field is touched, the "Sintral editor" window opens up. The cursor is automatically positioned before the current jacquard line. The jacquard is displayed by default as compressed.

If the jacquard is unpacked, then depicted uncompressed and the jacquard line exceeds 1,200 characters, it can no longer be displayed. An error message indicates this condition.

Window with selection possibilities

KNIT AHEAD

STOLL

Actions can be selected in the following windows:

- Comb actions
- Fabric take-down, auxiliary take-down and yarn carrier plunger
- State Line
- Sintral line

Comb actions

Various actions for the comb take-down can be selected by tapping the key (1).

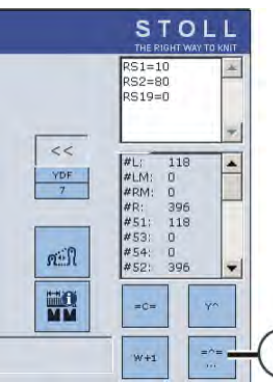

"Comb actions" window

The "Select comb actions" window appears.

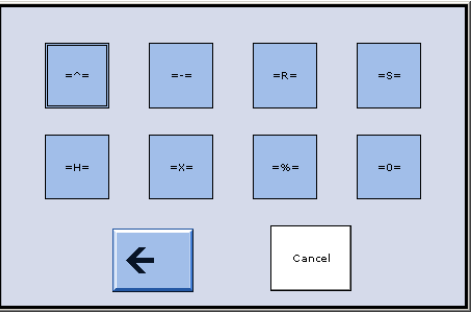

"Select comb actions" window

| Key    | Explanation                                                                  |
|--------|------------------------------------------------------------------------------|
| = ^ =  | Comb take-down upwards, grip elastic yarn                                    |
| = - =  | Comb take-down in waiting position                                           |
| = R =  | Comb take-down reference run                                                 |
| = S =  | Comb take-down at upper limit switch                                         |
| = H =  | Opening the comb hooks                                                       |
| = X =  | Open the comb brake                                                          |
| = % =  | Close the comb brake                                                         |
| = 0 =  | Comb take-down at lower limit switch                                         |
| Cancel | This key can be used to cancel an action as long as it is being carried out. |

Actions for fabric take-down, auxiliary take-down, yarn carrier plunger The keys (1) can be used to select actions for the fabric take-down, auxiliary take-down and the yarn carrier plungers. The possible action is always displayed on the key.

STOLL

KNIT AHEAD

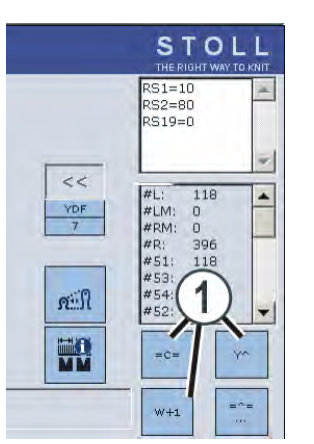

"Actions for fabric take-down, ... " window

| Key   | Explanation                               |
|-------|-------------------------------------------|
| = C = | Close fabric take-down                    |
| = W = | Open fabric take-down                     |
| Υ^    | De-activate all the yarn carrier plungers |
| Yv    | Activate all the yarn carrier plungers    |
| W+1   | Close auxiliary take-down                 |
| W+0   | Open auxiliary take-down                  |

State Line The elements displayed in gray in the status line can be selected. To do so, tap one of the gray fields.

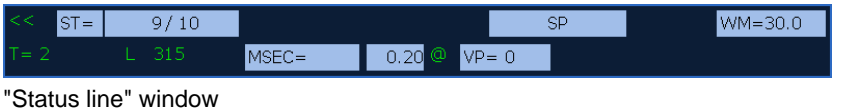

At some elements the gray field is divided. This means: If the front field is touched, the complete setting menu for this element appears. If the rear part of the gray field is touched, the window for changing the value appears.

Sintral line If this field is touched, the "Sintral editor" window opens up. The cursor is automatically positioned before the current Sintral line.

## 4.1.19 Settings K&W

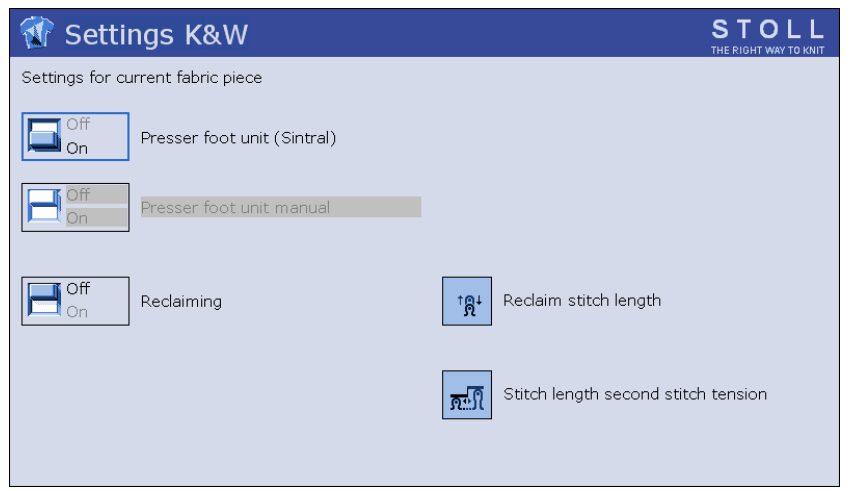

"Settings K&W" window

This menu can be used for fine adjustment of a pattern at the knitting machine.

If you have created the pattern without presser foot, for example, and you want to test it with presser foot, then activate the presser foot with this menu.

Observe the following points:

- The settings are effective only for the current fabric.
- The settings are not entered in the knitting program.
- When a new fabric is started (START-specification in the knitting program) the specifications of this menu are no longer effective.

|                                                                                                    | Explanation                                                                     |                                                                                        |  |  |  |
|----------------------------------------------------------------------------------------------------|---------------------------------------------------------------------------------|----------------------------------------------------------------------------------------|--|--|--|
| Presser foot unit<br>(Sintral)                                                                     | If the presser foot is used in the knitting program, this menu point is active. |                                                                                        |  |  |  |
|                                                                                                    | Off                                                                             | The presser feet are switched off.                                                     |  |  |  |
|                                                                                                    | On                                                                              | The presser feet are always switched on.                                               |  |  |  |
| Presser foot<br>(manual)                                                                           | If no presser foot is used in the knitting program, this menu point is active.  |                                                                                        |  |  |  |
|                                                                                                    | Off                                                                             | The presser feet are switched off.                                                     |  |  |  |
|                                                                                                    | On                                                                              | The presser feet are always switched on.                                               |  |  |  |
| Reclaiming Reclaiming is switched on or off in each knitting setting stitch length for reclaiming. |                                                                                 | ming is switched on or off in each knitting system.<br>g stitch length for reclaiming. |  |  |  |

## 4.1.20 Racking correction

To achieve the optimum transfer position even with different stitch tensions, the racking specification can be provided with a correction. Usually, the correction value is provided with a "?" when writing the knitting program.

During knitting, the machine automatically stops in the reversing position before the line with the correction specification is knitted. Now the optimum value can be entered.

| Key          | Function                                |
|--------------|-----------------------------------------|
| 1111         | Call up the "Racking correction" window |
| $\checkmark$ | Confirm entries                         |

Button for calling up the "Racking correction" window

Adjusting racking correction value:

- 1. Call up the "Racking correction" window from the "Main menu".
- 2. Press the input field for the racking correction and enter the value.

- or -

- → If a racking correction is to be changed, then press the corresponding button and enter the value in the input field.
- 3. Confirm input.

### Racking correction (Setup2)

STOLL

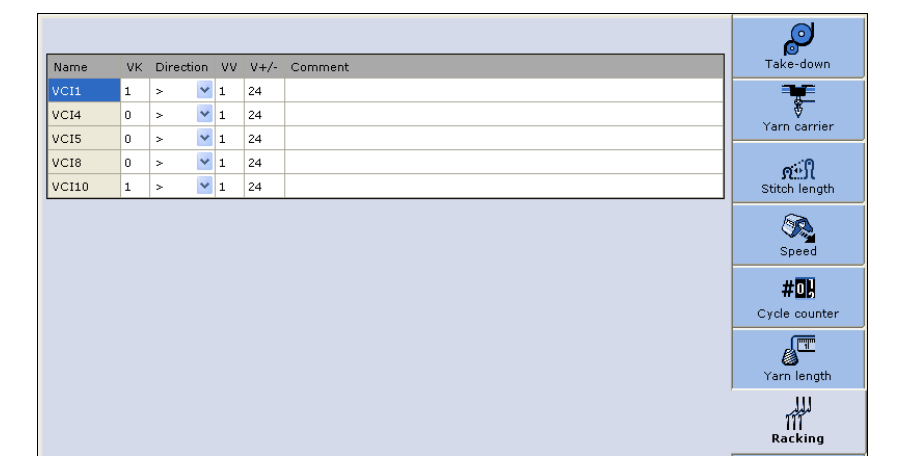

|         | Explanation                                                                                                    | Value range                                            |
|---------|----------------------------------------------------------------------------------------------------|--------------------------------------------------------|
| VCI     | Racking function                                                                                                    | VCI1 to VCI50                                          |
| VK      | Racking correction by m steps (0-10)                                                                                                    | Step width: 1/70 of<br>the needle<br>distance          |
| Dir     | Direction of the racking correction<br>< - to the left<br>> - to the right<br>? - not defined, will be defined on the machine                                                            |                                                        |
| VV      | Racking speed n (1-32), without an instruction VV=32                                                                                                    |                                                        |
| V+/-    | V+ - Overracking, in addition to the racking<br>specification<br>positive value: Overracking in racking direction<br>negative value: Overracking in opposite to the<br>racking direction | (n=1-24, step<br>width: 1/8 of the<br>needle distance) |
| Comment | Comment                                                                                                    | ASCII Characters                                       |

Racking correction (Setup1)

#### 4.1 Basic settings

| n Ra | icking                                                                                                    | correct                                                                 | ion |                                                   |          | STOLL<br>THE RIGHT WAY TO KNIT |
|------|----------------------------------------------------------------------------------------------------|-------------------------------------------------------------------------|-----|---------------------------------------------------|----------|--------------------------------|
|      | VKA     VKB     VKC     VKC     VKC     VKC     VKF     VKG     VKI     VKI     VKI     VKI     VKL     VKL     VKL | VKN VKO VKP VKQ VKR VKR VKR VKS VKT VKU VKU VKU VKV VKV VKX VKX VKY VKZ |     | Racking correction active<br>Current sintral line | VKA<br>O | Ο                              |

STOLL

KNIT AHEAD

"Racking correction" window

Saving/loading racking corrections (Setup1)

The racking corrections are not only pattern-dependent, but also machinedependent. As a result, these settings can be saved on the hard disk or copied back from it.

| Key               | Function                                                       |
|-------------------|----------------------------------------------------------------|
|                   | Call up "Additional function keys"                             |
| = 0<br>= 0<br>= 0 | Delete all racking corrections                                 |
|                   | Save racking corrections on hard disk                          |
|                   | Copy back racking corrections from hard disk to machine memory |

Buttons for saving/loading racking corrections

- 1. Call up the "Additional function keys" in the "Racking correction" window.
- 2. Tap the desired button.

#### Advanced adjustments 4.2

## 4.2 Advanced adjustments

This chapter contains information on:

- Switching on and off aggregates [-> 177]
- Setting language [-> 179]
- Adjusting sensor mechanism [-> 181]
- Setting needle bed parameters [-> 183]
- Setting machine parameters [-> 184]
- Setting switch-off time when a power failure occurs [-> 186]
- Copying service data [-> 188]
- Carry out the reference run [-> 190]
- Adjusting racking position correction VPK [-> 193]
- Adjusting basic racking correction VGK [-> 195]
- Correcting position of stitch cams [-> 198]
- Adjusting needle brushes [-> 200]
- Adjust thread clamp [-> 201]
- Assembling and adjusting presser foot [-> 202]
- Adjusting needle detector [-> 205]
- Adjusting yarn carriers [-> 205]
- Adjusting yarn carrier limiters [-> 207]
- Adjusting yarn carrier guide [-> 208]
- Adjusting the brushes of the central lubrication [-> 208]
- Adjusting intarsia yarn carriers \* [-> 209]
- Shifting intarsia yarn carriers in area of carriage assembly \* [-> 210]
- Intarsia yarn carrier Adjust stopping point (basic setting, braking value) \* [-> 211]
- Intarsia yarn carrier check the pressure plates \* [-> 220]
- Intarsia yarn carrier Correct stopping point (correction value) \* [-> 221]
- Plating the different possibilities [-> 222]
- Plating Double bow yarn carrier [-> 223]
- Plating Plating yarn carrier carriage [-> 225]

STOLL

KNIT AHEAD

#### 4.2 Advanced adjustments

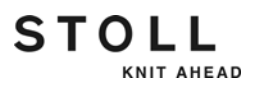

## 4.2.1 Switching on and off aggregates

| Key | Function                               |
|-----|----------------------------------------|
|     | Call up the "Machine settings" window. |

Keys for calling up the "Machine settings" window

| Light                   | Fluff absorption  | Clean selection systems |
|-------------------------|-------------------|-------------------------|
|                         | active            | After<br>100 Cydes      |
| Feed wheel on the left  | interval          | carriage direction      |
| Feed wheel on the right | After<br>0 Cycles |                         |
| Thread air injection    | For               |                         |
| Clamping & cutting      | Course            |                         |

"Machine settings" window

|   | Explanation                                                                                                    |
|---|----------------------------------------------------------------------------------------------------|
| 1 | Switch on or off lighting in machine area                                                                                                    |
| 2 | Switching right or left feed wheel on or off.                                                                                                    |
|   | If the feed wheel is not required, we recommend switching it off. This saves                                                                                                    |
|   | energy.                                                                                                    |
| 3 | Switch thread clamping and cutting device on or off.                                                                                                    |
|   | If the knitting program contains clamping and cutting commands, the thread clamping and cutting device must be switched on ("1"). If the knitting program does not contain clamping and cutting commands, it must be switched off ("0"). This must correctly be adjusted, as otherwise an error message occurs and the machine cannot be started. |

#### Advanced adjustments 4.2

|                               | Explanation                                                                                                    |                                                                                                    |                                                                              |  |  |
|-------------------------------|----------------------------------------------------------------------------------------------------|----------------------------------------------------------------------------------------------------|------------------------------------------------------------------------------|--|--|
| 4                             | Switch fluff absorption on or off.                                                                                                    |                                                                                                    |                                                                              |  |  |
|                               | The needle beds in the knitting area are vacuumed off with the fluff absorption<br>automatically. This does not interrupt ongoing knitting. We recommend<br>switching on the fluff absorption permanently.               |                                                                                                    |                                                                              |  |  |
|                               | The settings for the fluff absorption always remain saved, even when the operating system is loaded again.                                                                                                    |                                                                                                    |                                                                              |  |  |
|                               | Interval                                                                                                    | Period                                                                                                    | odic switch on and off of the suction device.                                |  |  |
|                               |                                                                                                    | After n courses: Number of courses without suction (1 course = 2 rows)                                                                         |                                                                              |  |  |
|                               |                                                                                                    | For n o                                                                                                    | ourses: Number of courses with suction                                       |  |  |
|                               | Stroke                                                                                                    | "optimised": The cleaning row is carried out only in SEN<br>area.<br>"maximum": The cleaning row is carried out over the entire<br>needle bed. |                                                                              |  |  |
| E Clean the selection systems |                                                                                                    |                                                                                                    | ome                                                                          |  |  |
| 5                             | Some brushes are fixed on the exterior part of the needle bed. The carriage runs so far outwards that the brushes of the selection systems clean it, Suction and cleaning row. This does not interrupt ongoing knitting. |                                                                                                    |                                                                              |  |  |
|                               | After n courses                                                                                                    |                                                                                                    | Number of courses till the selection systems get cleaned (1 course = 2 rows) |  |  |
|                               | Carriage direction                                                                                                    |                                                                                                    | "< >": to left and right<br>"<": to left only                                |  |  |

Further information:

- Central lubrication [-> 35]
- Suction and cleaning row [-> 34]

STOLL

KNIT AHEAD

#### 4.2 Advanced adjustments

## 4.2.2 Setting language

The windows and the messages on the touch screen can be displayed in different languages.

| Key             | Function                                   |
|-----------------|--------------------------------------------|
|                 | Call up the "Service" menu                 |
|                 | Call up the "Basic settings" menu          |
|                 | Call up the "Language" window              |
| R               | Tap the "Select Path" key.                 |
| $\checkmark$    | Confirm input                              |
| √←              | Save changes and end setting process       |
| <del>&lt;</del> | End setting process without saving changes |
| ₩←              | Call up "Main menu"                        |

Keys for setting the language

Set language:

STOLL

KNIT AHEAD

- 1. Call up the "Service" menu.
- 2. Call up the "Basic settings" menu.
- 3. Call up the "Language" window.

| 🌑 Language                                                                      |   |                                                                                                    | STOL<br>THE RIGHT WAY TO K                                                   | L |
|---------------------------------------------------------------------------------|---|----------------------------------------------------------------------------------------------------|------------------------------------------------------------------------------|---|
| <ul> <li>deutsch</li> <li>english</li> <li>italiano</li> <li>español</li> </ul> | 2 | <ul> <li>english</li> <li>français</li> <li>italiano</li> <li>español</li> <li>česky</li> <li>túrkce</li> <li>中文</li> </ul> | <ul> <li>Эхлт=-Х</li> <li>korean</li> <li>русский</li> <li>polski</li> </ul> |   |

"Language" window

- 4. Select a language present in the machine from the column on the left. Confirm input.
- 5. If the language has not been loaded yet, it must be reloaded now. The languages are, for example, saved on a floppy disk, the USB memory stick or the M1. To select the storage location, the corresponding source directory must be selected. Tap the "Select path" key. Select the new path. Save changes and end setting process.
- 6. Select the language in the right column. If the language is loaded, it appears in the column on the left. Repeat step 4.
- 7. Call up the "Main menu".
## 4.2.3 Adjusting sensor mechanism

| *** Sensors                                   | STOLL<br>THE RIGHT WAY TO KNIT                  |
|-----------------------------------------------|-------------------------------------------------|
| Resistance monitor                            | Horn<br>Intermittent tone<br>Light barrier comb |
| Control main take-down (WM+C) (5)             | 0                                               |
| Turning control of the take-down system (WMC) | ) • 🗖                                           |
| Auxiliary take-down control (W+C)             | 0                                               |
| Syst. run through until lubrit 832500         | lo stop motion                                  |
| 1                                             | 65535                                           |

"Sensors" window

| Field | Data shown                                                                                                    |
|-------|----------------------------------------------------------------------------------------------------|
| 1     | Stop resistance<br>Value range: 1-32, 1=not sensitive, 32=very sensitive                                                                                                    |
| 2     | Carriage speed after small knots                                                                                                    |
| 3     | Activating/deactivating of horn and selection of volume in three degrees:<br>0=off 1=low, 2=middle, 3=loud<br>Intermittent tone<br>Switching on/off an intermittent tone for the horn. |
| 4     | If the comb take-down moves upward for fabric transfer, a light barrier checks whether the previously produced knitted panel has completely been ejected.                              |
| 5     | Monitoring of main take-down. If the fabric take-down roller has not turned after "n" (0-100) knitting rows, a stop motion is carried out (0=monitoring off).                          |
| 6     | Monitoring of main take-down. If the roller turns too quickly, a stop motion is carried out (e.g. when the fabric is ejected). Value range: 1-32, 1=not sensitive, 32=very sensitive   |
| 7     | Monitoring of auxiliary take-down. If the auxiliary take-down has not turned after "n" (0-100) knitting rows, a stop motion is carried out (0=monitoring off).                         |
| 8     | Setting lubricating interval for needle bed                                                                                                    |

#### Advanced adjustments 4.2

| Key          | Function                               |
|--------------|----------------------------------------|
|              | Call up the "Machine settings" window. |
|              | Call up "Additional function keys"     |
| •            | Call up "Sensors" window               |
| $\checkmark$ | Confirm input                          |
| ₩€           | Call up "Main menu"                    |

Keys for adjusting the sensor mechanism

Adjusting sensor mechanism:

- 1. Call up the "Machine settings" window.
- 2. Call up "Additional function keys".
- 3. Call up the "Sensors" window.
- 4. Enter the value on the appropriate line.
- 5. Confirm input.
- 6. Call up "Main menu".

Further information:

- Stop resistance [-> 44]
- Adjusting carriage speed [-> 118]
- Setting lubricating interval for needle bed [-> 337]

## 4.2.4 Setting needle bed parameters

The needle bed parameters are used to make the needle-bed-specific settings. They serve for the fine adjustment of the needle beds. The needle bed parameters always remain saved, even when the operating system is read in again.

| 📲 Reedle bed parameters               | STOLL<br>THE RIGHT WAY TO KNIT |
|---------------------------------------|--------------------------------|
| Selection displacement vI 0 bl 0 fr   | 0 br 0                         |
| Racking ground correction (VGK) 0     |                                |
| Racking position correction (VPK) 2 0 |                                |
| Piezo at the front 3 20 Back          | 20                             |
| $\smile$                              |                                |
|                                       |                                |
|                                       |                                |

#### "Needle bed parameters" window

| Field | Data shown                                                                                                    |
|-------|----------------------------------------------------------------------------------------------------|
| 1     | Racking ground correction (VGK)                                                                                                    |
| 2     | Racking position correction (VPK)                                                                                                    |
| 3     | Shock stop motion for the front and rear needle beds and additional needle bed.<br>Value range: 1-32, 1=not sensitive, 32=very sensitive |

| Key          | Function                                |
|--------------|-----------------------------------------|
| $\checkmark$ | Confirm input                           |
|              | Call up the "Service" menu              |
|              | Call up the "Basic settings" menu       |
|              | Open the "Needle bed parameters" window |
| ₩€           | Call up "Main menu"                     |

Keys for setting the needle bed parameters

#### Advanced adjustments 4.2

Setting needle bed parameters:

- 1. Call up "Main menu".
- 2. Call up the "Service" menu.
- 3. Call up "Basic Settings" menu.
- 4. Open the "Needle bed parameters" window.
- 5. Enter the value on the appropriate line.
- 6. Confirm input.
- 7. Call up the "Main menu".
- 8. Save the change in the machine adjustments on the USB memory stick.

Further information:

- Adjusting basic racking correction VGK [-> 195]
- Adjusting racking position correction VPK [-> 193]
- Shock stop [-> 44]
- Saving all machine data on the USB-Memory-Stick [-> 423]

## 4.2.5 Setting machine parameters

The machine parameters are used to make the machine-specific settings. They serve for the fine adjustment of the machine. The machine parameters always remain saved, even when the operating system is loaded again.

| 📲 Machine parame                 | ters          |               | S T O L L<br>THE RIGHT WAY TO KNIT |
|----------------------------------|---------------|---------------|------------------------------------|
| Correction take-down (WAK)       | 31            | Corr.comb t   | ake-down (WKK) 31                  |
| Comb adj. position (ACV)         | 0             | 0             |                                    |
| Release fabric take-down w       | hen switching |               |                                    |
| Slow rows after machine stop     |               | (2)           | 0                                  |
| Extension of power failure (sec) |               | U             | 30                                 |
| Switch off lighting              | 3             | ) after (min) | 10                                 |
| MSEC out of SEN                  | (4)           | ~             | 1.20                               |
| Slow course when covers a        | re open       | (5)           | MSECCO 0.00                        |
| A Reducing to                    |               | 70 %          | 6)                                 |

"Machine parameters" window

| Field | Data shown                                                                                                    |
|-------|----------------------------------------------------------------------------------------------------|
| 1     | Releasing fabric take-down when switching off the main switch. With a delicate fabric no stitch elongations then occur. |
| 2     | Following a machine stop the machine runs for several rows at reduced speed. Value range: 0-6, 0=off                    |

| Field | Data shown                                                                                                    |
|-------|----------------------------------------------------------------------------------------------------|
| 3     | Automatic deactivation of lighting after a certain time.<br>Duty cycle: 10 minutes (standard), value range: 060 minutes<br>Recommendation: LED lamp: 0 minutes, fluorescent lamp 10 minutes                                |
| 4     | Speed outside the SEN area (MSECOS)<br>Standard: 1.2 m/sec (maximal speed)                                                                                                    |
| 5     | Maximum carriage speed with open cover hoods if the engaging rod is held in position 3 (production). Value range in input field "MSECCO": 0.00 to 0.20 m/s, standard: 0.05, step width: 0.05, 0.00=carriage does not move. |
| 6     | carriage speed, if key 🔊 is active. Reduction of normal speed to percentage specification "n". Default: 70 %                                                                                                    |

| Key          | Function                            |
|--------------|-------------------------------------|
| $\checkmark$ | Confirm input                       |
|              | Call up the "Service" menu          |
|              | Call up the "Basic settings" menu   |
|              | Call up "Machine parameters" window |
| ₩€           | Call up "Main menu"                 |

Keys for setting the machine parameters

Set machine parameters:

1. Call up "Main menu".

- 2. Call up the "Service" menu.
- 3. Call up "Basic Settings" menu.
- 4. Call up the "Machine parameters" window.
- 5. Enter the value on the appropriate line.
- 6. Confirm input.
- 7. Call up the "Main menu".
- 8. Save the change in the machine adjustments on the USB memory stick.

Further information:

- Engaging rod [-> 53]
- Saving all machine data on the USB-Memory-Stick [-> 423]

## 4.2.6 Setting switch-off time when a power failure occurs

The machine is immediately stopped when a power failure (longer than 45 milliseconds) occurs. The knitting program, operating system and the machine-specific data are not lost. The battery card (with the accumulators) ensures this. A pictograph indicating the power failure appears on the touch screen.

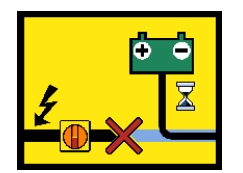

"Power failure" pictograph

| Δ. | DANGER                                                                                                    |
|----|----------------------------------------------------------------------------------------------------|
| 14 | Life-threatening high voltage!                                                                                                   |
|    | Electrical shock may cause death or serious injuries.                                                                            |
|    | → Even in the case of power failure, do not work on the electrical system of the machine without interrupting the power supply . |

→ Set machine main switch to "0".

Longer power failure If the power failure lasts more than 30 seconds (standard setting), the computer of the knitting machine is automatically shut down. The time until the computer shuts down can be set from 2 to 180 seconds.

If you are sure that the power failure has been in effect for a longer period of time, you can switch off the main switch with "Switch off main switch".

The set time always remain saved, even when the operating system is loaded again.

Shorter power failure If the power supply is restored within the set time, confirm the power failure message with the "Confirm message" key. To continue knitting, start the machine with the engaging rod.

Conditions If the battery voltage is too low ("Battery voltage low" message appears), it is not possible to extend the power failure time.

If a STIXX device is used with the machine, a check is automatically performed to determine which device it is.

- The extension of the power failure time is possible with an ASCON device and a new STIXX device (ID 236 275).
- This is not possible with an older device, as the STIXX correction values cannot be saved and are therefore lost during a power failure. The power failure time is automatically reduced to 2 seconds. If a higher time is set, a message appears stating that this is not possible.

STOLL

KNIT AHEAD

| Key          | Function                            |
|--------------|-------------------------------------|
|              | Confirm message                     |
|              | Switch off main switch              |
|              | Call up the "Service" menu          |
|              | Call up the "Basic settings" menu   |
|              | Call up "Machine parameters" window |
| $\checkmark$ | Confirm input                       |
| ₩€           | Call up "Main menu"                 |

Keys for adjusting the power failure time

Set power failure time:

- 1. Call up the "Service" menu from the "Main menu".
- 2. Call up the "Machine parameters" window from the "Basic settings" menu.

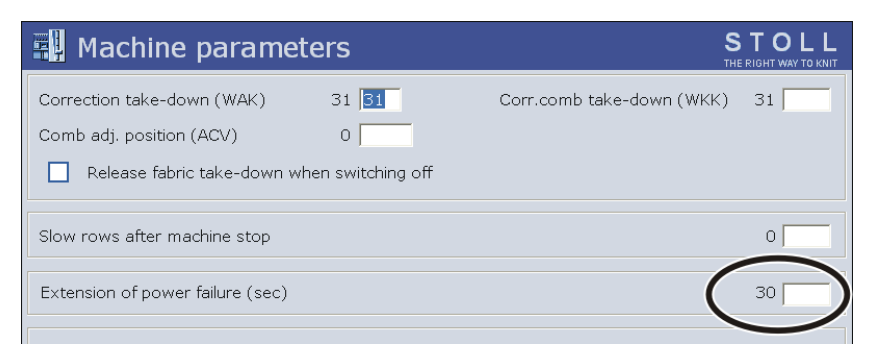

- 3. Enter the desired time.
- 4. Confirm input.
- 5. Call up "Main menu".

## 4.2.7 Copying service data

STOLL

KNIT AHEAD

With this menu the service data can be copied on a data carrier.

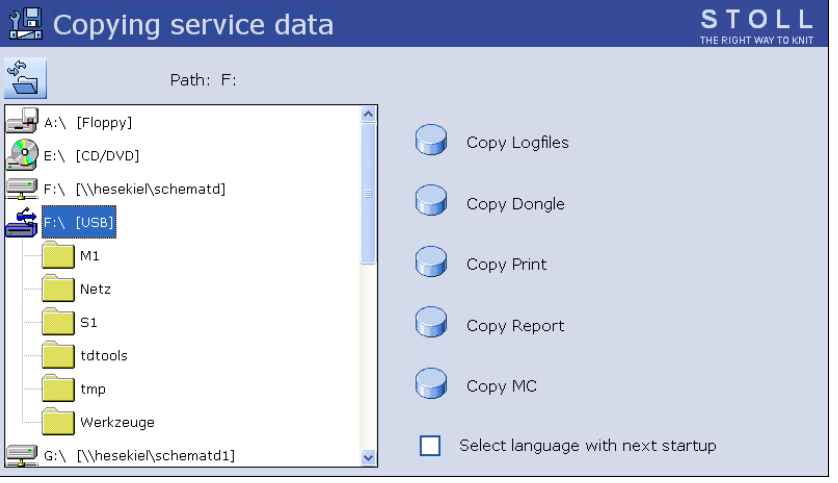

"Copy service data" window

| Label           | Explanation                                                                                                    |
|-----------------|----------------------------------------------------------------------------------------------------|
| Copy Logfiles   | If the machine computer has serious problems, e.g it does<br>not react to any entries or the program crashes any longer, the<br>cause is very important for Stoll. The computer saves the data<br>up to the fault internally in so-called "Logfiles". These files can<br>be saved and sent to the Stoll helpline so that Stoll can carry out<br>an exact error diagnostics. |
| Copy Dongle     | The machine settings do not only contain the machine data, but<br>also the machine options, the machine configuration, the report<br>and other internal control information. It is important to back up<br>the data, e.g. when the hard disk is replaced.                                                                                                    |
| Copy Print      | For the Stoll technician only                                                                                                    |
| Copy Report     | The operating data are saved with the STOLL machine number.                                                                                                    |
| Сору Мс         | The machine data include the machine-specific settings (correction values). The data will be saved in a zip-file. When the knitting machine was shipped, the machine data was printed out and put on the right control cabinet.                                                                                                    |
| Select language | With next switching on of the machine, the language selection                                                                                                    |

with next startup appears. The setting is reset after switching on.

Keys in the "Copy service data" window

| Key | Function                           |
|-----|------------------------------------|
|     | Call up the "Service" menu         |
|     | Call up "Copy service data" window |
| ₩←  | Call up "Main menu"                |

Keys for copying the service data

Copy service data:

- 1. Call up the "Service" menu from the "Main menu".
- 2. Call up the "Copy service data" window.
- 3. Select the desired data carrier e.g. . USB memory stick (Drive F:).
- 4. Tap the desired button.
- The data are saved.
- 5. Call up "Main menu".

Further information:

- Calling up report and shift counters [-> 87]
- Saving all machine data on the USB-Memory-Stick [-> 423]

## 4.2.8 Carry out the reference run

Following all repair and conversion work on the carriage assembly or on the needle bed, a reference run must be carried out.

The reference run is carried out with the following steps:

- Calling up and noting the machine data
- Carrying out the reference run
- Calling up and correcting the machine data
- Loading the knitting program and determining the racking reference data

| Key          | Function                                |
|--------------|-----------------------------------------|
|              | Call up the "Service" menu              |
|              | Call up the "Basic settings" menu       |
| <del>←</del> | Returning to the previous window        |
|              | Call up "Machine parameters" window     |
|              | Open the "Needle bed parameters" window |
|              | Call up "NPK values" window             |
|              | Call up "Needle selection" window       |
|              | Call up "Reference runs" window         |
| ₩€           | Call up "Main menu"                     |
|              | Call up "Machine start" window          |

Keys for carrying out a reference run

Call up and note machine data

STOLL

KNIT AHEAD

- 1. Call up the "Service" menu.
- 2. Call up "Basic Settings" menu.
- 3. Call up the "Machine parameters" window.

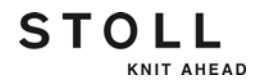

- 4. Compare the displayed values with the values on the machine data sheet. If necessary, correct the values on the machine data sheet.
- 5. Switch back to the previous window.
- 6. Call up the "Needle bed parameters" window.
- 7. Compare the displayed values with the values on the machine data sheet. If necessary, correct the values on the machine data sheet.
- 8. Switch back to the previous window.
- 9. Call up the "NPK values" window.
- 10. Compare the displayed values with the values on the machine data sheet. If necessary, correct the values on the machine data sheet.
- 11. Switch back to the previous window.
- 12. Call up the "Needle selection" window.
- 13. Compare the displayed values with the values on the machine data sheet. If necessary, correct the values on the machine data sheet.
- 14. Call up "Main menu".
- Carry out the reference run
  - e run 1. If the racking device is not in the home position, press off the stitches of a needle bed.
    - 2. Call up the "Service" menu.
    - 3. Call up the "Reference runs" window.
    - If the carriage assembly is stopped in the left reversing position, tap the "SR!>" key.
      - or -
    - → If the carriage assembly is stopped in the right reversing position, tap the "SR!<" key.</p>

| : | The carriage moves automatically in both directions                                                                                   |
|---|----------------------------------------------------------------------------------------------------|
| 1 | Starting with the operating system V 2.2 there is an automatic reference run. The carriage can move automatically in both directions. |

- 5. Start the machine with the engaging rod.
  - ▷ The carriage assembly carries out a reference run and stops after having loaded the reference data.
- 6. Press the engaging rod downward.
- 7. To stop the carriage assembly on the left side outside the needle bed, tap the "S<" or "S>" key and start the machine with the engaging rod.
- To move the carriage assembly a few centimeters to the right, tap the "S>" key, start the machine with the engaging rod and stop it again immediately. The carriage assembly must still be positioned outside the needle space.
- 9. Switch back to the previous window.

#### Advanced adjustments 4.2

| Calling up and correcting   | 1.            | Call up the "Basic settings" menu.                                                                                                    |
|-----------------------------|---------------|----------------------------------------------------------------------------------------------------|
| machine data                | data 2.<br>3. | Call up the "Machine parameters" window.                                                                                                    |
|                             |               | Compare the displayed values with the target values on the machine<br>data sheet and if necessary correct the values in the window "Machine<br>parameter" and confirm them. |
|                             | 4.            | Switch back to the previous window.                                                                                                    |
|                             | 5.            | Call up the "Needle bed parameters" window.                                                                                                    |
|                             | 6.            | Compare the displayed values with the values on the machine data sheet. If necessary, correct the values on the machine data sheet.                                         |
|                             | 7.            | Switch back to the previous window.                                                                                                    |
|                             | 8.            | Call up the "NPK values" window.                                                                                                    |
|                             | 9.            | Compare the displayed values with the target values on the machine data sheet. If necessary, correct the values in the "NPK values" window and confirm them.                |
|                             | 10            | . Switch back to the previous window.                                                                                                    |
|                             | 11            | . Call up the "Needle selection" window.                                                                                                    |
|                             | 12            | . Compare the displayed values with the target values on the machine data sheet. If necessary, correct the values in the "needle selection" window and confirm them.        |
|                             | 13            | . Call up the "Main menu".                                                                                                    |
| Load knitting program and   | 1.            | Load the knitting program.                                                                                                    |
| determine racking reference | 2.            | Call up the "Machine start" window.                                                                                                    |
| data                        | data<br>3.    | Tap on the key "SP from line 1".                                                                                                    |
|                             | 4.            | Start the machine with the engaging rod.                                                                                                    |
|                             |               | The carriage assembly moves slowly and stops in the right<br>reversing position.                                                                                            |

- 5. Wait until the "Racking finished" Message appears on the touch screen.
- 6. To switch on the needle selection, tap the needle selection "On" key in the "Machine start" window.
- ▶ The reference run is complete, the machine is ready to knit.

Further information:

■ Loading files, libraries and pattern folders [-> 66]

STOLL

KNIT AHEAD

## 4.2.9 Adjusting racking position correction VPK

The fine adjustment of the transfer racking is carried out by means of the VPK value. With the "Racking position correction (VPK)" the rear needle bed is aligned exactly relative to the front needle bed. The VPK value always remains saved, even if the operating system is

imported again.

| Key          | Function                             |
|--------------|--------------------------------------|
|              | Call up the "Service" menu           |
| H.C.         | Call up the "Service Racking" window |
| $\checkmark$ | Confirm input                        |
| ₩            | Call up "Main menu"                  |

Keys for setting VPK value

Adjusting VPK:

- 1. Program an empty row with transfer racking and fix the knitting instruction.
- 2. Push up two opposing needles in the center of the needle bed.
- 3. Check whether the needle hook of the front needle dips into the pelerine spring of the rear needle.
- 4. If this is not the case: Push back needles and correct racking device.
- 5. Call up "Main menu".
- 6. Call up the "Service" menu.

7. Call up the "Service Racking" window.

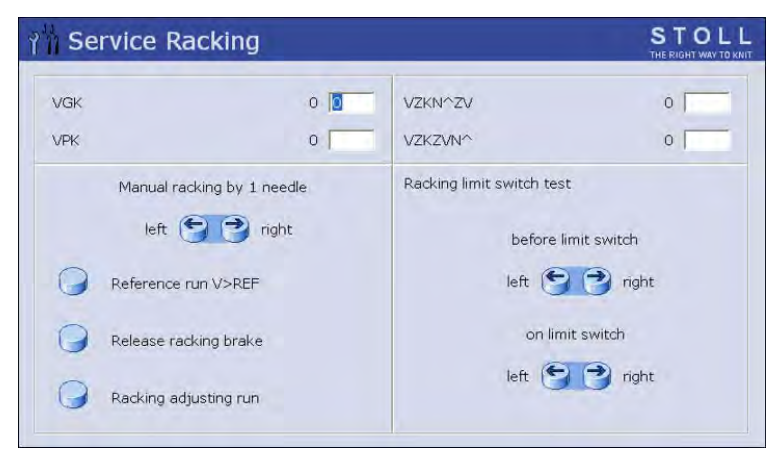

"Service Racking" window

8. Enter the value in the "VPK" line using the linear regulator.

| -18  | Correction to the left (1 step = $0.18 - 0.25$ mm, according to the machine gauge)  |
|------|-------------------------------------------------------------------------------------|
| +1+8 | Correction to the right (1 step = $0.18 - 0.25$ mm, according to the machine gauge) |

- 9. Confirm input.
  - $\triangleright$  The needle bed moves lightly to the left or right.
- 10. Repeat steps 2 to 9 until the needle hook of the front needle dips into the pelerine spring of the rear needle.
- 11. The NPK values are automatically saved in the data specific to the machine (dongle data).
- ► The setting process is complete.

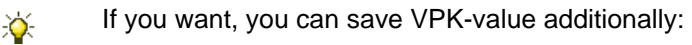

- → on a USB memory stick [■ 423]
- → on a network drive (button "Copy Dongle") [
  188]

Further information:

■ Helpful knitting rows [-> 350]

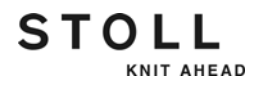

## 4.2.10 Adjusting basic racking correction VGK

The position of the rear needle bed relative to the front needle bed is set with the VGK value (factory setting).

If part of the racking device is replaced, e.g. the racking motor or the racking belt, the VGK value has to be set anew. During installation, make sure that the front and rear needle beds are opposite each other.

The VGK value always remains saved, even if the operating system is imported again.

| Key          | Function                             |
|--------------|--------------------------------------|
|              | Call up the "Service" menu           |
|              | Call up the "Service Racking" window |
| $\checkmark$ | Confirm input                        |
| ₩€           | Call up "Main menu"                  |

Keys for setting VGK value

Setting VGK:

- ✓ Cast-off the stitches on both needle beds.
- 1. Call up "Main menu".
- 2. Call up the "Service" menu.
- 3. Call up the "Service Racking" window.

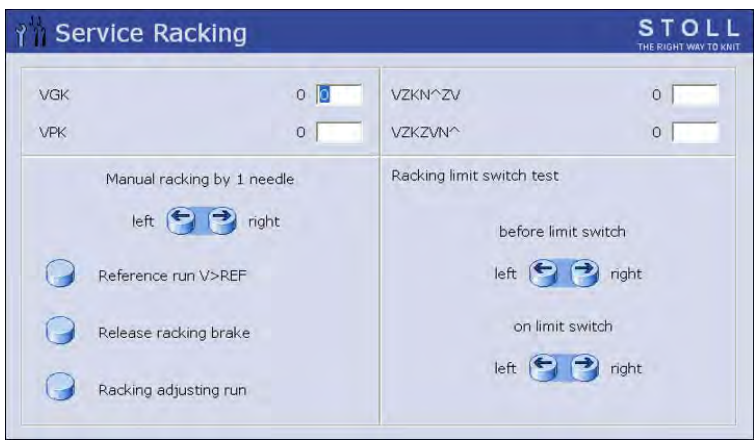

"Service Racking" window

4. Enter and confirm the value "0" in the line "VPK".

- 5. Tap the "Racking adjusting run" key. A message appears, answer this with "Yes".
  - ▷ The needle bed moves to the left and right. The racking will be synchronized.
- Tap the "Reference run V>REF" key. A message appears, answer this with "Yes".
  - ▷ The needle bed moves to the left and right. The racking is carrying out a reference run.
- 7. Program an empty row with half racking and fix the knitting instruction.
- 8. Push up several opposing needles at various positions of the needle bed (left, center, right) on both needle beds until the needle hooks touch each other.
- 9. Check whether the needle heads of the front and rear needle bed are exactly in a line.
- 10. If this is not the case: Push back needles somewhat so that they do not touch each other anymore. In the "VGK" line, enter the value using the linear regulator.

| -1150  | Correction to the left (1 step = 0.01 mm)  |
|--------|--------------------------------------------|
| +1+150 | Correction to the right (1 step = 0.01 mm) |

11. Confirm input.

 $\triangleright$  The needle bed moves lightly to the left or right.

- 12. Check whether the needle heads of the front and rear needle bed are exactly in a line.
- 13. If this is not the case, repeat steps 10 to 12 until the needle hooks of the front and rear needle beds are exactly positioned in one line.
- 14. The VGK value is automatically saved in the data specific to the machine (dongle data).
- 15. Adjust VPK value (see [
   193]). (To be able to determine the VGK value you had to set the VPK value to "0" (in step 4). After having determined the VGK value you must set the VPK value again.)
- ► The setting process is complete.

If you want, you can save the VGK-value additionally:

- → on a USB memory stick [
   423]
- → on a network drive (button "Copy Dongle") [
  188]

## i

#### Wrong selection - individual needles miss-knit

If a wrong selection occurs, then the synchronisation "Impulse sensor – control – selection system" is not optimal anymore. This has been caused by the big difference between the old and new VGK values.

→ The test "Needle selection displacement" must be carried out for re-establishing the synchronisation [■ 397].

Further information:

■ Helpful knitting rows [-> 350]

## 4.2.11 Correcting position of stitch cams

Each stitch cam can be corrected for each carriage direction

- for knitting with the normal stitch tension
- for knitting with to the second stitch tension

Reduce stitch tension: Value without sign or with "+" sign

Increase stitch tension: Value with "-" sign

The second stitch cam of a system is always corrected, as only it is active.

The stitch cams are numbered consecutively from left to right, regardless of the carriage direction.

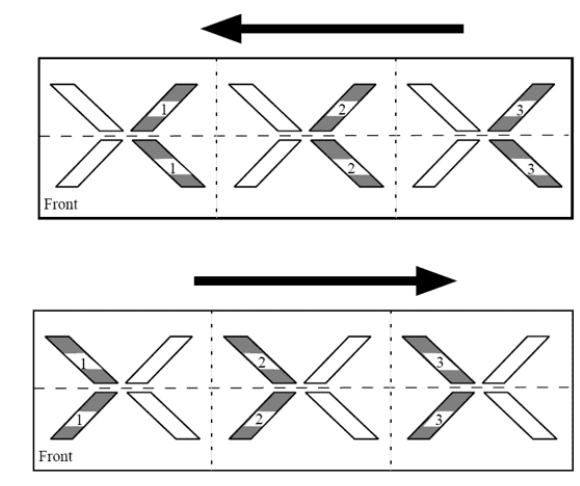

Numbering of stitch cams for a 3-system machine

|              | Meaning                                               |
|--------------|-------------------------------------------------------|
| System 1 - n | Number of knitting system counted from left to right  |
| <<           | Carriage direction to the left                        |
| >>           | Carriage direction to the right                       |
| NPK          | Correction value for knitting (Normal stitch tension) |
| NPSK         | Correction value for knitting (Second stitch tension) |

Meaning of displays in "NPK / NPSK" window

STOLL

KNIT AHEAD

| Key          | Function                                             |
|--------------|------------------------------------------------------|
|              | Call up the "Service" menu                           |
|              | Call up the "Basic settings" menu                    |
|              | Call up "NPK / NPSK" window                          |
| -            | Reduce current value by one step                     |
| +            | Increase current value by one step                   |
| $\checkmark$ | End the setting process and save the changed values. |
| ₩€           | Call up "Main menu"                                  |

Keys for correction of stitch cam position (NPK and NPSK value)

Correcting position of stitch cams:

1. Call up "Main menu".

÷.

- 2. Call up the "Service" menu.
- 3. Call up the "Basic settings" menu.
- 4. Call up "NPK / NPSK" window.
- 5. Enter the correction values and confirm the changes.
  - The values are automatically saved in the data specific to the machine (dongle data).
- The setting process is complete.
  - If you want, you can additionally save the values:
    - → on a USB memory stick [
       423]
    - → on a network drive (button "Copy Dongle") [
      188]

# STOLL

## 4.2.12 Adjusting needle brushes

The needle brushes must be adjusted when errors occur during stitch formation, e.g. drop stitches.

The needle brushes open the needle latches for laying in the thread. They are swivel-mounted so, that they are always inclined in the direction of travel of the carriage assembly.

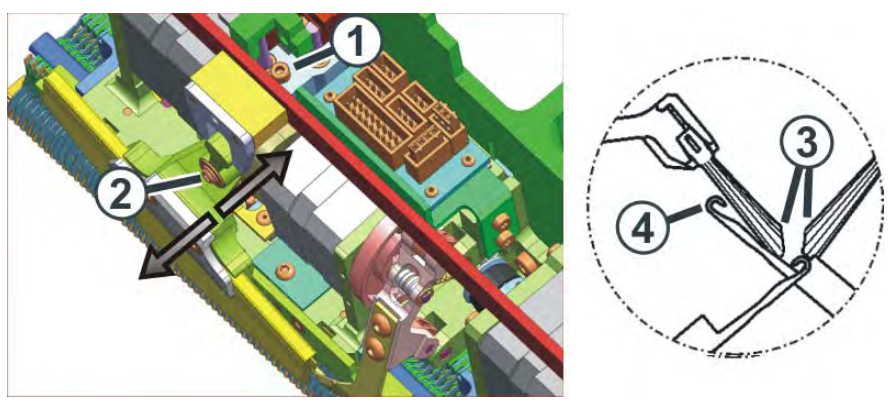

Inclination of needle brushes

The needle brushes are correctly adjusted when

- the brushes project an equal distance over both sides of the holder The markings on the brush are visible on both sides.
- the canted surfaces (3) opposite each other
- the brushes do not touch the needle hooks of the fully raised needles (RR). The distance (4) is to be 0.5 mm to 1 mm.

| Key | Function                              |
|-----|---------------------------------------|
|     | Call up "Manual interventions" window |

Key for calling up "Manual interventions" window

Adjusting needle brushes:

- 1. Release hexagon nut (1).
- 2. Adjust needle brush at screw (2).
- 3. Retighten hexagon nut (1).
- 4. Adjust needle brushes on all systems.
- 5. Call up "Manual interventions" window.
- 6. Move carriage assembly at low speed. To do this, press "Move stepwise" button and check the setting of the needle brushes.

## 4.2.13 Adjust thread clamp

The thread clamp comprises of a plate spring that presses against a clamping piece. The thread clamp can take up a specific number of threads. If this is exceeded the other threads are not clamped. In order to avoid this, the gap width (clamping force) of the clamping plate is adjustable.

The optimal column width is dependent on:

- the gauge of the machine
- the thickness of the inserted threads
- the number of threads that are clamped

Adjust thread clamp:

- ✓ The thread clamp is closed.
- 1. Loosen the screw (1) on the clamping piece.

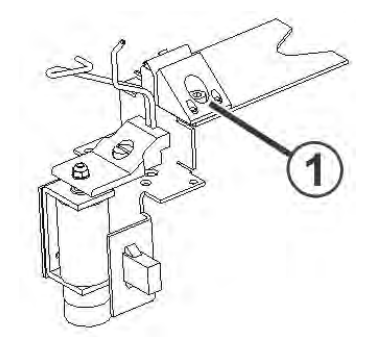

Adjusting thread clamp

- 2. Adjusting gap width. For this purpose, set the position of the clamping piece with a feeler gauge (standard setting: 0.1 mm ± 0.05).
- 3. Tighten the screw (1).
- 4. Control the setting while the machine is knitting.

| Setting | Explanation                                                                                                    |
|---------|----------------------------------------------------------------------------------------------------|
| correct | <ul> <li>When the thread clamp holds all the threads securely in the clamp, till</li> <li>they get pulled from the clamp by the tensile force of the fabric.</li> <li>the clamping plate is opened through a command in the knitting program.</li> </ul> |
| false   | The thread jumps on the needle bed and creates interruptions.                                                                                                    |

## 4.2.14 Assembling and adjusting presser foot

Assemble presser foot

STOLL

KNIT AHEAD

bot For doing this, proceed as follows:

- 1. Program an empty row and fix the knitting instruction.
- 2. Start machine with the engaging rod and stop again when the carriage is located over the needle bed.
- 3. Assemble the corresponding presser foot.

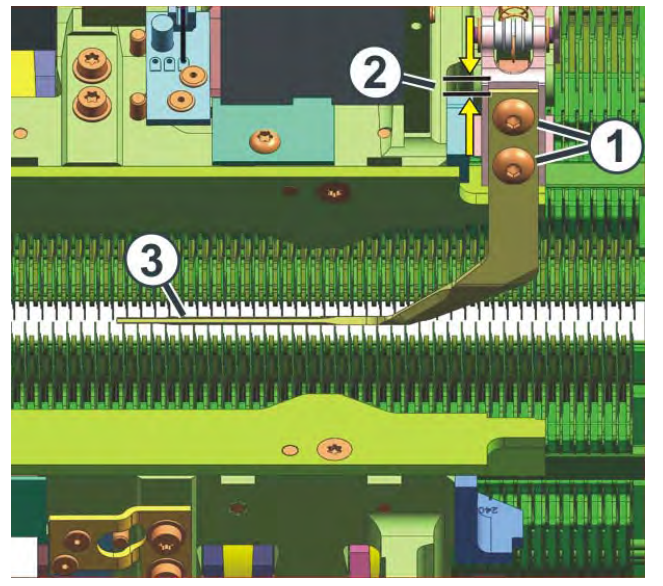

Adjust the presser feet

- 4. Place the presser foot on the support. Tighten the screws (1) only slightly as the presser foot must still be adjusted exactly.
- 5. The distance from the presser foot to the upper edge of the holder (2) is about 1.2 to 2 mm.

The presser wire (3) is located exactly between the two needle beds.

| Adjust presser foot |      |                                |
|---------------------|------|--------------------------------|
|                     | Key  | Function                       |
|                     | ₩€   | Call up "Main menu"            |
|                     |      | Call up the "Service" menu     |
|                     | NK&W | Call up the "Service K&W" menu |

Keys for adjusting the presser feet

For doing this, proceed as follows:

- 1. Call up the "Service" menu from the "Main menu".
- 2. Call up the "Service K&W" menu.
- 3. Switch on the corresponding presser foot.

| 😰 Service K&W                  |        | STOLL<br>THE RIGHT WAY TO KNIT |
|--------------------------------|--------|--------------------------------|
| Rear presser foot unit active  |        |                                |
| Yes No Yes No Yes              |        |                                |
| Front presser foot unit active |        |                                |
| No<br>Yes Yes Yes              |        |                                |
|                                |        |                                |
| Test yarn guide bow            | left 🍚 | right 🌍                        |
| Test clamping plate            | left 🍚 | right 🍚                        |

"Service K&W" menu

4. The presser wire must not touch the holding-down jacks.

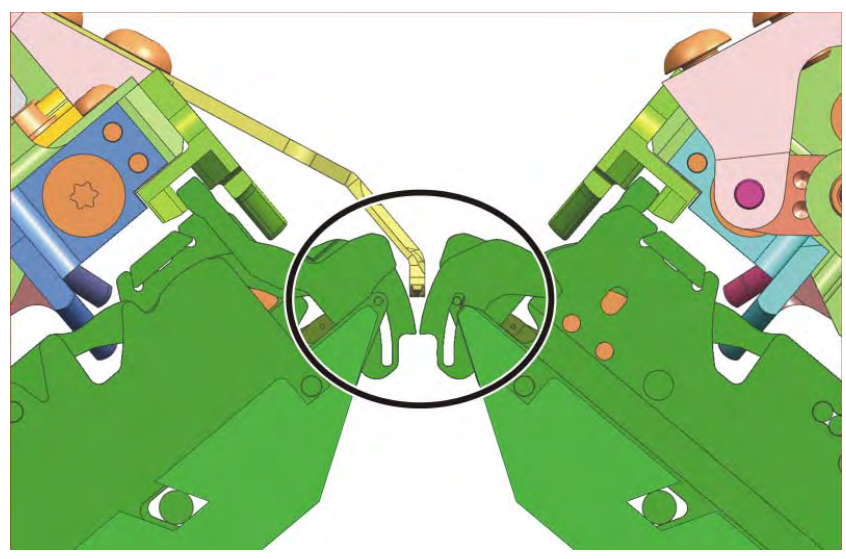

Adjust presser foot

5. In order to check this, you can take two spacing plates (4) (thickness 0.2 mm) and insert these between the holding-down jacks and the presser wire.

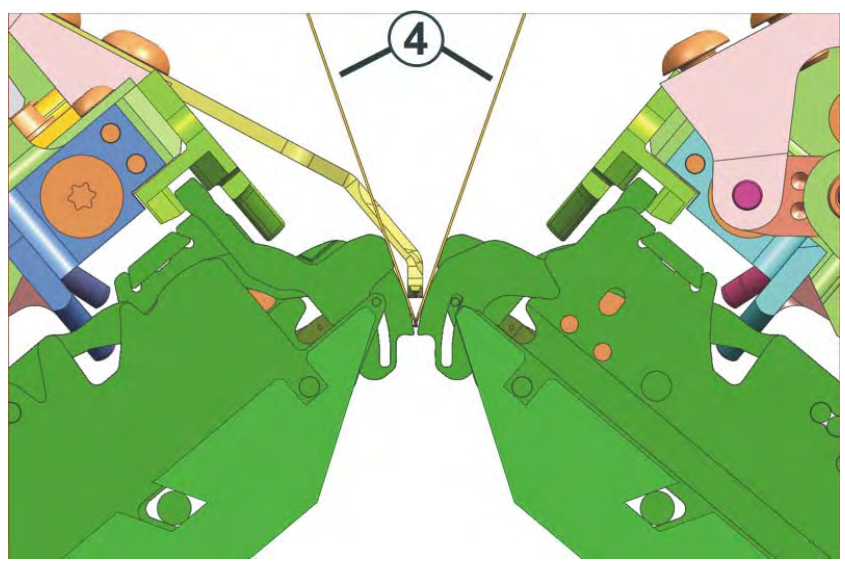

Check position of the presser foot.

6. Tighten the screws (1).

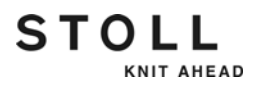

## 4.2.15 Adjusting needle detector

The needle detector is correctly adjusted if:

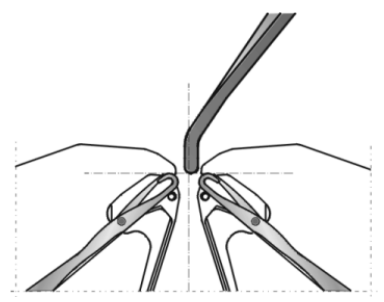

Adjusting the needle detector

- it is near the holding-down jacks of the rear needle bed, however does not tap them
- the lower end of the needle detector is at the level of the needle hooks

| ^          | CAUTION                                                                                                    |
|------------|----------------------------------------------------------------------------------------------------|
| <u>/!\</u> | Damage to the needle detector!                                                                                                    |
| _          | If several yarn carriers are stopped at the same place, the<br>needle detector will be damaged, as the yarn carriers cannot<br>avoid the needle detector. |
|            | ➔ Always stagger yarn carriers.                                                                                                    |

Staggering yarn carriers.

Further information:

Staggering yarn carriers [-> 137]

### 4.2.16 Adjusting yarn carriers

The yarn carriers are correctly adjusted if

- the distance between the cam center of the knitting system and the yarn carrier in each system is identical in both carriage directions
- the thread is laid on the open latch at exactly the same point by each yarn carrier for both selvedge needles
- the yarn carrier tips move exactly between the needle beds in the needle cross and the distance between yarn carrier tips and the closed needle latch is 0.5 mm to 1 mm
- the yarn carriers of the track 1 and 8 are also set 0.5 mm higher so that they do not touch the limiters (3)

| Key | Function                              |
|-----|---------------------------------------|
|     | Call up "Manual interventions" window |

Key for calling up "Manual interventions" window

Adjusting yarn carriers:

1. Remove needle brushes by loosening screws (1).

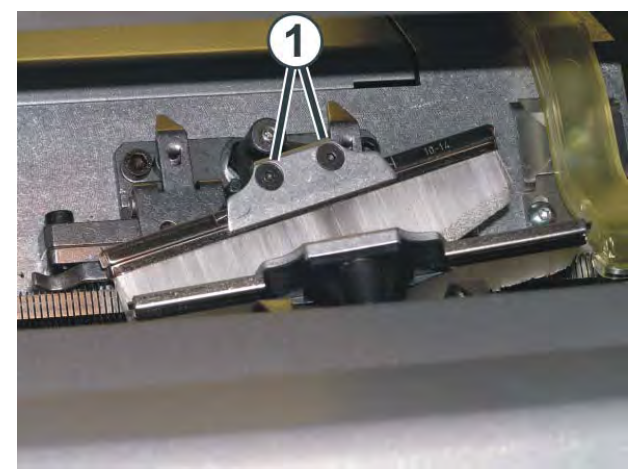

Screws of needle brushes

- 2. Park the carriage assembly in needle space.
- 3. Adjust yarn carriers if necessary. When doing so, the carriage assembly must be stopped in the needle area.

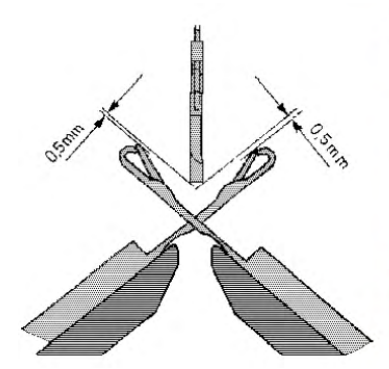

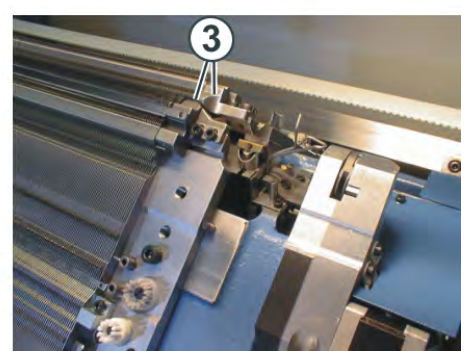

Adjusting yarn carriers

- 4. Call up "Manual interventions" window.
- 5. Move carriage assembly at low speed. To do this, press "Move stepwise" button and check adjustment of yarn carriers.

Further information:

■ Replacing yarn carrier [-> 381]

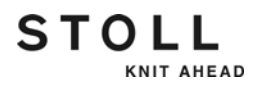

## 4.2.17 Adjusting yarn carrier limiters

Set the yarn carrier limiter so that they are positioned staggered after the yarn clamping and cutting device.

Adjusting yarn carrier limiters:

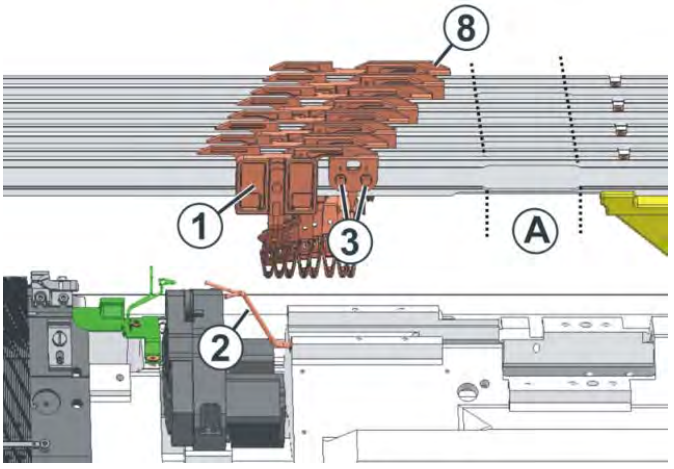

Adjusting yarn carrier limiters

- 1. Push the yarn carrier (1) on track 1 so far outwards that it is positioned after the bow (2).
- 2. Loosen the screws (3) on the yarn carrier limiter.
- 3. Displace the yarn carrier limiter until it is about 8 mm away from the yarn carrier (1).

At this distance, the edge of the yarn carrier carriage and the start of the bevel at the yarn carrier limiter are located at the same height.

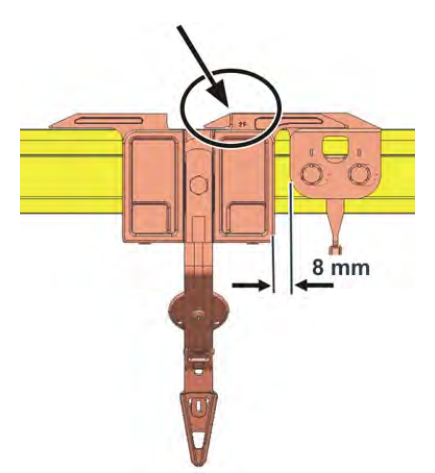

- 4. Retighten the screws (3).
- 5. Push the yarn carrier limiter (8) on the track 8 so far outwards that it is positioned shortly before the replacement point (A).
- 6. Position the yarn carrier limiter of the track 2 to the track 7 staggered.

## 4.2.18 Adjusting yarn carrier guide

The yarn carrier guide must be adjusted if the yarn carrier can be lifted from the yarn carrier rail or a yarn carrier plunger is not put out of action.

Adjusting yarn carrier guide:

1. To check whether the yarn carrier can be lifted from the yarn carrier rail, take the left and right sides of the yarn carrier housing in both hands and move the yarn carrier housing upward and downward.

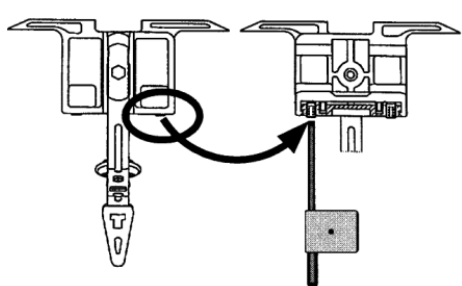

Adjusting yarn carrier guide

- 2. If necessary push the setting key inwards with the adjusting key from the accessories till the yarn carrier cannot be raised erect any more.
- 3. Turn the setting key back by one-eighth of a turn.

### 4.2.19 Adjusting the brushes of the central lubrication

The brushes have been adjusted correctly if they touch the working butts lightly.

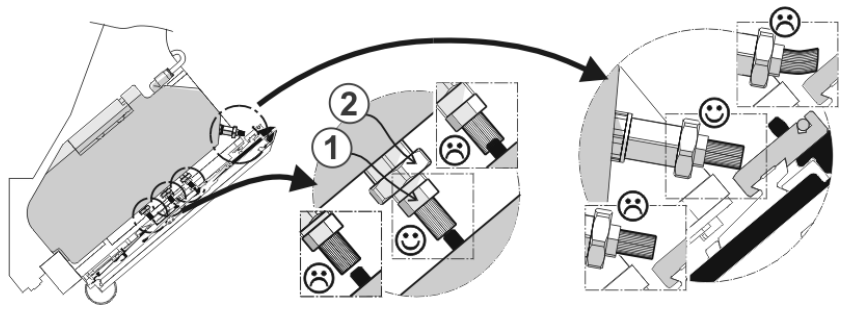

Brushes of the central lubrication

Adjusting the brushes of the central lubrication:

- 1. Release hexagon nut (2).
- 2. Adjust brushes on hexagon nut (1).
- 3. Retighten hexagon nut (2).
- 4. Adjust all brushes.

STOLL

KNIT AHEAD

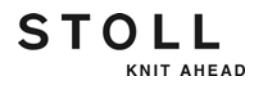

## 4.2.20 Adjusting intarsia yarn carriers \*

The yarn carriers are correctly adjusted if

- an unswiveled yarn carrier passes by a swiveled yarn carrier
- the distance between the cam center of the knitting system and the yarn carrier in each system is identical in both carriage directions
- the thread is laid on the open latch at exactly the same point by each yarn carrier for both selvedge needles
- the yarn carrier tips move exactly between the needle beds in the needle cross and the distance between yarn carrier tips and the closed needle latch is 0.5 mm to 1 mm
- the yarn carriers of the track 1 and 8 are also set 0.5 mm higher so that they do not touch the limiters (3)

Adjusting intarsia yarn carriers:

1. Remove needle brushes by loosening screws (1).

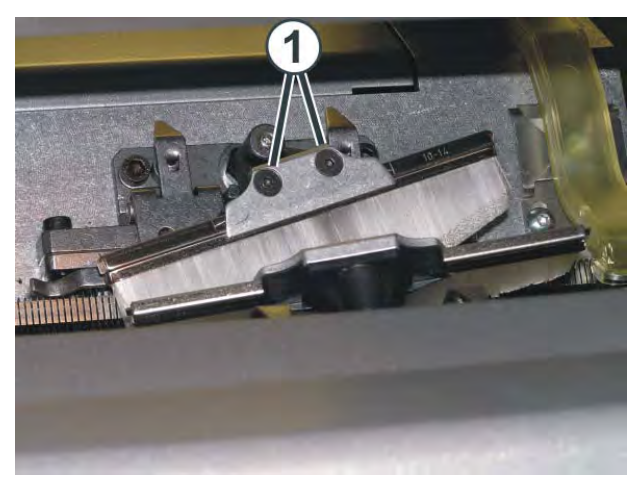

Screws of needle brushes

2. Park the carriage assembly in needle space.

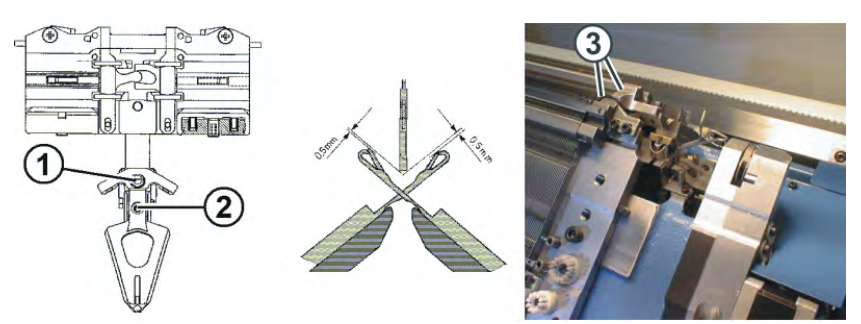

Adjusting the intarsia yarn carriers

- 3. To adjust the height of the yarn carrier, loosen the screw (1).
- 4. Adjust the height of the yarn carrier and retighten the screw (1).
- 5. To adjust the position of the yarn carrier head relative to the needle beds, loosen the screw (2).

6. Adjust the position of the yarn carrier head relative to the needle beds, retighten the screw (2) and coat it with a screw locking compound (e.g. Loctite 221).

Further information:

STOLL

KNIT AHEAD

- Symbols in this document [-> 16]
- Mount intarsia yarn carrier \* [-> 381]

## 4.2.21 Shifting intarsia yarn carriers in area of carriage assembly \*

Intarsia yarn carriers located in the area of the carriage assembly cannot be shifted by hand. They are shifted with the shifting device from the accessories.

Shift yarn carriers in area of carriage assembly:

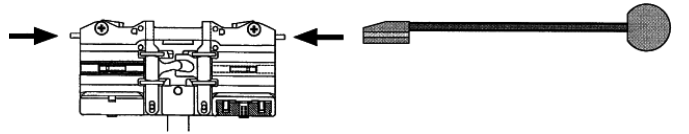

Shifting device

→ Press the lifters inward with the shifting device from the accessories and shift one or more yarn carriers out of the area of the carriage assembly.

Further information:

Symbols in this document [-> 16]

# 4.2.22 Intarsia yarn carrier - Adjust stopping point (basic setting, braking value) \*

With an intarsia yarn carrier it is important that it is stopped exactly above the last needle of its knitting area. Otherwise the following error possibilities will be:

During the knitting it may cause erroneous switchings as the control calculated the yarn carrier on another position than it is actually located on.

Consequence: The yarn carrier is not swivelled or it is not taken along.

The yarn can be knitted-in and this way an uncleaned colour edge would be the result.

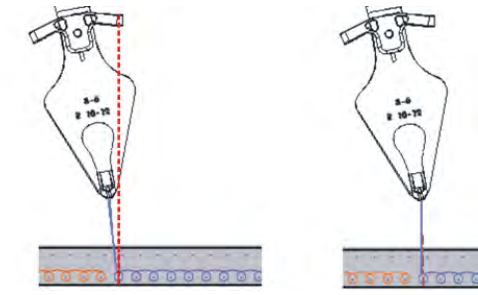

Stopping position (on the left: wrong, on the right: correct)

If the intarsia yarn carrier does not stop exactly above the last needle, you have to correct the braking value and **not** the correction value.

i

#### Difference: braking value - correction value

Braking value: mechanical adjustment of the yarn carrier Correction value: knitting-technical and pattern related correction of the yarn carrier

An adjusting program is available for controlling the stopping positions. With this program you can easily check and adjust the braking values of the intarsia yarn carrier.

When creating the intarsia pattern on the M1plus (starting with version 5.3) you specify that the adjusting program is to be integrated in the pattern.

On the knitting machine you run the adjusting program before or also during the production. An embroidery stitch line is knitted with all the Intarsia yarn carriers used in the pattern for you to be able to check the correct stopping position quickly and easily.

You can correct the stopping position of the yarn carrier changing the braking values for the yarn carrier.

Further information:

Symbols in this document [-> 16]

Advanced adjustments 4.2

Which yarn carriers are located on the machine.

KNIT AHEAD

STOLL

Carry out this section:

- with machines without clamping and cutting bed
- if the clamping and cutting bed is switched off
  - 1 Only with these machines you can change the yarn carrier equipment.

With all the other machines there is predefined a permanent yarn carrier equipment that cannot be changed. The functions "Move", "Delete", "Activate" are deactivated (grayed out). -> Skip this section. It continues on Page [
215].

Check the yarn carrier equipment before the production starts. It is possible that the number of the yarn carriers has changed:

- several yarn carriers were removed for the previous pattern
- more (or less) yarn carriers are needed for the new pattern

The computer has to know about the new yarn carrier equipment to be able to allocate its specific braking value to every yarn carrier and also to a new yarn carrier.

| Key | Function                                              |
|-----|-------------------------------------------------------|
|     | Call up the "Yarn carrier" window                     |
|     | Call up the "Yarn carrier braking values" window      |
| ✓←  | Save changes and end setting process                  |
|     | Call up "Additional function keys"                    |
|     | Reset the default setting of yarn carrier arrangement |
| ₩€  | Call up "Main menu"                                   |

Keys for calling up the yarn carrier braking values

STOLL

Correcting the stopping position of the yarn carrier:

- ✓ The knitting program must not be started (the "SP from line 1" key in the "Machine start " window must not be activated)
- 1. Call up the "Yarn carrier" window.
- 2. Call up the "Yarn carrier braking values" window.
  - $\triangleright$  The last yarn carrier equipment saved is displayed.

| Straking | values         |                |               |                | STOLL<br>THE RIGHT WAY TO KNIT |
|----------|----------------|----------------|---------------|----------------|--------------------------------|
| 8        | 8.1<br>YB: 0 0 | 8.2<br>YB: 0 0 | 8.3<br>YB:0 0 | 8.4<br>YB: 0_0 |                                |
| 7        | 7.1<br>YB: 0 0 | 7.2<br>YB:0 0  | 7.3<br>YB:00  | 7.4<br>YB: 0_0 |                                |
| 6        | 6.1<br>YB:00   | 6.2<br>YB:0 0  | 6.3<br>YB:0 0 | 6.4<br>YB: 0 0 |                                |
| 5        | 5.1<br>YB:00   | 5.2<br>YB:0 0  | 5.3<br>YB:00  | 5.4<br>YB: 0 0 |                                |
| 4        | 4.1<br>YB: 0 0 | 4.2<br>YB:0 0  | 4.3<br>YB:0 0 | 4.4<br>YB: 0 0 |                                |
| 3        | 3.1<br>YB: 0 0 | 3.2<br>YB: 0 0 | 3.3<br>YB:00  | 3.4<br>YB: 0_0 |                                |
| 2        | 2.1<br>YB: 0 0 | 2.2<br>YB:0 0  | 2.3<br>YB:0 0 | 2.4<br>YB: 0_0 |                                |
| 1        | 1.1<br>YB: 0 0 | 1.2<br>YB:0 0  | 1.3<br>YB:0 0 | 1.4<br>YB: 0 0 |                                |

"Yarn carrier braking values window"

| 2.1<br>YB:0 0 | Yarn carrier present.                                          |
|---------------|----------------------------------------------------------------|
| 7.3           | The yarn carrier is not present. It has been deleted manually. |

- A maximum of 4 yarn carriers can be located on each yarn carrier track. The counting is carried out from the left to the right: n.1, n.2, n.3, n.4. (This is called a physical numbering.)
- If a yarn carrier is present, then its braking values are displayed.
- In the middle of the window you can see a vertical separating line. at the left of the separating line: The yarn carriers are positioned on the left machine side at the right of the separating line: The yarn carriers are positioned on the right machine side
- 3. Check the displayed yarn carrier equipment.
- 4. If necessary adapt the yarn carrier equipment to the new pattern (yarn carrier home position).

#### 5. Cick the required yarn carrier.

 $\triangleright$  The setting window appears.

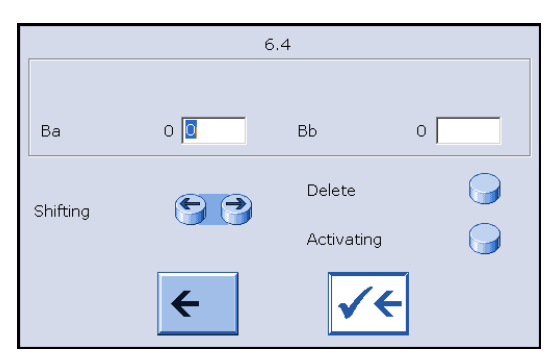

|                 | the left hand-side.                                                                                                    |
|-----------------|----------------------------------------------------------------------------------------------------|
| to the right    | Only possible if no other yarn carrier is located on the right hand-side.                                                                                                    |
| Only the rig    | htest yarn carrier can be deleted.                                                                                                    |
| Delete from     | h the right to the left.                                                                                                    |
| i: Delete the r | he yarn carrier only if you really are going to remove                                                                                                    |
| it from the r   | machine. Its braking values are deleted.                                                                                                    |
| If you reass    | wembly the yarn carrier, then the braking values must                                                                                                    |
| be redetern     | nined.                                                                                                    |
| Reactivate      | a deleted yarn carrier.                                                                                                    |
| Activate fro    | m the left to the right.                                                                                                    |
| If two or mo    | re yarn carriers are to be activated, then activate the                                                                                                    |
| yarn carrier    | furthest to the left first.                                                                                                    |
|                 | to the right<br>Only the rig<br>Delete from<br><b>i</b> : Delete th<br>it from the r<br>If you reass<br>be redetern<br>Reactivate<br>Activate fro<br>If two or mo<br>yarn carrier |

i: If an action is not possible, the key is inactive (gray)

- 6. Save changes and end setting process for this yarn carrier.
- 7. Repeat the steps 5 to 6 until all the yarn carriers are located on their correct positions (yarn carrier home position).
- 8. Call up "Main menu".

Further information:

■ Checking the braking values with the adjusting program [-> 215]

Checking the braking values with the adjusting program

An adjusting program is available for controlling the stopping positions. An embroidery stitch line is knitted with all the Intarsia yarn carriers used in the pattern for you to be able to check the correct stopping position quickly and easily.

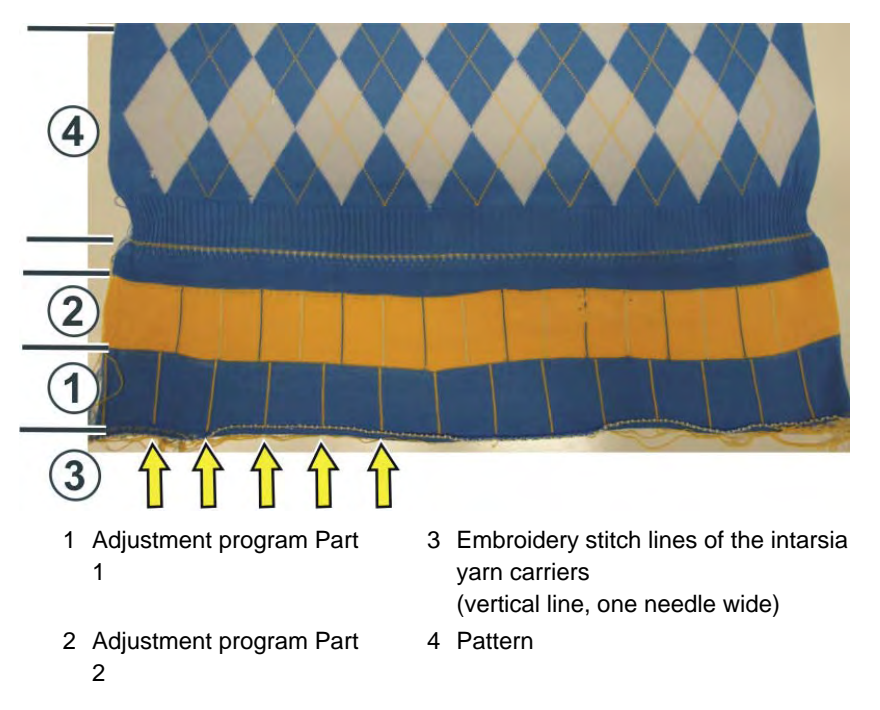

When creating the intarsia pattern on the M1plus (starting with version 5.3 or higher) you specify that the adjusting program is to be integrated in the pattern. For this purpose activate the "Generate adjusting program" check box ("Pattern parameters" -> "Configuration" -> "Intarsia tab" -> "Valuate braking values for Intarsia yarn carriers" section).

On the knitting machine you run the adjusting program before or also during the production.

- All the intarsia yarn carriers, which are used in the pattern and swivel, are included in the adjustment program.
- Depending on the number of yarn carriers and the fabric width, the intarsia yarn carriers will be distributed on one or more partial programs.
- Program start: Set the cycle counter "RS39" ("RS18" with Setup1) to "1" After the program start the "RS39" is automatically set to the value "99" to ensure that a sufficient number of knitting rows is knitted for the adjustment of the yarn carriers.
- Proceed to the next partial program: with the "ctrl W" key
- Program end: set with the "ctrl W" key or the cycle counter "RS39" to "0".

What is the structure of the adjustment program?

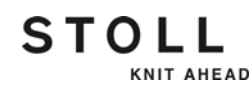

#### Advanced adjustments 4.2

#### Check the braking values

| Key                                      | Function                                                                                      |
|------------------------------------------|-----------------------------------------------------------------------------------------------|
|                                          | Call up "Machine start" window                                                                |
| #05                                      | Call up the "Cycle counters & counters" window                                                |
|                                          | Call up the "Yarn carrier" window                                                             |
|                                          | Call up the "Yarn carrier braking values" window                                              |
| √←                                       | Save changes and end setting process                                                          |
| <del>&lt;</del>                          | End setting process without saving changes return to the "Yarn carrier braking values" window |
|                                          | Call up "Additional function keys"                                                            |
| YB:#→00<br>YB:#→00<br>YB:#→00<br>YB:#→00 | Reset the braking values to standard values (with the machine stopped only)                   |
| ctrl W                                   | <ul><li> proceed to the next partial program.</li><li> Exit the adjustment program.</li></ul> |

Keys to check the braking values

Checking the braking values:

- ✓ If there are yarn carrier correction values entered in the knitting program, they have to be set to "0" temporarily. The correction value affects the stopping time and falsifies the checking of the braking value. (Note the correction values so that they can be entered again later on).
- 1. The knitting program is loaded and started (the "SP from line 1" key in the "Machine start " window)
- 2. Call up the "Cycle counters & counters" window, and set "RS 39" to "1" (Start adjustment program) (Setup1: RS18=1).
  - $\triangleright$  The adjustment program is called up.
- 3. Start the machine with the engaging rod.
  - $\triangleright$  The first part of the adjustment program is started.
#### 4.2 Advanced adjustments

- 4. Knit some rows.
- 5. Check the stopping position of the different yarn carriers.

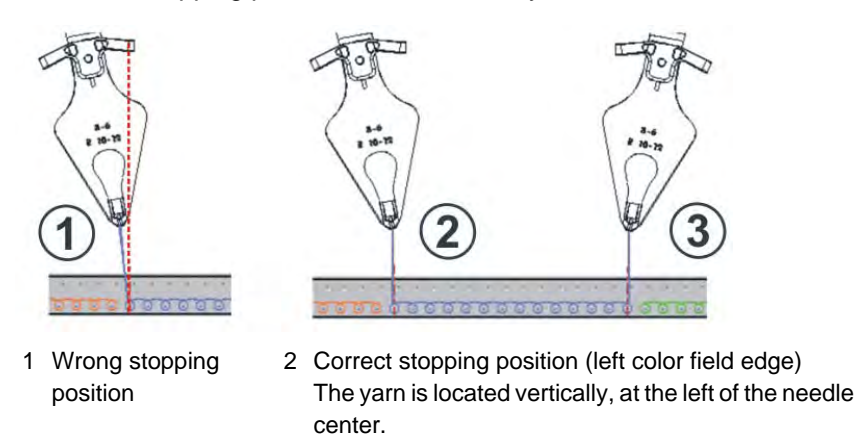

- 3 Correct stopping position (right color field edge) The yarn is located vertically, at the right of the needle center.
- 6. If the stopping position is wrong correct the braking value for the yarn carrier.
- 7. Call up the "Yarn carrier" window.
- 8. Call up the "Yarn carrier braking values" window.

| ë YC braking | values           |                     |                     |                | STOLL<br>THE RIGHT WAY TO KNIT |
|--------------|------------------|---------------------|---------------------|----------------|--------------------------------|
| 8            | 8.1<br>YB: 0 0   | 8.2<br>YB:00        | 8.3<br>YB:00        | 8.4<br>YB: 0_0 |                                |
| 7            | 7.1<br>YB: 0 0   | 7.2<br>YB: 0 0      | 7.3<br>YB: 0 0      | 7.4<br>YB: 0_0 |                                |
| 6            | 6.1<br>YB: 0 0   | 6.2<br>YB:00        | Y-6A N A<br>YB: 0 0 | 6.4<br>YB: 0 0 |                                |
| 5            | 5.1<br>YB: -4 -6 | 5.2<br>YB: 9 9      | Y-5A N A<br>YB: 0 0 | 5.4<br>YB: 0 0 |                                |
| 4            | 4.1<br>YB: 9 9   | Y-4A N A<br>YB: 9 9 | Y-4B N A<br>YB: 0 0 | 4.4<br>YB: 0 0 |                                |
| 3            | 3.1<br>YB: 0 0   | 3.2<br>YB:00        | Y-3A N A<br>YB: 2 3 | 3.4<br>YB: 0_0 |                                |
| 2            | 2.1<br>YB:0 0    | Y-2A N A<br>YB: 0 0 | Y-2B N A<br>YB: 0 0 | 2.4<br>YB: 0 0 |                                |
| 1            | 1.1<br>YB: 0 0   | Y-1A N A<br>YB: 0 0 | 1.3<br>YB:00        | 1.4<br>YB: 0 0 |                                |

#### "Yarn carrier braking values" window

| Y-3A N A<br>YB: 2 3 | Yarn carrier designation (Y-3A)<br>(Sintral numbering)                    |
|---------------------|---------------------------------------------------------------------------|
|                     | Display of the yarn carrier type (N)                                      |
|                     | Display of the yarn type (A)                                              |
|                     | Braking value (YB)<br>left: 2, right: 3                                   |
| 2.1<br>YB: 0 0      | The yarn carrier is present (is not used in the current knitting program) |

9. Tap on the corresponding yarn carrier.

#### Advanced adjustments 4.2

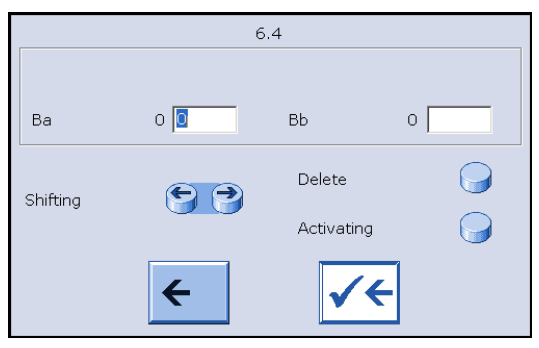

#### $\triangleright$ The setting window appears.

Ba: braking value leftValue range: -9...0...9.Bb: braking value rightStep width: 1=1/32 inch=0.8 mmDefault: 0

**i**: In case of large deviations from the default value appears a note prompting you to check the yarn carrier.

- 10. Enter the braking value (Ba, Bb).
  - -1...-9: if the yarn carrier is stopped to late (after the needle)
  - +1...+9: if the yarn carrier is stopped to early (before the needle)

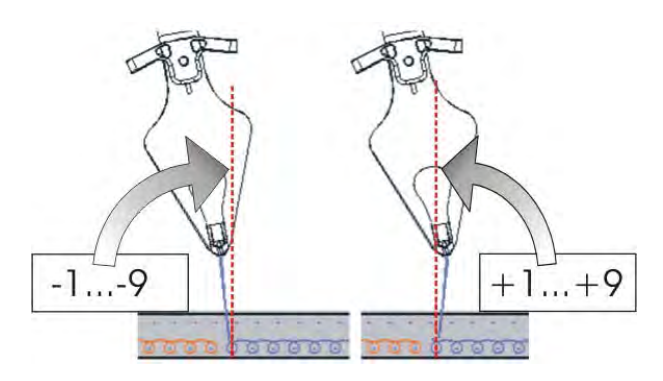

- 11. Save changes and end setting process for this yarn carrier.
- 12. If the stopping position of further yarn carriers is wrong repeat the steps 9 to 11.
- 13. Knit some rows.
- 14. Check the stopping positions. If necessary, repeat the steps 9 to 11.
- 15. Repeat several times the checking of both swivel directions of the intarsia yarn carrier.
- 16. If there are further yarn carriers to be checked, then proceed to the next partial program. (Additional function keys ->"ctrl W" key).
- 17. Repeat the steps 9 to 15.

4.2 Advanced adjustments

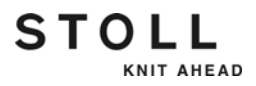

18. If all of the yarn carriers are checked, tap the "ctrl W" key. It will be proceeded to the next partial program automatically.

- or -

- → If all the partial programs are processed, the adjustment program is automatically exited and the production is started.
- The checking is completed.

| i | If you have set the yarn carrier correction values to "0", then enter the noted values in the knitting program.                                                                                                    |  |  |
|---|----------------------------------------------------------------------------------------------------|--|--|
|   |                                                                                                    |  |  |
| i | → If some braking values are modified, then the data are automatically saved in the data specific to the machine (dongle data).                                                                                                    |  |  |
|   | → The braking values do not depend on the patterns, but on<br>the machine. These data are therefore not deleted when<br>a new knitting program is loaded.                                                                                                    |  |  |
|   | • The bushing a selection of the second second |  |  |

- The braking values always remain saved, even when the operating system is loaded again.
- → If the braking values are no longer required, they have to be reset to "0" manually.
- → Check the braking values from time to time as the conditions may change.
- → With tandem operation: Separate braking values cannot be entered for the yarn carriers in the right carriage.

Possible reasons for the wrong stopping position

- Different lubrication
- Different cleaning of the yarn carrier rails
- Temperature variation during the production
- Adjusting yarn carrier guide
- Pressure plates are worn
- The yarn carrier is bent (very different braking values for the left and the right-hand side)

- Adjusting yarn carrier guide [-> 208]
- Intarsia yarn carrier check the pressure plates \* [-> 220]

### 4.2.23 Intarsia yarn carrier - check the pressure plates \*

Turning over or replacing the small pressure plates (intarsia yarn carrier type 1)

KNIT AHEAD

STOLL

1. Dismantle yarn carrier.

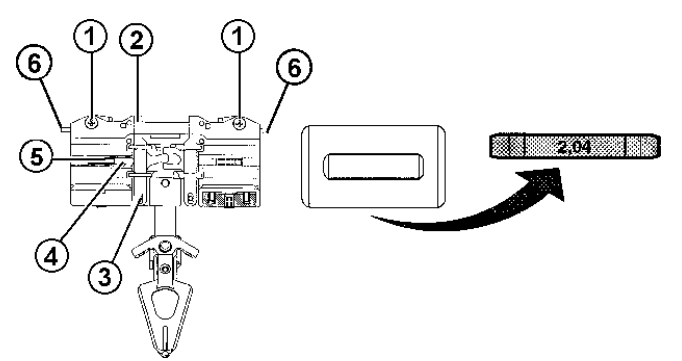

Dismantling of small pressure plate

- 2. Loosen but do not remove the screws (1).
- 3. Lift the clamping lever (2)out of the locating screw (3) and remove it. When doing this, make sure that the spring pin (5) remains in the housing (4).
- 4. Check whether the thickness designation 2.04 or 2.06 is visible on the built-in pressure plate.
- 5. Remove the pressure plate from the clamping lever.

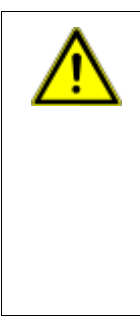

#### CAUTION

Complicated adjustment work is required when replacing the pressure plates!

If the various thicknesses and positions of the pressure plates are interchanged, complicated adjustment work is required to set the stopping point of the yarn carrier correctly.

- → Do not interchange the various thicknesses and positions of the pressure plates!
- 6. If the marking 2.04 or 2.06 was visible on the built-in pressure plate, turn over the pressure plate and reinsert it.

- or -

- → If the marking 2.04 or 2.06 was not visible on the built-in pressure plate, insert a new pressure plate of the same thickness with the marking facing upward.
- 7. Press the spring pin (5) into the spring part (4) and insert the clamping lever (2).
- 8. Tighten the screws (1).
- 9. Make sure that the lifter (6) moves smoothly.

- Replacing yarn carrier [-> 381]
- Symbols in this document [-> 16]

#### 4.2 Advanced adjustments

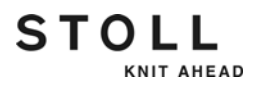

# 4.2.24 Intarsia yarn carrier - Correct stopping point (correction value) \*

| Key | Function                                    |
|-----|---------------------------------------------|
|     | Call up the "Yarn carrier" window           |
| T   | Call up the "Adjusting yarn carrier" window |

Keys for correcting the stopping point

- 1. Call up the "Yarn carrier" window.
- 2. Tap the "Adjusting yarn carriers" key.
- 3. Enter the yarn carrier correction value.
- 4. Confirm entries.
- 5. Return to the "Yarn carrier" window.

- Adjusting yarn carriers [-> 132]
- Intarsia yarn carrier Adjust stopping point (basic setting, braking value) \* [-> 211]
- Intarsia yarn carrier check the pressure plates \* [-> 220]
- Adjusting yarn carriers (Setup2) [-> 134]
- Adjusting yarn carriers (Setup1) [-> 136]
- Symbols in this document [-> 16]

#### Advanced adjustments 4.2

|                                                             |                                                         | Remarks                                                                                                    | Gauge / Machine                                                                                      |
|-------------------------------------------------------------|---------------------------------------------------------|----------------------------------------------------------------------------------------------------|----------------------------------------------------------------------------------------------------|
| 1 yarn carrier<br>(assembled on one<br>yarn carrier rail)   | Double bow yarn carrier                                 | <ul> <li>For thin, elastic yarn (e.g. lycra)</li> <li>adjustable engaging width</li> <li>The left and right engaging widths<br/>may be different</li> <li>Special yarn carrier</li> <li>Clamping/cutting (setting: 2x8)</li> </ul>                                                                                                    | All gauges, except<br>E3, E4<br>Further information<br>[                                             |
| 2 yarn carriers<br>(assembled on two<br>yarn carrier rails) | Yarn carrier carriage with<br>adjustable engaging width | <ul> <li>Engaging width individually adjustable<br/>(26 to 46 mm)</li> <li>The left and right engaging widths<br/>may be different</li> </ul>                                                                                                    | All gauges, except<br>E3, E4<br>not for:<br>CMS 520 C<br>CMS 830 C<br>Further information<br>[🗎 225] |
| 2 yarn carriers<br>(assembled on two<br>yarn carrier rails) | 2 yarn carrier carriages                                | <ul> <li>The cheapest solution:<br/>Only one additional yarn carrier<br/>carriage (43 or 46 mm) has to be<br/>bought. The yarn carrier bow will be<br/>taken from a normal yarn carrier.</li> <li>Different yarn thicknesses can be<br/>processed (different yarn carrier bows<br/>are usable).</li> <li>Non-adjustable engaging width</li> </ul> | E5   E7   E8<br>E2,5.2   E3,5.2<br>E5.2<br>CMS 730 S<br>CMS 830 S                                    |

## 4.2.25 Plating – the different possibilities

Further information:

Symbols in this document [-> 16]

STOLL

KNIT AHEAD

4.2 Advanced adjustments

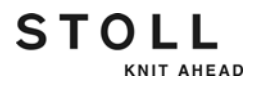

## 4.2.26 Plating - Double bow yarn carrier

Clamping and cutting bed 2x16

When using 16 times clamping / cutting, every other clamping / cutting point has to be deactivated to ensure that both threads are reliably clamped and cut.

Carry out the settings in the "Machine Configuration 2" window. (BootOkc --> Restart and Configuration --> Machine configuration 2) Setting: 2x16/8

Further information:

Adjust the double bow yarn carrier

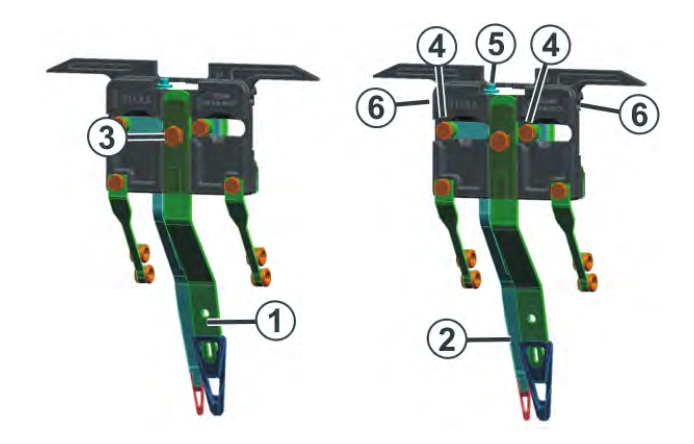

| 1 | Central bow (fixed)                               | Plating Yarn |
|---|---------------------------------------------------|--------------|
| 2 | Follower bow (movable, following the central bow) | Basic Yarn   |

- Central bow (1) adjust height:
- 1. Loosen the screw (3) (turn by 90 degrees).
- 2. Adjust the central bow the same way as the normal yarn carrier.
- 3. Retighten the screw.
- Follower bow (2) adjust height:
- 1. Loosen both screws (4) (turn by 90 degrees).
- Adjust the height turning the screw (5).
   Standard setting: 2 mm higher than the central bow.
- 3. Retighten both screws (4).
- 4. Turn the screw (5) enough to prevent it from touching the upper or lower edge. If the screw is making contact, then the yarn carrier does not move smoothly and will be damaged.

#### Advanced adjustments 4.2

Follower bow (2) - carry out the lateral adjustment:

Thread the double bow yarn

carrier

KNIT AHEAD

STOLL

- 1. A screw is located in the boring (6). Adjust it with an Allen key (2 mm) (Setting range: 0 2 mm).
- 2. The distance from the bow (2) to the bow (1) can be set individually on each side. A scale simplifies the setting of the distance.

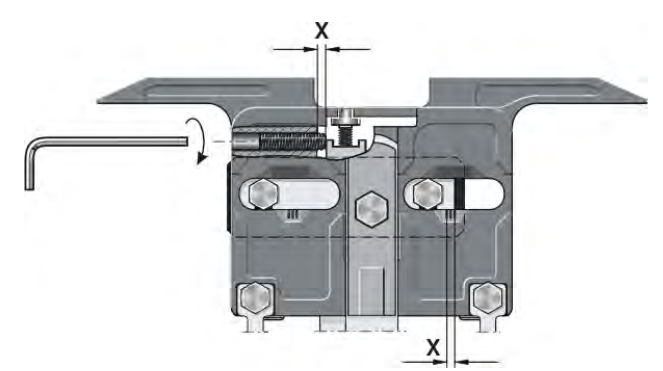

Adjusting the distance for the left side (distance visible on the right scale)

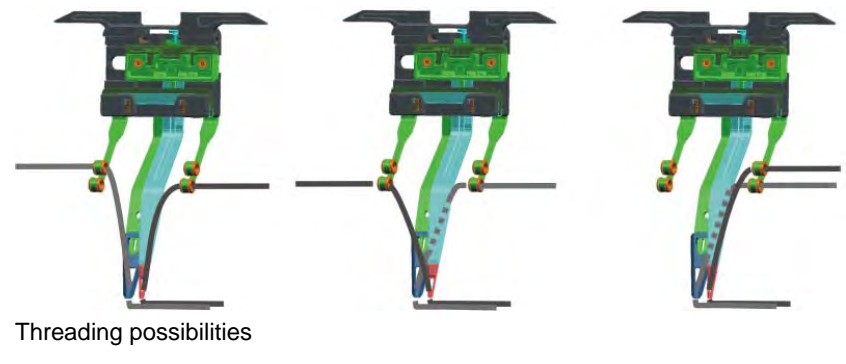

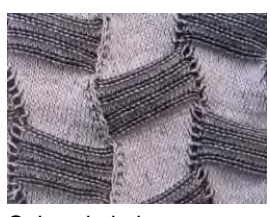

Colored plating pattern

The light, visible thread on the fabric front side is the plating yarn (threaded in the fixed central bow)

The dark thread is the basic yarn (threaded in the movable follower bow)

**i** When an elastic thread is knitted, it is said that it is plated which is technologically not quite correct. The yarn is actually knitted with the plating process, and from the technological point of view, the elastic thread is the basic yarn, and the visible one is the plating yarn.

#### 4.2 Advanced adjustments

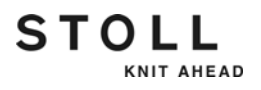

## 4.2.27 Plating - Plating yarn carrier carriage

Not for CMS 520 C, CMS 830

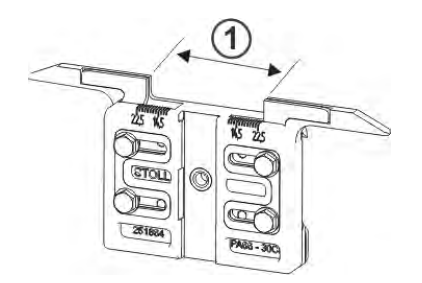

Two yarn carriers which differ depending on the engaging width (1) on the yarn carrier carriage, are used for plating with normal yarn carriers. The engaging width is adjustable individually (23-46 mm) on this yarn carrier carriage.

Combination possibilities of the yarn carriers:

- 2 plating yarn carrier carriages
- 1 standard yarn carrier, and 1plating yarn carrier carriage

Example for a plating pattern

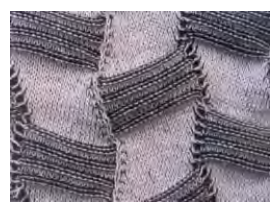

Colored plating pattern

The light, visible yarn on the fabric front side is the plating yarn (yarn carrier with the smaller engaging width)

The dark yarn is the basic yarn (yarn carrier with the larger engaging width)

When an elastic thread is knitted, it is said that it is plated which is technologically not quite correct. The yarn is actually knitted with the plating process, and from the technological point of view, the elastic thread is the basic yarn, and the visible one is the plating yarn.

Clamping and cutting bed 2x16

When using 16 times clamping / cutting, every other clamping / cutting point has to be deactivated to ensure that both threads are reliably clamped and cut.

Carry out the settings in the "Machine Configuration 2" window. (BootOkc --> Restart and Configuration --> Machine configuration 2) Setting: 2x16/8

#### Advanced adjustments 4.2

#### Setting

STOLL

KNIT AHEAD

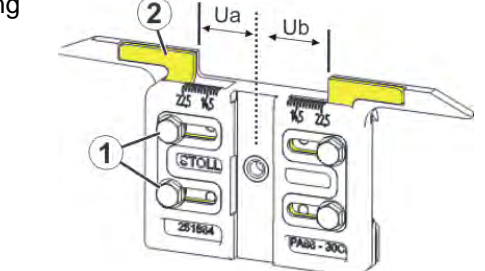

Adjust engaging width:

- 1. Loosen both screws (1).
- 2. Push insert (2) into the desired position. A scale simplifies the adjustment.
- 3. Retighten both screws (1).
- 4. Repeat the setting process for the other side.

The entire engaging width consists of the value for the left (Ua) and the right (Ub) hand-side.

Both values may be equal (symmetrical setting) or may differ.

Recommended engaging width (specifications in millimetres)

| Gauge                  | ahead                      | following                  |
|------------------------|----------------------------|----------------------------|
| E10   E12   E14        | 29                         | 43                         |
| E16   E18   E6.2       | Ua: 14.5                   | Ua: 21.5                   |
| E7.2   E8.2   E9.2     | Ub: 14.5                   | Ub: 21.5                   |
| E5   E7   E8           | 29                         | 46                         |
| E2,5.2   E3,5.2        | Ua: 14.5                   | Ua: 23.0                   |
| E5.2                   | Ub: 14.5                   | Ub: 23.0                   |
| CMS 730 S<br>CMS 830 S | 33<br>Ua: 16.5<br>Ub: 16.5 | 42<br>Ua: 21.0<br>Ub: 21.0 |

The engaging width of the standard yarn carrier is 29 mm (CMS 730 S, CMS 830 S: 33 mm).

#### 4.2 Advanced adjustments

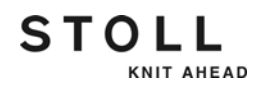

Settings on the knitting If you change the engaging width, you have to enter the changed values machine (Ua, Ub).

- Setup2: "Yarn carrier" window ->"Adjust yarn carrier" window-> "Y:Uab / Y:Ncc" tab
- Setup1: "Yarn carrier" window -> "Adjust yarn carrier" window

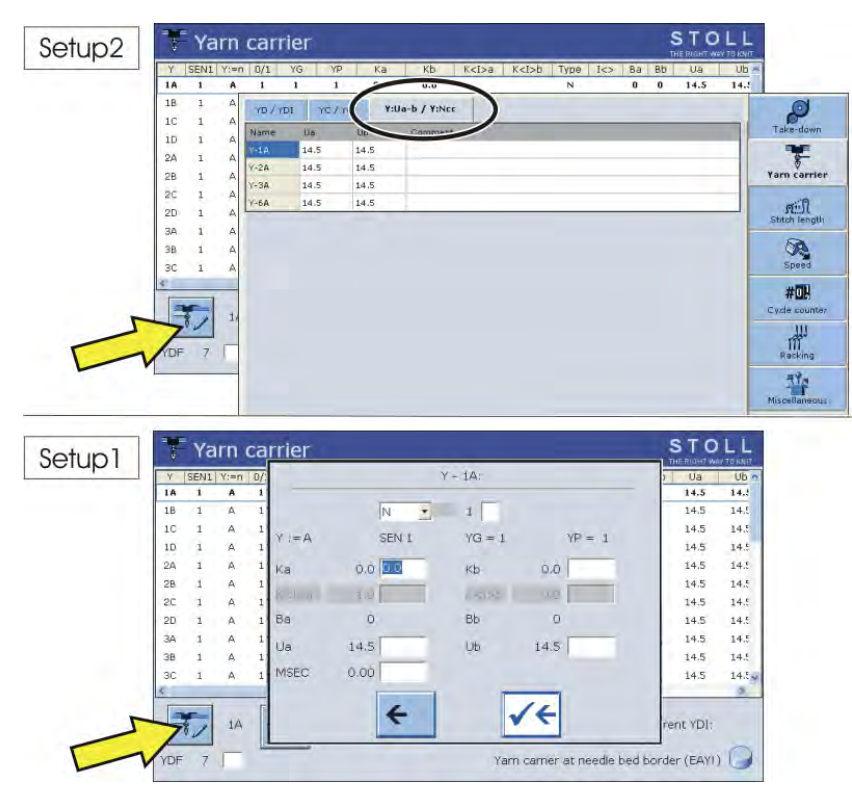

| <u>/!\</u> |  |
|------------|--|
|            |  |
|            |  |

#### CAUTION Computer viruses!

Loss of data or production. Computer viruses can creep into the machine through unscanned data via USB port or network.

→ Bring in only virus free data on to the knitting machine.

This chapter contains information on:

- Help on working in the windows [-> 228]
- File manager [-> 234]
- Working with files, libraries and folders [-> 238]
- Displaying file in pattern editor [-> 243]
- Clear knitting memory [-> 245]
- Copying files [-> 247]
- Selecting the current folder [-> 250]
- Carrying out a program check [-> 253]

### 4.3.1 Help on working in the windows

The following help items should be heeded so that you may work in the various windows.

#### Call up direct help

| Key | Function                                       |
|-----|------------------------------------------------|
| ▶?  | Call up "Direct Help" for the key pressed next |

"Direct help" key

→ To receive direct help on a specific key in the menu, first tap the "direct help" key and then the key for which you want help.

Positioning cursor The text is entered at the point at which the cursor (insert mark) is located.

→ To move the cursor to a certain position, touch that position.

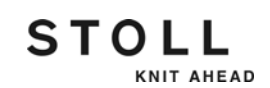

Marking text A word or a text block is marked for being copied, moved or deleted.

- 1. To mark a word, tap the word twice.
- 2. To mark a line, tap the line three times.
- 3. To mark a text block, drag your finger from the starting position to the end position.

- or -

On the 1st level of the SINTRAL editor, use both keys "Set beginning of a marking" and "Set end of a marking".

- Deactivating marking
- → To cancel a marking, touch any spot.

Setting/deactivating write protection

| Key | Function                                                                        |
|-----|---------------------------------------------------------------------------------|
|     | "Set Write Protection": Set write protection of the selected file               |
| ×   | "Deactivate Write Protection": Deactivate write protection of the selected file |

"Activate write protection" and "Deactivate write protection" key

→ If a write-protected file is loaded, the information "Write protection" appears in the status line of the SINTRAL editor.

Entries in selection window

Selection windows are open when some keys are selected. The following entry is possible:

- a text can be entered with the virtual keyboard
- a selection occurs manually by tapping a key

The entries must be confirmed by the "Confirm entry" key.

| Key | Function                                      | Key | Function                                    |
|-----|-----------------------------------------------|-----|---------------------------------------------|
| +   | Return to the 1st level in the SINTRAL editor | ✓←  | Confirm input and run in the SINTRAL editor |

Function keys in the selection windows

# STOLL

Call up "Search" selection window

The corresponding location is sought when you enter line numbers or text and select the keys.

| Key      | Function                                                    |
|----------|-------------------------------------------------------------|
| <b>#</b> | "Search": search for a specific term                        |
| <u></u>  | "Carry on searching": Continue searching for a certain term |

"Search" and "Continue" keys

- 1. Call up the "Search" selection window with the "Search" key.
  - $\triangleright$  The "Search for" window appears.

| Search for:          |                      | √←           |
|----------------------|----------------------|--------------|
| with upper/lowercase | Search direction     |              |
| Search from beginn   | Upwards<br>Downwards | <del>←</del> |

"Search" selection window

- 2. Enter the line number or text to be searched for with the virtual keyboard.
- 3. Select options for uppercase/lowercase letters and the search direction.
- 4. To start the "Search from begin", select the "Yes" key.

- or -

- → Select the "No" key if you only want to search from here.
- 5. To activate the search, tap the top arrow key,

- or -

- → To exit the window, tap the bottom arrow key.
- 6. To find other instances of the text, tap the "Continue" key,

- or -

➔ To start the next search, enter a new line number or text with the virtual keyboard.

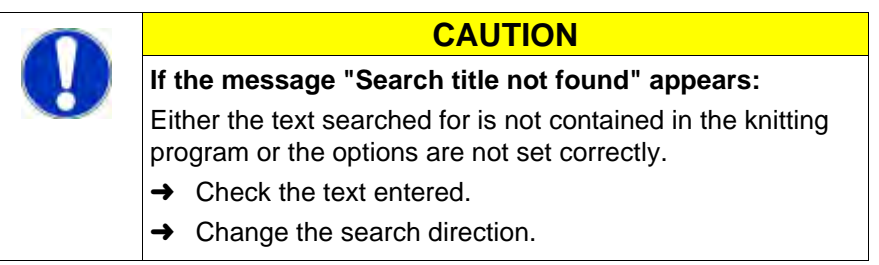

Call up "Replace" selection window

This is replaced in the loaded file by entering line numbers and commands and selecting the keys.

| Key | Function                                                         |
|-----|------------------------------------------------------------------|
|     | "Replace": search for a certain term and replace it by a new one |

"Replace" key

- 1. Call up the "Replace" selection window. Answer the safety prompt.
  - $\triangleright$  The "Replace by" window appears.

| Search for:         |                                                | ✓←       |
|---------------------|------------------------------------------------|----------|
| with upper/lowe All | rcase Search direction<br>Upwards<br>Downwards | <b>~</b> |

"Replace" selection window

- 2. Enter the text to be replaced via "Search for" with the virtual keyboard.
- 3. Enter the text to be inserted via "Replace by" with the virtual keyboard.
- 4. Selecting the "All" key, the text (without prompt in Item 7) is replaced throughout the entire file.
- 5. Select options for uppercase/lowercase letters and the search direction.
- 6. To activate the search, tap the top arrow key,

- or -

➔ To exit the window, tap the bottom arrow key.

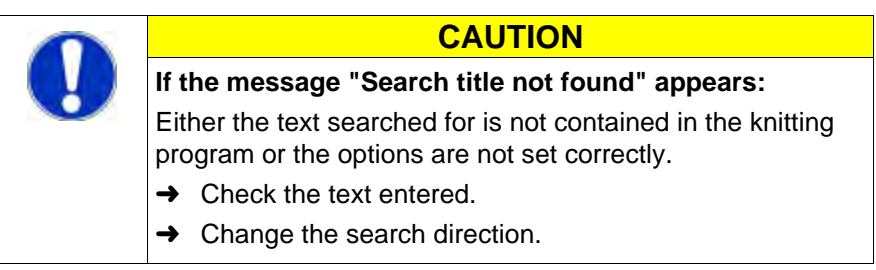

 Answer the question in the newly opened selection window. Press the key "1" to confirm.

- or -

→ For repeated prompting, press the "0" key if the term is only to be replaced once.

- or -

→ Press the "ESC" key to cancel.

Call up "Go to" selection window

KNIT AHEAD

STOLL

You can jump to the corresponding point in the loaded file by entering line numbers or names and selecting the keys.

| Key | Function                   |
|-----|----------------------------|
|     | "Go to" a certain position |

"Go to" key

- 1. Call up the "Go to" selection window with the "Go to" key.
  - $\triangleright$  The "Go to" window appears.

|        | <ul> <li>Sintral line</li> <li>Editor line</li> <li>Label</li> </ul> |
|--------|----------------------------------------------------------------------|
| Go to: | ← ✓←                                                                 |

Selection window for "Go to" function key

- 2. Enter the line number or name to be searched for with the virtual keyboard.
- 3. To go to Sintral line numbers, tap the "Sintral line" key,

- or -

→ To execute a real line jump, tap the "Editor line" key,

- or -

- → To jump to the named line, tap the "Label" key.
- 4. To activate the search, tap the right arrow key,

- or -

→ To exit the window, tap the left arrow key.

Automatic calling of virtual keyboard is automatically activated when various function keys are selected. Either a number block appears for inputting numbers or an alphanumeric keyboard appears for entering letters and numbers.

The virtual keyboard contains three switchover keys:

- SHIFT key
- CPS LCK key
- CTRL key

To use a switchover key, e.g. to enter a special character, first press the switchover key and then the key with the special character. To return to normal characters, press the switchover key again.

STOLL

KNIT AHEAD

| Key            | Function                                                                                                    |
|----------------|----------------------------------------------------------------------------------------------------|
| 1 2 3<br>q w e | Switch on virtual keyboard                                                                                                   |
| t 3<br>t we    | Switch off virtual keyboard                                                                                                  |
| SHIFT          | SHIFT key: switch over between uppercase and lowercase letters and between numbers and special characters                    |
| CPS LCK        | CPS LCK key: switch over between uppercase and lowercase letters; the setting of numbers or special characters is maintained |
| CTRL           | CTRL key: switch over to function keys F1 to F10 and keyboard codes (short cuts)                                             |

Switchover keys

## 4.3.2 File manager

Files and folders (directories and images) are managed in "File -Manager" window.

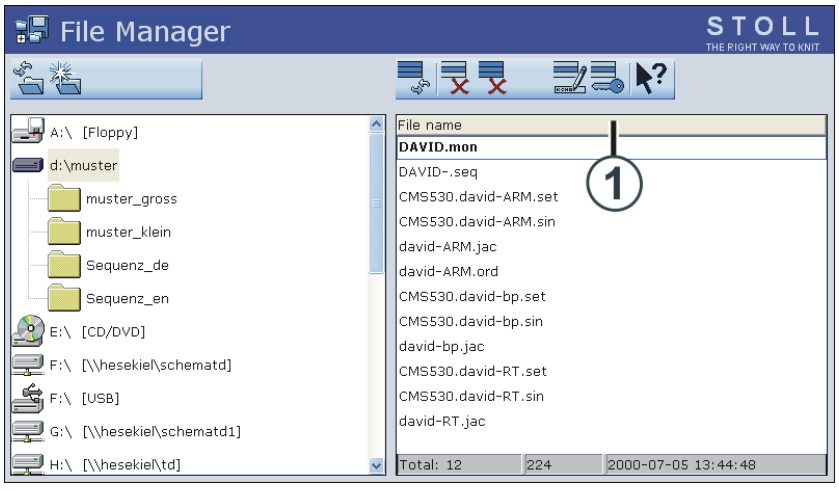

"File manager" window

All actions pertaining to folders are mentioned on the left side. A new folder can be created, for example.

You have access to the following data media:

- USB Memory Stick
- Hard disk of the computer in the knitting machine
- Online
- Network

On the right hand-side the files from the selected folders are displayed. This list of files appears in alphabetical order (standard setting), and the number of existing files is displayed on the status line (Total:).

#### Setting the sort sequence

The sort sequence can individually be adjusted. To do so, click on the header line (1). Select and confirm the sort sequence in the "Sort by" window.

|                | cording to |  |
|----------------|------------|--|
| 🍯 File name    |            |  |
| 🕑 Туре         |            |  |
| 🕝 Machine type |            |  |
| 🕝 Changed on   |            |  |
|                |            |  |
| Descending     |            |  |
| G Ascending    |            |  |

Setting the sort criteria

| Key | Function                           |
|-----|------------------------------------|
|     | Call up the "Load & save" window   |
|     | Call up "Additional function keys" |
|     | Call up "File manager" window      |
| ₩←  | Call up "Main menu"                |

Keys for the "File manager" window

Call up "File manager" window:

- 1. From the "Main menu" call up the "Load & Save" window.
- 2. Call up "Additional function keys".
- 3. Call up the "File Manager" window.

#### Working with files 4.3

Actions in the "File manager" window

KNIT AHEAD

STOLL

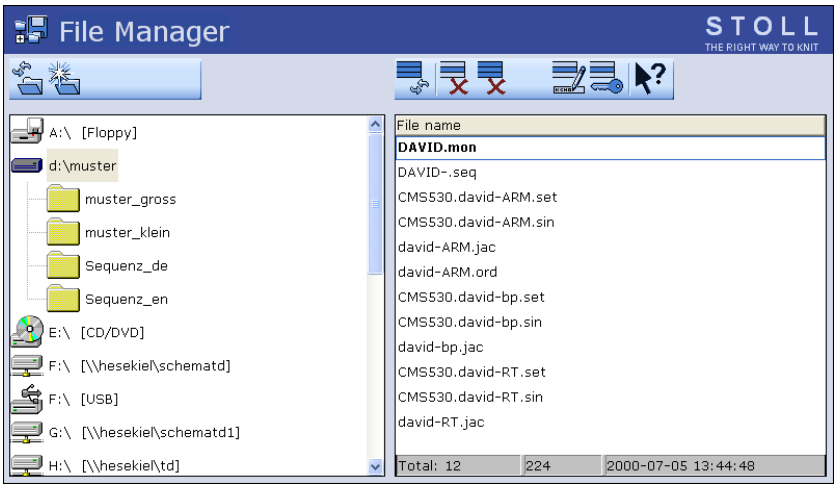

"File manager" window

| Key   | Function                                                                                                   | Key   | Function                                                                              |
|-------|----------------------------------------------------------------------------------------------------|-------|---------------------------------------------------------------------------------------|
| 1¢    | "Update": Refresh the contents of all the folders                                                          | X     | "Delete all": Delete all files in the selected folder                                 |
| ×     | "Create folder": Create folder<br>in the selected directory                                                |       | "Display file": Display<br>selected file                                              |
|       | "Copy folder": Copy selected<br>folder, including contents<br>(subfolders, files) to the<br>target folder. | R CHO | "Rename file": Change name<br>of selected file                                        |
| ×     | "Delete folder": Delete<br>selected folder, including<br>contents (subfolders, files)                      |       | "Set Write Protection": Set<br>write protection of the<br>selected file               |
| R CHE | "Rename folder": Change<br>the name of the selected<br>folder                                              | ×     | "Deactivate Write<br>Protection": Deactivate write<br>protection of the selected file |
| €3    | "Update": Update the contents of the folder                                                                | ?     | Call up "Direct Help" for the<br>key pressed next                                     |
| x     | "Delete file": Delete selected file                                                                        |       |                                                                                       |

Keys in the "File manager" window

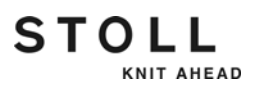

Call up the selection window "Create folder" With the selection of a drive or a folder in the list on the left side, the key "Create folder " appears.

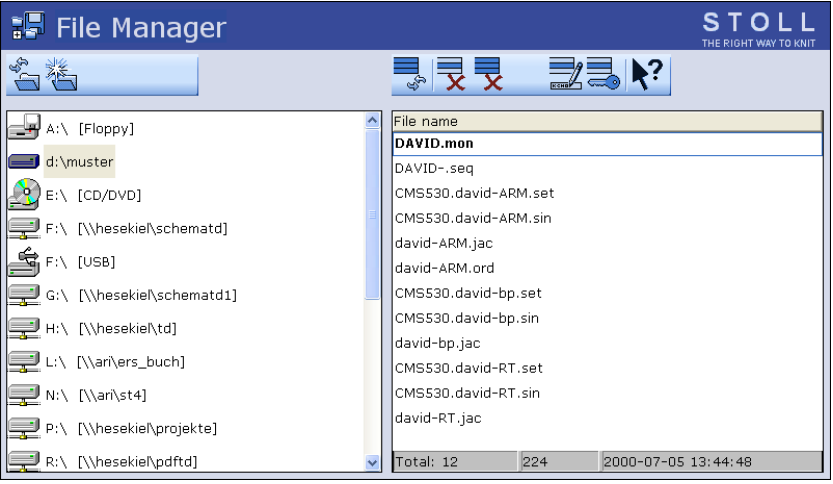

"Create folder"key in window "File-Manager"

- 1. Tap the desired folder in the list on the left in which the new folder is to be created.
- 2. Call up the selection window with the key "Create folder".
  - ▷ The window "Create new folder" appears

|                | Create new folder |
|----------------|-------------------|
| Input new name |                   |
|                |                   |
|                | ← ✓←              |

Selection window "Create new folder"

- 3. Enter the name of the new folder with the virtual keyboard.
- 4. To save the new folder, press the right arrow key,

```
- or -
```

→ To exit the window, tap the left arrow key.

- KnitLAN connection [-> 262]
- Selecting the current folder [-> 250]

# STOLL

## 4.3.3 Working with files, libraries and folders

Working with files (Sintral, jacquard, setup), libraries (Auto-Sintral) and pattern folders occurs in the "Load & save".

The file list is divided into machine type, file name, type and changed\_on:. Sorting is possible in each of the 4 columns by pressing the column header. In the status line of the list, the number of existing files (total:), the file size and the date/time of the last change to the selected file are displayed.

You have access to the following data media:

- Removable data carrier (on the USB socket) for example: USB-Memory-Stick, floppy disk drive, CD drive, DVD drive, external hard disk
- Hard disk of the computer in the knitting machine
- Online

i

Network drive

If "EALL" is activated when loading, the previously loaded pattern is completely deleted.

| Keys | Function                         |
|------|----------------------------------|
|      | Call up the "Load & save" window |
| ₩€   | Call up "Main menu"              |

Keys for "Load & save" window

Work with files and folders:

| ٨          | WARNING                                                                          |  |
|------------|----------------------------------------------------------------------------------|--|
| <u>/!\</u> | Data loss!                                                                       |  |
|            | Files and folders might be deleted accidentally if you do not proceed carefully! |  |
|            | → Create a back-up copy of each folder!                                          |  |

- STOLL H Load & save 코ㅋ코뭐 ◇M & M 🚽 🚽 🖛 SET/ . **\?** EALL EAY SP1 Path: d:\muster Machine type File name Туре Chan PAT SIN JAC SET LIB david-RT jac 2005 СМ\$530 david-RT set 2005 Pattern: CMS530 2005 david-RT sin david-bp jac 2005 2005 Jacquard: david-bp CMS530 sin CMS530 david-bp set 2005 david-ARM jac 2005 2005. Setup: CMS530 david-ARM set david-ARM 2005 CMS530 sin Library: Total: 9 4658 2005-11-16 09:18:31
- "Load & save" window
- 2. Set the desired path with one of the "Direct pattern folder selection" keys.
- 3. Use the PAT/SIN/JAC/SET/LIB keys to select whether the entire pattern of the current machine (PAT) or individual file types are to be listed.
- 4. Select file.
- 5. Select action.
- 6. If an additional prompt appears, tap the "1" key to confirm,

- or -

- → Press the key "0" to cancel.
- 7. Call up "Main menu".

1. From the "Main menu" call up the "Load & Save" window.

#### Working with files 4.3

## Actions in "Load & save" window

KNIT AHEAD

STOLL

| 📙 Load       | & save    |                     |          |                 | STOLL<br>THE RIGHT WAY TO KNIT |
|--------------|-----------|---------------------|----------|-----------------|--------------------------------|
| 코ㅋ코          | ♠∭♦       | ĭ 🔽 🚽 🗗 SEV         |          | ?               | EALL EAY SP1                   |
| Path:        | d:\muster |                     |          |                 |                                |
| Machine type | File name | Туре                | Chang    |                 |                                |
|              | david-RT  | jac                 | 2005     | PAT SIN JAC SET | LIB                            |
| CMS530       | david-RT  | set                 | 2005     | Detterne        |                                |
| CMS530       | david-RT  | sin                 | 2005     | Pattern:        |                                |
|              | david-bp  | jac                 | 2005     |                 |                                |
| CMS530       | david-bp  | sin                 | 2005     | Jacquard:       |                                |
| CMS530       | david-bp  | set                 | 2005     |                 |                                |
|              | david-ARM | jac                 | 2005     |                 |                                |
| CMS530       | david-ARM | set                 | 2005     | Setup:          |                                |
| СМS530       | david-ARM | sin                 | 2005     |                 |                                |
|              |           |                     |          | 1.1             |                                |
| 1            |           |                     | 3        | Library:        |                                |
| Total: 9     | 4658      | 2005-11-16 09:18:31 | <u> </u> |                 |                                |

"Load & save" window

| Кеу            | Function                                                                                |
|----------------|-----------------------------------------------------------------------------------------|
|                | "Direct folder selection":<br>predefined folder selection                               |
|                |                                                                                         |
|                | "Current folder selection":<br>Open the dialog box for definition of the current folder |
| <del>у</del> Э | Display the content of the Zip file (for Setup2)                                        |
| <u>F</u>       | Close the zip file (for Setup2)                                                         |
| ⇔∐             | Load selected file and accompanying pattern elements                                    |
|                | Load pattern with selected setup data (for Setup2)                                      |
| <b>⊛</b> ∐     | Save selected pattern parts in the current folder                                       |

Keys in "Load & save" window

| Key       |      | Function                                                                              |
|-----------|------|---------------------------------------------------------------------------------------|
|           |      | Save pattern with selected setup data (for Setup2)                                    |
| X         |      | Delete selected file                                                                  |
|           |      | Display selected file                                                                 |
|           |      | "Add": add selected file and corresponding pattern elements to pattern already loaded |
| SET       |      | Editing the setup data (for Setup1)                                                   |
| £}        |      | "Update": Update the contents of the folder                                           |
| <b>\?</b> |      | Call up "Direct Help" for the key pressed next                                        |
| PAT ■     | PAT  | Activate/deactivate "Entire pattern selection".                                       |
| ⊠<br>SIN  |      | Activate/deactivate "Sintral selection"                                               |
| JAC       | JAC  | Activate/deactivate "Jacquard selection"                                              |
| ⊠<br>SET  | SET  | Activate/deactivate "Setup selection"                                                 |
| ∐<br>LIB  | LIB  | Activate/deactivate "Library selection"                                               |
| EALL      | EALL | Activate/deactivate "EALL selection"                                                  |

Keys in "Load & save" window

STOLL

#### Working with files 4.3

| Key        | Function                            |
|------------|-------------------------------------|
| EAY EAY    | Activate/deactivate "EAY selection" |
| SP1        | Activate/deactivate "SP1 selection" |
| YLC<br>YLC | Activate/deactivate "YLC selection" |

Keys in "Load & save" window

Further information:

- KnitLAN connection [-> 262]
- Selecting the current folder [-> 250]
- Copying files [-> 247]
- Displaying file in pattern editor [-> 243]
- Setup2 Editor [-> 281]
- Setup1 Editing the setup file [-> 310]

STOLL

KNIT AHEAD

## 4.3.4 Displaying file in pattern editor

The selected file from the "Load & save" window is displayed in the "Pattern editor" window (preview).

| Key                                                                                                    | Function                         |
|----------------------------------------------------------------------------------------------------|----------------------------------|
|                                                                                                    | Call up the "Load & save" window |
|                                                                                                    | "Display file" key               |
| and a second second sec | Call up "Pattern editor" window  |

Keys for the "Pattern editor" window

Displaying file in pattern editor:

- 1. From the "Main menu" call up the "Load & Save" window.
- 2. Select the file to be viewed in the file list.
- 3. Tap the "Display file" key.
- 4. The "Pattern editor" window is open.

## Actions in the "Pattern editor" window

| 194 July | P   | attern editor STO                                                                 |   |
|----------|-----|-----------------------------------------------------------------------------------|---|
| ø        | 17. |                                                                                   |   |
|          | 1   | C CMS330TC.DAVID-RT E7 /USER 28.07.1999 09:58 JSA V5.08                           | ~ |
|          | 2   | C SIRIX SINTRAL                                                                   |   |
|          | 3   | C                                                                                 |   |
|          | 4   | C VERWENDETE RAPPORTSCHALTER ZAEHLER #1 #2 #80-#99 AUTO_SINTRAL                   |   |
|          | 5   | C RS1= 2X1/1X1/ SCHLAUCH #51-#54 ANFANGSBREITE                                    |   |
|          | 2   | C DELE 0 - 2V1 / 1 - 1V1 / 2 - SCH MICH 2 - MC 2V1 / 4 - MC 1V1 / E - MC SCH MICH |   |
|          | á   | C RS15 0 - 2A1 / 1 - IAI / 2 - SCHLAGOR 5 - RG 2A1 / 4 - RG IAI / 5 - RG SCHLAGOR |   |
|          | ä   | C RS18= SYSTEMZAHL, FUER 2X1/1X1/SCHLAUCH/ GUMMTFADEN                             |   |
|          | 10  | c                                                                                 |   |
|          | 11  | NP1=10.0 C NETZ                                                                   |   |
|          | 12  | NP2=11.0 C NETZ-SCHLAUCH                                                          |   |
|          | 13  | NP3=11.5 C 1X1 / 2X1 / SCHLAUCH                                                   |   |
|          | 14  | NP4=12.0 C UEBERGANG                                                              |   |
|          | 15  | NP5=13.0 C STRUKTUR / VORNE                                                       |   |
|          | 16  | NP6=13.0 C STRUKTUR / HINTEN                                                      |   |
|          | 17  | NP7=13.0 C SCHUTZREIHE / VORNE                                                    |   |
|          | 18  | NP8=13.0 C SCHUTZREIHE / HINTEN                                                   |   |
|          | 25  | NP15=12.5 C REFEITELN                                                             |   |
|          | 20  | NP10-9.0 C SAUDERSTRUCKEN                                                         |   |
|          | 30  | NP25-10.0 C ANFANGADENTRICKEN                                                     |   |
|          | 31  | MP21=12.8 C ANFANGSPETHEN                                                         |   |
|          | 32  | NP22=12.1 C ANFANGSREIHEN                                                         | ~ |
|          | 1   | 1 [ 1] +0% CHS530.david-RT.sin                                                    |   |

"Pattern editor" window

# STOLL

#### Working with files 4.3

| Key      | Function                                                               |
|----------|------------------------------------------------------------------------|
| <b>#</b> | search for a specific term                                             |
| <b>A</b> | "Continue": Continue to find a certain term                            |
|          | "Go to" a certain position                                             |
|          | Carry out the "Quick jump" corresponding mark (e.g. from FBEG to FEND) |
| Ð        | "Enlarge": Display text enlarged                                       |
| Q        | "Reduce": Display the text decreased                                   |
| FBEG     | "Function list": Toggle on/off the display of pattern functions.       |
| ▶?       | Call up "Direct Help" for the key pressed next                         |

Keys in the "Pattern editor" window

### 4.3.5 Clear knitting memory

The current knitting program with which your knitting machine works is saved in the knitting memory. When you delete the knitting memory, this has no influence on the saved patterns and files on the data carriers.

| Key | Function                           |
|-----|------------------------------------|
|     | Call up the "Load & save" window   |
|     | Call up "Additional function keys" |
| Ê   | Call up "Delete knitting memory"   |
| ₩€  | Call up "Main menu"                |

Keys for deleting the knitting memory

- Clear knitting memory
- 1. Call up the "Load & save" window.

| 📙 Load       | & save    |                                        |       |          |                 | STOLL<br>THE RIGHT WAY TO KNIT |
|--------------|-----------|----------------------------------------|-------|----------|-----------------|--------------------------------|
| ł            |           | ĭ, , , , , , , , , , , , , , , , , , , | SET   | \$-      | ?               | EALL EAY SP1                   |
| Path:        | d:\muster |                                        |       |          |                 |                                |
| Machine type | File name |                                        | Туре  | Chang    |                 |                                |
|              | david-RT  |                                        | jac   | 2005     | PAT SIN JAC SET | LIB                            |
| СМS530       | david-RT  |                                        | set   | 2005     | -               |                                |
| CMS530       | david-RT  |                                        | sin   | 2005-    | Pattern:        |                                |
|              | david-bp  |                                        | jac   | 2005     |                 |                                |
| CMS530       | david-bp  |                                        | sin   | 2005-    | Jacquard:       |                                |
| CMS530       | david-bp  |                                        | set   | 2005-    |                 |                                |
|              | david-ARM |                                        | jac   | 2005     |                 |                                |
| CMS530       | david-ARM |                                        | set   | 2005     | Setup:          |                                |
| CMS530       | david-ARM |                                        | sin   | 2005     |                 |                                |
|              |           |                                        |       |          | 1. Iburran in   |                                |
| 1            |           |                                        |       | >        | Library:        |                                |
| Total: 9     | 4658      | 2005-11-16 09::                        | L8:31 | <u> </u> |                 |                                |

"Load & save" window

- 2. Call up "Additional function keys".
- 3. Call up "Delete knitting memory".
- 4. Call up "Main menu".

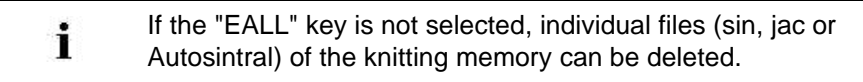

## Deleting individual files in the knitting memory:

KNIT AHEAD

STOLL

1. Call up the "Load & save" window.

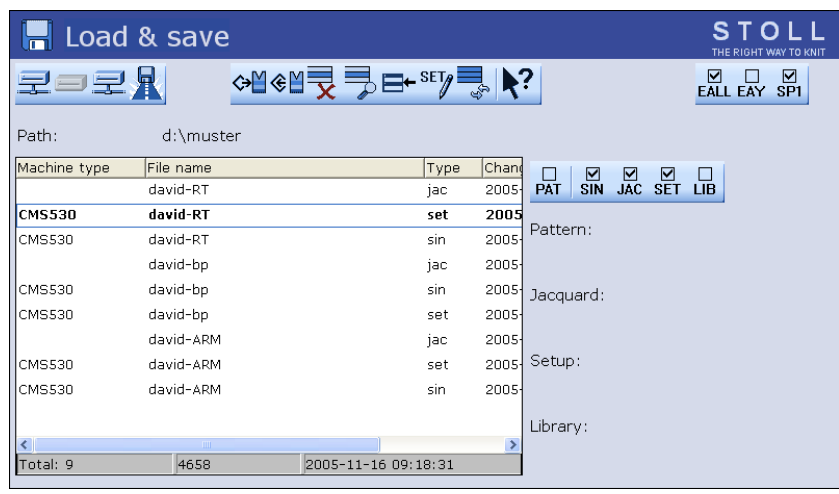

"Load & save" window

- 2. Select the file via the SIN or JAC key.
- 3. Call up "Additional function keys".
- 4. Call up "Delete knitting memory".
- 5. Call up "Main menu".

### 4.3.6 Copying files

Files are copied from one drive to another in the "Copying catalog" window. This list of files appears in alphabetical order, the number of existing files is displayed on the status line (Total:) of the list.

In the following example, the files are copied from the hard disk to the USB memory stick (backup copy).

| Key   | Function                               |
|-------|----------------------------------------|
|       | Call up the "Load & save" window       |
|       | Call up "Additional function keys"     |
| - CFI | Call up the "Copying catalogue" window |

Keys for the "Copying catalog" window

Copy file from the hard disk to the USB memory stick :

- 1. Insert the USB memory stick into the USB socket.
- 2. From the "Main menu" call up the "Load & Save" window.
- 3. Call up "Additional function keys".
- 4. Call up the "Copying catalog" window.

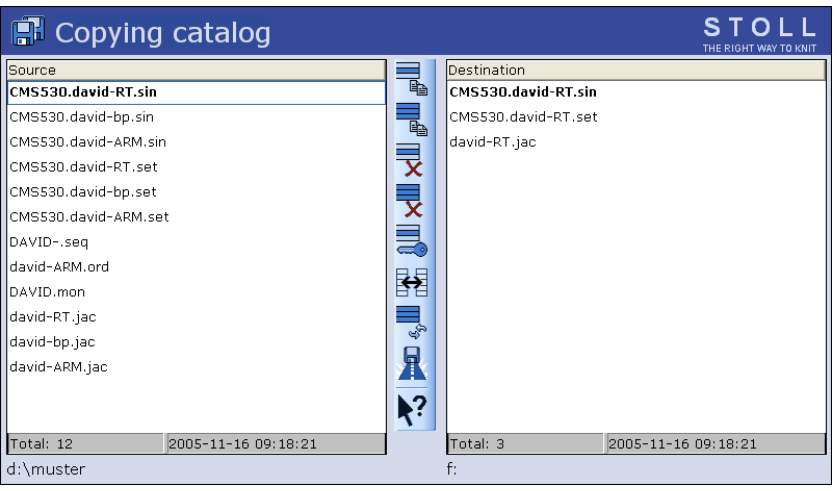

Path specifications in the "Copying catalog" window

- 5. Check whether the path in the "Source" and "Target" lists is correctly displayed. The path is displayed at the end of each list.
- 6. If this is not so, change the path with the "Select current folder" key.
- 7. Tap the desired file in the left-hand list ("Source").

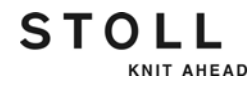

- 8. Tap the "Copy file" key.
  - $\triangleright$  When the file is copied, it appears in the right list ("Target").
- 9. To copy other files, repeat steps 7 and 8.

Actions in "Copying catalog" window

| 🖪 Copying catalog             |    |                     | STOLL<br>THE RIGHT WAY TO KNIT |
|-------------------------------|----|---------------------|--------------------------------|
| Source                        |    | Destination         |                                |
| CMS530.david-RT.sin           |    | CMS530.david-RT.sin |                                |
| CMS530.david-bp.sin           |    | CMS530.david-RT.set |                                |
| CMS530.david-ARM.sin          |    | david-RT.jac        |                                |
| CMS530.david-RT.set           | X  |                     |                                |
| CMS530.david-bp.set           |    |                     |                                |
| CMS530.david-ARM.set          | X  |                     |                                |
| DAVIDseq                      |    |                     |                                |
| david-ARM.ord                 | RR |                     |                                |
| DAVID.mon                     | *  |                     |                                |
| david-RT.jac                  |    |                     |                                |
| david-bp.jac                  | 3  |                     |                                |
| david-ARM.jac                 | A  |                     |                                |
|                               | ?  |                     |                                |
| Total: 12 2005-11-16 09:18:21 |    | Total: 3 2005-11    | L-16 09:18:21                  |
| d:\muster                     |    | f:                  |                                |

Path specifications in the "Copying catalog" window

| Key | Function                                                                | Key              | Function                                                                                                    |
|-----|-------------------------------------------------------------------------|------------------|----------------------------------------------------------------------------------------------------|
|     | "Copying a file": Copy file<br>selected in Source to Target             | ×                | "Deactivate Write<br>Protection": Deactivate write<br>protection of the selected file                                |
|     | "Copy all": Copy all files from<br>Source to Target                     | $\mathbf{R}$     | "Current folder selection":<br>Open the dialog box for<br>definition of the current folder                           |
| x   | Delete selected file                                                    | ?                | Call up "Direct Help" for the<br>key pressed next                                                                    |
| x   | "Delete all": Delete all files in the selected folder                   | ÷                | "Change content": Exchange<br>contents of Source and<br>Target; Source is always on<br>the left, Target on the right |
|     | "Set Write Protection": Set<br>write protection of the<br>selected file | € <sub>9</sub> Ш | "Update": Update the<br>contents of the folder                                                                       |

Keys in the "Copying catalog" window

Execute the action:

- 1. Tap the list for which the action is to be carried out.
- 2. Tap the desired button.
- 3. To carry out additional actions, repeat steps 1 and 2.

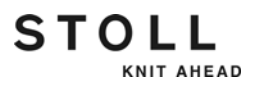

Setting the sort sequence

The sort sequence can individually be adjusted. To do so, click on the header line (1).

| Copying                                                                                                    | catalog             |                                                                           | STOLL<br>THE RIGHT WAY TO KNIT |
|----------------------------------------------------------------------------------------------------|---------------------|---------------------------------------------------------------------------|--------------------------------|
| Source<br>CMS530.david-RT.sin<br>CMS530.david-bp.sin<br>CMS530.david-ARM.sir<br>CMS530.david-ARM.set<br>CMS530.david-bp.set<br>CMS530.david-ARM.se<br>DAVIDseq<br>david-ARM.ord<br>DAVID.mon<br>david-RT.jac<br>david-ARM.jac | t (1)               | Destination<br>CMS530.david-RT.sin<br>CMS530.david-RT.set<br>david-RT.jac | 1                              |
| Total: 12                                                                                                    | 2005-11-16 09:18:21 | Total: 3                                                                  | 2005-11-16 09:18:21            |
| d:\muster                                                                                                    |                     | f:                                                                        |                                |

"Copying catalog" window

Select and confirm the sort sequence in the "Sort by" window.

| File name  Type  Machine type  Changed on |  |
|-------------------------------------------|--|
| Type     Machine type     Changed on      |  |
| Achine type                               |  |
| Changed on                                |  |
|                                           |  |
| Decending                                 |  |
|                                           |  |
| J Ascending                               |  |

Setting the sort criteria

Further information:

■ Selecting the current folder [-> 250]

Working with files 4.3

## 4.3.7 Selecting the current folder

General information Pattern files can be saved to various drives (memory locations) of the knitting machine or to another computer on the network.

To load a file into the knitting machine from another drive, the entire path must be specified. By path, we mean the specification of where the file is located, for example on a drive of the M1 pattern workstation.

A path contains the following information:

- 1. Drive letter (or computer name) (e. g.: "D:" or "\\SERVER01")
- Specification of the subdirectories (e. g.: "\PATTERN" or "Stoll\M1\Extract\")

Standard setting Following drives are set by default in the keys of "Direct folder selection":

| Key | Drive  | Explanation      |
|-----|--------|------------------|
|     | F:\    | USB Memory Stick |
|     | D:\    | Hard disk        |
|     | Name:\ | Network drive    |

Standard settings of the drives

Selecting the current folder

STOLL

KNIT AHEAD

der The selection of the patterns from the "Load & save" window is applied in the "Catalog order data ", "Catalog Sequence data" and "Catalog Sequence lists" windows.

(Exception: The specification in the "Copying catalog" window is only effective for this window.)

Using the "Select current folder" key, you specify the drive to which the 3 "Direct folder selection" keys are linked.

| Key             |                                      | Function                                                                                   |                                             |  |
|-----------------|--------------------------------------|--------------------------------------------------------------------------------------------|---------------------------------------------|--|
|                 |                                      | Call up the "Load & save" w                                                                | vindow                                      |  |
|                 |                                      | "Direct folder selection" key                                                              |                                             |  |
|                 |                                      | The symbols of the 3 keys "Direct folder selection" are adapted based on the linked drive: |                                             |  |
|                 | Knit                                 | <ul> <li>USB Memory Stick</li> </ul>                                                       | Hard disk                                   |  |
| : <u></u> _:    | LAN                                  | <ul> <li>Network drive</li> </ul>                                                          | <ul> <li>KnitLAN</li> </ul>                 |  |
|                 | 9                                    | <ul> <li>CD drive (USB)</li> </ul>                                                         | <ul> <li>Floppy disk drive (USB)</li> </ul> |  |
| R               |                                      | "Select the current folder" k                                                              | ey                                          |  |
| √←              | End setting process and save changes |                                                                                            | ve changes                                  |  |
| <del>&lt;</del> |                                      | End setting process without saving changes                                                 |                                             |  |

STOLL

KNIT AHEAD

Keys for changing a path

Change the path of "Direct folder selection" key:

- 1. From the "Main menu" call up the "Load & Save" window.
- 2. Tap "Direct folder selection" key for which the path is to be changed.
- 3. Tap on the key "Current folder selection".
  - ▷ The input window "Select new folder " appears.

| Select new folder |  |
|-------------------|--|
| e d:\muster       |  |
| muster            |  |
| USB               |  |
| Ent KnitLAN / ftp |  |
|                   |  |
| BootFiles         |  |
| Mc-ReadOnly       |  |
| Mc-ReadWrite      |  |
| ← ✓←              |  |

"Select new folder" window

4. Select the new path.

- 5. End setting process and save changes.
- ► In the "Load & Save " window, the display of the key "Direct folder selection" is adapted to the new path. The path is displayed below it.

| 📕 Load       | 🎾 save       |                     |       |                 | STOLL<br>THE RIGHT WAY TO KNIT |
|--------------|--------------|---------------------|-------|-----------------|--------------------------------|
| 2-2          | <b>₽</b> ◇¥≪ |                     | 5° 🖹  | ?               | EALL EAY SP1                   |
| Path:        | d:\muster    |                     |       |                 |                                |
| Machine type | File name    | Туре                | Chan  |                 |                                |
|              | david-RT     | jac                 | 2005- | PAT SIN JAC SET | LĪB                            |
| CMS530       | david-RT     | set                 | 2005  | -               |                                |
| CMS530       | david-RT     | sin                 | 2005- | Pattern:        |                                |
|              | david-bp     | jac                 | 2005- |                 |                                |
| CMS530       | david-bp     | sin                 | 2005- | Jacquard:       |                                |
| CMS530       | david-bp     | set                 | 2005- |                 |                                |
|              | david-ARM    | jac                 | 2005- |                 |                                |
| CMS530       | david-ARM    | set                 | 2005- | Setup:          |                                |
| CMS530       | david-ARM    | sin                 | 2005- |                 |                                |
|              |              |                     |       | 1.1             |                                |
| <            |              |                     | >     | Library:        |                                |
| Total: 9     | 4658         | 2005-11-16 09:18:31 |       |                 |                                |

Display of the set path
#### 4.3 Working with files

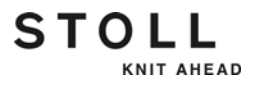

### 4.3.8 Carrying out a program check

If you carried out changes in the knitting program you can have your inputs checked. With it the knitting program will be checked for its knitting ability. If an error is detected, an error message will be displayed in the lower area of the window. Tapping the "?" key will display notes about the reason and remedy of the problem.

Please note that only program errors, so-called syntax errors can be found. Errors in the jacquard area cannot be detected.

During the program test, the pattern is displayed in the upper area and the TP messages in the lower area. The window size of both areas can be changed.

| Key                                                                                                    | Function                           |
|----------------------------------------------------------------------------------------------------|------------------------------------|
| ₩€                                                                                                    | Call up "Main menu"                |
| The second second secon | Call up "Editor" window            |
|                                                                                                    | Call up "Additional function keys" |
| <b>TP</b><br>10110→020<br>10011→323                                                                                                    | Call up "Program test" window      |

Keys for the "Program test" window

Call up "Program test" window:

- ✓ A knitting program is being loaded.
- 1. From the "Main menu" call up the "Editor" window.
- 2. Call up "additional function keys".
- 3. Call up the "Program Test" window.

## Actions in "Program test" window

| 10→(<br>11→3 | ₹ T                                                                                | P                                                                                                    |                                                                 |          |                                                                                                    |                                                                                              |                    |            |     |         |          |             | S<br>The F |       |     |
|--------------|------------------------------------------------------------------------------------|----------------------------------------------------------------------------------------------------|-----------------------------------------------------------------|----------|----------------------------------------------------------------------------------------------------|----------------------------------------------------------------------------------------------|--------------------|------------|-----|---------|----------|-------------|------------|-------|-----|
|              | TP                                                                                 | TP :                                                                                                    |                                                                 | <b>)</b> | 8) 💾                                                                                                    |                                                                                              |                    | <b>\</b> ? |     |         |          |             |            |       |     |
|              | 1<br>2<br>3<br>4<br>5<br>11<br>1<br>2<br>13<br>14<br>15<br>16<br>26<br><b>Mele</b> | C CMS<br>C #13<br>RS1=5<br>RS2=1<br>C RS1<br>C NP1<br>C NP2<br>C NP4<br>C NP5<br>C NP6<br>6<br>Jungen<br>OK | 530.2<br>7=<br>9.0<br>=10.0<br>=10.0<br>=11.0<br>=12.0<br>=12.0 | opf-     | LL_Ripp<br>C Zus.<br>C 2x1<br>C R52<br>C Abwe<br>Netz<br>Schlau<br>2x1/2x<br>Ueberg<br>Struk.<br>Struk. | -530-E12<br>Anfangsr.<br>Rapport<br>rfen (RS1<br>chnetz<br>2-Rapport<br>einflaec<br>einflaec | E12<br>E20 (#1<br> | 37=16.     | 29. | 10.2005 | 10:43:27 | · <m1></m1> | 4.0.020    | Build | 3 F |
| Aktu         | elle 2                                                                             | Zeile:                                                                                                    |                                                                 |          |                                                                                                    | Warn                                                                                         | ungen:             |            | (   | 0       | Anzah    | l Toure     | n:         | 0     |     |

"Program test" window

# STOLL

### Working with files 4.3

| Key        | Function                                                                              |
|------------|---------------------------------------------------------------------------------------|
|            | "Start program test": Start program test from 1st line                                |
| <i>TP</i>  | "Start program test": Start program test from a certain line on                       |
| 77<br>     | "Interrupt program test": Interrupt program test and restart it                       |
| TP         | "End program test"                                                                    |
|            | "Go to" a certain position                                                            |
|            | Carry out the "Quick jump" corresponding mark (e.g. from FBEG to FEND)                |
|            | "Display warning": Activate/deactivate presentation of warnings during a program test |
| Ð          | "Enlarge": Display text enlarged                                                      |
| Q          | "Reduce": Display the text decreased                                                  |
|            | "Change size": Change window size of pattern and error output                         |
| <b>R</b> ? | Call up "Direct Help" for the key pressed next                                        |

Keys in the "Program test" window

4.4 Working with the Sintral editor

## 4.4 Working with the Sintral editor

Minor changes or additions to the knitting programs are processed with the Sintral editor. To be able to process a knitting program with the Sintral editor, the knitting machine must be stopped. During production you can view the knitting program only.

Further information:

■ Help on working in the windows [-> 228]

### 4.4.1 Activating Sintral editor

| Key                                                                                                    | Function                            |
|----------------------------------------------------------------------------------------------------|-------------------------------------|
| The second second secon | Call up the "SINTRAL-editor" window |

Key for the "Sintral Editor" window

→ Call up the "SINTRAL-editor" window.

The window of the first level in the "SINTRAL Editor" appears. The file currently loaded is shown in this window.

| 1 C CMS530  | Zopf-LL-Rippe-530-E12 E12 29.10.2005 10:43:27 <m1> 4.0.020 Build 3 Release (de</m1> | -        |
|-------------|-------------------------------------------------------------------------------------|----------|
| 2 C #137=   | C Zus.Anfangsr.E20 (#137=1618)                                                      | $\equiv$ |
| 3 RS1=5     | C 2x1 Rapport                                                                       |          |
| 4 RS2=10    | C RS2                                                                               |          |
| 5 C RS17=   | C Abwerfen (RS17=0)                                                                 |          |
| 11 C NP1=9. | Netz                                                                                |          |
| 12 C NP2=10 | ) Schlauchnetz                                                                      |          |
| 13 C NP3=10 | 0 2x1/2x2-Rapport                                                                   |          |
| 14 C MD4-11 | n ##=1= = = = = = = = = = = = = = = = = =                                           |          |

Window of the first level in the "SINTRAL editor"

| Key      | Function                                                                            | Key                   | Function                                                                     |
|----------|-------------------------------------------------------------------------------------|-----------------------|------------------------------------------------------------------------------|
|          | "Switch toolbar": Switch over<br>toolbar to second level                            | 2                     | search for a specific term                                                   |
|          | Display the toolbar for "Mask<br>jump".                                             |                       | "Continue": Continue to find<br>a certain term                               |
|          | "Start of marking": Set the beginning of a marking. An existing marking is removed. |                       | "Replace": search for a certain term and replace it by a new one             |
| >        | "End of marking": Set the<br>end of a selection                                     |                       | "Go to" a certain position                                                   |
| X        | "Cut": Cut selected area                                                            | •                     | "Go to" submenu is opened                                                    |
|          | "Copy": copy selected area                                                          | (8)                   | Carry out the "Quick jump"<br>corresponding mark (e.g.<br>from FBEG to FEND) |
| Ê        | "Insert": reinsert copied or<br>cut area                                            | 1 2 3 <br>QWE<br> A S | Activate and deactivate display of "Keyboard"                                |
| 5        | "Undo action": the previous<br>action is undone (also<br>possible several times)    | <b>\</b> ?            | Call up "Direct Help" for the<br>key pressed next                            |
| <u>C</u> | "Redo": Restore an undone<br>action (also possible several<br>times).               |                       |                                                                              |

Keys of the first level in the "SINTRAL editor"

4.4 Working with the Sintral editor

STOLL

2nd level of "SINTRAL Pressing the "Switch over toolbar" key, the window goes to the 2nd level of Editor" the "SINTRAL Editor".

| ſ | 1 C CMS530.Zo | pf-LL-Rippe-530-E12 E12 29.10.2005 10:43:27 <m1> 4.0.020 Build 3 Release</m1> | (de 🔺 |
|---|---------------|-------------------------------------------------------------------------------|-------|
|   | 2 C #137=     | C Zus.Anfangsr.E20 (#137=1618)                                                | · =   |
|   | 3 RS1=5       | C 2x1 Rapport                                                                 |       |
|   | 4 RS2=10      | C RS2                                                                         |       |
|   | 5 C RS17=     | C Abwerfen (RS17=0)                                                           |       |
|   | 11 C NP1=9.0  | Netz                                                                          |       |
|   | 12 C NP2=10.0 | Schlauchnetz                                                                  |       |
|   | 13 C NP3=10.0 | 2x1/2x2-Rapport                                                               |       |

Window of the second level in the "SINTRAL-Editor"

| Key      | Function                                                                    | Key                         | Function                                                                 |
|----------|-----------------------------------------------------------------------------|-----------------------------|--------------------------------------------------------------------------|
|          | "Switch toolbar": Switch over<br>toolbar to first level                     |                             | "Pack and unpack<br>jacquard": Pack or unpack<br>selected jacquard lines |
| Ð        | "Enlarge": Display text<br>enlarged                                         | <b>↓</b> :::<br>1100        | "Set jacquard start": Set<br>start of jacquard on current<br>line        |
| ସ୍       | "Reduce": Display the text decreased                                        | <b>!-</b> ]                 | Switch over between current pattern and "Auto-Sintral"                   |
| 2115     | "Remove tile window":<br>Remove tile window<br>(horizontally or vertically) | X                           | "Delete all": delete the<br>complete pattern                             |
| ::<br>:: | "Tile window horizontally":<br>Tile window horizontally                     | •                           | "Delete" submenu is opened                                               |
|          | "Tile window vertically": Tile<br>window vertically                         | ↓ <sup>10</sup><br>15<br>15 | "Sort" marked area<br>ascending by line numbers                          |
| FBEG     | "Function list": Toggle on/off<br>the display of pattern<br>functions.      | 1  10<br>2  20              | "Renumber": Reissue line<br>numbers in the selected<br>area              |
|          | Activate and deactivate<br>display of Sintral "error<br>messages"           | ₹?                          | Call up "Direct Help" for the<br>key pressed next                        |

Additional keys of the second level of the "SINTRAL editor"

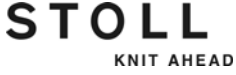

Working with the Sintral editor 4.4

#### "Auto-Sintral" function key

To activate this key, "Auto-Sintral" must be loaded. In the editor now one can switch between the currently loaded pattern and "Auto-Sintral".

| Key         | Function                                               |
|-------------|--------------------------------------------------------|
| <b>!-</b> ] | Switch over between current pattern and "Auto-Sintral" |

"Auto-Sintral" key

"Tile window horizontally" function key This function makes two editors available which work independently of one another. When opening, the jacquard is jumped to in the lower editor. The size of the division is changed via both arrow keys on the left or right sides at the bottom edge of the screen.

|     | <pre>1 C CMS530.2opf-LL-Rippe-530-E12 E12 29.10.2005 10:43:27 <m1> 4.0.020 Build 3 Release (de) 2 C #137= C Zus.Anfangsr.E20 (#137=1618) 3 RS1=5 C Zx1 Rapport 4 RS2=10 C PS2 5 C PS17= C Abwerfen (RS17=0) 11 C NP1=9.0 Netz 12 C NP2=10.0 Schlauchnetz 13 C NP3=10.0 Schlauchnetz 14 C NP4=11.0 Uebergang 15 C NP4=11.0 Uebergang 15 C NP4=12.0 Struk. einflaechig vorne 16 C NP5=12.0 Struk. einflaechig vinten 17 C NP7=9.5 Abwerfen/Machkulieren × 18 C NP8=9 5 Abwerfen/Machkulieren × </m1></pre>                                                                                                    |              |
|-----|----------------------------------------------------------------------------------------------------|--------------|
|     |                                                                                                    |              |
| JAC | 1101 160.27/H162599.=599.<br>1101 160.277H162599.=599.                                                                                                    |              |
|     | 1102 160.277H162599.=599.                                                                                                    |              |
|     | 1103 160.277H162599.=599.                                                                                                    |              |
|     | 105 160.277Å162160.277*162.=599.                                                                                                    | _            |
|     | 1106 160.277Å162160.277*162.=599.                                                                                                    |              |
|     | 1107 160.277Å162160.277*162.=599.                                                                                                    |              |
|     | 1108 160.138(.A)163160.2777162.=599.                                                                                                    |              |
|     | 110 160.138()163160.277*162599.                                                                                                    |              |
|     | 1111 159.139(.A) 162160.277*162.=599.                                                                                                    |              |
|     | $1112 \ 164.4(.+) \\ 2(4.+4.) \\ .4(.+) \\ 2(2(4.+.)) \\ 11.2(4.+.) \\ 4.) \\ 3(+.) \\ +2(5.+.) \\ +.+ \\ +2(2(5.+.)) \\ 11.2(5.+.) \\ 4.) \\ 4(.+) \\ 4(.+) \\ 4(.$ |              |
|     | $1113 \ 163.4(.+)2(4.+.+.).4(.+)2(4.+.+3.11(.+)4.+.+4.)4(+.)2(4.+.+).+.+2(5.+.+3.11(.+)4.+.+3.)2(4.+.+).+.+2(5.+.+3.11(.+)4.+.+3.)2(4.+.+3.)2(4.+$                                                                                                    |              |
|     | 1114 100.48072 (383738) 8572 (3738) 8770 (78) 2 (3748) 483748770 (78) 2 (2 (3748) 57) 372 (483748770 (78) 2 (37<br>1115 145 2 (10 4/ T)) 73 2 (11 4/ T)) 65 2 (20 4/ T)) 166 - 500 - 500                                                                                                    |              |
|     | 1116 $126.2$ $(19.4(.7))74.2(11.4(.7))66.2(20.4(.7))167599599.$                                                                                                    |              |
|     | 1117 160.942 (6A3Y) 2 (7A2 (8A3Y4AYY8 (YA) 3Y4A3Y) 16A3YA) 5A3Y16A162160.277*162.=157*2 (27*2 (28*15+                                                                                                    | 1            |
|     |                                                                                                    |              |
| A   | 1 1 [ 1] +0* Zopf-LL-Rippe-530-B12                                                                                                    | $\mathbf{A}$ |

Window for the function "Tile window horizontally"

| Key | Function           | Key | Function           |
|-----|--------------------|-----|--------------------|
| A   | enlarge lower part | ¥   | enlarge upper part |

Function keys for the function "Tile window horizontally"

4.4 Working with the Sintral editor

"Tile window vertically" function key This function makes two editors available, which both always show the same lines. Vertical scrolling in one editor changes the second editor simultaneously. Horizontal scrolling only changes one editor, and the start of a long line can be displayed in the left editor and the rest on the right one. Selections will immediately be copied in the other editor. The size of the division is changed via both arrow keys on the left or right sides at the bottom edge of the screen.

STOLL

KNIT AHEAD

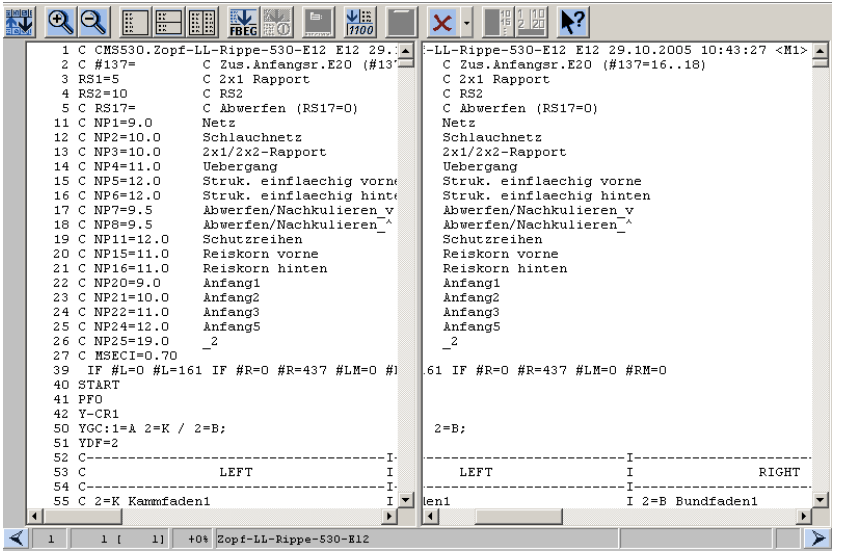

Window for the "Tile window vertically" function

| Key             | Function           | Key          | Function          |
|-----------------|--------------------|--------------|-------------------|
| $\triangleleft$ | enlarge right part | $\checkmark$ | enlarge left part |

Function keys for the function "Tile window vertically"

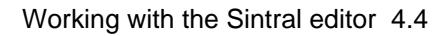

STOLL KNIT AHEAD

Call up "Go to" submenu

Press the arrow key next to the "Go to" key. You can jump to the start or the end of the file or line using this submenu.

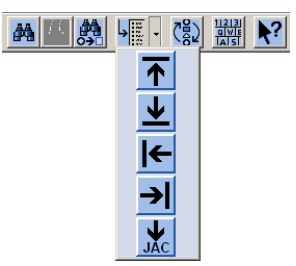

Window "Go to" submenu

| Key | Function                    | Key      | Function                    |
|-----|-----------------------------|----------|-----------------------------|
| ↑   | Go to the start of the file | ←        | Go to the start of the line |
| ⊻   | Go to the end of the file   | <b>→</b> | Go to the end of the line   |
| JAC | Go to the begin of jacquard |          |                             |

Function keys in "Go to" submenu

Call up "Delete" - submenu

Press the arrow key next to the "Delete" key. Sintral, jacquard or a line from the loaded file can be deleted via this submenu.

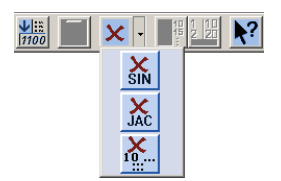

Window "Delete" submenu

| Key | Function                  | Key            | Function                        |
|-----|---------------------------|----------------|---------------------------------|
| SIN | Delete Sintral from file  | <b>X</b><br>10 | Delete specified line from file |
| JAC | Delete jacquard from file |                |                                 |

Function keys in "Delete" submenu

4.4 Working with the Sintral editor

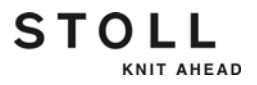

### 4.4.2 Go to help in function and error list

After loading and checking a file, the corresponding functions and error messages can be displayed in the "SINTRAL editor". You can jump in these lists using the following keys.

| Key                         | Function                  |
|-----------------------------|---------------------------|
| FBEG: L<br>FBEG: FBEG:      | "Go to help for next"     |
| FBEG: 1<br>FBEG: 1<br>FBEG: | "Go to help for previous" |

Keys for go to help

→ To jump to the next function / to the next error in the knitting program, tap the "Go to help for next" key.

- or -

→ To jump to the previous function / to the previous error in the knitting program, press the "Go to help for previous" key.

## 4.5 KnitLAN connection

#### Valid for:

This description applies only to machines for which the connection to the Stoll Nameserver is not active.

If the connection to the Stoll Nameserver is active, the "Network favorites" key is not available since the KnitLAN connection will be configured on the Stoll Nameserver.

The KnitLAN connection helps in the transmission of data and patterns between the machine and an M1 or an FTP-Server (FTP = File Transfer Protocol, network protocol for data transmission).

The KnitLAN connection takes the place of the previous online program. In this chapter the setting of the KnitLAN connection is described. The selection of computers for "My network" is described in the MCNET2 manual.

You can use the KnitLAN connection for:

- Transmitting knitting programs
- Monitoring production

Collecting machine data

Requirements:

- Machine and M1 are networking
- Operating system of the machine: V 1.2 (or higher)
- Software version of M1: V 3.9 (or higher)

| Configure | the | KnitLAN   |
|-----------|-----|-----------|
|           | cor | nnection: |

| Key      | Function                                                     |
|----------|--------------------------------------------------------------|
|          | Call up the "Service" menu                                   |
|          | Call up the "Basic settings" menu                            |
| <u>a</u> | Call up the "Network favorites" window                       |
|          | Opens the understructure of the marked network.              |
|          | Closes the substructure of the marked network.               |
|          | Transfers the selected computer in the field "KnitLAN / ftp" |
| X        | Deletes the selected computer                                |

Keys for setting the KnitLAN connection

#### 4.5 KnitLAN connection

| Key | Function            |
|-----|---------------------|
| ₩€  | Call up "Main menu" |

Keys for setting the KnitLAN connection

- 1. Call up the "Service" menu.
- 2. Call up the "Basic settings" menu.
- 3. Call up the "Network favorites" window.

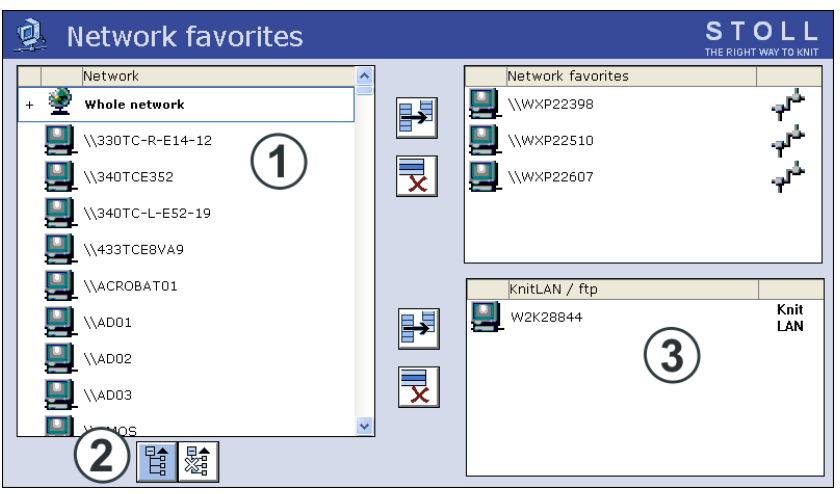

"Network favorites" window

- 1 Display of network environment which machine is integrated in.
- 2 Opens the understructure of the marked network.
- Computers which are used for KnitLAN (e. g. pattern workstations) or computers on which a FTP server is installed.
   FTP = File transfer protocol (network protocol for data transmission).
- From the entire network (1) select the computer of the M1. If only the entire network is displayed, then open the substructure with the (2) key.
- 5. Transfer the selected computer into the "KnitLAN / ftp" (3) field.
- 6. If another computer needs to be selected, repeat steps 4 and 5.
- 7. Call up the "Main menu".

You can apply the KnitLAN connection to one of the "Direct folder selection" keys. The key is indicated with the symbol "KnitLAN". You can see the contents of the folder on the M1 in the selection field.

| 📙 Load                   | & save               |      |       |         | STOLL<br>THE RIGHT WAY TO KNIT |
|--------------------------|----------------------|------|-------|---------|--------------------------------|
| Knit                     | ▓ॳऀड़ॏड़ॖऀड़ॸ        |      | ?     |         | EALL EAY SP1                   |
| Path:                    | ftp:WXP22911\pattern |      |       |         |                                |
| Mach <sup>:</sup> a type | File name            | Type | Chane |         |                                |
|                          | A123-38RT            | jac  | 2006  | PAT SIN | JAC SET LIB                    |
| CMS530                   | A123-38RT            | set  | 2006- |         |                                |
| СМ\$530                  | A123-38RT            | sin  | 2006- |         |                                |

Working on the M1:

- The access to the KnitLAN directories
   ("D:\\Stoll\\M1\\KnitLAN\\Bootfiles" and "Mc-ReadWrite") must be open
   to run the online connection from the M1 to the OKC machines.
   Select the directory, call up the Context Menu, Properties, Share tab,
   Share Folder
- In the Windows firewall you have to call up the firewall settings and allow the Stoll FTP service as an exception. (Start > Control panel > Windows firewall, tab: Exceptions).

The program "Stoll FTP service" can be found under the installation path of the M1 (e.g. "C:\Program Files\Stoll\M1\Bin\ftpservice.exe")

Further information:

■ Selecting the current folder [-> 250]

#### 4.6 Defining user profile

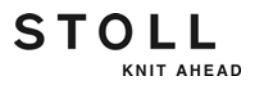

## 4.6 Defining user profile

In the standard configuration each knitting machine user can open and make changes to any window of the user interface. However, in some cases this is not desirable and not every user is to be able to change data and machine settings. This can be set with the "User profile" window. In this window, rights as to which changes may be carried out and which may not, can be assigned to a user or a user group. If a window is blocked, it can be called up and the data viewed, however changes are not possible (exception: the password is known to the user and he/she can enable the window).

The operating elements in a blocked window are shown on a light gray background.

| 🖄 Manual           | interventions                 |                   | STOLL<br>THE RIGHT WAY TO KNIT |
|--------------------|-------------------------------|-------------------|--------------------------------|
| Rel. main drive b  | rake                          | Needle selection  | Off<br>On                      |
|                    |                               | Step by step move | $\bigcirc$                     |
| Carr.revers.outs.r | n.bed                         | Step width:       | 1                              |
| Bolts:<br>Y in use | Delete direct data input (all | ATM)              | SP 😡                           |
| YF bolts           | Position for all front ATM    | 6.0               |                                |
| 👚 Up               | Position for all back ATM     | 6.0               | SPF999                         |
| *Botton            | Delete YF positions (EAY)     | 9                 | SP950                          |

Blocked window "Manual interventions"

The assignment of the rights is reserved for an authorized person and protected by a password.

Any number of user profiles can be defined, for example for:

- Knitters
- Personnel of the night shift
- Setup personnel (technicians)
- Foremen/Forewomen

#### Defining user profile 4.6

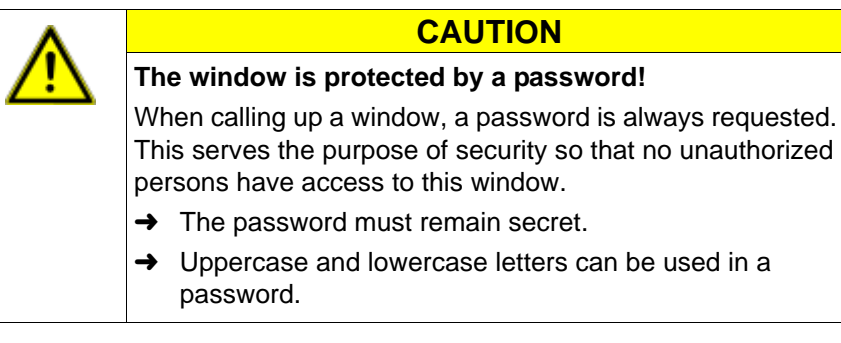

Note the password and keep it in a safe place. →

If the password is lost, the Stoll Helpline can help with a

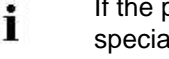

special password.

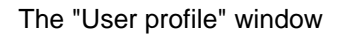

STOLL

KNIT AHEAD

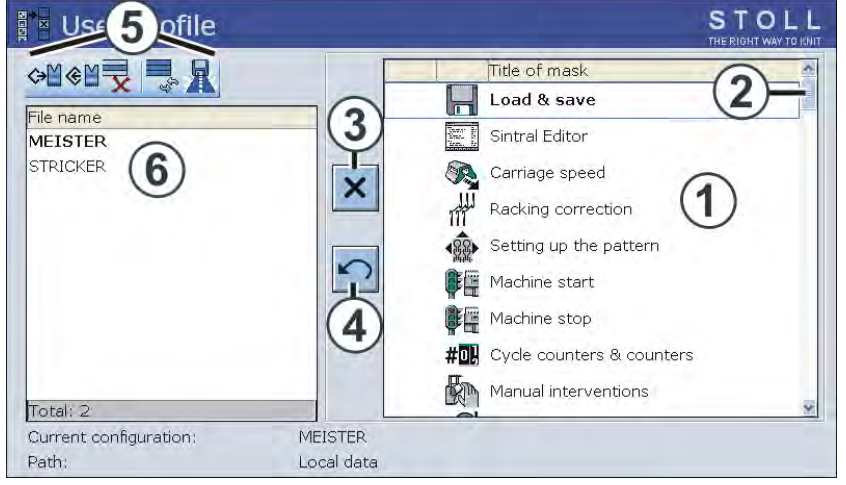

"User profile" window

| Field | Function                                                                                                    |
|-------|----------------------------------------------------------------------------------------------------|
| 1     | Selection list of the window to be enabled or disabled. It is possible to scroll down/up in the selection list with the scroll bar (2). Additional windows are then available for selection. |
| 3     | Switch for blocking or enabling a window                                                                                                    |
| 4     | Reset all changes                                                                                                    |
| 5     | Operations for the selected user profile                                                                                                    |
| 6     | Select or define user profile                                                                                                    |

Defining user profile

\_

#### 4.6 Defining user profile

| Key               | Function                                   |
|-------------------|--------------------------------------------|
|                   | Call up the "Service" window               |
|                   | Call up "User profile" window              |
| ✓←                | Confirm password                           |
| ←                 | Return to previous window (cancel process) |
| X                 | Block window                               |
|                   | Enable window                              |
|                   | Call up "Additional function keys"         |
|                   | Enable all windows                         |
| X X<br>X X<br>X X | Block all windows                          |
| ₩€                | Call up "Main menu"                        |

STOLL

KNIT AHEAD

Keys for defining "User profile"

Defining user profile:

- 1. Call up the "Service" window.
- 2. Call up "User profile" window.

| Use                             | er profile      | ST (<br>The right | OLL<br>WAY TO KNIT |
|---------------------------------|-----------------|-------------------|--------------------|
| <b>→</b> M <b>◆</b> M File name |                 | Title of mask     |                    |
| MEISTI<br>STRICK                | Enter password: | ✓← ←              |                    |

Entering password

3. Enter and confirm the password with the keyboard. In the standard configuration, the first password is "MASK.ACCESS". It is written in uppercase letters and without quotation marks.

#### Defining user profile 4.6

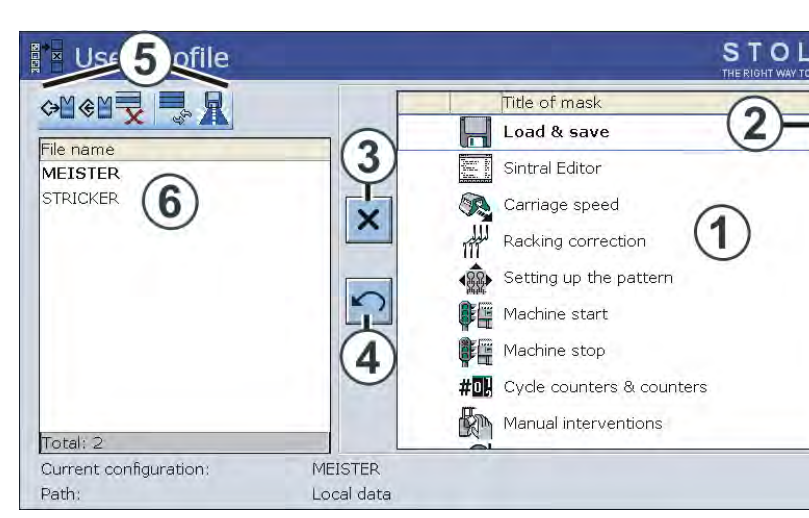

"User profile" window

4. Block window: Tap the corresponding window in the selection list (1) and tap on the "Block window" (3) switch.

- or -

- → Tap the corresponding window in the selection list with a double click.
- 5. Enable window: If a window is blocked, then enable it again with a double click.

- or -

- → Tap the switch (3).
- 6. Only enable a few windows: First block all windows ("Additional function keys" key and "Block all windows" key) and then enable the few windows again.
- 7. Enable all windows: Tap the "Additional function keys" key and enable all windows again with the "Enable all windows" key.
- 8. Give a name to the user profile and save it.
- 9. Define another user profile if necessary.
- 10. For the user profile to become effective, it must be activated with the "Load" key.
- 11. Call up "Main menu".

STOLL

KNIT AHEAD

#### **4** Adjusting knitting machine

#### 4.6 Defining user profile

Saving, loading, deleting user profiles ... So that the same user profiles are active on all knittle

So that the same user profiles are active on all knitting machines, save the user profiles to USB memory stick or a network drive and load them in each machine.

| Key          | Function                      |
|--------------|-------------------------------|
|              | Call up the "Service" window  |
|              | Call up "User profile" window |
| ✓←           | Confirm password              |
| $\checkmark$ | Confirm selection             |
| ₩€           | Call up "Main menu"           |

Keys for "Saving, loading, exporting user profile ..."

Saving, loading, deleting user profiles ...:

- 1. Call up the "Service" window.
- 2. Call up "User profile" window.

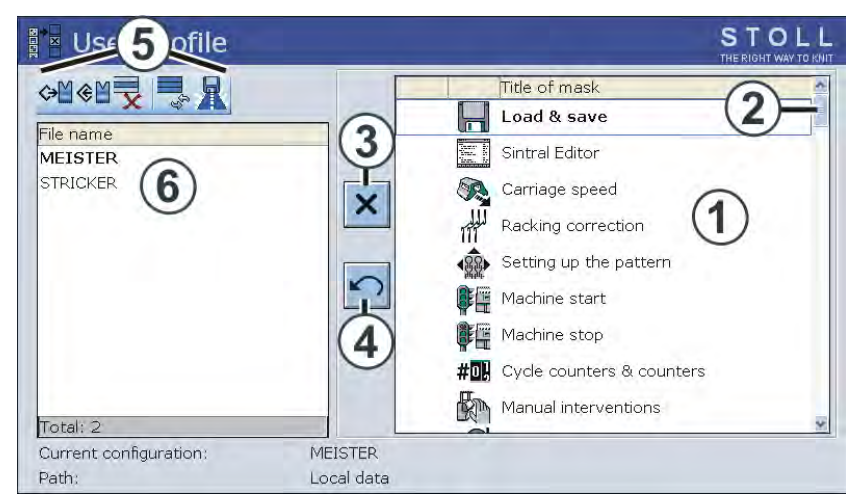

"User profile" window

- 3. Enter and confirm the password with the keyboard.
- 4. Select the desired program point (5) (loading, saving, deleting ...).
- 5. Select a user profile. Tap on the desired user profile in the field (6).
- 6. Confirm selection.
- 7. If additional user profiles are to be called up, repeat the steps 4 to 6.
- 8. Call up "Main menu".

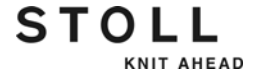

#### Enabling blocked window

KNIT AHEAD

STOLL

During production it may be necessary to open a blocked window and carry out a change or action. Or you find that it is necessary for this window to be enabled for the active user. Naturally, this is only possible for a person who knows the password.

| Key             | Function                                   |
|-----------------|--------------------------------------------|
|                 | Call up "Additional function keys"         |
|                 | Tap "Password"                             |
| ✓←              | Confirm password                           |
| <del>&lt;</del> | Return to previous window (cancel process) |
|                 | Call up "User profile" window              |

Keys for "Enabling blocked window"

Enabling blocked window:

- 1. Display the "additional function keys" in the blocked window.
- 2. Tap the "Password" key.
- 3. Enter the password with the keyboard.

| Release locked mask | temporary | permanent |   |
|---------------------|-----------|-----------|---|
| Enter password:     | ✓←        |           | ← |
|                     | ·         |           |   |

"Enabling blocked window" window

4. Enable window once by tapping the "Confirm password" key.

- or -

→ Change the user profile by tapping the "User profile" key.

#### 4.6 Defining user profile

Change password From time to time you should change the password to be sure that it has not become known. Carry out this activity on all knitting machines.

If the knitting machine is connected with the STOLL pattern workstation, the password can be changed simultaneously on all the knitting machines with the help of on-line connection (see section "On-line commands" at the end of this chapter).

| Key | Function                           |
|-----|------------------------------------|
|     | Call up the "Service" window       |
|     | Call up "User profile" window      |
| √←  | Confirm password                   |
|     | Call up "Additional function keys" |
|     | "Change password"                  |
| ₩€  | Call up "Main menu"                |

Keys for "Change password"

Modify password:

- 1. Call up the "Service" window.
- 2. Call up "User profile" window.
- 3. Enter and confirm the password with the keyboard.
- 4. Call up "Additional function keys"
- 5. Tap the "Change password" key.

| Modify password:<br>+<br>Please enter new password again: |  |
|-----------------------------------------------------------|--|
|-----------------------------------------------------------|--|

"Change password" window

- 6. Type in the new password in the top line.
- 7. Type in the new password again in the bottom line.
- 8. Confirm the password.
- 9. Call up "Main menu".

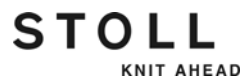

Examples of how a user profile can be specified

Example 1:

The machine settings are to be blocked. To do this, block the four windows in the selection list.

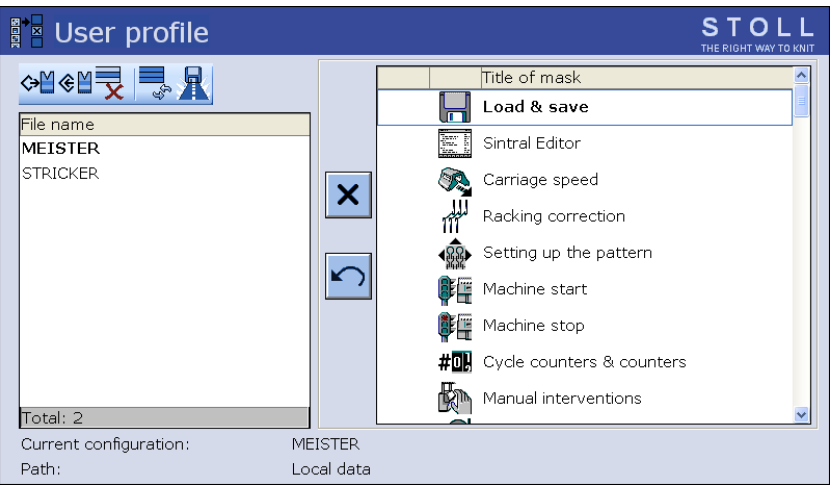

"User profile" window

Example 2:

When beginning work with user profiles, there is an uncertainty as to which windows are required for daily work and which are not. We suggest using the following procedure:

- 1. First block all windows.
- 2. The knitter begins working with the machine.
- 3. If it is necessary to change something in a window, the knitter reports this and the window is enabled in the user profile.
- 4. Save the user profile.
- 5. Continue this stepwise determination of the user profile for a certain period of time. This may, for example, be for a working day or a week.

#### 4.6 Defining user profile

Online commands If the knitting machine is connected with the STOLL pattern workstation, the password and the user profile can be changed simultaneously on all the machines with the help of the on-line connection. The condition is that the password is written in uppercase letters.

| Commands                                                                                                    | Function                                                |
|----------------------------------------------------------------------------------------------------|---------------------------------------------------------|
| setuserlevel Password User profile name                                                                      | Activate the same user profile on all knitting machines |
| Example: The password is "JOE", the user profile is "david". The complete command is: setuserlevel JOE david |                                                         |
| setulword OldPassword NewPassword                                                                            | Activate the same password on all knitting machines     |
| Example: The old password is "JOE", the new one is "JOHN". The complete command is: setulpassword JOE JOHN   |                                                         |

Commands for activating user profile and password

To enter the commands on the pattern preparation unit the following steps are necessary:

- 1. Activate program"Online".
- 2. Select the "Display call-round ->" program point in the "NET" program.
  - $\triangleright$  The "call-round" window appears.
- 3. Type in the corresponding command and confirm.

Defining user profile 4.6

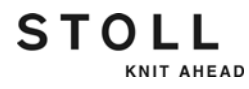

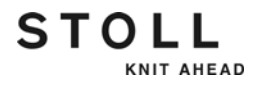

## 5 Setup Data

The knitting program consists of:

- Sintral program (\*.sin)
- Jacquard program (\*.jac)
- Information about production:
  - Specification of the stitch length
  - Distance between yarn carriers and fabric selvedge
  - Carriage Speed...

You can handle this information about production as follows:

- define it with every pattern anew
- define it in a separate file which you can reuse with every pattern This file is called Setup file

Your advantages working with a setup file:

- The setup-data are centralized in one setup-file
- Clear operation of all setup data on the machine.
- Clear separation of variable pattern parameters and constant Sintral knitting specifications.
- All the parameters that are relevant when knitting-in the pattern are located in the setup file.
- The complete pattern (Sintral, Jacquard, Setup) can be transferred to another machine.

You can reduce the machine set-up time of the pattern by this.

The Setup file can be applied to other pattern. You can reduce the machine set-up time of the pattern by this.

#### Background 5.1

## 5.1 Background

STOLL

KNIT AHEAD

A short review Setup-data were introduced for CMS machines (starting with ST 711) in 1998.

Following data can be saved to the setup-file:

- WMF(Fabric take-down menu)
- NP (All NP values)
- YD (Position of yarn carriers at the fabric selvedge)
- MSEC (indirect MSEC-setting)
- YLC (Yarn Length Control STIXX/ASCON)

This was the first step to write the pattern related parameters into a separate file. The purpose is to reduce the time of setting up the machine. Some pattern related parameters were still written in Sintral functions. Leading to setup work when converting the pattern for other machines.

You can use the extended setup-data from now. In order to distinguish them they will be called Setup2 and the previous data Setup1.

The target of Setup2 Transferring a pattern from one machine to another without changing the Sintral program.

Setup2 is extended by the following parameters:

- Yarn carrier staggering (YD / YDI)
- Correcting the Normal Yarn Carriers (YC / YCI)
- Cycle counters
- Racking Corrections
- Correction of the stitch length of the right carriage with tandem operation (NPR)
- Yarn length control at the left and right-hand side
- Correction of the loop sinking depth (NCC)
- Comments

5.2 Comparing Setup1 to Setup2

## 5.2 Comparing Setup1 to Setup2

|                                                | Setup1                                                                                   | Setup2                                                                                                  |  |
|------------------------------------------------|------------------------------------------------------------------------------------------|----------------------------------------------------------------------------------------------------|--|
| Fabric take-down functions (WMF)               | 8 functions                                                                              | 50 fabric take-down<br>functions (WMF)                                                                  |  |
|                                                |                                                                                          | 50 Auxiliary take-down<br>functions (W+F)<br>Switching auxiliary take-<br>down on and off (W+1,<br>W+0) |  |
|                                                |                                                                                          | Tabs for WM% and<br>WMK%                                                                                |  |
| Yarn carrier staggering<br>YD                  | One staggering (YD)                                                                      | 21 staggerings<br>(YD, YDI1-YDI20)                                                                      |  |
| Yarn carrier corrections                       | One correction                                                                           | 20 corrections<br>(YCI1-YCI20)                                                                          |  |
|                                                |                                                                                          | Some corrections for all<br>32 yarn carriers can be<br>defined with each<br>function.                   |  |
|                                                | The Setup file does not<br>contain the correction<br>of the normal yarn<br>carriers      | All yarn carrier corrections<br>(normal and intarsia) are<br>part of the YCI tab                        |  |
|                                                | <ul> <li>Correction of Intarsia<br/>yarn carrier in the KI /<br/>K<i> tab</i></li> </ul> | with tandem operation:<br>the correction values for<br>the right carriage are part<br>of the Y:Oa-b tab |  |
| Correction values for stitch cam position (NP) | 100                                                                                      | 100                                                                                                    |  |
| Specifications for the carriage speed (MSEC)   | 9                                                                                        | 20                                                                                                    |  |
| Correction of the loop sinking depth (NCC)     | no part of the setup-file                                                                | A correction value per<br>yarn carrier is possible                                                      |  |
| Yarn length                                    | Indications for yarn length control on the right                                         | Indications for yarn length control on the right and left                                               |  |
| Cycle counters                                 | no indications possible                                                                  | 39 cycle counters                                                                                       |  |
| Racking Corrections                            | VKA to VKZ, no part of the setup-file                                                    | 50 Indices for racking corrections (VCI)                                                                |  |
| Comments                                       | no indications possible                                                                  | for each indication possible                                                                            |  |

### Comparing Setup1 to Setup2 5.2

|                                                                                                    | Setup1              | Setup2                                                              |
|----------------------------------------------------------------------------------------------------|---------------------|---------------------------------------------------------------------|
| Correction of stitch length<br>for right carriage in<br>tandem operation (NPR)                                       | Not possible        | possible                                                            |
| <ul><li>Additional information<br/>such as:</li><li>Machine Number</li><li>Online Number</li><li>Host Name</li></ul> | Not possible        | possible                                                            |
| File Extension<br>(File Extension)                                                                                   | .set                | .setx (XML file)                                                    |
| File extensions for<br>extracted patterns<br>(File Extension)                                                        | .sin; .jac and .set | .sin; .jac and .setx files in<br>a compressed folder (.zip<br>file) |

STOLL

5.3 Using Setup1 or Setup2

## 5.3 Using Setup1 or Setup2

| Setup1                  | usable for all machines<br>(OKC, ST 468, ST 268, ST 168, ST 811, ST 711)         |  |  |  |
|-------------------------|----------------------------------------------------------------------------------|--|--|--|
| Setup2                  | usable with all OKC machines (starting with V 2.1)                               |  |  |  |
| Converting<br>Setup2> 1 | Possible with M1plus (starting with V. 5.2) only.<br>Example:                    |  |  |  |
|                         | a CMS 330:                                                                       |  |  |  |
|                         | 1. Load the pattern and call up the "Change Machine/Gauge/<br>Setup Type" menu.  |  |  |  |
|                         | 2. Set the corresponding setup type for the machine in the "Machine Explorer".   |  |  |  |
|                         | 3. Start technical processing.                                                   |  |  |  |
|                         | 🚧 or 🌠                                                                           |  |  |  |
|                         | 4. Run the "Generate MC Program" function.                                       |  |  |  |
|                         | 5. Run the "Extract MC Program" function.                                        |  |  |  |
|                         | The sin; jac and set files will be generated.                                    |  |  |  |
| Converting<br>Setup1> 2 | Setup1 patterns cannot be converted automatically into Setup2.                   |  |  |  |
|                         | Example:                                                                         |  |  |  |
|                         | How to convert a Setup1 pattern for a CMS 330 to a Setup2 pattern for a CMS 530: |  |  |  |
|                         | 1. Load the pattern and call up the "Change Machine/Gauge/<br>Setup Type" menu.  |  |  |  |
|                         | 2. Set the corresponding setup type for the machine in the "Machine Explorer".   |  |  |  |
|                         | 3. Modify and complete the parameters and functions corresponding to Setup2.     |  |  |  |
|                         | 4. Start technical processing.                                                   |  |  |  |
|                         | 5. Run the "Generate MC Program" function.                                       |  |  |  |
|                         | 6. Run the "Extract MC Program" function.                                        |  |  |  |
|                         | ► The sin; jac and setx-files will be saved to a zip-file.                       |  |  |  |

How to generate a setup-file?

- Generating it together with the pattern on the M1plus.
   Starting with the 5.2 version of the M1plus you can choose among
   Setup in Sintral, Setup1, Setup2
- Generating it manually (with Setup1 only)

Loading knitting program 5.4

## 5.4 Loading knitting program

You can quickly recognize whether it is a pattern with Setup1 or Setup2 data

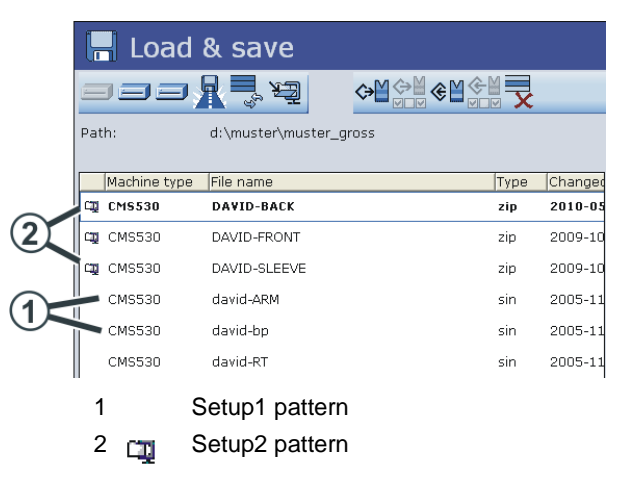

A Setup2 pattern is saved in a zip file. The icon of compressed (zipped) folder is displayed in front of the pattern.

#### 5.5 Setup2 Editor

## 5.5 Setup2 Editor

### 5.5.1 Overview of the Setup2 Editor of the CMS

The Setup2 data will be displayed in the "Setup2 Editor".

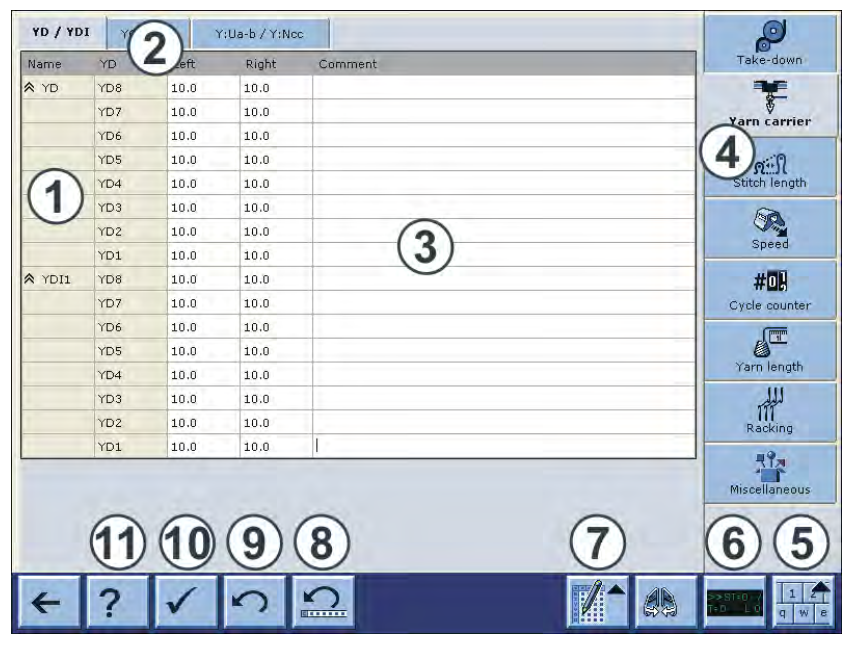

|             | Explanation                                                                                     |
|-------------|-------------------------------------------------------------------------------------------------|
| 1           | Row                                                                                             |
| 2           | Tabs of a menu                                                                                  |
| 3           | Table                                                                                           |
| 4           | Call-up the individual menus                                                                    |
| 5           | Switch on or off the virtual keyboard                                                           |
|             | i: The menu keys are covered by the active virtual keyboard.                                    |
|             | Switch off the virtual keyboard in order to switch to another menu.                             |
| 6           | Activate and deactivate the state line (only display of the values, no window call up possible) |
| 7           | Switch on or off the table tools                                                                |
| 8           | Undo the last editing of a line                                                                 |
| 9           | Undo the last editing of a cell                                                                 |
| 10          | Save all values of the actual tab (table)                                                       |
| 11          | Call up the online help of the selected tab.                                                    |
| <b>i</b> :W | ith file mode only                                                                              |

Save the Setup2 file (setx)

#### Setup2 Editor 5.5

Calling up the Setup2 Editor on the machine

KNIT AHEAD

STOLL

How to call up the Setup2 Editor with the Setup data of the actual pattern:

| Key | Function                           |
|-----|------------------------------------|
|     | Call up the "Setup2 Editor" window |

Key to call-up the "Setup2 Editor" window

- 1. Call up the "Setup2 Editor" in the "Main menu".
  - $\triangleright$  The "Setup2 Editor" window appears.

| YD / YD | I YC | YCI   | Y:Ua-b / Y:Ncc |         |   | ø                           |
|---------|------|-------|----------------|---------|---|-----------------------------|
| Name    | YD   | Left. | Right.         | Comment |   | Take-down                   |
| A YD    | YD8  | 32.0  | 32.0           |         |   | 1                           |
|         | YD7  | 27.0  | 18.0           |         |   | Yarn carrier                |
|         | YD6  | 9.0   | 4.0            |         |   | Turn corrier                |
|         | YD5  | 15.0  | 22.0           |         |   | 000                         |
|         | YD4  | 22.0  | 15.0           |         |   | Stitch length               |
|         | YD3  | 18.0  | 27.0           |         |   | (A)                         |
|         | YD2  | 4.0   | 9.0            |         |   |                             |
|         | YD1  | 8.0   | 12.0           |         |   | Speeu                       |
| YDI6    | YD8  | 32.0  | 32.0           |         |   | #01                         |
|         | YD7  | 27.0  | 18.0           |         |   | Cycle counter               |
|         | YD6  | 9.0   | 4.0            |         |   | (TTTT)                      |
|         | YDS  | 15.0  | 22.0           |         |   | 0                           |
|         | YD4  | 22.0  | 15.0           |         |   | Yarn length                 |
|         | YD3  | 18.0  | 27.0           |         |   | here                        |
|         | YD2  | 4.0   | 9.0            |         |   | Racking                     |
|         | YD1  | 8.0   | 12.0           |         |   |                             |
|         |      |       |                |         |   | Miscellaneous               |
|         |      |       |                |         |   |                             |
| 4       | ?    |       |                |         | 1 | 2×37+0 y 1 2<br>1=0 L 0 J 5 |

How to open the Setup2 file in the Setup2 Editor:

You can edit Setup2 data independently to the running production by the file mode.

- 1. Call up the "Load & save" window.
- 2. Get the Zip file displayed.

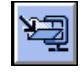

- 3. Tap the Setup2 file (\*.setx).
- ▶ The "Setup2 Editor" window appears in the file mode.

#### 5.5 Setup2 Editor

Helpers for Input Depending on the active input field appears:

- the numeric keyboard
- the alpha-numeric keyboard (for comments)
- the input helper for list fields
- The input helper for NP measure units

| Explanation                    |
|--------------------------------|
| Switch on the virtual keyboard |
| Switch off virtual keyboard    |

#### The numeric keyboard

|                                                        |   | Explanation                                                                                                    |
|--------------------------------------------------------|---|----------------------------------------------------------------------------------------------------|
| 31.5 (3)                                               | 1 | Slider                                                                                                    |
| +                                                      | 2 | Shows the maximum value of the selected field                                                                                                    |
|                                                        | 3 | Shows the minimum value of the selected field                                                                                                    |
| -                                                      | 4 | Increase or decrease the value by one step                                                                                                    |
| $ \begin{array}{c ccccccccccccccccccccccccccccccccccc$ | 5 | Apply value from the previous row<br>The applied value will not be displayed.<br>An entry field without entry has the "Don't Care"<br>property.<br>An entry field with "Don't Care" is empty.<br>: "0" does not correspond to "Don't Care" |
| $6 \leftarrow \rightarrow 8$                           | 6 | Move cursor: one field to the left                                                                                                    |
|                                                        | 7 | Delete the number to the left of the cursor                                                                                                    |
|                                                        | 8 | Move cursor: one field to the right                                                                                                    |
|                                                        | 9 | Confirm input. The cursor jumps to the next field.                                                                                                    |

### Setup2 Editor 5.5

### The alpha-numeric keyboard \_

| Кеу              | Function        |
|------------------|-----------------|
| · 1 2 3 4 5 6    | 7 8 9 0 - = +   |
| TAB q w e r t y  | u i o p [ ] +   |
| CPSLCK a s d f g | h j k l ; ' \ ← |
| SHIFT Z X C V    | b n m , . / →   |

| ТАВ     | ТАВ       | Jump to the next field.                                                                                   |
|---------|-----------|----------------------------------------------------------------------------------------------------|
| CPS LCK | CPS LCK   | Shift between uppercase and lowercase letters; the setting of numbers or special characters is maintained |
| SHIFT   | SHIFT     | Shift between uppercase and lowercase letters and between numbers and special characters                  |
| +       | BACKSPACE | Move the cursor by one step to left and delete the character there                                        |
| 4       | ENTER     | Confirm input                                                                                             |
| +       | LEFT      | Move the cursor by one step to left                                                                       |
| +       | RIGHT     | Move the cursor by one step to right                                                                      |

### 5.5 Setup2 Editor

The input helper for list fields

| Element                  |          | Function                                       |
|--------------------------|----------|------------------------------------------------|
|                          |          | Fold open selection field                      |
| 11                       |          | Fold closed selection field                    |
|                          | 1        | Move cursor: one line upwards                  |
|                          | T        | Move cursor: one line downwards                |
| $\leftarrow \rightarrow$ | +        | Move cursor: one character to left             |
|                          | <b>→</b> | Move cursor: one character to the right        |
|                          |          | Move cursor: to first input of selection field |
|                          |          | Move cursor: to last input of selection field  |
|                          | ţ        | Confirm input                                  |

## The input helper for NP measure units

| Element    | Function                         |
|------------|----------------------------------|
| NP         | Switch all values to NP          |
| mm<br>रारा | Switch all values to millimeters |
| <b>N</b>   | Switch a single value to mm      |
|            | Switch a single value to NP      |

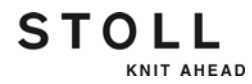

Setup2 Editor 5.5

| The Input Helper for Yarn |          |                                                 |
|---------------------------|----------|-------------------------------------------------|
| Carriers (YLC tab)        | Element  | Function                                        |
|                           | 1        | Enter yarn carrier specification<br>Example: 3A |
|                           | 2        |                                                 |
|                           | 3 A      |                                                 |
|                           | 4 B      |                                                 |
|                           | 5 C      |                                                 |
|                           | 6 D      |                                                 |
|                           | 7        |                                                 |
|                           | 8        |                                                 |
|                           | Clear    | Delete entry                                    |
|                           | <b>←</b> | Move cursor: one character to left              |
|                           | <b>→</b> | Move cursor: one character to the right         |
|                           | 4        | Confirm input                                   |

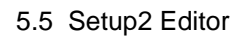

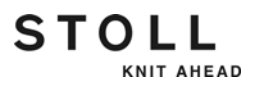

## Adding a table row You will find only those entries in the selection list which are not yet part of the table.

### Example:

Γ

| NP    |       |           |            | _ |
|-------|-------|-----------|------------|---|
| Varne | Wert  | Wert [mm] | NP1        | I |
| ІРК   | 0.00  |           | NP2        |   |
| Vame  | Wert  | Wert [mm] | NP4        |   |
| IP7   | 12,50 |           | NP5        | ] |
| IP9   | 12.50 |           | NP6<br>NP8 |   |
| IP10  | 12.50 |           | NP11       |   |
| IP12  | 12.50 |           | NP13       |   |
| IP14  | 12.50 |           | NP15       |   |
| IP16  | 12.50 |           | NP19       |   |
| IP18  | 12.50 |           | NP21       | 1 |
| IP20  | 12.50 |           | NP23       |   |
| IP22  | 12.50 |           | NP24       | d |
|       | _     |           | NP26       |   |
|       |       |           | NP27       |   |
|       |       |           | NP28       | ł |
|       |       |           | NP30       | 1 |
|       |       |           | NP31       |   |
|       |       |           | NP32       |   |
|       |       |           | NP33       | 1 |
|       |       |           |            |   |
|       |       |           |            |   |
|       |       |           | ←          | ŧ |
|       |       |           |            | _ |

Some NP are part of the table.

Select NP indices in the "Add Rows" dialog box from those not yet listed in the table.

Multiple selections are possible.

Apply the selected NP indices to the table with

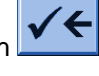

You can cancel the procedure with

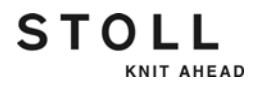

### Setup2 Editor 5.5

| Switching on or off the table |                                                                                                    |
|-------------------------------|----------------------------------------------------------------------------------------------------|
| tools                         | Explanation                                                                                                    |
|                               | Switch on the table tools                                                                                                    |
|                               | Switch off the table tools                                                                                                    |
| Table Tools                   |                                                                                                    |
|                               | Explanation                                                                                                    |
|                               | Go to row.<br>Select the desired line in the selection list<br>The cursor jumps to the desired line of the table.<br><b>1</b> : Active with more than 21 lines. |
|                               | Adding a table row                                                                                                    |
|                               | Delete the selected line                                                                                                    |
|                               | Copying the values (of a line)                                                                                                    |
|                               | Inserting the copied values                                                                                                    |
|                               | Copying several lines ("Yarn Carrier", "YD/YDI" and "YC/YCI" tab)                                                                                               |
|                               | Pasting the copied lines ("Yarn Carrier", "YD/YDI" and "YC/YCI" tab)                                                                                            |
| File tools |                |                                                                                                    |                                                    |
|------------|----------------|----------------------------------------------------------------------------------------------------|----------------------------------------------------|
|            |                | Explanation                                                                                                    |                                                    |
|            | Æ              | Display the content of the Zip file                                                                                                    | In the "Load & save" window                        |
|            | ۶ <u>٦</u>     | Close the zip file                                                                                                    |                                                    |
|            | ♦              | Load pattern                                                                                                    |                                                    |
|            |                | Load the pattern with selected Setup data                                                                                                    |                                                    |
|            | €∐             | Save Pattern                                                                                                    |                                                    |
|            |                | <ul> <li>Save the pattern with selected Setup data.</li> <li>→ Select the desired Setup data in the "Save with configuration" dialog box</li> </ul> |                                                    |
|            | X              | Deleting file<br>Delete selected file                                                                                                    |                                                    |
|            |                | Display selected file<br>With a Setup2 file (.setx) the Setup2 Editor appears<br>in the file mode                                                   |                                                    |
|            | -              | Add<br>Add selected file and corresponding pattern<br>elements to pattern already loaded.                                                           |                                                    |
|            | <b>&amp;</b> ŵ | Save the setup file                                                                                                    | In the file mode of<br>the "Setup2<br>Editor" only |
|            |                |                                                                                                    |                                                    |

## Setup2 Editor 5.5

## 5.5.2 Take-down

WMF (tab)

|        | Explanation                                                                                                    | Value range                                                                     |  |  |
|--------|----------------------------------------------------------------------------------------------------|---------------------------------------------------------------------------------|--|--|
| WMF    | Fabric take-down function                                                                                                    | WMF1 to WMF50                                                                   |  |  |
| WM min | Minimum fabric take-down value<br>(with Fully Fashion)                                                                                                    | Minimum value: 0<br>Maximum value: 31.5<br>Step width: 0.1                      |  |  |
| WM max | Maximum fabric take-down value<br>(value must always be specified)                                                                                                    | Minimum value: 0<br>Maximum value: 31.5<br>Step width: 0.1                      |  |  |
| N min  | Minimum number of needles<br>(with Fully Fashion)                                                                                                    | Minimum value: 0<br>Maximum value: Needle<br>number of the CMS<br>Step width: 1 |  |  |
| N max  | Maximum number of needles<br>(with Fully Fashion)                                                                                                    | Minimum value: 0<br>Maximum value: Needle<br>number of the CMS<br>Step width: 1 |  |  |
| WMI    | Fabric take-down impulse                                                                                                    | Minimum value: 0<br>Maximum value: 15<br>Step width: 1                          |  |  |
| WM^    | Open the brake of the active take-down<br>system (main take-down or comb take-<br>down) for a maximum of 2.5 seconds,<br>take-down roller or comb take-down turn<br>back by a maximum number of the<br>indicated degrees (depending on the<br>fabric tension and the fabric take-down<br>value).<br>CMS 5xx, 7xx, 8xx: 9-60 degrees<br>CMS 9xx: 9-120 degrees<br>If either of both the conditions is fulfilled,<br>then the brake is closed again.<br>Fabric take-down value (n=0-31.5)<br>becomes active again at the reversion. | No turning back: 0<br>Minimum value: 9<br>Maximum value: 120<br>Step width: 1   |  |  |
| WMC    | Set the speed control of the active take-<br>down system (main take-down or comb<br>take-down) to the value n (0-32). If the<br>take-down system turns too quickly, the<br>machine is stopped.<br>0= no stop motion, 1= insensitive, 32=<br>very sensitive                                                                                                    | Minimum value: 0<br>Maximum value: 32<br>Step width: 1                          |  |  |

|         | Explanation                                                                                                    | Value range                                             |
|---------|----------------------------------------------------------------------------------------------------|---------------------------------------------------------|
| WM+C    | Monitoring of main take-down. If the take-down has not been used after n (0-100) knitting rows, the machine will stop. $(0 = no \text{ supervision})$ | Minimum value: 0<br>Maximum value: 100<br>Step width: 1 |
| WMK+C   | Controlling the comb. If the comb has not<br>moved after n (0-100) knitting rows, the<br>machine will stop. ( $0 = no$ supervision)                   | Minimum value: 0<br>Maximum value: 100<br>Step width: 1 |
| Comment | Comment                                                                                                    | ASCII Characters                                        |

- Table Tools [-> 288]
- File tools [-> 289]
- Helpers for Input [-> 283]
- Overview of the Setup2 Editor of the CMS [-> 281]
- Setup Data [-> 275]
- Comparing Setup1 to Setup2 [-> 277]

#### Setup2 Editor 5.5

#### W+F (tab)

STOLL

KNIT AHEAD

|         |  | Explanation                                                                                                    | Value range                                             |  |
|---------|--|----------------------------------------------------------------------------------------------------|---------------------------------------------------------|--|
| W+F     |  | Auxiliary Take-down function                                                                                                    | W+F1 - W+F50                                            |  |
| W+F On  |  | Switch on auxiliary take-down.<br>The auxiliary take-down will be<br>closed.<br>The speed of the auxiliary take-down<br>W+=n is active                                    |                                                         |  |
|         |  | Switch off the auxiliary take-down.<br>The auxiliary take-down will be<br>opened.                                                                                         |                                                         |  |
| W+=     |  | Input of the speed of the auxiliary<br>take-down<br>Turning value n (1-15)                                                                                                | Minimum value: 1<br>Maximum value: 15<br>Step width: 1  |  |
| W+P     |  | Contact pressure n (0-10), only for<br>machines with 72 and 84 inch<br>working width                                                                                      | Minimum value: 0<br>Maximum value: 10<br>Step width: 1  |  |
| W+C     |  | Monitoring of auxiliary take-down. If<br>the auxiliary take-down has not been<br>used after n (0-100) knitting rows, the<br>machine will stop. ( $0 = no$<br>supervision) | Minimum value: 0<br>Maximum value: 100<br>Step width: 1 |  |
| Comment |  | Comment                                                                                                    | ASCII Characters                                        |  |

Further information:

- Table Tools [-> 288]
- File tools [-> 289]
- Helpers for Input [-> 283]
- Overview of the Setup2 Editor of the CMS [-> 281]
- Setup Data [-> 275]
- Comparing Setup1 to Setup2 [-> 277]

WM% WMK% (tab)

|     | Explanation                                    | Value range |
|-----|------------------------------------------------|-------------|
| WM% | Modify the fabric take-down value by n percent | -80 to 80   |

|         | Explanation                                                                                                    | Value range |                                    |  |
|---------|----------------------------------------------------------------------------------------------------|-------------|------------------------------------|--|
| WMK%    | Changing the fabric take-down value<br>by n percent while the comb take-<br>down is working. The value is active<br>till the fabric is taken down by the<br>main take-down. | -80 to 80   |                                    |  |
| Comment | Comment                                                                                                    |             | ASCII Characters                   |  |
|         |                                                                                                    |             | All characters and numbers (UTF-8) |  |

- Table Tools [-> 288]
- File tools [-> 289]
- Helpers for Input [-> 283]
- Overview of the Setup2 Editor of the CMS [-> 281]
- Setup Data [-> 275]
- Comparing Setup1 to Setup2 [-> 277]

## STOLL

## 5.5.3 Yarn carrier

|                                                                                                    | 1 – L – L |            | 41       |          | - 4 4 1 | fals ut a |            |
|----------------------------------------------------------------------------------------------------|-----------|------------|----------|----------|---------|-----------|------------|
| $\mathbf{Y}$ $\mathbf{I}$ $\mathbf{J}$ $\mathbf{J}$ $\mathbf{Y}$ $\mathbf{I}$ $\mathbf{J}$ $\mathbf{I}$ | tanı :    | Standering | the varn | carriers | attne   | Tanric    | Selvenne   |
|                                                                                                    | iub /     | oluggoning | uno yunn | ouniors  | attilo  | labilo    | July Cuyo. |
| 、<br>、                                                                                                  |           |            |          |          |         |           |            |

|                 | Explanation                                                                                                    | Value range                                                                   |
|-----------------|----------------------------------------------------------------------------------------------------|-------------------------------------------------------------------------------|
| ∢ YD            | Distance between yarn carriers and fabric<br>selvedge<br>Collapse ≈ (reduced display)<br>Expand ∞ (expanded display)           |                                                                               |
| YD1<br>:<br>YD8 | Distance of the yarn carriers on track 1 to 8 from the left and right fabric selvedge                                          | Minimum value: 0<br>Maximum value: 160<br>Step width:<br>0.5=1/32 inch=0.8 mm |
| ≈ YDI           | Additional, indirect yarn carrier staggering<br>(YDI1 to YDI20)<br>Collapse ≈ (reduced display)<br>Expand ∞ (expanded display) | Minimum value: 0<br>Maximum value: 160<br>Step width:<br>0.5=1/32 inch=0.8 mm |
| Comment         | Comment                                                                                                    | ASCII Characters                                                              |

- Table Tools [-> 288]
- File tools [-> 289]
- Helpers for Input [-> 283]
- Overview of the Setup2 Editor of the CMS [-> 281]
- Setup Data [-> 275]
- Comparing Setup1 to Setup2 [-> 277]

|             | Explanation                                                                                                    | Value range                                                                      |
|-------------|----------------------------------------------------------------------------------------------------|----------------------------------------------------------------------------------|
| <u>≈</u> YC | Direct yarn carrier correction<br>Collapse « (reduced display)<br>Expand « (expanded display)                                                                                                    |                                                                                  |
| A A CI      | Yarn carrier correction index YCI1 to YCI20<br>Collapse ≈ (reduced display)<br>Expand ≈ (expanded display)                                                                                                    |                                                                                  |
| Y           | Corrections of yarn carrier 1A to 8D                                                                                                    |                                                                                  |
| Ка          | Yarn carrier correction value (left) for not<br>swiveled yarn carrier if the yarn carrier is<br>positioned within the fabric.                                                                                                    | Minimum value: -120<br>Maximum value: 120<br>Step width:<br>0.5=1/32 inch=0.8 mm |
| Kb          | Yarn carrier correction value (right) for not<br>swiveled yarn carrier if the yarn carrier is<br>positioned within the fabric.                                                                                                    | Minimum value: -120<br>Maximum value: 120<br>Step width:<br>0.5=1/32 inch=0.8 mm |
| K <i>a</i>  | Intarsia yarn carrier correction value (left) for swiveled intarsia yarn carrier                                                                                                    | Minimum value: -120<br>Maximum value: 120<br>Step width:<br>0.5=1/32 inch=0.8 mm |
| K <l>b</l>  | Intarsia yarn carrier correction value (right)<br>for intarsia swiveled yarn carrier                                                                                                    | Minimum value: -120<br>Maximum value: 120<br>Step width:<br>0.5=1/32 inch=0.8 mm |
| MSEC        | Carriage speed if this yarn carrier is used (technical fabrics).                                                                                                    |                                                                                  |
| V           | Reduce carriage speed (n) for yarn carrier (n = $03$ ). The speed is reduced to 75% from carriage reversal point until achievement of the operating range of the yarn carrier. Finally it can be chosen between the following possibilities: |                                                                                  |
|             | <ul> <li>1 = Acceleration up to 100%</li> <li>2 = Braking down to 50%, maintain speed<br/>over a fabric width of 2 inches,<br/>acceleration up to 100%</li> </ul>                                                                            |                                                                                  |
|             | <ul> <li>3 = Braking down to 50%, maintain speed<br/>over a fabric width of 5 inches,<br/>acceleration up to 100%</li> </ul>                                                                                                    |                                                                                  |
|             | <ul> <li>0 = Cancelling out of carriage speed<br/>specific to yarn carrier</li> </ul>                                                                                                    |                                                                                  |
| Comment     | Comment                                                                                                    | ASCII Characters                                                                 |

## YC / YCI (tab) Yarn carrier corrections

#### Setup2 Editor 5.5

STOLL

Further information:

- Table Tools [-> 288]
- File tools [-> 289]
- Helpers for Input [-> 283]
- Overview of the Setup2 Editor of the CMS [-> 281]
- Setup Data [-> 275]
- Comparing Setup1 to Setup2 [-> 277]

#### Y:Oa-b (tab) Tandem machine: Correction of the yarn carriers in the right carriage

|                     | Explanation                                                                                                    | Value range                                                                  |
|---------------------|----------------------------------------------------------------------------------------------------|------------------------------------------------------------------------------|
| Y-1AR<br>:<br>Y-8DR | Specification of the yarn carrier in the right carriage.                                                                                                    |                                                                              |
| Oa                  | Right carriage during tandem operation: Yarn<br>carrier correction value a (stopping position on<br>the left).<br>The correction value refers to the stop value of<br>the left carriage. | Minimum value: -8<br>Maximum value: 8<br>Step width:<br>0.5=1/32 inch=0.8 mm |
| Ob                  | Right carriage during tandem operation: Yarn carrier correction value b (stopping position on the right).                                                                                | Minimum value: -8<br>Maximum value: 8<br>Step width:<br>0.5=1/32 inch=0.8 mm |
| Comment             | Comment                                                                                                    | ASCII Characters                                                             |

- Table Tools [-> 288]
- File tools [-> 289]
- Helpers for Input [-> 283]
- Overview of the Setup2 Editor of the CMS [-> 281]
- Setup Data [-> 275]
- Comparing Setup1 to Setup2 [-> 277]

| Y:Ua-b / Y:Ncc (tab) ■ | Adjusting the engaging width when plating with normal yarn carriers | 3. |
|------------------------|---------------------------------------------------------------------|----|
|------------------------|---------------------------------------------------------------------|----|

STOLL

KNIT AHEAD

■ Control the loop sinking depth of the clamping and cutting needles

|         |                                                                                                    | 1                                                                |
|---------|----------------------------------------------------------------------------------------------------|------------------------------------------------------------------|
|         | Explanation                                                                                                    | Value range                                                      |
| Y       | Corrections of yarn carrier 1A to 8D                                                                                      |                                                                  |
| Ua      | Adjust the engaging width (left) when plating with normal yarn carriers.                                                  | Minimum value: 11.5 mm<br>Maximum value: 23 mm<br>(CMS-C: 35 mm) |
| Ub      | Adjust the engaging width (right) when plating with normal yarn carriers.                                                 | Step width: 0.5 mm                                               |
| NCC     | Only for machines with clamping-cutting<br>bed: Control of the loop sinking depth of<br>the clamping and cutting needles. | Minimum value: -10<br>Maximum value: 10<br>Step width: 1         |
|         | Standard setting: n=0<br>e.g.: sink the cutting needles by 5 steps<br>deeper: NCC=5                                       |                                                                  |
| Comment | Comment                                                                                                    | ASCII Characters                                                 |

Further information:

- Table Tools [-> 288]
- File tools [-> 289]
- Helpers for Input [-> 283]
- Overview of the Setup2 Editor of the CMS [-> 281]
- Setup Data [-> 275]
- Comparing Setup1 to Setup2 [-> 277]
- Width (tab) The M1plus enters the width of the inlay yarn carrier in the "Yarn carrier carriage width" field.

- Table Tools [-> 288]
- File tools [-> 289]
- Helpers for Input [-> 283]
- Overview of the Setup2 Editor of the CMS [-> 281]
- Setup Data [-> 275]
- Comparing Setup1 to Setup2 [-> 277]

#### Setup2 Editor 5.5

## 5.5.4 Stitch lengths

NP 1-100 (tab)

|                 | Explanation                                                                              | Value range                                                        |
|-----------------|------------------------------------------------------------------------------------------|--------------------------------------------------------------------|
| NPK             | Correction for all stitch cams                                                           | Minimum value: -2<br>Maximum value: 2<br>Step width: 0.05          |
| NP1 -<br>NP100  | Stitch cam position 1 to 100                                                             |                                                                    |
| Value           | Stitch length in NP values or mm                                                         |                                                                    |
| Value [mm]      | Specification in NP values.                                                              | Minimum value: 6.5<br>Maximum value: 22.5<br>Step width: 0.05      |
| Value [mm]<br>☑ | Settings in millimeters.<br>Setting the yarn length per stitch (Yarn Length<br>Control). | Minimum value: 2.20<br>Maximum value:<br>33.00<br>Step width: 0.01 |
| Comment         | Comment                                                                                  | ASCII Characters                                                   |

- Table Tools [-> 288]
- File tools [-> 289]
- Helpers for Input [-> 283]
- Overview of the Setup2 Editor of the CMS [-> 281]

#### PNP (tab) Only with CMS 730 S and CMS 830 S.

Before forming a new stitch or transferring, the needle is sunk again when reclaiming, in order to tighten or stretch the "old" stitch. In order to avoid over-stretching of the stitch, we recommend to use the previous take-down value (or a slightly smaller value) also for reclaiming.

The stitch cam value for reclaiming is specified relatively to the "normal" stitch tension. The difference to the "normal" stitch tension is named "Offset". The offset value can be positive or negative. If the reclaiming and the second stitch tension are used in the same knitting system, then the reclaiming will be indicated relatively to the second stitch tension.

|                  | Explanation                                                                                   | Value range                                                                   |
|------------------|-----------------------------------------------------------------------------------------------|-------------------------------------------------------------------------------|
| PNP1 -<br>PNP100 | Stitch cam position for reclaiming 1 to 100                                                   |                                                                               |
| Value            | Value for reclaiming as NP values or mm                                                       |                                                                               |
| Value [mm]       | Specification in NP.                                                                          | Minimum value: 6.5<br>Maximum value: 22.5<br>Step width: 0.1<br>Standard: 0.0 |
| Value [mm]       | Specification in millimeters.<br>Setting the yarn length per stitch (Yarn<br>Length Control). | Minimum value: 2.20<br>Maximum value: 33.00<br>Step width: 0.01               |
| Comment          | Comment                                                                                       | ASCII Characters                                                              |

Value [mm] 🗹

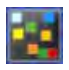

You can not use mm values in Setup Editor of the M1plus. **1**: Use only NP values on the CMS as well!

- Table Tools [-> 288]
- File tools [-> 289]
- Helpers for Input [-> 283]
- Setup Data [-> 275]
- Comparing Setup1 to Setup2 [-> 277]
- Overview of the Setup2 Editor of the CMS [-> 281]

NPS (tab) Only with CMS 730 S and CMS 830 S.

Individual needles or areas are knitted with a smaller stitch tension (stitch short, tuck short).

The stitch cam value for the second stitch tension is specified relatively to the "normal" stitch tension. The difference to the "normal" stitch tension is named "Offset". The second stitch tension cannot be higher than the "normal" one. This means, that the offset value for the second stitch tension is always negative.

|                    | Explanation                                                                                   | Value range                                                     |  |
|--------------------|-----------------------------------------------------------------------------------------------|-----------------------------------------------------------------|--|
| NPSK               | Correction for all stitch cams for the second stitch tension                                  | Minimum value: -2<br>Maximum value: 2<br>Step width: 0.05       |  |
| NPS1 -<br>NPS100   | Stitch cam position 1 to 100 for the second stitch tension                                    |                                                                 |  |
| Value              | Value for the second stitch tension as NP values ormm                                         |                                                                 |  |
| Value<br>[mm]      | Specification in NP.                                                                          | Minimum value: -8.0<br>Maximum value: 0.0<br>Step width: 0.05   |  |
| Value<br>[mm]<br>✔ | Specification in millimeters.<br>Setting the yarn length per stitch (Yarn<br>Length Control). | Minimum value: 2.20<br>Maximum value: 33.00<br>Step width: 0.01 |  |
| Comment            | Comment                                                                                       | ASCII Characters                                                |  |

Value [mm] 🗹

You can not use mm values in Setup Editor of the M1plus. 1: Use only NP values on the CMS as well!

- Table Tools [-> 288]
- File tools [-> 289]
- Helpers for Input [-> 283]
- Overview of the Setup2 Editor of the CMS [-> 281]
- Setup Data [-> 275]
- Comparing Setup1 to Setup2 [-> 277]

## 5.5.5 Carriage speed

Different carriage speeds can be entered for different knitting situations. The indirect carriage speed only becomes effective when it is slower than the normal speed.

|       | Explanation                                                                                           | Value range<br>(meters/second)                                 |
|-------|----------------------------------------------------------------------------------------------------|----------------------------------------------------------------|
| MSECK | Carriage speed for small knots over m rows, standard: 1 row                                           | Minimum value: 0.05<br>Maximum value: 1.20<br>Step width: 0.05 |
| MSEC  | Speed<br>(normal speed)                                                                               | Minimum value: 0.05<br>Maximum value: 1.20<br>Step width: 0.05 |
| MSEC0 | Speed for empty rows (S0)                                                                             | Minimum value: 0.05<br>Maximum value: 1.40<br>Step width: 0.05 |
| MSEC1 | Speed for transfer rows                                                                               | Minimum value: 0.05<br>Maximum value: 1.20<br>Step width: 0.05 |
| MSECI | Speed with Intarsia Yarn Carrier                                                                      | Minimum value: 0.05<br>Maximum value: 1.00<br>Step width: 0.05 |
| MSECC | Speed outside the needle bed when the yarn carrier is brought in the clamp or taken out of the clamp. | Minimum value: 0.05<br>Maximum value: 0.50<br>Step width: 0.05 |

| MSEC2-20 | Speed for knitting rows | Minimum value: 0.05<br>Maximum value: 1.20<br>Step width: 0.05 |
|----------|-------------------------|----------------------------------------------------------------|
| Comment  | Comment                 | ASCII Characters                                               |

- Table Tools [-> 288]
- Helpers for Input [-> 283]
- Setup2 Editor [-> 281]
- Setup Data [-> 275]
- Comparing Setup1 to Setup2 [-> 277]
- File tools [-> 289]

## 5.5.6 Cycle counters

The cycle counter specifies how often a pattern area is to be repeated. Which cycle counter controls which pattern area is defined in the knitting program.

|               | Explanation            | Value range      |
|---------------|------------------------|------------------|
| RS1 -<br>RS39 | Cycle counters 1 to 39 | 1-99999          |
| Comment       | Comment                | ASCII Characters |

- Table Tools [-> 288]
- File tools [-> 289]
- Helpers for Input [-> 283]
- Overview of the Setup2 Editor of the CMS [-> 281]
- Setup Data [-> 275]
- Comparing Setup1 to Setup2 [-> 277]

## 5.5.7 Yarn length

| YLC |                                                                   |                                                                                                    |
|-----|-------------------------------------------------------------------|----------------------------------------------------------------------------------------------------|
|     |                                                                   | Explanation                                                                                                    |
|     | "YLC-mode for                                                     | Determine the yarn length control mode.                                                                                                    |
|     | patterns"                                                         | i: On the CMS the mode can be changed here.                                                                                                    |
|     |                                                                   | Reasonable input: 0, 1, 5, 7, 8                                                                                                    |
|     |                                                                   | <u></u>                                                                                                    |
|     | "Correction for<br>all measuring<br>wheels"                       | Enter a correction value for all measuring wheels                                                                                                    |
|     | "Maximum<br>deviation of the<br>target value per<br>knitting row" | Stopping the machine when exceeding the correction value (Standard = 15%).                                                                            |
|     | _                                                                 |                                                                                                    |
|     | "Wheel"                                                           | right device: Select measuring wheel (n=1 to 8).<br>left device: Select measuring wheel (n=9 to 16).                                                  |
| "Y" |                                                                   | Select the yarn carrier (1A to 8D) working with this measuring wheel.                                                                                 |
|     | "Yarn Quality"                                                    | "Yarn Quality"                                                                                                    |
|     | for yarn<br>disposition only                                      | Example:                                                                                                    |
|     |                                                                   | Nm 28/2                                                                                                    |
|     |                                                                   | Enter 28 here                                                                                                    |
|     |                                                                   | "Number of Yarn Threads"                                                                                                    |
|     |                                                                   | Enter the number of individual threads.                                                                                                    |
|     |                                                                   |                                                                                                    |
|     |                                                                   | "Number of Threads "<br>Enter the number of threads per yarn carrier here                                                                             |
|     |                                                                   | NM/TEX<br>Select unit for the yarn thickness.<br>Enter NM here                                                                                        |
|     | "Correction > +/-<br>[%]"                                         | Enter correction value for an additional thread from the from the left.<br>The correction value has an effect in the carriage direction to the right. |
|     |                                                                   |                                                                                                    |

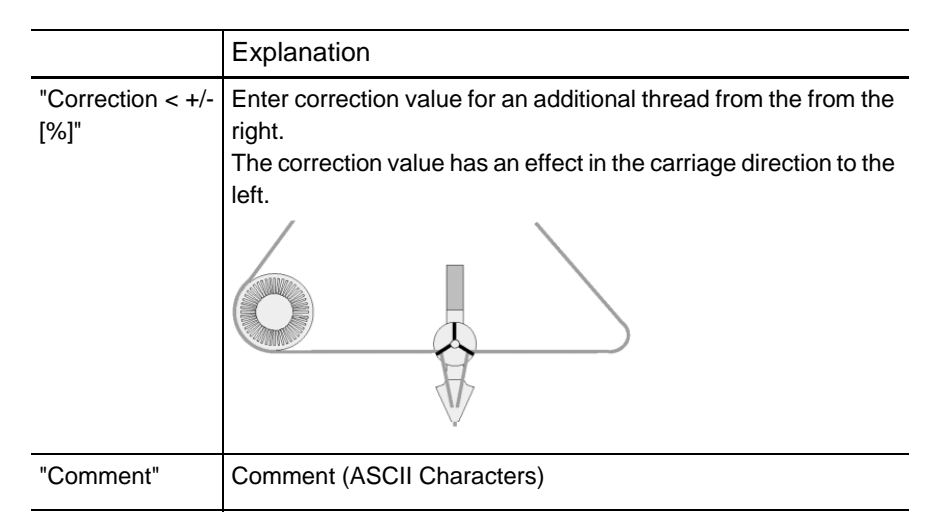

- Helpers for Input [-> 283]
- File tools [-> 289]
- Table Tools [-> 288]
- Setup Data [-> 275]
- Overview of the Setup2 Editor of the CMS [-> 281]
- Comparing Setup1 to Setup2 [-> 277]

|             | <b>_</b>                                           |
|-------------|----------------------------------------------------|
| Fabric Type | Explanation                                        |
| 0-R         | Single jersey fabric knit on the rear needle bed.  |
| R-0         | Single jersey fabric knit on the front needle bed. |
| D-1x1       | Double jersey, 1x1 knitting mode                   |
| D-2x1       | Double jersey, 2x1 knitting mode                   |
| D-2x2       | Double jersey, 2x2 knitting mode                   |
| D-RR        | Double jersey, DJ knitting mode                    |
| Value       | Setting the yarn length per stitch.                |
| Value [mm]  | Specification of the mm value.                     |
|             | Specification of the NP value                      |
| Comment     | Comment (ASCII Characters)                         |

#### YLC3 (tab) Determining the correction values by a test fabric

- Helpers for Input [-> 283]
- File tools [-> 289]
- Table Tools [-> 288]
- Setup Data [-> 275]
- Overview of the Setup2 Editor of the CMS [-> 281]
- Comparing Setup1 to Setup2 [-> 277]

YLC5 (tab)

STOLL

KNIT AHEAD

i: This tab appears on the CMS only.

An original piece is generated for the YLC5 mode (Masterpiece). The data will be saved in a separate file (<pattern name>.stx).

- You can see the path specification of the YLC5 data in this tab.
- If you want to use the valuated YLC5 data (Masterpiece) also for differing yarns, enter the deviation of the yarn elongation in percentage in the "Yarn correction" cell.
- Changing the minimum width.
   Change the minimum width only if the error message "YLC: deviation from set value of measuring wheel x too large" is displayed.
   Enter the change in the "Minimum width" line.
   Value range: 2 E...0...+ 2 E (E = Number of needles per inch = Gauge of the machine)
   Example for E16: -32...0...+32 needles
   Afterwards you need to knit the original piece again.

- Helpers for Input [-> 283]
- File tools [-> 289]
- Table Tools [-> 288]
- Setup Data [-> 275]
- Overview of the Setup2 Editor of the CMS [-> 281]
- Comparing Setup1 to Setup2 [-> 277]

## 5.5.8 Racking

The racking instructions are valid for one carriage stroke.

|         | Explanation                                                                                                    | Value range                                            |
|---------|----------------------------------------------------------------------------------------------------|--------------------------------------------------------|
| VCI     | Racking function                                                                                                    | VCI1 to VCI50                                          |
| VK      | Racking correction by m steps (0-10)                                                                                                    | Step width: 1/70 of<br>the needle<br>distance          |
| Dir     | Direction of the racking correction<br>< - to the left<br>> - to the right<br>? - not defined, will be defined on the machine                                                            |                                                        |
| VV      | Racking speed n (1-32), without an instruction VV=32                                                                                                    |                                                        |
| V+/-    | V+ - Overracking, in addition to the racking<br>specification<br>positive value: Overracking in racking direction<br>negative value: Overracking in opposite to the<br>racking direction | (n=1-24, step<br>width: 1/8 of the<br>needle distance) |
| Comment | Comment                                                                                                    | ASCII Characters                                       |

- Table Tools [-> 288]
- Helpers for Input [-> 283]
- File tools [-> 289]
- Overview of the Setup2 Editor of the CMS [-> 281]
- Setup Data [-> 275]
- Comparing Setup1 to Setup2 [-> 277]

## 5.5.9 Miscellaneous

General data about the machine are displayed.

Data about the machine cannot be modified here.

|      | Explanation                           |                   |
|------|---------------------------------------|-------------------|
| #137 | Needle gauge                          | These data derive |
| #195 | Needle hook gauge                     | Machine" dialog   |
| #156 | Coupling width (with tandem machines) | box of the M1plus |

| Machine-No. | Stoll machine number:                   | These data are<br>entered<br>automatically at the<br>machine. |
|-------------|-----------------------------------------|---------------------------------------------------------------|
| Hostname    | Name of the computer within the network |                                                               |
| Online-ID   | KnitLAN-ID                              |                                                               |

| Comment | General comment about the Setup file | ASCII Characters |
|---------|--------------------------------------|------------------|
|         |                                      | Display only     |

- Table Tools [-> 288]
- File tools [-> 289]
- Helpers for Input [-> 283]
- Overview of the Setup2 Editor of the CMS [-> 281]
- Setup Data [-> 275]
- Comparing Setup1 to Setup2 [-> 277]

## 5.5.10 Data Mode and File Mode

The "Setup2 Editor" of the CMS and of the M1plus differs between the editing of Setup2 files (.setx) and of data of the loaded pattern (.mdv / .zip).

|                       |  | Data Mode                                                 | File Mode                                                          |
|-----------------------|--|-----------------------------------------------------------|--------------------------------------------------------------------|
| Origin of the data    |  | Loaded pattern                                            | Setup2 files (.setx)                                               |
| Calling up            |  | By the "Pattern<br>Parameters" / "Setup-<br>Data…" menu   | By the "MC-Program" /<br>"Display MC Program" /<br>"MC-Setup" menu |
|                       |  |                                                           | In / .setx                                                         |
| Save                  |  | Button                                                    | Menu                                                               |
|                       |  | "Apply"                                                   | Save"                                                              |
|                       |  | $\checkmark$                                              | <del>&amp;</del> ©                                                 |
| Effect of editing     |  | Direct in the pattern<br>Direct in the fabric             | Modified Setup2 file                                               |
| Difference in editing |  | Restricted possibilities due to the situation             | Restricted possibilities due to the situation                      |
| File Tools            |  | Not available                                             | Menus "File" "Edit" "?"                                            |
|                       |  |                                                           |                                                                    |
|                       |  | Not available                                             | <del>،</del>                                                       |
| Title                 |  | " <pattern name=""> -<br/><cms> - Setup2"</cms></pattern> | "Sintral Editor - <file<br>name&gt;.setx"</file<br>                |

#### Setup1 - Editing the setup file 5.6

## 5.6 Setup1 - Editing the setup file

The Setup data editor allows setup data to be edited without loading them into the machine beforehand. It is thus possible to edit another setup file while the machine is knitting a pattern. Each group of setup data has its own tab with the corresponding input fields in the "Setup data editor" window.

| i | If no STIXX device is connected to the machine, the "STIXX"<br>and "STIXX3" tabs are not displayed although the setup file |
|---|----------------------------------------------------------------------------------------------------|
|   | contains STIXX data.                                                                                                    |
|   | The STIXX data cannot be edited.                                                                                           |
|   | If the set-up data are saved, then existing STIXX data (not                                                                |
|   | displayed) are also saved.                                                                                                 |

The following events can prevent a correct saving of setup data:

- The setup file is write protected. This is displayed by a touch. The write protection can be deactivated by the additional function key "Deactivate write protection".
- Limiting values do not agree with each other. The limiting values of the entered setup data are compared to data of current machine and checked. Conflicts may therefore arise if a setup file of a different machine is being edited on the machine.
- The tabs "NP1..50", "NP51..100", "WMF" and "MSEC" can contain empty input fields.

This is because of the M1 that only deposits the used NP, WMF and MSEC data into setup file.

When saving data from setup data editor, only the used NP, WMF and MSEC data are also saved in setup file.

5.6 Setup1 - Editing the setup file

| Key | Function                               |
|-----|----------------------------------------|
|     | Call up the "Load & save" window       |
| SET | Activate the "Setup selection"         |
| SET | Call up the "Setup data editor" window |
|     | Call up "Additional function keys"     |
|     | "Activate write protection" key        |
| ×   | "Deactivate write protection" key      |
| ₩←  | Call up "Main menu"                    |

Keys for the "Setup data editor" window

- Activating the Setup data editor
- 1. Call up the "Load & save" window.

| - Load       | & save    |                     |       | STOLL<br>THE RIGHT WAY TO KNIT                                                                                                    |
|--------------|-----------|---------------------|-------|----------------------------------------------------------------------------------------------------|
| 코ㅋ코          |           |                     | 400 K | eall eavy spi                                                                                                    |
| Path:        | d:\muster | (3)                 |       |                                                                                                    |
| Machine type | File name | Туре                | Chan  |                                                                                                    |
|              | david-RT  | jac                 | 2005- | PAT SIN JAC SET LIB                                                                                                    |
| СМ\$530      | david-RT  | set / set           | 2005  |                                                                                                    |
| CMS530       | david-RT  | () sin              | 2005- | Pattern:                                                                                                    |
|              | david-bp  | jac jac             | 2005- | U                                                                                                    |
| CMS530       | david-bp  | sin                 | 2005- | Jacquard:                                                                                                    |
| CMS530       | david-bp  | set                 | 2005- | and any at                                                                                                    |
| 1            | david-ARM | jac                 | 2005- |                                                                                                    |
| CMS530       | david-ARM | set                 | 2005- | Setup:                                                                                                    |
| CMS530       | david-ARM | sin                 | 2005- |                                                                                                    |
|              |           |                     |       | Library:                                                                                                    |
| <            | 111       |                     | (2)   | ALC: NOT THE OWNER OF THE OWNER OF THE OWNER OWNER OF THE OWNER OF THE OWNER OF THE OWNER OF THE OWNER OF THE OWNER OF THE OWNER OF THE OWNER OF THE OWNER OF THE OWNER OF THE OWNER OWNER OWNER OWNER OWNER OWNER OWNER OWNER OWNER OWNE |
| Total: 9     | 4658      | 2005-11-16 09:18:31 | -     |                                                                                                    |

"Load & save" window

- 2. Activate the "Setup selection" key (1).
- 3. Select the desired setup file (2).
  - $\triangleright$  The "Setup data" editor key is displayed (3).
- 4. Tap the "Setup data editor" key (3).

Setup1 - Editing the setup file 5.6

- STOLL 🔜 Setup data editor NP 1..50 NP 51..100 WMF YD KI/K<I> MSEC STIXX STIXX 3 Α [mm] NP11: 12.5 [mm] [mm] NP21: 12.5 11.0 NP31: 12.5 12.5 NPK: 0.0 NP1: NP41: 11.5 NP12: 12.5 NP22: 12.5 NP32: 12.5 12.5 NP2: NP42: NP23: 12.5 NP33: 12.5 12.0 NP13: 12.5 12.5 NP3: NP43: NP4: 12.5 NP14: 12.5 NP24: 12.5 12.5 NP44: 12.5 NP34: NP5: 13.0 NP15: 12.5 NP25: 12.5 B 12.5 NP45: 12.5 T NP6: 12.5 NP16: 12.5 NP26: 12.5 12.5 12.5 NP46: ■ NP17: 12.5 ■ NP27: 12.5 ■ NP37: 12.5 NP7: 12.5 NP47: 12.5 12.5 NP18: 12.5 NP28: 12.5 NP38: 12.5 12.5 NP8: NP48: NP19: 12.5 MP29: 12.5 MP39: 12.5 12.5 NP9: 12.5 NP49: NP10: 12.5 NP20: 12.5 NP30: 12.5 NP40: 12.5 NP50: 12.5 С File name CMS530.david-RT.set
- $\triangleright$  The "Setup data editor" window is open.

"Setup data editor" window

A Total of 8 tabs:

The STIXX and STIXX3 tabs are only displayed if a STIXX device is connected.

- B Working area changes, depending on the selected card.
- C Status bar: with the file name of the loaded setup file.

The "Setup data editor" window contains a maximum of 8 tabs:

| Card         | Meaning                                                                 |
|--------------|-------------------------------------------------------------------------|
| NP 150       | Stitch cam position with index 1 to 50                                  |
| NP 51100     | Stitch cam position with index 51 to 100                                |
| WMF          | Specifications for take-down value                                      |
| YD           | Distance between yarn carriers and fabric selvedge                      |
| KI/K <i></i> | Correction value of yarn carriers in fabric area                        |
| MSEC         | Specifications for carriage speed in m/sec                              |
| STIXX        | Specifications for the STIXX yarn length measuring device (STIXX menu)  |
| STIXX3       | Specifications for the STIXX yarn length measuring device (STIXX3 menu) |

Tabs in the "Setup data editor" window

STOLL

KNIT AHEAD

5.6 Setup1 - Editing the setup file

editor

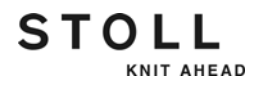

Working with the setup data Set/deactivate write protection:

- ✓ The Setup data editor window is open.
- 1. Call up "Additional function keys".
- 2. Tap the "Activate write protection" key in order to activate the write protection.

- or -

→ Tap the "Deactivate write protection" key in order to deactivate the write protection.

Editing the setup file:

- 1. Tap the tab to be edited.
- 2. Select the desired field.
- 3. Overwrite the value.
- 4. Confirm input.
- 5. Repeat steps 1 or 2 to 4 for further inputs.

- or -

→ Call up "Main menu".

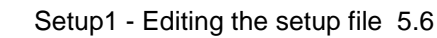

STOLL

#### 6.1 Minimize wear

# 6 Maintenance of the knitting machine

This chapter contains information on:

- Minimize wear [-> 315]
- Cleaning the knitting machine [-> 317]
- Lubricate knitting machine [-> 335]

## 6.1 Minimize wear

All parts of the knitting machine have carefully been selected and checked by Stoll. Nevertheless, they are subject to wear due to wear. You can keep the wear to a minimum if you lubricate, clean and check the machine regularly.

The following table contains an overview of the wearing parts and the possible causes for excessive wear.

| Wearing part                                                     | Possible causes of increased wear                                                                                                    |
|------------------------------------------------------------------|----------------------------------------------------------------------------------------------------|
| Fabric take-down rollers                                         | Excessive fabric take-down values                                                                                                    |
|                                                                  | <ul> <li>Contact pressure too high/low</li> </ul>                                                                                    |
|                                                                  | <ul> <li>Yarns harmful to rubber, e.g. abrasive, sanding<br/>yarns or yarn finishes such as greases or oils</li> </ul>               |
|                                                                  | <ul> <li>UV radiation (including direct sunlight)</li> </ul>                                                                         |
|                                                                  | <ul> <li>Cleaning agents harmful to rubber, e.g. ether or<br/>fuels. Recommendation: Use cleaning petrol for<br/>cleaning</li> </ul> |
| Needle brushes, brushes of the central lubrication               | <ul> <li>Incorrect adjustment</li> </ul>                                                                                             |
| Feed wheel rollers                                               | Sanding yarn                                                                                                    |
|                                                                  | <ul> <li>Allowing the feed wheel to run unnecessarily</li> </ul>                                                                     |
| Needle bed elements,                                             | <ul> <li>Excessive fabric take-down values</li> </ul>                                                                                |
| cams                                                             | Yarn too thick                                                                                                    |
|                                                                  | Insufficient lubrication                                                                                                    |
|                                                                  | Insufficient cleaning                                                                                                    |
| Yarn guiding parts<br>(deflectors, yarn control<br>device, etc.) | <ul> <li>Sanding yarn</li> </ul>                                                                                                    |
| Yarn carrier, yarn carrier                                       | Insufficient lubrication                                                                                                    |
| slide block                                                      | <ul> <li>Sanding yarn</li> </ul>                                                                                                    |

Wearing parts

| Wearing part                                                       | Possible causes of increased wear                                                                                                    |  |  |
|--------------------------------------------------------------------|----------------------------------------------------------------------------------------------------|--|--|
| Yarn carrier magnet                                                | <ul> <li>Magnet may not come into contact with grease or<br/>oil</li> </ul>                                                                                                    |  |  |
| Belt on auxiliary take-<br>down                                    | <ul> <li>Following a fault on the auxiliary take-down (fabric<br/>winding device), the residual threads were not<br/>removed carefully</li> </ul>                                                                                       |  |  |
| Belts (drive, racking, comb<br>take-down, auxiliary take-<br>down) | <ul> <li>Belt tension too high:<br/>Danger of bearing damage<br/>(adjustment with measuring device by Stoll<br/>technician)</li> <li>Belt tension too low:<br/>Danger of position errors (racking, auxiliary take-<br/>down)</li> </ul> |  |  |
| Blade of the thread<br>clamping and cutting<br>device              | <ul><li>Yarn too thick</li><li>Sanding yarn</li></ul>                                                                                                    |  |  |
| Energy chain trailing cable                                        | <ul> <li>Heavy soiling</li> <li>Laying down of objects</li> <li>Damage to depositing gutter</li> <li>Not moved into position carefully after work at the rear of the machine</li> </ul>                                                 |  |  |

Wearing parts

Further information:

- Adjusting needle brushes [-> 200]
- Yarn table [-> 454]
- Lubricate knitting machine [-> 335]
- Cleaning the knitting machine [-> 317]
- Adjusting the brushes of the central lubrication [-> 208]

STOLL

KNIT AHEAD

#### 6.2 Cleaning the knitting machine

## 6.2 Cleaning the knitting machine

To retain the operability of the knitting machine and ensure the quality of the fabric, the knitting machine must be cleaned regularly.

| Cleaning interval       | Cleaning work                                            |
|-------------------------|----------------------------------------------------------|
| if necessary            | Cleaning the touch screen                                |
| 6 to 24 operating hours | Clean vacuum device and lint container                   |
| daily                   | Vacuuming off knitting machine                           |
|                         | Cleaning needle bed                                      |
|                         | Cleaning the active thread clamp                         |
|                         | Cleaning the permanent brakes                            |
|                         | Cleaning the friction feed wheel                         |
| 100 operating hours     | Cleaning main drive fan                                  |
| once a month            | Cleaning fan and radiators in right control unit         |
|                         | Cleaning filter mat of power supply unit                 |
| 2 months                | Quick cleaning of the thread clamping and cutting device |
| 3 to 6 months           | Thoroughly cleaning needle bed                           |
|                         | Clean transport segment                                  |
| 6 months                | Clean the knitting systems                               |
|                         | Clean thread clamping and cutting device thoroughly      |

Cleaning plan

We recommend the use of following cleaning agent:

| Cleaning agent                                                                         | Cleaning work                         |
|----------------------------------------------------------------------------------------|---------------------------------------|
| Cloth, suction, compressed air                                                         | on the entire knitting machine        |
| Special cleaning agent<br>for plexiglas (note the<br>manufacturer's<br>specifications) | Touch screen and covers               |
| Cleaning petrol (note<br>the manufacturer's<br>specifications)                         | Roller rubber of the take-down roller |

Cleaning agent

i

Plastics, in particular the transparent covers, may not be cleaned with alcohol or spirit, but instead only with a special cleaning agent for plexiglas.

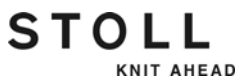

- Do not remove metallic parts and fragments (e.g. broken needle latch or hook) with a magnetic tool. There is a danger that the needle bed or cams can be magnetized, leading to incorrect selection.
- Cleaning the touch screen [-> 319]
- Clean vacuum device and lint container [-> 320]
- Vacuuming off knitting machine [-> 321]
- Cleaning needle bed [-> 322]
- Cleaning the active thread clamp [-> 322]
- Cleaning the permanent brakes [-> 323]
- Cleaning the friction feed wheel \* [-> 323]
- Cleaning main drive fan [-> 324]
- Cleaning fan and radiators in right control unit [-> 324]
- Cleaning filter mat of power supply unit [-> 325]
- Cleaning thread clamping and cutting device [-> 326]
- Clean transport segment [-> 328]
- Clean the knitting systems [-> 330]
- Clean thread clamping and cutting device thoroughly [-> 331]

#### 6.2 Cleaning the knitting machine

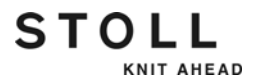

## 6.2.1 Cleaning the touch screen

Use a clean, soft cloth for cleaning. If heavy soiling is present, use a cleaning agent suitable for plexiglas. To prevent menus and function keys from being activated when cleaning, two options are available:

- Disconnect machine main switch
- Deactivate touch screen using the "Block input" key

| Key | Function                   |
|-----|----------------------------|
|     | Call up the "Service" menu |
|     | "Block input" key          |

Keys for cleaning the touch screen

Cleaning the touch screen:

- 1. Call up the "Service" menu from the "Main menu".
- 2. Tap the "Block input" key.
- 3. Clean the touch screen.
- 4. Reactivate the screen again after cleaning. For this purpose, trigger a manual stop, e.g. by pushing open a cover over the needle bed.

## 6.2.2 Clean vacuum device and lint container

- 1. Stop knitting machine when carriage is located on right half of needle bed.
- 2. Slide on cover over needle bed.
- 3. Push locking of lint container inwards and pull away container upwards.

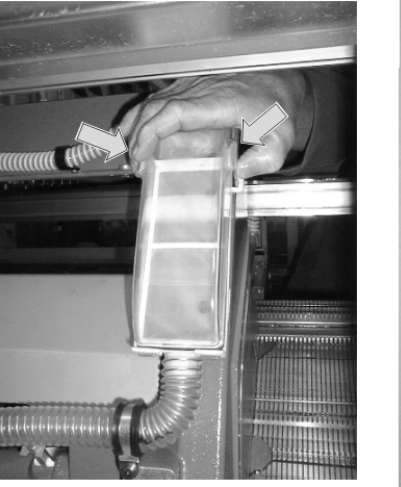

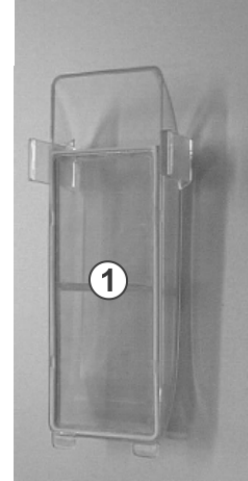

Lint container and filter

- 4. Empty the lint container.
- 5. Clean filter (1) of lint container.
- 6. Reinstate the lint container.
- 7. Remove left rear panel segment.
- 8. Clean motor cover.

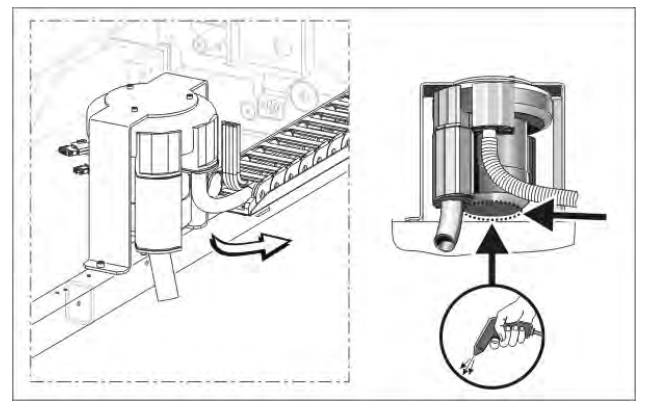

Cleaning motor cover

9. Swivel the central lubrication on the left side of the carriage into the mounting position.

STOLL

KNIT AHEAD

- 10. Swivel the holder outwards with a screwdriver until the holder can be pulled out of the carriage.

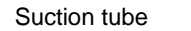

11. Blow out the brush on the suction tube with compressed air.

11110/110000

- 12. Reassemble the suction tube with the holder. Press both lock positions of the holder tightly into the carriage.
- ▶ The holder is correctly engaged, if it clicks twice.

## 6.2.3 Vacuuming off knitting machine

In order to avoid any dust being deposited on the inaccessible points of the machine, we recommend that the dust should be vacuum cleaned and the machine not to be cleaned by compressed air.

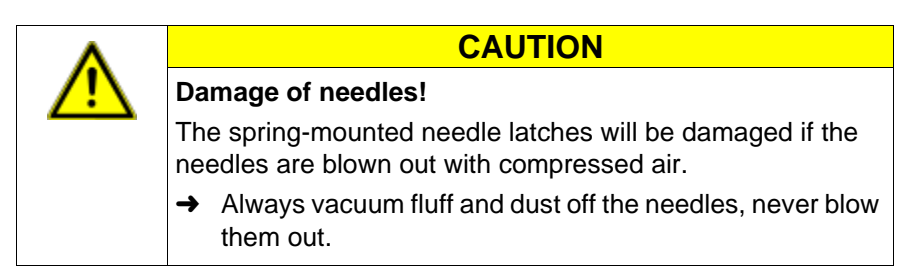

- 1. Stop the knitting machine.
- 2. Vacuum fluff and dust off the knitting machine.

## 6.2.4 Cleaning needle bed

STOLL

KNIT AHEAD

The pelerine springs of the needles should be cleaned daily, however at least once a week. The entire needle bed is cleaned every 12 to 26 weeks.

Cleaning needle bed:

- 1. Transfer all stitches to the rear needle bed.
- 2. Slide open all covers over the needle bed.

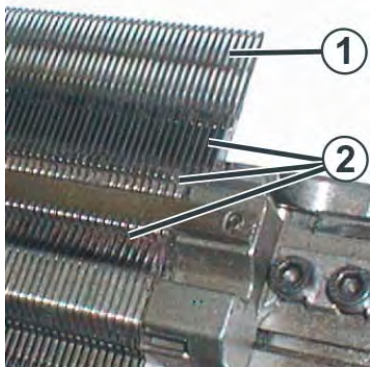

Cleaning the needle bed

- 3. Push up all needles of the front needle bed completely.
- 4. Vacuum off dirt in the area of the needle hook/pelerine spring (1) and in the area of the needle bed (2).
- 5. Close all covers over the needle bed again.
- 6. Transfer all stitches to the front needle bed and clean the rear needle bed in the same way.

Further information:

■ Helpful knitting rows [-> 350]

## 6.2.5 Cleaning the active thread clamp

1. Bring the lateral yarn tensioner in still position. Thereby the active thread clamp is open.

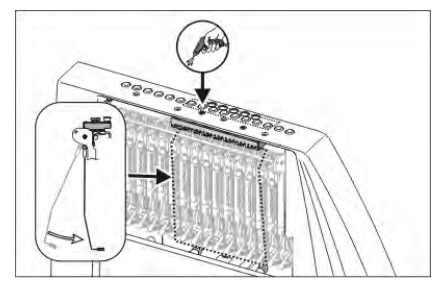

Cleaning the active thread clamp

2. Blow the eyelets in the lateral safety door by compressed air.

#### 6.2 Cleaning the knitting machine

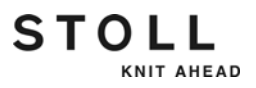

## 6.2.6 Cleaning the permanent brakes

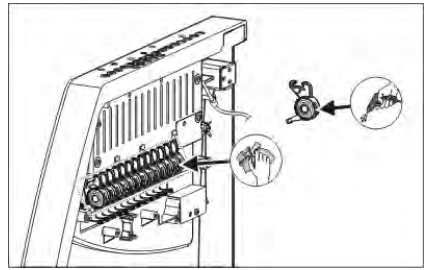

Cleaning the permanent brake

→ Clean both the brake settings of each permanent brake with a cloth.

In case it is very dirty, then the permanent brake can be dismantled and can be blown out with compressed air.

- Pull the adjusting lever of the permanent brake outwards and simultaneously press the lug of the permanent brake on the inner side of the safety door. The permanent brake flaps underneath.
- 2. Blow out the permanent brake with the compressed air.

## 6.2.7 Cleaning the friction feed wheel \*

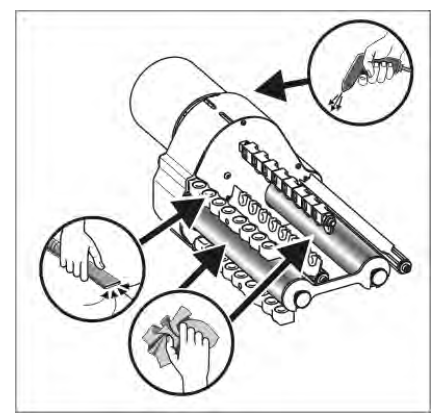

Cleaning the friction feed wheel

- 1. Suck in the fluff and dust from the friction feed wheel.
- 2. Remove dirt (e. g. paraffin) from the friction rollers.

Further information:

Symbols in this document [-> 16]

## 6.2.8 Cleaning main drive fan

STOLL

KNIT AHEAD

- 1. Switch off the machine and wait until the machine is currentless.
- 2. Swing open the cover on the right-hand control unit.

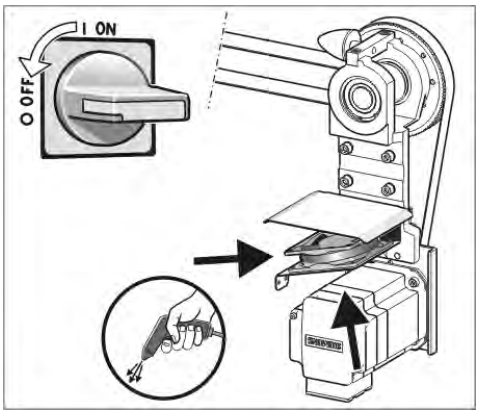

Main drive fan

- 3. Clean fan.
- 4. Close the cover on the right control unit.
- 5. Switch on machine.

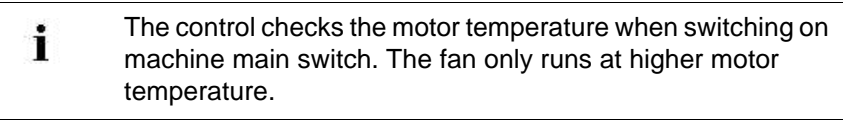

## 6.2.9 Cleaning fan and radiators in right control unit

- 1. Switch off the machine and wait until the machine is currentless.
- 2. Swing open the cover on the right-hand control unit.

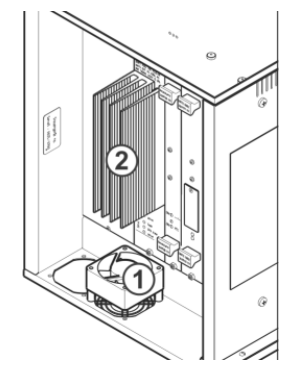

Control unit

- 3. Vacuum-off and blow-out the fan (1) and heat sink (2).
- 4. Close the cover on the right control unit.
- 5. Switch on machine.
  - The fan is temperature-controlled.
#### 6.2 Cleaning the knitting machine

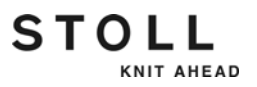

# 6.2.10 Cleaning filter mat of power supply unit

1. Swing open the cover on the control unit.

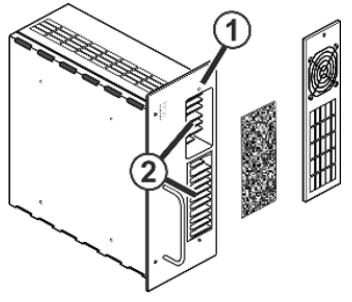

Fan power supply unit

- 2. Remove screw (1) and hinge down the housing toward the front.
- 3. Remove filter mat and blow it out with compressed air.
- 4. If heavy soiling is present, vacuum off and blow out the radiator (2).
- 5. Replace filter mat.
- 6. Swing in the cover on the left control unit.

#### Cleaning the knitting machine 6.2

# 6.2.11 Cleaning thread clamping and cutting device

The thread clamping and cutting device and the clamping pinion should be cleaned every 2 months. The more often cleaning is carried out, the less dirt will work into the thread clamping and cutting device.

Cleaning can be carried out while installed on the knitting machine.

| Key          | Function                                 |
|--------------|------------------------------------------|
| **           | Call up "Clamping & cutting" window      |
|              | Call up "Additional function keys"       |
| Č*X          | Call up "Motor correction values" window |
| $\checkmark$ | Confirm input                            |
| ₩€           | Call up "Main menu"                      |

Keys for cleaning thread clamping and cutting device

- 1. Call up the "Clamping & cutting" window in the main menu.
- 2. Call up "Additional function keys".
- 3. Call up "Motor correction values" window.

| ở <sup>≭</sup> Motor correct | ion va    | lues   |                   | S<br>TI     | STOLL<br>HE RIGHT WAY TO KNIT |
|------------------------------|-----------|--------|-------------------|-------------|-------------------------------|
|                              |           |        |                   |             |                               |
| Unit on th                   | ie left   |        | Unit on t         | he right    |                               |
| Selection motor              | S         | 0 🚺    | Selection motor   | S           | 0                             |
| Tucking motor                | F         | 0      | Tucking motor     | F           | 0                             |
| Clamping motor               | К         | 0      | Clamping motor    | К           | 0                             |
| Cleaning position of         | lamping r | needle | Cleaning position | clamping r  | needle                        |
| Adju any position            | tucking n | notor  | Adju an j positio | n tucking r | notor                         |
| Off<br>On                    |           |        | f                 |             |                               |

"Motor correction values" window

4. Move the clamping and cutting needles into the cleaning position by entering the desired needle for "Cleaning position of clamping needle" and confirm the input.

The needle moves upward into the cleaning position.

#### 6.2 Cleaning the knitting machine

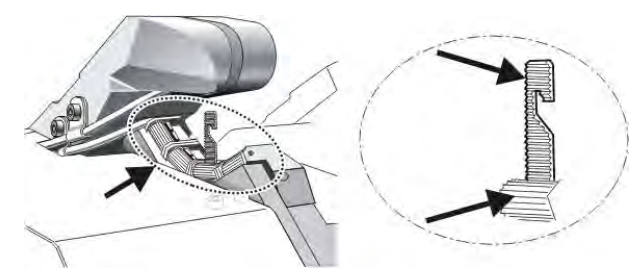

5. Remove any dirt on the clamping and cutting needles 1 to 8 thoroughly.

Clamping/cutting needle and clamping pinion

- 6. Remove any dirt on clamping pinions 1 to 8. Make sure that the clamping pinion is cleaned around its entire circumference. To do this, the clamping and cutting needle can be pulled upward slightly.
- 7. Clean the clamping pinion and finish by pressing in the needle slightly.
- Deactivate the cleaning position. For this purpose, set the "Cleaning position of clamping needle" to "off" and confirm input ("off" can be found above the "1").
   The clamping and cutting needle automatically carries out a reference run.
- 9. Thread up the thread clamping and cutting device again.
- 10. Call up "Main menu".

Further information:

■ Threading up thread clamping and cutting device [-> 82]

# 6.2.12 Clean transport segment

STOLL

KNIT AHEAD

If the transport segment is sticky, the error message "(F) Motor reference fault" appears on the display. Check whether a thread has wrapped itself around the transport segment.

- 1. Place carriage on opposite side.
- 2. Remove the screws (1).

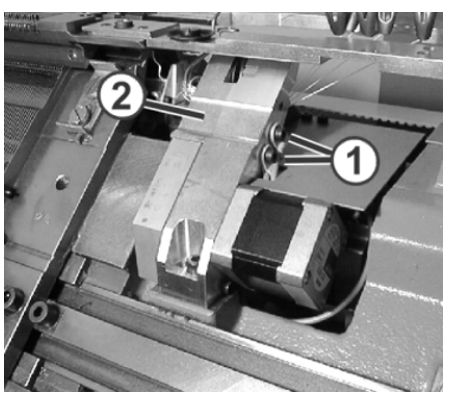

Screws of the finger support

- 3. Remove the finger support (2).
- 4. Remove the thread residues from the intermediate shaft (3) and the gearwheel of the transport segment (4). Remove the winding guard (5) if necessary.

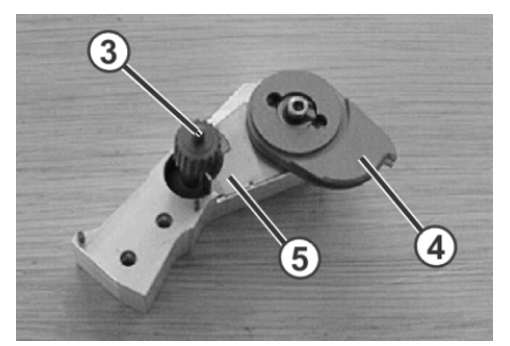

Finger support elements

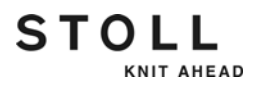

6.2 Cleaning the knitting machine

Installing the finger support:

1. Turn the transport segment (4) into the home position.

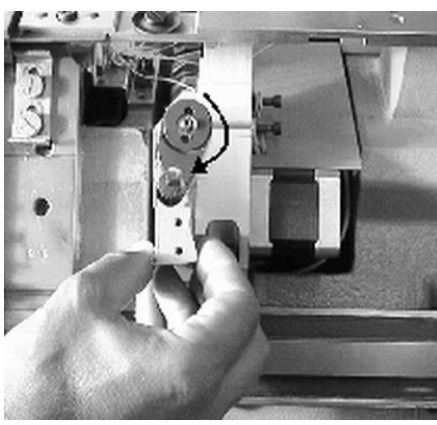

Home position of transport segment

2. Tension toothed belt. To do this, push the toothed belt slightly upward.

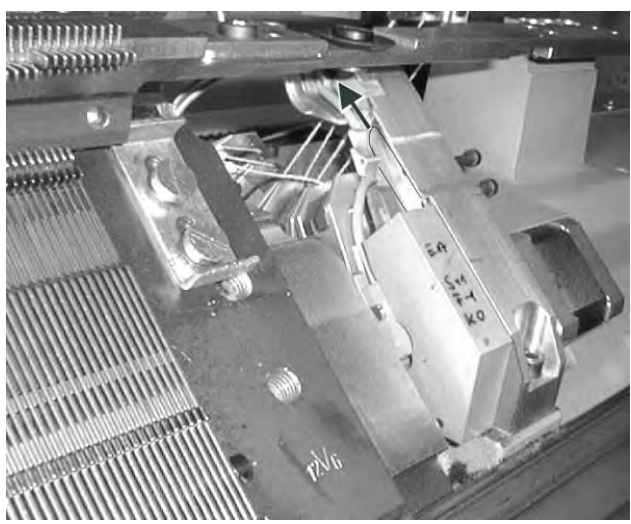

Tensioning toothed belt in direction of arrow

3. Carefully insert the finger support and tighten the screws (1).

# 6.2.13 Clean the knitting systems

STOLL

KNIT AHEAD

- 1. Stop the knitting machine.
- 2. Move the carriage assembly into the left reversing position.
- 3. Set the main switch to "0" and wait until the touch screen is switched off.
- 4. Remove the carriage part.

| ^          | CAUTION                                                                                                    |
|------------|----------------------------------------------------------------------------------------------------|
| <u>/!\</u> | Damage to the knitting systems!                                                                                                    |
|            | Dirt will be blown into the guides of the movable parts and the knitting systems will be damaged if they are blown out with compressed air. |
|            | <ul> <li>Always vacuum off the knitting systems, never blow them<br/>out</li> </ul>                                                         |

5. Vacuum off the knitting systems and selection systems.

| ٨          | CAUTION                                                                                                    |
|------------|----------------------------------------------------------------------------------------------------|
| <u>/!\</u> | Damage to the selection systems and impulse givers!                                                                  |
| _          | The selection systems and impulse givers will be damaged if they are cleaned with acetone or trichlorethylene (Tri). |
|            | → Clean the selector systems and pulse generators with a clean cloth.                                                |

- 6. Clean the selector systems and pulse generators with a clean cloth.
- 7. Check the cams for wear and damage.
- 8. Apply oil to the cams with a brush.
- 9. Set the carriage part on the needle bed again.
- 10. Repeat step 4 to 9 for all carriage parts.
- 11. Set the main switch to "1".
- ► The carriage position is re-referenced.

Further information:

Removing and mounting carriage part [-> 368]

6.2 Cleaning the knitting machine

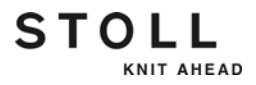

# 6.2.14 Clean thread clamping and cutting device thoroughly

The intensive cleaning of the thread clamping and cutting device must be carried out approx. every 6 months. This includes the following cleaning and maintenance work:

- Brushing or blowing out the clamping and cutting needles
- Brushing or blowing out the clamping pinions
- Blowing out the crankcase
- Blowing out the connecting rod slide and checking the drive rockers for smooth movement
- Blowing out the guide plate for the connecting rod slide
- Cleaning the finger support and the intermediate shaft

To carry out the intensive cleaning, the thread clamping and cutting device must be removed and partially dismantled.

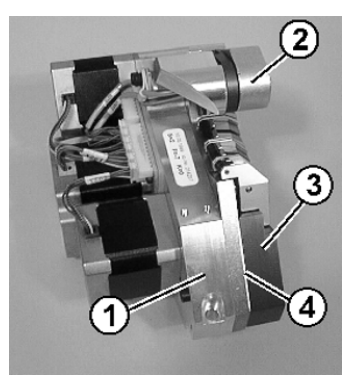

Housing of thread clamping and cutting device

1 Crankcase

- 3 Selector housing
- 2 Finger support
- 4 Intermediate plate

Further information:

Dismantling thread clamping and cutting device [-> 378]

#### Cleaning the knitting machine 6.2

Dismantle thread clamping and cutting device

KNIT AHEAD

STOLL

1. Remove the screws (5).

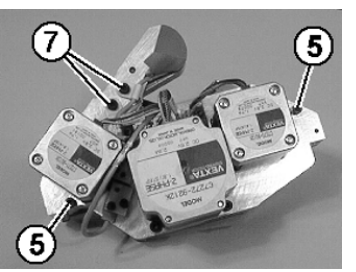

Thread clamping and cutting device

2. Remove the sensor screw (6).

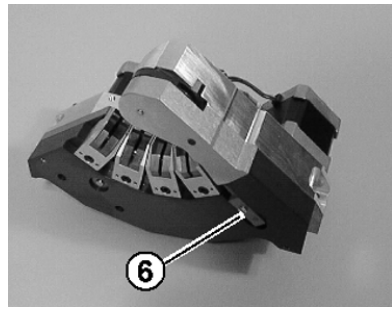

Sensor screw

- 3. Take the selector housing (3) off the crankcase (1).
- 4. Remove the screws (7).
- 5. Take the finger support (2) off the crankcase (1).

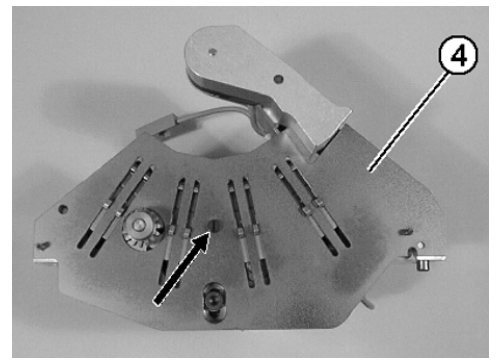

Intermediate plate

6. Take the intermediate plate (4) off the crankcase (1).

#### 6.2 Cleaning the knitting machine

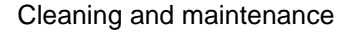

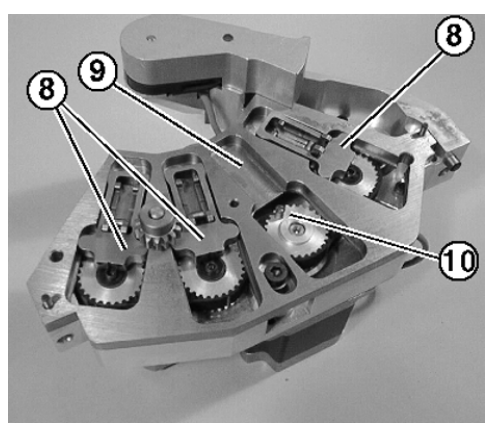

Crankcase

- 1. Remove the connecting rod slide (8) from the guide plate (9).
- 2. Remove the crank journal sleeves (10).
- 3. Blow out the crankcase (1).
- 4. Blow out the connecting rod slide (8) and check the rockers for smooth movement.

STOLL

KNIT AHEAD

- 5. Blow out the guide plate for the connecting rod slide (8).
- 6. Lightly oil the slideways (9) for the connecting rod slide (8).
- 7. Lightly oil the crank journal sleeves (10) and place them on the toothed washers.
- 8. Lay the connecting rod slide (8) in the guide plate while making sure that the cross groove of the connecting rod slide is positioned on the crank journal sleeves (10) on the toothed washer.

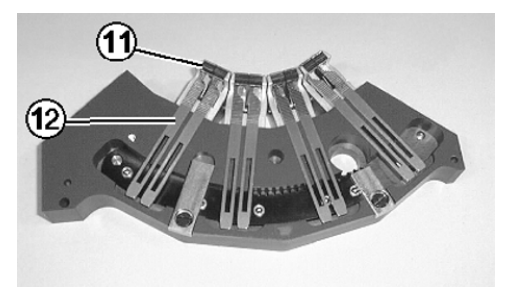

Selector housing

- 9. Always blow and brush out the clamping and cutting needles (12), but do not remove if possible.
- 10. Always blow or brush out the clamping pinion (11).
- 11. Blow out the selector housing (3).
- 12. Lightly oil the slideways of the clamping and cutting needles.

#### Cleaning the knitting machine 6.2

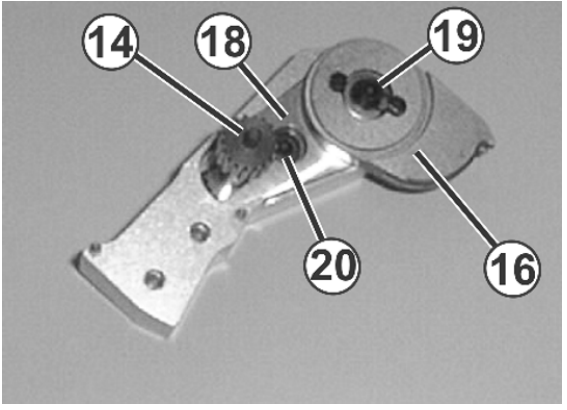

Finger support

- 13. Blow out the finger supports (2) and intermediate shaft (14).
- 14. Remove the thread residues from the intermediate shaft (14) and the gearwheel of the transport segment (16).
- 15. Remove housing (18), for this, remove screws (19) and (20).
- 16. Clean the intermediate plate thoroughly (4).

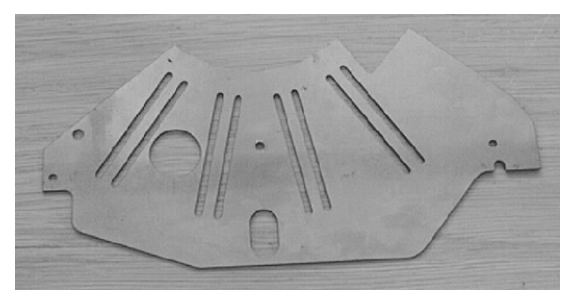

Intermediate plate

- 1. Lightly oil the front and rear of the intermediate plate (4).
- 2. Screw the intermediate plate (4) onto the crankcase (1).
- 3. Position the finger support (2).
- Position the selector housing (3) on the crankcase (1) over the two setting pins. When doing so, the sensor cable must be laid into the notch on the crankcase (1) between the blade holder and the finger support (2).
- 5. Screw on both cases with the screws (5) tight.
- 6. Only slightly tighten (0.5 Nm) the sensor with the screw (6).
- Screw on the finger support (2) and the securing clips of the sensor cable with the screws (7) tight. In the process the sensor cable must be strain-relieved from the securing clip to the sensor.

Install thread clamping and cutting device:

6.3 Lubricate knitting machine

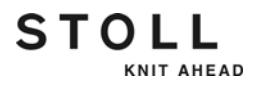

# 6.3 Lubricate knitting machine

This chapter contains information on:

- Lubrication interval [-> 336]
- Setting lubricating interval for needle bed [-> 337]
- Setting of central lubrication [-> 338]
- Restarting lubricating interval [-> 342]
- Oiling jack bed [-> 342]
- Oiling yarn carrier rods [-> 343]
- Oiling carriage guide rail [-> 343]
- Greasing impulse sensor rails [-> 344]
- Greasing racking device [-> 345]
- Greasing adjustment pieces [-> 346]

#### Lubricate knitting machine 6.3

# 6.3.1 Lubrication interval

To retain the operability of the knitting machine and ensure the quality of the fabric, the knitting machine must regularly be lubricated.

| Lubrication interval                                                                        | Lubricating work                                                                                  |
|---------------------------------------------------------------------------------------------|---------------------------------------------------------------------------------------------------|
| adjustable                                                                                  | Oiling the needle bed                                                                             |
| Recommendation: Every 6<br>- 10 operating hours; select<br>shorter interval if<br>necessary |                                                                                                   |
| 10 operating hours                                                                          | Oiling the jack bed, oiling the yarn carrier rods                                                 |
| 100 operating hours                                                                         | Oiling the carriage guide rail, greasing the impulse sensor rails, oiling the needle latch hinges |
| 6 months                                                                                    | Greasing the racking device, greasing the adjustment pieces                                       |

Lubrication schedule

- Only the named lubricants or others recommended by Stoll may be used. Other lubricants may damage the machine, e. g. due to insufficient lubricating action, rust on metal parts or damage to the electrical cable insulation and the plastic parts. We point out here that failure to observe this, will void our warranty services.
- Lubricants

Use only the lubricants found with the accessories of the machine or those listed in the lubricating schedule.

|        | Label                           | Gauge                              | ID      |
|--------|---------------------------------|------------------------------------|---------|
| Oil    | Silvertex T46                   | E 3,5.2<br>E 5.2<br>E 6.2<br>E 7.2 | 230 614 |
|        | Silvertex T32                   | E 9.2                              | 005 341 |
| Grease | OKS 270                         |                                    | 229 372 |
|        | OKS 475                         |                                    | 005 351 |
|        | Klueber Staburags NBU 12/300 KP |                                    | 231 191 |

In the first weeks after setting up the knitting machine, select shorter lubricating intervals.

#### 6.3 Lubricate knitting machine

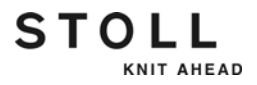

# 6.3.2 Setting lubricating interval for needle bed

For the needle bed a lubricating interval of between 1 and 65.535 courses can be set. A mean value for a three-system machine is 25,000 courses. However, this value depends highly on: Machine speed, temperature and number of knitting systems. We recommend: Selecting a shorter lubricating interval instead of a longer one. After the lubricating interval expires, a message appears stating that the needle bed must be oiled.

| Key             | Function                               |
|-----------------|----------------------------------------|
|                 | Call up the "Machine settings" window. |
|                 | Call up "Additional function keys"     |
| 0- <b>\$</b> \$ | Call up "Sensors" window               |
| $\checkmark$    | Confirm input                          |
| ₩€              | Call up "Main menu"                    |

Keys for setting the lubricating interval Set lubricating interval:

- 1. Call up the "Machine settings" window.
- 2. Call up "Additional function keys".
- 3. Call up the "Sensors" window.

| ** Sensors                                    |                    | STOLL<br>THE RIGHT WAY TO KNIT |
|-----------------------------------------------|--------------------|--------------------------------|
| Posistance monitor                            | Horn               | <b>(</b> ) 2 •                 |
|                                               | Intermittent tone  |                                |
|                                               | Light barrier comb |                                |
| Control main take-down (WM+C)                 |                    | 0                              |
| Turning control of the take-down system (WMC) |                    | 0                              |
| Auxiliary take-down control (W+C)             |                    | 0                              |
| Syst. run through until lubric. 32500         | ) stop motion      |                                |
| Remaining system run through: 32500 1         |                    | 65535                          |

"Sensors" window

- 4. Input "Syst. run through until lubric.".
- 5. If the machine is to be stopped after reaching the system run-throughs, then deactivate the check box.

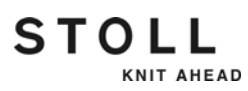

- 6. Confirm input.
- 7. Call up "Main menu".

## 6.3.3 Setting of central lubrication

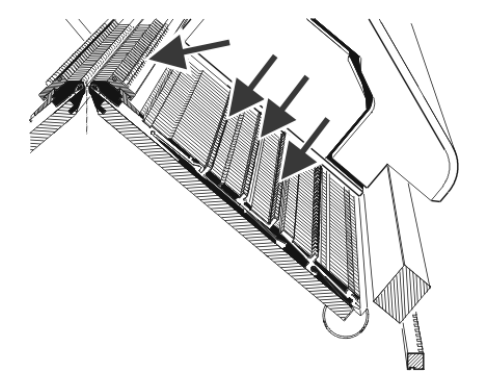

Lubrication points of the central lubrication

The central lubrication can be activated/deactivated. If it is deactivated, monitoring of the lubrication interval is automatically activated.

When central lubrication is deactivated, the following lubrication tasks must be performed manually again:

- Oil needle bed
- Oiling jack bed

i

The needle bed and jack bed must be oiled manually before a new machine has been set up and for a machine which has been out of operation for a longer period of time or which has just had a gauge conversion. Then use the "Initial lubrication" setting for approx. 15 minutes.

| Key | Function                                 |
|-----|------------------------------------------|
|     | Call up the "Machine settings" window.   |
|     | Call up "Additional function keys"       |
|     | Call up the "Central lubrication" window |
| ₩€  | Call up "Main menu"                      |

Keys for adjusting the central lubrication

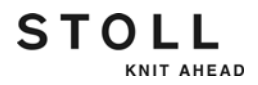

#### 6.3 Lubricate knitting machine

| Central lubrication                                                           |                                                                                             | STOLL<br>THE RIGHT WAY TO KNIT |
|-------------------------------------------------------------------------------|---------------------------------------------------------------------------------------------|--------------------------------|
| Central lubrication                                                           | 1                                                                                           | ) 📮 Off<br>On                  |
| Adjustments       First lubrication       Stoll inputs       User adjustments | Lubricat. process after system run through<br>Lubric. processes until lubric. of all needle | ns: 5000 <b>3</b><br>es: 3     |
| System run throughs since                                                     | last lubrication proce                                                                      | 0                              |
| Releasing a lubrica                                                           | tion process <b>(5)</b> Aeratio                                                             | on 📕 Off 6                     |

"Central lubrication" window

| Field | Explanation                                                                                                    |
|-------|----------------------------------------------------------------------------------------------------|
| 1     | Switch on/off the central lubrication                                                                                                    |
| 2     | Three settings are available for the lubrication interval:                                                                                                    |
|       | Initial lubrication: This setting is used for the initial lubrication of a new machine at the Stoll stoll factory. The values cannot be modified. (Caution - risk of soiling the fabric)                                    |
|       | Select this setting for approx. 15 minutes after a gauge conversion or with a machine which has been out of operation for a longer period of time.                                                                          |
|       | STOLL inputs: This setting can be used for production. The values cannot be modified. The values cannot be modified.                                                                                                    |
|       | User settings: In this mode, the values can be changed by the user.<br>(Attention: An improper setting could lead to insufficient oiling. Ensure that<br>the central lubrication applies sufficient oil to the needle bed.) |
| 3     | Each setting consists of two values.                                                                                                    |
|       | Lubricat. process after system run-throughs:                                                                                                    |
|       | Setting of the number of knitting systems after which lubrication occurs.<br>The lubrication procedure stretches across the current traversing path of<br>the carriage.                                                     |
|       | Lubric. processes until lubric. of all needles:                                                                                                    |
|       | Setting of the number of lubrication procedures after which the entire needle bed is to be lubricated.                                                                                                    |
| 4     | Number of system run-throughs since the last lubrication process                                                                                                    |
| 5     | A lubrication procedure is triggered in the next carriage return. The entire needle bed is lubricated.                                                                                                    |

"Central lubrication" window

#### Lubricate knitting machine 6.3

| Field | Explanation                                                                                                    |
|-------|----------------------------------------------------------------------------------------------------|
| 6     | The oil line is de-aerated with this switch. The oil pump is switched on for max. 30 seconds. Use this switch for ventilation only, not for lubrication (Caution - risk of soiling the fabric). |

"Central lubrication" window

| i | All lubrication processes and operating actions are logged.<br>The inputs can be read. For this purpose, call up the |
|---|----------------------------------------------------------------------------------------------------|
|   | "additional function keys" and the "Central lubrication log" key in the "Central lubrication" window.                |

Error messages If an error occurs in the area of the central lubrication, it is displayed on the touch screen.

| Error Message                                        | Explanation                                                                                                    |  |
|------------------------------------------------------|----------------------------------------------------------------------------------------------------|--|
| Central lubrication oil<br>reservoir almost<br>empty | If a certain level is undershot, this message appears. It is<br>always displayed until the oil is filled up or the oil level<br>reaches the "Min" mark. The machine then stops and the<br>"Oil reservoir empty" error message appears.                                                        |  |
| Central lubrication oil reservoir empty              | Fill oil reservoir with oil until the "Max" mark has been<br>reached.<br>E3,5.2   E5.2   E6.2   E7.2: SILVERTEX T46, ID 230 614<br>E9.2: SILVERTEX T32, ID 005 341                                                                                                    |  |
| Central lubrication pressure switch                  | The oil pressure is monitored. If it is too low, this error<br>message appears. Check oil line.<br>If the oil line is OK, set the "Ventilation" switch to "On" and<br>then to "Off" again. This switches the oil pump on again.<br>If the error occurs again, the oil line must be deaerated. |  |

Error messages for central lubrication

Further information:

- Setting lubricating interval for needle bed [-> 337]
- Oiling jack bed [-> 342]
- Oiling carriage guide rail [-> 343]
- Deaerating oil line [-> 386]
- Oil needle bed [-> 341]

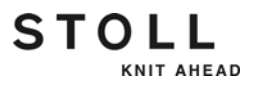

# 6.3.4 Oil needle bed

When the lubricating interval for the needle bed expires, a pictograph appears stating that the needle bed must be oiled.

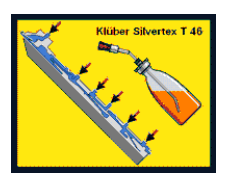

1. Apply oil with a brush or spray bottle.

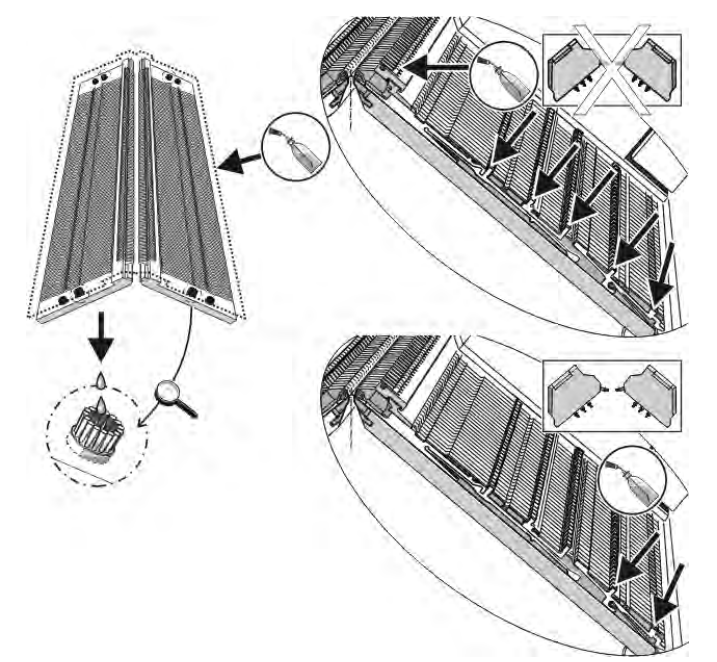

Oiling needle bed (top: without central lubrication, bottom: with central lubrication)

- 2. Brushes are attached at the side of the needle bed. Put some oil in the upper brush so that the cams near the coupling parts are oiled.
- 3. Restarting lubricating interval.

Further information:

Restarting lubricating interval [-> 342]

# 6.3.5 Restarting lubricating interval

- 1. Tap display for "Lubricate needle bed" message.
  - $\triangleright$  The "Current message" window appears.
- 2. Tap"624 Lubricate needle bed (OIL)" message.
  - ▷ The message is marked with a frame. The function key for opening the "Sensors" window appears at the bottom of the touch screen.
- 3. Call up the "Sensors" window.
- 4. Input "Syst. run through until lubric.".
- 5. Confirm input.
- 6. Call up "Main menu".

## 6.3.6 Oiling jack bed

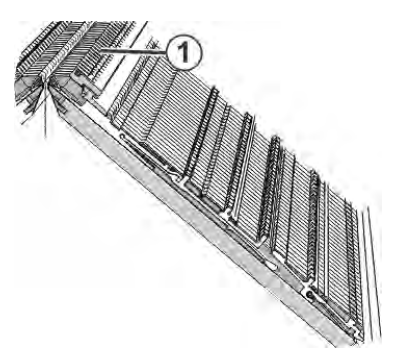

Oiling the jack bed

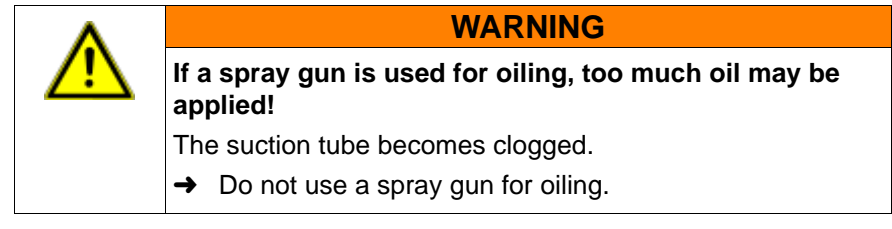

→ Use a brush to apply oil to the jack bed (1).

STOLL

KNIT AHEAD

#### 6.3 Lubricate knitting machine

# 6.3.7 Oiling yarn carrier rods

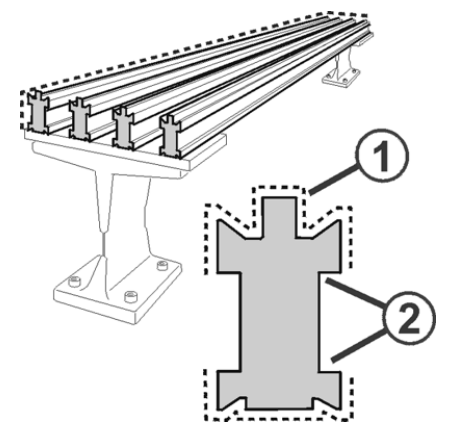

Oiling the yarn carrier rods

- 1. Use a brush or a spray bottle to apply oil to the yarn carrier rods (1).
- 2. If intarsia yarn carriers are used, wipe off the oil with a cloth until the notch on the yarn carrier rod (2) is only coated with a residual lubricating film.

# 6.3.8 Oiling carriage guide rail

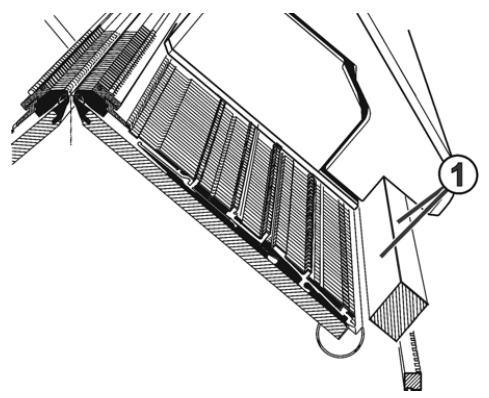

Oiling the carriage guide bar

 $\rightarrow$  Use a cloth to apply oil to the carriage guide bar (1).

#### Lubricate knitting machine 6.3

# 6.3.9 Greasing impulse sensor rails

Depending on the machine gauge, there is a front and a rear impulse sensor rail.

| Machine gauge | Impulse sensor rail          |
|---------------|------------------------------|
| E18 (E9.2)    | at the front and at the rear |
| E16 (E8.2)    |                              |
| E14 (E7.2)    |                              |
| E12 (E6.2)    |                              |
| E10 (E5.2)    |                              |
| E8            | rear                         |
| E7 (E3,5.2)   |                              |
| E5 (E2,5.2)   |                              |
| E4            |                              |
| E3.5          |                              |
| E3            |                              |
|               |                              |

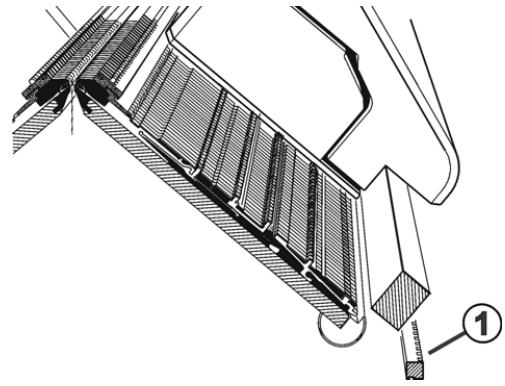

Greasing the impulse sensor rails

→ Use a brush to apply grease to the impulse giver rails (1).

#### 6.3 Lubricate knitting machine

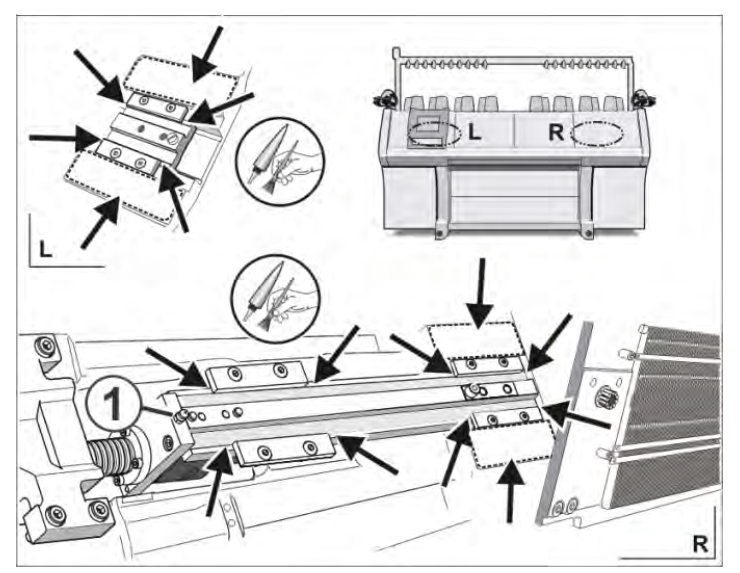

# 6.3.10 Greasing racking device

Greasing racking device

- 1. Position the rear needle bed at an angle.
- 2. Remove the cover over the racking spindle.
- 3. Apply grease to the racking strip and to the sliding guidance with a brush.
- 4. Grease the lubricating nipple (1) with a grease gun (Klueber Staburags NBU 12/300 KP, ID 231 191)

Further information:

■ Remove needle bed or position it at an angle [-> 363]

STOLL

KNIT AHEAD

#### Lubricate knitting machine 6.3

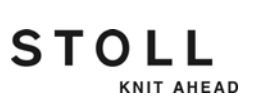

# 6.3.11 Greasing adjustment pieces

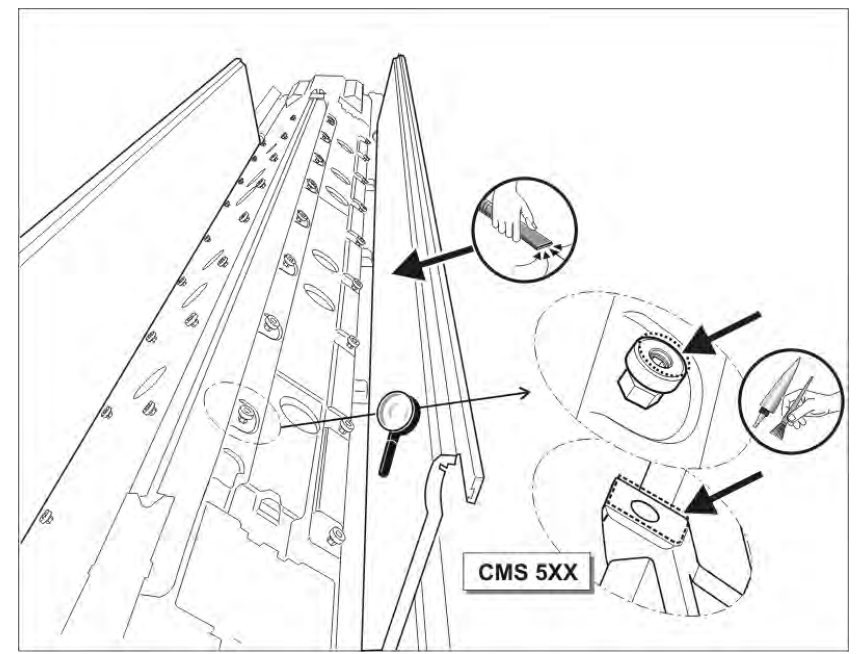

Greasing the adjustment pieces

- 1. Position the needle beds at an angle.
- 2. Vacuum off fluff and dust.
- 3. Apply grease to adjustment pieces with a brush.

Further information:

■ Remove needle bed or position it at an angle [-> 363]

#### 7.1 Supplementary activities during maintenance

# 7 Repairing the knitting machine

This chapter contains information on:

- Supplementary activities during maintenance [-> 347]
- Helpful knitting rows [-> 350]
- Replacing parts [-> 352]
- Eliminating faults in electronics system [-> 389]
- Needle selection shifting [-> 397]

# 7.1 Supplementary activities during maintenance

This chapter contains information on:

- Switching power supply 40 V off and on [-> 347]
- Central lubrication mounting and working position [-> 349]

## 7.1.1 Switching power supply 40 V off and on

The power supply of the carriage (step motors, selection systems, yarn carrier plunger) can be switched off for assembling works. This eliminates the switching off and on of the main machine switch and thereby the waiting time until the computer of the knitting machine has shut down and rebooted.

The machine cannot be started with the engaging rod when the power supply is switched off.

| Key | Function                                      |
|-----|-----------------------------------------------|
|     | Call up the "Service" menu                    |
| 11  | Call up window "Manual interventions Service" |
|     | Confirm message                               |
| ₩€  | Call up "Main menu"                           |

Keys for switching power supply 40 V off / on

Supplementary activities during maintenance 7.1

Switch power supply off and on again:

- 1. Call up the "Service" menu from the "Main menu".
- 2. Call up from "Service" window "Manual interventions Service".

| ी Manual inputs se          | rvice                      | STOLL<br>THE RIGHT WAY TO KNIT |
|-----------------------------|----------------------------|--------------------------------|
| Switch power supply 40 volt |                            | Off<br>On                      |
|                             | Test of holding-down jacks |                                |
| Left magnet<br>Clo.<br>Op.  | Right magnet               |                                |

Window "Manual interventions Service"

3. Tap the "Off" switch if the power supply is to be switched off. Answer the message "Switch off?" with "Yes".

- or -

- → Tap the "On" switch if the power supply is to be switched on. Tap the "Confirm message" key. The machine is ready for operation.
- 4. Call up "Main menu".

STOLL

KNIT AHEAD

#### 7.1 Supplementary activities during maintenance

## 7.1.2 Central lubrication - mounting and working position

Only on machines with central lubrication

Mounting position

The central lubrication can be swiveled upward for mounting activities, e.g. to remove the carriage part.

STOLL

KNIT AHEAD

Swivel central lubrication into mounting position:

1. Swivel central lubrication upward (approx. 100 degrees).

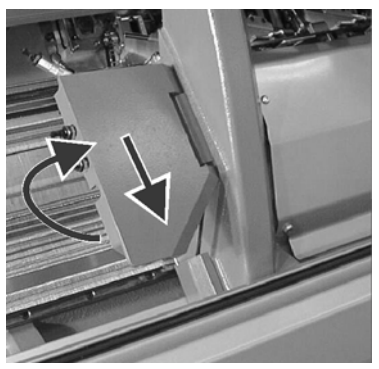

Mounting position of central lubrication

Swivel central lubrication into working position:

2. Move central lubrication downward somewhat until it stops.

Working position

#### DANGER

Central lubrication in mounting position!

If the machine is started and the carriage moves outward, the side safety door could be thrown open.

- → Swivel central lubrication into working position.
- 1. Move central lubrication upward somewhat until the lock is released.

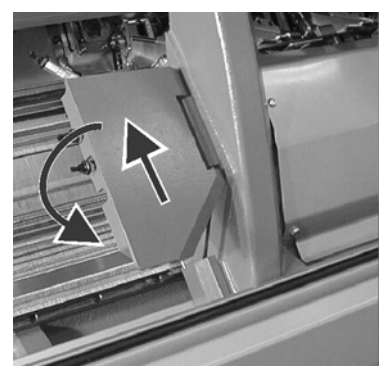

Swiveling central lubrication into working position

2. Swivel central lubrication downward until it touches the carriage.

# STOLL

# 7.2 Helpful knitting rows

When carrying out cleaning, adjustments and repair work, it is helpful to set a certain knitting situation immediately. The following table lists the knitting specifications mentioned in the operating instructions.

|                                            | Knitting specifications                                |
|--------------------------------------------|--------------------------------------------------------|
| Empty row                                  | < > \$0 W0                                             |
|                                            | Or: Tap in window "Machine start" on the key "SPF S0". |
| Empty row with transfer racking            | < > VU S0 W0                                           |
| Empty row with half racking                | < > V# S0 W0                                           |
| Transfer row to the rear (R = all needles) | < > S:U^SR; S1                                         |
| Transfer row to the front                  | < > S:UVSR; S1                                         |

Knitting specifications

| Key | Function                       |
|-----|--------------------------------|
|     | Switch on Sintral editor       |
|     | Call up "Machine start" window |
| ₩€  | Call up "Main menu"            |

Keys for entering a knitting row

Enter and fix a knitting row:

- 1. Stop the carriage shortly after the left reversing position.
- 2. Call up the Sintral Editor.
- 3. Position the cursor accordingly (e.g. on line 998) in the Sintral program.
- Enter the knitting row using the virtual keyboard.
   For example, you may want to enter a transfer row to the rear on line 998.

The specifications are as follows: 998 <> S:U^SR; S1

5. Confirm input and return to the "Main menu".

#### 7.2 Helpful knitting rows

- 6. Call up the "Machine start" window.
- 7. In the "SPF line fixed" line, tap the "Line: 999" field and enter the line number "998".

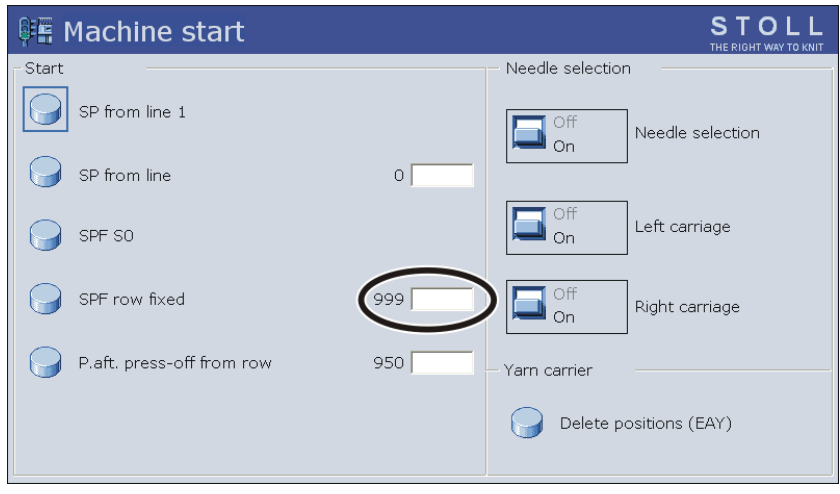

"Machine start" window

- 8. Fix this line by tapping the "SPF line fixed" key and engaging the machine.
  - ▷ The knitting specification is carried out after the next reverse.
- 9. Stop the carriage if it is in the left reverse again.
- 10. Carry out work on the knitting machine.
- 11. To resume production tap in the window "Machine start" on the key "SP from line 1" and engage the machine.
  - An empty row is entered on line 999 in a STOLL knitting program.
  - **i** For the first 2 knitting rows after "SPF", the carriage moves over the entire needle bed.

#### Replacing parts 7.3

# 7.3 Replacing parts

STOLL

KNIT AHEAD

This chapter contains information on:

- Replacing needle and coupling part [-> 353]
- Replacing intermediate slider [-> 355]
- Replacing selection jack [-> 356]
- Replacing holding-down jack [-> 357]
- Replace spring of holding-down jack [-> 358]
- Replace the yarn guide jack [-> 359]
- Replacing needle guide [-> 360]
- Replacing wire support [-> 361]
- Remove needle bed or position it at an angle [-> 363]
- Repair the needle bed [-> 366]
- Removing and mounting carriage part [-> 368]
- Removing cam plate [-> 376]
- Dismantling thread clamping and cutting device [-> 378]
- Replacing yarn carrier [-> 381]
- Mount intarsia yarn carrier \* [-> 381]
- Replacing yarn control unit [-> 383]
- Replacing drive belts and friction roller of friction feed wheel [-> 384]
- Deaerating oil line [-> 386]
- Replacing comb hook [-> 388]

#### 7.3 Replacing parts

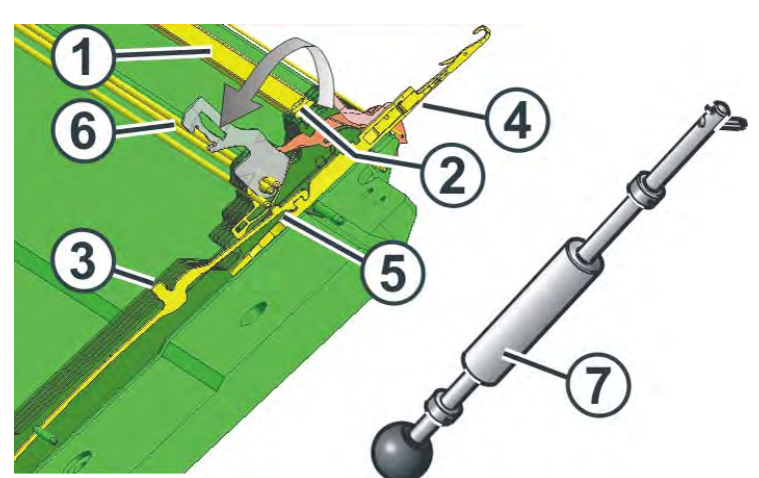

7.3.1 Replacing needle and coupling part

Replacing needle and coupling part

- Use extraction hook with red spherical handle only.
- 1. Pull-out the needle rail (1) with the extraction hook (7).
  - The needle rail is secured on the left and right-hand side of the needle bed with a positioning pin. It extends into the boring (2). If the needle rail is pulled out the positioning pin must be pressed downwards otherwise it will get damaged.
- Press the positioning pin with the extraction hook downwards and simultaneously push needle rail to the side.
   If the needle rail is pushed even slightly to the side, it itself presses the positioning pin downwards.
- 3. Pull coupling part (3) upwards, thereby, the needle (4) will also be pulled upwards.
- 4. When butt (5) of the coupling part bumps into the needle guide (6) the needle guide is opened automatically.
- 5. Pull out the needle and coupling part upward.
- 6. Assemble the new needle and coupling part.
- 7. Slide both parts in the needle bed, take care of the connection needlecoupling part while doing so.

8. Check whether the needle and the coupling part are properly connected with each other. If the connection is not proper, the carriage will block at this point and will damage the coupling part or needle bed.

Push the relevant coupling part and some coupling parts on it's left and right slightly upwards (8).

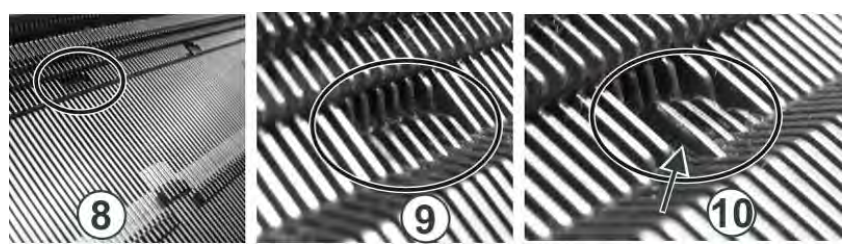

Check needle and coupling part

- 8 Control area
- 9 The coupling parts are at the same height the connection needlecoupling part is correct
- 10 The coupling parts are at a different height the connection needlecoupling part is not correct
- 9. If the connection is not correct, repeat steps 5 to 8.
- 10. Close needle guide (6) again and push the needle rail (1) back.

#### 7.3 Replacing parts

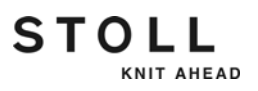

# 7.3.2 Replacing intermediate slider

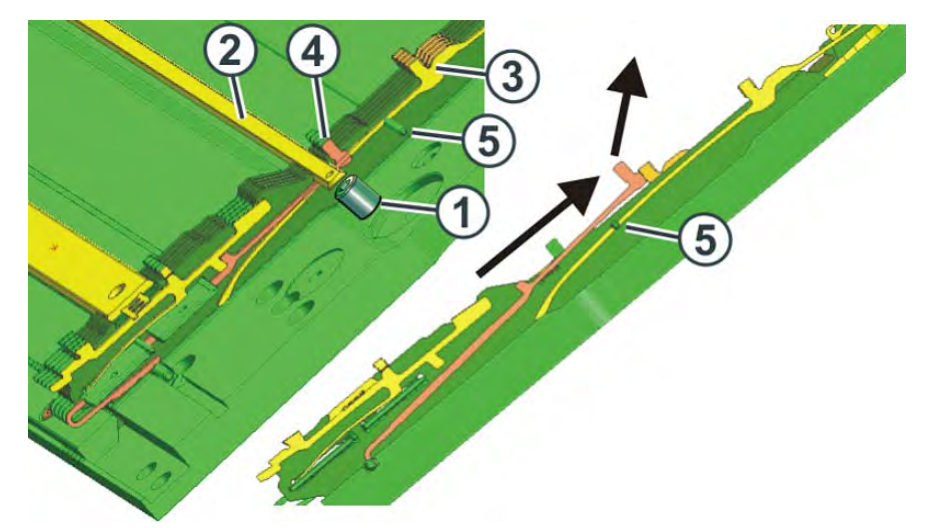

Replacing the intermediate slider

- 1. Transfer or cast off all stitches of the affected needle bed.
- 2. The cover rail (2) is stiff as it is under spring pressure of the coupling parts (3).
- 3. Push all coupling parts (3) as upward as possible.
- 4. Remove the screw (1).
- 5. Push the cover rail (2) to the side.
- 6. Push the intermediate slider (4) upwards, lift it over the wire (5) and pull it upwards from the needle bed.
- 7. Install the new intermediate slider in the reverse order.
- 8. Slide the coupling part in home position.

#### Replacing parts 7.3

# 7.3.3 Replacing selection jack

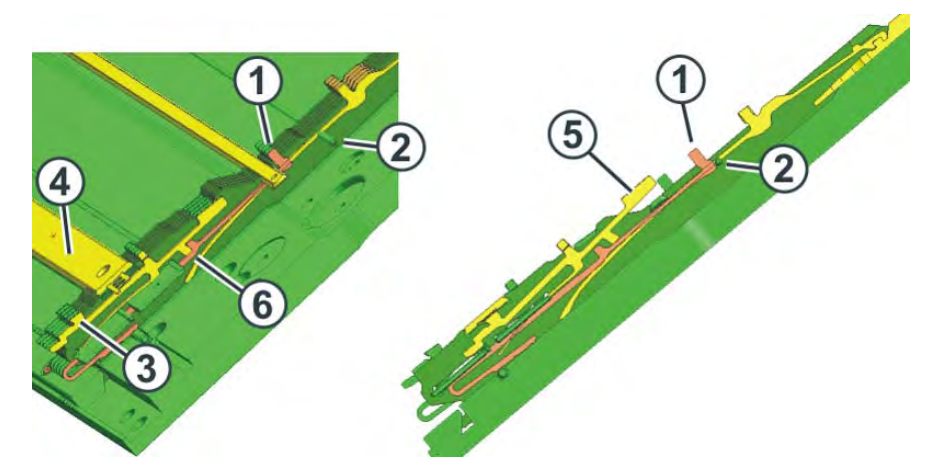

Replacing selection jack

- 1. Push the intermediate slider (1) upwards until it bumps into the wire (2).
- 2. Push the selection jack (3) upward until it bumps into the cover rail (4).
- 3. Press the butt (3) of the selection jack into the needle bed while at the same time sliding the selection jack further upward.
- 4. Pull the selection jack on the upper butt (5) from the needle bed.
- 5. Install new selection jack.
- Hold the intermediate slider and push the selection jack downward. Fixing the intermediate slider is important so that the butt of the selection jack (6) slides behind the butt of the intermediate slider.
- 7. Slide the intermediate slider in home position.

Replacing many selection jacks

STOLL

KNIT AHEAD

If many selection jacks should be replaced, then proceed as follows:

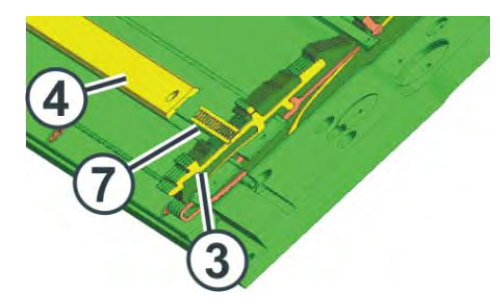

- 1. Pull the cover rail (4) to the side.
- 2. Remove the spacing plate (7).
- 3. Remove the selection jack (3).
- 4. Insert new selection jacks.
- 5. Insert spacing plate.
- 6. Close the cover rail again.

#### 7.3 Replacing parts

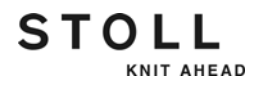

# 7.3.4 Replacing holding-down jack

- 1. Transfer all stitches of the needle bed in which the jack is replaced to the other needle bed.
- 2. Pull the needle rail to the side (1) with the extraction hook.

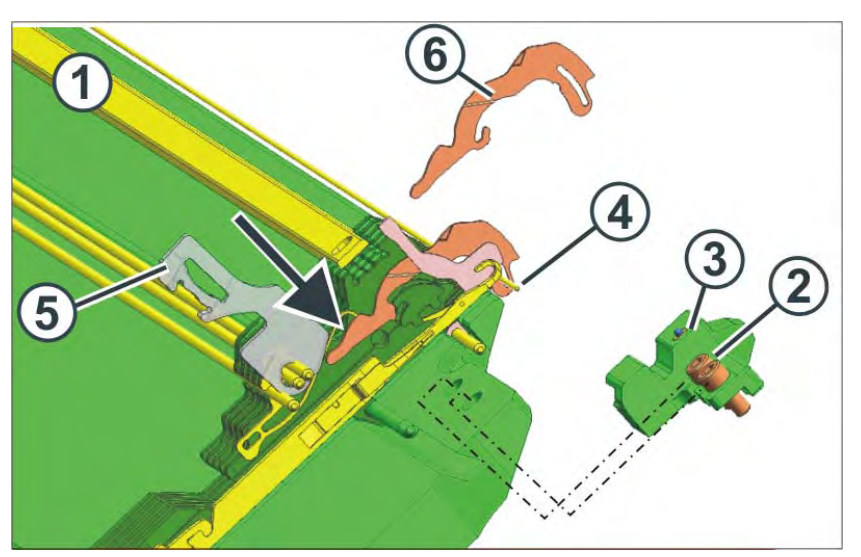

Replacing a holding-down jack

- 3. Remove the screws (2) on both sides of the needle bed.
- 4. Remove the limiter (3) on both sides.
- 5. Pull out the wire (4) up to the point of repair.
- 6. Open needle guide (5).
- 7. Press the butt of the holding-down jack (arrow).
- 8. Remove the holding-down jack (6) upward
- 9. Insert the new holding-down jack parallel to the needle bed.

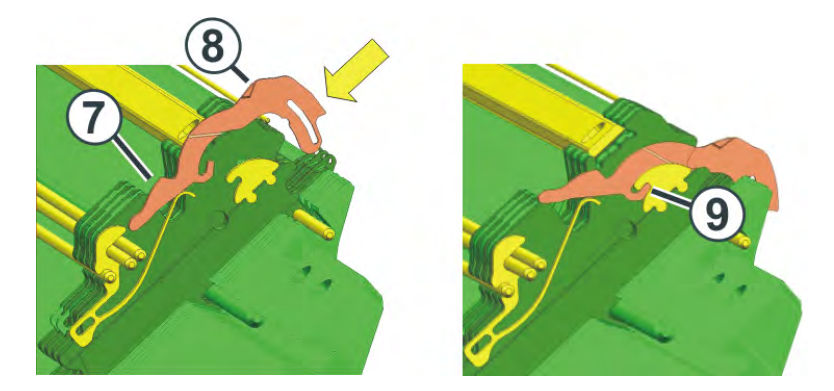

- Press the holding-down jack by the butt (7) into the needle bed. Then press the upper end (8) into the needle bed. If necessary, repeat the process several times until the holding-down jack engages in its bearing (9).
- 11. Close the needle guide (5).
- 12. Slide the wire (4) back in.

- 13. Screw the limiters back in tightly. While doing so, make sure that the limiter rests on the last trick wall of the needle bed.
- 14. Slide in the needle rail (1) again.

Further information:

STOLL

KNIT AHEAD

■ Helpful knitting rows [-> 350]

## 7.3.5 Replace spring of holding-down jack

1. Pull out completely the needle rail (1) with the extraction hook. This way the springs of the holding-down jacks are relieved.

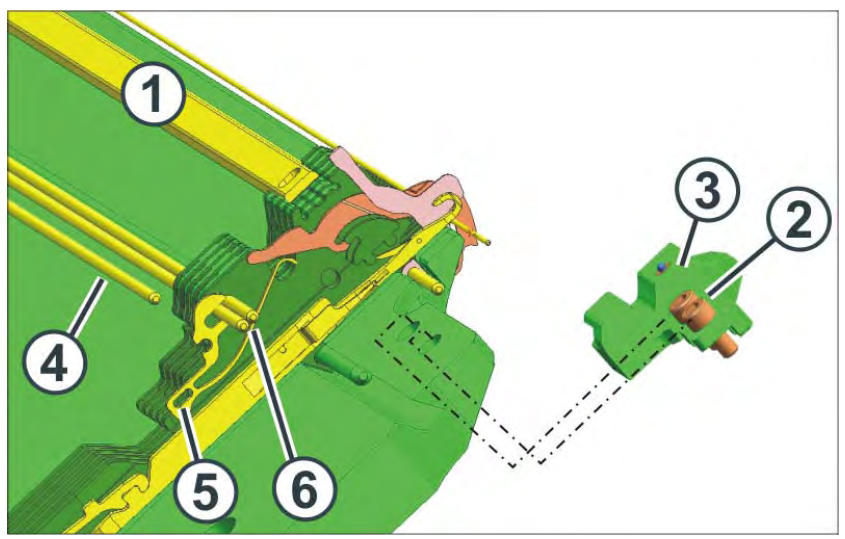

Replacing a spring of the holding-down jack

- 2. Remove the screws (2) on both sides of the needle bed.
- 3. Remove the limiter (3) on both sides.
- 4. Pull out the wire (4) until the repair point using pliers.
- 5. Pull the spring (5) out in a downward direction using pliers or a small hook.
- 6. Insert a new spring and push it in an upward direction until it touches the wires (6).
- 7. Slide the wire (4) back in.
- 8. Screw the limiters back in tightly. While doing so, make sure that the limiter rests on the last trick wall of the needle bed.
- 9. Slide in the needle rail (1) again.

#### 7.3 Replacing parts

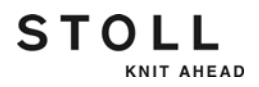

## 7.3.6 Replace the yarn guide jack

- 1. Transfer all stitches of the needle bed in which the jack is replaced to the other needle bed.
- 2. Pull the needle rail to the side (1) with the extraction hook.

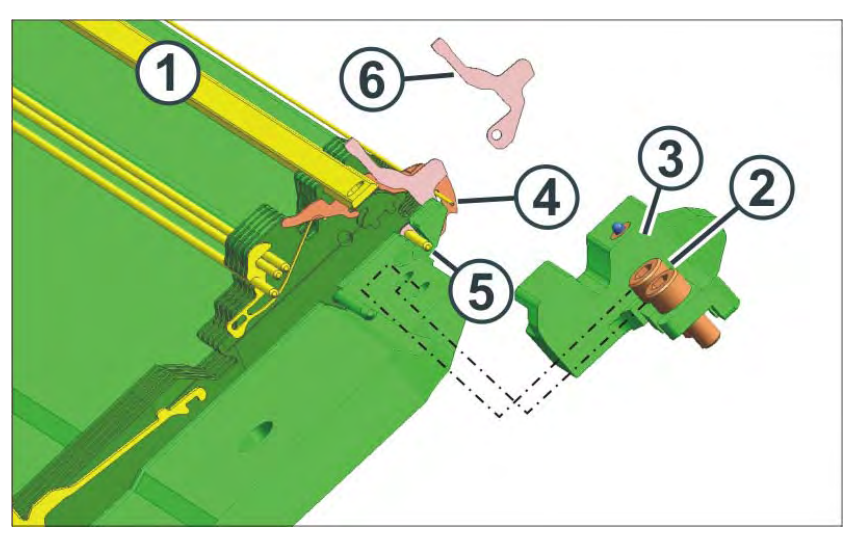

Replacing a yarn guide jack

- 3. Remove the screws (2) on both sides of the needle bed.
- 4. Remove the limiter (3) on both sides.
- 5. Pull out the wire (4) up to the point of repair.
- 6. Pull out the wire (5) up to the point of repair.
- 7. Remove yarn guide jack (6) upwards and insert new yarn guide jack.
- 8. Slide the wires back in.
- 9. Screw the limiters back in tightly. While doing so, make sure that the limiter rests on the last trick wall of the needle bed.
- 10. Slide in the needle rail (1) again.

Further information:

Helpful knitting rows [-> 350]

## 7.3.7 Replacing needle guide

STOLL

KNIT AHEAD

1. Pull the needle rail to the side (1) with the extraction hook.

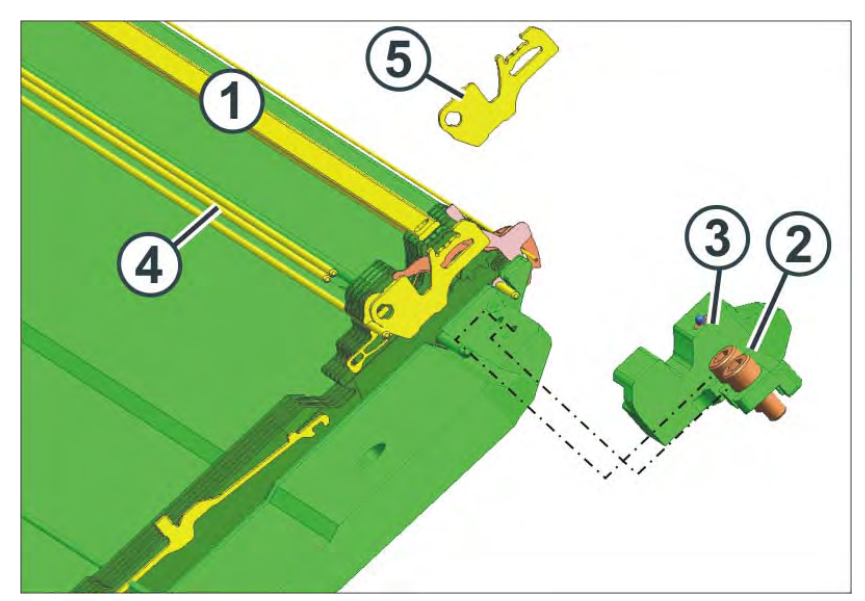

Replacing a needle guide

- 2. Remove the screws (2) on both sides of the needle bed.
- 3. Remove the limiter (3) on both sides.
- 4. Remove the holding-down jack
- 5. Pull the wires (4) to the side only until an open area results at the repair point.

For this purpose, pull out a wire toward the left and up to the repair point. Pull out the other wire toward the right and up to the repair point.

- 6. Reassemble holding-down jack.
- 7. Remove the needle guide (5) upwards and insert the new needle guide.
- 8. Slide in the wires (4) again.
- 9. Screw the limiters back in tightly. While doing so, make sure that the limiter rests on the last trick wall of the needle bed.

10. Slide in the needle rail (1) again.

Further information:

■ Replacing holding-down jack [-> 357]
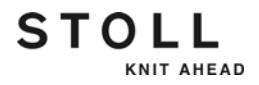

# 7.3.8 Replacing wire support

- 1. Transfer all stitches of the needle bed in which the wire support is replaced to the other needle bed.
- 2. Pull the needle rail to the side (1) with the extraction hook.

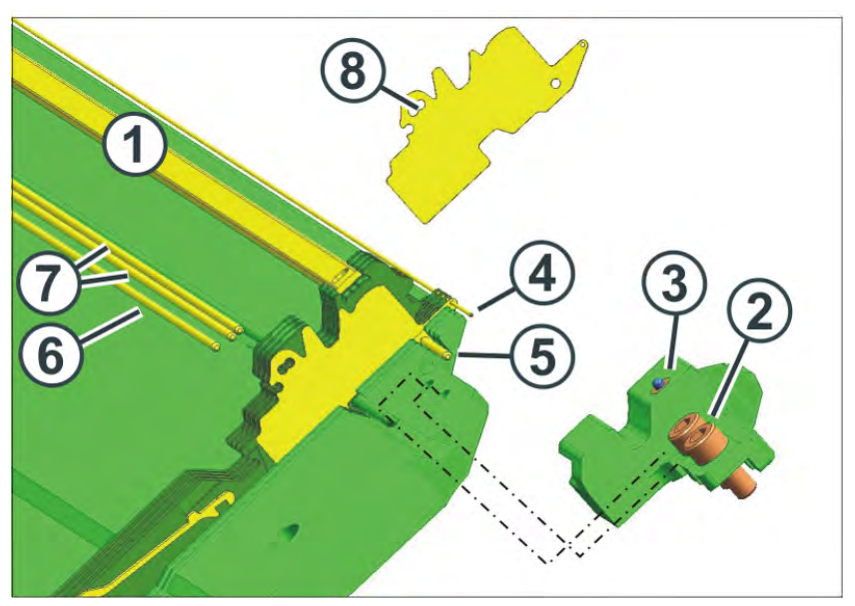

Replacing a wire support

- 3. Remove the screws (2) on both sides of the needle bed.
- 4. Remove the limiter (3) on both sides.
- 5. Pull out the wire (4) up to the point of repair.
- Pull out the wire (5) up to the point of repair.
   When doing so, guide in the spare wire from the accessories step by step after it from the other machine side. If no spare wire (6) is available, pull out the wire and use it as a spare wire.
- Pull the wires (7) to the side only until an open area results at the repair point.
   For this purpose, pull out a wire toward the left and up to the repair point.

Pull out the other wire toward the right and up to the repair point.

8. In order to make this work easier, remove the holding-down jack, the spring of the holding-down jack, the yarn guide jack and the needle guide to the left and to the right of the wire support.

- 9. Pull the wire support (8) out in an upward direction using pliers or a small hook.
- 10. Insert a new wire support.
- 11. Reinsert the holding-down jack, the yarn guide jack and the needle guide.
- 12. Slide in the needle rail and the wires.
- 13. Reinsert the spring of the holding-down jack.
- 14. Screw the limiters back in tightly. While doing so, make sure that the limiter rests on the last trick wall of the needle bed.
- 15. Slide the needle rail back in.

Further information:

- Helpful knitting rows [-> 350]
- Replacing holding-down jack [-> 357]
- Replace the yarn guide jack [-> 359]
- Replacing needle guide [-> 360]
- Replace spring of holding-down jack [-> 358]

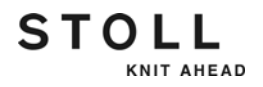

# 7.3.9 Remove needle bed or position it at an angle

This chapter contains instructions on:

- Releasing needle bed
- Removing needle bed
- Positioning the needle bed at an angle
- Screwing on the needle bed tight

| Key | Function                              |
|-----|---------------------------------------|
| E   | Call up "Manual interventions" window |

Key for calling up "Manual interventions" window

Releasing needle bed

- 1. Transfer all stitches of the needle bed to be removed or positioned vertically to the other needle bed.
- 2. When the carriage assembly is in the left reversing position, stop the machine with the engaging rod. If a central lubrication is present, the carriage must be in the left reversing position.
- 3. Tap the "Rel. drive brake" key in the "Manual interventions" window and slide the carriage assembly to the left up to the stop.

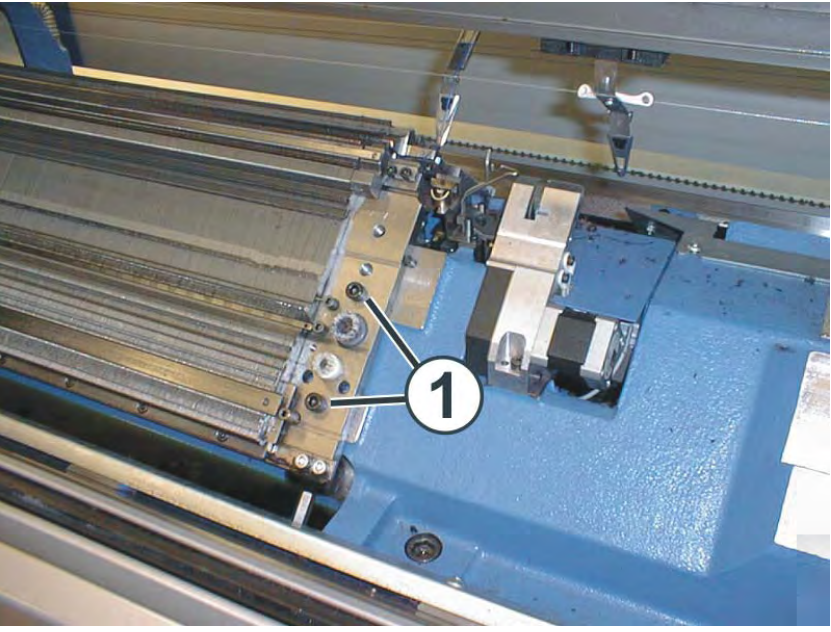

Releasing needle bed

4. Remove two screws (1) on each side of the machine.

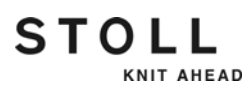

5. Releasing the rear needle bed for gauge E 10 - E 18: Remove the screws (3). Push the connection (4) to the side. While doing so, the impulse sensor rail is pushed to the side.

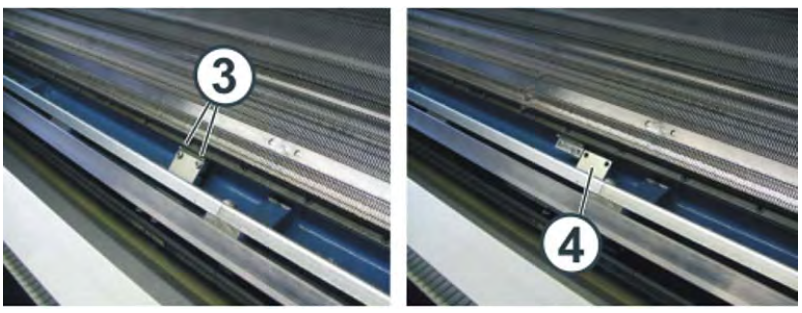

Link of the impulse sensor rail

- Remove needle bed or position it at an angle
- 1. Front needle bed: Swivel towards the front carefully and lean it against the machine covering.
- 2. Rear needle bed: Remove the needle bed from the machine with two persons.

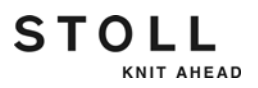

Screwing on needle bed tight

Reassemble the needle bed in the reverse order.

→ The front needle bed must rest on the pin (1).

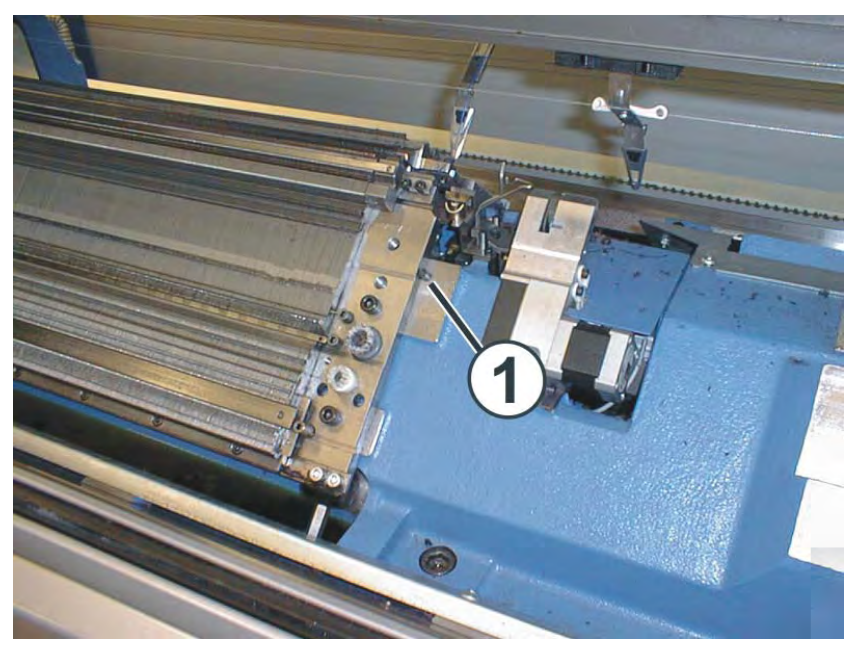

Assembling the front needle bed

→ The rear needle bed must rest on the roll (2).

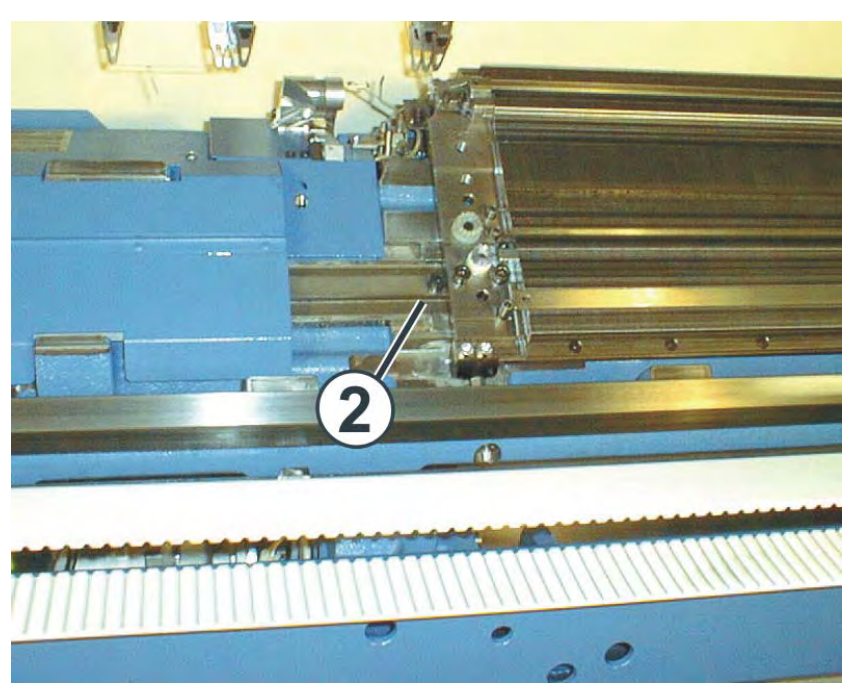

Assembling the rear needle bed

#### Replacing parts 7.3

# 7.3.10 Repair the needle bed

STOLL

KNIT AHEAD

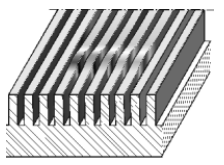

Damaged needle bed

i

If the carriage is blocked, the needle bed may be damaged. This means that the movable parts (needles, coupling part, intermediate slider and selection jack) do not move smoothly or are blocked. This damage must be eliminated carefully and conscientiously before the machine is started up again. If it is not, a risk of the carriage blocking again immediately and damaging the needle bed again is present.

Repairs must be carried out very carefully and without the use of force.

For doing this, proceed as follows:

- 1. If the carriage blocks, then separate the connection of the carriage part to the carriage. Move carriage to the next reversal point. Lift carriage part from needle bed. Check cam parts for damage and remove broken working butts from the moving parts.
- 2. Find the channel chisel and channel file accessories.
- 3. Remove the movable parts (needle, coupling part etc.) at the point of damage.
- 4. Set damaged stays into a vertical position again using the channel chisel and straighten them. The chisel may only be struck with light hammer blows in the damaged groove. Do not strike the chisel in too deep, as the needle bed foundation will be damaged.

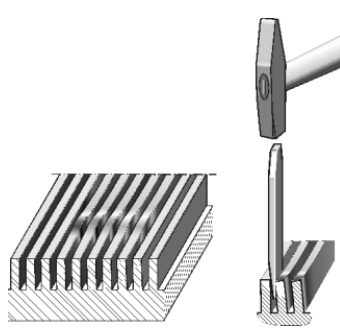

Positioning stays vertically

5. Take a needle or selector jack from this machine and place it into the repaired groove. Push the needle up and down in the groove. If it moves easily, check whether the moving parts of the neighboring grooves move easily as well.

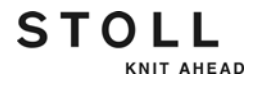

- 6. If this is not the case, repeat Steps 4 and 5.
- 7. Do this for all damaged grooves. The grooves to the left and right of the point of damage must move easily as well.
- 8. If the damaged stays are bent upward, knock them even (smooth) again using the channel chisel.

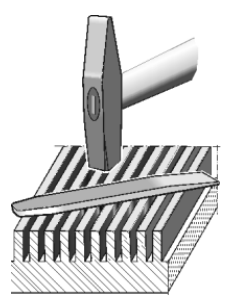

Smoothing surface

9. Check whether the needle bed elements move easily in the grooves. Repeat step 5.

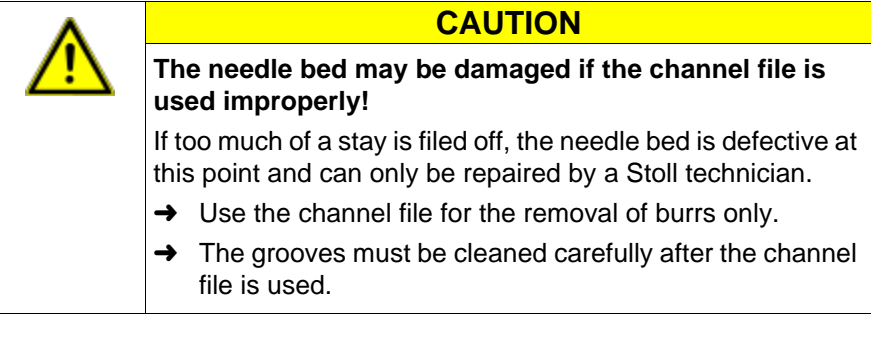

10. Check whether the edges of the damaged stays have burrs. If this is the case, carefully remove these burrs with the channel file.

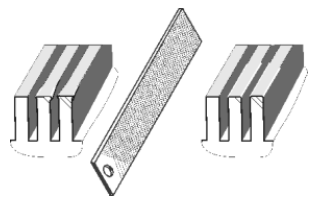

Removing burrs

- 11. Check whether the needle bed elements move easily in the grooves. Repeat step 5.
- 12. If everything is in order, carefully polish the needle bed with the channel file. Place the channel file flat on the needle bed and lightly move it back and forth perpendicular to the needle channel.

- 13. The metal debris must be removed from the needle channels. For this purpose, clean the area of repair with a brush.
- 14. If everything is in order, reinsert the moving parts into the needle bed.

Further information:

- Removing and mounting carriage part [-> 368]
- Replacing needle and coupling part [-> 353]
- Replacing intermediate slider [-> 355]
- Replacing selection jack [-> 356]

# 7.3.11 Removing and mounting carriage part

Removing carriage part

STOLL

KNIT AHEAD

- The carriage part is removed when:
  - The cams must be replaced
  - if a carriage part is blocked, it is separated (separating point) with the integrated device

The carriage assembly is stopped (support surface) outside the needle bed and the carriage part is lowered again.

This chapter contains information on:

- Remove the carriage part to replace the cams [-> 368]
- Remove the carriage part when the carriage assembly is blocked in the needle bed [-> 371]
- Assembling carriage part and carriage assembly [-> 374]

Remove the carriage part to replace the cams

- 1. Swivel central lubrication into mounting position.
- 2. Move the carriage assembly outward up to the support surface.
- 3. Switch off 40 V power supply.

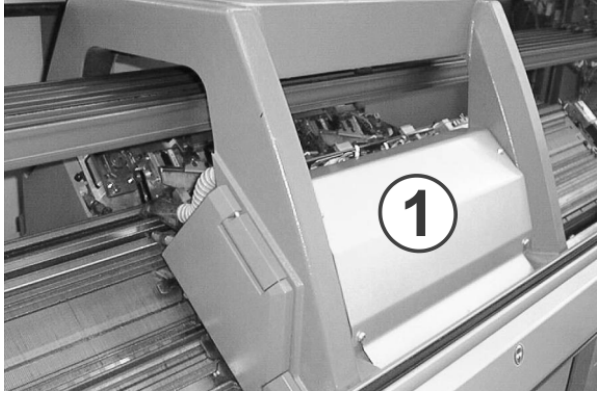

Cover of carriage assembly

4. Remove the carriage assembly cover (1).

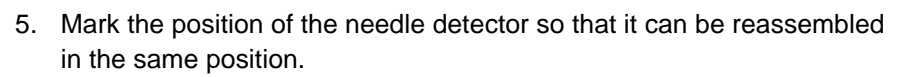

STOLL

KNIT AHEAD

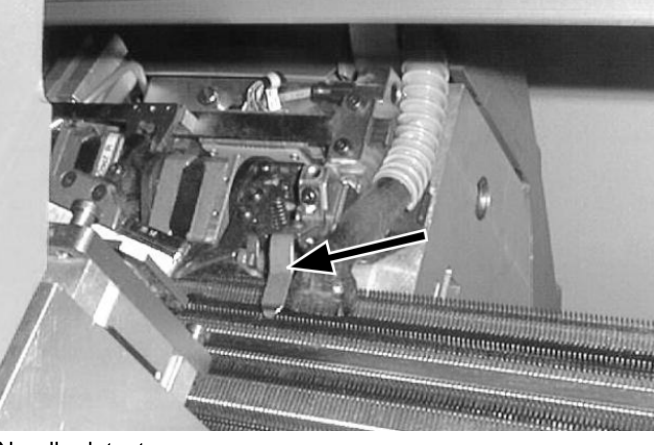

Needle detector

- 6. Remove the needle detector on the corresponding carriage part.
- 7. Remove the suction tube on the carriage assembly.
- 8. Unscrew the shoulder screws (2) and screws (4) on the left and right sides.

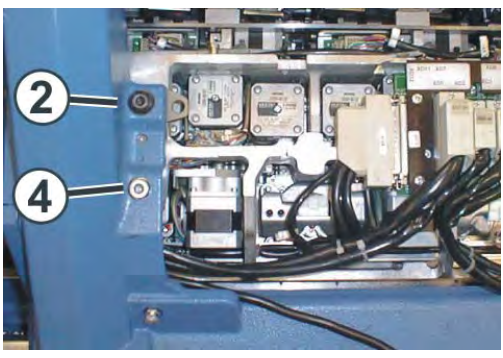

Opened carriage assembly

9. Swivel left and right swiveling plates (5) inward.

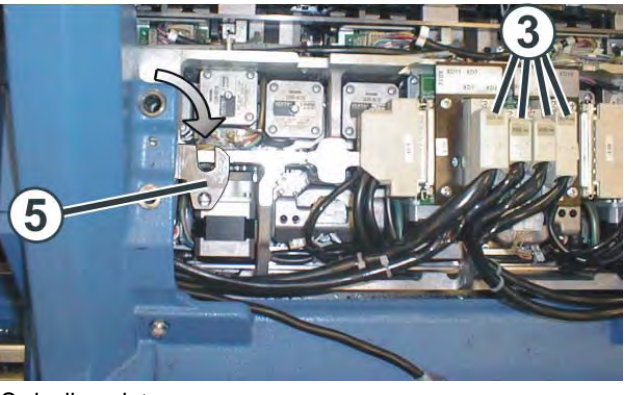

Swiveling plate

- 10. Loosen the screws on the plugs (3) and pull out the plugs.
- 11. Push away the carriage assembly.

## Replacing parts 7.3

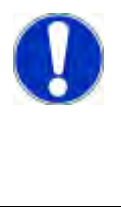

STOLL

KNIT AHEAD

# If the carriage assembly is blocked:

The drive brake has automatically closed.

→ Release the drive brake again and continue pushing the carriage assembly in the original direction.

CAUTION

12. Lift the carriage part off the support surface.

- or -

→ Open the side safety door hood and lift out the carriage part to the side.

Further information:

- Switching power supply 40 V off and on [-> 347]
- Central lubrication mounting and working position [-> 349]
- Removing cam plate [-> 376]

Remove the carriage part when the carriage assembly is blocked in the needle bed

| Key | Function                              |
|-----|---------------------------------------|
| Em  | Call up "Manual interventions" window |

STOLL

KNIT AHEAD

Key for calling up "Manual interventions" window

- 1. Call up "Manual interventions" window.
- 2. To switch off the needle selection, set the "Needle selection" switch to "Off".
- 3. To switch off all yarn carriers, tap the "YC bolt Up" key.
- 4. Push all yarn carriers outward.
- 5. Swivel central lubrication into mounting position.
- 6. Switch off 40 V power supply.

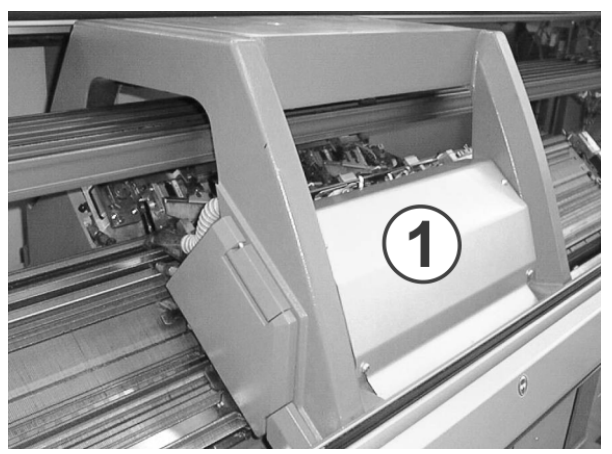

Cover of carriage assembly

- 7. Remove the carriage assembly cover (1).
- 8. Mark the position of the needle detector so that it can be reassembled in the same position.

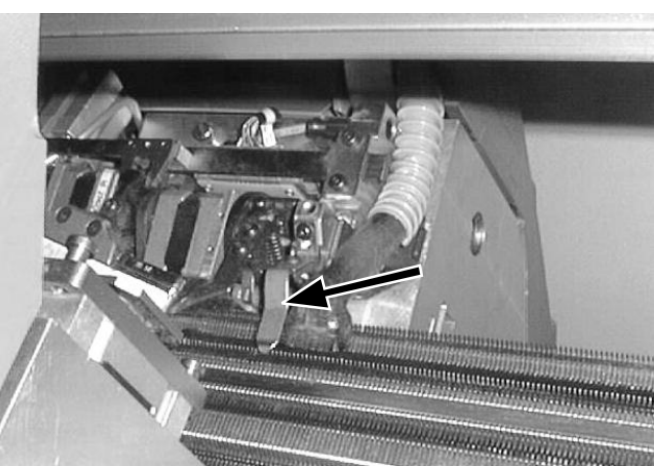

Needle detector

- 9. Remove the needle detector on the corresponding carriage part.
- 10. Remove the suction tube on the carriage assembly.
- 11. Check whether the presser feet are switched on, on the corresponding carriage part.

If this is the case, mark the position of the presser foot, so that it can be reassembled on the same position.

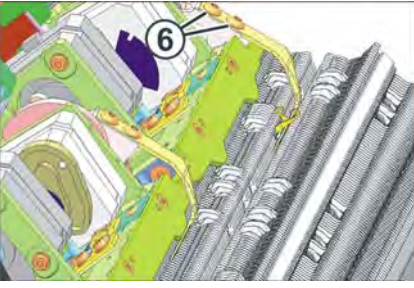

Active presser foot

- 12. Remove the screws (6). Remove the presser foot.
- 13. loosen the shoulder screws (2) and screws (4) on the left and right sides.

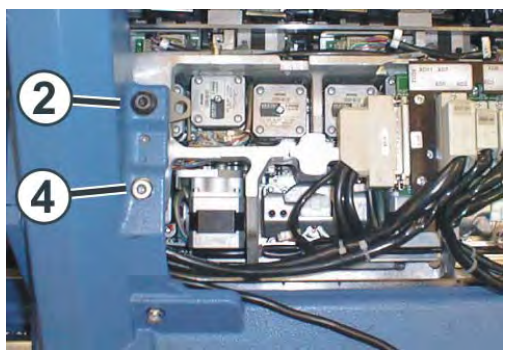

Opened carriage assembly

14. Swivel left and right swiveling plates (5) inward.

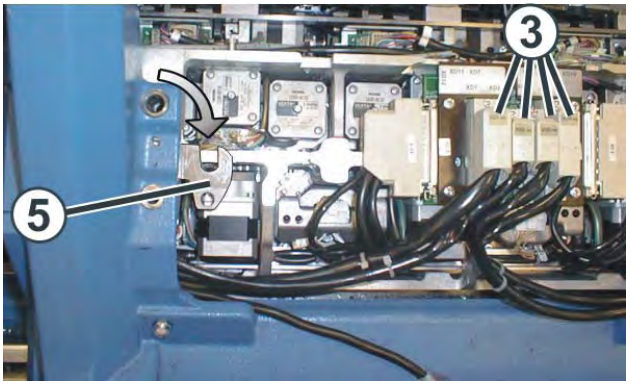

Swiveling plate

- 15. Tighten shoulder screws (2) and screws (4) evenly; the carriage part is raised off the needle bed in the process.
- 16. To release the drive brake, tap the "Rel. drive brake" key.

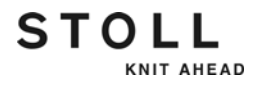

- 17. Loosen the screws on the plugs (3) and pull out the plugs.
- 18. To lower the carriage part again, loosen the shoulder screws (2) and screws (4) on the left and right-hand sides.
- 19. Remove the shoulder screws (2) and screws (4).

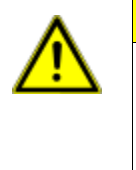

# CAUTION

Damage to needles and knitting system!

There are still needles in the knitting system. If the direction is changed when moving the carriage assembly, the needles and knitting system will be damaged.

→ Never change the pushing direction of the carriage assembly.

#### 20. Push away the carriage assembly.

| CAUTION                                                                                               |
|----------------------------------------------------------------------------------------------------|
| If the carriage assembly is blocked:                                                                  |
| The drive brake has automatically closed.                                                             |
| → Release the drive brake again and continue pushing the carriage assembly in the original direction. |

21. Lift carriage part from needle bed.

Do not remove metallic parts and fragments (e.g. broken needle latch or hook) with a magnetic tool. There is a danger that the needle bed or cams can be magnetized, leading to incorrect selection.

Further information:

i

- Central lubrication mounting and working position [-> 349]
- Switching power supply 40 V off and on [-> 347]

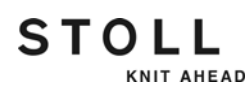

#### Replacing parts 7.3

Assembling carriage part and carriage assembly

|     | -                                     |
|-----|---------------------------------------|
| Key | Function                              |
|     | Call up "Manual interventions" window |
|     | Confirm the repair                    |
|     | Call up "Machine start" window        |
| ₩€  | Call up "Main menu"                   |

Keys for assembling carriage part and carriage assembly

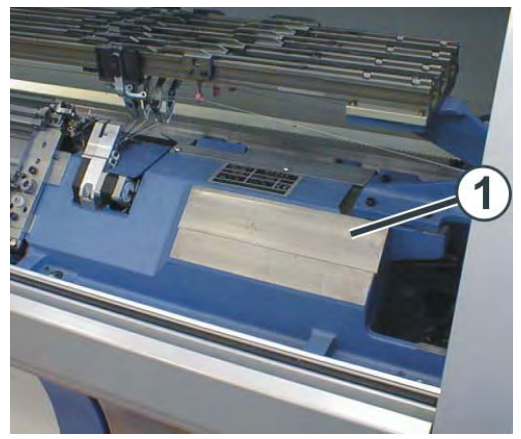

Support surface of carriage part

- 1. Mount the carriage part on the left or right outside the needle bed in such a way that it contacts the support surface (1).
- 2. Call up "Manual interventions" window.
- 3. To release the drive brake, tap the "Rel. drive brake" key.
- 4. Push the carriage assembly directly over the carriage part.

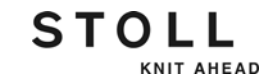

5. Screw in the shoulder screws (2) until the carriage assembly is raised somewhat.

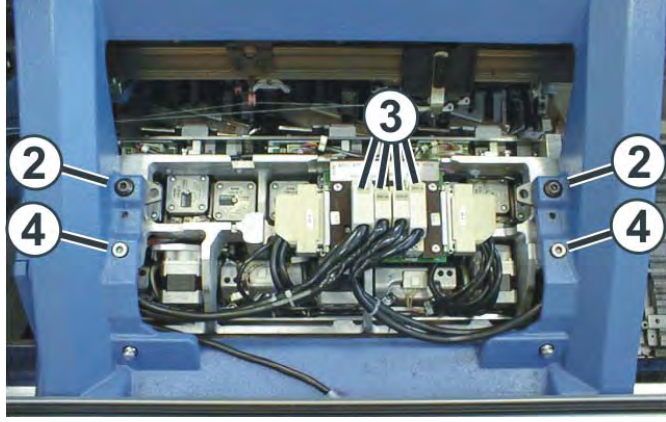

Fastening carriage assembly on carriage part

- 6. Swivel the left and right swiveling plates outward below the carriage assembly.
- 7. Tighten both shoulder screws (2) for fastening the carriage assembly.
- 8. Tighten screws (4) evenly.
- 9. Plug in the plugs (3) while watching the plug coding.
- 10. Tighten the safety screws on the plugs.
- 11. Assemble presser foot.
- 12. Place the yarn carriers in their starting positions.
- 13. Mount the carriage assembly cover.
- 14. Mount the suction tube on the carriage assembly.
- 15. Swivel central lubrication into working position.
- 16. Switch on 40 V power supply.
- 17. Call up "Main menu".
- 18. Call up "Machine start" window.
- 19. Tap the "SPF line fixed" key.
- 20. Start the machine with the engaging rod.
- 21. Only if the carriage assembly was blocked: If the carriage stops after the left reversion, set the needle selection to "On" in the "Machine start" window.
- 22. Tap in "Machine start" window on key "SP from line 1" to start production.

Further information:

- Assembling and adjusting presser foot [-> 202]
- Switching power supply 40 V off and on [-> 347]
- Central lubrication mounting and working position [-> 349]

# 7.3.12 Removing cam plate

STOLL

KNIT AHEAD

The cam plate is removed for cleaning, checking or replacing cams or step motors.

- 1. Switch off 40 V power supply.
- 2. Remove the carriage part.

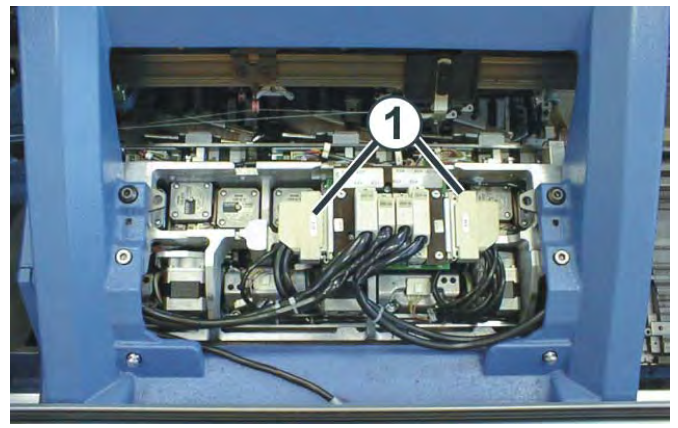

Plugs (step motors, selection systems)

- 3. Unplug plugs (1) (step motors, selection systems).
- 4. Remove screws (2) (a total of 15 items).

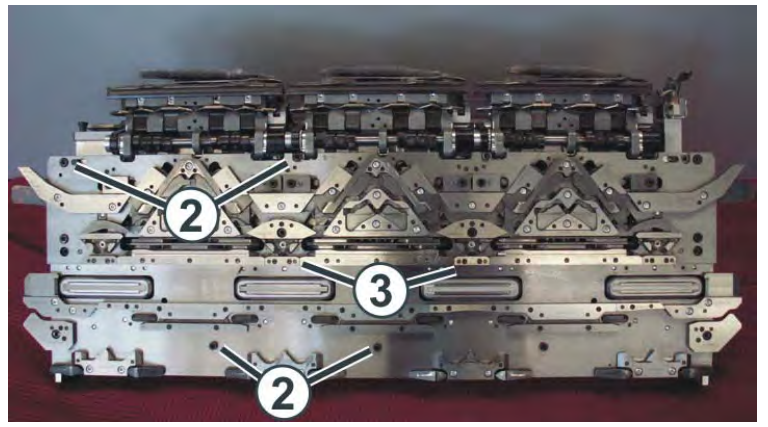

Screws for cast body on cam plate

5. Remove both cams (3). The screws (4) are located under these cams.

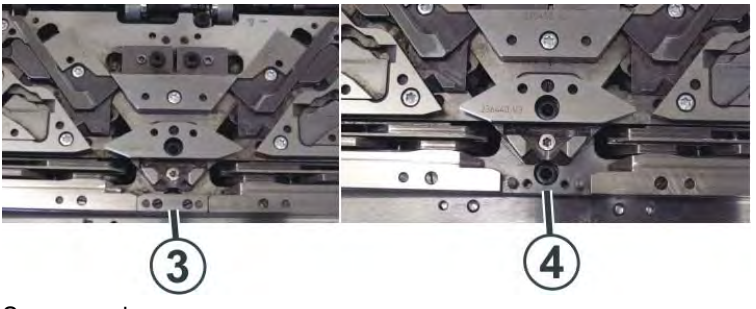

Screws under cams

6. Remove screws (4) (a total of 2 items).

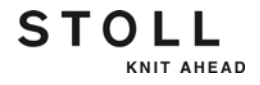

- 7. Turn over the carriage part so that the cam plate is located at the bottom, making sure that the cam plate and the carriage part (cast body) do not separate.
- 8. Remove the carriage part.
- 9. Carry out work on cams or step motors.
- 10. Reassemble the cam plate and carriage part in the reverse order.

Further information:

- Switching power supply 40 V off and on [-> 347]
- Removing carriage part [-> 368]

#### Replacing parts 7.3

# 7.3.13 Dismantling thread clamping and cutting device

In case of a fault in the thread clamping and cutting device, the device must be replaced or removed and cleaned.

| Key          | Function                                 |
|--------------|------------------------------------------|
| ₩€           | Call up "Main menu"                      |
| **           | Call up "Clamping & cutting" window      |
| \$*X         | Call up "Motor correction values" window |
| $\checkmark$ | Confirm input                            |

Keys for removing thread clamping and cutting device

- 1. Place carriage on opposite side.
- 2. Switch off main switch and wait until machine is currentless.

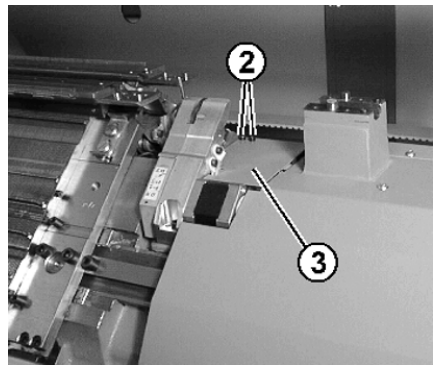

Cover of thread clamping and cutting device

3. Remove cover (3) by removing screws (2).

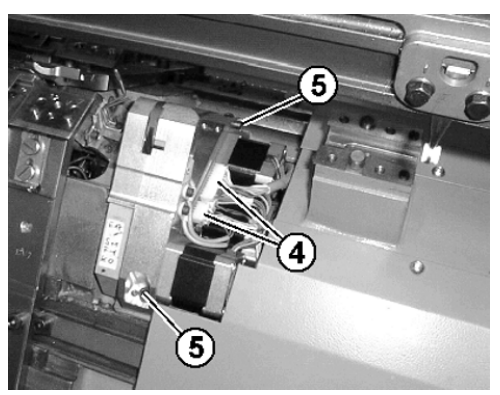

Cable and screws of thread clamping and cutting device

- 4. Disconnect both plugs (4).
- 5. Remove the screws (5).

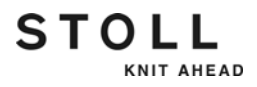

- 6. Take out thread clamping and cutting device.
- 7. Install new thread clamping and cutting device.

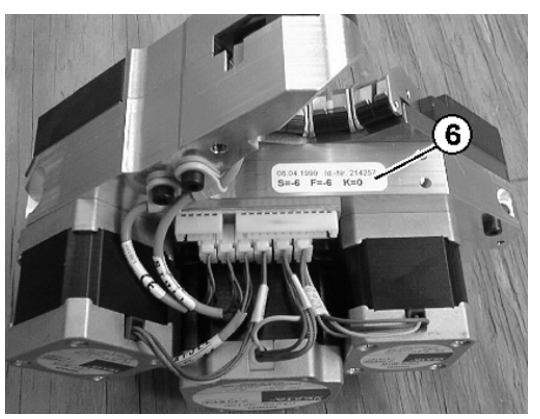

Sticker with correction values

- 8. Read off and note correction values (6) of new thread clamping and cutting device.
- 9. Enter the motor correction values of the new device in the machine book.
- 10. Mount cover (3).
- 11. Switch on main switch.
- 12. Call up "Main menu".
- 13. Call up "Clamping & cutting" window.

- STOLL KNIT AHEAD
- 14. Call up "Motor correction values" window.

15. Enter the noted correction values for the new unit and confirm.

| $\delta^{\star}$ Motor correction values | STOLL<br>THE RIGHT WAY TO KNIT                              |
|------------------------------------------|-------------------------------------------------------------|
| Unit on the left<br>Selection motor S 0  | Unit on the right<br>Selection motor S 0<br>Tucking motor F |
| Cleaning position clamping needle        | Cleaning position clamping needle                           |
| Adjusting position tucking motor         | Adjusting position tucking motor                            |

"Motor correction values" window

| <b>∳</b> | If the thread clamping and cutting device must be replaced,<br>and no new one is available, this must be reported to the<br>control. To do this, carry out a "Restart with machine<br>configuration" and deactivate the missing thread clamping<br>and cutting device in the "Machine options" window. If it is not<br>done, the machine cannot continue knitting. In the knitting<br>program no clamping and cutting commands may be<br>specified for the missing thread clamping and cutting device,<br>as otherwise an error message will be output and the<br>machine cannot be started. |
|----------|----------------------------------------------------------------------------------------------------|
|----------|----------------------------------------------------------------------------------------------------|

→ Carrying out "Restart with machine configuration"

Further information:

 Carrying out restart with machine configuration (Restart and Configuration) [-> 444]

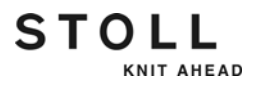

# 7.3.14 Replacing yarn carrier

X

When replacing the yarn carrier bow, ensure that the punch mark is located on the inside when mounting shim (2).

1. Stop the carriage assembly into the left reversing position.

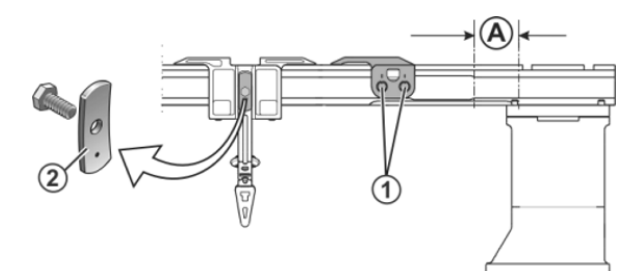

Screws of the yarn carrier limiter

- 2. Loosen the screws (1) of the yarn carrier limiter.
- 3. To remove the yarn carrier limiters, turn the screws (1). The yarn carrier limiters can be removed and mounted in any position.
- 4. Shift yarn carrier to the right or left to the replacement point (A) and remove it.
- 5. Place new yarn carriers on the rails.
- 6. Place the yarn carrier limiters of yarn carriers on the rails, position them in a staggered way and screw them on tight.
- 7. Check the adjustment the yarn carrier.

Further information:

X

Adjusting yarn carriers [-> 205]

# 7.3.15 Mount intarsia yarn carrier \*

Normal and intarsia yarn carriers can be used side by side.

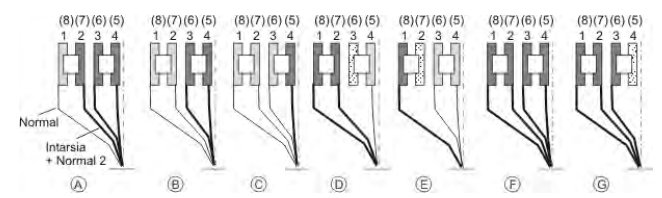

Possible combinations for normal and intarsia yarn carriers.

Each combination can be used with itself or with another combination.

Equip the yarn carrier tracks from inward to outward. With the allocation from inward to outward no track must be kept empty when using intarsia and normal yarn carriers. STOLL

Assembling intarsia yarn carriers:

1. Stop the carriage assembly into the left reversing position.

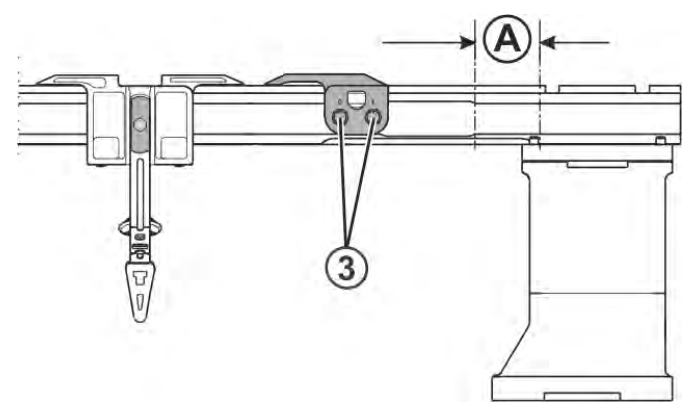

Yarn carrier limiter and yarn deflector

- 2. Loosen the screws (3) of the yarn carrier limiter.
- 3. To remove the yarn carrier limiters, turn the screws (3). The yarn carrier limiters can be removed and mounted in any position.
- 4. Shift normal yarn carrier to the right to replacement point (A) and remove it.
- 5. Mount the intarsia yarn carriers and push them into their starting positions. To do this, press the clamp (1) outward or the lifter (2) inward.

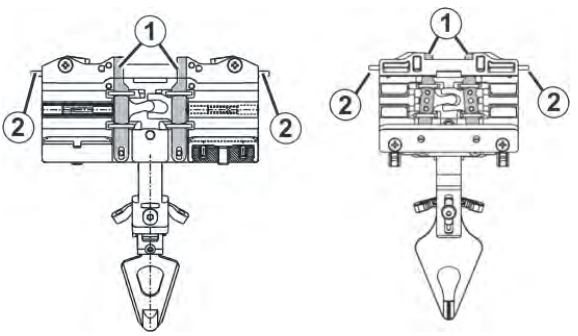

Intarsia yarn carrier

6. Place the yarn carrier limiter on the rails so that the ramp faces outward.

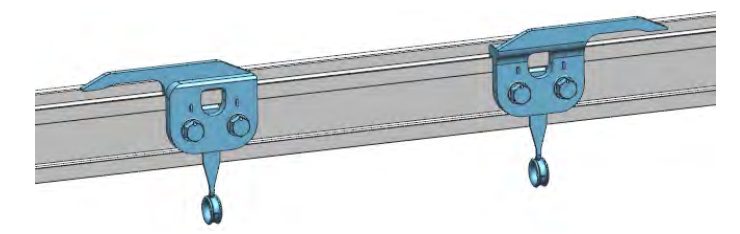

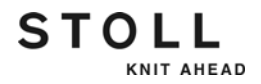

- 7. Position the yarn carrier limiters of yarn carriers in a staggered way and screw them on tight.
- 8. Check the adjustment the yarn carrier.

Further information:

- Symbols in this document [-> 16]
- Intarsia yarn carrier \* [-> 31]
- Adjusting intarsia yarn carriers \* [-> 209]

# 7.3.16 Replacing yarn control unit

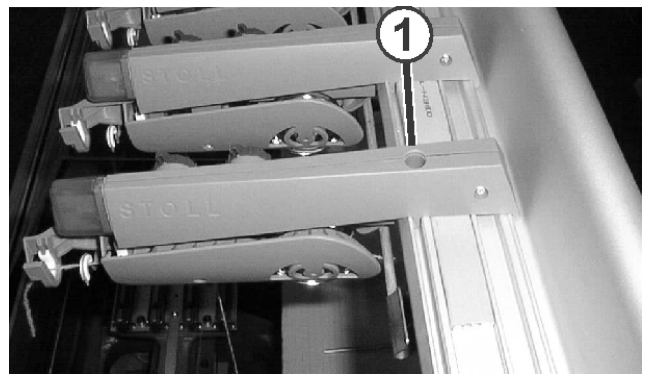

Dismantling a yarn control unit

- 1. Mark the position of the old yarn control unit.
- 2. Remove the screw (1).
- 3. Lift the yarn control unit in the front until the contact pins are free. Push the yarn control unit to the rear and remove it.
- 4. Mount the new yarn control device exactly at the position (marking) of the old yarn control device.

- or -

- → Mount an additional yarn control unit at a distance of 90 mm (minimum 75 mm) from the next yarn control unit.
- 5. Hook in the new yarn control unit in the rear guide rail. Pull the yarn control unit to the front and press it downwards simultaneously.
- 6. Pull the yarn control unit to the front and screw it tightly with the screw (1).

# 7.3.17 Replacing drive belts and friction roller of friction feed wheel

The drive belts and the friction roller of the friction feed wheel are replaced with the following steps:

- Preparations
- Replace the drive belt
- Change position of friction roller
- Replacing the friction roller

Preparations 1. Remove the lug (1) by loosening the knurled screws somewhat.

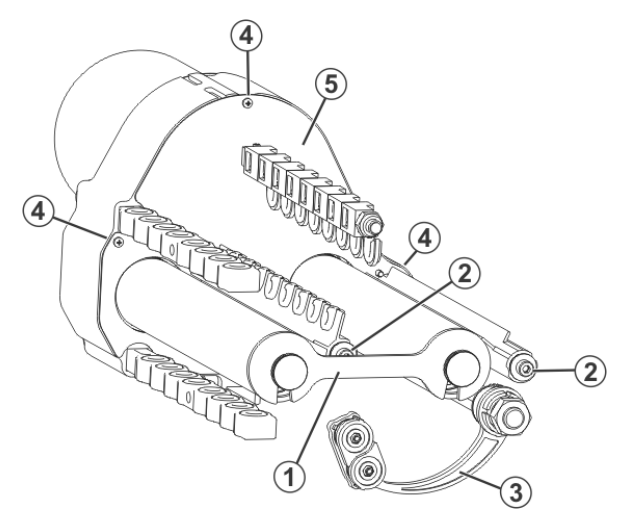

Friction feed wheel

- 2. Remove screws (2) and take off the stop motion rails.
- 3. Release the couplings of the arms (3) so that they can swing downward.
- 4. Remove the screws (4) and take off the housing cover (5).
- 1. Turn the V-ribbed belt pulley (6) by hand until both Allen screws can be released through the holes (7).

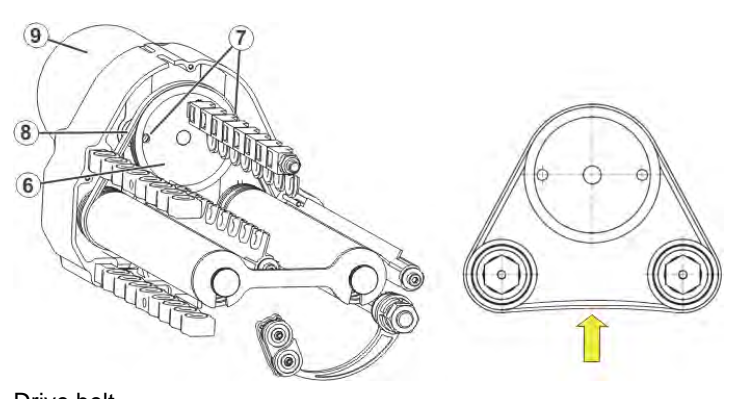

- Drive belt
- 2. Remove the belt (8).

Replace the drive belt

STOLL

KNIT AHEAD

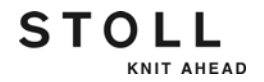

- 3. Mount the new belt in such a way that it runs in the grooves of the drive pulley.
- 4. Press the motor (9) upward and tighten the screws of holes (7)
- 5. Check the belt tension.
- The belt can be pushed through by approx. 2 to 4 mm when light pressure is applied.

Change position of friction The surface roller Then the fri

The surface of the friction roller is worn over the course of time by the yarn.
 Then the friction roller does not need to be replaced immediately, but its position can be shifted by 11 mm. This doubles its service life.

1. Remove the screws (12).

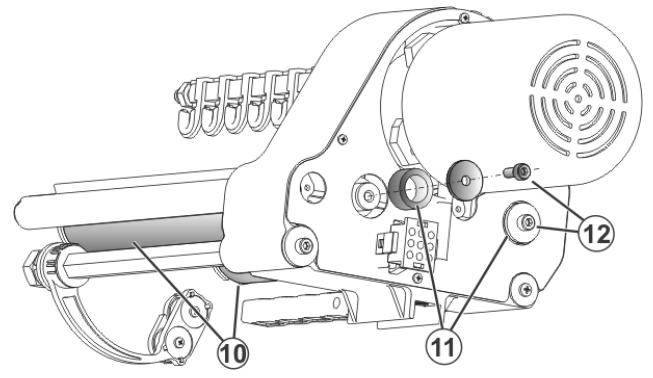

Screws for friction rollers

- 2. Remove the spacer (11).
- 3. Take off both friction rollers (10).
- 4. To assemble: Push the spacer (11) onto the axis of the friction roller (10)
- 5. Reinstate the friction rollers (10).
- 6. Retighten the screws (12) without the spacers.

Replacing the friction roller

- 1. Remove the screws (12).
- 2. Take off the friction rollers (10).
- 3. Lay down the new friction roller.
- 4. Tighten the screws (12).

# STOLL

# 7.3.18 Deaerating oil line

Only on machines with central lubrication

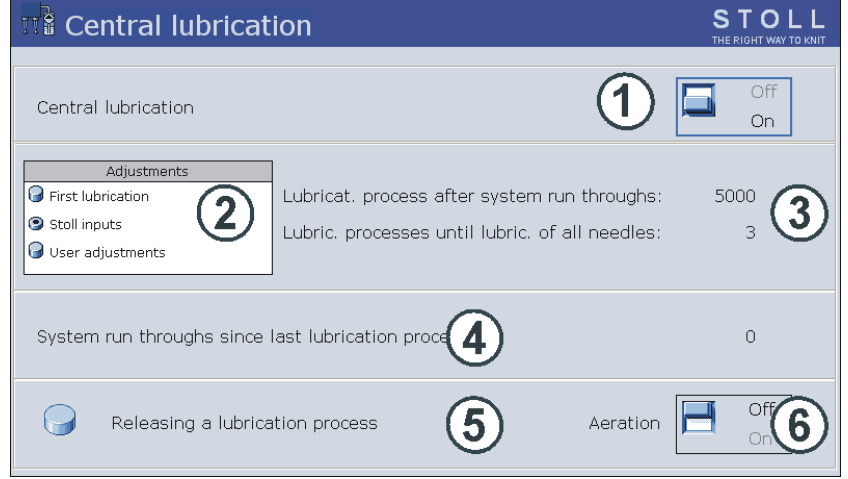

"Central lubrication" window

| Key                                                                                                    | Function                                 |
|----------------------------------------------------------------------------------------------------|------------------------------------------|
|                                                                                                    | Call up the "Machine settings" window.   |
|                                                                                                    | Call up "Additional function keys"       |
| Reference for the second second secon | Call up the "Central lubrication" window |
| ₩€                                                                                                    | Call up "Main menu"                      |

Keys for deaerating the central lubrication

Deaerate oil line:

- 1. Stop carriage outside needle bed.
- 2. Loosen vent screw (7) somewhat.

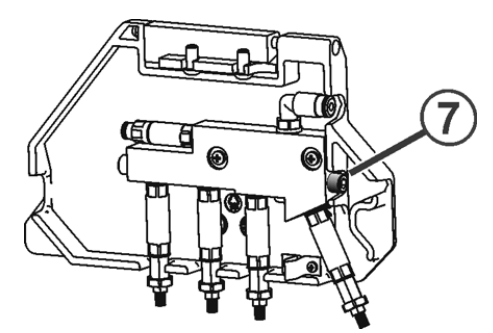

Deaerating central lubrication

3. Swivel central lubrication into mounting position. Recommendation: Place a cleaning cloth under the central lubrication, as oil will be fed.

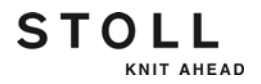

- 4. Call up the "Machine settings" window from the "Main menu".
- 5. Call up "Additional function keys".
- 6. Call up the "Central lubrication" window.
- 7. Set "Ventilation" switch to "On".
  - $\triangleright$  The pump feeds oil into the oil line.
- 8. If oil comes out of the hole of the vent screw, set "Ventilation" (6) switch to "Off".
- 9. Tighten vent screw again (9.5 Nm).
- 10. Repeat the ventilation process at all lubrication units.
- 11. Call up "Main menu".

# 7.3.19 Replacing comb hook

| Key     | Function              |
|---------|-----------------------|
| ₩€      | Call up "Main menu"   |
| A B B B | Call up "Comb" window |

Keys for replacing comb hooks

- 1. Open the comb cover plate.
- 2. Call up the "Comb" window from the "Main menu".
- 3. Tap on the "Release brake (=X=)" key.
- 4. Push the comb take-down manually upwards (about 8 cm).
  - ▷ The cover rails of the comb take-down are located above the left and right control unit.
- 5. Push the cover rails (1) to the side only until an open area results at the repair point.

For this purpose, push the upper cover rails to the left until the repair point.

Push the lower cover rails to the right until the repair point.

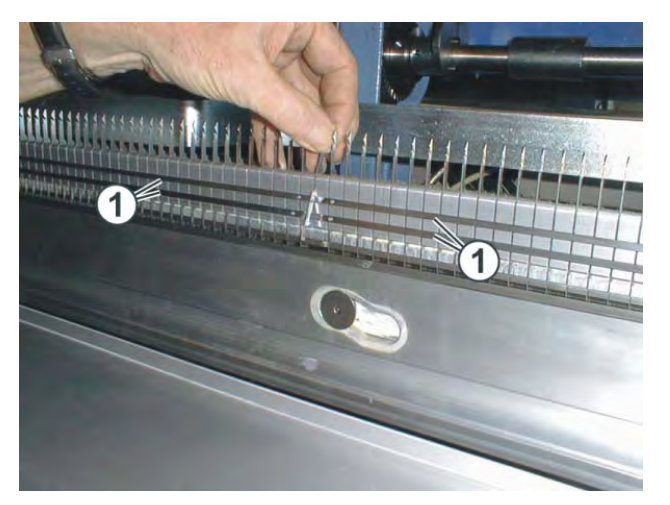

- 6. Tilt the comb hook to the rear and remove it.
- 7. Insert the new comb hook.
- 8. Close the cover rails.
- 9. Close the comb cover plate.
- 10. Tap the "Reference run (=R=)" key.

7.4 Eliminating faults in electronics system

# 7.4 Eliminating faults in electronics system

This chapter contains information on:

- Overview of the electronic control (control cabinet left and right) [-> 389]
- Power supply unit [-> 392]
- Control of yarn carrier magnets [-> 392]
- Replacing electronic card [-> 393]
- 7.4.1 Overview of the electronic control (control cabinet left and right)

The machine control is located in the left and right control cabinet under the covers. The card for controlling the yarn carrier magnets is located in the carriage.

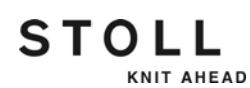

## Eliminating faults in electronics system 7.4

#### Left control cabinet \*

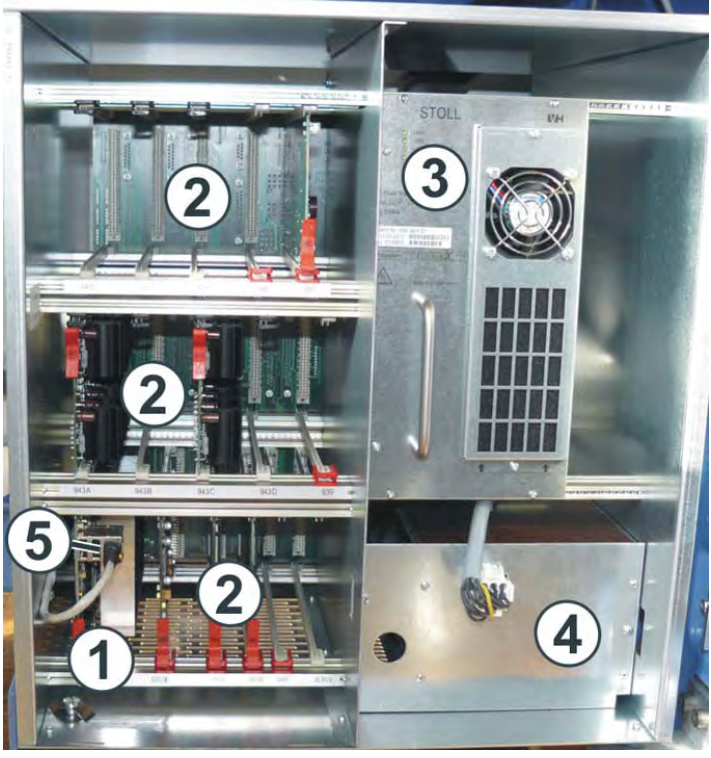

Left control cabinet

- 1 Industrial PC and hard disk
- 2 Electronic cards
- 3 Power supply unit with LEDs
- 4 Battery plug-in unit
- 5 Ethernet cable, if the machine is networked.

| Card                | Function                                                                                                    |
|---------------------|----------------------------------------------------------------------------------------------------|
| 010<br>(ID 301 010) | Controlling the input unit and the touch screen.<br>Controlling hard disk. The hard disk is integrated on the board.                                                                                                    |
| 009<br>(ID 301 009) | Main computer; collecting all messages from the other cards. Output<br>of instructions to the other cards. Control of the knitting sequence.<br>Controlling the carriage (main drive) and the racking position of the<br>rear needle bed. |
| 965<br>(ID 300 965) | Monitoring of the carriage assembly positions. Actuation of the selection systems and the step motors. Forwarding of the information to the board 943.                                                                                    |
| 951<br>(ID 300 951) | Checking the charging state of the batteries. Activating charging.<br>Controlling horn, lighting, piezo elements, and central lubrication.                                                                                                |
| 943<br>(ID 300 943) | Motor driver of the step motors of the stitch cams. Cooperation with the card 965.                                                                                                    |

Electronic cards

#### 7.4 Eliminating faults in electronics system

Right control cabinet \*

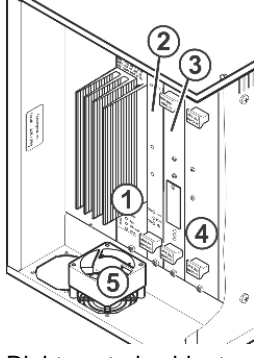

Right control cabinet

- 1 Drive and racking control unit
- 4 Capacitor card

STOLL

KNIT AHEAD

- 5 Fan
- 2 Relay board, fuse for (1)3 Fabric take-down card
- Function Card 954 Controlling the drive and racking motor. Passing on the error (ID 300 954) messages from the motors to card 009. 953 The relay card ensures that the machine cannot be started as (ID 300 953) long as an error is present. Switching off main switch: • if the automatic switching off of the machine is activated in case of extreme overvoltage • if the servos are not ready for operation Controlling the feed wheel, fluff absorption and fault lamp. Ballast fuse for servo drive and racking. 929 Controlling the fabric take-down motors (main take-down, (ID 300 929) auxiliary take-down, comb, contact motor). Passing on the error messages from the fabric take-down motors to board 009. 936 Motor capacitors for fabric take-down motors (for needle bed widths 72", 84", and 96") (ID 300 936) 948 Motor capacitors for fabric take-down motors (for needle bed (ID 300 948) width 50")

Electronic cards

Further information:

- Configuring automatic machine switching off [-> 72]
- Symbols in this document [-> 16]

## Eliminating faults in electronics system 7.4

# 7.4.2 Power supply unit

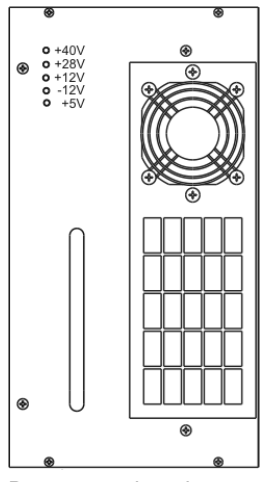

Power supply unit

The LEDs on the power supply unit indicate which voltages are generated and at which voltage an error occurs. While switching on the main switch, the lower three LEDs light up immediately, and the +28 V approx. 1 second later, followed by the +40 V. The order in which the LEDs light up when switching on may provide information on fault causes.

# 7.4.3 Control of yarn carrier magnets

Each knitting system has got an electronic board (1) for controlling yarn carrier magnets.

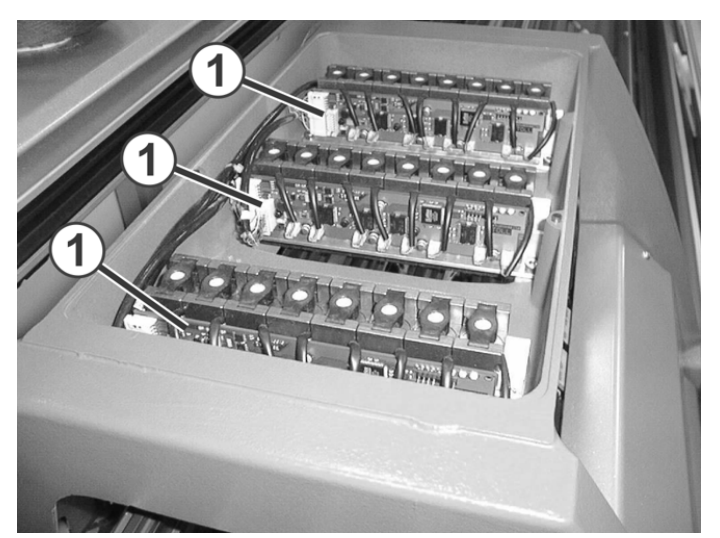

Electronic cards for controlling yarn carrier magnets

| Card         | Function                                                            |
|--------------|---------------------------------------------------------------------|
| 960          | Activating of the yarn carrier magnets after the time for switching |
| (ID 300 960) | the yarn carrier magnets has been announced by the board 966.       |

Electronic cards

7.4 Eliminating faults in electronics system

# 7.4.4 Replacing electronic card

- 1. Set main switch to "0" and wait until the LEDs on the power supply unit go out (approx. 60 seconds).
- 2. Open the cover of the left control cabinet.

## CAUTION

STOLL

KNIT AHEAD

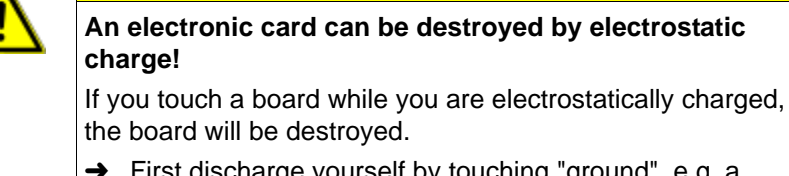

- ➔ First discharge yourself by touching "ground", e.g. a water pipe or the machine frame, then touch a card.
- → Only touch cards on the edge or the front side.

# Image: Constraint of the constraint of the pins on the rear of the board CAUTION If the electronic boards can be damaged by damage to the pins on the rear of the board! If the pins of the cards are bent or broken off at the rear, new cards must be used. → When replacing the cards, make sure that the pins are not damaged.

- 3. Remove the card.
- 4. Plug in the new card.
- 5. Close the cover of the left control cabinet.
- 6. Set the main switch to "1" and acknowledge the error remedy.

Check fuses 7.5

# STOLL

# 7.5 Check fuses

7.5.1 Checking fuse (right and left control cabinet)

| Valid for: |
|------------|
| CMS 530 T  |
| CMS 730 S  |
| CMS 730 T  |
| CMS 740    |
| CMS 822    |
| CMS 830 C  |
| CMS 830 S  |
| CMS 933    |
|            |

| DANGER                                                                                            |  |  |
|---------------------------------------------------------------------------------------------------|--|--|
| Life-threatening high voltage!                                                                    |  |  |
| Electrical shock may cause death or serious injuries.                                             |  |  |
| Set the main switch to "0" and wait until the touch screen<br>is dark and an alarm signal sounds. |  |  |
|                                                                                                   |  |  |

- 1. Set machine main switch to "0".
- 2. Wait until the touch screen is dark and an alarm signal sounds.
- 3. Check fuses (1) to (4) at the rear of the left control unit.

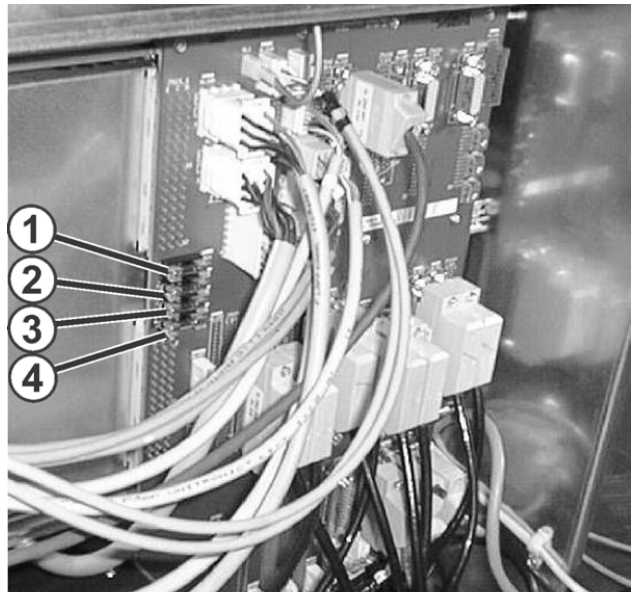

Fuses at rear of left control unit

- 1 28 V (stop motions) (1A, slowblowing)
- 2 STIXX (1A, slow-blowing)
- 3 Yarn control device (1A, slowblowing)
- 4 Battery charging (1A, slow blowing)

#### 7.5 Check fuses

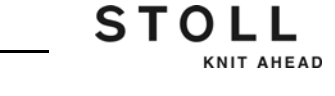

4. Check fuse (12) on the left control unit. For this purpose, pull out plug (13), remove both screws (14) and pull out battery insert.

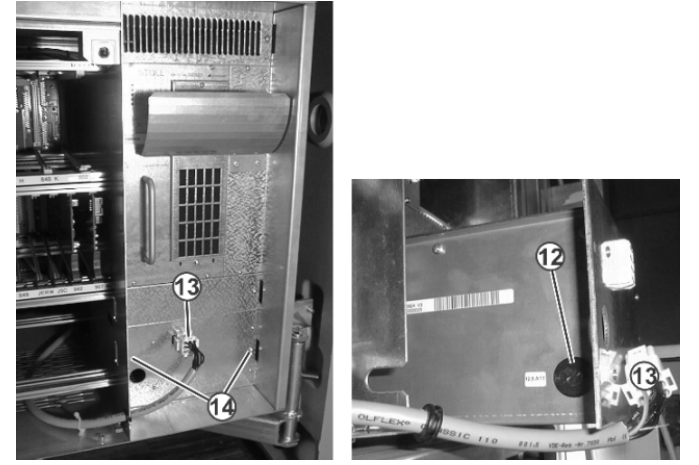

Battery fuse (12) below the power supply unit

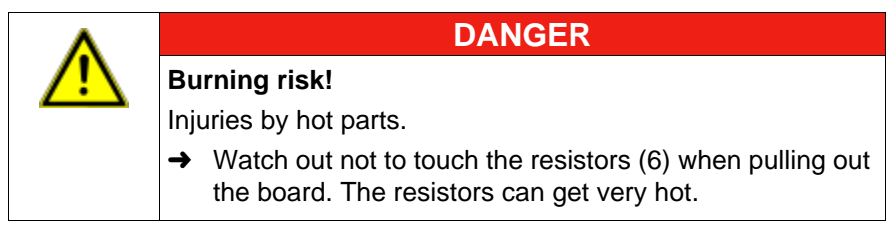

5. Check fuse (5) on the right control unit. For this purpose, remove the screws at the top and bottom and pull out the board.

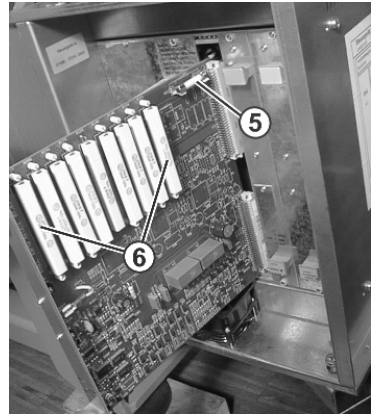

Ballast fuse (5) for servo drive and racking on the control unit

- 6. Check fuses on the transformer at the rear of the machine.

Fuses on transformer at the rear of the machine .

| F1-F3   | Fabric take-down    |         |                     |
|---------|---------------------|---------|---------------------|
| F4-F6   | Friction feed wheel | F20-F22 | Fluff absorption    |
| F8-F10  | Servos              | F20     | Central lubrication |
| F11-F13 | Power supply unit   |         |                     |

- 7. Eliminate the cause.
- 8. Insert new fuse.

Use a replacement fuse from the accessories. Use only a i fuse with the same specifications. Specifications of the fuse: see sticker (impression) or circuit diagram. The circuit diagram is located in the spare parts catalogue which has been delivered with this machine.
#### 7.6 Needle selection shifting

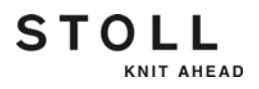

## 7.6 Needle selection shifting

Condition:

 Operating system of the knitting machine: Operating system OKC V 2.5 (or higher).

With this test the interaction of the impulse sensor, the control unit and the different selection systems is synchronized. This takes place with the help of a test row. With different reaction times it is checked whether the needles are driven out to the "stitch" position for knitting or not. You have to check this in both carriage directions. You enter these test results in a table. From these test results the optimum reaction time is calculated.

## Т

i

## Time required

Manually: If you carry out the test row manually, you will need between 2 and 4 hours depending on the machine gauge.

Automatically:

The measuring system "JNA" (Setup-Needle-Selection) is available at your agency or at Stoll. With this measuring system the test row is carried out automatically. Time required: 30 - 60 minutes.

## ŝ

i

## "JNA" measuring system

With the "JNA" measuring system you will get instructions on how to carry out a needle selection shifting. You do not need to carry out the section "Determine manually the needle selection shifting" of this instructions.

The needle selection shifting is carried out with the following steps:

- Setting the impulse sensor type [-> 398]
- Preparations [-> 401]
- Reset reference values of impulse sensor, carry out carriage reference run [-> 402]
- Determining the needle selection shifting manually [-> 403]

## 7.6.1 Setting the impulse sensor type

This is only necessary with older OKC machines:

- OKC 2.0 machines (2005 until February 2009)
- OKC 3.0 (March 2009 until June 2010)

On newer machines (OKC 3.0, from July 2010 on), this is not necessary as only the new impulse sensor type can be built-in. You may skip this section. It continues on Page [ $\blacksquare$  401].

|                              |          | Туре       | Component |
|------------------------------|----------|------------|-----------|
|                              |          |            | type      |
| OKC 3.0<br>(March 2009 until | CMS933   | 771<br>773 | 000       |
| June 2010)                   | CMS830 S | 633        | 000       |
|                              | CMS830 C | 631        | 000       |
|                              | CMS822   | 623        | 000       |
|                              |          | 632        | 000       |
|                              | CMS740   | 630        | 000       |
|                              | CMS730 T | 588        | 000       |
|                              | CMS730S  | 625        | 000       |
|                              | CMS530 T | 587        | 000       |
|                              | CMS530   | 621        | 000 - 001 |
|                              |          | 627        | 000       |
|                              | CMS520 C | 629        | 000       |
|                              | CMS520   | 620        | 000       |
|                              |          | 628        | 000       |
|                              | CMS502   | 626        | 000       |
| OKC 2.0                      | CMS933   | 769        | 000 - 004 |
| (2009)                       | CMS922   | 770        | 000 - 004 |
|                              | CMS830 C | 573        | 000 - 004 |
|                              | CMS822   | 574        | 000 - 005 |
|                              | CMS740   | 572        | 000 - 004 |
|                              | CMS730 T | 586        | 000 - 004 |
|                              | CMS730 S | 554        | 000 - 004 |
|                              | CMS530 T | 585        | 000 - 004 |
|                              | CMS530   | 566        | 000 - 004 |
|                              | CMS520 C | 570        | 000 - 004 |
|                              | CMS520   | 567        | 000 - 004 |
|                              | CMS420 E | 579        | 000 - 004 |

Machines for which the impulse sensor type has to be set.

STOLL

KNIT AHEAD

## 7.6 Needle selection shifting

If you are not sure about the machine type, check the machine type plate.

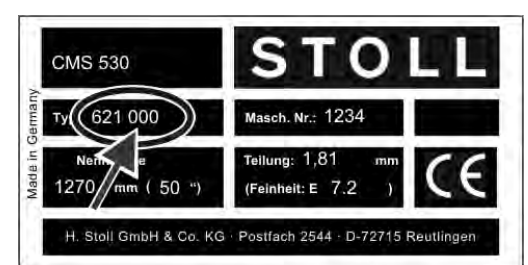

The first column of numbers in the "Type" field indicates the machine type and the second column of numbers indicates the component type. In the above example, the machine in question is the "621" type, and the "000" component type.

## Setting the impulse sensor type

You need to inform the control unit about the impulse sensor type you installed in the machine. It is possible to install two different impulse sensor types in older OKC machines. You will find the ID in the spare parts delivery.

| Impulse sensor<br>type | ID      |                                                          |
|------------------------|---------|----------------------------------------------------------|
| 1                      | 240 562 | Impulse sensor of OKC machines until June 2010           |
| 2                      | 260 396 | Replacement for the previous impulse sensor (ID 240 562) |

| Key             | Function                              |
|-----------------|---------------------------------------|
| <b>&gt;</b>     | Continue on to the next window        |
|                 | Call up "Additional function keys"    |
| <b>P</b>        | Call up "Machine parameters 2" window |
| $\checkmark$    | Confirm input                         |
| <del>&lt;</del> | return to the "Machine parameters"    |

Keys for setting the machine parameters

Carry out restart with machine configuration:

- ✓ The machine is switched off.
- 1. To switch on the machine, set the main switch to **1**.
  - ▷ The "BootOkc" window is displayed on the touch screen.

| 👹 Boot( | Jkc                                                                            |              |                            |          |                                           |                 |  |
|---------|--------------------------------------------------------------------------------|--------------|----------------------------|----------|-------------------------------------------|-----------------|--|
|         | Waiti                                                                          | ng for Conne | ection to Master           |          |                                           |                 |  |
|         |                                                                                | Ins          | stallation                 |          | Installation and Co                       | onfiguration    |  |
|         | Restart                                                                        |              |                            |          | Restart and Con                           | figuration      |  |
|         | Warmstart                                                                      |              |                            |          | Basic Sett                                | ings            |  |
|         |                                                                                |              | с                          | onnectir | ig                                        |                 |  |
|         |                                                                                |              |                            |          |                                           |                 |  |
|         | No                                                                             | Condor       | MassageTout                |          |                                           | Data and Time   |  |
|         |                                                                                | l Sender     | Messagerext                | 1 MCk    | accol 004 ab 0Mi 0                        | Date and Time   |  |
|         | 82                                                                             | BO_DEBUG     | Auspraegung: STOKC15-L-    | 1 MCK    | asse, 904 ab bin, 0<br>asse, 905 ab BM, 0 | 22.12.2005 11.5 |  |
|         | 83                                                                             | BO DEBUG     | TelegramHandler Started    | 1 MORI   |                                           | 22.12.2005 11:5 |  |
|         | 84                                                                             | BO DEBUG     | CommunicationHandler Sta   | rted     |                                           | 22.12.2005 11:5 |  |
|         | 85                                                                             | BO_STATUS    | Connection to Master faile | d        |                                           | 22.12.2005 11:5 |  |
|         | 86 BO_DEBUG Application successfully initialized 22.12.2005 11:5               |              |                            |          |                                           |                 |  |
|         | 87 BO_DEBUG Waiting for Connection: StatusMasterOnline = False 22.12.2005 11:5 |              |                            |          |                                           |                 |  |
|         | •                                                                              |              |                            |          |                                           | <b>&gt;</b>     |  |
|         | Ċ                                                                              |              |                            | ⇒        | (h) 🗣                                     | ?               |  |

"BootOkc" window

- 2. Touch the "Restart and Machine Configuration" key.
- Tap repeatedly on the "Continue on to the next window" key until the "Machine parameters" window is displayed. ("Language" -> "Machine configuration" -> "Machine configuration 2" -> "Machine options" -> "Machine parameters")
- 4. In the "Machine parameters" window tap on the "Additional function keys" key.
- 5. Call up the "Machine parameters 2" window.

| Machine parameters 2                        |       |           | STOL<br>THE RIGHT WAY TO K                |
|---------------------------------------------|-------|-----------|-------------------------------------------|
| Holding-down jack amplit. correct. in front | -8    | Back      | -8                                        |
| Impulse sensor type                         | 2 - 1 | D 260 396 | 2 - ID 260 396 <u>*</u><br>1 - ID 240 562 |

- Select the impulse sensor type "2 ID 260 396". Select this setting also with mixed operation (old and new impulse sensor type).
- 7. Confirm input.
- 8. Return to the "Machine parameters" window.
- 9. Advance till the Main menu appears.

STOLL

KNIT AHEAD

#### 7.6 Needle selection shifting

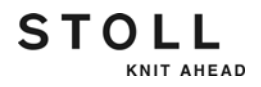

7.6.2 Preparations

- Stop the carriage after the left reversing position.
- With tandem machine: Couple carriage narrow.
- Cast-off the stitches on both needle beds.
- Remove the needle brushes on the front and rear carriage part.
- The test series is required for all the impulse sensors of the machine with a tandem machine there are four impulse sensors.
- For the check you need a small knitting program. Example for a 3-system machine.

```
10 START
15 MSEC=0.15
20 SEN=1-#138
30 <> S:R-0; Y:0; S1 S2 S3
40 <> S:0-R; Y:0; S1 S2 S3
50 END
```

Line 30: Check of the front impulse sensor Line 40: Check of the rear impulse sensor If you have a 2-system machine simply leave out the indication "S3" for the third knitting system in the lines 30 and 40.

# 7.6.3 Reset reference values of impulse sensor, carry out carriage reference run

Before determining the new values you have to delete the "old" values of the impulse sensors.

| Key         | Function                              |
|-------------|---------------------------------------|
|             | Call up the "Service" menu            |
|             | Call up the "Basic settings" menu     |
| ļ           | Call up "Machine parameters" window   |
|             | Call up "Additional function keys"    |
| <b>Pe</b> ļ | Call up "Machine parameters 2" window |

Keys for deleting the reference values

- 1. Call up the "Service" menu from the "Main menu".
- 2. Call up "Basic Settings" menu.
- 3. Call up the "Machine parameters" window.
- 4. Call up "Additional function keys".
- 5. Call up the "Machine parameters 2" window.

| Machine parameters 2                        |      |              | STOLL<br>THE RIGHT WAY TO KNIT |
|---------------------------------------------|------|--------------|--------------------------------|
| Holding-down jack amplit, correct, in front | -8   | Back         | -8                             |
| Holding-down jack posit, in front           | 0    | Back         | 0                              |
| Impulse sensor type                         |      | 2-10 280 595 | E                              |
| 0                                           | 1    | Back         | <b>N</b>                       |
| Reset reference values of impulse sens      | or ( | Front        |                                |
| 1                                           |      |              |                                |
| U                                           |      |              |                                |

- 6. Select all impulse sensors (activate control box). On a tandem machine there are four impulse sensors.
- 7. Confirm input tapping on the (1) key.
- 8. You will be asked whether the values are to be deleted. Confirm this message with "OK".
  - $\triangleright$  The values are deleted.
- 9. Carry out carriage reference run.

## 7.6 Needle selection shifting

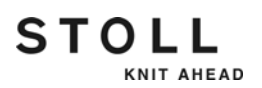

## 7.6.4 Determining the needle selection shifting manually

| Key | Function                                          |
|-----|---------------------------------------------------|
|     | Call up the "Service" menu                        |
|     | Call up the "Basic settings" menu                 |
|     | Call up the "Adjustment of needle selection" menu |
|     | Call up the "Automatic" menu                      |
|     | Call up the "Manually coarse" menu                |

Keys for determining the needle selection shifting

Determine the needle selection shifting:

- Fix knitting row. For checking the front impulse sensor enter "SPF30".
- 2. Engage the machine, stop the carriage in the right reversing point.
- 3. Call up the "Service" menu from the "Main menu".
- 4. Call up "Basic Settings" menu.
- 5. Call up the "Adjustment of needle selection" menu.
- 6. Call up the "Manually coarse" menu.

## 7. Carry out the test series.

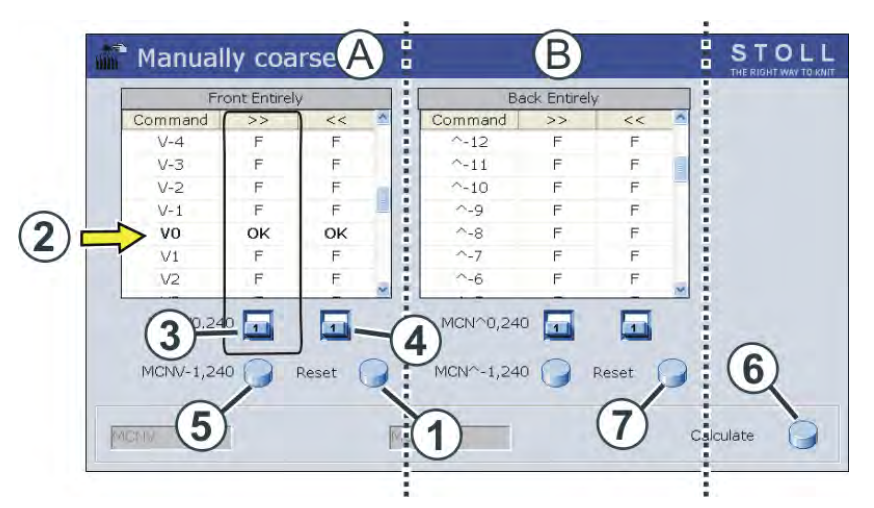

- A Test for the front needle bed
- 1 Reset Delete the test results for the front needle bed.
- 2 Current line of the test series
- 3 Enter the test result (carriage direction: >>)
   Switch setting "1" OK
   Switch setting "0" F (Error)
- B Test for the rear needle bed
- 4 Enter the test result (carriage direction: <<)
- 5 Proceed to the next line
- 6 Calculating the optimal reaction time
- 7 Reset
  - Delete the test results for the rear needle bed.
- Tap the "Reset" (1) key. The active line (2) of the test series is highlighted.
- 9. Engage the machine.
  - ▷ The carriage moves very slowly from right to left (MSEC=0.15).
- 10. While the carriage is running you perform a visual inspection. Check whether all the needles are driven out for knitting or not.
- 11. Stop the carriage in the left reversing point.
- 12. Enter the test result in the table.If all the needles are driven out, you do not need to enter anything, as "OK" is entered by default in the active line.

- or -

- → If one or more needles are not driven out, set the (4) switch to "0". An "F" is entered in the table.
- 13. Engage the machine and check the needle selection in the other carriage direction.

STOLL

KNIT AHEAD

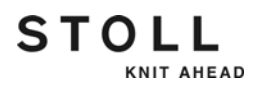

|                       | 14. Stop th<br>the hel                                     | e carriage in the reversing position and enter the test result with p of the switch (3).                                                                                                    |
|-----------------------|------------------------------------------------------------|----------------------------------------------------------------------------------------------------|
|                       | i                                                          | If you are not sure that no error occurred, repeat the check for both carriage directions.                                                                                                    |
|                       | 15. Resum                                                  | ne the test series. Press the (5) key for this.                                                                                                    |
|                       | ▷ The<br>the                                               | e next line of the test series is selected automatically. Internally,<br>reaction time is increased by "1".                                                                                                    |
|                       | 16. Resum<br>(steps                                        | ne the test series until one error occurs in both carriage directions 9 to 15).                                                                                                    |
|                       | ⊳ No                                                       | w you have reached the limit for the "positive" reaction time.                                                                                                    |
|                       | 17. The se<br>The te                                       | cond part of the test follows. Press the (5) key for this.<br>st will be carried out automatically with "negative" reaction times.                                                                                                    |
|                       | 18. Repea<br>carriag                                       | t the steps 9 to 15 until one incorrect selection occurs in both e directions.                                                                                                    |
|                       | ⊳ Th                                                       | e switches automatically get inactive (grey).                                                                                                    |
|                       | 19. The te                                                 | st series for this impulse sensor is finished.                                                                                                    |
|                       | 20. Calcula<br>Tap the<br>takes a<br>appear                | ating the reaction time.<br>e (6) key for this. The optimum reaction time is calculated. This<br>about 10 seconds. When the calculation is finished a message<br>rs on the touch screen.                                                          |
|                       | 21. Repea<br>For this<br><b>Attent</b><br>key, th<br>Repea | t the test series for the rear impulse sensor.<br>s fix the knitting row 40 - enter "SPF40".<br><b>ion</b> : With step 8 tap on the "Reset" (7) key. (If you tap on the (1)<br>e recently determined values are deleted.)<br>t the steps 8 to 20. |
|                       | 22. With a the oth                                         | tandem machine: switch the option in the "Right/left carriage" to er carriage. Repeat the steps 8 to 21.                                                                                                    |
|                       | The de                                                     | termination of the needle selection shifting is finished.                                                                                                    |
|                       | i                                                          | If you accidentally tap the (5) key twice, one line of the test<br>series is skipped. The test series is not valid. You have to<br>execute again the entire test series (step 8).                                                                 |
| Concluding activities | ■ The da<br>It is au<br>additio                            | ta of the needle selection shifting is part of the machine settings.<br>tomatically saved in the dongle data. You can save this data<br>nally on a USB memory stick if necessary.                                                                 |

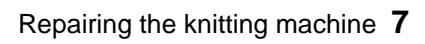

Needle selection shifting 7.6

STOLL

# 8 Software - Installation and basic settings

In this chapter the description of how can one install and set the Stoll operating system is given.

It is important thereby that one gets to know the boot process (the booting of software and the activation of control) on the knitting machine.

One has to engage in this boot process during installation and setting of the Stoll operating system.

Thereby call up various windows e.g. the "Basic Settings Menu" window. For the setting of the Stoll operating system more windows are open in which the changes can be made.

If your knitting machines are interconnected or are connected with a pattern unit, you can configure the on-line connection.

Save the machine data against any data losses before every installation of Stoll operating system or before any changes in the configuration.

This chapter contains information on:

- Boot process [-> 408]
- Saving all machine data on the USB-Memory-Stick [-> 423]
- Saving pattern after a big fault [-> 424]
- Installing the Stoll operating system [-> 426]
- Diagnose Control [-> 449]

Boot process 8.1

## 8.1 Boot process

STOLL

KNIT AHEAD

The following figure shows a schematic representation of the boot process of the knitting machine (with control OKC).

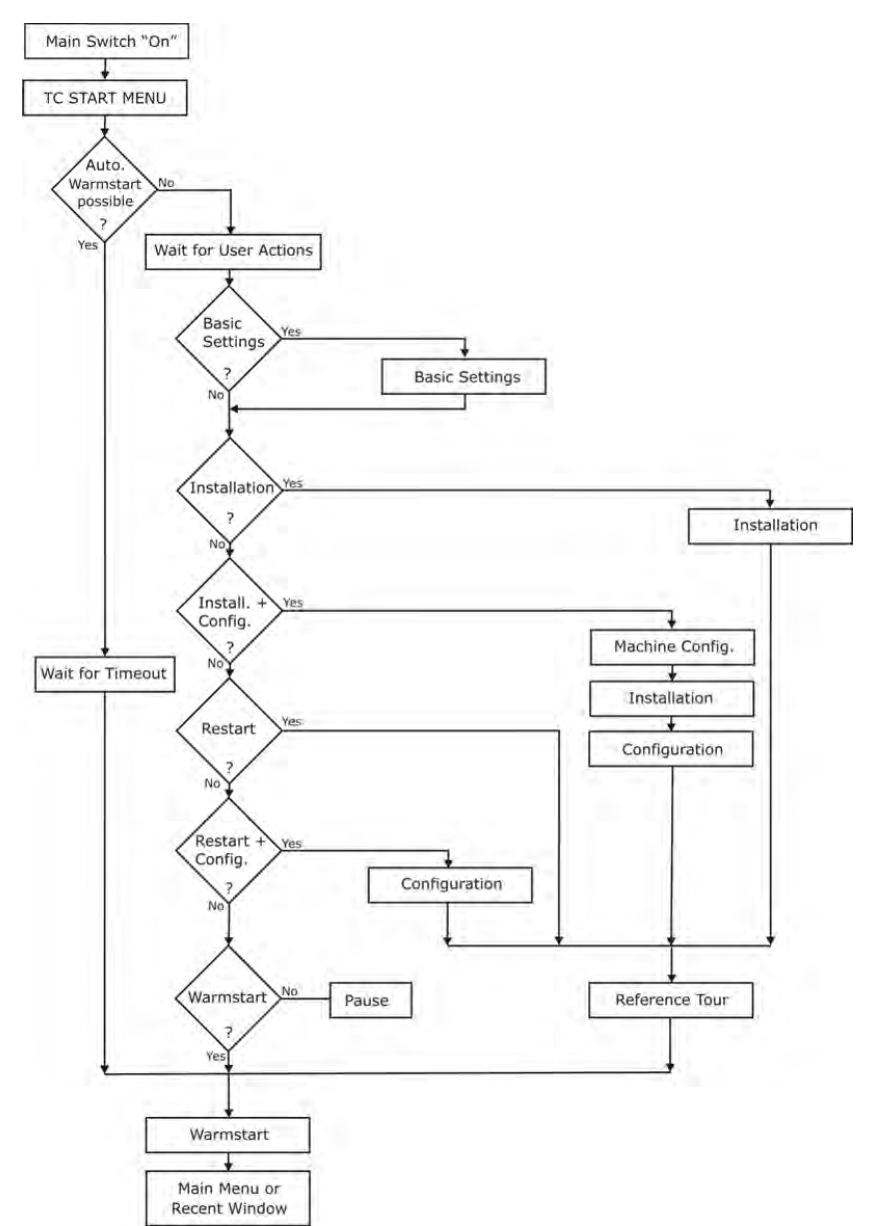

Schematic representation of the boot process

## Description of the boot process

After switching on knitting machine (main switch **1**) windows XP gets started. The opening screen is displayed on the touch screen.

Thereafter the individual control components start their boot programs i. e. the different drivers and the applications of the System Control Unit (SCU) are loaded.

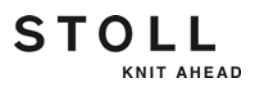

#### 8.1 Boot process

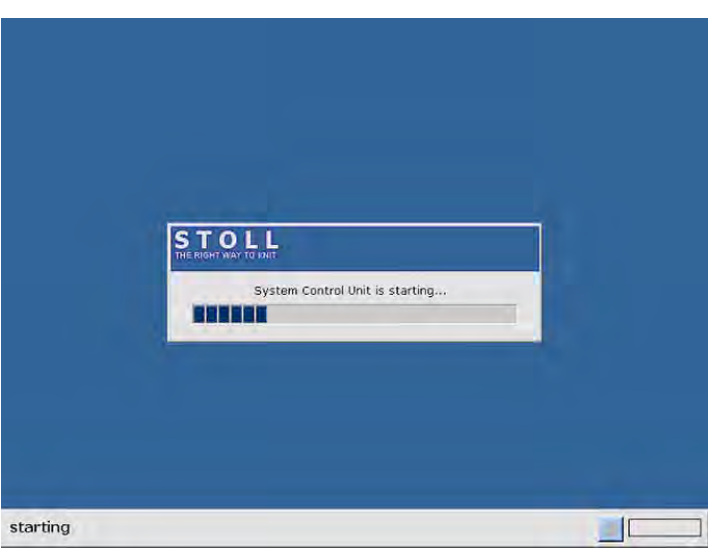

During this time, the following window is displayed on the touch screen:

Start the System Control Unit (SCU)

If this process is closed, then the "BootOkc" window is displayed.

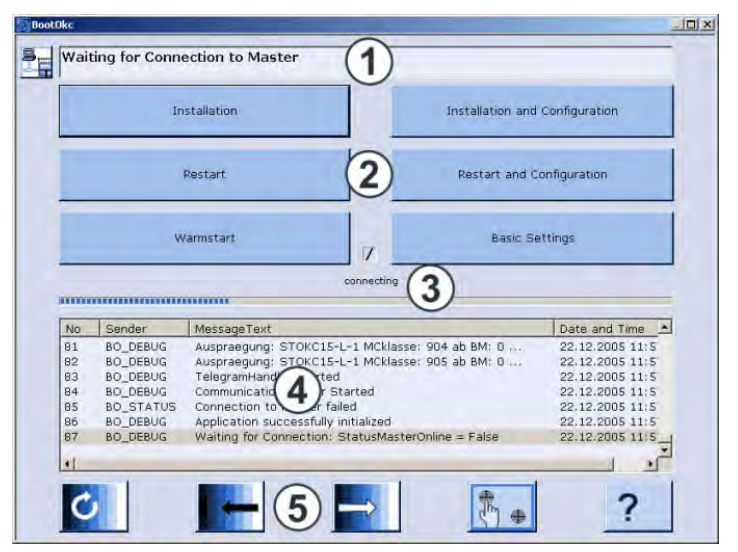

"BootOkc" window

- 1 Symbol and status bar show the connection status.
- 2 Keys for carrying out definite actions.
- 3 Activity and progress display show the present progress of the boot process.
- 4 Lists that number the status and error messages and show the date and time. Further debug information can be connected to, if needed. This information is also saved in a log file and can be copied with **Copy Logfiles**, if needed.
- 5 Keys for setting the touch screen.

First of all, only the keys "Installation", "Installation and Configuration" and "Basic Settings" are released. As soon as the connection to control is made, more keys are released based on the control information.

If a warm start is possible, then this is automatically carried out after a waiting time that can be set (basic setting: 30 seconds).

Thereafter, the main menu and the last opened window are displayed.

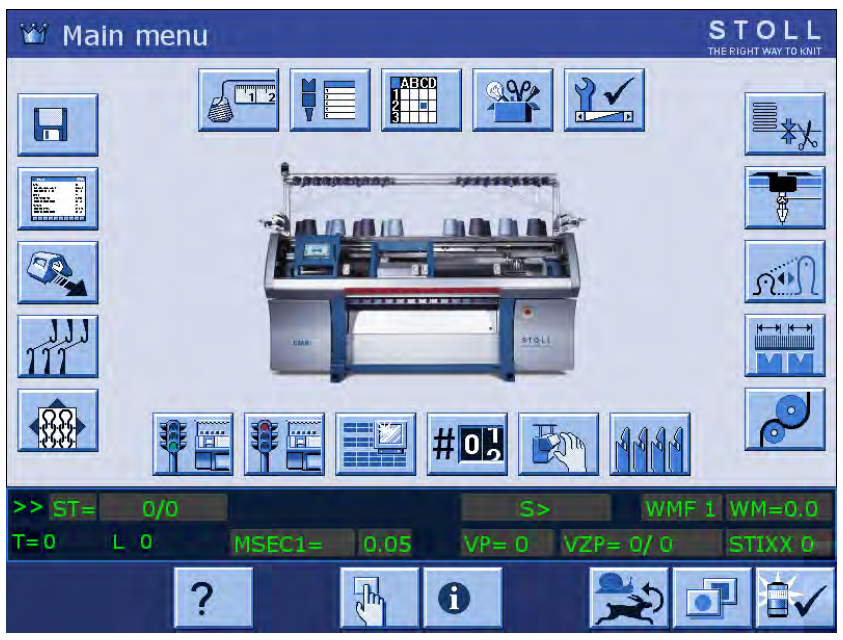

Main menu

The knitting machine is now ready to knit.

STOLL

KNIT AHEAD

## 8.1 Boot process

| Interrupt warm start | The warm start of the knitting machine can be interrupted. This happens by tapping the keys in the "BootOkc" window. |
|----------------------|----------------------------------------------------------------------------------------------------|
|                      |                                                                                                    |

| Кеу                            | Meaning                                                                                                    |
|--------------------------------|----------------------------------------------------------------------------------------------------|
| Installation                   | Start the installation process of a Stoll<br>operating system. The storage location of<br>the Stoll operating system can be selected<br>in the "Basic Settings" window.                                            |
| Installation and Configuration | Starts the installation process of a Stoll<br>operating system including configuration of<br>the machine. The storage location of the<br>Stoll operating system can be selected in<br>the "Basic Settings" window. |
| Restart                        | Starts the software anew (Reboot).                                                                                                    |
| Restart and Configuration      | Starts the software anew (Reboot) with configuration of the machine inclusive.                                                                                                    |
| Warmstart                      | Carries out a manual warm start.                                                                                                    |
| Basic Settings                 | Calls up the "Basic Settings Menu" window.                                                                                                    |
| C                              | Set the screen brightness infinite.                                                                                                    |
|                                | Set screen brightness one step darker.                                                                                                    |
|                                | Set the screen one step brighter.                                                                                                    |
|                                | Calibrate touch screen.                                                                                                    |

Possibilities for interrupting a warm start

Further information:

■ Setting touch screen [-> 73]

Boot process 8.1

## 8.1.1 Basic Settings

STOLL

KNIT AHEAD

Call up "Basic Settings Menu" window:

- ✓ The knitting machine is switched off.
- 1. Set the main switch to "1".
  - $\triangleright$  The "BootOkc" window is displayed.
- 2. Type in within the waiting time for the warm start on the "Basic Settings" key.

| $\triangleright$ | The "Basic | Settings | Menu" | window | is | display | ved  |
|------------------|------------|----------|-------|--------|----|---------|------|
|                  | The Dasic  | Settings | Menu  | window | 13 | uispia  | yeu. |

| Boot Source              |           |                      |   |                         |     |
|--------------------------|-----------|----------------------|---|-------------------------|-----|
| O Current Version (HD)   |           | O Network            | 쿶 | USB-Device              | ~   |
| O New Version (HD)       |           | O User Defined Path  |   | O Previous Version (HD) | 8   |
| Change Path              | R         | f:\myfolder\         |   |                         |     |
| Delay Time for automatic | : Warmsta | rt                   |   | . 0255 sec              | 30  |
| Configure Machine        |           | Configure Network    |   | Disable Debug Output    | ⊡_s |
| Load Dongle              | ⇔         | Save Dongle          | æ | Copy Logfiles           |     |
| Restore Last Version     |           | Show Current Version | Í | Version History         | 69  |
| ←                        |           |                      |   | 14 ×                    | 2   |

"Basic Settings Menu" window

| Area                                  | Explanation                                            |
|---------------------------------------|--------------------------------------------------------|
| Boot Source                           | Keys for selecting a source for the installation data. |
| Delay Time for automatic<br>Warmstart | Enter the waiting time till the automatic warm start.  |
| Service Activities                    | Keys for service purposes.                             |

Areas of the "Basic Settings Menu" window

## Selecting the source of the installation data (Boot Source)

In the "Boot Source" area of the "Basic Settings Menu" window ascertain the source from where the installation of the Stoll operating system is done.

STOLI

KNIT AHEAD

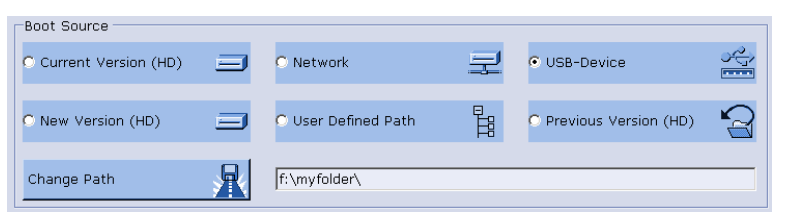

Selection of the source in "Basic Settings Menu" window

| Key                   | Explanation                                                                   |
|-----------------------|-------------------------------------------------------------------------------|
| Current Version (HD)  | Renewed installation of the existing version.                                 |
| New Version (HD)      | Installation of a new version.                                                |
| Previous Version (HD) | Installation of the previous version.                                         |
| Network               | Installation of a version from a network drive.                               |
| USB Device            | Installation of a version from a device which is connected to the USB socket. |
| User Defined Path     | Installation of a version from a user-defined storage location.               |
| Change Path           | Key for selection of a storage location.                                      |

Keys in the "Boot Source" area of the "Basic Settings Menu" window

## Setting waiting time until warm start

In this area of the "Basic Settings Menu" window, the waiting time that is spent in between the display of the "BootOkc" window, and the automatic warm start (display of the main menu) is entered.

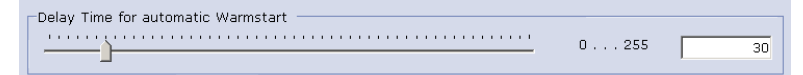

Waiting time for warm start in the " Basic Settings Menu" window

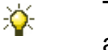

The waiting time can be interrupted at anytime by pressing any key in the "Basic Settings" window.

Set waiting time:

- 1. Pull the slide to the desired position.
  - $\triangleright$  The waiting time is displayed in the input field.
- 2. Confirm input.

Configure machine

STOLL

KNIT AHEAD

Configure Machine

Defined by the concept of control OKC some basic information about the machine should be known right from the start. Enter this information in the "Machine Configuration" window.

- → Tap on the "Machine configuration" key.
- ▶ The "Machine Configuration" window is displayed.

| ontroller Configuration                                                                                                    |            |                                  |                    |
|----------------------------------------------------------------------------------------------------|------------|----------------------------------|--------------------|
| Machine Classification                                                                                                    |            | Component Type                   |                    |
| 566                                                                                                    | ~          | 3                                | *                  |
| Controller Characteristic                                                                                                    |            |                                  |                    |
| STORG17-N-1                                                                                                    |            |                                  |                    |
| Date                                                                                                    |            | Time                             |                    |
| Freitag , 11. Februar 2011                                                                                                    | 4.4        | 12:48:53                         | 0                  |
| Current time zone: Westeuropäische I                                                                                                    | Normalzeit | Ioim, Wien Y [] Autoadjust clock | for daylight savin |
| (GMT+01:00) Amsterdam, Benin, Bern<br>Current time zone: Westeuropäische I<br>Motor Types                                                              | Normalzeit |                                  | for daylight savin |
| Current time zone: Westeuropäische I<br>Motor Types<br>Main Drive                                                                                      | Normalzeit | Racking Drive                    | for daylight savin |
| (GMT 401:00) Amsterdam, Benn, Bern<br>Current time zone: Westeuropäische I<br>Motor Types<br>Main Drive<br>241395                                      | Normalzeit | Racking Drive<br>241396          | for daylight savin |
| (Mi 1401:00) Amsterbann, berinn, berinn<br>Current time zone: Westeuropäische I<br>Motor Types<br>Main Drive<br>241395<br>Auxiliary Takedown<br>254994 | Normalzeit | Racking Drive<br>241396          | for daylight savin |

"Machine Configuration" window

| Label                                   | Description                                                                                                    |
|-----------------------------------------|----------------------------------------------------------------------------------------------------|
| Machine Classification                  | Enter the machine classification.                                                                                                    |
| Component Type                          | Enter the component type.                                                                                                    |
| Controller Characteristic               | Name of the control unit (only display)                                                                                                 |
| Date                                    | Entry of the date                                                                                                    |
| Time                                    | Entry of the time                                                                                                    |
| Time Zone                               | Entry of the time zone                                                                                                    |
| Autoadjust clock for<br>daylight saving | Automatically switch the clock to summer- or wintertime.                                                                                |
| Motor Types                             | Select which motor (different motors with different<br>ID) is installed in the machine. (Might be necessary<br>after replacing a motor) |

Components of the "Machine Configuration" window

8.1 Boot process

Entering the machine classification and the component type:

- 1. In the "Machine Classification" list field, select the machine classification.
- 2. In the "Component Type" list field, select the component type.
  - ▷ In the "Controller Characteristic" field, the controller type is displayed.
- 3. Confirm input.

Enter the date, time and time zone:

- 1. In the "Date" list field, enter current date.
- 2. In the "Time" list field, enter current time.
- 3. In the "Time Zone" list field, select the time zone.
- 4. Confirm input.

Configuring network

KNIT AHEAD

STOLL

Configure Network

If you wish to connect the knitting machine with another knitting machine or a pattern unit, you must set up and switch on the network on the knitting machine. The "Network Configuration" window is used for it.

- → Tap on the "Configure Network" key.
- ► The "Network Configuration" window is displayed.

| letwork Identificatio              | in                  | Network Acco      | unt                |
|------------------------------------|---------------------|-------------------|--------------------|
| Computer Name:                     | STOKC               | User Name:        | lusee              |
| Workgroup:                         | OKCWORKGROUP        | Password:         |                    |
| Description:                       | Steuerschrank       | eMail             |                    |
| My Network<br>Js# ']' as separator | )//wxp22398j//wxp2; | F Enabin          | Configure          |
| External LAN                       | Totemai LAN         |                   |                    |
| IP Address:                        | 1                   | Use DNS:          | 172 . 17 . 4 . 234 |
| Subnet Maska                       | Pr 0 0 00           | Vise WINS:        | 172 . 17 . 4 .234  |
| V Use DHCP:                        | 172 . 17 . 4 234    | F Gateway:        | 172.17.250.2       |
| MAC Address:                       | 00-E0-48-08-82-26   |                   |                    |
| Nama                               | DAVICOM Still-Bared | DCI East Ethernat | Adapter #2         |

"Network Configuration" window

In this window all the necessary network parameters are entered. The values are entered with the internal keyboard (virtual keyboard) or with an external keyboard.

| Label         | Description                                                                                                    |
|---------------|----------------------------------------------------------------------------------------------------|
| Computer Name | The input of a (machine) name is necessary in order to enable<br>the other network users an access to this machine. This<br>machine is identified with this name in the network. Enter<br>descriptions of this machine in the "Description" field.                                            |
| Workgroup     | All knitting machines should be located in the same<br>"Workgroup" so that the machines can communicate with<br>each other. This input field must be filled up. Ask for your<br>corresponding Work group name from your Network<br>administrator in case of a network spanning your firm/LAN. |
| Description   | The input of a description is optional, but it helps in identifying<br>a machine better in larger networks, e. g. Machine type,<br>gauge and other specifications of this machine . This input<br>appears as a comment in the Windows Explorer.                                               |
| My Network    | Here are listed the computers that have been defined in "My Network" field, see KnitLAN connection [  262].                                                                                                    |
|               | If you wish to supplement the lists manually, take note of the<br>spelling when multiple computers are used:<br>\\computer name;\\computer name;\\computer name<br>As a separator between the individual computers the<br>semicolon (";") must be used.                                       |

Components of the "Network Configuration" window

## 8.1 Boot process

| Label       | Description                                                                                                    |
|-------------|----------------------------------------------------------------------------------------------------|
| User Name   | This user must be familiar with his password in the network so that the shared drives and folders can be used                                                                                                    |
| Password    | Your Network administrator will create a user name and a password for you so that you can access the network resources.                                                                                                    |
| E-Mail      | Input an e-mail address (Configure). The messages of the control unit are sent to this address, when the "Enable" check box is activated.                                                                                                    |
| IP Address  | Each machine (computer) should have a unique IP address<br>within a network. The network protocol TCP/IP communicates<br>with the individual machines by this IP address. The division<br>of the network is done in the so-called network classes. An<br>individual Network-address is assigned to each machine<br>automatically by the program and it is displayed here. |
| Subnet Mask | This field is automatically filled up by the program with a value for the shared network <b>Class B</b> .                                                                                                    |
| Use DHCP    | The DHCP (Dynamic Host Configuration Protocol) enables<br>with the help of a corresponding server the dynamic allocation<br>of an IP address and the further configuration parameters to<br>the computers (machines) in a network.                                                                                                    |
| MAC Address | Media Access Control Address.                                                                                                    |
| Name        | Name of the network board.                                                                                                    |
| Use DNS     | Domain Name Services via a DNS Server.<br>Enter the name of the IP address of the server, if necessary.                                                                                                    |
| Use WINS    | Windows Internet Name Services.<br>Enter the name of the IP address of the server, if necessary.                                                                                                    |
| Gateway     | A Gateway enables the connection between the shared<br>networks.<br>Enter the IP-Address of the active component, if necessary.                                                                                                    |

Components of the "Network Configuration" window

| i | Settings in the "Network Configuration" window, especially<br>the settings for <b>External LAN</b> , are to be done by a Network<br>Administrator. The settings for <b>Internal LAN</b> serve<br>developers purposes only and may not be altered.<br>The Ethernet IP addresses <b>192.168.0.0</b> to <b>192.168.0.255</b> are<br>reserved for Stoll knitting machines and may not be used in |
|---|----------------------------------------------------------------------------------------------------|
|   | the company network.                                                                                                    |
|   | The reason for this: The cards 963 (IPC) and 966 (Power                                                                                                    |
|   | CPU) in the knitting machine use these IP addresses to<br>communicate with each other. But if both these addresses<br>are used in the company network, the cards cannot work<br>correctly with each other anymore and the machine does not<br>function any longer.                                                                                                    |

## Boot process 8.1

| Display/hide screen<br>keyboard | ➔ In order to keep the virtual keyboard constantly open, activate the check<br>box before "Use Touch Screen Keyboard". By clicking on an input field<br>the virtual keyboard opens.                                                                                                    |  |  |
|---------------------------------|----------------------------------------------------------------------------------------------------|--|--|
|                                 | - or -                                                                                                    |  |  |
|                                 | ➔ In order to close the virtual keyboard deactivate the check box before<br>"Use Touch Screen Keyboard".                                                                                                    |  |  |
| Enter the machine name          | 1. Touch the "Computer Name" entry field.                                                                                                    |  |  |
| (Computer-Name)                 | $\triangleright$ The virtual keyboard is displayed.                                                                                                    |  |  |
|                                 | Tap into the "Computer Name" by any desired name (5-15 characters) for the respective knitting machine.                                                                                                    |  |  |
|                                 | - or -                                                                                                    |  |  |
|                                 | → Maintain the standard setting.                                                                                                    |  |  |
| Enter the user name and the     |                                                                                                    |  |  |
| password                        | Your Network administrator must create a user name and a password before you can access the network resources.                                                                                                    |  |  |
|                                 | 1. In the "User Name" input field, tap the user name (5-15 characters).                                                                                                    |  |  |
|                                 | 2. In the "Password" input field, tap the corresponding password (5-15 characters).                                                                                                    |  |  |
|                                 | <ul> <li>A * (asterisk) appears for each character you enter.</li> </ul>                                                                                                    |  |  |
| Enter Workgroup                 | ➔ In the "Workgroup" input field, tap the name of the work group and the machine group for this machine (5-15 characters).                                                                                                    |  |  |
|                                 | - OF -                                                                                                    |  |  |
|                                 | <ul> <li>Market all a state of a set of a set of a se</li></ul> |  |  |

→ Maintain the standard setting.

STOLL

#### 8.1 Boot process

Enter the description of the machine (Description)

Enter E-Mail-Address

→ Enter a meaningful description of this machine (maximum 50 characters) in the "Description" input field.

STOLL

KNIT AHEAD

- 1. Activate the "Enable" check box.
- 2. Tap on the "Configure" key.
  - ▷ The "E-Mail Configuration" window is displayed.

| 🚽 config eMail                               |     |
|----------------------------------------------|-----|
| Events:                                      |     |
| Exceptions                                   | -   |
| Exceptions<br>Installation<br>eMail address: |     |
|                                              | set |
| Ok                                           |     |

- 3. Select the cases in the Events field by the appearance of which the email should be sent.
- 4. Enter the e-mail address in the "E-Mail address" field
- 5. Confirm input.

Further information:

■ KnitLAN connection [-> 262]

#### Debug output on/off

Enable Debug Output

With this key an extended output of debug messages can be switched on or off in the "Logging" window.

- 1. To give out extended debug messages in the "Logging" window, tap on the key "Enable Debug Output".
  - ▷ The marking of the key in "Disable Debug Output" is altered.
- 2. Confirm input.

- or -

- 1. To give no extended debug messages, tap on the "Disable Debug Output" key.
  - ▷ The marking of the key in "Enable Debug Output" is altered.
- 2. Confirm input.

Load the machine settings in the machine computer

KNIT AHEAD

STOLL

The machine settings do not only contain the machine data, but also the machine options, the machine configuration, the report, the network settings, and other internal control information. This data is referred as **Dongle**. Dongle-Data are saved in a file with the **mcnumber.dgl** (mcnumber = machine number) name.

- ✓ A file with dongle data is available.
- 1. Tap the "Load Dongle" key.
  - $\triangleright$  A selection window for opening a file is displayed.
- 2. Select Dongle-file (mcnumber.dgl).
  - **1** The current machine settings will be overwritten! When you copy the machine settings to the hard disk, the current machine settings are overwritten. Only carry out the following steps if you want to replace the current machine settings with the settings saved on the file.
- 3. Confirm input.
- 4. When the network settings are available, the question appears whether these should be read also. If you answer this question with "Yes" the network settings are loaded and a Reboot is automatically run.
- The machine settings are copied to the machine. After the copying is complete, a message appears.

```
Saving dongle data
```

Save Dongle

\*

The machine settings do not only contain the machine data, but also the machine options, the machine configuration, the report, the network settings, and other internal control information. This data is referred as **Dongle**. Dongle-Data are saved in a file with the **mcnumber.dgl** (mcnumber = machine number) name. It is important to back up the data, e.g. when the hard disk is replaced.

- 1. Tap on the key "Save Dongle".
  - $\triangleright$  A selection window for saving a file is displayed.
- 2. Select the saving location.
- 3. Confirm input.
- The machine settings are copied on the target medium (file name: mcnumber.dgl).

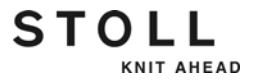

Error diagnostics with Copy Logfiles If the machine computer has serious problems, e.g. it does not react to any inputs or the program crashes any longer, the cause is very important for Stoll. The computer saves the data up to the fault internally in so-called **Logfiles**. For an exact error diagnosis, we want to ask you to save these files and to send them to the Stoll-Helpline.

- 1. Tap on the key "Copy Logfiles".
  - $\triangleright$  A selection window for saving a file is displayed.
- 2. Select the saving location.
- 3. Confirm input.
- The log files are zipped, and saved on the target medium (file name:Log\_date\_time\_mcnr.zip).
- 1. Tap on the key "Restore Last Version".

Restore the last version of the Stoll operating system

Restore Last Version

- $\triangleright$  A dialog window for confirming the restoration appears.
  - The current operating system version will be overwritten! When you restore the saved operating system version, the current operating system version is overwritten. Only carry out the following steps if you want to replace the current operating system by the previous version.
- 2. Confirm message.
  - The "BootOkc" window is displayed. The source (Boot Source) "Previous Version (HD)" is automatically set.
- 3. When the Stoll operating system is to be installed without the final configuration tap on the key "Installation".
  - or -
- → When the Stoll operating system is to be installed with the final configuration, tap on the key "Installation and Configuration".
- The Stoll operating system gets installed.

Displaying current software version

KNIT AHEAD

STOLL

Show Current Version

For diagnostics purposes it is important to know which software is installed on the computer. In the "Info" window, the version numbers of the currently installed Stoll operating system are displayed. In the case of error messages, these version numbers should also be provided to Stoll-Helpline, if possible.

→ Tap on the key "Show Current Version".

file Log\_date\_time\_mcnr.zip.

i

The "Info" window is displayed. Here the current version numbers of the Stoll operating system are displayed.

With Copy Logfiles this data is automatically saved with the

Displaying the history of the software versions

Version History

For diagnostics purposes it is important to know which software is installed on the computer. In the "Version Info" window, the current versions and all previously installed software programs are logged. In the case of error messages, these version numbers should also be provided to Stoll-Helpline, if possible.

- → Tap on the key "Show Version History".
- The "Version Info" window is displayed. Here the current version numbers and all the software installations of Stoll operating system executed so far are displayed.
  - With Copy Logfiles this data is automatically saved with the file Log\_date\_time\_mcnr.zip.

The machine settings do not only contain the machine data, but also the machine options, the machine configuration, the report, the network settings, and other internal control information. This data is referred as **Dongle**. Dongle-Data are saved in a file with the **mcnumber.dgl** (mcnumber = machine number) name.

STOLL

KNIT AHEAD

The Machine data can be copied on a USB-Memory-Stick. After installing a new operating system version or following data loss or the change of the hard disk the machine data can be copied back from the USB Memory-Stick to the machine computer.

| Key | Function                           |
|-----|------------------------------------|
|     | Call up the "Service" menu         |
|     | Call up "Copy service data" window |
| ₩€  | Call up "Main menu"                |

Keys for saving the machine data on a USB-Memory-Stick

- 1. Insert the USB memory stick into the USB socket.
- 2. Call up the "Service" menu from the "Main menu".
- 3. Call up the "Copy service data" window.

| 📙 Copying service data     | STOLL<br>THE RIGHT WAY TO KNIT    |
|----------------------------|-----------------------------------|
| Path: F:                   |                                   |
| A:\ [Floppy]               |                                   |
| E:\ [CD/DVD]               | Copy Logines                      |
| F:\ [\\hesekiel\schematd]  | Copy Dongle                       |
| F:\ [USB]                  |                                   |
| M1                         | Copy Print                        |
| Netz                       |                                   |
|                            | Copy Report                       |
| tdtools                    |                                   |
| tmp                        | Сору МС                           |
| Werkzeuge                  |                                   |
| G:\ [\\hesekiel\schematd1] | Select language with hext startup |

"Copy service data" window

4. Select the desired data carrier e.g. . USB memory stick (Drive F:).

- 5. Tap on the "Copy Dongle" key.
  - ▷ The entire machine data are saved under the mcnumber.dgl on the USB-Memory-Stick (mcnumber = machine number) file name.
- 6. Call up "Main menu".
- 7. Take out the USB-Memory-Stick.

**i** Loading of the machine settings with the "Load Dongle" key in the "Basic Settings" window.

Further information:

- Copying service data [-> 188]
- Load the machine settings in the machine computer [-> 420]

## 8.3 Saving pattern after a big fault

No "Warm start" can be made after a big fault of the control (e.g. system crash). You have to carry out a "Restart". You will be asked whether the logfiles and the pattern which has been loaded recently are to be saved.

| In                                                        | stallation                                                                                 | Installation and | Configuration                                                       |
|-----------------------------------------------------------|--------------------------------------------------------------------------------------------|------------------|---------------------------------------------------------------------|
|                                                           | 🚺 User Message                                                                             |                  |                                                                     |
|                                                           | COPY LOGFILES?                                                                             |                  | ifiguration                                                         |
|                                                           | Warmstart not possible!<br>You are requested to copy logfiles and<br>pattern!<br>Copy now? | i last loaded    | ings                                                                |
| No Sender<br>25 BO_STATUS<br>26 BO_STATUS<br>27 BO_STATUS |                                                                                            |                  | Date and Time<br>3/31/2010 1:28<br>3/31/2010 1:28<br>2/21/2010 1:28 |
| 27 BO_STATUS<br>28 BO_STATUS<br>29 BO_STATUS              | YES                                                                                        | ND               | 3/31/2010 1:28<br>3/31/2010 1:28<br>3/31/2010 1:28                  |
| 31 BO STATUS                                              | WISSING REDUCED WATTISTATIONE: U.S.M.                                                      | enounnerounwein  | 3/31/2010 1:28                                                      |

If you do not want to save the logfiles and the pattern, then tap on the "NO" key. The "Restart " is carried out. Load the new knitting program.

8.3 Saving pattern after a big fault

Save pattern:

- 1. If you want to save the logfiles and the pattern, then tap on the "YES" key.
- 2. You will be asked where the logfiles and the pattern which has been loaded recently are to be saved. We recommend to save the pattern on a USB-Memory-Stick or network drive.

| Select Target Directory to Copy Logfiles |          |
|------------------------------------------|----------|
| 🛅 stollglob                              | ^        |
| 🛅 stollversions                          |          |
| system                                   |          |
| 🛅 System Volume Information              |          |
| temp                                     |          |
| F: [USB]                                 | _        |
| Network Favorites                        |          |
|                                          | <b>~</b> |
| ✓                                        |          |

- 3. Confirm the path specification.
- The selected files will be saved under a new name. Saved\_pattern.sin (.jac, .set, .setx, .seq) with a sequence: Saved\_pattern1.sin, Saved\_pattern2.sin, etc.
- 5. Once the data are saved, a message is displayed. Confirm this message with "OK"

| User Message                                |   |
|---------------------------------------------|---|
| ATTENTION !                                 |   |
| Copy logfiles and patternfiles successfull! | ~ |
| ОК                                          |   |

- 6. Carry out the "Restart".
- 7. Rename files. You cannot carry out this on the knitting machine. For this purpose go to the M1plus or a PC.
- In order to be able to load the pattern into the machine, you have to add the machine type to the pattern name. For example for a CMS 530: CMS530.Saved\_pattern.sin
- 9. Rename all the .sin and .set files, do not rename the .jac file.
- 10. For Setup2: Compress the files (zip), the name of the zip file has to be identical to the name of the .sin file.
- 11. Loading the files into the knitting machine.

Installing the Stoll operating system 8.4

## 8.4 Installing the Stoll operating system

The Stoll operating system can be installed in two ways:

Direct Installation:

After switching on the main switch, the "BootOkc" window gets displayed. Type in within the waiting time for the warm start on the "Basic Settings" key, and select the memory location of the new Stoll operating system in the "Basic Settings Menu" window. Go back to the "BootOkc" window, and type on the "Installation" key or "Installation and Configuration". The installation process is triggered.

When you tap on the "Installation" key, the installation is run through till the "Reference run" window.

When you tap on the "Installation and Configuration" key, the machine can be configured afresh for stopping the installation.

Indirect Installation:

During the production the new Stoll operating system is copied on the hard disk. You use the "Updating software" window for this purpose. When the machine is switched on again the software can determine that a new Stoll operating system is available for installation. You will be asked in one window whether you want to install the new Stoll operating system and whether you wish to configure the machine anew simultaneously. If you acknowledge this process with "Yes" the installation process gets started with or without configuration.

In the next sections the different types of installations will be discussed at length.

- Direct installation [-> 427]
- Indirect installation [-> 433]
- Updating software [-> 439]
- Carrying out a restart (Restart) [-> 443]
- Carrying out restart with machine configuration (Restart and Configuration) [-> 444]
- Setting online connection [-> 446]
- Overview of all system data [-> 448]
- Setting touch screen [-> 73]
- Setting machine parameters [-> 184]
- Basic Settings [-> 412]

8.4 Installing the Stoll operating system

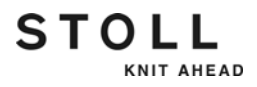

## 8.4.1 Direct installation

For the **Direct Installation** the installation process is started directly in the "BootOkc" window.

Overview:

- Start the installation process by switching on the machine. In the "BootOkc" window, tap on the "Basic Settings" key to select memory location in which the installation data is available (**Boot Source**).
- In the "BootOkc" window, start the installation with the "Installation and Configuration" or "Installation" keys.
- Configure the machine after having selected the "Installation and Configuration" key or start a reference run after having selected the "Installation" key.
  - Select the "Installation and Configuration" key, if along with the installation of the new Stoll operating system the machine parameters are also to be altered. Select the "Installation" key, if the machine parameters are not to be altered. This shortens the installation process.
  - The current operating system version will be overwritten! When you install a new Stoll operating system version the current one is overwritten. Carry out the following steps only if you want to replace the current operating system by the previous version. Save the machine data and the files specifically the ones you have created before the installation process.

STOLL KNIT AHEAD

Installing the Stoll operating system 8.4

- Select Boot Source 🗸 The machine is switched off.
  - 1. Set the main switch to 1.
    - ▷ The "BootOkc" window is displayed on the touch screen.

| Boot | Jkc       |               |                              |          |                     |                 | <u>_     ×</u> |
|------|-----------|---------------|------------------------------|----------|---------------------|-----------------|----------------|
|      | Waiti     | ing for Conne | ction to Master              |          |                     |                 |                |
|      |           | Ins           | stallation                   |          | Installation and Co | onfiguration    |                |
|      |           | F             | Restart                      |          | Restart and Con     | figuration      |                |
|      | Warmstart |               |                              | Z        | Basic Setti         | ings            |                |
|      |           |               | c                            | onnectir | ig                  |                 |                |
|      |           |               |                              |          |                     |                 |                |
|      | No        | Sender        | MessageText                  |          |                     | Date and Time 🔺 | I              |
|      | 81        | BO_DEBUG      | Auspraegung: STOKC15-L-      | 1 MCkl   | asse: 904 ab BM: 0  | 22.12.2005 11:5 |                |
|      | 82        | BO_DEBUG      | Auspraegung: STOKC15-L-      | 1 MCkl   | asse: 905 ab BM: 0  | 22.12.2005 11:5 |                |
|      | 83        | BO_DEBUG      | TelegramHandler Started      |          |                     | 22.12.2005 11:5 |                |
|      | 84        | BO_DEBUG      | CommunicationHandler Sta     | rted     |                     | 22.12.2005 11:5 |                |
|      | 85        | BO_STATUS     | Connection to Master faile   | d        |                     | 22.12.2005 11:5 |                |
|      | 86        | BO_DEBUG      | Application successfully ini | tialized |                     | 22.12.2005 11:5 |                |
|      | 87        | BO_DEBUG      | Waiting for Connection: St   | atusMa   | asterOnline = False | 22.12.2005 11:5 |                |
|      | •         |               |                              |          |                     |                 |                |
|      | Ċ         |               |                              | ⇒        | <b>*</b>            | ?               |                |

"BootOkc" window

- 2. For the automatic warm start, tap on the "Basic Settings" key within the waiting time.
  - ▷ The "Basic Settings Menu" window is displayed.
- 3. Select a source for the installation data in the "Boot Source" section.
- 4. Confirm input.
- ► The "BootOkc" window is displayed.
- 5. Continue with the next section.

Start installation 1. When you want to execute the installation with the final configuration, tap in the "BootOkc" window on the "Installation and Configuration" key.

```
- or -
```

- → When you want to execute the installation without the final configuration, tap in the "BootOkc" window on the "Installation" key.
  - ▷ In the "User Message" window (INSTALLATION STARTED!) the path to the installation data is displayed.

8.4 Installing the Stoll operating system

| 🚯 User Message                                                                                  |    |
|-------------------------------------------------------------------------------------------------|----|
| INSTALLATION STARTED!                                                                           |    |
| Install new software from:<br>d:\mybootfolder\<br>Check Option <force installation="">?</force> | *  |
| □ FORCE INSTALLATION                                                                            |    |
| YES                                                                                             | NO |

"User Message" window (INSTALLATION STARTED!)

 If only the files that have got altered are to be installed anew during the installation deactivate the "FORCE INSTALLATION" check box (expedites the installation process).

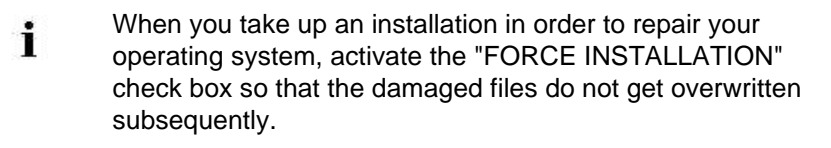

- 3. To confirm the Installation press on the "YES" key.
  - ▷ In the "User Message" window (CAUTION!), the version number of the Stoll operating system version selected earlier gets displayed.

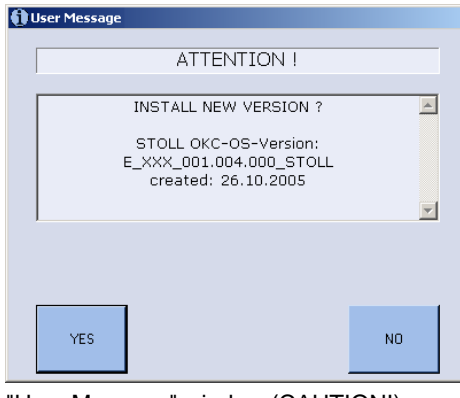

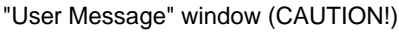

i

The current operating system version will be overwritten! When you install a new Stoll operating system version the current one is overwritten. Carry out the following step only if you want to replace the

current operating system by the previous version.

Installing the Stoll operating system 8.4

- 4. To confirm the installation, tap on the "YES" key.
  - ▷ When the installation file of the Stoll operating system has several languages, the "Install Languages" window is open.

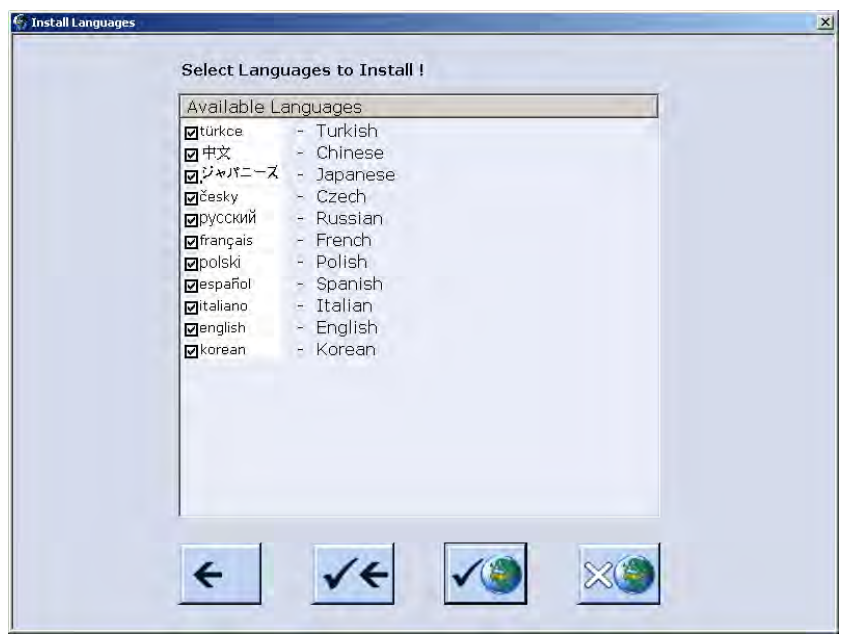

"Install Languages" window

| Key             | Function                                           |
|-----------------|----------------------------------------------------|
| <del>&lt;</del> | End selection process without saving modifications |
| √←              | Confirm selection                                  |
| <b>√</b> ()     | Key "All languages"                                |
| **              | Key "No language"                                  |

Keys for language selection

5. Select the desired language(s).

8.4 Installing the Stoll operating system

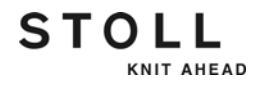

6. Confirm selection.

"Installation" key.

- The installation process gets started. The "Language" window is displayed after having selected the "Installation and Configuration" key.
   or -The "Reference runs " window is displayed after having selected the
- 7. If the "Language" window is displayed, continue with the **Machine configuration** section.

- or -

- → If the "Reference runs" window is displayed, continue with the Start Reference runs section.
- Configure machine ✓ The "Language" window is displayed.
  - 1. Select the dialog language and confirm the selection.
  - 2. Proceed to the next window.
    - ▷ The "Machine configuration" window is displayed. The data have been set at the factory and will not be changed.
  - 3. Proceed to the next window.
    - ▷ The "Machine configuration 2" window is displayed. The data have been set at the factory and will not be changed.
  - 4. Proceed to the next window.
    - The "Machine Options" window is displayed. The data is set at the factory.

| i | Machine fault!<br>The presence or lack of machine options must correctly be<br>specified, as otherwise a fault may occur on the machine. |
|---|----------------------------------------------------------------------------------------------------|
|   | Always specify the machine options correctly.                                                                                            |

- 5. If necessary, change the data and confirm the changes.
- 6. Proceed to the next window.
  - ▷ The "Machine Parameter" window is displayed. The data is set at the factory.
- 7. If necessary, change the data and confirm the changes.
- 8. Proceed to the next window.
  - $\triangleright$  The "Needle bed parameters" window is displayed. The data is set at the factory.
- 9. If necessary, change the data and confirm the changes.
- 10. Proceed to the next window.
  - ▷ The "NPK-Values" window is displayed. The data is set at the factory.

- 11. If other NPK values are to be used, change the values and confirm the changes.
- 12. Proceed to the next window.
  - ▷ The "Knit Report Configuration" window is displayed.
- 13. If other settings are to be used, change the settings and confirm the changes. Use the "additional function keys" to activate/deactivate the running time control and/or running time measurement.
- 14. Proceed to the next window.
- The configuration is complete. The "Reference runs" window is displayed.
- 15. Continue with the next section.
- Start reference runs V The "Reference runs" window is displayed.
  - 1. If the racking device is not in the home position, press off the stitches of a needle bed.
  - 2. Carry out reference run(s).
  - 3. Proceed to the next window.
  - ▶ The installation process is complete and the "Main menu" is displayed.

Further information:

- Selecting the source of the installation data (Boot Source) [-> 413]
- Setting waiting time until warm start [-> 413]
- Configure machine [-> 414]
- Configuring network [-> 416]
- Load the machine settings in the machine computer [-> 420]
- Saving dongle data [-> 420]
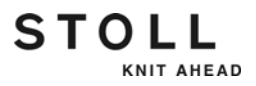

### 8.4.2 Indirect installation

In the case of **Indirect Installation** the new Stoll operating system is immediately transmitted on the hard disk of the knitting machine ("Software update" window).

Overview:

Start the installation process by switching on the machine. A message prompt displays that a new Stoll operating system is available for installation.

You have to make a decision here whether you wish to install the new Stoll operating system or wish to continue with the old one.

- Determine with the "Installation without configuration" check box whether the new Stoll operating system should be installed with simultaneous configuration of the machine parameter.
- Configure the machine if you have deactivated the "Installation without configuration" check box or carry out a reference run if you have activated the "Installation without configuration" check box.

| * | Deactivate the "Installation without configuration" check box,<br>if the machine parameters are also to be altered<br>simultaneously with the installation of the new Stoll operating<br>system.<br>Activate the "Installation without configuration" check box, if<br>you do not want to alter any machine parameters. This<br>shortens the installation process.                            |
|---|----------------------------------------------------------------------------------------------------|
|   |                                                                                                    |
| i | The current operating system version will be overwritten!<br>When you install a new Stoll operating system version the<br>current one is overwritten.<br>Carry out the following steps only if you want to replace the<br>current operating system by the previous version.<br>Save the machine data and the files specifically the ones you<br>have created before the installation process. |

Start installation The Stoll operating system was updated.

STOLL

KNIT AHEAD

- ✓ The machine is switched off.
- 1. Set the main switch to **1**.
  - The "BootOkc" window is displayed with the following message on the touch screen:

| User Message                                                                                                   |    |  |  |  |  |
|----------------------------------------------------------------------------------------------------|----|--|--|--|--|
|                                                                                                    |    |  |  |  |  |
| START UPDATE NOW?                                                                                              |    |  |  |  |  |
|                                                                                                    |    |  |  |  |  |
| New Operating System available!<br>Update will change your actual system!<br>Do you really want to update now? | *  |  |  |  |  |
| ,<br>☑ Installation without configuration                                                                      |    |  |  |  |  |
| YES                                                                                                    | 10 |  |  |  |  |

"User Message" window (START UPDATE NOW?)

2. Deactivate the "Installation without configuration" check box, if the machine parameters are also to be altered simultaneously with the installation of the new Stoll operating system.

```
- or -
```

i

- → Activate the "Installation without configuration" check box, if you do not want to alter any machine parameters.
- 3. To start installation process tap on "YES".
  - ▷ In the "User Message" window (INSTALLATION STARTED!) the path to the installation data is displayed.

To proceed with the old Stoll operating system, tap on "NO".

|                                                                   | TARTER       |
|-------------------------------------------------------------------|--------------|
| INSTALLATION S                                                    | TARTED!      |
| Install new software<br>d:\mybootfolde                            | e from: 🗾    |
| Check Option <force in<="" td=""><td>stallation&gt;?</td></force> | stallation>? |
|                                                                   | <u>_</u>     |
| FORCE INSTALLATION                                                |              |
|                                                                   |              |

"User Message" window (INSTALLATION STARTED!)

 If only the files that have got altered are to be installed anew during the installation deactivate the "FORCE INSTALLATION" check box (expedites the installation process).

When you take up an installation in order to repair your operating system, activate the "FORCE INSTALLATION" check box so that the damaged files do not get overwritten subsequently.

- 5. To confirm the Installation press on the "YES" key.
  - In the "User Message" window (CAUTION!), the version number of the Stoll operating system version selected earlier gets displayed.

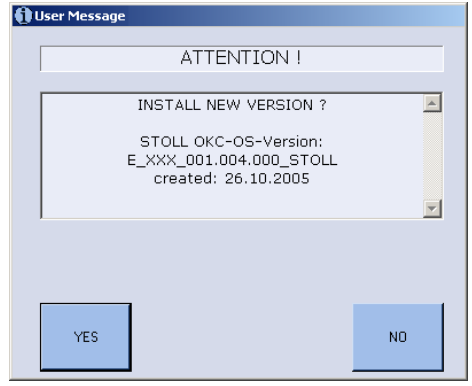

"User Message" window (CAUTION!)

- i The current operating system version will be overwritten! When you install a new Stoll operating system version the current one is overwritten. Carry out the following step only if you want to replace the current operating system by the previous version.
- 6. To confirm the installation, tap on the "YES" key.
  - ▷ When the installation file of the Stoll operating system has several languages, the "Install Languages" window is open.

"Install Languages" window

| Key             | Function                                           |
|-----------------|----------------------------------------------------|
| <del>&lt;</del> | End selection process without saving modifications |
| ✓←              | Confirm selection                                  |
| <b>√</b> )      | Key "All languages"                                |
| ×()             | Key "No language"                                  |

Keys for language selection

- 7. Select the desired language(s).
  - If you want to have all languages available simultaneously, tap the "All languages" key. If you only want to carry on working in **German**, end selection process.

STOLL

KNIT AHEAD

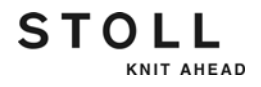

- 8. Confirm selection.
- The installation process gets started.
  The "Language" window is displayed after having selected the "Installation without configuration" check box.
   or -

The "Reference runs" window is displayed after having selected the "Installation without configuration" check box.

9. If the "Language" window is displayed, continue with the **Machine configuration** section.

- or -

- → If the "Reference runs" window is displayed, continue with the Start Reference runs section.
- Configure machine ✓ The "Language" window is displayed.
  - 1. Select the dialog language and confirm the selection.
  - 2. Proceed to the next window.
    - ▷ The "Machine configuration" window is displayed. The data have been set at the factory and will not be changed.
  - 3. Proceed to the next window.
    - ▷ The "Machine configuration 2" window is displayed. The data have been set at the factory and will not be changed.
  - 4. Proceed to the next window.
    - The "Machine Options" window is displayed. The data is set at the factory.

| i | Machine fault!<br>The presence or lack of machine options must correctly be<br>specified, as otherwise a fault may occur on the machine. |
|---|----------------------------------------------------------------------------------------------------|
|   | Always specify the machine options correctly.                                                                                            |

- 5. If necessary, change the data and confirm the changes.
- 6. Proceed to the next window.
  - ▷ The "Machine Parameter" window is displayed. The data is set at the factory.
- 7. If necessary, change the data and confirm the changes.
- 8. Proceed to the next window.
  - $\triangleright$  The "Needle bed parameters" window is displayed. The data is set at the factory.
- 9. If necessary, change the data and confirm the changes.
- 10. Proceed to the next window.
  - ▷ The "NPK-Values" window is displayed. The data is set at the factory.

- 11. If other NPK values are to be used, change the values and confirm the changes.
- 12. Proceed to the next window.
  - ▷ The "Knit Report Configuration" window is displayed.
- 13. If other settings are to be used, change the settings and confirm the changes. Use the "additional function keys" to activate/deactivate the running time control and/or running time measurement.
- 14. Proceed to the next window.
- The configuration is complete. The "Reference runs" window is displayed.
- 15. Continue with the next section.
- Start reference runs V The "Reference runs" window is displayed.
  - 1. If the racking device is not in the home position, press off the stitches of a needle bed.
  - 2. Carry out reference run(s).
  - 3. Proceed to the next window.
  - ▶ The installation process is complete and the "Main menu" is displayed.

Further information:

- Configure machine [-> 414]
- Configuring network [-> 416]
- Load the machine settings in the machine computer [-> 420]
- Saving dongle data [-> 420]
- Updating software [-> 439]

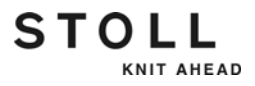

### 8.4.3 Updating software

A new Stoll operating system can also be copied on the hard disk while the machine is producing. No data is overwritten here; the operating system is loaded into a separate memory area.

This saves a few minutes time, as copying occurs during production. The updating is not carried out until later, i.e. when the machine is switched off and on again at the main switch. A prompt appears, asking you whether the new operating system shall be loaded.

- If the question is answered with **YES**, then the new Stoll operating system is installed.
- If it is answered with NO, then this question is asked again the next time you switch on whether the new Stoll operating system should be installed.

For the software update the source from where the new Stoll operating system should be copied can be selected.

| Key             | Function                                   |
|-----------------|--------------------------------------------|
|                 | Call up the "Service" menu                 |
|                 | Call up the "Software updating" window     |
| R               | Key "Select source folder"                 |
| $\Rightarrow$   | Key "Carry out update"                     |
| €g              | Key "Update display"                       |
| √←              | Save changes and end setting process       |
| <del>&lt;</del> | End setting process without saving changes |
| ₩€              | Call up "Main menu"                        |

Keys for updating the software

#### Updating software

- 1. Call up the "Service" menu from the "Main menu".
- 2. Call up "Software updating" window.

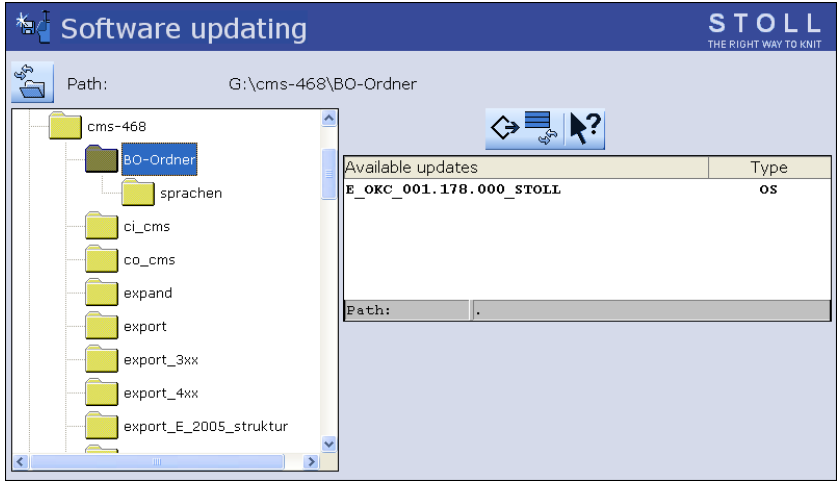

"Software updating" window

- 3. Select source folder.
  - If multiple Stoll operating systems are found on the data carrier, these are listed.

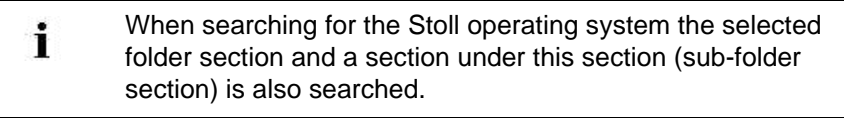

- 4. If several Stoll operating systems are listed, the Stoll operating system (Type OS) that is to be copied should be marked.
- 5. Press the "Carry out update" key.
- The installation files are copied on the hard disk of the machine in a separate storage location.

The "Update successfully installed" appears.

When the Stoll operating system is copied, two more program points are displayed in the "Software update" window.

| 🔄 Software updating                | STOLL<br>THE RIGHT WAY TO KNIT |
|------------------------------------|--------------------------------|
| Path: G:\cms-468\BO-Ordner         |                                |
| cms-468                            |                                |
| BO-Ordner Available updates        | Туре                           |
| sprachen <b>E_OKC_001.178.000_</b> | STOLL OS                       |
|                                    |                                |
| co_cms                             |                                |
| expand                             |                                |
| export                             |                                |
| export_3xx                         | 8.000_STOLL                    |
| — export_4xx (1) 🍚 Undo updatin    | g                              |
| export_E_2005_struktur             | tallation                      |
|                                    |                                |

"Software updating" expanded window

| Key | Function                                                                                                    |                                                                                                    |  |  |  |  |
|-----|----------------------------------------------------------------------------------------------------|----------------------------------------------------------------------------------------------------|--|--|--|--|
| 1   | The data                                                                                                    | The data in the separate memory area are deleted.                                                                                                    |  |  |  |  |
| 2   | Selection of whether the installation should be executed automatically or manually when the machine is switched on next. |                                                                                                    |  |  |  |  |
|     | On                                                                                                    | After a waiting time of 10 seconds the installation is<br>automatically carried out till the "Reference runs" window (like<br>in the case of "Installation"). Within the waiting time the<br>installation can be cancelled by tapping on "Cancel". |  |  |  |  |
|     |                                                                                                    | Select this setting if only the operating system should be updated.                                                                                                    |  |  |  |  |
|     | Off                                                                                                    | Installation like in the case of "Installation and Configuration".<br>Select this setting if machine data have been modified. For<br>example after a gauge conversion or if a special equipment<br>has been assembled.                             |  |  |  |  |

Other functions in the "Software update" window

Reset update:

- → Tap on the key "Reset update" (1).
- The data is deleted in a separate storage location on the hard disk of the machine.

Select type of installation:

- If the new Stoll operating system is to be installed after a waiting time of 10 seconds automatically, set the switch "Automatic Installation" (2) to On.
  - or -
- → If the new Stoll operating system is to be installed manually, set the switch "Automatic Installation" (2) to Off.

More data on a network drive or USB-Memory-Stick

In addition to the operating system, other data can be present on the
 network drive and the USB Memory Stick. Which data is available can be
 displayed by activating the key "Carry out updating".

| Туре | Meaning                                |
|------|----------------------------------------|
| OS   | Operating system (OS)                  |
| IMG  | Hard disk image                        |
| HDA  | HD Analyst                             |
| UPT  | Update of Windows XP Embedded (OPTION) |
| REP  | Update of repair image                 |
|      |                                        |

Selection of individual installation types

Further information:

Indirect installation [-> 433]

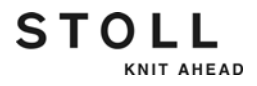

### 8.4.4 Carrying out a restart (Restart)

A restart is carried out when the software no longer reacts to inputs following an error.

Carry out a restart:

- 1. Set machine main switch to **0**.
  - The switch-off process takes approx. 60 seconds. When the process is complete, the touch screen becomes dark and a signal sounds.
- 2. Set the main switch to 1.
  - ▷ The "BootOkc" window is displayed on the touch screen.

| BootUkc                                                                                               |                                                                                                    |                                               |                                                                 |                                                                                                    |   |
|----------------------------------------------------------------------------------------------------|----------------------------------------------------------------------------------------------------|-----------------------------------------------|-----------------------------------------------------------------|----------------------------------------------------------------------------------------------------|---|
| Waiting for Conne                                                                                     | ection to Master                                                                                                    |                                               |                                                                 |                                                                                                    |   |
| In                                                                                                    | stallation                                                                                                    |                                               | Installation and Co                                             | onfiguration                                                                                                    |   |
|                                                                                                    | Restart                                                                                                    |                                               | Restart and Con                                                 | figuration                                                                                                    |   |
| W                                                                                                    | 'armstart                                                                                                    | Z                                             | Basic Sett                                                      | ings                                                                                                    |   |
|                                                                                                    | c                                                                                                    | onnectir                                      | ig.                                                             |                                                                                                    |   |
|                                                                                                    |                                                                                                    |                                               |                                                                 |                                                                                                    |   |
| No Sender                                                                                             | MessageText                                                                                                    |                                               |                                                                 | Date and Time                                                                                                    | ] |
| B1 B0_DEBUG<br>B2 B0_DEBUG<br>B3 B0_DEBUG<br>B4 B0_DEBUG<br>B5 B0_DEBUG<br>B7 B0_DEBUG<br>B7 B0_DEBUG | Auspraegung: STOKC15-L-<br>Auspraegung: STOKC15-L-<br>TelegramHandler Started<br>CommunicationHandler Started<br>Connection to Master faile<br>Application successfully ini<br>Waiting for Connection: St | -1 MCkl<br>-1 MCkl<br>d<br>tialized<br>atusMa | asse: 904 ab BM: 0<br>asse: 905 ab BM: 0<br>asterOnline = False | 22.12.2005 11:5<br>22.12.2005 11:5<br>22.12.2005 11:5<br>22.12.2005 11:5<br>22.12.2005 11:5<br>22.12.2005 11:5<br>22.12.2005 11:5<br><b>22.12.2005 11:5</b> |   |

"BootOkc" window

- 3. For the automatic warm start within the waiting time tap on the key "Restart".
  - The machine is configured.
    Finally the window "Reference runs " is displayed.
- 4. Carry out reference run(s).
- 5. Proceed to the next window.
- The restart is complete and the "Main menu" is displayed. The machine is ready to knit.

Further information:

- Setting touch screen [-> 73]
- Setting waiting time until warm start [-> 413]

# 8.4.5 Carrying out restart with machine configuration (Restart and Configuration)

A restart with the machine configuration is carried out after a gauge conversion or after attaching special attachments.

Carry out restart with machine configuration:

- ✓ The machine is switched off.
- 1. To switch on the machine, set the main switch to **1**.
  - ▷ The "BootOkc" window is displayed on the touch screen.

| Boot | )kc                                                                            |               |                                                            |          |                    |                 |   |
|------|--------------------------------------------------------------------------------|---------------|------------------------------------------------------------|----------|--------------------|-----------------|---|
|      | Waiti                                                                          | ing for Conne | ction to Master                                            |          |                    |                 | ] |
|      | Installation Installation and Configuration                                    |               |                                                            |          |                    |                 |   |
|      | Restart Restart and Configuration                                              |               |                                                            |          |                    |                 |   |
|      | Warmstart Basic Settings                                                       |               |                                                            |          |                    |                 |   |
|      |                                                                                |               | с                                                          | onnectir | g                  |                 |   |
|      |                                                                                |               |                                                            |          |                    |                 | 1 |
|      | No                                                                             | Sender        | MessageText                                                |          |                    | Date and Time 🔺 | ] |
|      | 81                                                                             | BO_DEBUG      | Auspraegung: STOKC15-L-                                    | 1 MCkl   | asse: 904 ab BM: 0 | 22.12.2005 11:5 |   |
|      | 82                                                                             | BO_DEBUG      | Auspraegung: STOKC15-L-                                    | 1 MCkl   | asse: 905 ab BM: 0 | 22.12.2005 11:5 |   |
|      | 83                                                                             | BO_DEBUG      | TelegramHandler Started                                    |          |                    | 22.12.2005 11:5 |   |
|      | 84 BO_DEBUG CommunicationHandler Started 22.12.2005 11:5                       |               |                                                            |          |                    | 22.12.2005 11:5 |   |
|      | 85                                                                             | BO_STATUS     | 30_STATUS Connection to Master failed 22.12.2              |          |                    | 22.12.2005 11:5 |   |
|      | 86                                                                             | BO_DEBUG      | DEBUG Application successfully initialized 22.12.2005 11:5 |          |                    |                 |   |
|      | 87 BO_DEBUG Waiting for Connection: StatusMasterOnline = False 22.12.2005 11:5 |               |                                                            |          |                    |                 | 1 |
|      | •                                                                              |               |                                                            |          |                    |                 | J |
|      | Ċ                                                                              |               |                                                            | ⇒        | th .               | ?               |   |

"BootOkc" window

- 2. For the automatic warm start within the waiting time tap on the "Restart and Configuration" key.
  - The Restart Process gets started. After the process is shut, the "Language" window is displayed.
- 3. Select the dialog language and confirm the selection.
- 4. Proceed to the next window.
  - ▷ The "Machine configuration" window is displayed. The data have been set at the factory and will not be changed.
- 5. Proceed to the next window.
  - ▷ The "Machine configuration 2" window is displayed. The data have been set at the factory and will not be changed.
- 6. Proceed to the next window.
  - ▷ The "Machine Options" window is displayed. The data is set at the factory.

STOLL

KNIT AHEAD

|     | 1                                                                                 | Machine fault!<br>The presence or lack of machine options must correctly be<br>specified, as otherwise a fault may occur on the machine.<br>Always specify the machine options correctly. |  |  |
|-----|-----------------------------------------------------------------------------------|----------------------------------------------------------------------------------------------------|--|--|
| 7.  | lf n                                                                              | ecessary, change the data and confirm the changes.                                                                                                    |  |  |
| 8.  | Pro                                                                               | bceed to the next window.                                                                                                    |  |  |
|     | $\triangleright$                                                                  | The "Machine Parameter" window is displayed. The data is set at the factory.                                                                                                    |  |  |
| 9.  | If necessary, change the data and confirm the changes.                            |                                                                                                    |  |  |
| 10. | ). Proceed to the next window.                                                    |                                                                                                    |  |  |
|     | $\triangleright$                                                                  | The "Needle bed parameters" window is displayed. The data is set at the factory.                                                                                                    |  |  |
| 11. | 1. If necessary, change the data and confirm the changes.                         |                                                                                                    |  |  |
| 12. | 2. Proceed to the next window.                                                    |                                                                                                    |  |  |
|     | $\triangleright$                                                                  | The "NPK-Values" window is displayed. The data is set at the factory.                                                                                                    |  |  |
| 13. | 3. If other NPK values are to be used, change the values and confirm the changes. |                                                                                                    |  |  |

14. Proceed to the next window.

- ▷ The "Knit Report Configuration" window is displayed.
- 15. If other settings are to be used, change the settings and confirm the changes. Use the "additional function keys" to activate/deactivate the running time control and/or running time measurement.
- 16. Proceed to the next window.
  - $\triangleright$  The configuration is complete. The "Reference runs" window is displayed.
- 17. Carry out reference run(s).
- 18. Proceed to the next window.
- The restart is complete and the "Main menu" is displayed. The machine is ready to knit.

Further information:

- Setting touch screen [-> 73]
- Setting machine parameters [-> 184]
- Setting waiting time until warm start [-> 413]
- Configure machine [-> 414]
- Configuring network [-> 416]

### 8.4.6 Setting online connection

The knitting machine (s) and the STOLL pattern preparation unit can be connected to an Ethernet connection.

| Key            | Function                       |
|----------------|--------------------------------|
| 1 2 3<br>q w e | Switch on virtual keyboard     |
| ✓←             | Confirm input                  |
| >              | Continue on to the next window |
| $\checkmark$   | Confirm selection              |

Keys for setting online connection

Setting online connection:

- ✓ The knitting machine is switched off.
- 1. To switch on the machine, set the main switch to **1**.
  - ▷ The "BootOkc" window is displayed on the touch screen.

| 💽 Boot | Okc                                    |                                                                                                    |                  |   |                     |                 |   |
|--------|----------------------------------------|----------------------------------------------------------------------------------------------------|------------------|---|---------------------|-----------------|---|
|        | Wait                                   | ing for Conne                                                                                                    | ection to Master |   |                     |                 | ] |
|        |                                        | In                                                                                                    | stallation       |   | Installation and Co | onfiguration    |   |
|        | Restart                                |                                                                                                    |                  |   | Restart and Con     | figuration      |   |
|        | Warmstart                              |                                                                                                    |                  | Z | Basic Sett          | ings            |   |
|        | connecting                             |                                                                                                    |                  |   |                     |                 |   |
|        |                                        |                                                                                                    |                  |   |                     |                 | I |
|        | No                                     | Sender                                                                                                    | MessageText      |   |                     | Date and Time 🔺 | ] |
|        | 81<br>82<br>83<br>84<br>85<br>86<br>87 | BC_DEBUG      Auspraegung: STOKC15-L-1 MCklasse: 904 ab BM: 0      22.12.2005 11:5'        BO_DEBUG      Auspraegung: STOKC15-L-1 MCklasse: 905 ab BM: 0      22.12.2005 11:5'        BO_DEBUG      Auspraegung: STOKC15-L-1 MCklasse: 905 ab BM: 0      22.12.2005 11:5'        BO_DEBUG      TelegramHandler Started      22.12.2005 11:5'        BO_DEBUG      CommunicationHandler Started      22.12.2005 11:5'        BO_DEBUG      Connection to Master failed      22.12.2005 11:5'        BO_DEBUG      Application successfully initialized      22.12.2005 11:5'        BO_DEBUG      Waiting for Connection: StatusMasterOnline = False      22.12.2005 11:5' |                  |   |                     |                 |   |
|        | •                                      |                                                                                                    |                  |   |                     |                 | - |
|        | C                                      |                                                                                                    |                  | ⇒ | ( <sup>1</sup> ) +  | ?               |   |

"BootOkc" window

2. For the automatic warm start within the waiting time tap on the "Restart and Configuration" key.

STOLL

KNIT AHEAD

- The Restart Process gets started. After the process is shut, the "Language" window is displayed.
- 3. Proceed to the next window.
  - ▷ The "Machine configuration" window is displayed.

| 🔁 Machine configurat     | ion                 |             | STOLL<br>THE RIGHT WAY TO KNIT |
|--------------------------|---------------------|-------------|--------------------------------|
| Machine classification   |                     | 554         |                                |
| Version                  |                     | 0           |                                |
| Machine type             |                     | CMS 530     |                                |
| Specification of control |                     | STOKC15-L-1 |                                |
|                          |                     |             |                                |
| Knit and wear machine    |                     | Yes 💌       | x.2 KW 💌                       |
| Serial number            | 3455                |             |                                |
| Needle gauge             |                     | 4.2         |                                |
| Needle hook gauge        |                     | 4           |                                |
| Online ID                | 0                   | 6           |                                |
| Date                     | 07.12.2005 13:15:29 |             |                                |

"Machine configuration" window

- 4. Tap in the "Online Id" field.
- 5. Enter the online ID of the knitting machine with the help of the virtual keyboard.
- 6. Confirm input.
- 7. Advance till the "Main menu" appears.
- The restart is finished.
  - If network problems occur and these are impairing the production, then the online ID can be set at **0** (switched off). In the "Service/Basic settings" menu call up the window "Machine-configuration" and alter the Online ID for this purpose.

## 8.4.7 Overview of all system data

All important hardware and software data of the control are displayed in the "System info" window.

| 🔊 Systen                     | STOLL<br>THE RIGHT WAY TO KNIT                                                                                    |                                                                                           |  |
|------------------------------|----------------------------------------------------------------------------------------------------|-------------------------------------------------------------------------------------------|--|
| Controller<br>Characteristic |                                                                                                    | STOKC17-N-1                                                                               |  |
| Configuration                | OS<br>MC-NR<br>Machine type<br>Gauge<br>K&W<br>Technical fabrics<br>Tandem with Comb<br>Yarn carrier driving type | E_OKC_002.038.000_STOLL<br>56600300012<br>CMS530<br>7.2<br>ON<br>OFF<br>NO<br>2           |  |
| Master-C                     | HW-ID<br>Memory                                                                                                   | 231 of 2494 kBytes used (9%)                                                              |  |
| лрс<br>3                     | HW_ID<br>Memory<br>Operating System<br>Service Pack<br>HD Image                                                   | 300976<br>0 of 2097151 kbytes used (0.0 %)<br>Windows XP<br>Service Pack 3<br>P8X_003_004 |  |

"System info" window

| Field | Data shown                                                                                                   |
|-------|----------------------------------------------------------------------------------------------------|
| 1     | Stoll operating system (OS) that is loaded, the machine number, machine type, gauge, yarn carrier type, etc. |
| 2     | "Memory" line: Display of the amount of memory this pattern occupies                                         |
| 3     | Hardware and software data<br>Network data                                                                   |

| Key      | Function                         |
|----------|----------------------------------|
|          | Call up the "Service" window     |
| \$       | Call up "Diagnostics" window     |
| <b>B</b> | Call up the "System info" window |
| ₩€       | Call up "Main menu"              |

Keys for calling up the "System info" window

#### 8.5 Diagnose Control

Displaying System data:

- 1. In the "Main menu", tap on the "Service" key.
  - $\triangleright$  The "Service" window is displayed.
- 2. Tap on the "Diagnostics" key.
  - $\triangleright$  The "Diagnostics" window is displayed.
- 3. Tap on the "System Info" key.
- The "System Info" window with all the important hardware and software data of the control is displayed.

# 8.5 Diagnose Control

You can activate different diagnoses for service purposes and for troubleshooting. The diagnoses protocol additional information in one log file which can be analysed by the service technician or the helpline.

| 🔀 Diagnostic control                                                           | STOLL<br>THE RIGHT WAY TO KNIT |
|--------------------------------------------------------------------------------|--------------------------------|
|                                                                                |                                |
| Takedown: Main, Auxilliary, Comb                                               |                                |
| Anin Drive, Racking, Stop Motion                                               |                                |
| Carriage Position, Stitch Cam Motor, Needle Selection                          |                                |
| Clamping Cutting, Holding down Jack Ctrl, 2nd Stitch Tension, Presser Foot, Pr | essure Part Ctrl               |
| S YLC                                                                          |                                |
| Copy All Logfiles (to service data copy path F:)                               |                                |
|                                                                                |                                |
| <                                                                              | >                              |

#### "Diagnostic control" window

| Field             | Data shown                                                                                |
|-------------------|-------------------------------------------------------------------------------------------|
| 1                 | Take-down system: Main take-down, auxiliary take-down, comb take-down.                    |
| 2                 | Main take-down, racking, stop motions                                                     |
| 3                 | Carriage position, step motor, needle selection                                           |
| 4                 | Clamping and cutting, holding-down jacks, 2nd stitch tension, presser foot, pressure part |
| 5                 | Yarn Length Control                                                                       |
| Copy All Logfiles | Saving the data (logfiles)                                                                |

# STOLL

#### Diagnose Control 8.5

| Key | Function                            |
|-----|-------------------------------------|
|     | Call up the "Service" window        |
| \$  | Call up "Diagnostics" window        |
|     | Call up "Diagnostic control" window |
| ₩€  | Call up "Main menu"                 |

Buttons for calling up the "Diagnostic control" window

Carry out diagnoses:

- 1. In the "Main menu", tap on the "Service" key.
  - $\triangleright$  The "Service" window is displayed.
- 2. Tap on the "Diagnostics" key.
  - $\triangleright$  The "Diagnostics" window is displayed.
- 3. Tap on the "Diagnostic control" key.
  - ▷ The "Diagnostic control" window is displayed.
- 4. Tap the desired button. The diagnose is starting, you can see the work progress in the message window.
- 5. If other diagnoses are needed, then tap the corresponding button.
- 6. When all diagnoses are generated, tap on the "Copy All Logfiles" key.
- The data (Logfiles) are saved on the selected data carrier. It will be saved on the data carrier that is set in the "Copy service data" window.

Further information:

■ Copying service data [-> 188]

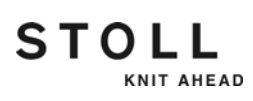

# 9 Yarns and stitch tension

# 9.1 Stitch tension range

The specifications in the table show the minimum and maximum NP values for the normal stitch tension and the second stitch tension.

|         | min. NP | max. NP |
|---------|---------|---------|
| E 3,5.2 | 3.0     | 23.0    |
| E 5.2   | 5.0     | 25.0    |
| E 6.2   | 5.9     | 25.9    |
| E 7.2   | 6.7     | 26.7    |
| E 9.2   | 7.9     | 27.9    |

Stitch tension range

# 9.2 Stitch lengths

The specified values serve as a guideline. Depending on the yarn, these values may differ, as the quality and the specific weight of the material influence the stitch length.

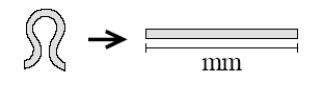

| NP   | E 5.2 | E 6.2 | E 7.2 |
|------|-------|-------|-------|
| 3.0  | 3,82  | 2,67  | 2,67  |
| 3.5  | 3,82  | 2,67  | 2,67  |
| 4.0  | 3,82  | 2,67  | 2,67  |
| 4.5  | 3,82  | 2,67  | 2,67  |
| 5.0  | 3,82  | 2,67  | 2,67  |
| 5.5  | 4,29  | 2,67  | 2,67  |
| 6.0  | 4,77  | 2,76  | 2,67  |
| 6.5  | 5,24  | 3,21  | 2,67  |
| 7.0  | 5,72  | 3,66  | 2,94  |
| 7.5  | 6,19  | 4,11  | 3,39  |
| 8.0  | 6,67  | 4,56  | 3,84  |
| 8.5  | 7,14  | 5,01  | 4,29  |
| 9.0  | 7,62  | 5,46  | 4,74  |
| 9.5  | 8,09  | 5,91  | 5,19  |
| 10.0 | 8,57  | 6,36  | 5,64  |
| 10.5 | 9,04  | 6,81  | 6,09  |
| 11.0 | 9,52  | 7,26  | 6,54  |
| 11.5 | 9,99  | 7,71  | 6,99  |
| 12.0 | 10,47 | 8,16  | 7,44  |
| 12.5 | 10,94 | 8,61  | 7,89  |
| 13.0 | 11,42 | 9,06  | 8,34  |
| 13.5 | 11,89 | 9,51  | 8,79  |
| 14.0 | 12,37 | 9,96  | 9,24  |
| 14.5 | 12,84 | 10,41 | 9,69  |

Stitch length - yarn consumption per stitch (mm) with R/L fabric (Table 1)

### Stitch lengths 9.2

| NP   | E 5.2 | E 6.2 | E 7.2 |
|------|-------|-------|-------|
| 15.0 | 13,32 | 10,86 | 10,14 |
| 15.5 | 13,79 | 11,31 | 10,59 |
| 16.0 | 14,27 | 11,76 | 11,04 |
| 16.5 | 14,74 | 12,21 | 11,49 |
| 17.0 | 15,22 | 12,66 | 11,94 |
| 17.5 | 15,69 | 13,11 | 12,39 |
| 18.0 | 16,17 | 13,56 | 12,89 |
| 18.5 | 16,64 | 14,01 | 13,29 |
| 19.0 | 17,12 | 14,46 | 13,74 |
| 19.5 | 17,59 | 14,91 | 14,19 |
| 20.0 | 18,07 | 15,36 | 14,64 |
| 20.5 | 18,54 | 15,81 | 15,09 |
| 21.0 | 19,02 | 16,26 | 15,54 |
| 21.5 | 19,49 | 16,71 | 15,99 |
| 22.0 | 19,97 | 17,16 | 16,44 |
| 22.5 | 20,44 | 17,61 | 16,89 |
| 23.0 | 20,92 | 18,06 | 17,34 |
| 23.5 | 21,39 | 18,51 | 17,79 |
| 24.0 | 21,87 | 18,96 | 18,24 |
| 24.5 | 22,34 | 19,41 | 18,69 |
| 25.0 | 22,82 | 19,86 | 19,14 |
| 25.5 | 22,82 | 20,31 | 19,59 |
| 26.0 | 22,82 | 20,67 | 20,04 |
| 26.5 | 22,82 | 20,67 | 20,49 |
| 27.0 | 22,82 | 20,67 | 20,67 |
| 27.5 | 22,82 | 20,67 | 20,67 |

Stitch length - yarn consumption per stitch (mm) with R/L fabric (Table 2)

STOLL

# 9.3 Yarn table

The specified values serve as a guideline. The quality and the specific weight of a yarn must also be taken into account. Instead of a simple yarn, we recommend twisted yarn. With coarser machines it is advisable to use several twisted threads.

| assembled<br>processing [Nm]                                                             | Final count [Nm]                                                                                                    |
|------------------------------------------------------------------------------------------|----------------------------------------------------------------------------------------------------|
| Several fine threads are<br>assembled and fed as a<br>thick yarn to the yarn<br>carrier. | Yarn thickness of the<br>assembled threads<br>Example: 6 x 16/2<br>16/2=8<br>8:6=1,33                                                                                                    |
| 3 x 14/2                                                                                 | 1.5 – 2.5                                                                                                    |
| 5 x 28/2                                                                                 |                                                                                                    |
| 3 x 28/2                                                                                 | 3 – 4.5                                                                                                    |
| 4 x 28/2                                                                                 |                                                                                                    |
| 2 x 28/2                                                                                 | 4.5 – 7                                                                                                    |
| 3 x 28/2                                                                                 |                                                                                                    |
| 2 x 28/2                                                                                 | 6 - 8                                                                                                    |
| 2 x 30/2                                                                                 |                                                                                                    |
| 2 x 40/2                                                                                 | 10 – 16                                                                                                    |
| 2 x 44/2                                                                                 |                                                                                                    |
| 2 x 60/2                                                                                 |                                                                                                    |
| 3 x 60/2                                                                                 |                                                                                                    |
|                                                                                          | assembled<br>processing [Nm]<br>Several fine threads are<br>assembled and fed as a<br>thick yarn to the yarn<br>carrier.<br>3 x 14/2<br>5 x 28/2<br>3 x 28/2<br>4 x 28/2<br>2 x 28/2<br>2 x 28/2<br>2 x 28/2<br>2 x 28/2<br>2 x 28/2<br>2 x 28/2<br>2 x 28/2<br>2 x 28/2<br>2 x 28/2<br>2 x 28/2<br>3 x 28/2<br>2 x 28/2<br>3 x 28/2<br>2 x 28/2<br>3 x 28/2<br>3 x 28/2<br>3 x 28/2<br>3 x 28/2<br>2 x 28/2<br>3 x 28/2<br>2 x 30/2<br>2 x 40/2<br>2 x 40/2<br>2 x 60/2 |

Yarn table - Allocation of machine gauge and yarn thickness

### Conversion table 9.4

## 9.4 Conversion table

The following table is used for the conversion of one yarn gauge to another. The named yarn gauges mean:

TEX (Tt) Grams per kilometer

COTTON (NeC) Number of strands at 840 yds. per lb.

WORSTED (NeW) Number of strands at 560 yds. per lb.

METRIC (Nm) Meters per gram

DENIER (den) Grams per 9000 meters

DECITEX (dtex) Grams per 10000 meters

Due to the great variety of natural and synthetic fibers, it must be noted that yarns with a low specific weight are often more voluminous than yarns with a high specific weight. Therefore, the relationship dtex / den / Nm does not necessarily correspond to the conversion result.

| EX (Tt)       | 1 15 2 3 4 5 6 7 8 9 10 15 20 30 40 50 60 800 100<br>Lititititititititititititititititititit                                       |
|---------------|----------------------------------------------------------------------------------------------------|
| OTTON (Nec)   | 200 150 150 100 80 70 60 50 40 30 20 15 10 9 8 7 6 5 4 3 2 75 10 15 10 10 10 10 10 10 10 10 10 10 10 10 10                         |
| VORSTED (Nev  | () 100 00 00 00 00 00 00 00 00 00 00 00 00                                                                                         |
| AETRIC (Nm)   | 300 200 150 150 100 50 50 50 50 50 50 20 30 20 15 15 16 20 15 5 4 3 2 15 1<br> 1111 1111 1111 11111 1111 111 111 11                |
| )ENIER (den)  | 0 15 20 30 40 55 20 30 40 55 60 70 80 90 100 150 200 300 400 500 800 1000 150 200 800 1000 1500 2000 3000 4000 900                 |
| ECITEX (dtex) | 0 15 20 30 40 55 60 70 80 90 100 150 200 300 150 200 300 400 500 300 400 500 60 700 800 9001000 1500 2000 3000 400 5000 7000 10000 |

STOLL

KNIT AHEAD

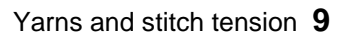

Conversion table 9.4

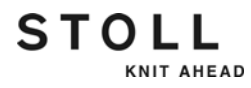

10.1 Machine Management Tools window

# 10 Machine Management Tools

In our world the fast exchange of information has achieved a high level of significance. In order that the knitting machines lives up to the growing requirements, a series of auxiliary tools in the software have been taken up with the control OKC that can prove to be more efficient while working with the knitting machine and they are referred under the "Machine Management Tools" term comprehensively.

This chapter contains information on:

- Machine Management Tools window [-> 457]
- Display the virtual keyboard [-> 459]
- Remote control with the software VNC [-> 460]
- Send email directly from the machine [-> 468]

## 10.1 Machine Management Tools window

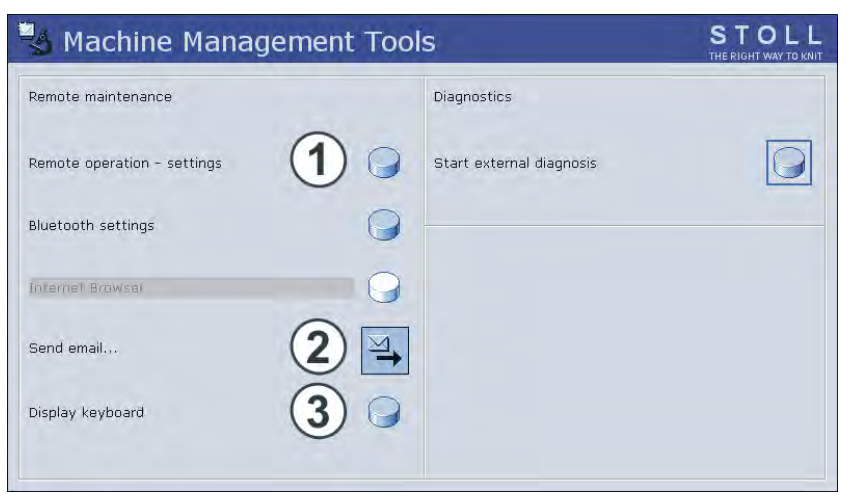

"Machine Management Tools" window

- 1 Opens the "VNC Properties (Service-Mode)" window for configuration of the remote control VNC.
- 2 Opens the "Send email" window to send the emails directly from the machine.
- 3 A virtual keyboard opens.

### Machine Management Tools window 10.1

| Key | Function                                  |
|-----|-------------------------------------------|
|     | Call up the "Service" window              |
| \$  | Call up "Diagnostics" window              |
| × s | Call up "Machine Management Tools" window |

Keys for calling up the machine management tools

Call up machine management tools:

- 1. In the "Main menu", tap on the "Service" key.
- 2. In "Service" window, tap on "Diagnostics" key.
- 3. In "Diagnostics" window, tap on the "Machine Management Tools" key.
  - $\triangleright$  The "Machine Management Tools" window opens.
- 4. Call up the desired machine management tools.

In the following sections is described how to set up the different tools and how to use them.

Further information:

- Display the virtual keyboard [-> 459]
- Remote control with the software VNC [-> 460]
- Send email directly from the machine [-> 468]

# 10.2 Display the virtual keyboard

For inputs that are not integrated in the user interface, an external keyboard or a virtual keyboard is required.

Display the virtual keyboard

| Key | Function                                  |
|-----|-------------------------------------------|
|     | Call up the "Service" window              |
| \$  | Call up "Diagnostics" window              |
| × S | Call up "Machine Management Tools" window |
| ₩€  | Call up "Main menu"                       |

Keys for calling up "Send email" window

- 1. Call up the "Service" window.
- 2. Call up "Diagnosis" window.
- 3. Call up "Machine Management Tools" window.
- 4. Tap on the "Virtual keyboard" switch.
  - $\triangleright$  The virtual keyboard is open.

| 💷 On | -Sc | ree | en k       | (e | ybo | ard |     |     |    |    |     |    |   |   |    |    |     |   |         |     |          |     |     |   | - 10 | ×   |
|------|-----|-----|------------|----|-----|-----|-----|-----|----|----|-----|----|---|---|----|----|-----|---|---------|-----|----------|-----|-----|---|------|-----|
| File | K   | (ey | bo         | ar | d   | Se  | ett | ing | ļS | H  | lel | р  |   |   |    |    |     |   |         |     |          |     |     |   |      |     |
| esc  |     | F 1 | F          | 2  | F3  | F   | ŧ   |     | F5 | F  | 5   | F7 | F | 8 |    | F9 | F1  | 0 | F11 F12 | psc | slk      | brk |     |   |      |     |
|      | 1   | 2   |            | 3  | 4   | 5   | Ι   | 6   | 7  | ,  | 8   | 9  | • | 0 | Ι  | -  | =   | Ι | bksp    | ins | hm       | pup | nlk | 7 | *    | -   |
| tab  |     | 1   | w          |    | е   | r I | t   | Τ   | Y  | U  | Ι   | i  | ( | • | р  | Γ  | []] | 1 |         | del | end      | pdn | 7   | 8 | 9    |     |
| loci | k   | а   | <b>I</b> • | ;  | d   | f   | Ι   | g   | ŀ  | ۱I | j   | Γ  | ¢ | Т | Ι  | ;  | •   | Ι | ent     |     |          |     | 4   | 5 | 6    | +   |
| sh   | ft  |     | z          | ж  |     | c   | v   | Г   | ь  | n  | Γ   | m  | , | Τ |    | Γ, | '   |   | shft    |     | <b>†</b> |     | 1   | 2 | 3    |     |
| ctrl |     | 9   | alt        | :  |     |     |     |     |    |    |     |    |   | a | lt |    | 9   |   | ctrl    | ÷   | <b>I</b> | →   |     | D | •    | ent |
|      |     |     |            |    |     |     |     |     |    |    |     |    |   |   |    |    |     |   |         |     |          |     |     |   |      |     |

Virtual keyboard

With the virtual keyboard you can make inputs as if an external keyboard has been connected.

You can find information for usage of the virtual keyboard in the "Help" menu.

Tips for working with the virtual keyboard:

- A locked key (e. g. alt) must be activated finally again to achieve a double key function.
- Various key layouts can be selected ("Keyboard" menu).

Remote control with the software VNC 10.3

# 10.3 Remote control with the software VNC

You can use the remote control VNC to control a networked machine (VNC Server) by a remote computer (VNC client) as if you were standing in front of the machine and entering data via the touch screen.

Requirements:

- Network
- Networked and correctly configured ready-to-use machine
- Computer that serves as a client, is also networked (e.g. a note-book)
- Software VNC Viewer for the client
- Software for the client:

VNC Viewer or the Java Runtime Engine from Sun Microsystems Inc.

The VNC Viewer software for the client can for e.g. be obtained from the following manufacturer websites:

- www.realvnc.com
- www.tightvnc.com
- www.ultravnc.sourceforge.net

The Java Runtime Engine for the client can be obtained from the manufacturer website www.java.com.

In the following sections is described how to activate and use the remote control VNC:

- Activating the remote control VNC on the machine [-> 461]
- Configuring the remote control VNC on the machine [-> 462]
- Determine the IP address of the machine [-> 463]
- Installing software VNC Viewer on the computer (e.g. a note-book) [-> 463]
- Remote control with the VNC Viewer [-> 464]
- Remote control via a web browser [-> 466]

10.3 Remote control with the software VNC

### 10.3.1 Activating the remote control VNC on the machine

The remote control VNC is deactivated on the knitting machine by default.

STOLL

KNIT AHEAD

| Key | Function                                  |
|-----|-------------------------------------------|
|     | Call up the "Service" window              |
| S   | Call up "Diagnostics" window              |
| × s | Call up "Machine Management Tools" window |
|     | Call up "Additional function keys"        |
|     | Activate/deactivate "Remote control VNC"  |
|     |                                           |
| ₩€  | Call up "Main menu"                       |

Keys to activate the remote control VNC on the machine

- 1. Call up the "Service" window.
- 2. Call up "Diagnosis" window.
- 3. Call up "Machine Management Tools" window.
- 4. Call up "Additional function keys".
- 5. Tap on "Remote control VNC" key.
- The activation of the remote control VNC gets is acknowledged by a message.

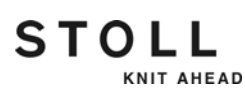

Remote control with the software VNC 10.3

## 10.3.2 Configuring the remote control VNC on the machine

- ✓ The remote control VNC is activated on the machine.
- ✓ The "Machine Management Tools" window is displayed.
- 1. Tap on the "Remote operation settings" switch.
  - ▷ The "VNC Server Properties (service mode)" window opens with different tabs.

| 🖑 VNC Serv                                 | er Properti                                                 | es (Ser <mark>?</mark> × |
|--------------------------------------------|-------------------------------------------------------------|--------------------------|
| Desktop                                    | Hooks                                                       | Legacy                   |
| Authentication                             | Connections                                                 | Inputs Sharing           |
| Accept connection:<br>Disconnect idle clie | s on port:<br>nts after (seconds):<br>wer via HTTP on port: | 5900<br>3600<br>5800     |
| +                                          |                                                             | Add                      |
|                                            |                                                             | Remove                   |
|                                            |                                                             | Move Up                  |
|                                            |                                                             | Move Down                |
|                                            |                                                             |                          |
|                                            |                                                             | Edit                     |

"VNC Server Properties (service mode)" window with the "Connections" tab

- Activate "Connections" tab.
  Here all the fields are set to their default values.
- 3. Should another port be activated as the standard port**5900** the number of the port is to be entered in the "Accept connections on port:" field.
- 4. If the machine has to be controlled remote also via a web browser, activate the check box "Serve Java viewer via HTTP on port:" and enter **5800** as port.

| i | Any other adjustments on the various tabs are not necessary.                                                                                                    |
|---|----------------------------------------------------------------------------------------------------|
|   |                                                                                                    |
| * | The value in the "Disconnect idle clients after (seconds):"<br>field causes the automatic disconnection of a VNC<br>connection when the value entered here is exceeded and<br>within the mentioned time no operation is carried out.<br>Thereafter, the connection can be established again without<br>any problem. By default one hour = 3600 seconds is<br>adjusted. |

10.3 Remote control with the software VNC

## 10.3.3 Determine the IP address of the machine

| Key      | Function                         |
|----------|----------------------------------|
|          | Call up the "Service" window     |
| چ        | Call up "Diagnostics" window     |
| <b>6</b> | Call up the "System info" window |
| ₩€       | Call up "Main menu"              |

STOLL

KNIT AHEAD

Keys for determining the IP address of the machine

- ✓ The main menu is displayed.
- 1. In the "Main menu", tap on the "Service" key.
- 2. In "Service" window, tap on "Diagnostics" key.
- 3. In "Diagnostics" window, tap on the "System Info" key.
  - ▷ The "System Info" window opens.

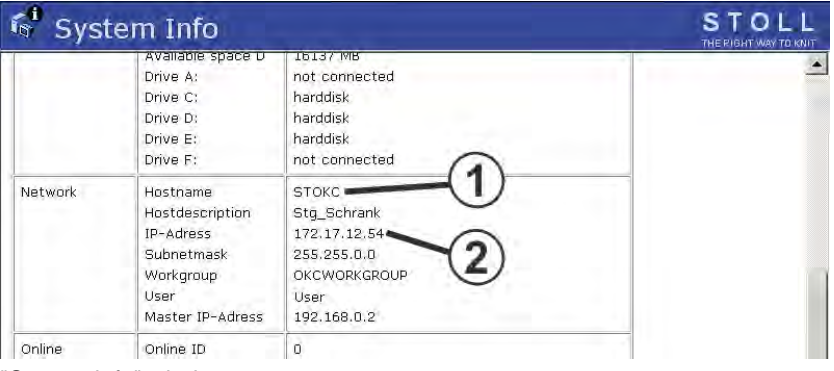

"System info" window

4. Note IP address (2) and host name (1).

# 10.3.4 Installing software VNC Viewer on the computer (e.g. a note-book)

- ✓ The software VNC Viewer was obtained from the internet.
- 1. Start installation program.
- 2. Follow instructions of the installation program.
- ▶ Thereafter the software VNC Viewer is installed on the computer.

Remote control with the software VNC 10.3

### 10.3.5 Remote control with the VNC Viewer

- 1. Start the software VNC Viewer on the computer.
  - ▷ The "VNC Viewer: Connecting Details" window opens.

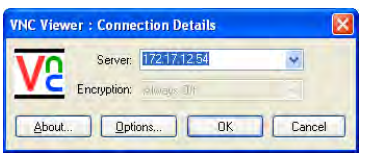

i

"VNC Viewer: Connection Details" window

- 2. Enter the noted IP address of the machine in the "Server" field.
  - When your network makes the **Naming Service** available, instead of the IP address the host name can also be entered. If another port as **5900** was entered during configuration of the remote control VNC on the machine, the port must be entered along with e. g. 172.17.12.54:5903.
- 3. In order to configure the software VNC Viewer when needed, click on the "Options" button.

| ur & Encoding   | Inputs | Misc  | Load / Save          | 1        |
|-----------------|--------|-------|----------------------|----------|
| Auto select     |        | Color | ur level             |          |
| Preferred encod | ing    | OE    | ull (all available ( | colours) |
| ZRLE            |        | OM    | edium (256 colo      | iurs)    |
| Hestile         |        | OL    | ow (64 colours)      |          |
| Raw             |        | OV    | ery low (8 colou     | is)      |
|                 |        |       |                      |          |
|                 |        |       |                      |          |

▷ The "VNC Viewer Options" window opens.

"VNC Viewer Options" window, "Colour & Encoding" tab

- In order that all colors are displayed, activate the "Full (all available colours)" option on the "Colour & encoding" tab under "Colour level".
- 5. In order to make a small square visible as the mouse pointer alternative, deactivate the "Render cursor locally" check box on the "Misc" tab.
- 6. To save the option adjustments, click on the "Save" button on the "Load / Save" tab under "Defaults".

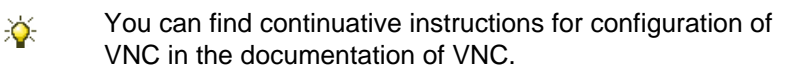

10.3 Remote control with the software VNC

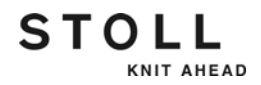

- 7. Click on the "OK" button.
  - $\triangleright$  The "VNC Viewer: Connection Details" window opens.
- 8. Click on the "OK" button.
- Now the user interface of the selected machine gets displayed.

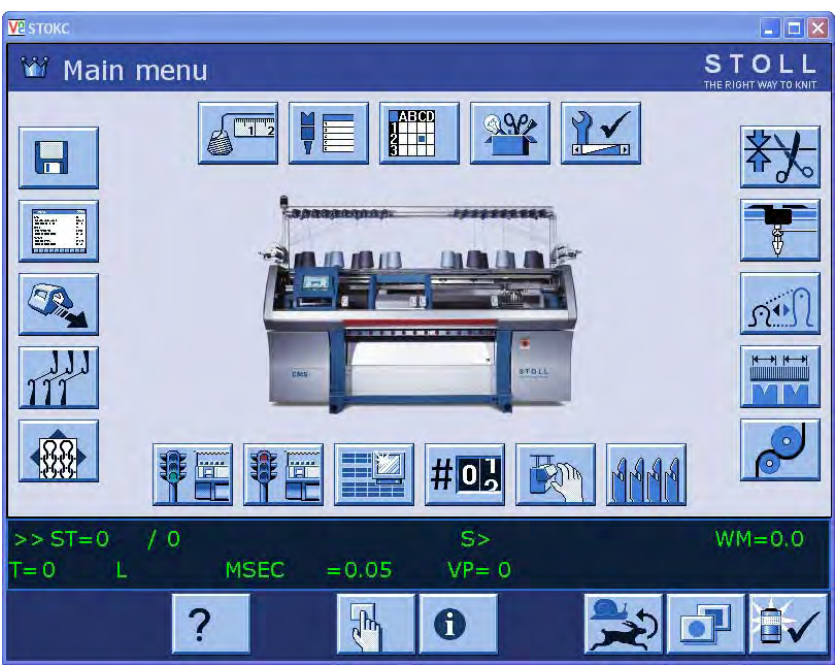

Display of the user interface of the machine

- 9. Operate the machine now from this window.
  - The machine can be operated simultaneously through the user interface of the machine or through the computer (VNC Client).

Further information:

Configuring the remote control VNC on the machine [-> 462]

#### Remote control with the software VNC 10.3

### 10.3.6 Remote control via a web browser

When the Java Runtime Engine from Sun Microsystems Inc. is installed on the controlling computer (client), the access to a machine can be also be done through the web browser without the software VNC Viewer being installed.

By default the port **5800** is adjusted for this access on the VNC server on the machine and is activated in the server adjustment under **Serve Java Viewer**.

Start remote control:

- 1. Start web browser e.g. the Internet Explorer.
- Enter the following address as URL: http://<IP address of the machine>:5800
  - A Java applet is run which is obtained as a alternative for the software VNC Viewer from VNC Server (machine).
     Then the web browser appears as follows:

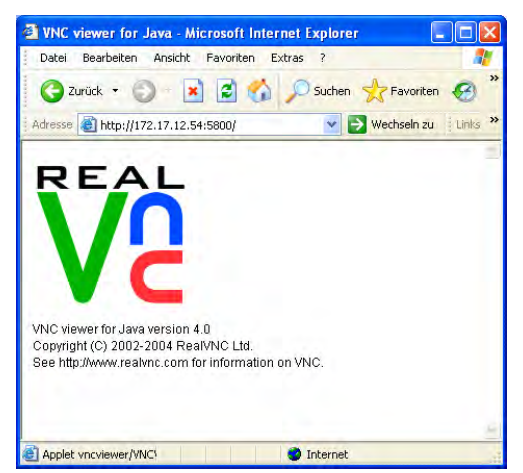

Web browser with the Java applet from VNC

 Above opens the window "VNC Viewer: Connection Details". The IP address is entered automatically.

| VNC server: | 172.17.12.54:0      |       |
|-------------|---------------------|-------|
|             | About Options OK Ca | ancel |

"VNC Viewer: Connection Details" window

4. Click on "Options".

10.3 Remote control with the software VNC

- 👙 VNC Viewer: Connecti... 🔳 🗖 🔀 Encoding and Colour Level: Auto select 🔹 Full (all available colours) C ZRLE C Medium (256 colours) C Low (64 colours) Raw C Very low (8 colours) Inputs: View only (ignore mouse & keyboard) Accept clipboard from server 🔽 Send clipboard to server Misc: Shared (don't disconnect other viewers) Render cursor locally 🗹 Fast CopyRect OK Cancel Java Applet Window
- ▷ The "VNC Viewer: Connection Details" window opens.

"VNC Viewer: Connection Details" window

- 5. In order that all colors are displayed, activate the "Full (all available colours)" option on the "Encoding and Colour Level:".
- 6. In order to activate the mouse pointer alternative, deactivate the "View only (ignore mouse & keyboard)" check box under "Inputs".
- 7. Click "OK".

×

The user interface of the machine is opened in the web browser and can now be operated from here.

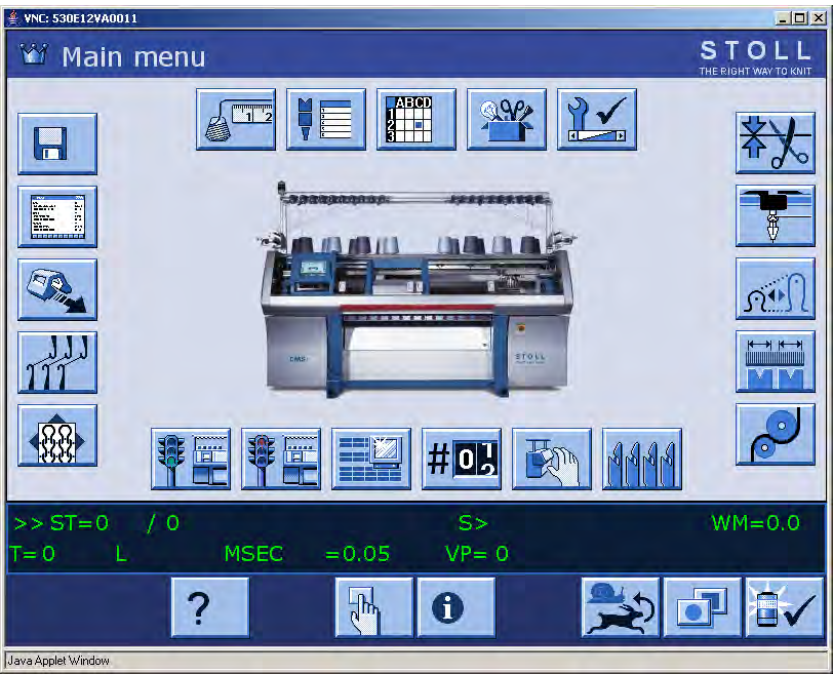

Display of user interface of the machine in the "Java applet" window

The machine can be operated through the user interface of the machine or in the "Java applet" window simultaneously.

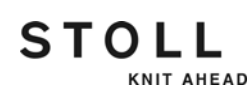

Send email directly from the machine 10.4

# 10.4 Send email directly from the machine

In the "Send email" window emails can be written and sent directly from the machine.

For this purpose the machine must be connected to the internet or to a network with a mail server. Call up your network administrator in order to install this function.

### Call up Send email window

| Key | Function                                  |
|-----|-------------------------------------------|
|     | Call up the "Service" window              |
| ٩   | Call up "Diagnostics" window              |
| × S | Call up "Machine Management Tools" window |
| M   | Call up "Send email" window               |
| ₩€  | Call up "Main menu"                       |

Keys for calling up "Send email" window

- 1. Call up the "Service" window.
- 2. Call up "Diagnosis" window.
- 3. Call up "Machine Management Tools" window.
- 4. The "Send email" window opens.
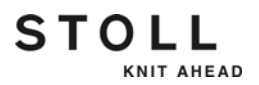

10.4 Send email directly from the machine

| Send email                  |                               |          | STOLL<br>THE RIGHT WAY TO KNIT |
|-----------------------------|-------------------------------|----------|--------------------------------|
| From:<br>To:<br>Subject:    | <name>@StollReport.com</name> |          |                                |
| <                           |                               |          |                                |
| Mail attachement            |                               | <b>_</b> |                                |
| File name                   |                               |          | hanged on                      |
| D:\bo_temp\installer.log    |                               | 52 KB 20 | 106-04-07 15:06:24             |
| D:\bo_temp\screenshot_1.bmp |                               | 90 KB 20 | 05-10-14 15:41:57              |
| Total: 2, (Max:20)          | 142 KB                        |          |                                |

 $\triangleright$  The "Send email" window opens.

"Send email" window on the machine

| Inputs        | Explanation                                                                                                    |  |
|---------------|----------------------------------------------------------------------------------------------------|--|
|               | "Delete all entries" key<br>(except the entry in the "from" field).                                                                                                    |  |
| <b>→</b>      | "Send email" key.                                                                                                    |  |
| From          | Sender of message.<br>The machine name is entered here as a sender as<br>standard.<br>If you are expecting an answer to the email, enter a valid<br>email address here as the machine cannot receive any<br>emails. |  |
| То            | addressee of message.<br>Several addressee names are to be separated by a<br>semicolon (;).                                                                                                    |  |
| Subject       | Subject of the message.                                                                                                    |  |
|               | Field for entering message text.                                                                                                    |  |
| Mail appendix |                                                                                                    |  |
|               | "Unzipped" key:<br>In the "File name" field, displayed files are attached<br>unzipped to the message.<br>"Zipped" key:                                                                                              |  |
| ۲ <u>ا</u>    | The files which are displayed in the "File name" field are<br>zipped before they are attached to the message.                                                                                                    |  |

Entries in the "Send email" window

#### Send email directly from the machine 10.4

| Inputs    | Explanation                                                                                                    |
|-----------|----------------------------------------------------------------------------------------------------|
| k         | "Delete marked entry" key (in the "File name " field).                                                                                                    |
| U         | "Mail attachment" key:<br>Opens the "Mail attachment" window for selection of files<br>(for example bitmaps, log files, zip files) that can be<br>attached to the message. The file names are displayed<br>in the "File name" field subsequently. |
| File name | Display of file (s) which are attached to the message.                                                                                                    |

Entries in the "Send email" window

#### Write email

Use the virtual keyboard for input.

1. Enter a sender address in the "from" field.

| If you are expecting an answer to the email, enter a valid<br>email address here as the machine cannot receive any<br>emails. | ł |
|----------------------------------------------------------------------------------------------------|---|
|----------------------------------------------------------------------------------------------------|---|

- In the "To" field, enter the email address of the receiver. Several addressee names are to be separated by a semicolon (;).
- 3. In the "Subject" field, enter the subject of the message.
- 4. In the field below the "Subject" field, enter the content of the message.

With the "Delete all inputs" key, you can delete the inputs in all the fields of the "Send email" window (except the entry in the "from" field).

10.4 Send email directly from the machine

Attach files to the email You can attach any files to an email which are sent with the message. In order to reduce the size of the file, the files to be attached can be zipped (compressed).

- 1. Tap on "Mail attachment" key.
  - ▷ The "Mail attachment" window opens.

| Mail attachement |         |  |  |  |
|------------------|---------|--|--|--|
|                  | <u></u> |  |  |  |
|                  |         |  |  |  |
| P bo_temp        |         |  |  |  |
| ccstg_d          |         |  |  |  |
| inetpub          |         |  |  |  |
| mmi              | ~       |  |  |  |
| ← ✓←             |         |  |  |  |

"Mail attachment" window

- 2. In "Mail attachment" window, select the file that has to be attached.
- 3. Confirm selection.

 $\triangleright$  The file is displayed in the "File name" field.

- 4. If additional files are to be attached, repeat the steps 1 to 3.
- 5. If the files in the "File name" field are to be attached zipped to the email, tap on "Zipped" key.

- or -

×

- → If the files in the "File name" field are to be attached unzipped to the email, tap on "Unzipped" key.
  - In order to remove a file from the "File name" field, mark this file and then tap on the "Delete marked entry" key.

Send email

- email 
  Sender and receiver addresses have been entered correctly.
  - ✓ The message is entered.
  - ✓ The email attachments are selected.
  - → Tap on "Send email" key.
  - The email is sent with the attachments.

Send email directly from the machine 10.4

## 11 Key word directory

#### Α

Adjusting, see also Setting Brushes of the central lubrication, 208 Carriage speed, 118 Fabric take-down, 146 Fabric take-down menu (WMF), 149 Friction feed wheel, 143 Horn, 181 Intarsia yarn carrier, 209 Knitting areas (SEN), 145 Needle brushes, 200 Needle detector, 205 Plating yarn carrier, 223 Presser foot, 202 Sensor mechanism, 181 Shape counters, 153 Stopping point of an intarsia yarn carrier, 211, 221 Thread clamping and cutting device (threading up), 82 Yarn carrier, 132, 205 Yarn carrier guide, 208 Yarn carrier limiters, 207 Yarn carriers staggering, 137 Yarn tension, 140 Aggregates Switching on and off, 177 Auxiliary take-down, 49

#### В

Backup copy, 247 Basic Settings, 412 Battery card, 389 Boot process, 408 Brushes (central lubrication) Adjusting, 208

## С

Carriage assembly, 33 Carriage part Assembling, 374 Removing, 368 Carriage Speed, 118 Carriage speed Following machine stop, 184 Outside SEN area (MSECOS), 184 With open safety doors, 184 With small knots, 181 Catch hook, 29 Central lubrication, 35 Deaerating oil line, 386 Mounting and working position, 349 Setting, 338 Cleaning Knitting machine, 317 Thread clamping and cutting device, 326, 331 Transport segment (thread clamping and cutting device), 328 Cleaning row, 34 Setting, 177 Comb functions Run manually, 148, 170 Comb level, 42 Comb take-down, 50 Switching light barrier on and off, 181 Component type, 14 Computer viruses, 66, 228 Conditional stop, 92 Configuring Monitoring, 160 Toolbar, 158 Control devices, 43 Conversion table, 455 Copy Logfiles, 421

# STOLL

Copying File, 247 Courses of yarn, 23

### D

Date, 414 Dongle data Save, 420

#### Ε

Electronic card Control cabinet, 389 Replacing, 393 Tasks, 389 E-mail, 468 Emergency-stop switch, 52 Engaging rod, 53 Error messages Retrospective view, 112 Suppress, 115 Ethernet Set Online ID, 446

## F

Fabric sensors, 51 Fabric take-down, 48 Adjusting, 146 Adjusting control, 181 Auxiliary take-down, 49 Comb take-down, 50, 181 Control devices, 51 Main take-down, 48 Releasing main take-down during switch-off, 184 Remove fabric winding, 110 Take-down tension, 48 Winding plate, 51

#### Fault

Correcting stitch cam position (NPK), 198 Drop stitches, 200 Electronic cards, 389 Eliminate errors in the fabric, 105 Intarsia yarn carrier - Adjust stopping point (basic setting, braking value), 211 Needle and coupling part, 353 Remove fabric winding around fabric takedown, 110 Removing cam plate, 376 Removing carriage part, 368 Removing thread clamping and cutting device, 378 Replacing comb hook, 388 Replacing holding-down jack, 357 Replacing holding-down jack (spring), 358 Replacing intermediate slider, 355 Replacing needle guide, 360 Replacing selection jack, 356 Replacing wire support, 361 Replacing yarn guide jack, 359 Save pattern after a big fault, 424 Start again after pressing off fabric, 106 Start machine, 111 Threading up thread into yarn carrier, 109 Wrong selection (needle selection shifting), 397 Feed wheel Friction feed wheel, 27 Storage feed wheel VECTOR, 27, 144 Switch on and off, 177 File Copying, 247 Displaying in the pattern editor, 243 Load and save, 238 Loading, 66 Managing, 234 File manager, 234 Fluff absorption, 34 Switching extraction device on and off, 177 Switching on and off, 177

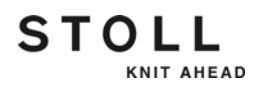

Folder Direct selection, 250 Load and save, 238 Loading, 66 Managing, 234 Setting path, 250 Friction feed wheel, 27 Adjusting, 143 Replacing the friction roller, 384 Replacing the position of the friction roller, 384 Function keys Additional function keys, 60 Main menu, 58 Selection elements, 62 Standard function keys, 59 Standard input elements, 61 Virtual keyboard, 63 Fuses Checking, 394

#### Η

Hardware data, 448 Helpline address, 14 Holding-down jack, 41 Replacing, 357 Holding-down jack (spring) Replacing, 358 Horn Switching on and off, 181

## I

Impulse sensor, 43 Input unit, 55 Intarsia yarn carrier, 31 Adjusting, 209 Adjusting stopping point (braking value), 211 Check the pressure plates, 220 Correct stopping point (correction value), 221 Mount, 381 Shifting, 210 Internet address, 14

### Κ

KnitLAN, 262 Knitting areas (SEN) Adjusting, 145 Knitting machine Automatic switching off, 72 Cleaning, 317 Copying service data, 188 Load the machine settings, 420 Lubricating, 336 Machine configuration, 414 Machine data on the USB-Memory-Stick, 423 Machine data sheet, 188 Remote control with a web browser, 466 Remote operation, 460 Start after fault, 111 Stitch length, 452 Stitch tension range, 451 Stop, 92 Yarn table, 454 Knitting program Apply shape counter, 83 Check, 253 Delete knitting memory, 245 Enter number of courses, 71 Enter piece number, 71 Loading, 66 Start, 83 Knitting system, 38

#### L

Language Setting, 179 Setting (Startup), 188 Lateral yarn tensioner, 28 Library Load and save, 238 Loading, 66

# STOLL

Lighting Switching on and off, 156, 177 Loading File, 238 Knitting program, 66 Lock lever, 42 Loss of data, 66, 228 Loss of production, 66, 228 Lubricants, 336 Lubricating interval (needle bed) Restarting, 342 Setting, 337 Lubrication schedule, 336

## Μ

Machine data Copying service data, 188 Machine data sheet, 188 USB-Memory-Stick, 423 Machine Management Tools, 457 Call up, 457 Remote control VNC, 460 Machine parameters Setting, 184 Main machine switch, 52 Main switch, 52 Shutdown process, 52 Main take-down, 48 Maintenance, 315 Message retrospective view, 112 Monitoring, 160 Motor type, 414

## Ν

Needle bed Needle bed parameters, 183 Removing, 363 Repair, 366 Structure, 45 Needle brushes Adjusting, 200 Needle detector, 44 Adjusting, 205 Needle guide Replacing, 360 Needle selection shifting, 397 Network, 262 Configuring, 416 Network data, 448 Number of courses Enter, 71

## 0

Online, 262 Set ID, 446 Operating data, 87, 89 Operating system, see also Software Direct installation, 427 Direct/indirect installation, 426 Display the current version, 422 Display the previous version, 421 Indirect installation, 433 Order data, 103 Order menu, 100

## Ρ

Pattern Setting up, 164 Pattern editor Displaying file, 243 Piece number Enter, 71 Plating Double bow yarn carrier, 223 Plating yarn carrier, 32 Adjusting, 223 Power failure, 186 Power supply 40 V, 347 Power supply unit, 389 Presser foot, 36 Adjusting, 202 Assembling, 202 Production Measure running time, 98 Monitor running time, 94 Program test, 253

#### R

Racking Racking basic correction VGK, 195 Racking correction, 173 Racking course, 46 Racking device, 46 Racking position correction VPK, 193 Raising cam, 38 Reference run, 190 Remote control VNC Activate, 461 Configure, 462 Determine IP-address, 463 Install software VNC Viewer, 463 Start and configure Viewer, 464 Web-Browser, 466 Removing Cam plate, 376 Carriage part, 368 Needle bed, 363 Replace Intarsia yarn carrier, 381 Replacing Comb hook, 388 Drive belt (friction feed wheel), 384 Electronic card, 393 Friction roller (friction feed wheel), 384 Fuses, 394 Holding-down jack, 357 Holding-down jack (spring), 358 Intermediate slider, 355 Needle and coupling part, 353 Needle guide, 360

Pressure plates (intarsia yarn carrier), 220 Selection jack, 356 Wire support, 361 Yarn carrier, 381 Yarn control unit, 383 Yarn guide jack, 359 Report, 87 Save, 87 Restart, 443 Restarting with the machine configuration, 444 Running time Measuring, 98 Monitoring, 94

#### S

Screen brightness Setting, 75 Selection system, 38 Sensor mechanism Adjusting, 181 Service data Copying, 188 Machine data sheet, 188 Setting, see also Adjusting Aggregates, 177 Carriage speed following machine stop, 184 Carriage speed with small knots, 181 Central lubrication, 338 Cleaning row, 177 Comb take-down (light barrier), 181 Counter, 155 Cycle counter, 152 Date, time and time zone, 414 Fabric take down (releasing during switch-off), 184 Fabric take-down (control), 147, 181 Fabric take-down values, 146 Language, 179 Lighting, 156 Lubricating interval (needle bed), 337 Machine parameters, 184

Monitoring, 160 Motor type, 414 Needle bed parameters, 183 Path, 250 Piece number, 152 Power failure (switch-off time), 186 Racking basic correction VGK, 195 Racking correction, 173 Racking position correction VPK, 193 Reclaiming, 124 Screen brightness, 75 Second stitch tension, 128 Shock stop (piezo), 183 Stitch cam position (NPK), 198 Stitch tension, 121 Stop resistance, 181 Suction, 177 Toolbar, 158 Touch screen, 73 Value for releasing thread clamp, 157 Setup, 275 Setup1, 310 Setup2, 281 Shift counter, 89 Automatic shift change, 90 Shifting device (intarsia yarn carrier), 210 Shock stop, 44 Setting, 183 Shutdown process, 52 Signal light, 54 Sintral editor, 255 Software, see also Operating system Basic Settings, 412 Configure network, 416 **Diagnose Control**, 449 Direct installation, 427 Direct/indirect installation, 426 Display current version, 422 Display history, 422 Display the previous version, 421 Error diagnosis with Copy Logfiles, 421

STOLL

KNIT AHEAD

Indirect installation, 433 Load the machine settings, 420 Machine configuration, 414 Machine data on the USB-Memory-Stick, 423 Restart, 443 Restart with machine configuration, 444 Save dongle data, 420 Select boot source, 413 Set waiting time for warm start, 413 Switch on/off debug output, 419 Update, 439 Software data, 448 Software VNC, 460 Install viewer, 463 Step motor, 39 Stitch cam, 38 Correcting stitch cam position (NPK), 198 Stitch length, 452 Stitch tension Step motor, 39 Stitch tension range, 451 Stop resistance, 44 Setting, 181 Suction. 34 Suction and extraction device Switching on and off, 177 Summer time, winter time, 414 Symbols in this document, 16 System configuration, 448 System Control Unit (SCU), 408 System crash Save pattern after a big fault, 424 System data, 448, 449 System info, 448, 449

#### Т

Take-down tension (fabric take-down), 48 Thread clamp, 29, 201 Adjusting, 201 Releasing, 157

Thread clamping and cutting device, 29 Cleaning, 326, 331 Removing, 378 Switching on and off, 177 Threading up, 82 Time, 414 Time zone, 414 Tips history, 112 Toolbar, 158 Touch screen, 55 Cleaning, 319 Setting, 73 Touch pen, 55 TΡ Program test, 253 Transport segment (thread clamping and cutting device) Cleaning, 328 Type plate, 14

## U

Update (software), 439 User Interface, 56 User profile, 265

## ۷

Virtual keyboard, 63, 459 Viruses, 66, 228

## W

warm start Interrupt warm start, 408 Warmstart Set waiting time for warm start, 413 Wear Minimizing, 315 Winding plate, 51 Wire support Replacing, 361 Worms, 66, 228

## Y

Yarn Conversion table, 455 Courses of yarn, 23 Threading up, 76 Yarn table, 454 Yarn carrier Adjusting, 205 Adjusting guide, 208 Call up assignment, 76 Intarsia yarn carrier, 31 Plating yarn carrier, 32 Replacing, 381 Staggering, 137 Yarn carrier limiters Adjusting, 207 Yarn control unit Replacing, 383 Yarn deflector, 51 Yarn guide jack Replacing, 359 Yarn tension Adjusting, 140 Yarn tensioner (side), 28

STOLL